# **IHO Test Data Sets in ECDIS**

Edition 1.0.0 – March 2023

# Instruction Manual for the Use of IHO Test Data Sets in ECDIS

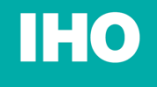

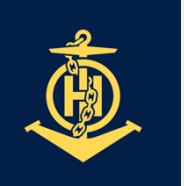

International Hydrographic Organization

> Published by the International Hydrographic Organization 4b quai Antoine 1<sup>er</sup> Principauté de Monaco Tel: (377) 93.10.81.00 Fax: (377) 93.10.81.40 info@iho.int www.iho.int

# © Copyright International Hydrographic Organization 2023

This work is copyright. Apart from any use permitted in accordance with the Berne Convention for the Protection of Literary and Artistic Works (1886), and except in the circumstances described below, no part may be translated, reproduced by any process, adapted, communicated or commercially exploited without prior written permission from the Secretariat of the International Hydrographic Organization (IHO). Copyright in some of the material in this publication may be owned by another party and permission for the translation and/or reproduction of that material must be obtained from the owner.

This document or partial material from this document may be translated, reproduced or distributed for general information, on no more than a cost recovery basis. Copies may not be sold or distributed for profit or gain without prior written agreement of the IHO Secretariat and any other copyright holders.

In the event that this document or partial material from this document is reproduced, translated or distributed under the terms described above, the following statements are to be included:

"Material from IHO publication [reference to extract: Title, Edition] is reproduced with the permission of the IHO Secretariat (Permission No ....../...) acting for the International Hydrographic Organization (IHO), which does not accept responsibility for the correctness of the material as reproduced: in case of doubt, the IHO's authentic text shall prevail. The incorporation of material sourced from IHO shall not be construed as constituting an endorsement by IHO of this product."

"This [document/publication] is a translation of IHO [document/publication] [name]. The IHO has not checked this translation and therefore takes no responsibility for its accuracy. In case of doubt the source version of [name] in [language] should be consulted."

The IHO Logo or other identifiers shall not be used in any derived product without prior written permission from the IHO Secretariat.

#### **Table of Contents**

# Pages

| 1                                                                                                    | INTRODUCTION                                                                                                    | 1                                                                 |
|----------------------------------------------------------------------------------------------------|----------------------------------------------------------------------------------------------------|-------------------------------------------------------------------|
| 1.1         1.2         1.3         1.4         1.5         1.6         1.7         1.8         1.9         1.10         2 | Change Control History<br>Introduction<br>Acknowledgements<br>Acronyms and Terms<br>References<br>Preface to Edition 1.0.0<br>Key Documents Organizations and Relationships<br>Structure of the Instruction Manual<br>Organization and Coverage of the TDS<br>Required Test Items and Use of the TDS<br>CHART LOADING AND UPDATING                  | 1<br>1<br>1<br>1<br>1<br>1<br>2<br>3<br>3<br>6                    |
| <u>-</u><br>21                                                                                                    | Catalogue Loading and System Initialisation                                                                                                    | 7                                                                 |
| 2.1<br>2.2<br>2.3<br>2.4<br>2.5<br>2.6<br>2.7<br>2.8<br>2.9<br>2.10                                                        | Loading of Unencrypted datasets<br>Automatic updates of Unencrypted ENCs<br>Manual Updates<br>Loading and Updating using SENC delivery (if provided)<br>Loading, Updating and Authentication of encrypted datasets<br>Dataset Authentication<br>Dataset Management<br>ECDIS management of data services<br>ECDIS Update Status Report               |                                                                   |
| 3                                                                                                    | CHART DISPLAY                                                                                                    | . 70                                                              |
| 3.1<br>3.2<br>3.3<br>3.4<br>3.6<br>3.7<br>3.8<br>3.9<br>3.10<br>3.11                                                       | Display of ENC data<br>Invalid features<br>Independent Mariner Selections<br>Display of User Selected Safety Contour<br>Display priority<br>Portrayal of multiple datasets under Interoperability<br>Display Priorities<br>Scale and navigation purpose<br>Display and Operation of Water Level Adjustment<br>Display of ENC covering Polar Regions | 70<br>106<br>111<br>130<br>150<br>150<br>153<br>171<br>180<br>185 |
| 4                                                                                                    | CHART RELATED FUNCTIONS                                                                                                    | 192                                                               |
| 4.1<br>4.2<br>4.3<br>4.4                                                                                                   | Mode and orientation<br>Display of scale bar<br>Display of latitude bar<br>Feature information                                                                                                    | 192<br>193<br>194<br>194                                          |

March 2023

| 4.8<br>4.9                             | Units and Legend<br>Other Chart Related Functionality                                                                                                    | 229<br>230                             |
|----------------------------------------|----------------------------------------------------------------------------------------------------|----------------------------------------|
| 5                                      | DETECTION AND NOTIFICATION OF NAVIGATIONAL HAZARDS                                                                                                    | 231                                    |
| 5.1<br>5.2                             | Detection and Notification of Navigational Hazards - Basic test<br>Detection and Notification of Navigational Hazards – Use of largest scale avail<br>263                                                                                                    | 231<br>able                            |
| 5.3<br>5.4<br>Monito                   | Detection and Notification of Navigational Hazards – Basic test Monitoring Mode.<br>Detection and Notification of Navigational Hazards – Use of largest scale availab<br>ring Mode                                                                                                    | 266<br>ble –<br>268                    |
| 6                                      | DETECTION OF AREAS FOR WHICH SPECIAL CONDITIONS EXIST                                                                                                    | 270                                    |
| 6.1<br>6.2                             | Detection of Areas for which Special Conditions Exist - Basic test<br>Detection of Areas for which Special Conditions Exist - Use of largest scale avail<br>272                                                                                                    | 270<br>able                            |
| 6.3<br>6.4<br>– Moni                   | Detection of Areas for which Special Conditions Exist - Monitoring Mode<br>Detection of Areas for which Special Conditions Exist - Use of largest scale avail<br>toring Mode                                                                                                    | 274<br>able<br>275                     |
| 7                                      | DETECTION AND NOTIFICATION OF THE SAFETY CONTOUR                                                                                                    | 276                                    |
| 7.1<br>7.2<br>Detecti<br>7.3<br>Monito | Detection and Notification of the Safety Contour - Basic test<br>Detection and Notification of the Safety Contour – Use of largest scale available<br>ion and Notification of the Safety Contour - Basic test – Monitoring Mode<br>Detection and Notification of the Safety Contour – Use of largest scale availab<br>ring Mode | 276<br>278<br>280<br>0le –<br>281      |
| 8                                      | S-57 TESTING                                                                                                    | 282                                    |
| 8.1<br>8.2                             | Introduction<br>Notes on specific tests                                                                                                    | 282<br>282                             |
| 9                                      | DUAL FUEL MODE TESTING                                                                                                    | 283                                    |
| 9.1<br>9.2<br>9.3<br>9.4<br>9.5<br>9.6 | Introduction<br>Data Scheming for Dual Fuel testing<br>Chart Loading and Update<br>Chart Display<br>Functions associated with chart display<br>Detection and Notification of Navigational Hazards                                                                                                    | 283<br>283<br>283<br>287<br>287<br>289 |
| 9.7                                    | Detection of Areas for which Special Conditions Exist                                                                                                    | 294                                    |
| <u>^ </u>                              | Detection and Natification of the Safety Contour                                                                                                    | 208                                    |

#### 1 Introduction

#### 1.1 Change Control History

| Version Number | Date of Issue | Author(s)  | Brief Description of Change(s)               |
|----------------|---------------|------------|----------------------------------------------|
| 1.0.0          | 01/03/2023    | S100WG     | Initial Draft                                |
| 1.1.0          | 31/03/2023    | S100WGTSM9 | Updated following feedback from TSM9 meeting |

#### 1.2 Introduction

The International Hydrographic Organization (IHO) Test Data Sets (TDS) for Electronic Chart and Display Information System (ECDIS) have been produced to fulfil the requirement for a data set necessary to accomplish all ECDIS testing requirements as outlined in the IEC 61174 standard. The TDS has been published as IHO Publication Number 164 and consists of numerous data sets required for testing as well as this guide, the TDS Instruction Manual (TIM). The TIM provides supporting documentation about the organization, understanding, and use of the ENC TDS and is intended to be used along with the data sets included in the TDS. It aims to provide appropriate comments about each test including the information about the most suitable data elements, their location and the expected test results.

#### 1.3 Acknowledgements

Edition 1.0.0 and its subsequent clarifications has been produced with assistance from many expert contributors and members of the IHO S-100 WG, the ENC Working Group (ENCWG), and associated expert contributors; their input during the drafting and revision process has been invaluable.

#### 1.4 Acronyms and Terms

This publication makes extensive use of terms and acronyms described in the IHO S-32 Standard. Additionally, the following acronyms are frequently used:

TDS – Test Data Sets TIM - TDS Instruction Manual EUT – Equipment Under Test

#### 1.5 References

This publication provides tests based on the requirements documented in IHO standards. References to the source for a specific test are provided within this document. As specified in the IEC 61174 standard the tests provided are used to ensure conformance to the ECDIS requirements laid out in the IMO performance standard for ECDIS.

Normative References: IHO S-100 Edition 5.0.0 IHO S-98 Edition 1.0.0

Informative References: IHO S-32 - Hydrographic Dictionary (provides ECDIS related definitions) IHO S-65 – ENC Production Guidance

#### 1.6 Preface to Edition 1.0.0

IHO S-164 is dependent for some of its content on the existence of comprehensive test datasets (which it documents) and systems which have implemented correctly the requirements of IHO S-100 (and allied) standards. As the initial version of S-164 few, if any, S-100 systems, with Duel Fuel mode enabled are in existence and many of the datasets are still under development. Therefore, many of the tests documented

do not contain reference screenshots from S-100 implementations – where this is the case screenshots have been noted with "**[TBD]**" ("to be determined"). As version 2.0.0 is developed, and implementation of S-100 matures these gaps will be filled in this manual. Until version 2.0.0 of this standard is created <u>all</u> screenshots should therefore be seen as indicative.

Additionally, references to both IEC61174 and IHO S-98 v1.0.0 should be viewed as indicative as both standards are in the process of revision at the time of publication of S-164 v1.0.0

As portrayal and feature catalogue contents are updated for the relevant product specifications screenshots will be updated with the latest portrayal images and, if necessary, tests for complex portrayal will be enhanced.

#### 1.7 Key Documents Organizations and Relationships

The development and application of the TDS involves several organizations and related specifications (see Figure 1). The TDS was produced by the IHO to allow for the complete testing of ECDIS equipment (hardware and software) in respect of the ECDIS Performance Standard. The ECDIS Performance Standard is specified by the International Maritime Organization (IMO) in MSC.232(82), and methods for testing this standard are the responsibility of the International Electrotechnical Commission (IEC) which publishes these requirements in document IEC 61174.

All standards are subject to revision. Therefore, users of these standards must use the most recent editions of the standards indicated below. Members of IEC and ISO maintain registers of currently valid international standards.

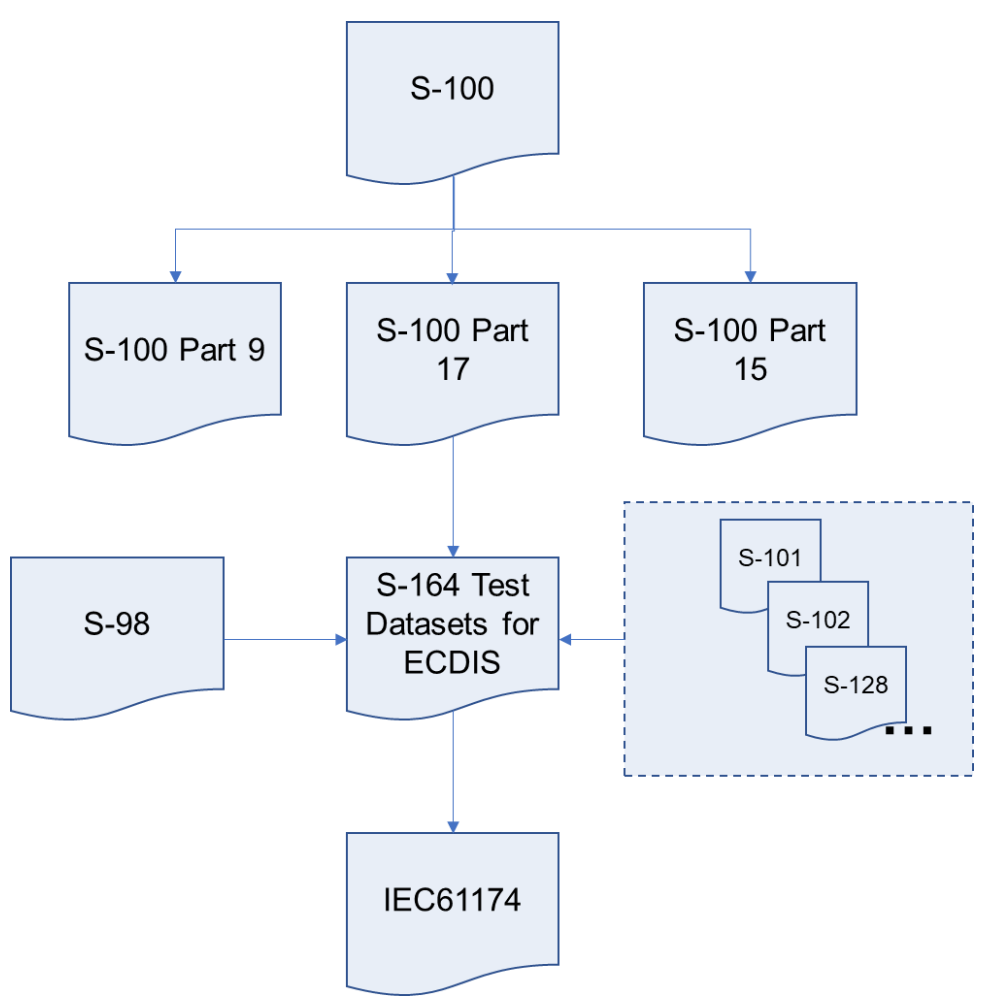

Figure 1 – The TDS and its relationship to other standards

The S-164 test data set contains both encrypted and unencrypted data. The inclusion of an encrypted dataset, conforming to S-100 Part 15, is so that ECDIS data loading and management operations can be

tested under IEC 61174. There are also unencrypted datasets which test visualisation and operational aspects of the ECDIS in respect of its compatibility with S-100 data in various forms. S-164 also contains datasets which test the dual fuel mode of ECDIS, mixing S-57 and S-101 electronic navigational charts.

#### 1.8 Structure of the Instruction Manual

This document consists of an introduction followed by tests grouped into major sections in a task based layout. All tests are listed in a common format which is shown in the example below:

| Test Reference                                                                                                    | (S-164 reference)   | IHO Reference | (S-100 Part 9/S-98) |  |
|----------------------------------------------------------------------------------------------------|---------------------|---------------|---------------------|--|
| Test description                                                                                                    |                     | <u> </u>      |                     |  |
| A short description of what                                                                                                    | at the test covers. |               |                     |  |
| Setup                                                                                                    |                     |               |                     |  |
| The configuration required to perform the test including datasets to be loaded, settings to be applied and<br>any other information as required. Where appropriate this should use the form centre the display on<br>"location" set scale to "scale value".(within this document the scale value assumes the EUT has a screen<br>of the minimum specified size)<br>Note: All Independent Mariner selectors must be switched Off, setup will specify when these selectors<br>must be turned on to conduct a test. |                     |               |                     |  |
| selection of independent mariner selector or selection of named display category                                                                                                    |                     |               |                     |  |
| Action                                                                                                    |                     |               |                     |  |
| The action which the test executor must perform.                                                                                                    |                     |               |                     |  |
| Results                                                                                                    |                     |               |                     |  |
| The result which the test executor must observe to complete the test.                                                                                                    |                     |               |                     |  |

Where new tests, specific to the operation of the ECDIS under S-100 are concerned, the colour of the tables has been set as below for ease of use, e.g.

| Test Reference   | InitialCatalogues | IHO Reference | S-98 Annex C C-21.1 |  |  |
|------------------|-------------------|---------------|---------------------|--|--|
| Test description |                   |               |                     |  |  |

#### 1.9 Organization and Coverage of the TDS

The TDS contains a named directory for each section of the TIM which requires test data. Depending on the test requirement, the named folder contains an S100\_ROOT directory containing the files of the exchange set (e.g CATALOG.XML), plus any required catalogues, updates or other optional/related files, e.g. .TIF, .TXT necessary).

Each exchange set also contains a README.TXT file, which may have additional information regarding the content or usage of the files.

The TDS data for encrypted data, located in section 2.6, contains multiple named exchange sets, each with their own S100\_ROOT directory and full test scripts describing how to use the data.

The location (or path) of ENC exchange set and/or ENC dataset will be indicated using bold italic notation, e.g. *PowerUp*..Tests are structured so that data is imported from standard S-100 exchange sets only, with no individual datasets requiring import. Datasets themselves are named individually in the tests for reference

where necessary. Exchange sets should contain necessary catalogues to perform tests.

Test datasets are arranged in a number of spatially disjoint schemes, with S-57 and S-100 datasets located in close proximity (for easing dual fuel testing).Examples of the schemes, and individual dataset names are illustrated in the following diagrams. These show the extent of the S-101 charts comprising the test datasets. Other S-100 products are layered on top of these datasets and are integrated with the named exchange sets referenced in each individual test.

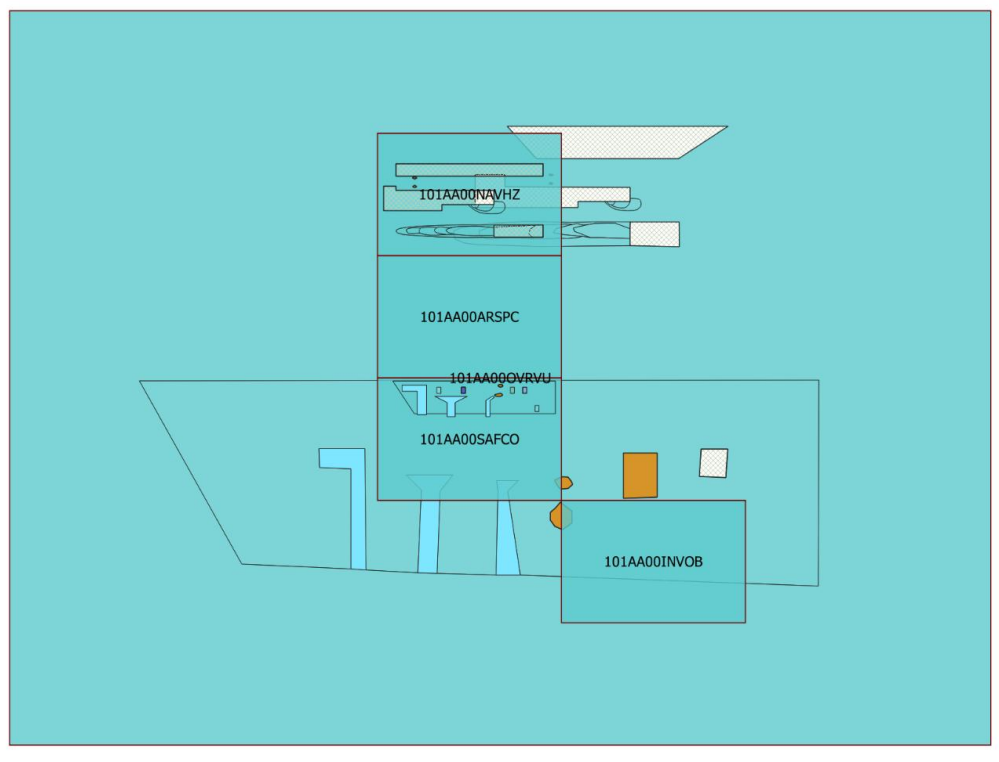

Figure 1: Data Scheming for Alert and Indication Tests

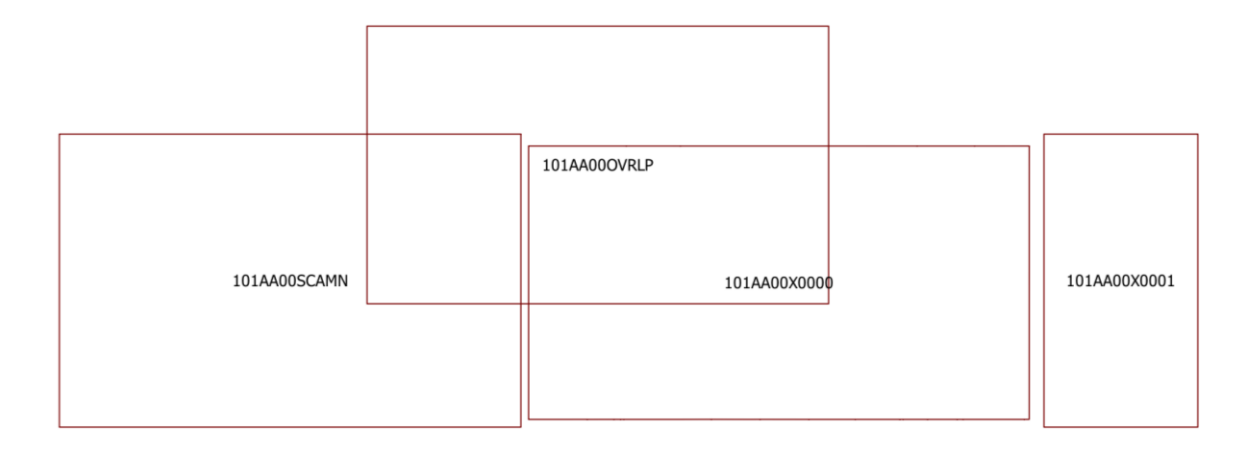

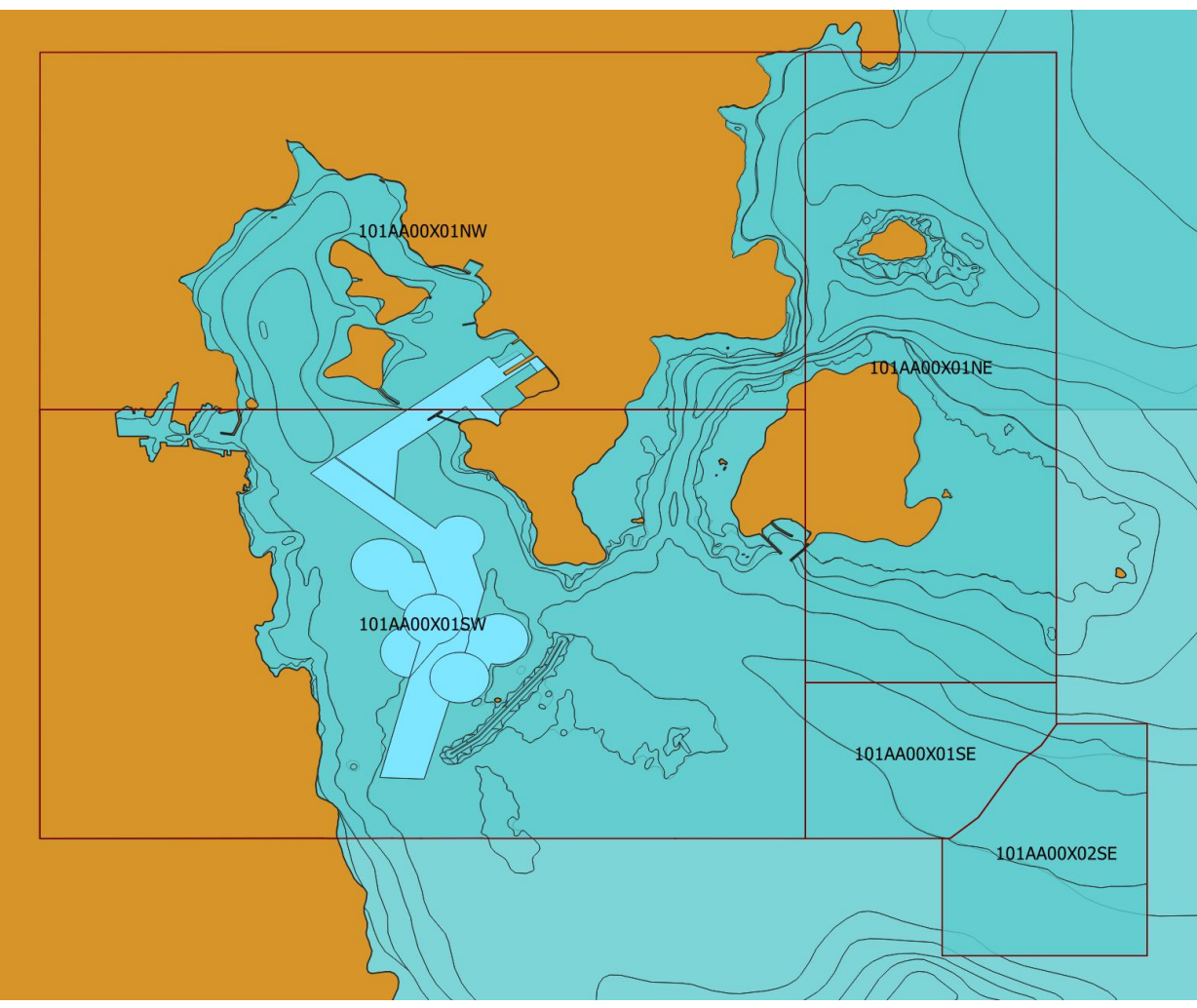

Figure 2: Cartographic cell overviews

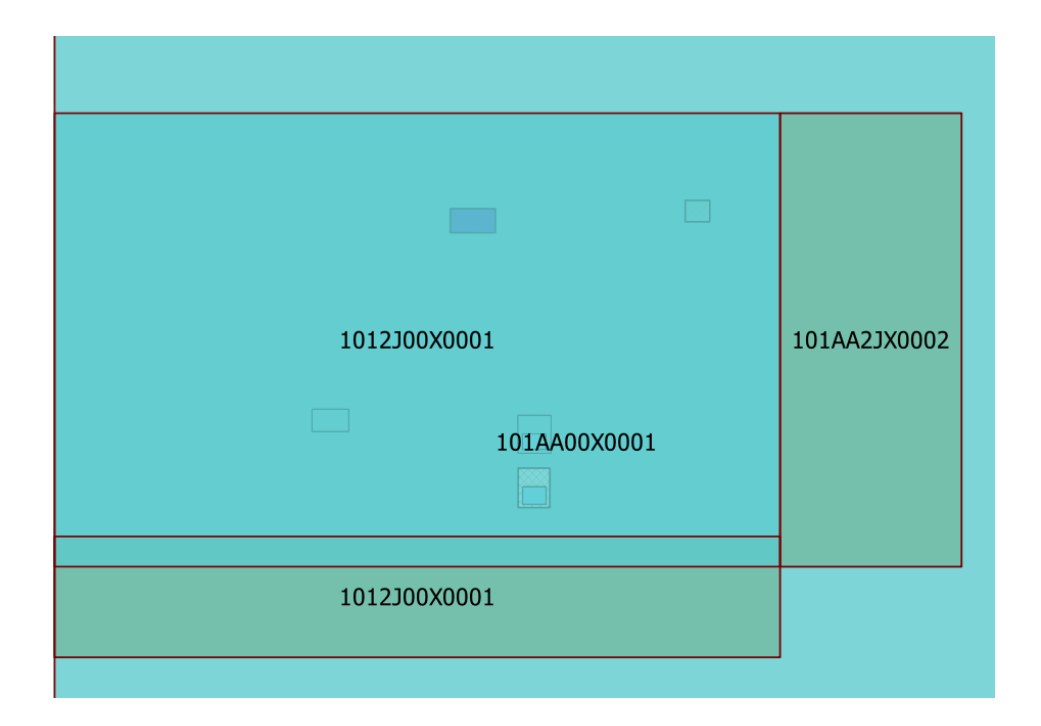

#### S-164 Data Coverage scheming.

#### 1.10 Required Test Items and Use of the TDS

This section lists the items required for the execution of Tests specified in this document and how the TDS should be used. The following items are required:

- 1. IHO S-98 1.0.0 including an ECDIS Chart 1 and colour differentiation diagrams. If the manufacturer provides their own presentation library, Chart 1 has to be adapted accordingly.
- 2. IHO S-164 test data sets for ECDIS which includes both encrypted and unencrypted datasets, and updates, together with the associated instruction manual.

ECDIS Chart 1 and colour differentiation diagrams must also be acquired and installed on the equipment under test (EUT) by the manufacturer, prior to the beginning of the tests.

The second item, the IHO TDS, is provided as part of S-164, including the encrypted data and its test scripts. This document is to be considered the "Instruction Manual". The IHO TDS may be upgraded from time to time to correct residual anomalies and ensure that the results of the tests conform to the description in this Manual.

It is important to ensure that the tests are conducted with the latest version posted on the IHO web site at <u>http://www.iho.int</u> > (ENCs & ECDIS). The version number (currently v1.0.0) will remain the same as long as the corrections do not impact this document.

The third item on the list, a set of data in the format of the OEM System Database test data set, if supported, must be provided by the manufacturer.

# 2 Chart Loading and Updating

# 2.1 Catalogue Loading and System Initialisation.

# 2.1.1 Initial Catalogues

| Test description         Loading of initial catalogues. This test loads initial feature, portrayal and interoperability catalogue independently and checks they are persistent in the ECDIS         Setup         Clear all ECDIS catalogues and data contents         Action         Load the exchange set PowerUpCatalogues         Results         Verify the version of the S-101 feature catalogue and portrayal catalogue is correct. The correct information is shown in the following table:         Catalogue       Product         Feature Catalogue       S-101         Portrayal Catalogue       S-101         TBD       Interoperability Catalogue                        | Test Reference                                                                                                    | InitialCatalogues                                               | IHO Reference                        | S-98 Annex C C-21.1        |  |  |
|----------------------------------------------------------------------------------------------------|----------------------------------------------------------------------------------------------------|-----------------------------------------------------------------|--------------------------------------|----------------------------|--|--|
| Loading of initial catalogues. This test loads initial feature, portrayal and interoperability catalogue independently and checks they are persistent in the ECDIS         Setup         Clear all ECDIS catalogues and data contents         Action         Load the exchange set PowerUpCatalogues         Results         Verify the version of the S-101 feature catalogue and portrayal catalogue is correct. The correct information is shown in the following table:         Catalogue       Product       Version / Issue Date.         Feature Catalogue       S-101       TBD         Portrayal Catalogue       S-101       TBD         Interoperability Catalogue       TBD | Test description                                                                                                    |                                                                 | I                                    | ·                          |  |  |
| Setup         Clear all ECDIS catalogues and data contents         Action         Load the exchange set PowerUpCatalogues         Results         Verify the version of the S-101 feature catalogue and portrayal catalogue is correct. The correct information is shown in the following table:         Catalogue       Product       Version / Issue Date.         Feature Catalogue       S-101       TBD         Portrayal Catalogue       S-101       TBD         Interoperability Catalogue       TBD       TBD                                                                                                    | Loading of initial catalog<br>independently and checks                                                                                         | ues. This test loads initians they are persistent in the second | al feature, portrayal and i<br>ECDIS | nteroperability catalogues |  |  |
| Clear all ECDIS catalogues and data contents         Action         Load the exchange set PowerUpCatalogues         Results         Verify the version of the S-101 feature catalogue and portrayal catalogue is correct. The correct information is shown in the following table:         Catalogue       Product       Version / Issue Date.         Feature Catalogue       S-101       TBD         Portrayal Catalogue       S-101       TBD         Interoperability Catalogue       S-101       TBD                                                                                                    | Setup                                                                                                    |                                                                 |                                      |                            |  |  |
| Action         Load the exchange set PowerUpCatalogues         Results         Verify the version of the S-101 feature catalogue and portrayal catalogue is correct. The correct information is shown in the following table:         Catalogue       Product       Version / Issue Date.         Feature Catalogue       S-101       TBD         Portrayal Catalogue       S-101       TBD         Interoperability Catalogue       S-101       TBD                                                                                                    | Clear all ECDIS catalogue                                                                                                    | es and data contents                                            |                                      |                            |  |  |
| Load the exchange set PowerUpCatalogues         Results         Verify the version of the S-101 feature catalogue and portrayal catalogue is correct. The correct information is shown in the following table:         Catalogue       Product       Version / Issue Date.         Feature Catalogue       S-101       TBD         Portrayal Catalogue       S-101       TBD         Interoperability Catalogue       S-101       TBD                                                                                                    | Action                                                                                                    |                                                                 |                                      |                            |  |  |
| Results         Verify the version of the S-101 feature catalogue and portrayal catalogue is correct. The correct information is shown in the following table:         Catalogue       Product       Version / Issue Date.         Feature Catalogue       S-101       TBD         Portrayal Catalogue       S-101       TBD         Interoperability Catalogue       S-101       TBD                                                                                                    | Load the exchange set <b>PowerUpCatalogues</b>                                                                                                 |                                                                 |                                      |                            |  |  |
| Verify the version of the S-101 feature catalogue and portrayal catalogue is correct. The correct information is shown in the following table:         Catalogue       Product       Version / Issue Date.         Feature Catalogue       S-101       TBD         Portrayal Catalogue       S-101       TBD         Interoperability Catalogue       S-101       TBD                                                                                                    | Results                                                                                                    |                                                                 |                                      |                            |  |  |
| CatalogueProductVersion / Issue Date.Feature CatalogueS-101TBDPortrayal CatalogueS-101TBDInteroperability CatalogueTBD                                                                                                    | Verify the version of the S-101 feature catalogue and portrayal catalogue is correct. The correct information is shown in the following table: |                                                                 |                                      |                            |  |  |
| Feature Catalogue     S-101     TBD       Portrayal Catalogue     S-101     TBD       Interoperability Catalogue     TBD                                                                                                    | Catalogue                                                                                                    | Product                                                         | Versior                              | n / Issue Date.            |  |  |
| Portrayal Catalogue     S-101     TBD       Interoperability Catalogue     TBD                                                                                                    | Feature Catalogue                                                                                                    | S-101                                                           | TBD                                  |                            |  |  |
| Interoperability Catalogue TBD                                                                                                    | Portrayal Catalogue                                                                                                    | S-101                                                           | TBD                                  |                            |  |  |
|                                                                                                    | Interoperability Catalogu                                                                                                    | le                                                              | TBD                                  |                            |  |  |

#### 2.1.2 Load Invalid Feature Catalogue

| Test Reference                                                                                                    | InvalidCatalogues                                                           | IHO Reference | S-98 Annex C C-21.1 |  |  |
|----------------------------------------------------------------------------------------------------|-----------------------------------------------------------------------------|---------------|---------------------|--|--|
| Test description                                                                                                    |                                                                             |               |                     |  |  |
| Loading Corrupt Catalogues. This test ensures the ECDIS will detect invalid feature catalogue content and reject installation of potentially harmful machine readable files                                                                                       |                                                                             |               |                     |  |  |
| Setup                                                                                                    |                                                                             |               |                     |  |  |
| As per test InitialCatalogu                                                                                                    | As per test InitialCatalogues (load exchange set <b>PowerUpCatalogues</b> ) |               |                     |  |  |
| Action                                                                                                    |                                                                             |               |                     |  |  |
| Load the exchange set <b>CorruptFeatureCatalogue</b> .                                                                                                    |                                                                             |               |                     |  |  |
| Results                                                                                                    |                                                                             |               |                     |  |  |
| The catalogue installation process shall stop, the updated catalogue flagged as invalid, and the user provided with the error message "SSE128 Error installing <file name="">. The format or content could not be validated and it could not be installed"</file> |                                                                             |               |                     |  |  |

# 2.1.3 Load Invalid portrayal Catalogue

| Test Reference                                                                                                    | InvalidPC                                           | IHO Reference               | S-98 Annex C C-21.1          |  |  |
|----------------------------------------------------------------------------------------------------|-----------------------------------------------------|-----------------------------|------------------------------|--|--|
| Test description                                                                                                    |                                                     |                             |                              |  |  |
| This test ensures the EC<br>potentially harmful machin                                                                                                    | DIS will detect invalid conte<br>ne readable files. | ent within catalogue conten | t and reject installation of |  |  |
| Setup                                                                                                    |                                                     |                             |                              |  |  |
| As per test UpdateCatalo                                                                                                    | As per test UpdateCatalogues                        |                             |                              |  |  |
| Action                                                                                                    |                                                     |                             |                              |  |  |
| Load exchange set CorruptPortrayalCatalogue.                                                                                                    |                                                     |                             |                              |  |  |
| Results                                                                                                    |                                                     |                             |                              |  |  |
| The catalogue installation process shall stop, the updated catalogue flagged as invalid, and the user provided with the error message "SSE128 Error installing <file name="">. The format or content could not be validated and it could not be installed".</file> |                                                     |                             |                              |  |  |

# 2.1.4 Out of Sequence Catalogues

| Test Reference                                                                                                    | OutOfSequenceCatalogues       | IHO Reference              | S-98 Annex C C-21.1    |  |
|----------------------------------------------------------------------------------------------------|-------------------------------|----------------------------|------------------------|--|
| Test description                                                                                                    |                               |                            |                        |  |
| This test ensures the EC                                                                                                    | DIS will detect mismatches be | tween installed catalogues | s content and datasets |  |
| Setup                                                                                                    |                               |                            |                        |  |
| As per test InitialCatalogues (load exchange set <b>PowerUpCatalogues</b> )                                                                                                    |                               |                            |                        |  |
| Action                                                                                                    |                               |                            |                        |  |
| Load the exchange set UpdatedCatalogueData                                                                                                    |                               |                            |                        |  |
| Results                                                                                                    |                               |                            |                        |  |
| The catalogue installation process shall stop, issuing the user with the error message SSE133 "Version mismatch between 101AA00X0000 and 101FC_1.0.0. Only v1.0.1 is supported for this data" |                               |                            |                        |  |

### 2.1.5 Load Valid Catalogue Update and Data

| Test Reference       UpdateCatalogues       IHO Reference       S-98 Annex C C         Test description       EUT support for management and update of feature and portrayal catalogues. Installation of feature catalogues and associated datasets matching such catalogues       Installation of Setup         Setup       As per test InitialCatalogues (load exchange set PowerUpCatalogues)       Installation of Setup         Action       Installation of Setup       Installation of Setup                                                                                                    | -21.1<br>updated |  |  |  |
|----------------------------------------------------------------------------------------------------|------------------|--|--|--|
| Test description         EUT support for management and update of feature and portrayal catalogues. Installation of feature catalogues and associated datasets matching such catalogues         Setup         As per test InitialCatalogues (load exchange set PowerUpCatalogues)         Action                                                                                                    | updated          |  |  |  |
| EUT support for management and update of feature and portrayal catalogues. Installation of feature catalogues and associated datasets matching such catalogues         Setup         As per test InitialCatalogues (load exchange set PowerUpCatalogues)         Action                                                                                                    | updated          |  |  |  |
| Setup         As per test InitialCatalogues (load exchange set PowerUpCatalogues)         Action                                                                                                    |                  |  |  |  |
| As per test InitialCatalogues (load exchange set <b>PowerUpCatalogues</b> ) Action                                                                                                    |                  |  |  |  |
| Action                                                                                                    |                  |  |  |  |
|                                                                                                    |                  |  |  |  |
| <ol> <li>Load the following exchange sets:</li> <li>PowerUpCatalogueUpdates</li> <li>Navigate to Position XX XX.XX, YY YY.YY at viewing scale 1:ZZ,000</li> <li>Cursor pick feature at position XX XX.XX, YY YY.YY</li> <li>Verify the versions of the catalogues installed.</li> </ol>                                                                                                    |                  |  |  |  |
| Results                                                                                                    |                  |  |  |  |
| The exchange sets shall install without any warning messages. The following versions shall be in                                                                                                    | stalled.         |  |  |  |
| Feature Catalogue S-101 1.0.1/20220610                                                                                                    |                  |  |  |  |
| Portraval Catalogue S-101 X V Z1 / www.mmdd                                                                                                    |                  |  |  |  |
| Feature Catalogue         S-101         1.0.2/20220610                                                                                                    |                  |  |  |  |
| Portraval Catalogue S-101 X Y Z2 / vvvvmmdd                                                                                                    |                  |  |  |  |
| Interoperability Catalogue                                                                                                    |                  |  |  |  |
|                                                                                                    |                  |  |  |  |
| Feature Catalogue S-102 2.0.0 / vvvvmmdd                                                                                                    |                  |  |  |  |
| Feature Catalogue     S-102     2.0.0 / yyyymmdd       Portraval Catalogue     S-102     2.0.0 / vyvymmdd                                                                                                    |                  |  |  |  |
| Feature Catalogue     S-102     2.0.0 / yyyymmdd       Portrayal Catalogue     S-102     2.0.0 / yyyymmdd       Feature Catalogue     S-102     2.0.0 / yyyymmdd                                                                                                    |                  |  |  |  |
| Interoperating Galalogue1.0.0 / yyyymmddFeature CatalogueS-1022.0.0 / yyyymmddPortrayal CatalogueS-1022.0.0 / yyyymmddFeature CatalogueS-1042.0.0 / yyyymmddPortrayal CatalogueS-1042.0.0 / yyyymmdd                                                                                                    |                  |  |  |  |
| Interoperating Gatalogue1.0.07 yyyymmddFeature CatalogueS-1022.0.0 / yyyymmddPortrayal CatalogueS-1022.0.0 / yyyymmddFeature CatalogueS-1042.0.0 / yyyymmddPortrayal CatalogueS-1042.0.0 / yyyymmddFeature CatalogueS-1042.0.0 / yyyymmddFeature CatalogueS-1112.0.0 / ywymmdd                                                                                                    |                  |  |  |  |
| Interoperating Gatalogue1.0.0 / yyyymmddFeature CatalogueS-1022.0.0 / yyyymmddPortrayal CatalogueS-1022.0.0 / yyyymmddFeature CatalogueS-1042.0.0 / yyyymmddPortrayal CatalogueS-1042.0.0 / yyyymmddFeature CatalogueS-1042.0.0 / yyyymmddPortrayal CatalogueS-1112.0.0 / yyyymmddPortrayal CatalogueS-1112.0.0 / yyymmdd                                                                                                    |                  |  |  |  |
| Interoperating GatalogueS-1022.0.0 / yyyymmddFeature CatalogueS-1022.0.0 / yyyymmddPortrayal CatalogueS-1042.0.0 / yyyymmddPortrayal CatalogueS-1042.0.0 / yyyymmddPortrayal CatalogueS-1042.0.0 / yyyymmddPortrayal CatalogueS-1112.0.0 / yyyymmddPortrayal CatalogueS-1112.0.0 / yyyymmddFeature CatalogueS-1112.0.0 / yyyymmddPortrayal CatalogueS-1282.0.0 / yyymmdd                                                                                                    |                  |  |  |  |
| Interoperating GatalogueS-1022.0.0 / yyyymmddFeature CatalogueS-1022.0.0 / yyyymmddPortrayal CatalogueS-1042.0.0 / yyyymmddPortrayal CatalogueS-1042.0.0 / yyyymmddPortrayal CatalogueS-1042.0.0 / yyyymmddFeature CatalogueS-1112.0.0 / yyyymmddFeature CatalogueS-1112.0.0 / yyyymmddFeature CatalogueS-1112.0.0 / yyyymmddPortrayal CatalogueS-1282.0.0 / yyyymmddPortrayal CatalogueS-1282.0.0 / yyyymmdd                                                                                                    |                  |  |  |  |
| Interoperating GatalogueS-1022.0.0 / yyyymmddFeature CatalogueS-1022.0.0 / yyyymmddPortrayal CatalogueS-1042.0.0 / yyyymmddPortrayal CatalogueS-1042.0.0 / yyyymmddPortrayal CatalogueS-1042.0.0 / yyyymmddPortrayal CatalogueS-1112.0.0 / yyyymmddFeature CatalogueS-1112.0.0 / yyyymmddPortrayal CatalogueS-1112.0.0 / yyyymmddPortrayal CatalogueS-1282.0.0 / yyymmddPortrayal CatalogueS-1282.0.0 / yyyymmddPortrayal CatalogueS-1282.0.0 / yyyymmddPortrayal CatalogueS-1282.0.0 / yyyymmddPortrayal CatalogueS-1282.0.0 / yyyymmddPortrayal CatalogueS-1282.0.0 / yyyymmddPortrayal CatalogueS-1282.0.0 / yyyymmddPortrayal CatalogueS-1282.0.0 / yyyymmdd                                                                                    |                  |  |  |  |
| Interoperating GatalogueS-1022.0.0 / yyyymmddFeature CatalogueS-1022.0.0 / yyyymmddPortrayal CatalogueS-1042.0.0 / yyyymmddPortrayal CatalogueS-1042.0.0 / yyyymmddPortrayal CatalogueS-1042.0.0 / yyyymmddPortrayal CatalogueS-1112.0.0 / yyyymmddFeature CatalogueS-1112.0.0 / yyyymmddPortrayal CatalogueS-1112.0.0 / yyyymmddPortrayal CatalogueS-1282.0.0 / yyyymmddPortrayal CatalogueS-1282.0.0 / yyyymmddPortrayal CatalogueS-1282.0.0 / yyyymmddPortrayal CatalogueS-1292.0.0 / yyyymmddPortrayal CatalogueS-1292.0.0 / yyyymmdd                                                                                                    |                  |  |  |  |
| Interoperating GatalogueS-1022.0.0 / yyyymmddFeature CatalogueS-1022.0.0 / yyyymmddPortrayal CatalogueS-1042.0.0 / yyyymmddPortrayal CatalogueS-1042.0.0 / yyyymmddPortrayal CatalogueS-1042.0.0 / yyyymmddPortrayal CatalogueS-1112.0.0 / yyyymmddPortrayal CatalogueS-1112.0.0 / yyyymmddPortrayal CatalogueS-1112.0.0 / yyyymmddPortrayal CatalogueS-1282.0.0 / yyyymmddPortrayal CatalogueS-1282.0.0 / yyyymmddPortrayal CatalogueS-1292.0.0 / yyyymmddPortrayal CatalogueS-1292.0.0 / yyyymmddPortrayal CatalogueS-1292.0.0 / yyyymmddPortrayal CatalogueS-1292.0.0 / yyyymmddPortrayal CatalogueS-1292.0.0 / yyyymmddPortrayal CatalogueS-1292.0.0 / yyyymmddPortrayal CatalogueS-1292.0.0 / yyyymmddPortrayal CatalogueS-1242.0.0 / yyyymmdd |                  |  |  |  |

At the defined position the following image shall be observed:

[IMG: Two products side-by-side, original and updated FC/PC]:

The selected feature shall have the following attribution: **[IMG: Updated attribution for new FC**]

# 2.1.6 Load new product catalogues

| Test Reference                                                                                                    | NewCatalogues               | IHO Reference             | S-98 Annex C C-21.1      |  |  |
|----------------------------------------------------------------------------------------------------|-----------------------------|---------------------------|--------------------------|--|--|
| Test description                                                                                                    | Test description            |                           |                          |  |  |
| This test ensures the EC<br>Database                                                                                                    | DIS will correctly load new | r products (Catalogue and | Dataset) into the System |  |  |
| Setup                                                                                                    |                             |                           |                          |  |  |
| As per test InitialCatalogues (load exchange set <b>PowerUpCatalogues</b> )                                                                                                    |                             |                           |                          |  |  |
| Action                                                                                                    |                             |                           |                          |  |  |
| Load the exchange set <b>NewProduct</b> . This contains a new unseen (GML) product.                                                                                                    |                             |                           |                          |  |  |
| Results                                                                                                    |                             |                           |                          |  |  |
| <ul> <li>Verify:</li> <li>The existence of the new product within the System Database</li> <li>The existence of the single dataset of the new product</li> <li>The portrayal of the new product at position (XX YY ZZ)</li> </ul> |                             |                           |                          |  |  |
| Catalogue                                                                                                    | Product                     | Version                   | / Issue Date.            |  |  |
| Feature Catalogue                                                                                                    | S-164                       | 2.0.0/20                  | 230201                   |  |  |
| Portrayal Catalogue                                                                                                    | S-164                       | 2.0.0/20                  | 0230201                  |  |  |
|                                                                                                    | Product                     | Issue D                   | ate                      |  |  |
| 164AA00NEWPROD.GI                                                                                                    | ML S-164                    | 202302                    | 01                       |  |  |

# 2.2 Loading of Unencrypted datasets

# 2.2.1 Preparation and Power Up

| Test Reference                            | InitialPowerUp (2.1.1)           | IHO Reference                    | IEC 61174/ 4.4.1 |  |
|-------------------------------------------|----------------------------------|----------------------------------|------------------|--|
| Test description                          |                                  |                                  |                  |  |
| Loading of initial datasets               | and indication of own ship :     | stationary position.             |                  |  |
| Setup                                     |                                  |                                  |                  |  |
| Load the following exchan                 | ge set:                          |                                  |                  |  |
| InitialPowerUp with the f                 | ollowing settings:               |                                  |                  |  |
| Select Display Ca                         | tegory Other                     |                                  |                  |  |
| <ul> <li>Set the Safety Col</li> </ul>    | ntour value to 8 m               |                                  |                  |  |
| Set the Safety De                         | pth value to 8 m                 |                                  |                  |  |
| Select Symbolized                         | d Boundaries                     |                                  |                  |  |
| Select all Text gro                       | ups                              |                                  |                  |  |
| Select Accuracy                           |                                  |                                  |                  |  |
| Select Highlight in                       | fo                               |                                  |                  |  |
| Select Highlight da                       | ate dependent                    |                                  |                  |  |
| <ul> <li>Select simplified p</li> </ul>   | Select simplified points = false |                                  |                  |  |
|                                           |                                  |                                  |                  |  |
|                                           |                                  |                                  |                  |  |
| Ship position 32°29.66'S,                 | 060°55.86'E                      |                                  |                  |  |
| Heading 234.0 degrees                     |                                  |                                  |                  |  |
| Action                                    |                                  |                                  |                  |  |
| Load datasets and view the chart display. |                                  |                                  |                  |  |
| Results                                   |                                  |                                  |                  |  |
| With the charts displayed                 | the own ship shall be place      | d at the jetty in Micklefirth. [ | TBD]             |  |

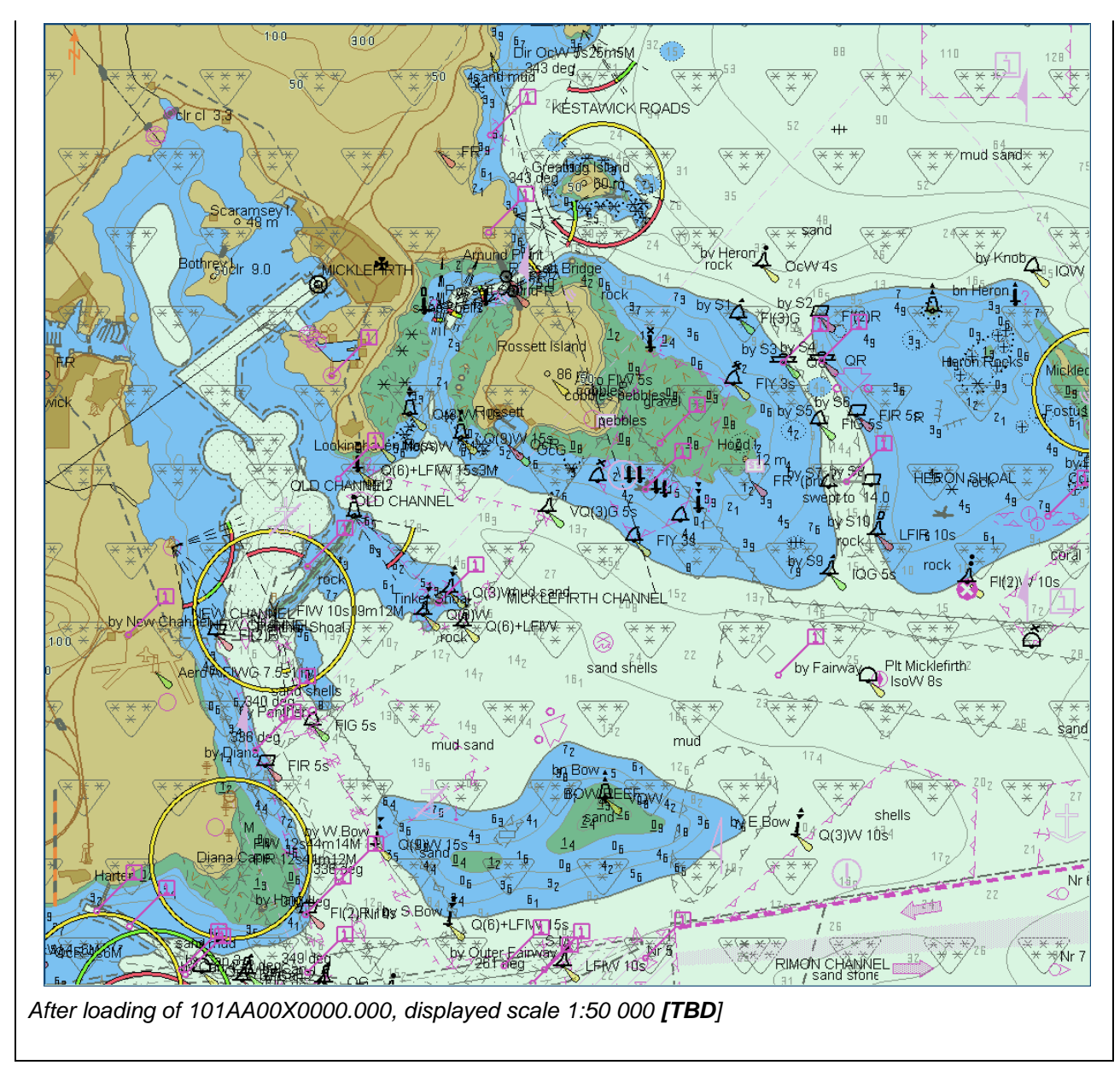

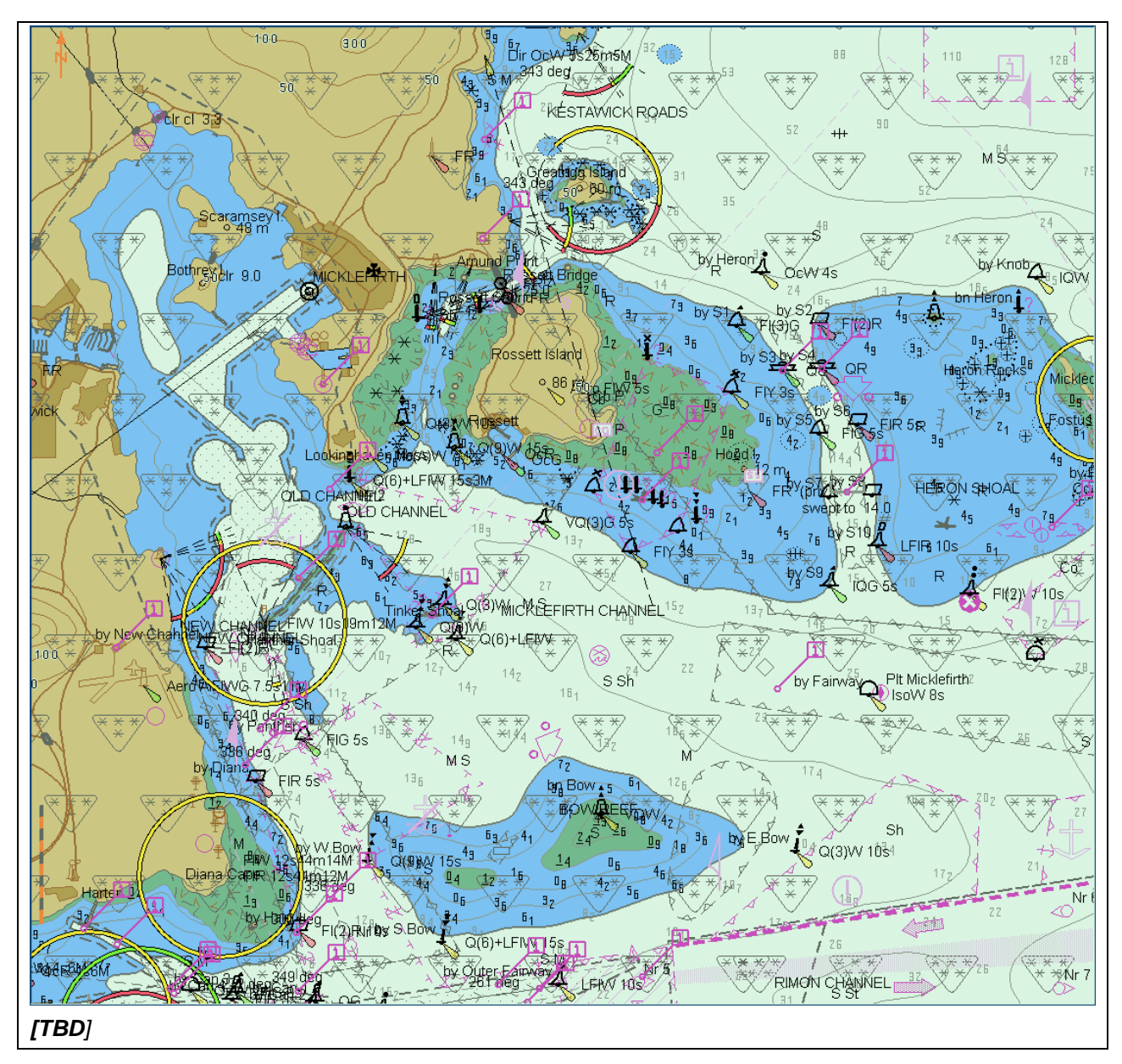

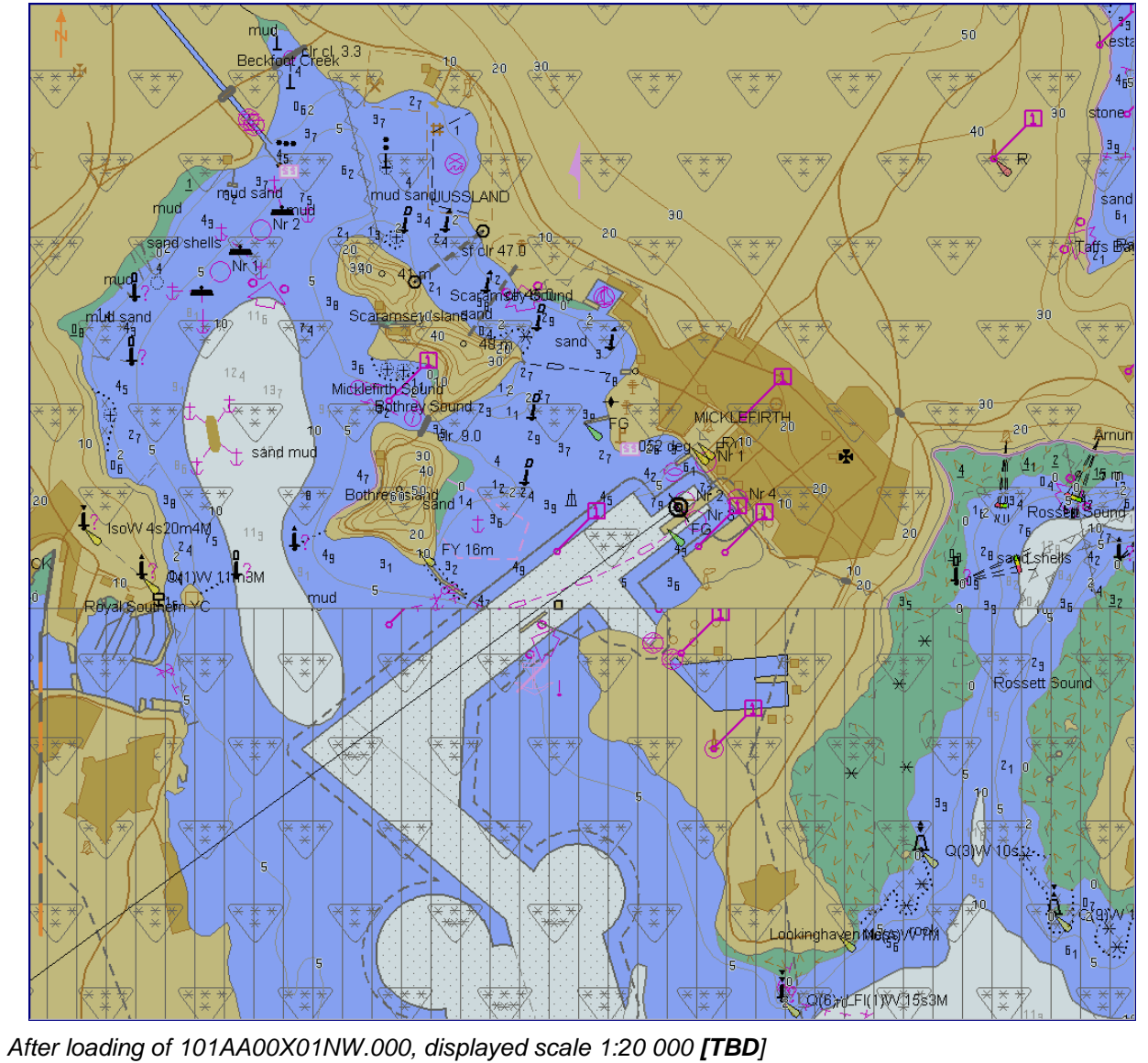

- [TBD]Screenshots for display of S-102/S-104/S-100 under bridge
- [TBD]Screenshot of S-124 and S-129 display for 101AA00X01NW.000 area

# 2.2.2 Number and date in System Database

| Τ                                    | est Reference                                                                 | PowerU            | р                       | IHO Reference                     | IEC 61174/ 4.4.1     |  |  |
|--------------------------------------|-------------------------------------------------------------------------------|-------------------|-------------------------|-----------------------------------|----------------------|--|--|
| Т                                    | est description                                                               |                   |                         |                                   |                      |  |  |
| L                                    | pading of initial dataset                                                     | s and confirn     | nation of informat      | ion in System Database.           |                      |  |  |
| S                                    | etup                                                                          |                   |                         |                                   |                      |  |  |
| Load the exchange set <b>PowerUp</b> |                                                                               |                   |                         |                                   |                      |  |  |
| A<br>C                               | <b>ction</b><br>beck that in the chart lit                                    | orary the info    | rmation about the       | e datasets is provided as f       | ollows               |  |  |
|                                      | ENC                                                                           | Edition<br>(EDTN) | Update number<br>(UPDN) | Update Application<br>Date (UADT) | Issue Date<br>(ISDT) |  |  |
|                                      | 101AA00X0000.000                                                              | 2                 | 0                       | 20210409                          | 20210409             |  |  |
|                                      | 101AA00X01NE.000                                                              | 1                 | 0                       | 20210406                          | 20210406             |  |  |
|                                      | 101AA00X01NW.000                                                              | 2                 | 0                       | 20210406                          | 20210406             |  |  |
|                                      | 101AA00X01SE.000                                                              | 1                 | 0                       | 20210406                          | 20210406             |  |  |
|                                      | 101AA00X01SW.000                                                              | 1                 | 0                       | 20210408                          | 20210408             |  |  |
|                                      | 101AA00X02SE.000                                                              | 1                 | 0                       | 20210407                          | 20210407             |  |  |
|                                      | 104AA00X01NW.H5                                                               | 1                 | 0                       | 20210406                          | 20210406             |  |  |
|                                      | 102AA00X01NW.H5                                                               | 1                 | 0                       | 20210406                          | 20210406             |  |  |
|                                      | 111AA00X01NW.H5                                                               | 1                 | 0                       | 20210406                          | 20210406             |  |  |
|                                      | 124AA00X01NW.GML                                                              | 1                 | 0                       | 20210406                          | 20210406             |  |  |
|                                      | 129AA00X01NW.GML 1 0 20210406 20210406                                        |                   |                         |                                   |                      |  |  |
| R                                    | esults                                                                        |                   |                         |                                   |                      |  |  |
| Т                                    | The information in the System Database shall be identical to the above table. |                   |                         |                                   |                      |  |  |

# 2.2.3 Load additional dataseta and check System Database

| Test Reference                                                                                                    | AdditionalCell                       | IHO Reference           | IEC 61174/ 4.4.1 |  |  |  |
|----------------------------------------------------------------------------------------------------|--------------------------------------|-------------------------|------------------|--|--|--|
| Test description                                                                                                    |                                      |                         |                  |  |  |  |
| Loading additional cell an                                                                                            | d confirmation of its additio        | n to the chart library. |                  |  |  |  |
| Setup                                                                                                    |                                      |                         |                  |  |  |  |
| As for test PowerUp 2.1.                                                                                              | 2                                    |                         |                  |  |  |  |
| Action                                                                                                    |                                      |                         |                  |  |  |  |
| Load the exchange set A                                                                                               | Load the exchange set AdditionalCell |                         |                  |  |  |  |
| Check that in the System Database the details of the dataset have been added.                                         |                                      |                         |                  |  |  |  |
| Results                                                                                                    |                                      |                         |                  |  |  |  |
| The information in the System Database shall reflect the cell loaded and the coverage shall have changed accordingly. |                                      |                         |                  |  |  |  |

S-164

# 2.2.4 Remove dataset and check chart library

| Test Reference                                                                                                    | RemoveCell                     | IHO Reference      | IEC 61174/ 4.4.1 |  |  |  |
|----------------------------------------------------------------------------------------------------|--------------------------------|--------------------|------------------|--|--|--|
| Test description                                                                                                    |                                |                    |                  |  |  |  |
| Removing a cell and conf                                                                                                   | irmation of its removal from   | the chart library. |                  |  |  |  |
| Setup                                                                                                    |                                |                    |                  |  |  |  |
| As on completion of test A                                                                                                 | AdditionalCell                 |                    |                  |  |  |  |
| Action                                                                                                    | Action                         |                    |                  |  |  |  |
| Remove the following cell                                                                                                  | I 101AA00X0001.000             |                    |                  |  |  |  |
| Check that in the chart lib                                                                                                | rary the details of the cell h | ave been removed.  |                  |  |  |  |
| Results                                                                                                    |                                |                    |                  |  |  |  |
| The information in the chart library shall reflect the cell removed and the chart coverage shall have changed accordingly. |                                |                    |                  |  |  |  |

# 2.2.5 Loading of Corrupted Data

| Test Reference                                                                                                    | CorruptData                | IHO Reference | IEC 61174/ 4.4.1 |  |  |
|----------------------------------------------------------------------------------------------------|----------------------------|---------------|------------------|--|--|
| Test description                                                                                                    |                            |               |                  |  |  |
| Testing the ECDIS correc                                                                                                    | tly rejects corrupted data |               |                  |  |  |
| Setup                                                                                                    |                            |               |                  |  |  |
|                                                                                                    |                            |               |                  |  |  |
| Action                                                                                                    |                            |               |                  |  |  |
| Load the following exchai                                                                                                    | nge set:                   |               |                  |  |  |
| CorruptData                                                                                                    |                            |               |                  |  |  |
|                                                                                                    |                            |               |                  |  |  |
| Results                                                                                                    |                            |               |                  |  |  |
| The EUT shall generate a warning when loading datasets 101AA00X01NE and 124AA00X01NE and reject installation of these two datasets. |                            |               |                  |  |  |

# 2.3 Automatic updates of Unencrypted ENCs

# 2.3.1 Loading corrupted update

| Test Reference                                                                                                   | CorruptUpdate  | IHO Reference | IEC 61174/ 4.4.2 |  |  |  |
|----------------------------------------------------------------------------------------------------|----------------|---------------|------------------|--|--|--|
| Test description                                                                                                 |                |               | •                |  |  |  |
| Loading corrupt update fil                                                                                       | les.           |               |                  |  |  |  |
| Setup                                                                                                    |                |               |                  |  |  |  |
| Load the following exchar<br><b>PowerUp</b>                                                                      | nge set:       |               |                  |  |  |  |
| Action                                                                                                    |                |               |                  |  |  |  |
| Load the following exchar                                                                                        | nge set:       |               |                  |  |  |  |
| CorruptUpdates                                                                                                   | CorruptUpdates |               |                  |  |  |  |
| Results                                                                                                    |                |               |                  |  |  |  |
| The update process shall stop, the update flagged as invalid, and the user provided with an appropriate message. |                |               |                  |  |  |  |

# 2.3.2 Loading sequential update

| Test Reference                                                                 | SequentialUpdate                                | IHO Reference               | IEC 61174/ 4.4.2           |  |  |  |
|--------------------------------------------------------------------------------|-------------------------------------------------|-----------------------------|----------------------------|--|--|--|
| Test description                                                               | Test description                                |                             |                            |  |  |  |
| Loading correct sequentia                                                      | al update files.                                |                             |                            |  |  |  |
| Setup                                                                          |                                                 |                             |                            |  |  |  |
| Load the exchange set Po                                                       | owerUp                                          |                             |                            |  |  |  |
| Load the following 5 upda<br>create the same results a                         | ates one by one and checl<br>s the S-164 plots. | k the plots after each succ | essfully applied update to |  |  |  |
| .001                                                                           |                                                 |                             |                            |  |  |  |
| Update review date range                                                       | e: 1st May 2011 – 21st May                      | 2011                        |                            |  |  |  |
| .002<br>Update review date range                                               | e: 1st Dec 2014 – 1st Mar 2                     | 015                         |                            |  |  |  |
| .003<br>Update review date range                                               | e: 1st Sep 2015 – 14th Sep                      | 2015                        |                            |  |  |  |
| .004                                                                           |                                                 |                             |                            |  |  |  |
| Update review date range                                                       | e: 15th Sep 2015 – 30th Sej                     | o 2015                      |                            |  |  |  |
| .005                                                                           |                                                 |                             |                            |  |  |  |
| Opdate review date range: 1 <sup>st</sup> Oct 2015 – 14 <sup>st</sup> Oct 2015 |                                                 |                             |                            |  |  |  |
| Action                                                                         |                                                 |                             |                            |  |  |  |
| Load the following five updates from the exchange set: - SequentialUpdate      |                                                 |                             |                            |  |  |  |

#### Results

The update process shall install all updates (up to update no. 5) and indicate it in an appropriate summary report which shall contain the following information:

- identification of issuing authority;
- update numbers of the update files;
- identifiers of datasets affected;
- edition number and date of involved;
- number of updates in the affected datasets.

Review of updates shall be performed after the update process is completed and the updates have been applied. Review the updates by selecting the given date range and confirm that display is as available in the corresponding screen plot.

Note Manufacturers can use their own algorithms for calculating the position of centred symbols.

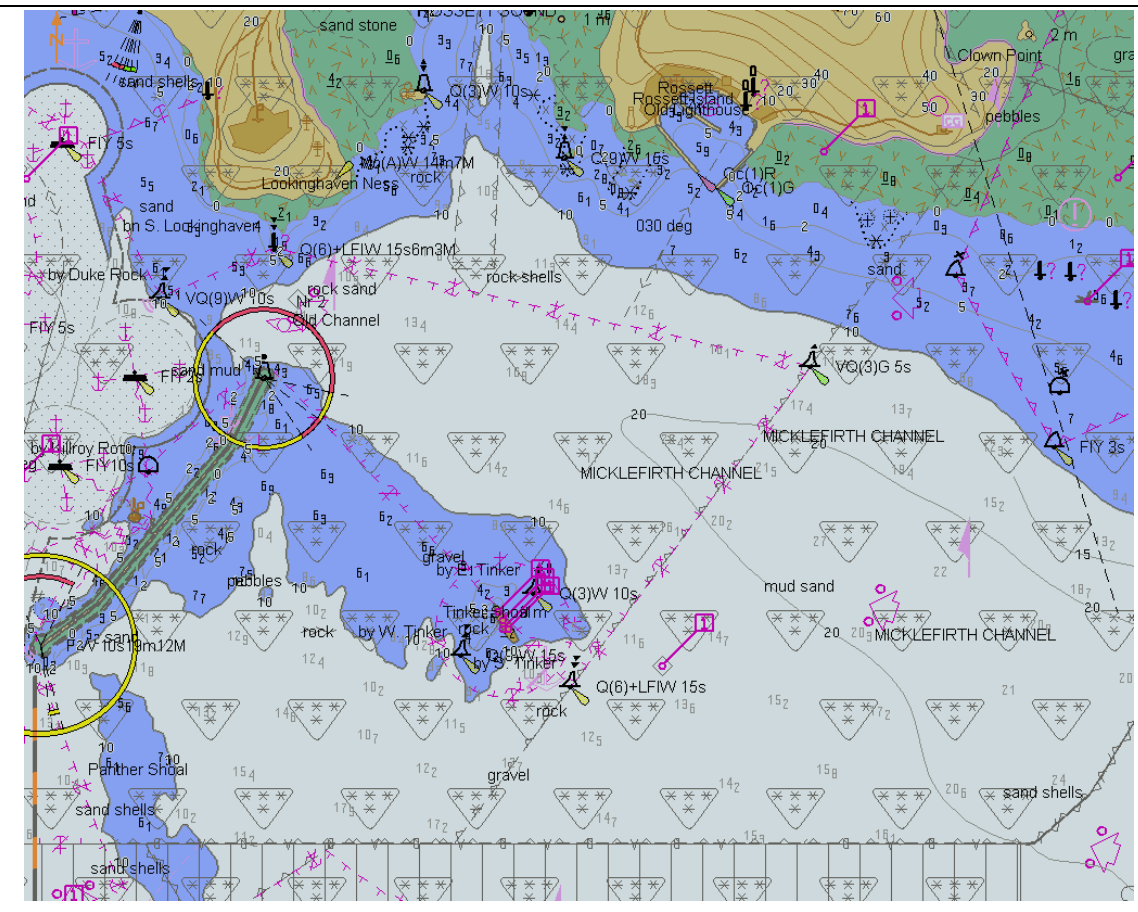

Before loading of updates, displayed scale 1:20 000[TBD]

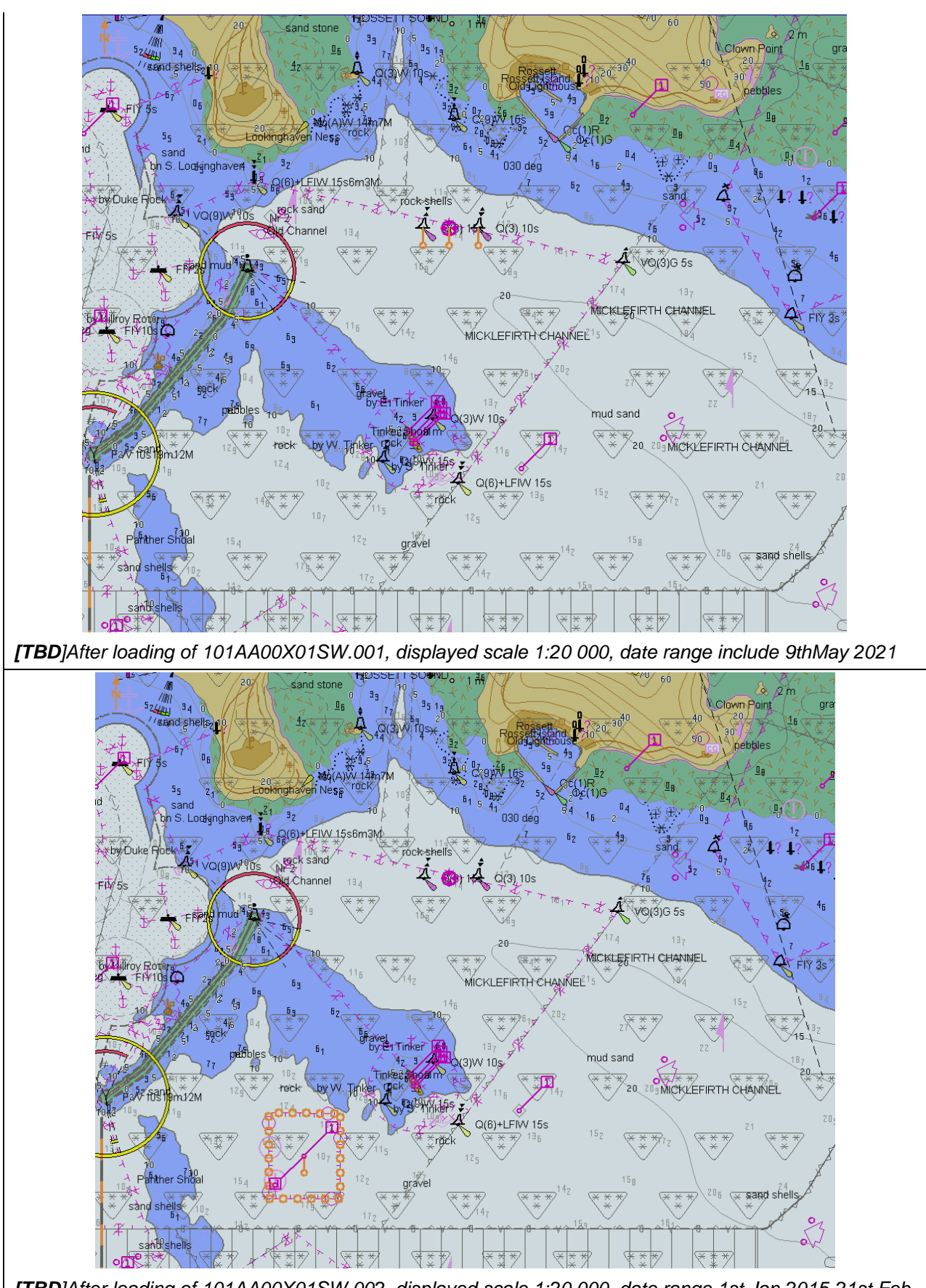

**[TBD**]After loading of 101AA00X01SW.002, displayed scale 1:20 000, date range 1st Jan 2015-21st Feb 2015

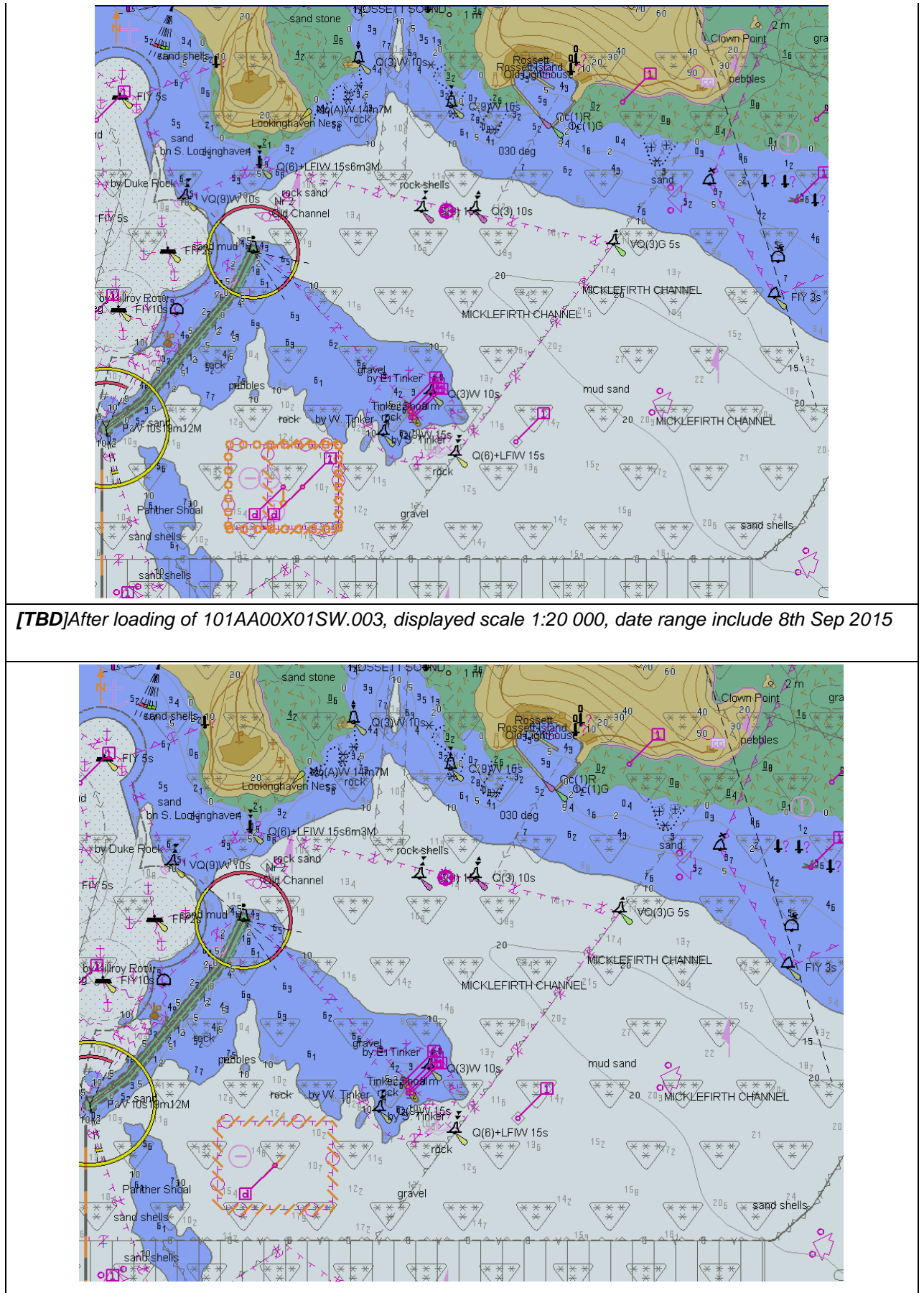

[TBD]After loading of 101AA00X01SW.004, displayed scale 1:20 000, date range include 22nd Sep 2015

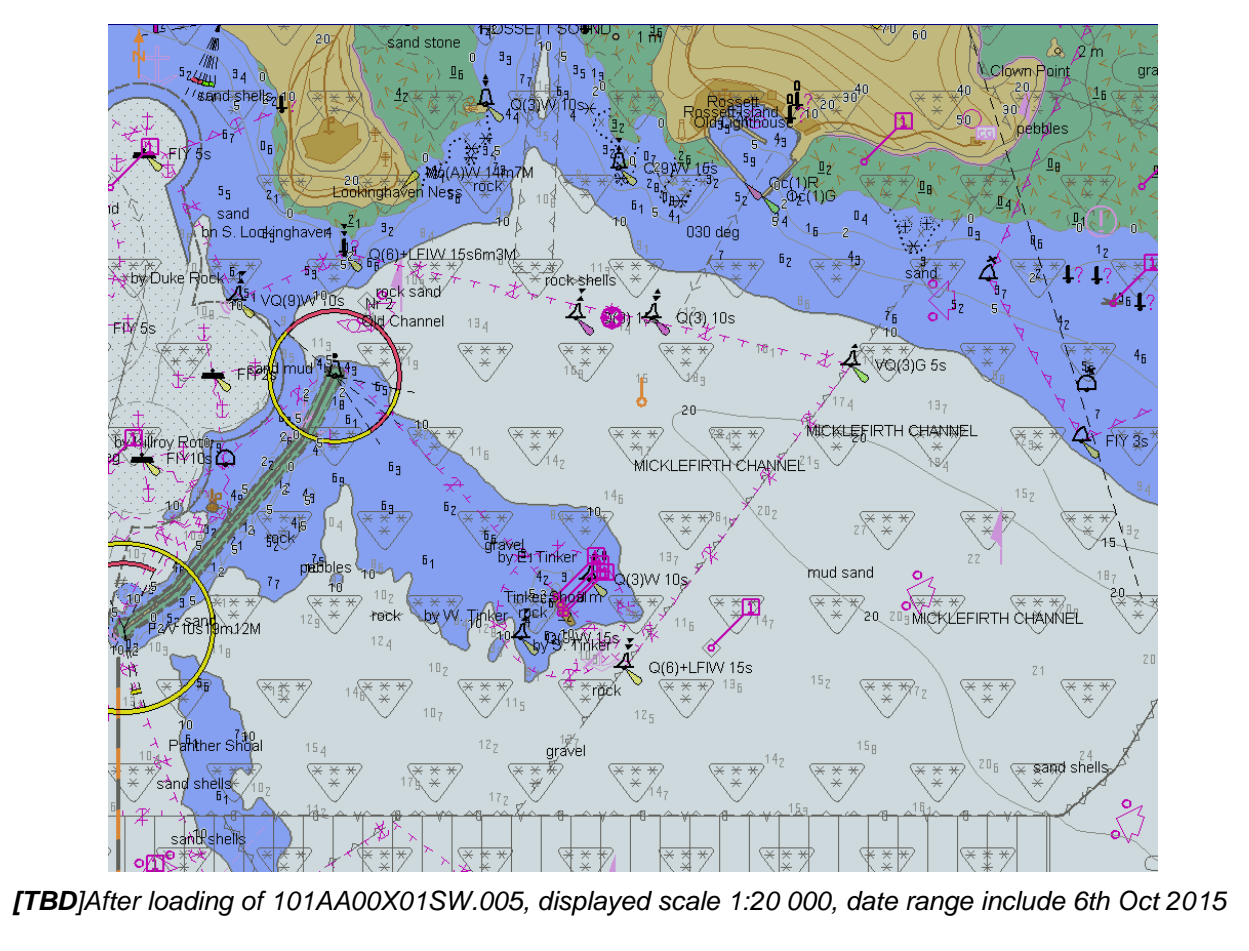

# 2.3.3 Loading update in an invalid sequence

| Test Reference                                                                                                    | InvalidSequence     | IHO Reference | IEC61174/ 4.4.2 |  |  |
|----------------------------------------------------------------------------------------------------|---------------------|---------------|-----------------|--|--|
| Test description                                                                                                    |                     |               |                 |  |  |
| Loading update files in ar                                                                                                    | n invalid sequence. |               |                 |  |  |
| Setup                                                                                                    |                     |               |                 |  |  |
| Load the exchange set <b>P</b> e                                                                                                    | owerUp              |               |                 |  |  |
| Action                                                                                                    |                     |               |                 |  |  |
| Load the following five update exchange sets:<br>InvalidSequence00x with x=1,2,3,4,5                                                                                                    |                     |               |                 |  |  |
| Results                                                                                                    |                     |               |                 |  |  |
| The update process shall install the updates up to update no. 3 and reject the installation of updates no. 4 and 5 with a permanent indication, "Chart information not up-to-date" when this chart is in use (either displayed or used as largest scale available for the chart related alerts and indications) until the not up- |                     |               |                 |  |  |

to-date situation is removed by successful application of a re-issue, a new edition or complete sequence of updates.

# 2.3.4 Loading update of newer edition

| Test Reference                                                                                                    | NewerEdition                                                                                                    | IHO Reference             | IEC 61174/ 6.8.16.1 |  |  |  |
|----------------------------------------------------------------------------------------------------|----------------------------------------------------------------------------------------------------|---------------------------|---------------------|--|--|--|
| Test description                                                                                                    | Test description                                                                                                    |                           |                     |  |  |  |
| Loading update file of a r                                                                                                    | newer edition than base data                                                                                                    | aset installed.           |                     |  |  |  |
| Setup                                                                                                    |                                                                                                    |                           |                     |  |  |  |
| As result of test 2.2.3<br>Note: Following dataset i<br>- 101AA00X01SW                                                                                                    | s already loaded:<br>2.000 (edition 1)                                                                                                    |                           |                     |  |  |  |
| Action                                                                                                    |                                                                                                    |                           |                     |  |  |  |
| <ol> <li>Load the following up<br/>NewUpdate, cor</li> <li>Display installed chart.</li> <li>Install the following ex<br/>GoodBaseCells<br/>NewUpdate 101</li> <li>Display installed chart.</li> </ol>                                                                                                    | odate exchange set:<br>htains 101AA00X01SW.001<br>change sets:<br>101AA00X01SW.000 (editi<br>AA00X01SW.001 (edition 2)                                                                                                    | (edition 2)<br>on 2)<br>) |                     |  |  |  |
| Results                                                                                                    |                                                                                                    |                           |                     |  |  |  |
| <ol> <li>The update process<br/>edition are available.</li> <li>A permanent indication<br/>when such a chart is<br/>chart related alerts a</li> <li>Base cell and update</li> <li>The "Chart information</li> </ol>                                                                                                    | <ol> <li>The update process shall refuse to install the update and inform the user that chart data of a newer edition are available.</li> <li>A permanent indication "Chart information not up to date" shall be available in the chart display area when such a chart is in use (either displayed on chart area or used as largest scale available for chart related alerts and indications).</li> <li>Base cell and update shall be installed without any warning or error.</li> </ol> |                           |                     |  |  |  |
| Image: Section of the section of the section of th |                                                                                                    |                           |                     |  |  |  |

display, the use of the abbreviations of the NATSUR attribute is recommended.

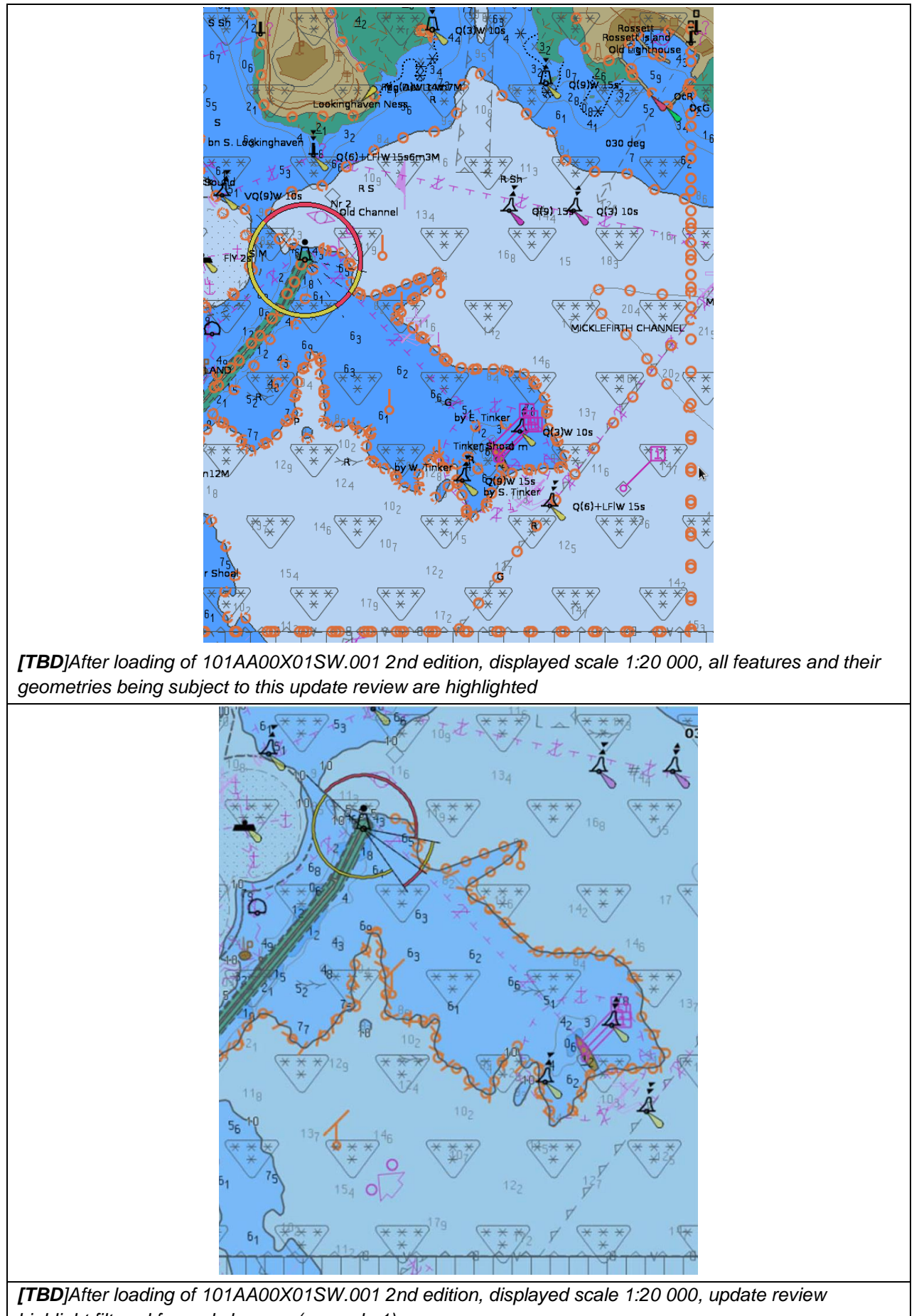

highlight filtered for real changes (example 1)

23

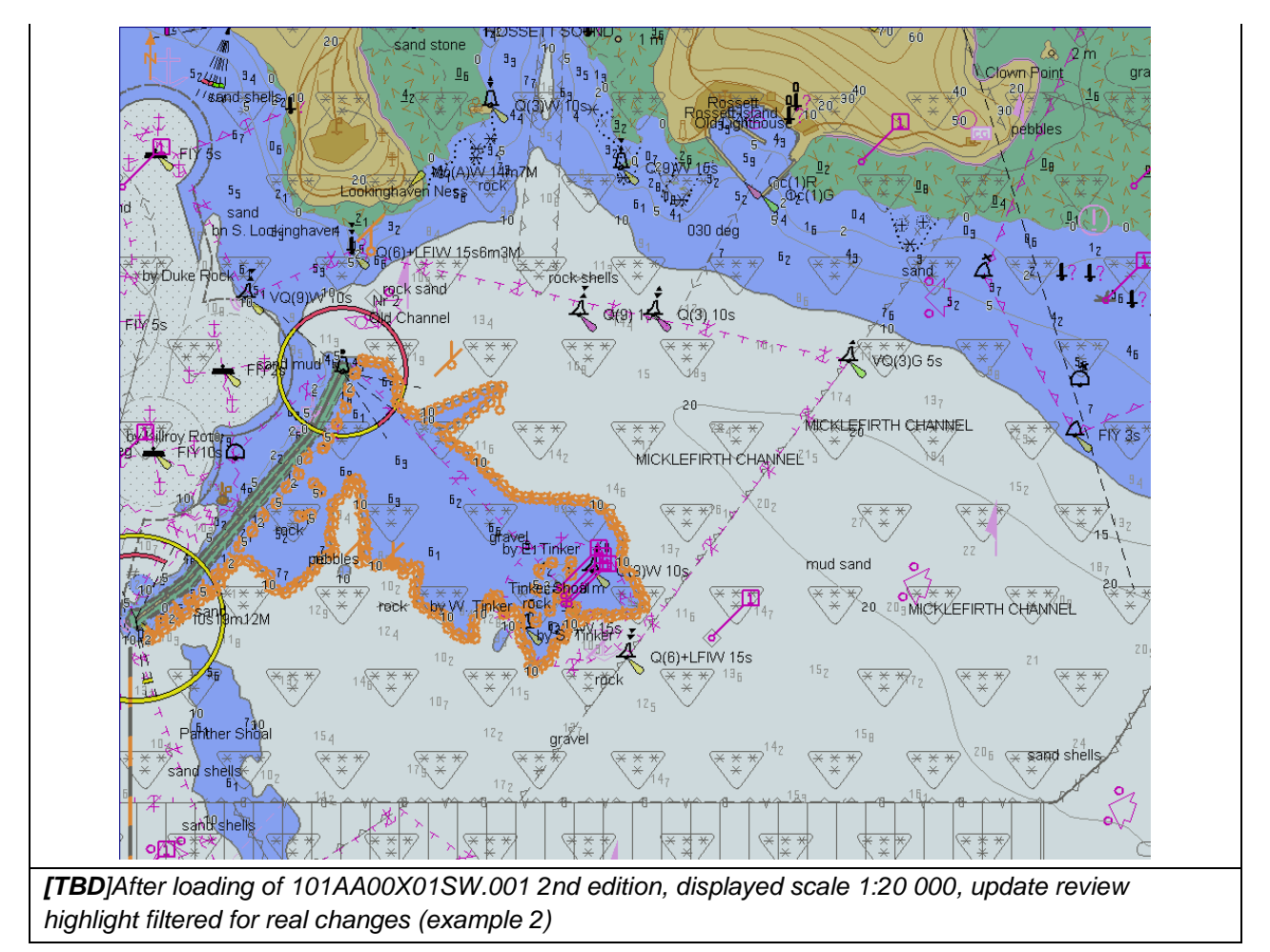

# 2.3.5 Loading update of older edition

| P                                                                                                    |                                                               |                        |                  |  |  |  |
|----------------------------------------------------------------------------------------------------|---------------------------------------------------------------|------------------------|------------------|--|--|--|
| Test Reference                                                                                                    | OlderEdition                                                  | IHO Reference          | IEC 61174/ 4.4.2 |  |  |  |
| Test description                                                                                                    |                                                               |                        |                  |  |  |  |
| Loading update file of an                                                                                                    | older edition than base dat                                   | aset installed.        |                  |  |  |  |
| Setup                                                                                                    |                                                               |                        |                  |  |  |  |
| Install the following excha                                                                                                    | ange sets:                                                    |                        |                  |  |  |  |
| GoodBaseCells                                                                                                    | 101AA00X01SW.000 and                                          | 124AA00X01SW.GML (edit | tion 2)          |  |  |  |
| Action                                                                                                    | Action                                                        |                        |                  |  |  |  |
| Install the following excha                                                                                                    | ange set:                                                     |                        |                  |  |  |  |
| - OldUpdate 101A                                                                                                    | - OldUpdate 101AA00X01SW.000 and 124AA00X01SW.GML (edition 1) |                        |                  |  |  |  |
| Results                                                                                                    |                                                               |                        |                  |  |  |  |
| The update shall not be applied successfully and the system shall provide an indication (either on screen or in an error log) the reason the update was not applied, for example "Incorrect Edition Number 1 [of update]: expecting 2" |                                                               |                        |                  |  |  |  |

### 2.3.6 Loading a re-issue of a data set

| Test Reference                                 | Relssue | IHO Reference | IEC 61174/ 4.4.2 |  |  |
|------------------------------------------------|---------|---------------|------------------|--|--|
| Test description                               |         |               |                  |  |  |
| Loading a re-issue of an unencrypted data set. |         |               |                  |  |  |
| Setup                                          |         |               |                  |  |  |
| Load the exchange set <b>PowerUp</b>           |         |               |                  |  |  |

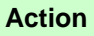

Load the following update exchange sets in sequence:

- Relssue001
- RelssueX01SW
- Relssue004 \_

### Results

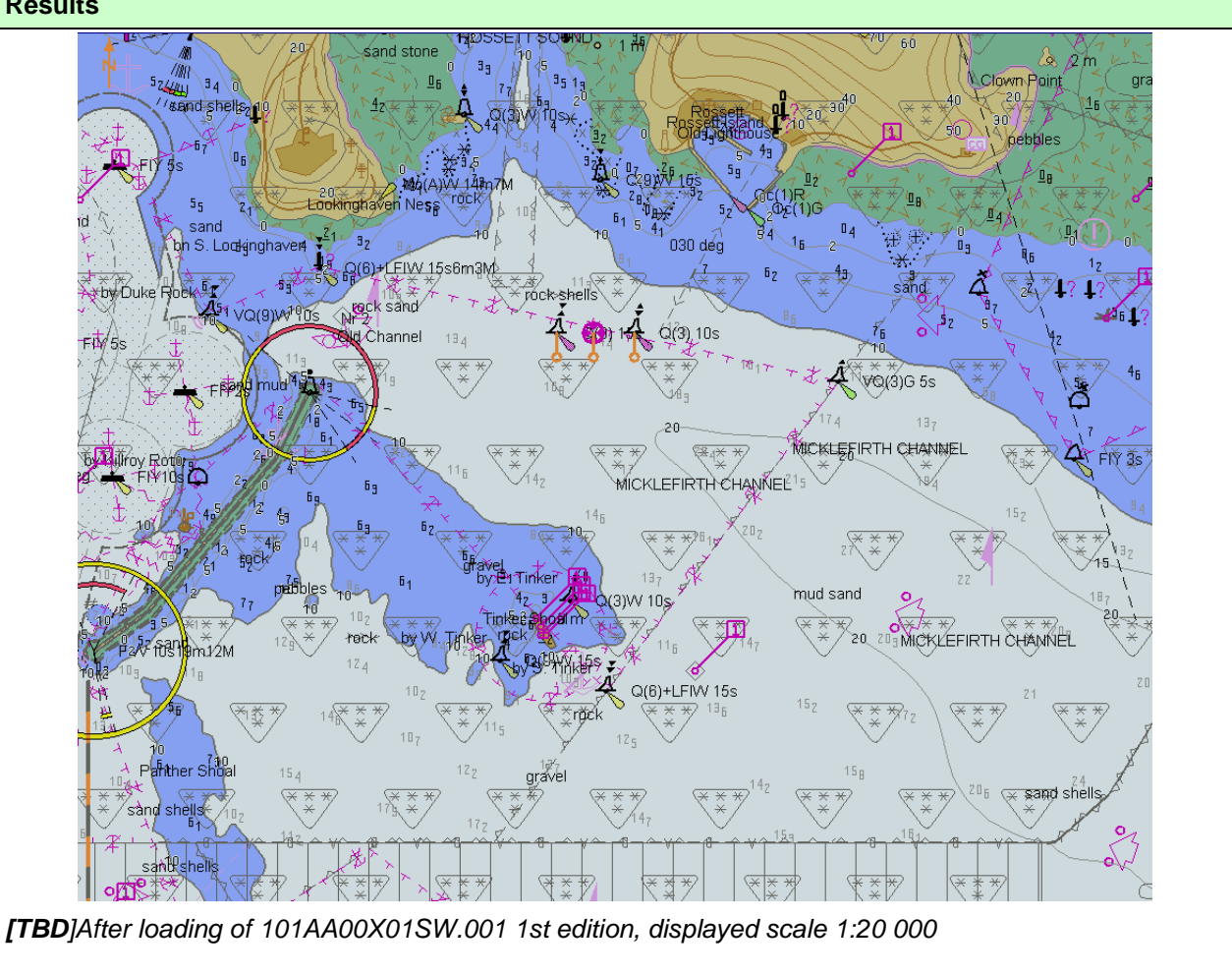

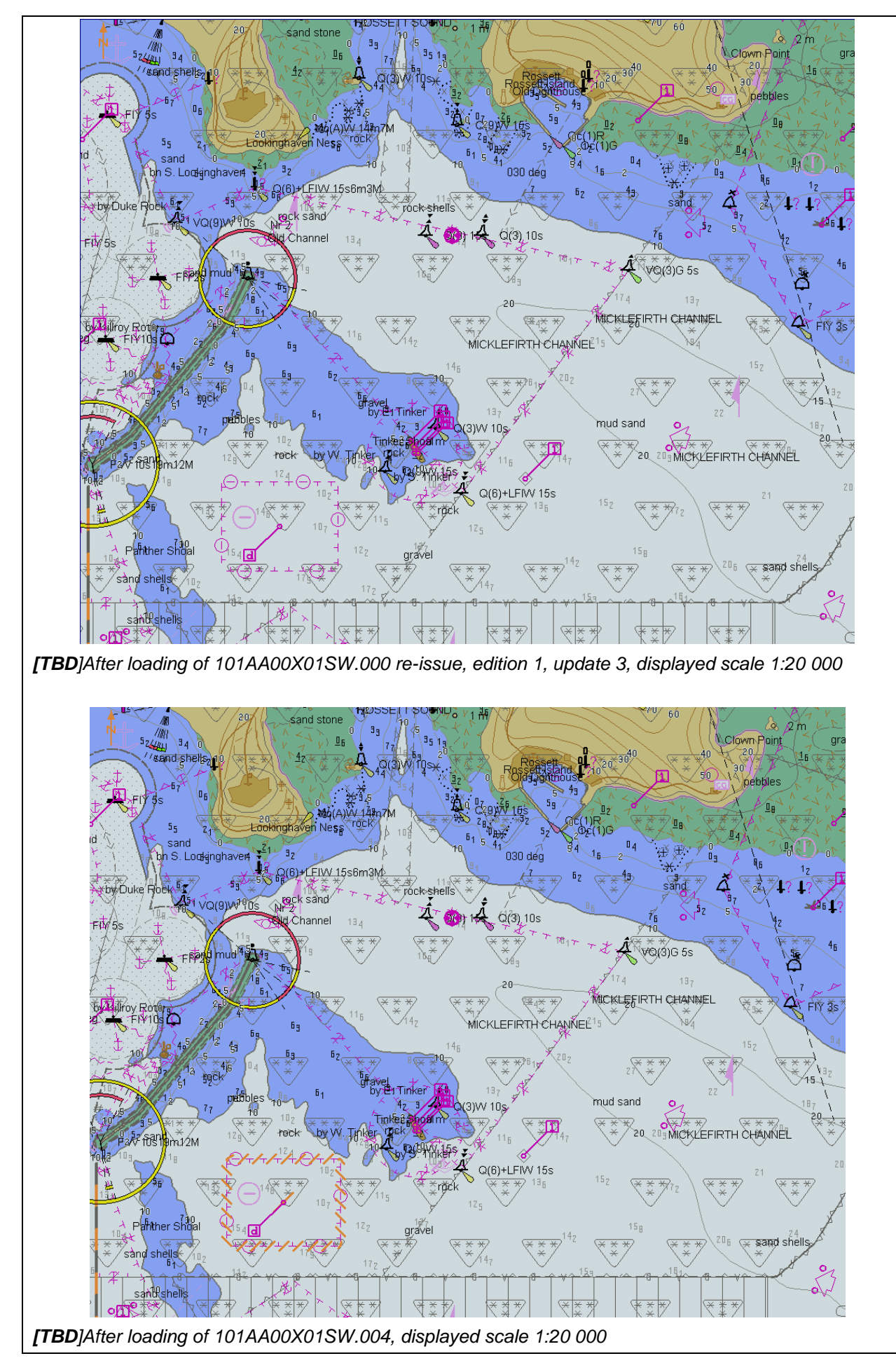

# 2.3.7 Rejection of automatic update

| UpdateRejection                                                                                                    | IHO Reference                                                                                                    | IEC 61174/ 4.4.2                                                                                                    |  |  |  |
|----------------------------------------------------------------------------------------------------|----------------------------------------------------------------------------------------------------|----------------------------------------------------------------------------------------------------|--|--|--|
|                                                                                                    |                                                                                                    |                                                                                                    |  |  |  |
| tomatic update.                                                                                                    |                                                                                                    |                                                                                                    |  |  |  |
|                                                                                                    |                                                                                                    |                                                                                                    |  |  |  |
| owerUp                                                                                                    |                                                                                                    |                                                                                                    |  |  |  |
|                                                                                                    |                                                                                                    |                                                                                                    |  |  |  |
|                                                                                                    |                                                                                                    |                                                                                                    |  |  |  |
| Load the following update from the exchange set SequentialUpdate:                                                                               |                                                                                                    |                                                                                                    |  |  |  |
| 101AA00X01SW.001 (edition 1, update 1)                                                                                                    |                                                                                                    |                                                                                                    |  |  |  |
| After loading of the update, manually annotate the features of the update as rejected using the deletion available in the manual update method. |                                                                                                    |                                                                                                    |  |  |  |
|                                                                                                    | UpdateRejection<br>tomatic update.<br><b>owerUp</b><br>e from the exchange set <b>Se</b><br>ition 1, update 1)<br>e, manually annotate the fe<br>odate method. | UpdateRejection       IHO Reference         tomatic update.       Image: set sequential update.         powerUp       Image: set sequential update.         e from the exchange set sequential update.       Image: set sequential update.         ition 1, update 1)       Image: set sequential update.         e, manually annotate the features of the update as rejected at method.       Image: set sequential update. |  |  |  |

#### Results

The features from the update shall remain in display as annotated by the deletion mark of the manual update method.

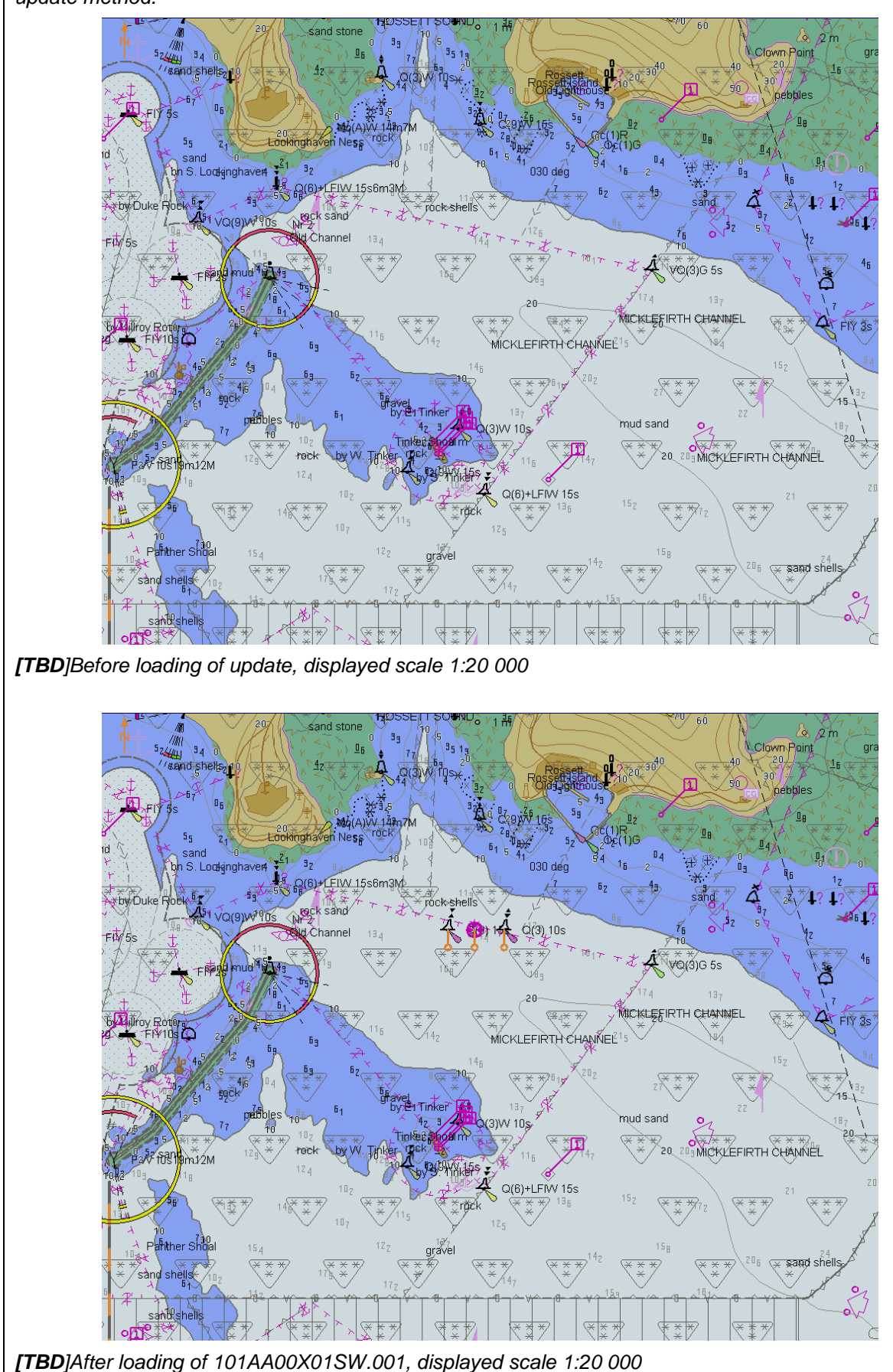

S-164

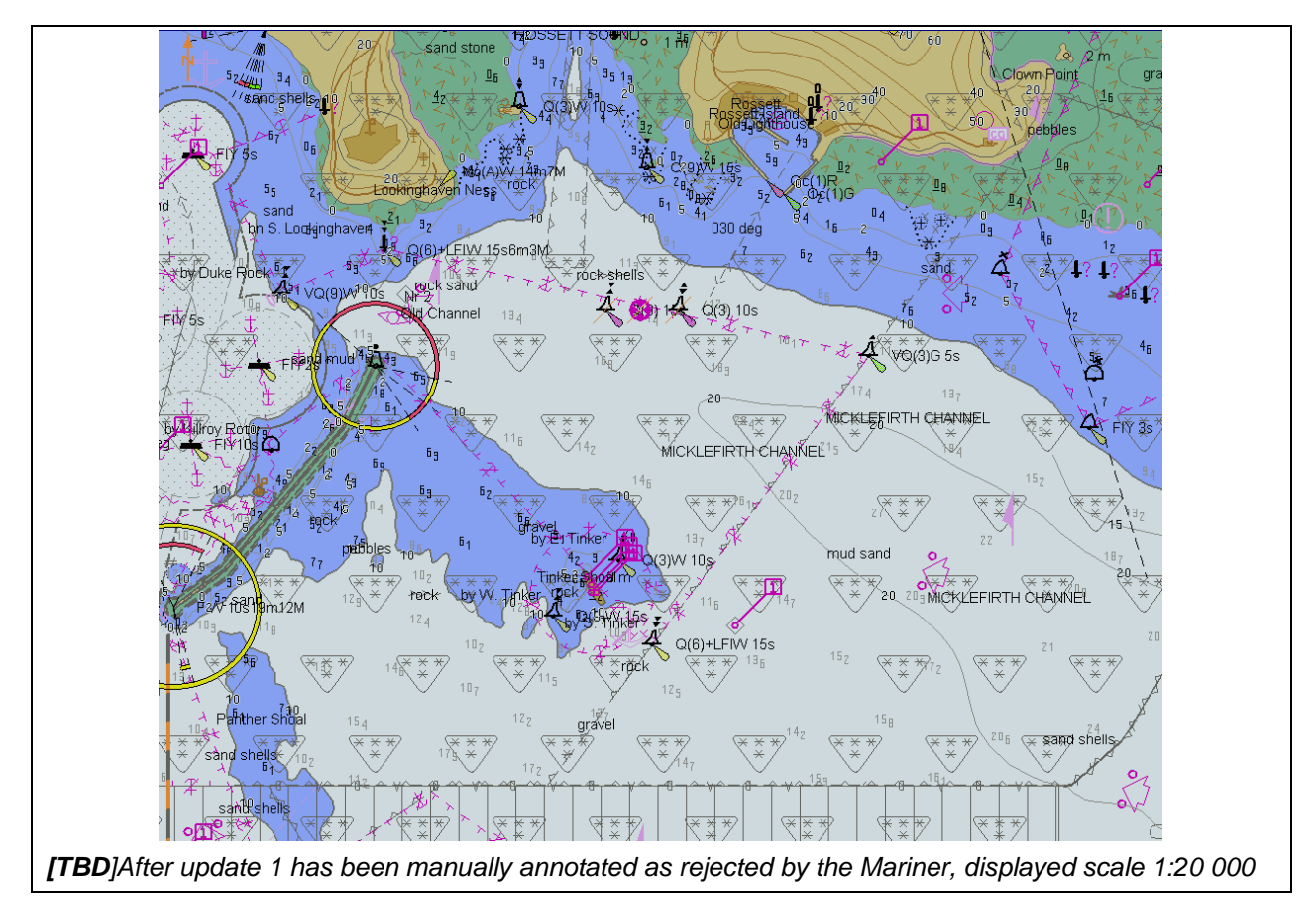

# 2.4 Manual Updates

| Test Reference                                                                                            | ManualUpdates                                                                | IHO Reference               | IEC 61174/ 6.8.17           |  |  |  |  |
|----------------------------------------------------------------------------------------------------|------------------------------------------------------------------------------|-----------------------------|-----------------------------|--|--|--|--|
| Test description                                                                                          | Test description                                                             |                             |                             |  |  |  |  |
| Manual updates                                                                                            |                                                                              |                             |                             |  |  |  |  |
| Setup                                                                                                    |                                                                              |                             |                             |  |  |  |  |
| Load the exchange set P                                                                                   | owerUp                                                                       |                             |                             |  |  |  |  |
| - Select Display Ca                                                                                       | ategory Standard                                                             |                             |                             |  |  |  |  |
| - Set the Safety Co                                                                                       | ontour value to 8 m                                                          |                             |                             |  |  |  |  |
| - Set the Safety De                                                                                       | pth value to 8 m                                                             |                             |                             |  |  |  |  |
| - Select Symbolize                                                                                        | d Boundaries                                                                 |                             |                             |  |  |  |  |
| - Select Simpified S                                                                                      | Symbols = false                                                              |                             |                             |  |  |  |  |
| - Select Highlight d                                                                                      | late dependent                                                               |                             |                             |  |  |  |  |
| - Select Spot sound                                                                                       | dings                                                                        |                             |                             |  |  |  |  |
| Action                                                                                                    |                                                                              |                             |                             |  |  |  |  |
| 1. Using the editing tools                                                                                | available with the EUT, ma                                                   | ake the following changes a | and include a short textual |  |  |  |  |
| description of the action to                                                                              | o a-g:                                                                       |                             |                             |  |  |  |  |
| a. insert a dangerous                                                                                     | wreck near: 32 31.5S, 60 5                                                   | 7.3E                        |                             |  |  |  |  |
| b. insert East Cardinal                                                                                   | buoys including topmarks                                                     | near: 32 31.5S, 60 57.46E   |                             |  |  |  |  |
| c. insert West Cardina                                                                                    | I buoy including topmark ne                                                  | ear: 32 31.5S, 60 57.16E;   |                             |  |  |  |  |
| d. insert a prohibited entry area between Panther and Tinker Shoals timed to come into force at 20220220; |                                                                              |                             |                             |  |  |  |  |
| e. insert a cautionary area in the same location being in force from date of issue to 20220220;           |                                                                              |                             |                             |  |  |  |  |
| f. insert 15 metre sounding at 32 31.7S, 60 57.4E.                                                        |                                                                              |                             |                             |  |  |  |  |
| g. delete fog signal of cardinal buoy at 32 31.444S, 60 55.842E                                           |                                                                              |                             |                             |  |  |  |  |
| 2. Set viewing date before                                                                                | 2. Set viewing date before 20220220. Display chart cell with manual updates. |                             |                             |  |  |  |  |
| 3. Set viewing date after 20220220. Display chart cell with manual updates.                               |                                                                              |                             |                             |  |  |  |  |

March 2023

29

4. Using the editing tools available with the EUT, make the following changes and include a short textual description of the action to h-j:

h. extend western limits of the prohibited entry area;

i. delete cautionary area;

j. move cardinal buoy at 32 31.444S, 60 55.842E, including top mark and light, to 32 31.500S, 60 55.700E.

- 5. Set viewing date before 20220220. Display chart cell with manual updates.
- 6. Set viewing date after 20220220. Display chart cell with manual updates.
- 7. Review manual updates.
- 8. Retrieve textual description from record.
  - 9. Remove all manual updates from display and review them (system time and date may need to be adjusted for verification).

#### Results

2. Set viewing date before 20220220. The ENC in the ECDIS should match the corresponding graphical plot shown below. Manual updates shall be distinguishable as described in **S-98 XXX-XXX** 

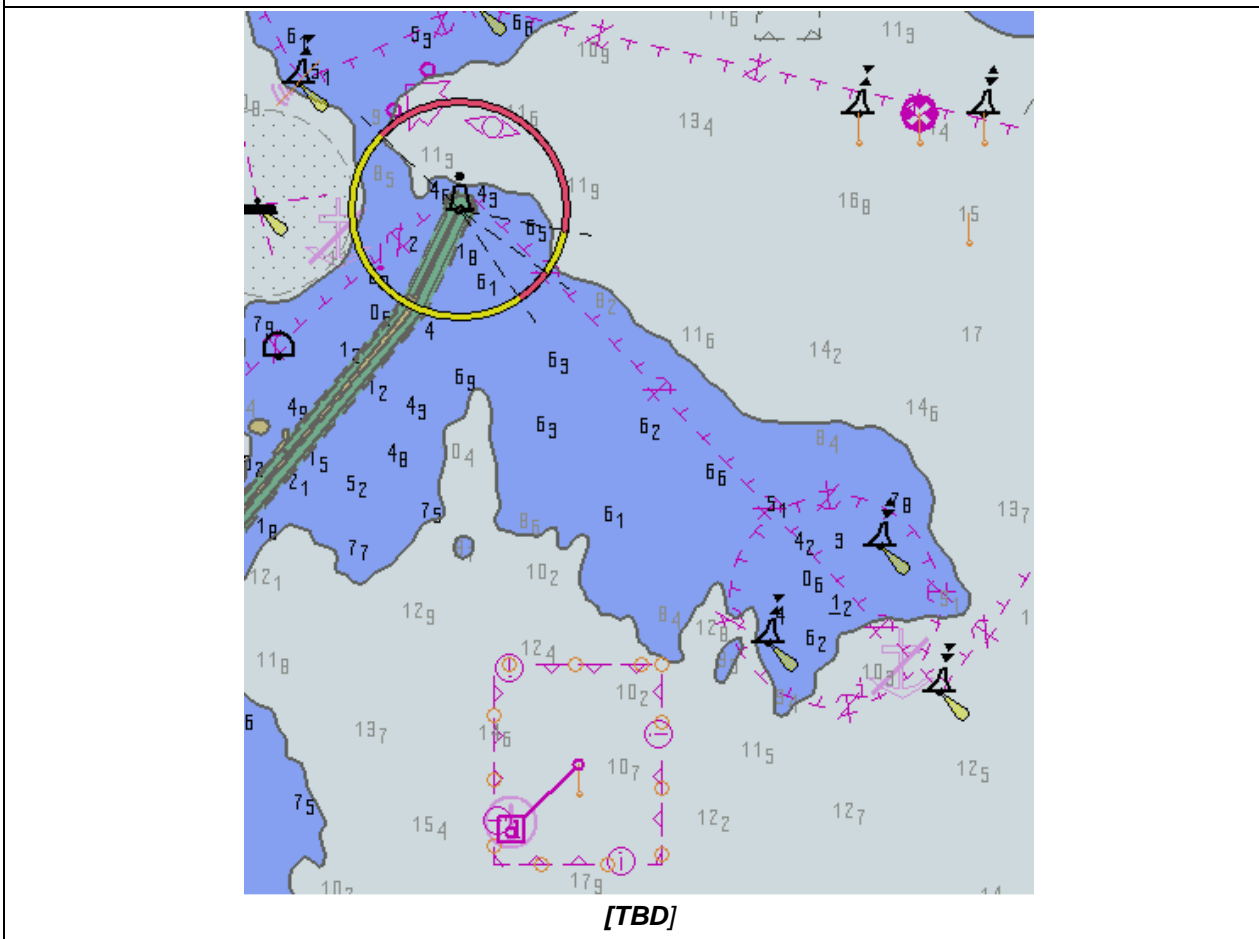

IHO Test Datasets in ECDIS

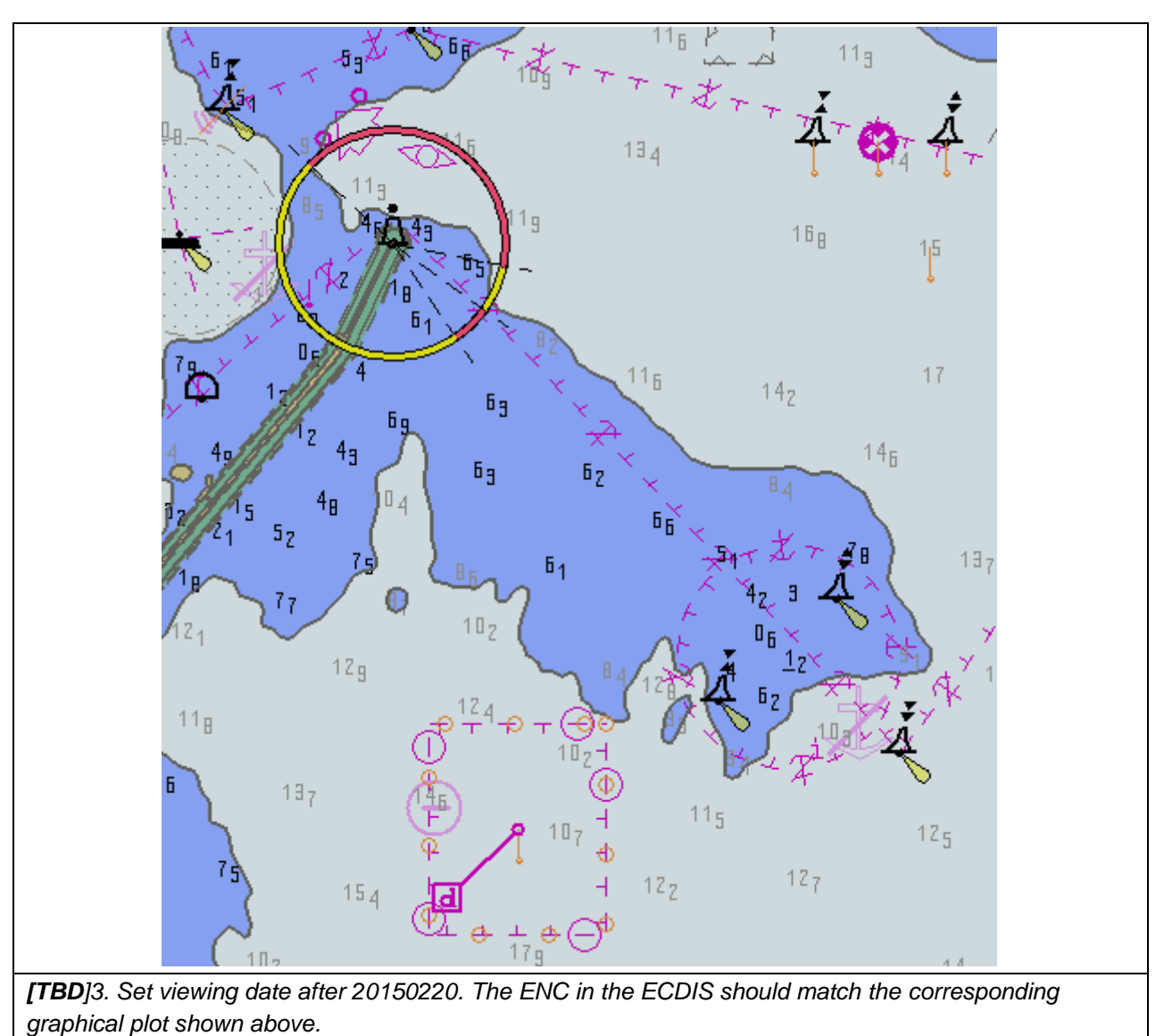

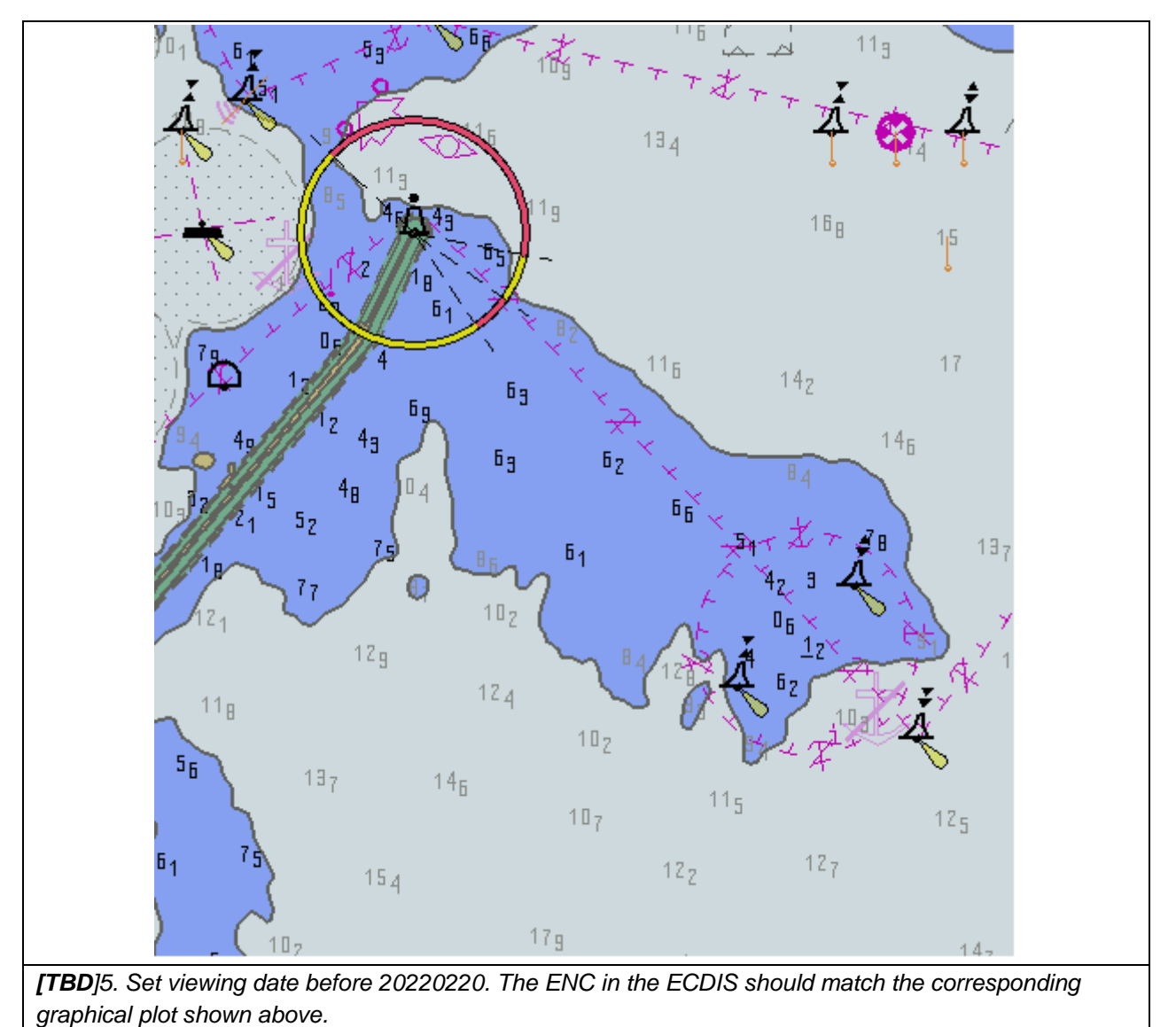
IHO Test Datasets in ECDIS

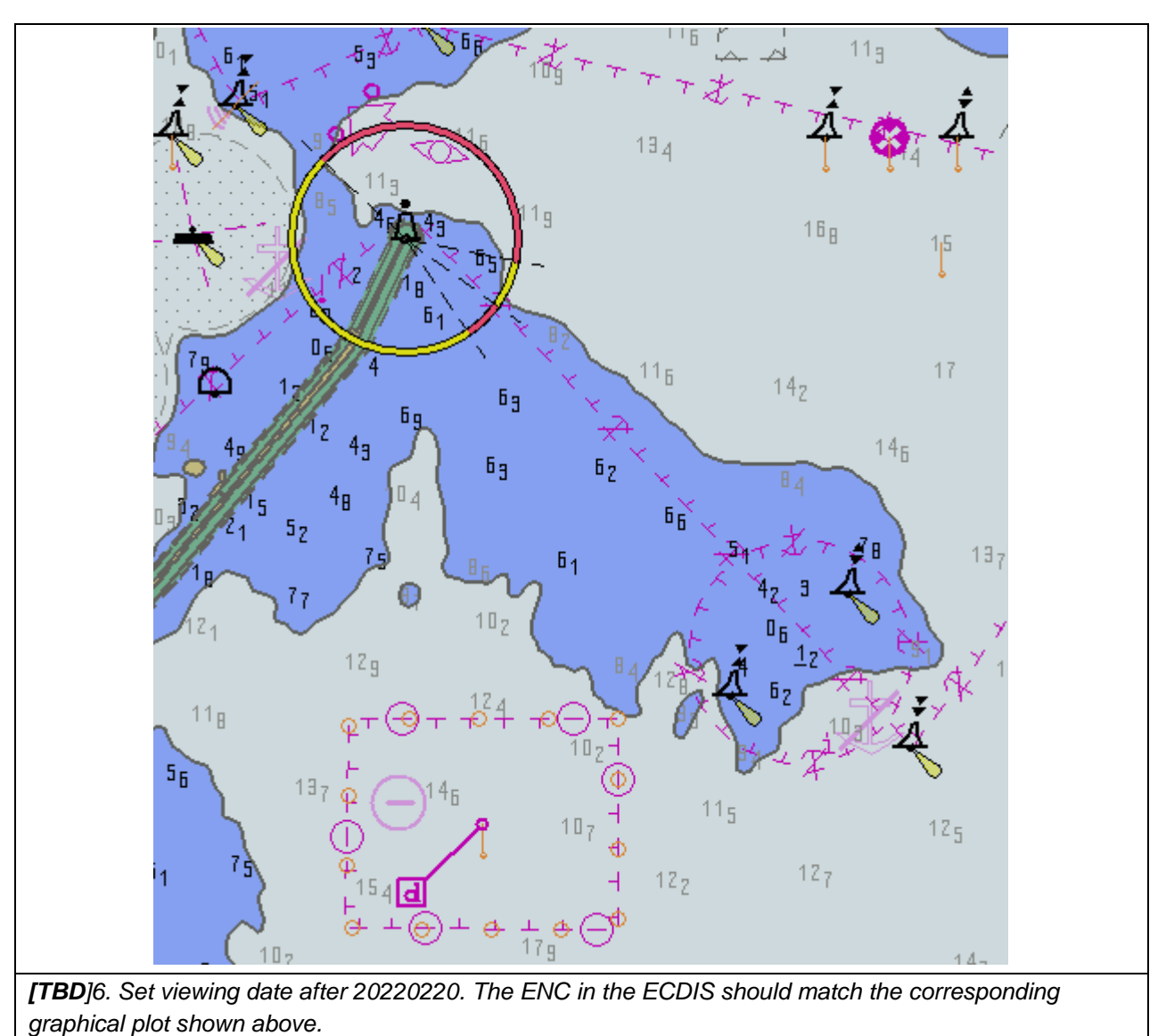

33

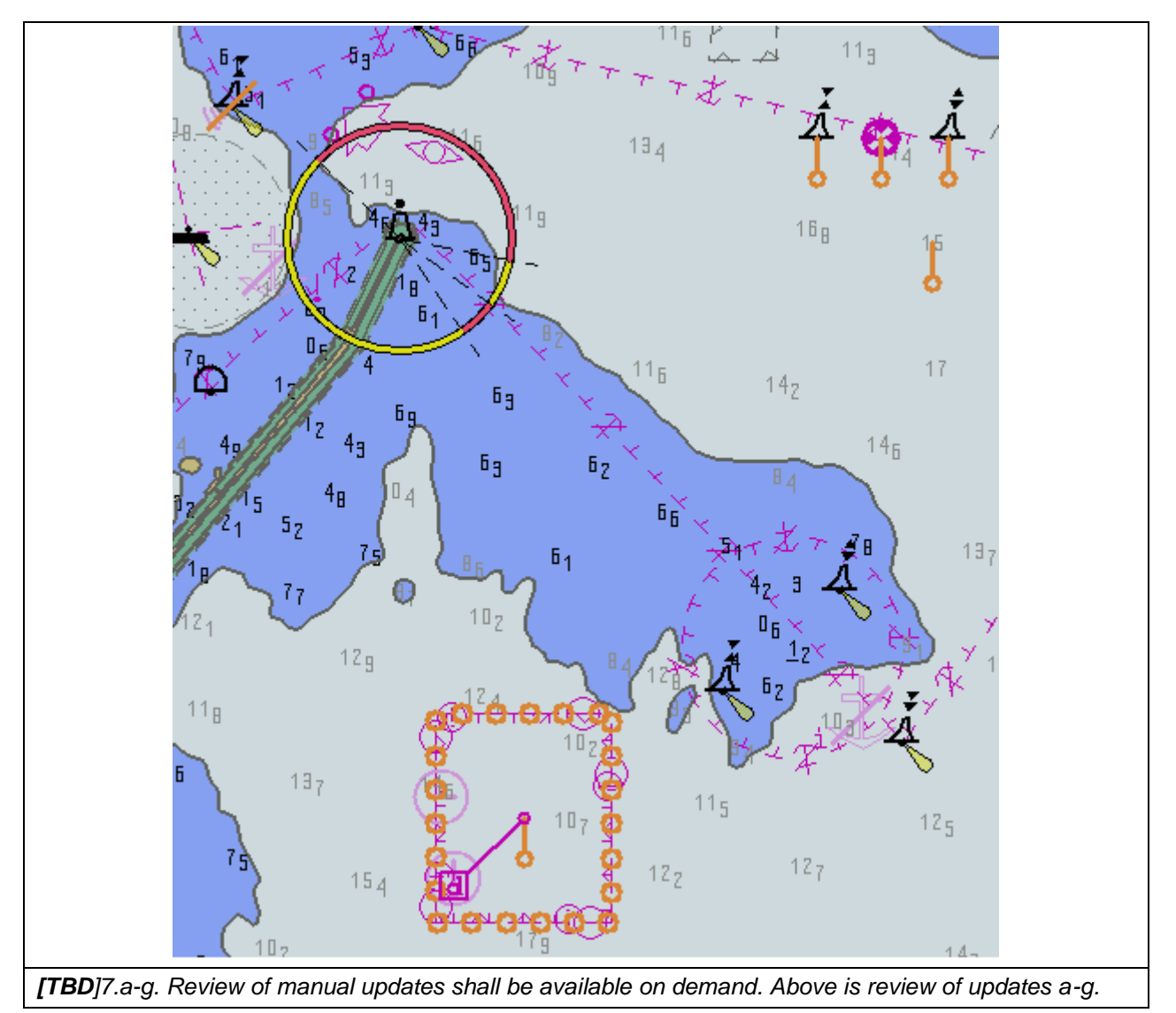

IHO Test Datasets in ECDIS

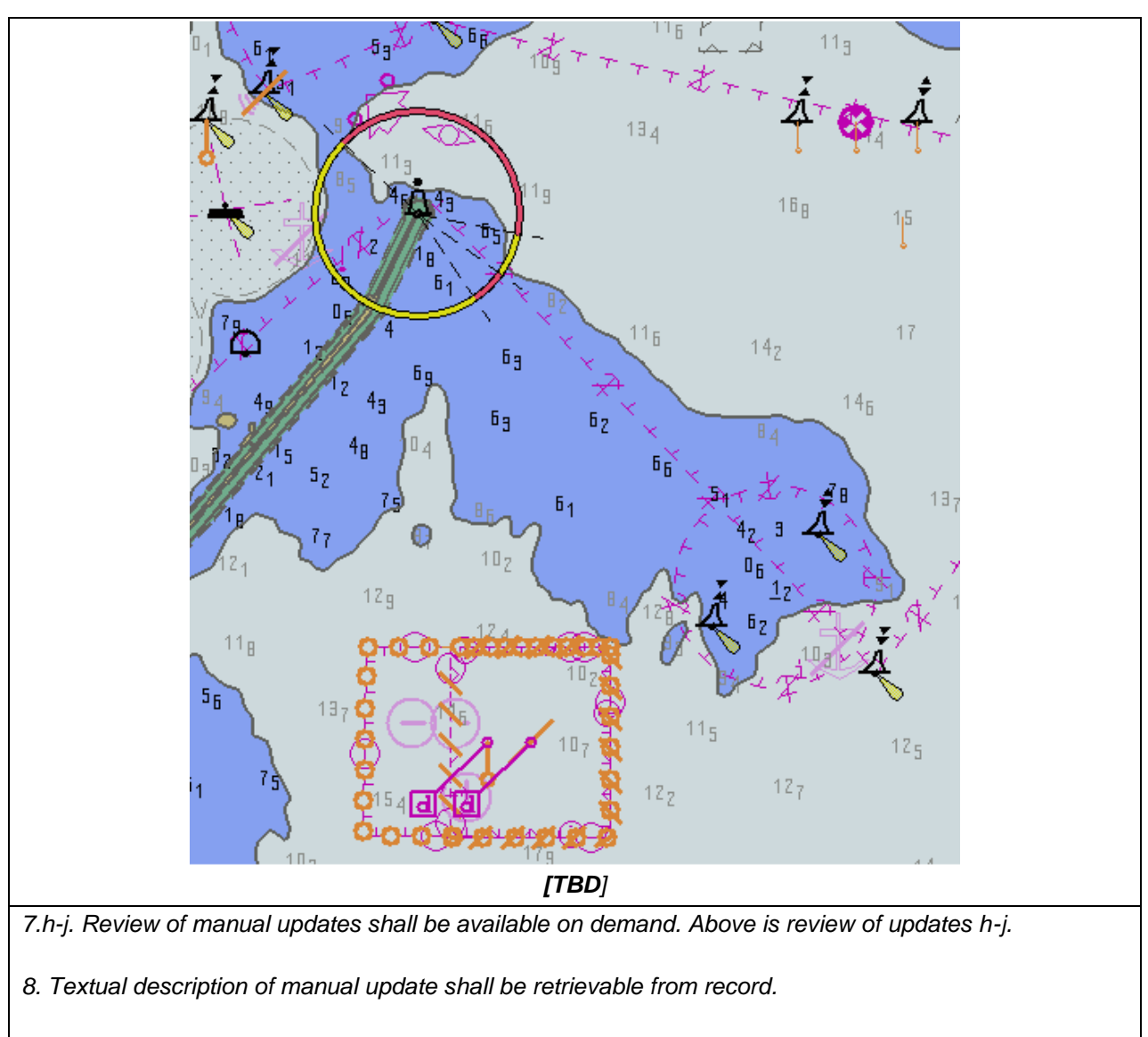

9. Manual updates removed from the display during the last 3 months period shall be retained and shall be available for review.

S-164

35

# 2.5 Loading and Updating using SENC delivery (if provided)

| Test Reference                                                                                                    | SENCDelivery          | IHO Reference           | IEC 61174/ 6.8.16 |  |
|----------------------------------------------------------------------------------------------------|-----------------------|-------------------------|-------------------|--|
| Test description                                                                                                    |                       |                         |                   |  |
| Loading and Updating us                                                                                                    | ing SYSTEM DATABASE a | lelivery (if provided). |                   |  |
| Setup                                                                                                    |                       |                         |                   |  |
| If the ECDIS supports SYSTEM DATABASE delivery (accepting a SYSTEM DATABASE resulting from<br>conversion of ENC to SYSTEM DATABASE ashore, in accordance with IHO Resolution 4/2002 as<br>amended (see IHO Publication M-3), then the manufacturer shall supply a SYSTEM DATABASE<br>version of the IHO S-64 test data set for each SYSTEM DATABASE format for which SYSTEM<br>DATABASE delivery is to be approved.<br>Note: The test data sets should be provided by the SYSTEM DATABASE producers for each SYSTEM<br>DATABASE distributor approved for use with the EUT. |                       |                         |                   |  |
| Action                                                                                                    |                       |                         |                   |  |
| For each SYSTEM DATABASE delivery format perform the following tests from section 2.1 and 2.2 : 2.1.1, 2.1.2, 2.1.3, 2.1.4, (2.1.5); (2.2.1), 2.2.2, 2.2.3, 2.2.4, 2.2.5, 2.2.6, 2.2.7, 2.2.8                                                                                                    |                       |                         |                   |  |
| Results                                                                                                    |                       |                         |                   |  |
| <b>Results</b><br>For each SYSTEM DATABASE test data set supplied, there shall be compliance with the corresponding test results noting that the outcome of each resultant update stage should be identical to that which results from application of the updates supplied in the above mentioned tests.<br>The ECDIS shall provide an update mechanism for delivered SYSTEM DATABASEs that is not inferior to the update mechanism of ENCs.                                                                                                    |                       |                         |                   |  |

### 2.6 Loading, Updating and Authentication of encrypted datasets

### 2.6.1 Organization of the Encrypted TDS

The tests for loading encrypted data are stored in the folder "Part15". The test exchange sets are named and referred to in the tests by the exchange set name. Where permits, certificates or other elements are needed they are provided in the root folder of the exchange set. This section also includes tests of how the ECDIS performs data management functions for update, cancel/replace and reissued datasets and supplementary files.

### Default test data parameters

The S-100 Part 15 data permits that accompany any encrypted test datasets have been generated for the User Permit specified below. To carry out the tests described in this document manufacturers will have to create systems compatible with the following manufacturer information and hardware ID (HW\_ID) – these are taken from S-100 Edition 5.0.0 Part 15..

| Manufacturer ID: (M_ID)   | = | 859868                                         |
|---------------------------|---|------------------------------------------------|
| Manufacturer Key: (M_KEY) | = | 4D5A79677065774A7343705272664F72               |
| Hardware ID: (HW_ID)      | = | 40384B45B54596201114FE9904220101               |
| USERPERMIT                | = | AD1DAD797C966EC9F6A55B66ED98281599B3C7B1859868 |

This is the official manufacturer information issued for and by the Scheme Administrator (IHO secretariat) and is provided expressly for the purpose of producing encrypted ENC test data. This data is provided specifically for the following purposes:

- OEM Type approval against the S-164 Test Data for Encrypted ENCs (This document).
- OEM and Data Server self certification of their systems against S-100 Part 15.
- OEM Type approval against the S-64 Test Data for Encrypted ENCs (This document).
- OEM and Data Server self certification of their systems against the S-63 Data Protection Scheme.

### Test Certificate and Public Key

The official IHO Scheme Administrator Certificate (IHO.CRT) should be used in the test data unless a different certificate or public key file is specified in the test description.

## 2.6.2 ENC Licensing – Permit Management

## 2.5.2 a) Check permit string availability

| Test Reference                                                                                                    | InvalidPermit                   | IHO Reference                | S-98 15-7.4            |  |
|----------------------------------------------------------------------------------------------------|---------------------------------|------------------------------|------------------------|--|
| Test description                                                                                                    |                                 |                              |                        |  |
| Test how the system perf<br>the correct error message                                                                                                    | orms when loading a non-c<br>e. | ompliant permit file. Verify | that the ECDIS returns |  |
| Setup                                                                                                    |                                 |                              |                        |  |
| No pre-installed permits.<br>Test data used:<br>1) PERMIT.XML file (empty file)<br>2) TEXT.XML file (wrong name)<br>Test data location: <b>InvalidPermitFile</b> |                                 |                              |                        |  |
| Action                                                                                                    |                                 |                              |                        |  |
| <ol> <li>Attempt to load a PERMIT.XML file with no cell permits listed.</li> <li>Attempt to load a non compliant text file.</li> </ol>                           |                                 |                              |                        |  |
| Results                                                                                                    |                                 |                              |                        |  |
| Security Scheme Error (SSE 111) and accompanying description is displayed in the system at permit installation.<br>i.e. <b>SSE 111 – Cell permit not found</b>   |                                 |                              |                        |  |

## 2.5.2 b) ENC cell permit string incorrect format

| Test Reference                                                                                                    | IncorrectPermitFormat                                                                     | IHO Reference                                                                      | S-98 15-7.4                                                                                                    |  |  |  |  |
|----------------------------------------------------------------------------------------------------|-------------------------------------------------------------------------------------------|------------------------------------------------------------------------------------|----------------------------------------------------------------------------------------------------|--|--|--|--|
| Test description                                                                                                    |                                                                                           | •                                                                                  |                                                                                                    |  |  |  |  |
| ENC Licensing – Permit Management<br>ENC cell permit string incorrect format<br>Test how the system performs when loading a PERMIT.XML file with an incorrectly formatted permit<br>string. Verify that the ECDIS returns the correct error message |                                                                                           |                                                                                    |                                                                                                    |  |  |  |  |
| Setup                                                                                                    |                                                                                           |                                                                                    |                                                                                                    |  |  |  |  |
| No pre-installed permits or ENCs in the System Database<br>Test data used:<br>1) PERMIT.XML<br>2) b) S100_ROOT (Exchange Set – 101GB00100001, 101GB00100002 plus updates)<br>Test data location:                                                    |                                                                                           |                                                                                    |                                                                                                    |  |  |  |  |
| Action                                                                                                    | Action                                                                                    |                                                                                    |                                                                                                    |  |  |  |  |
| Load the permit file (PERMIT.XML) and then the exchange set (S100_ROOT) from the location above.                                                                                                    |                                                                                           |                                                                                    |                                                                                                    |  |  |  |  |
| Results                                                                                                    | Results                                                                                   |                                                                                    |                                                                                                    |  |  |  |  |
| Security Scheme Error (SSE 112) and accompanying description is displayed in the system at permit installation. That is, <b>GB100012</b> , " <b>SSE 112 – Cell permit format is incorrect</b> " 101GB00100002, valid to 31st Dec 2018 installed OK  |                                                                                           |                                                                                    |                                                                                                    |  |  |  |  |
| (This message is only inte<br>installed.) Only 101GB00<br>SYSTEM DATABASE. Th                                                                                                    | ended as indication of what<br>100002 (edition #13 update<br>the permit string for 101GBC | should be displayed when<br># 5) and updates should b<br>0100001is the wrong lengt | (This message is only intended as indication of what should be displayed when a valid permit is installed.) Only 101GB00100002 (edition #13 update # 5) and updates should be loaded into the SYSTEM DATABASE. The permit string for 101GB00100001 is the wrong longth [The cell name has The |  |  |  |  |

permit string for 101GB00100002 is the correct length and is valid.

# 2.5.2 c) Validate permit CRC

| Test Reference                                                                                             | InvalidPermitChecksum                                  | IHO Reference                                              |                    |  |
|----------------------------------------------------------------------------------------------------|--------------------------------------------------------|------------------------------------------------------------|--------------------|--|
| Test description                                                                                           |                                                        |                                                            |                    |  |
| ENC Licensing – Permit N                                                                                   | Management Validate perm                               | it CRC:                                                    |                    |  |
| Test how the system perfe<br>system checks for a valid                                                     | orms when installing an EN<br>permit checksum and repo | C permit with an invalid che<br>rts the appropriate messag | ecksum. Verify the |  |
| Setup                                                                                                    |                                                        |                                                            |                    |  |
| No pre-installed permits                                                                                   |                                                        |                                                            |                    |  |
| Test data used:                                                                                            |                                                        |                                                            |                    |  |
| PERMIT.XML                                                                                                 |                                                        |                                                            |                    |  |
| Test data location:                                                                                        |                                                        |                                                            |                    |  |
| - ENCLicencingC                                                                                            | 1                                                      |                                                            |                    |  |
| - ENCLicencingC                                                                                            | 2                                                      |                                                            |                    |  |
| Action                                                                                                    |                                                        |                                                            |                    |  |
| Attempt to load the PERN                                                                                   | IIT.XML file from locations                            | (a) and (b) above into the E                               | CDIS.              |  |
| Results                                                                                                    |                                                        |                                                            |                    |  |
| The system reports a CRC failure on 101GB00100001 accompanied by the appropriate error message as follows: |                                                        |                                                            |                    |  |
| "SSE 113 – Cell Permit is                                                                                  | s invalid (checksum is ind                             | correct)"                                                  |                    |  |
| In both cases the permit for 101GB00100002 imports without any error or warning.                           |                                                        |                                                            |                    |  |
| 1) Cell 101GB00100001 has had its permit CRC changed from 760CD6BA8AAEF1A0 to 760CD6BA8AAEE1A0.            |                                                        |                                                            |                    |  |
| 2) Cell 101GB00100                                                                                         | 0001 has had the encrypted                             | l cell keys 1 & 2 altered slig                             | htly.              |  |
| 3) Cell 101GB00100                                                                                         | 0002 has a valid permit CR                             | C value for both tests.)                                   |                    |  |

## 2.6.3 Missing PERMIT.XML signature

| Test Reference                                                                                      | MissingPermitSignature           | IHO Reference             | (S-100 Part 9/S-98)     |  |
|----------------------------------------------------------------------------------------------------|----------------------------------|---------------------------|-------------------------|--|
| Test description                                                                                    |                                  |                           |                         |  |
| This test checks that peri<br>signature file also present                                           | mits cannot be loaded from<br>t. | a PERMIT.XML without a    | valid PERMIT.SIG permit |  |
| Setup                                                                                               |                                  |                           |                         |  |
| No pre-installed permits<br>Test data used:<br>PERMIT.XML<br>Test data location:<br>- ENCLicencingH |                                  |                           |                         |  |
| Action                                                                                              |                                  |                           |                         |  |
| Load PERMIT.XML                                                                                     |                                  |                           |                         |  |
| Results                                                                                             |                                  |                           |                         |  |
| Verify the ECDIS fails to I issued.                                                                 | oad the permits contained i      | in PERMIT.XML and a suita | able error message is   |  |

## 2.6.4 Invalid PERMIT.XML signature (contained in PERMIT.SIG)

| Test Reference                                                                                             | InvalidPermitSignature      | IHO Reference             | (S-100 Part 9/S-98)      |
|----------------------------------------------------------------------------------------------------|-----------------------------|---------------------------|--------------------------|
| Test description                                                                                           |                             |                           |                          |
| This test checks that perr signature.                                                                      | nits cannot be loaded from  | a PERMIT.XML with an ir   | nvalid PERMIT.SIG permit |
| Setup                                                                                                    |                             |                           |                          |
| No pre-installed permits<br>Test data used:<br>PERMIT.XML<br>Test data location:<br>- <b>ENCLicencingl</b> |                             |                           |                          |
| Action                                                                                                    |                             |                           |                          |
| Load PERMIT.XML                                                                                            |                             |                           |                          |
| Results                                                                                                    |                             |                           |                          |
| Verify the ECDIS fails to li issued.                                                                       | oad the permits contained I | in PERMIT.XML and a suita | able error message is    |

# 2.5.2 d) Check remaining permit expiry period

| Test Reference                                                                                                    | ExpiringPermit                                  | IHO Reference                 | S-98 15-7.4              |  |
|----------------------------------------------------------------------------------------------------|-------------------------------------------------|-------------------------------|--------------------------|--|
| Test description                                                                                                    |                                                 |                               |                          |  |
| Test how the system perfection<br>ECDIS returns the correct                                                                                                    | orms when loading permits<br>t warning message. | that expire within the next . | 30 days. Verify that the |  |
| Setup                                                                                                    |                                                 |                               |                          |  |
| No pre-installed permits.<br>Test data used:<br>PERMIT.XML<br>The expiry date set in this test permit is 20221231 (31st December 2022).<br>Test data location:<br>- ENCLicencingD<br>D:VHO S-64 [S-63 TDS v1 2 1]/2 ENC Licencing/Test 2d |                                                 |                               |                          |  |
| Action                                                                                                    |                                                 |                               |                          |  |
| Set the computer Date/Time properties to 3rd Dec 2022 Install the PERMIT.XML file:                                                                                                    |                                                 |                               |                          |  |
| Results                                                                                                    |                                                 |                               |                          |  |
| The system must return a SSE 120 warning message as follows:<br>"SSE 120 – Subscription service will expire in less than 30 days. Please contact your data<br>supplier to renew the subscription licence."                                |                                                 |                               |                          |  |

### 2.6.5 Incorrect User Permit in PERMIT.XML

| Test Reference                                                                                             | InvalidPermitSignature                                                                                                    | IHO Reference             | (S-100 Part 9/S-98)                      |
|----------------------------------------------------------------------------------------------------|----------------------------------------------------------------------------------------------------|---------------------------|------------------------------------------|
| Test description                                                                                           | <u></u>                                                                                                    | <u></u>                   |                                          |
| This test checks that pern                                                                                 | nits cannot be loaded from a                                                                                                    | a PERMIT.XML with the wro | ong user permit contained.               |
| Setup                                                                                                    |                                                                                                    |                           |                                          |
| No pre-installed permits<br>Test data used:<br>PERMIT.XML<br>Test data location:<br>- <b>ENCLicencingJ</b> |                                                                                                    |                           |                                          |
| Action                                                                                                    |                                                                                                    |                           |                                          |
| Load PERMIT.XML                                                                                            |                                                                                                    |                           |                                          |
| Results                                                                                                    |                                                                                                    |                           |                                          |
| Verify the ECDIS fails to l<br>"SSE 121 – Permits may<br>your data supplier to ob                          | oad the permits contained in the permits contained in the for another system of the for another system of the for a new licence." | in PERMIT.XML with the fo | llowing message<br>uired, please contact |

## 2.5.2 e) Check for expired permits

| Test Reference                                                                                                    | ExpiredPermits                      | IHO Reference                |                           |  |  |
|----------------------------------------------------------------------------------------------------|-------------------------------------|------------------------------|---------------------------|--|--|
| Test description                                                                                                    |                                     |                              |                           |  |  |
| Test how the system perfo<br>the correct warning mess                                                                                                    | orms when installing permit<br>age. | ts which have expired. Verit | fy that the ECDIS returns |  |  |
| Setup                                                                                                    |                                     |                              |                           |  |  |
| No pre-installed permits.<br>Test data used:<br>PERMIT.XML<br>The expiry date set in this test permit is 20221231 (31st December 2022).<br>Test data location:<br>- ENCLicencingE                                                                                                    |                                     |                              |                           |  |  |
| Action                                                                                                    | Action                              |                              |                           |  |  |
| Load the PERMIT.XML file. [Note The expiry dates for these permits are set to 31st Dec 2022. <b>Set the computer Date/Time to 1st Jan 2023</b> and install the PERMIT.XML file]                                                                                                    |                                     |                              |                           |  |  |
| Results                                                                                                    |                                     |                              |                           |  |  |
| The system must report the correct SSE 115 warning message as follows:<br>"SSE 115 – Subscription service has expired. Please contact your data supplier to renew the<br>subscription licence."<br>It should be possible to install expired permits but the system must display a permanent warning<br>message to the user as described in S-98 XXX-XXXX 10.5.5 of S-63. |                                     |                              |                           |  |  |

## 2.5.2 f) Permit installation and reporting

| Test Reference                                                                                                    | PermitInstallation                                          | IHO Reference                                           | S-98 15-7.4                                           |  |
|----------------------------------------------------------------------------------------------------|-------------------------------------------------------------|---------------------------------------------------------|-------------------------------------------------------|--|
| Test description                                                                                                    |                                                             |                                                         |                                                       |  |
| Test how the system perf<br>loaded. Confirm that the L<br>of the process.                                                                                                    | orms when a valid set of El<br>ECDIS installs valid permits | NC permits, with more than<br>and offers the user a mea | 30 days until expiry, is<br>ningful report at the end |  |
| Setup                                                                                                    |                                                             |                                                         |                                                       |  |
| No pre-installed permits.<br>Test data used:<br>PERMIT.XML<br>Test data location:<br>- ENCLicencingF<br>The expiry dates for these permits are set to 31st Dec 2028.<br>Set the computer Date/Time prior to 1st Dec 2028 and install the DERMIT XML file |                                                             |                                                         |                                                       |  |
| Action                                                                                                    |                                                             |                                                         |                                                       |  |
| Load the file PERMIT.XM                                                                                                    | L in the location stated abo                                | ve.                                                     |                                                       |  |
| Results                                                                                                    |                                                             |                                                         |                                                       |  |
| The permit file must import without any errors or warnings. A report dialog should be available to the user so that they can confirm the successful import.                                                                                              |                                                             |                                                         |                                                       |  |
| (10 ENC Cell permits are<br>M_KEY.)                                                                                                    | provided for this test create                               | ed using the IHO manufactu                              | urer hardware ID and                                  |  |

### 2.5.2 g) Management of permits from multiple data servers.

| Test Reference                                                                                                    | MultipleDataServers                                                                                                    | IHO Reference                                                 | S-98 15-7.4                                           |  |
|----------------------------------------------------------------------------------------------------|----------------------------------------------------------------------------------------------------|---------------------------------------------------------------|-------------------------------------------------------|--|
| Test description                                                                                                    |                                                                                                    |                                                               |                                                       |  |
| Test how the system perf<br>ECDIS manages permits<br>one another.                                                                                                    | orms when loading permit f<br>supplied from different data                                                                                                    | iles from two different data<br>a servers correctly and store | servers. Confirm that the<br>es them independently of |  |
| Setup                                                                                                    |                                                                                                    |                                                               |                                                       |  |
| No pre-installed permits.<br>Test data used:<br>PERMIT.XML<br>Test data location:<br>- ENCLicencingG<br>- ENCLicencingG<br>There are two ENC cells<br>using different encryption | No pre-installed permits.<br>Test data used:<br>PERMIT.XML<br>Test data location:<br>- ENCLicencingG1<br>- ENCLicencingG2<br>There are two ENC cells common to both PERMIT.XML files. These common permits have been created |                                                               |                                                       |  |
| Action                                                                                                    |                                                                                                    |                                                               |                                                       |  |
| Load the PERMIT.XML file at the test data location (a) above.<br>Load the PERMIT.XML file at the test data location (b) above.                                                   |                                                                                                    |                                                               |                                                       |  |
| Results                                                                                                    |                                                                                                    |                                                               |                                                       |  |

The two independently supplied permits should be stored in a Data Server specific location within the ECDIS. These permits must be available to view the contents at the user's request. (There are two ENC cells common to both PERMIT.XML files. These common permits have been created using different encryption keys.)

### 2.5.2 h) Management of installed permits

| Test Reference                                                                                                    | PermitManagement                                                                                        | IHO Reference | S-98 15-7.4 |  |  |
|----------------------------------------------------------------------------------------------------|----------------------------------------------------------------------------------------------------|---------------|-------------|--|--|
| Test description                                                                                                    |                                                                                                    |               |             |  |  |
| Test whether the system enables user to manage their permit holdings. Confirm that users have the ability to selectively remove permits from the system.                                                                                                    |                                                                                                    |               |             |  |  |
| Setup                                                                                                    |                                                                                                    |               |             |  |  |
| Use the pre-installed permits from the previous test MultipleDataServers (2.5.2g)<br>Test data used:<br>PERMIT.XML files loaded in the previous test<br>Two permit files have been supplied with this test from two different Data Servers (DS). These have been<br>designated GB and PM. |                                                                                                    |               |             |  |  |
| Action                                                                                                    |                                                                                                    |               |             |  |  |
| Attempt to remove one of the installed sets of permits from the system leaving the other one intact.                                                                                                    |                                                                                                    |               |             |  |  |
| Results                                                                                                    |                                                                                                    |               |             |  |  |
| The user must be able to                                                                                                    | The user must be able to delete permits from the system. Suitable warnings/confirmations must be given. |               |             |  |  |

IHO Test Datasets in ECDIS

# 2.5.4 b) Change and update installed certificate

| Test Reference                                                                                                    | InstallSACertificate                                       | IHO Reference                                      | S-98 15-4.1               |  |
|----------------------------------------------------------------------------------------------------|------------------------------------------------------------|----------------------------------------------------|---------------------------|--|
| Test description                                                                                                    |                                                            |                                                    |                           |  |
| Confirm that the system c<br>the fact. Validate the supp                                                                                                    | an import a new certificate/<br>plied exchange set against | /public key and return a rep<br>the SA certificate | ort informing the user of |  |
| Setup                                                                                                    |                                                            |                                                    |                           |  |
| Use the pre-installed information and data from the previous test 2.5.4a.<br>Test data used:<br>1) IHO.CRT<br>2) PERMIT.XML<br>3) S100_ROOT (Exchange Set)<br>Test data location:<br>- Authentication1B<br>The IHO Public key used for this is the same as that posted on their website at the time the test data was<br>produced.<br>Action                                                                                                    |                                                            |                                                    |                           |  |
| Note: The certificate or public key file should be manually checked against the corresponding files on the IHO website (www.iho.int). See [ <b>TBD]</b> in S-98.                                                                                                    |                                                            |                                                    |                           |  |
| Install the PERMIT.XML a                                                                                                    | and Install the exchange se                                | t from the location above.                         |                           |  |
| Results                                                                                                    |                                                            |                                                    |                           |  |
| <ol> <li>The new certificate or public key file should load without error or warning, i.e. no SSE 126 message. A message should be displayed informing the user that the new file has been installed successfully.</li> <li>The exchange set loads without any authentication failures.</li> <li>ENC cell 101GB00100004 (Edition #7, Update #1) installed without error or warning</li> <li>ENC cell 101GB00100005 (Edition #3, Update #2) installed without error or warning</li> </ol> |                                                            |                                                    |                           |  |

## 2.5.4 c) No pre-installed certificate/public key on the system

| Test Reference                                                                                                    | MissingSACertificate       | IHO Reference                | S-98 15-4.1                |  |  |
|----------------------------------------------------------------------------------------------------|----------------------------|------------------------------|----------------------------|--|--|
| Test description                                                                                                    |                            |                              | <u> </u>                   |  |  |
| Test how the system performs when there is no pre-installed certificate. Confirm that the correct SSE 105 error message is displayed and that the system does not progress to the decompress/decrypt stage. |                            |                              |                            |  |  |
| Setup                                                                                                    |                            |                              |                            |  |  |
| No pre-installed certificate, permits or ENC data.                                                                                                    |                            |                              |                            |  |  |
| Test data used:                                                                                                    |                            |                              |                            |  |  |
| 1) PERMIT.XML                                                                                                    |                            |                              |                            |  |  |
| 2) S100_ROOT (Exchange Set)                                                                                                    |                            |                              |                            |  |  |
| Test data location:                                                                                                    | Test data location:        |                              |                            |  |  |
| - Authentication1C                                                                                                    |                            |                              |                            |  |  |
| IHO Public key used for produced.                                                                                                    | this is the same as that p | osted on their website at th | ne time this test data was |  |  |

| Action                                                                                                |  |  |
|----------------------------------------------------------------------------------------------------|--|--|
| Install the permit file followed by the exchange set stored in the location above.                    |  |  |
| Results                                                                                               |  |  |
| The system must report a SSE 105 error message similar to the one below.                              |  |  |
| "SSE 105 – SA Digital Certificate file is not available. A valid certificate can be obtained from the |  |  |
| IHO website or your data supplier."                                                                   |  |  |
| The system must abort at this point and not continue to install ENCs.                                 |  |  |
| ENC cell 101GB00100001 (Edition #3, Update #6) not installed. "SSE 105" Error Message                 |  |  |
| ENC cell 101GB00100002 (Edition #13, Update #5) not installed, "SSE 105" Error Message                |  |  |

### 2.5.4 d) Check SA Certificate Expiry Date

| Test Reference                                                                                                    | CertificateExpiry | IHO Reference | S-98 15-4.1 |  |
|----------------------------------------------------------------------------------------------------|-------------------|---------------|-------------|--|
| Test description                                                                                                    |                   |               |             |  |
| Test how the system performs if the SA certificate (IHO.CRT) has expired. To confirm that the correct SSE 122 error message is displayed and that the system does not progress to the decompress/decrypt stage.                                                                                                    |                   |               |             |  |
| Setup                                                                                                    |                   |               |             |  |
| Setup         No pre-installed certificate, permits or ENC data.         Test data used:         IHO.CRT PERMIT.XML PERMIT.SIG         \$100_ROOT (Exchange Set)         Test data location:         Authentication1DExpired         Authentication1DCurrent         The IHO.CRT (Expired) certificate expired on 31st December 2014         The IHO.CRT (Current) certificate expires on 29th August 2033 |                   |               |             |  |
| Action                                                                                                    |                   |               |             |  |
| There are two folders one contains an expired certificate, an exchange set and a set of permits, the other a current certificate, an exchange set and a further set of permits. The system date should be set to a date between the expiry dates for (a) and (b) above.                                                                                                    |                   |               |             |  |

1) Install the certificate and permits at location (a) above then attempt to load the exchange set.

2) Then install the certificate and permits at location (b) above then attempt to load the exchange set (this test should result in the certificate & ExSet loading correctly). (Permits for this test expire on 31st Dec 2023)

#### Results

1) When installing the expired certificate the system must report a SSE 122 error message similar to the one below.

"SSE 122 – SA Digital Certificate file has expired. A new SA Public Key (certificate) can be obtained from the IHO website or your data supplier." When attempting to install the exchange set the system must report the required SSE 105 message stating that no valid certificate is installed in the ECDIS.

2) When installing the current certificate this should install OK and load the ExSet without error or warning.

#### Current

ENC cell 101GB00100001 (Edition #3, Update #6) installed without errors and warnings ENC cell 101GB00100002 (Edition #13, Update #5) installed without errors and warnings **Expired** ENC cell 101GB00100001 (Edition #3, Update #1) not installed. "SSE 122 & 105" Error Messages

ENC cell 101GB00100002 (Edition #12, Update #7) not installed. "SSE 122 & 105" Error Messages

#### 2.5.4 e) Incorrectly formatted certificate and public key files

| Test Reference                                                                                                    | InvalidSACertificate                                               | IHO Reference                                             | S-98 15-4.1                                   |  |  |
|----------------------------------------------------------------------------------------------------|--------------------------------------------------------------------|-----------------------------------------------------------|-----------------------------------------------|--|--|
| Test description                                                                                                    |                                                                    |                                                           |                                               |  |  |
| Test how the system perf<br>that the correct <mark>SSE 108</mark><br>decompress/decrypt stag                                                                                                    | orms if the IHO digital certif<br>error message is displayed<br>e. | icate (IHO.CRT) is incorrec<br>and that the system does r | tly formatted. Confirm<br>not progress to the |  |  |
| Setup                                                                                                    |                                                                    |                                                           |                                               |  |  |
| No pre-installed certificate, permits or ENC data.<br>Test data used:<br>IHO.CRT<br>PERMIT.XML PERMIT.SIG<br>S100_ROOT (Exchange Set)<br>Test data location:<br>- Authentication1E<br>1) The SA certificate is corrupted and invalid.                                                                                                    |                                                                    |                                                           |                                               |  |  |
| Action                                                                                                    | Action                                                             |                                                           |                                               |  |  |
| Install the IHO.CRT file.                                                                                                    | Then attempt to load the ex                                        | change set using the permi                                | its provided.                                 |  |  |
| Results                                                                                                    | Results                                                            |                                                           |                                               |  |  |
| The system must report a SSE 108 error message similar to the one below.<br>"SSE 108 – SA Digital Certificate file incorrect format. A valid certificate can be obtained from the<br>IHO website or your data supplier". When attempting to install the exchange set the system must<br>report the required "SSE 105 – SA Digital Certificate file is not available. A valid certificate can be<br>obtained from the IHO website or your data supplier." |                                                                    |                                                           |                                               |  |  |

ENC cell 101GB00100001 (Edition #3, Update #6) not installed. "SSE 108 & 105" Error Messages ENC cell 101GB00100002 (Edition #13, Update #5) not installed. "SSE 108 & 105" Error Messages

### 2.7 Dataset Authentication

# 2.7.1 Missing Catalogue Signature.

| Test Reference                                                                                          | MissingCatalogueSignature       | IHO Reference               | (S-100 Part 9/S-98) |  |
|----------------------------------------------------------------------------------------------------|---------------------------------|-----------------------------|---------------------|--|
| Test description                                                                                        |                                 |                             |                     |  |
| This test checks that exc                                                                               | hange sets with an invalid cate | alogue signature file can n | ot be loaded.       |  |
| Setup                                                                                                   |                                 |                             |                     |  |
| No pre-installed permits<br>Test data used:<br>CATALOG.XML<br>Test data location:<br>- Authentication3A |                                 |                             |                     |  |
| Action                                                                                                  |                                 | g                           |                     |  |
| Load exchange set MissingCatalogueSignature                                                             |                                 |                             |                     |  |
| Results                                                                                                 |                                 |                             |                     |  |
| Verify the ECDIS fails to                                                                               | install the exchange set conte  | nts and outputs a suitable  | error message.      |  |

# 2.7.2 Invalid Catalogue Signature.

| Test Reference                                                       | InvalidCatalogueSignature      | IHO Reference                | (S-100 Part 9/S-98) |  |
|----------------------------------------------------------------------|--------------------------------|------------------------------|---------------------|--|
| Test description                                                     |                                |                              |                     |  |
| This test checks that exc                                            | hange sets with an invalid ca  | talogue signature file can r | not be loaded.      |  |
| Setup                                                                |                                |                              |                     |  |
| No pre-installed permits<br>Test data used:<br>CATALOG.XML CAT.SIG   |                                |                              |                     |  |
| - Authentication3B<br>The signature contained in CAT.SIG is invalid. |                                |                              |                     |  |
| Action                                                               |                                |                              |                     |  |
| Load exchange set InvalidCatalogueSignature                          |                                |                              |                     |  |
| Results                                                              |                                |                              |                     |  |
| Verify the ECDIS fails to                                            | install the exchange set conte | ents and outputs a suitable  | error message.      |  |

48

# 2.5.5 b) Authentication against a non SA certificate

| Test Reference                                                                                    | NonSASignedData                                                  | IHO Reference                   |                             |  |  |
|---------------------------------------------------------------------------------------------------|------------------------------------------------------------------|---------------------------------|-----------------------------|--|--|
| Test description                                                                                  |                                                                  |                                 |                             |  |  |
| Test that the system will o                                                                       | correctly reject data which is                                   | s authenticated against a ce    | ertificate which is not the |  |  |
| Scheme Administrator.                                                                             |                                                                  |                                 |                             |  |  |
|                                                                                                   |                                                                  |                                 |                             |  |  |
| Setup                                                                                             |                                                                  |                                 |                             |  |  |
| No pre-installed certificate                                                                      | /public key, permits or ENG                                      | C data.                         |                             |  |  |
| Test data used:                                                                                   |                                                                  |                                 |                             |  |  |
| 1) PERMIT.XML                                                                                     |                                                                  |                                 |                             |  |  |
| 3) S100_ROOT (Exchang                                                                             | le Set – 101GB0061021A,                                          | 101GB0061021B, 101GB0           | 061032A)                    |  |  |
| Test data location:                                                                               |                                                                  |                                 |                             |  |  |
| - Authentication2                                                                                 | В                                                                |                                 |                             |  |  |
|                                                                                                   |                                                                  |                                 |                             |  |  |
| This test uses an exchang                                                                         | ge set where the data serve                                      | er certificate is self-signed ( | not by the SA).             |  |  |
| Action                                                                                            |                                                                  |                                 |                             |  |  |
| Install certificate and/or public key, permit file and exchange set stored in the location above. |                                                                  |                                 |                             |  |  |
|                                                                                                   |                                                                  |                                 |                             |  |  |
| Results                                                                                           |                                                                  |                                 |                             |  |  |
| The system must authent                                                                           | icate the exchange set aga                                       | inst the certificate and/or pເ  | ublic key stored on the     |  |  |
| system. The system must                                                                           | identify that the data has b                                     | een authenticated against       | a public key not issued by  |  |  |
| the IHO acting as the SA.                                                                         |                                                                  |                                 |                             |  |  |
| An error message must be displayed as follows:                                                    |                                                                  |                                 |                             |  |  |
| "SSE 126 – ENC is not a                                                                           | "SSE 126 – ENC is not authenticated by the IHO acting as the SA" |                                 |                             |  |  |
| This test should prevent the exchange set from being loaded.                                      |                                                                  |                                 |                             |  |  |
|                                                                                                   | · · · · · · · · · · · · · · · · · · ·                            |                                 |                             |  |  |

## 2.7.3 Authentication via a domain coordinator.

| Test Reference                                                                                                    | AuthenticationDomainCoordinator                                                                         | IHO Reference                                      | (S-100 Part 9/S-98)                              |  |
|----------------------------------------------------------------------------------------------------|----------------------------------------------------------------------------------------------------|----------------------------------------------------|--------------------------------------------------|--|
| Test description                                                                                                    |                                                                                                    |                                                    |                                                  |  |
| S-100 Part 15 allows fo<br>and the SA. This test v<br>via one or more domain                                                                                                    | r domain coordinators and a chain of ce<br>erifies the ECDIS is able to correctly in<br>n coordinators. | ertification between the<br>mport data which is au | data server certificate<br>thenticated by the SA |  |
| Setup                                                                                                    |                                                                                                    |                                                    |                                                  |  |
| No pre-installed certificate/public key, permits or ENC data.<br>Test data used:<br>1) PERMIT.XML<br>3) S100_ROOT (Exchange Set – 101GB0061021A, 101GB0061021B, 101GB0061032A)<br>Test data location:<br>- AuthenticationDomainControllers |                                                                                                    |                                                    |                                                  |  |
| Action                                                                                                    |                                                                                                    |                                                    |                                                  |  |
| Install the IHO.CRT file                                                                                                    | Install the IHO.CRT file, PERMIT.XML and ENC exchange set from the location described                   |                                                    |                                                  |  |
| Results                                                                                                    |                                                                                                    |                                                    |                                                  |  |
| Verify the ECDIS corre                                                                                                    | ctly installs all cells.                                                                                |                                                    |                                                  |  |

# 2.5.5 c) ENC signature validation

| Test Reference                              | InvalidDatasetSignature                                    | IHO Reference                                    |                               |
|---------------------------------------------|------------------------------------------------------------|--------------------------------------------------|-------------------------------|
| Test description                            |                                                            |                                                  |                               |
| Test how the system resp                    | onds when validating an in                                 | correctly signed dataset. C                      | onfirm that the correct       |
| SSE 109 message is disp                     | layed.                                                     |                                                  |                               |
| Setup                                       |                                                            |                                                  |                               |
| No pre-installed certificate                | /public key, permits or EN                                 | C data.                                          |                               |
| Test data used:                             |                                                            |                                                  |                               |
| 1) IHO.CRT                                  |                                                            |                                                  |                               |
| 2) PERMIT.XML                               |                                                            |                                                  |                               |
| 3) S100_ROOT (Exchange Set)                 |                                                            |                                                  |                               |
| Toot data la cation:                        |                                                            |                                                  |                               |
| Test data location:                         | -                                                          |                                                  |                               |
| - Authentication2                           | C                                                          |                                                  |                               |
| The digital signature for 1 signature for 1 | 01GB0031620.000 is in the<br>640.000 is in the correct for | correct format but the sign<br>mat and is valid. | ature is invalid. The digital |
| Action                                      |                                                            |                                                  |                               |
| Install the IHO.CRT file, I                 | PERMIT.XML and ENC exc                                     | hange set from the location                      | n described below.            |

### Results

The system must display the correct SSE 109 error message for cell 101GB00301620 as follows: "SSE 109 – ENC Signature is invalid."

The system must not load this dataset as its integrity may have been compromised.

The system should validate the signature file for 101GB0031640 and load this cell in the normal way.

ENC cell 101GB00301620 (Edition #3, Update #0) Not installed. Error message SSE 109

### 2.5.5 d) ENC signature format validation

| Test Reference                                                                                        | CorruptedSignature              | IHO Reference                   |                                   |  |
|----------------------------------------------------------------------------------------------------|---------------------------------|---------------------------------|-----------------------------------|--|
| Test description                                                                                      |                                 |                                 |                                   |  |
| Test how the system resp                                                                              | oonds when validating agair     | nst an incorrectly formatted    | digital signature. Confirm        |  |
| that the correct SSE 124                                                                              | message is displayed.           |                                 |                                   |  |
| Setup                                                                                                 |                                 |                                 |                                   |  |
| Use data installed from th                                                                            | e previous test (2.5.5c)        |                                 |                                   |  |
| Test data used:                                                                                       |                                 |                                 |                                   |  |
| S100_ROOT (Exchange                                                                                   | Set)                            |                                 |                                   |  |
|                                                                                                    |                                 |                                 |                                   |  |
| Test data location                                                                                    |                                 |                                 |                                   |  |
| - Authentication2                                                                                     | D                               |                                 |                                   |  |
|                                                                                                    |                                 |                                 |                                   |  |
| The digital signature for                                                                             | 101GB00301620.000 has           | a valid ENC signature a         | nd is correctly formatted.        |  |
| 101GB00301660.000 has                                                                                 | an invalid (corrupted) digit    | al signature.                   |                                   |  |
| Action                                                                                                |                                 |                                 |                                   |  |
| Load the exchange set fro                                                                             | om the location above.          |                                 |                                   |  |
| Results                                                                                               |                                 |                                 |                                   |  |
| The system displays the o                                                                             | correct SSE 124 error mess      | age for cell 101GB003016        | 60 as follows: " <b>SSE 124 –</b> |  |
| ENC Signature format is                                                                               | s incorrect."                   |                                 |                                   |  |
| The system must not load this cell as its integrity may have been compromised.                        |                                 |                                 |                                   |  |
|                                                                                                    |                                 |                                 |                                   |  |
| The system should validate the signature file for 101GB00301620 and load this cell in the normal way. |                                 |                                 |                                   |  |
|                                                                                                    |                                 |                                 |                                   |  |
| Some systems may repor                                                                                | rt an SSE 109 (ENC Signati      | ure is invalid) error this is a | cceptable as the                  |  |
| expected outcome is the                                                                               | same, i.e. the data file is rej | iected.                         |                                   |  |
|                                                                                                    |                                 |                                 |                                   |  |

ENC cell 101GB00301620 (Edition #3, Update #0) installed without error or warning ENC cell 101GB00301660 (Edition #5, Update #0) is not installed. Error message SSE124

#### 2.5.5 e) Check authentication is continuous and complete

| Test Reference                                                                                              | ContinuousAuthentication | IHO Reference |  |  |
|----------------------------------------------------------------------------------------------------|--------------------------|---------------|--|--|
| Test description                                                                                            |                          |               |  |  |
| Tests that the system authenticates all signature files individually and continuously without hanging at an |                          |               |  |  |
| error. Check that the SSE 109 and SSE 124 messages are reported correctly.                                  |                          |               |  |  |

## 52

## Setup

Use data installed from the previous test (with 101GB00301620 & 101GB00301660 already installed) Test data used:

1) PERMIT.XML

2) S100\_ROOT (Exchange Set)

Test data location:

### - Authentication2E

101GB00301820.000 (invalid signature) 101GB00301860.001 (Incorrect signature format)

### Action Load the PERMIT.XML file and exchange set from the location above.

## Results

The system must authenticate each ENC signature continuously in turn. It must report the following errors at the end of the process:

"101GB00301820.000 - SSE 109 - ENC Signature is invalid."

"101GB00301860.001 – SSE 124 – ENC Signature format is incorrect."

The system must load all ENC data files with authenticated digital signatures but not those that do not. Some systems may report an SSE 109 (ENC Signature is invalid) error for both 101GB00301820.000 & 101GB00301860.001. This is acceptable as the expected outcome is the same,

*i.e. the data file is rejected.* 

Note: 101GB00301860.002 should also return a sequential update error as it was not possible to install 101GB00301860.001.

e.g

ENC cell 101GB301620 (Edition #3, Update #0) installed without error or warning ENC cell 101GB301640 (Edition #4, Update #0) installed without error or warning ENC cell 101GB301660 (Edition #5, Update #0) installed without error or warning ENC cell 101GB301820 (Edition #3, Update #0) is not installed. Error message SSE109 ENC cell 101GB301840 (Edition #8, Update #1) installed without error or warning ENC cell 101GB301860 (Edition #3, Update #2) Base cell is installed without error or warning. Update #1 is not installed. Error message SSE 124

# 2.5.5 f) Single exchange set with datasets signed by multiple data servers

| Test Reference                                                                         | MultipleDataServers                                               | IHO Reference                                                |                                                |  |
|----------------------------------------------------------------------------------------|-------------------------------------------------------------------|--------------------------------------------------------------|------------------------------------------------|--|
| Test description                                                                       |                                                                   |                                                              |                                                |  |
| To test how the system po<br>servers. That is, datasets<br>signed dataserver certifica | erforms when an exchange<br>signed with different data s<br>ates. | set contains digital signatu<br>server private keys and cont | res from multiple data<br>taining different SA |  |
| Setup                                                                                  |                                                                   |                                                              |                                                |  |
| No pre-installed certificate                                                           | es, permits or ENCs.                                              |                                                              |                                                |  |
| Test data used:                                                                        |                                                                   |                                                              |                                                |  |
| 1) IHO.CRT<br>2) PERMIT.XML<br>3) S100_ROOT (Exchang                                   | ie Set)                                                           |                                                              |                                                |  |
| Test data location:                                                                    |                                                                   |                                                              |                                                |  |
| - Authentication2                                                                      | F                                                                 |                                                              |                                                |  |
| ENC Signatures<br>Signed by Data Server 1                                              | (DS1)                                                             | ENC Signatures<br>Signed by Data Server 2 (I                 | DS2)                                           |  |
| DS1 "s SA signed certifi                                                               | cate l                                                            | DS2 "s SA signed certifica                                   | te                                             |  |
| 101GB00301620.000, 10                                                                  | 1GB00301640.000, 1                                                | 01GB00301840.001                                             |                                                |  |
| 101GB00301660.000, 10                                                                  | 1GB00301820.000, 1                                                | 01GB00301860.000,001 &                                       | 002                                            |  |
| 101GB00301840.000                                                                      | 1                                                                 | 01GB00302020.000 & 001                                       |                                                |  |
| Action                                                                                 |                                                                   |                                                              |                                                |  |
| Install the certificate, perm                                                          | nits and exchange set from                                        | the location above.                                          |                                                |  |
| Results                                                                                | <u> </u>                                                          |                                                              |                                                |  |
| The seven cells and acco                                                               | mpanying updates must au                                          | ithenticate, decrypt and imp                                 | ort to the ECDIS without                       |  |
| any error or warning messages.                                                         |                                                                   |                                                              |                                                |  |
| ENC cell 101GB00301620 (Edition #3, Update #0) installed without error or warning      |                                                                   |                                                              |                                                |  |
| ENC cell 101GB00301640 (Edition #4, Update #0) installed without error or warning      |                                                                   |                                                              |                                                |  |
| ENC cell 101GB00301660 (Edition #5, Update #0) installed without error or warning      |                                                                   |                                                              |                                                |  |
| ENC cell 101GB00301820 (Edition #3, Update #0) installed without error or warning      |                                                                   |                                                              |                                                |  |
| ENC cell 101GB00301840 (Edition #8, Update #1) installed without error or warning      |                                                                   |                                                              |                                                |  |
| ENC cell 101GB0030186                                                                  | 0 (Edition #3, Update #2) in                                      | stalled without error or war                                 | ning                                           |  |
| ENC cell 101GB00302020 (Edition #4, Update #1) installed without error or warning      |                                                                   |                                                              |                                                |  |

## 2.7.4 Missing Certificate.

| Test Reference   | MissingCertificate | IHO Reference | (S-100 Part 9/S-98) |
|------------------|--------------------|---------------|---------------------|
| Test description |                    |               |                     |
|                  |                    |               |                     |

This test checks that exchange sets containing signatures but missing a data server certificate may not be loaded..

#### Setup

No pre-installed permits Test data used: CATALOG.XML CAT.SIG Test data location:

- Authentication3C

This exchange set contains data signed by two dataservers (as in MultipleDataServers) but DS2's SA signed data server certificate is missing.

#### Action

Install the certificate, permits and exchange set from the location above.

### Results

The four cells signed by DS1 must authenticate, decrypt and import to the ECDIS without any error or warning messages. The cells and updates from DS2 must not be loaded and a suitable error message given.

ENC cell 101GB00301620 (Edition #3, Update #0) installed without error or warning ENC cell 101GB00301640 (Edition #4, Update #0) installed without error or warning ENC cell 101GB00301660 (Edition #5, Update #0) installed without error or warning ENC cell 101GB00301820 (Edition #3, Update #0) installed without error or warning ENC cell 101GB00301840 (Edition #8, Update #1) not installed ENC cell 101GB00301860 (Edition #3, Update #2) not installed ENC cell 101GB00302020 (Edition #4, Update #1) not installed

## 2.7.5 ENC Decryption

## 2.5.6 a) Install ENCs when pre-installed permits have expired

101GB0061021B (edition # 1 update # 1) should be installed.

| Test Reference                                                                                                    | ExpiredPermits                | IHO Reference                | S-98 15-7.4               |  |
|----------------------------------------------------------------------------------------------------|-------------------------------|------------------------------|---------------------------|--|
| Test description                                                                                                    |                               |                              |                           |  |
| To test how the system p                                                                                                | erforms when importing nev    | v ENCs where the previous    | ly installed permits have |  |
| expired.                                                                                                    |                               |                              |                           |  |
| Setup                                                                                                    |                               |                              |                           |  |
| Only the PERMIT.XML ar                                                                                                  | nd IHO.CRT files installed fi | rom the location below.      |                           |  |
| Test data used:                                                                                                    |                               |                              |                           |  |
| 1) IHO.CRT                                                                                                    |                               |                              |                           |  |
| 2) PERMIT.XML                                                                                                    |                               |                              |                           |  |
| 3) S100_ROOT (Exchang                                                                                                   | ge Set - 101GB0061021A &      | 101GB0061021B)               |                           |  |
| Test data location:                                                                                                    |                               |                              |                           |  |
| - DecryptionA                                                                                                    |                               |                              |                           |  |
|                                                                                                    |                               |                              |                           |  |
| Action                                                                                                    |                               |                              |                           |  |
| Install the exchange set fi                                                                                             | rom the location above.       |                              |                           |  |
| Note: The computer clock                                                                                                | must be to 1st Jan 2023.      |                              |                           |  |
| Results                                                                                                    |                               |                              |                           |  |
| The system must display the SSE 115 warning when importing the exchange set as follows:                                 |                               |                              |                           |  |
|                                                                                                    |                               | <b>.</b> .                   |                           |  |
| "SSE 115 – Subscription                                                                                                 | n service has expired. Ple    | ase contact your data sup    | oplier to renew the       |  |
| subscription licence", (II                                                                                              | st affected cells)            |                              |                           |  |
| The system must display                                                                                                 | the following SSE 125 warr    | ning when viewing cells with | n expired permits:        |  |
| "SSE 125 – The ENC permit for this cell has expired. This cell may be out of date and MUST NOT be used for NAVIGATION". |                               |                              |                           |  |
| (Permits for this test are set to expire on 31st Dec 2022.)                                                             |                               |                              |                           |  |
| 101GB0061021A (edition                                                                                                  | # 1 update # 1) should be     | installed.                   |                           |  |

# 2.5.6 b) Permit expiry within 30 days

| Test Reference                                                                                 | ExpiringPermits            | IHO Reference               |                          |  |
|------------------------------------------------------------------------------------------------|----------------------------|-----------------------------|--------------------------|--|
| Test description                                                                               |                            |                             |                          |  |
| To test how the system p                                                                       | erforms when importing nev | v ENCs where the installed  | permits expire within 30 |  |
| days.                                                                                          |                            |                             |                          |  |
| Setup                                                                                          |                            |                             |                          |  |
| No ENC data installed bu                                                                       | t with PERMIT.XML and IH   | O.CRT installed for previou | s test (2.5.6a).         |  |
| Test data used:                                                                                |                            |                             |                          |  |
| 1) IHO.CRT (already inst                                                                       | alled)                     |                             |                          |  |
| 2) PERMIT.XML (already                                                                         | installed)                 |                             |                          |  |
| 3) S100_ROOT (Exchang                                                                          | ge Set - 101GB0061021A &   | 101GB0061021B)              |                          |  |
| Test data location:                                                                            |                            |                             |                          |  |
| - EncryptionB                                                                                  |                            |                             |                          |  |
|                                                                                                |                            |                             |                          |  |
| Action                                                                                         |                            |                             |                          |  |
| Set the computer clock be                                                                      | etween 1st Dec 2022 and 3  | 1st Dec 2022.               |                          |  |
| Install the exchange set fi                                                                    | rom the location above.    |                             |                          |  |
| Results                                                                                        |                            |                             |                          |  |
| The system must import the exchange set but display the appropriate SSE 120 warning message as |                            |                             |                          |  |
| follows (Permits in this test are set to expire on 31st Dec 2022):                             |                            |                             |                          |  |
| "SSE 120 – Subscription service will expire in less than 30 days. Please contact your data     |                            |                             |                          |  |
| supplier to renew the subscription licence."                                                   |                            |                             |                          |  |
| 101GB0061021A (edition # 1 update # 1) should be installed (with "SSE 120").                   |                            |                             |                          |  |
| 101GB0061021B (edition                                                                         | # 1 update # 1) should be  | installed (with "SSE 120"). |                          |  |

## 2.5.6 c) Incorrect cell keys encrypted in the ENC permits

| Test Reference                                               | IncorrectCellKeys                                                         | IHO Reference                  | S-63 10.7.3           |  |  |
|--------------------------------------------------------------|---------------------------------------------------------------------------|--------------------------------|-----------------------|--|--|
| Test description                                             |                                                                           |                                |                       |  |  |
| 1) Test how the system                                       | responds when loading EN                                                  | Cs encrypted with cell keys    | that are different to |  |  |
| those used to genera                                         | te the permits. Confirm that                                              | the correct SSE 121 error      | message is displayed. |  |  |
| 2) Test that the system of                                   | does not permanently halt f                                               | or a single/multiple failures. |                       |  |  |
| 3) Test that the system i                                    | reports the number of succe                                               | essful/unsuccessful imports    |                       |  |  |
| Setup                                                        |                                                                           |                                |                       |  |  |
| No pre-installed permits o                                   | or ENCs. Certificate from pr                                              | evious tests, 2.5.6a and 2.5   | 5.6b.                 |  |  |
| Test data used:                                              |                                                                           |                                |                       |  |  |
| 1) IHO.CRT (Pre-installe                                     | d)                                                                        |                                |                       |  |  |
| 2) PERMIT.XML                                                |                                                                           |                                |                       |  |  |
| 3) S100_ROOT (Exc                                            | 3) S100_ROOT (Exchange Set - 101GB0058910B, 101GB0058910C, 101GB0058911A, |                                |                       |  |  |
| 101GB0058911B, 101GB0058913A, 101GB0058932A & 101GB0058932B) |                                                                           |                                |                       |  |  |
| Test data location:                                          |                                                                           |                                |                       |  |  |
| - EncryptionC                                                |                                                                           |                                |                       |  |  |
|                                                              |                                                                           |                                |                       |  |  |
| Action                                                       |                                                                           |                                |                       |  |  |
| Install the permits and loa                                  | nd the exchange set from th                                               | e location above.              |                       |  |  |

| Results                                                                                                    |
|----------------------------------------------------------------------------------------------------|
| The system must check each installed permit in turn to see if there is a valid decryption key. If no valid |
| key is available the system must report the appropriate SSE 121 error message as follows:                  |
| "SSE 21 – Decryption failed no valid cell permit found. Permits may be for another system or new           |
| permits may be required, please contact your data supplier to obtain a new licence."                       |
| (Permits created from a different set of cell keys from those used to encrypt the test ENCs are as         |
| follows:- 101GB0058911A & 101GB0058911B.)                                                                  |
| The system must not halt at an error but continue on to the next ENC.                                      |
| The system must report on successful/unsuccessful imports.                                                 |
| 101GB0058910B (edition # 1 update # 0) should be installed (without error or warning).                     |
| 101GB0058910C (edition # 2 update # 1) should be installed (without error or warning).                     |
| 101GB0058911A (edition # 1 update # 1) should not be installed (with "SSE 121").                           |
| 101GB0058911B (edition # 1 update # 0) should not be installed (with "SSE 121").                           |
| 101GB0058913A (edition # 1 update # 0) should be installed (without error or warning).                     |
| 101GB0058932A (edition # 1 update # 0) should be installed (without error or warning).                     |
| 101GB0058932B (edition # 1 update # 0) should be installed (without error or warning).                     |
|                                                                                                    |

# 2.5.6 d) Validate ENC data integrity

| Test Reference                                                                                                    | DataIntegrity                                                                                                    | IHO Reference                                                                                                    |                                                                                                    |
|----------------------------------------------------------------------------------------------------|----------------------------------------------------------------------------------------------------|----------------------------------------------------------------------------------------------------|----------------------------------------------------------------------------------------------------|
| Test description                                                                                                    |                                                                                                    |                                                                                                    |                                                                                                    |
| Confirm that the system c<br>file. Confirm that the syste<br>incorrect or does not agre<br>dataset. Also determine w                                                                                                    | orrectly validates decrypted<br>orrectly validates decrypted<br>of the value contained<br>whether the system correctly                                                                                                    | d ENCs and checks the inte<br>116 error message when th<br>in the corresponding CATA<br>/ reports the SSE 123 (seq                                                                                      | grity of each ENC data<br>he digital signature is<br>LOG.XML record for the<br>uential update error).      |
| Setup                                                                                                    |                                                                                                    |                                                                                                    |                                                                                                    |
| <ul> <li>IHO.CRT from previous test (2.5.6c) but no pre-installed permits or ENCs.</li> <li>Test data used:</li> <li>1) IHO.CRT (Pre-installed)</li> <li>2) PERMIT.XML</li> <li>3) \$100_ROOT (Exchange Set - 101GB0040162A, 101GB0040162B, 101GB0040162C &amp; 101GB0040164A)</li> <li>Test data location:</li> <li>EncryptionD</li> </ul>                                   |                                                                                                    |                                                                                                    |                                                                                                    |
| Action                                                                                                    |                                                                                                    |                                                                                                    |                                                                                                    |
| Install the ENC cell permi                                                                                                    | ts and exchange set from th                                                                                                    | he location above.                                                                                                    |                                                                                                    |
| Results                                                                                                    |                                                                                                    |                                                                                                    |                                                                                                    |
| 1) The system must validate the digital signature of each dataset in the exchange set. The system must report the appropriate error message for all ENC files (see additional comments below) which fail to validate as follows: "SSE 116 – Dataset <dataset name=""> Signature is incorrect. Contact your data supplier as ENC(s) may be corrupt or missing data".</dataset> |                                                                                                    |                                                                                                    |                                                                                                    |
| resulting from (1) as follow                                                                                                    | vs: "SSE 123 – Non seque                                                                                                    | ntial update. previous up                                                                                                    | date(s) missing trv                                                                                        |
| reloading from the base<br>(101GB0040162B.000 – 0<br>101GB0040164A.003 – E<br>101GB0040162A (edition<br>101GB0040162B (edition<br>101GB0040162C (edition<br>101GB0040164A (edition<br>2) (with "SSE 116" followe                                                                                                    | media. If the problem per<br>digital signature altered man<br>NC data intentionally corru<br># 9 update # 3) should be<br># 2 update # 1) should not<br># 1 update # 1) should be<br># 1 update # 5) should be<br>ed by "SSE 123"). | rsists contact your data s<br>nually in CATALOG.XML fil<br>pted.)<br>installed (without error or w<br>be installed (without error or w<br>installed (without error or w<br>installed with only two upda | <b>upplier".</b><br>le<br>arning).<br>5"followed by "SSE 123").<br>rarning).<br>ttes (edition # 1 update # |

## 2.8 Dataset Management

# 2.8.1 Encrypted ENCs supplied by different Data Servers

| Test Reference                         | DataManagement                         | IHO Reference                 |                           |  |
|----------------------------------------|----------------------------------------|-------------------------------|---------------------------|--|
| Test description                       |                                        |                               |                           |  |
| To test how the system pe              | erforms when loading datas             | sets from two different data  | servers who have their    |  |
| own unique SA signed ce                | rtificates and encrypt using           | their own unique encryptio    | n keys.                   |  |
| Setup                                  |                                        |                               |                           |  |
| IHO.CRT from previous te               | est (2.5.6d) but no pre-insta          | lled permits or ENCs.         |                           |  |
| a) Data Server 1 (DS1)                 |                                        |                               |                           |  |
| Test data used:                        |                                        |                               |                           |  |
| 1) IHO.CRT [Pre-install                | ed]                                    |                               |                           |  |
| 2) PERMIT.XML                          |                                        |                               |                           |  |
| 3) S100_ROOT (Exc                      | change Set - 101GB0                    | 0281600, 101GB0028180         | 00, 101GB00282000 &       |  |
| 101GB00283000)                         |                                        |                               |                           |  |
| l est data location:                   |                                        |                               |                           |  |
| - DataManagemer                        | ntA1                                   |                               |                           |  |
| b) Data Server 2 (DS2)                 |                                        |                               |                           |  |
| I est data used:                       | lladi                                  |                               |                           |  |
| 4) IHU.URI [Pre-Insta                  | liedj                                  |                               |                           |  |
| 5) PERIVITI.XIVIL                      | Evolution Sof 1010P                    | 00202000 101000001            | 00 10100000000 8          |  |
| 0) 3100_ROOT (1<br>101CB00282200       | Exchange Set - 101GD                   | 00203000, 101GD002031         | 00, 101GD00203200 &       |  |
| Test data location:                    | /                                      |                               |                           |  |
| - <b>DataManageme</b> r                | nt 4 2                                 |                               |                           |  |
| Dutamanagemen                          |                                        |                               |                           |  |
| Action                                 |                                        |                               |                           |  |
| Install the permits and exc            | change set for Data Server             | 1 (DS1), then install the per | mits and exchange set for |  |
| DS2 from locations above               | ).                                     |                               |                           |  |
| Results                                |                                        |                               |                           |  |
| Both exchange sets authe               | enticate against the same ir           | nstalled SA certificate and c | ontain the correct data   |  |
| server certificate. The DS             | s' permits must be stored ir           | ndependently and decrypt th   | he relevant exchange      |  |
| sets when loaded.                      |                                        |                               |                           |  |
| (In this test both Data Ser            | vers (DS) have ENC cell 1              | 01GB00283000 common to        | both. DS1 has             |  |
| 101GB00283000.000 - 00                 | 02 and DS2 has 101GB002                | 283000.000 - 004.             |                           |  |
| This test scenario conside             | ers how the ECDIS perform              | s when a user obtains ENC     | s from two independent    |  |
| data providers.)                       |                                        |                               |                           |  |
| The system should be up                | to date as follows:                    |                               |                           |  |
|                                        |                                        |                               |                           |  |
| after installation of cells fr         | om DS1 (a):                            |                               |                           |  |
| 101GB00281600 (edition                 | 101GB00281600 (edition # 1 update # 1) |                               |                           |  |
| 101GB00281800 (edition # 1 update # 0) |                                        |                               |                           |  |
| 101GB00202000 (edition # 1 update # 0) |                                        |                               |                           |  |
|                                        | $\# \cap upuale \# Z)$                 |                               |                           |  |
| after installation of cells fr         | nm DS2 (b):                            |                               |                           |  |
| 101GB00281600 (edition # 1 update # 1) |                                        |                               |                           |  |
| 101GB00281800 (edition # 1 update # 0) |                                        |                               |                           |  |
| 101GB00282000 (edition # 1 update # 0) |                                        |                               |                           |  |
| 101GB00283000 (edition                 | # 1 update # 4)                        |                               |                           |  |
| 101GB00283100 (edition                 | # 1 update # 3)                        |                               |                           |  |
| 101GB00283200 (edition                 | # 1 update # 0)                        |                               |                           |  |
| 101GB00283300 (edition # 1 update # 0) |                                        |                               |                           |  |

# 2.8.2 Loading additional dataset permits and cells from a different data provider

| Test description                                                                                                    | Test Reference                                                | AdditionalPermits                                                                                                    | IHO Reference                                              |                                         |  |  |
|----------------------------------------------------------------------------------------------------|---------------------------------------------------------------|----------------------------------------------------------------------------------------------------|------------------------------------------------------------|-----------------------------------------|--|--|
| Check that a pre-existing licence subscription is not overwritten by the ECDIS for any subsequent additions. Confirm that any data already stored on the system is unaffected by any newly imported permits.  Setup Use the data installed for test 2.5.7a for DS1 & 2 (assuming that the data loaded as per the expected results) Test data used: 1) IHO.CRT. [Pre-installed] 2) PERMIT.XML 3) S100_ROOT (Exchange Set - 101GB00255000, 101GB00270000, 101GB00281600, 101GB00281800, 101GB0028000 & 101GB0028000) Test data location:     - DataManagementB Action Install the permit file from the location above followed by the exchange set at the same location. Results The permit file must be merged with the previously installed one for the correct data server [DS1 - GB]. The exchange set must install all new cells as well as the updates for the previously installed ones [101GB00281600 & 101GB00281800]. The expected Status within the ECDIS is listed below. The ENC cells loaded during test 2.5.7a for data server 2 [DS2] must still be viewable in the ECDIS to their expected state of correctness. The expected SYSTEM DATABASE status listed below shows the expected results against 2.5.7g IDS2]. The permit fire only contains new permits for cells 101GB00255000 & 101GB00270000. The exchange set contains the new cells and the cells from the previous test, DataManagementA] plus additional updates. This test scenario considers how the ECDIS performs when presented with a subset of new additional ENC permits from a specific data provider. The system should be up to date as follows: after installation of cells from DS1: 101GB00281800 (edition # 1 update # 3) new cell should be installed. 101GB00281800 (edition # 1 update # 1) new cell should be installed. 101GB00281800 (edition # 1 update # 1) 101GB00283000 (edition # 1 update # 0) 101GB00283000 (edition # 1 update # 0) 101GB00283000 (edition # 1 update # 0) 101GB00283000 (edition # 1 update # 0) 101GB00283000 (edition # 1 update # 0) 101GB00283000 (edition # 1 update # 0) 101GB00283000 (edition                                                                                               | Test description                                              |                                                                                                    |                                                            |                                         |  |  |
| Setup           Use the data installed for test 2.5.7a for DS1 & 2 (assuming that the data loaded as per the expected results)           Test data used:           1) IHO.CRT [Pre-installed]           2) PERMIT.XML           3) S100_ROOT (Exchange Set - 101GB00255000, 101GB00270000, 101GB00281600, 101GB00281800, 101GB00282000 & 101GB00283000)           Test data location:           - DataManagementB           Action           Install the permit file from the location above followed by the exchange set at the same location.           Results           The permit file must be merged with the previously installed one for the correct data server [DS1 - GB].           The exchange set must install all new cells as well as the updates for the previously installed ones [1001GB00281600 & 101GB00281800]. The expected Status within the ECDIS is listed below.           The ENC cells loaded during test 2.5.7a for data server 2 [DS2] must still be viewable in the ECDIS to their expected state of correctness. The expected SYSTEM DATABASE status listed below shows the expected results against 2.5.7a [DS2].           The permit file only contains new permits for cells 101GB00255000 & 101GB00270000. The exchange set contains the new cells and the cells from the previous test, DataManagementA] plus additional updates.           This test scenario considers how the ECDIS performs when presented with a subset of new additional ENC permits from aspecific data provider.           The system should be up to date as follows:           after installation of cells from DS1:                                                                                                    | Check that a pre-existing additions. Confirm that an permits. | licence subscription is not on the second state of the second state already stored on the second state of the second state of | overwritten by the ECDIS fo<br>e system is unaffected by a | or any subsequent<br>any newly imported |  |  |
| Use the data installed for test 2.5.7a for DS1 & 2 (assuming that the data loaded as per the expected results) Test data used: 1) IHO.CRT [Pre-installed] 2) PERMIT.XML 3) S100_ROOT (Exchange Set - 101GB00255000, 101GB00270000, 101GB00281600, 101GB00281800, 101GB00282000 & 101GB00283000) Test data location: - DataManagementB Action Install the permit file from the location above followed by the exchange set at the same location. Results The permit file must be merged with the previously installed one for the correct data server [DS1 - GB]. The exchange set must install all new cells as well as the updates for the previously installed ones [101GB00281600 & 101GB00281600]. The expected Status within the ECDIS is listed below. The ENC cells loaded during test 2.5.7a for data server 2 [DS2] must still be viewable in the ECDIS to their expected state of correctness. The expected SYSTEM DATABASE status listed below. The ENC cells loaded during test 2.5.7a for the previous test, DataManagementA] plus additional updates. This test scenario considers how the ECDIS performs when presented with a subset of new additional updates. This test scenario considers how the ECDIS performs when presented with a subset of new additional updates. The system should be up to date as follows: after installation of cells from DS1: 101GB00281600 (edition # 1 update # 3) new cell should be installed. 101GB00281600 (edition # 1 update # 1) updated. 101GB00281600 (edition # 1 update # 1) 101GB00281600 (edition # 1 update # 0) 101GB00281600 (edition # 1 update # 0) 101GB00283000 (edition # 1 update # 0) 101GB00283000 (edition # 1 update # 0) 101GB00283300 (edition # 1 update # 0) 101GB00283300 (edition # 1 update # 0) 101GB00283300 (edition # 1 update # 0) 101GB00283300 (edition # 1 update # 0) 101GB00283300 (edition # 1 update # 0) 101GB00283300 (edition # 1 update # 0) 101GB00283300 (edition # 1 update # 0) 101GB00283300 (edition # 1 update # 0) 101GB00283300 (edition # 1 update # 0) 101GB00283300 (edition # 1 update # 0) 101GB00283300 (edi                                                                                               | Setup                                                         |                                                                                                    |                                                            |                                         |  |  |
| Test data used: 1) IHO.CRT [Pre-installed] 2) PERMIT.XML 3) STIO_ROOT (Exchange Set - 101GB00255000, 101GB00270000, 101GB00281600, 101GB00281800, 101GB00282000 & 101GB00283000) Test data location: - DataManagementB Action Install the permit file from the location above followed by the exchange set at the same location. Results The permit file must be merged with the previously installed one for the correct data server [DS1 - GB]. The exchange set must install all new cells as well as the updates for the previously installed ones [101GB00281600 & 101GB00281800]. The expected Status within the ECDIS is listed below. The ENC cells loaded during test 2.5.7a for data server 2 [DS2] must still be viewable in the ECDIS to their expected state of correctness. The expected SYSTEM DATABASE status listed below shows the expected results against 2.5.7a [DS2]. The permit file only contains new permits for cells 101GB00255000 & 101GB00270000. The exchange set contains the new cells and the cells from the previous test, DataManagementA] plus additional updates. The system should be up to date as follows: after installation of cells from DS1: 101GB00228000 (edition # 1 update # 3) new cell should be installed. 101GB0028000 (edition # 1 update # 4) installation of cells from DS2 unchanged from 2.5.7a: 101GB0028000 (edition # 1 update # 4) 101GB00281000 (edition # 1 update # 0) 101GB00282000 (edition # 1 update # 0) 101GB00283000 (edition # 1 update # 0) 101GB00283000 (edition # 1 update # 0)                                                                                                | Use the data installed for                                    | test 2 5 7a for DS1 & 2 (as                                                                                                    | suming that the data loaded                                | d as per the expected                   |  |  |
| Test data used: 1) IHO.CRT [Pre-installed] 2) PERMIT.XML 3) S100_ROOT (Exchange Set - 101GB00255000, 101GB00270000, 101GB00281600, 101GB00281800, 101GB00282000 & 101GB00283000) Test data location: - DataManagementB Action Install the permit file from the location above followed by the exchange set at the same location. Results The permit file from the location above followed by the exchange set at the same location. Results The permit file must be merged with the previously installed one for the correct data server [DS1 - GB]. The exchange set must install all new cells as well as the updates for the previously installed ones [101GB00281600 & 101GB00281600]. The expected Status within the ECDIS is listed below. The ENC cells loaded during test 2.5.7a for data server 2 [DS2] must still be viewable in the ECDIS to their expected state of correctness. The expected SYSTEM DATABASE status listed below shows the expected results against 2.5.7a [DS2]. The permit file <u>only</u> contains new permits for cells 101GB00255000 & 101GB00270000. The exchange set contains the new cells and the cells from the previous test, DataManagementA] plus additional updates. This test scenario considers how the ECDIS performs when presented with a subset of new additional ENC permits from a specific data provider. The system should be up to date as follows: after installation of cells from DS1: 101GB00281000 (edition # 1 update # 3) new cell should be installed. 101GB0028000 (edition # 1 update # 0) 101GB00283000 (edition # 1 update # 0) 101GB00283000 (edition # 1 update # 0) 101GB00283000 (edition # 1 update # 0) 101GB00283000 (edition # 1 update # 0) 101GB00283000 (edition # 1 update # 0) 101GB00283000 (edition # 1 update # 0) 101GB00283000 (edition # 1 update # 0) 101GB00283000 (edition # 1 update # 0) 101GB00283000 (edition # 1 update # 0) 101GB00283300 (edition # 1 update # 0) 101GB00283300 (edition # 1 update # 0) 101GB00283300 (edition # 1 update # 0) 101GB00283300 (edition # 1 update # 0) 101GB00283300 (edition # 1 update # 0) 101GB                                                                                          | results)                                                      |                                                                                                    |                                                            |                                         |  |  |
| <ul> <li>1) IHO.CRT [Pre-installed]</li> <li>2) PERMIT.XML</li> <li>3) S100_ROOT (Exchange Set - 101GB00255000, 101GB00270000, 101GB00281600, 101GB00281600, 101GB00281000, 101GB00281000, 101GB00281000, 101GB00281000, 101GB00281000, 101GB00281000, 101GB00281000, 101GB00281000, 101GB00281000, 101GB00281000, 101GB00281600, 101GB00281600, 101GB00281600, 101GB00281600, 101GB00281600, 101GB00281600, 101GB00281600, 101GB0028100, The expected Status within the ECDIS is listed below.</li> <li>The permit file must be merged with the previously installed one for the correct data server [DS1 - GB]. The exchange set must install all new cells as well as the updates for the previously installed ones [101GB00281600 &amp; 101GB00281600]. The expected Status within the ECDIS is listed below.</li> <li>The ENC cells loaded during test 2.5.7a for data server 2 [DS2] must still be viewable in the ECDIS to their expected state of correctness. The expected SYSTEM DATABASE status listed below shows the expected results against 2.5.7a [DS2].</li> <li>The permit file <u>only</u> contains new permits for cells 101GB00255000 &amp; 101GB00270000. The exchange set contains the new cells and the cells from the previous test, DataManagementA] plus additional updates.</li> <li>This test scenario considers how the ECDIS performs when presented with a subset of new additional ENC permits from a specific data provider.</li> <li>The system should be up to date as follows:</li> <li>after installation of cells from DS1:</li> <li>101GB00281600 (edition # 1 update # 2) new cell should be installed.</li> <li>101GB00281600 (edition # 1 update # 1) new cell should be installed.</li> <li>101GB00281600 (edition # 1 update # 4)</li> <li>101GB00281600 (edition # 1 update # 4)</li> <li>101GB00281600 (edition # 1 update # 4)</li> <li>101GB00281600 (edition # 1 update # 4)</li> <li>101GB00282000 (edition # 1 update # 4)</li> <li>101GB00283000 (edition # 1 update # 4)</li> <li>101GB00283000 (edition # 1 update # 4)</li> <li>101GB00283000 (edition # 1 update # 4)</li> <li>101</li></ul>                                                                        | Test data used:                                               |                                                                                                    |                                                            |                                         |  |  |
| <ul> <li>2) PERMIT.XML</li> <li>3) S10_ROOT (Exchange Set - 101GB00255000, 101GB00270000, 101GB00281600, 101GB00281800, 101GB00282000 &amp; 101GB00283000)</li> <li>Test data location: <ul> <li>DataManagementB</li> </ul> </li> <li>Action Install the permit file from the location above followed by the exchange set at the same location. Results The permit file must be merged with the previously installed one for the correct data server [DS1 - GB]. The exchange set must install all new cells as well as the updates for the previously installed ones [101GB00281600 &amp; 101GB00281600]. The expected Status within the ECDIS is listed below. The ENC cells loaded during test 2.5.7a for data server 2 [DS2] must still be viewable in the ECDIS to their expected state of correctness. The expected SYSTEM DATABASE status listed below shows the expected results against 2.5.7a [DS2]. The permit file only contains new permits for cells 101GB00255000 &amp; 101GB00270000. The exchange set contains the new cells and the cells from the previous test, DataManagementA] plus additional updates. This test scenario considers how the ECDIS performs when presented with a subset of new additional ENC permits from a specific data provider. The system should be up to date as follows: after installation of cells from DS1: 101GB00281800 (edition # 1 update # 1) new cell should be installed. 101GB00281800 (edition # 1 update # 1) updated. 101GB00281800 (edition # 1 update # 1) updated. 101GB00281800 (edition # 1 update # 1) 101GB00281800 (edition # 1 update # 1) 101GB00282000 (edition # 1 update # 1) 101GB00282000 (edition # 1 update # 4) 101GB00282000 (edition # 1 update # 4) 101GB00282000 (edition # 1 update # 4) 101GB00282000 (edition # 1 update # 4) 101GB00282000 (edition # 1 update # 4) 101GB00283000 (edition # 1 update # 0) 101GB00283000 (edition # 1 update # 0) 101GB00283000 (edition # 1 update # 0)</li></ul>                                                                                                    | 1) IHO.CRT [Pre-installe                                      | d]                                                                                                    |                                                            |                                         |  |  |
| <ul> <li>\$) \$100_ROOT (Exchange Set - 101GB00255000, 101GB00270000, 101GB00281600, 101GB00281800, 101GB00282000 &amp; 101GB00283000)</li> <li>Test data location: <ul> <li>DataManagementB</li> </ul> </li> <li>Action Install the permit file from the location above followed by the exchange set at the same location. Results The permit file must be merged with the previously installed one for the correct data server [DS1 - GB]. The exchange set must install all new cells as well as the updates for the previously installed ones [1010B00281600 &amp; 101GB00281600]. The expected Status within the ECDIS is listed below. The ENC cells loaded during test 2.5.7a for data server 2 [DS2] must still be viewable in the ECDIS to their expected state of correctness. The expected SYSTEM DATABASE status listed below. The ENC cells loaded during test 2.5.7a [DS2]. The permit file <u>only</u> contains new permits for cells 101GB00255000 &amp; 101GB00270000. The exchange set contains the new cells and the cells from the previous test, DataManagementA] plus additional updates. This test scenario considers how the ECDIS performs when presented with a subset of new additional ENC permits from a specific data provider. The system should be up to date as follows: after installation of cells from DS1: 101GB00255000 (edition # 1 update # 2) updated. 101GB00255000 (edition # 1 update # 2) pupdated. 101GB00281000 (edition # 1 update # 1) new cell should be installed. 101GB00281000 (edition # 1 update # 0) 101GB00281000 (edition # 1 update # 1) 101GB00282000 (edition # 1 update # 1) 101GB00282000 (edition # 1 update # 1) 101GB00282000 (edition # 1 update # 0) 101GB00282000 (edition # 1 update # 0) 101GB00282000 (edition # 1 update # 0) 101GB00282000 (edition # 1 update # 0) 101GB00282000 (edition # 1 update # 0) 101GB00283000 (edition # 1 update # 0) 101GB00283000 (edition # 1 update # 0) 101</li></ul>                                                                                                    | 2) PERMIT.XML                                                 | -                                                                                                    |                                                            |                                         |  |  |
| 101GB00282000 & 101GB00283000)<br>Test data location:<br>- DataManagementB<br>Action<br>Install the permit file from the location above followed by the exchange set at the same location.<br>Results<br>The permit file must be merged with the previously installed one for the correct data server [DS1 - GB].<br>The exchange set must install all new cells as well as the updates for the previously installed ones<br>[101GB00281600 & 101GB00281800]. The expected Status within the ECDIS is listed below.<br>The ENIC cells loaded during test 2.5.7a for data server 2 [DS2] must still be viewable in the ECDIS to<br>their expected state of correctness. The expected SYSTEM DATABASE status listed below shows the<br>expected results against 2.5.7a [DS2].<br>The permit file only contains new permits for cells 101GB00255000 & 101GB00270000. The exchange<br>set contains the new cells and the cells from the previous test, DataManagementA] plus additional<br>updates.<br>This test scenario considers how the ECDIS performs when presented with a subset of new additional<br>ENC permits from a specific data provider.<br>The system should be up to date as follows:<br>after installation of cells from DS1:<br>101GB00255000 (edition # 1 update # 1) new cell should be installed.<br>101GB00281600 (edition # 1 update # 2) updated.<br>101GB00281600 (edition # 1 update # 1) updated.<br>101GB00282000 (edition # 1 update # 1)<br>101GB00282000 (edition # 1 update # 1)<br>101GB00282000 (edition # 1 update # 1)<br>101GB00281600 (edition # 1 update # 1)<br>101GB00281600 (edition # 1 update # 1)<br>101GB00282000 (edition # 1 update # 1)<br>101GB00281600 (edition # 1 update # 1)<br>101GB00281600 (edition # 1 update # 1)<br>101GB00281600 (edition # 1 update # 1)<br>101GB00281600 (edition # 1 update # 1)<br>101GB00282000 (edition # 1 update # 1)<br>101GB00281600 (edition # 1 update # 1)<br>101GB00282000 (edition # 1 update # 2)<br>101GB00283000 (edition # 1 update # 1)<br>101GB00283000 (edition # 1 update # 1)<br>101GB00283000 (edition # 1 update # 1)<br>101GB00283000 (edition # 1 update # 1)<br>101GB00283000 (edition # 1 update # 1                 | 3) S100_ROOT (Exchanged)                                      | ge Set - 101GB00255000, 1                                                                                                    | 01GB00270000, 101GB002                                     | 281600, 101GB00281800,                  |  |  |
| Test data location:                                                                                                    | 101GB00282000 & 101G                                          | B00283000)                                                                                                    |                                                            |                                         |  |  |
| DataManagementB Action Install the permit file from the location above followed by the exchange set at the same location. Results The permit file must be merged with the previously installed one for the correct data server [DS1 - GB]. The exchange set must install all new cells as well as the updates for the previously installed ones [101GB00281600 & 101GB00281800]. The expected Status within the ECDIS is listed below. The ENC cells loaded during test 2.5.7a for data server 2 [DS2] must still be viewable in the ECDIS to their expected state of correctness. The expected SYSTEM DATABASE status listed below shows the expected results against 2.5.7a [DS2]. The permit file only contains new permits for cells 101GB00255000 & 101GB0027000. The exchange set contains the new cells and the cells from the previous test, DataManagementA] plus additional updates. This test scenario considers how the ECDIS performs when presented with a subset of new additional ENC permits from a specific data provider. The system should be up to date as follows: after installation of cells from DS1: 101GB00255000 (edition # 1 update # 3) new cell should be installed. 101GB00281000 (edition # 1 update # 4) 101GB00281000 (edition # 1 update # 1) 101GB00283000 (edition # 1 update # 4) 101GB00281000 (edition # 1 update # 4) 101GB00281000 (edition # 1 update # 4) 101GB00281000 (edition # 1 update # 4) 101GB00281000 (edition # 1 update # 4) 101GB00283000 (edition # 1 update # 4) 101GB00283000 (edition # 1                                                                                                    | Test data location:                                           |                                                                                                    |                                                            |                                         |  |  |
| Action         Install the permit file from the location above followed by the exchange set at the same location.         Results         The permit file must be merged with the previously installed one for the correct data server [DS1 - GB].         The exchange set must install all new cells as well as the updates for the previously installed ones         [101GB00281600 & 101GB00281800]. The expected Status within the ECDIS is listed below.         The ENC cells loaded during test 2.5.7a for data server 2 [DS2] must still be viewable in the ECDIS to         their expected state of correctness. The expected SYSTEM DATABASE status listed below shows the         expected results against 2.5.7a [DS2].         The permit file only contains new permits for cells 101GB00255000 & 101GB00270000. The exchange         set contains the new cells and the cells from the previous test, DataManagementA] plus additional         updates.         This test scenario considers how the ECDIS performs when presented with a subset of new additional         ENC permits from a specific data provider.         The system should be up to date as follows:         after installation of cells from DS1:         101GB00255000 (edition # 1 update # 1) new cell should be installed.         101GB00281600 (edition # 1 update # 1)         101GB00283000 (edition # 1 update # 0)         101GB00281600 (edition # 1 update # 1)         101GB00283000 (edition # 1 update # 1)         101G                                                                                                    | - DataManagemer                                               | ntB                                                                                                    |                                                            |                                         |  |  |
| Action         Install the permit file from the location above followed by the exchange set at the same location.         Results         The permit file must be merged with the previously installed one for the correct data server [DS1 - GB].         The exchange set must install all new cells as well as the updates for the previously installed ones         [101GB00281600 & 101GB00281800]. The expected Status within the ECDIS is listed below.         The ENC cells loaded during test 2.5.7a for data server 2 [DS2] must still be viewable in the ECDIS to         their expected state of correctness. The expected SYSTEM DATABASE status listed below shows the         expected results against 2.5.7a [DS2].         The permit file only contains new permits for cells 101GB00255000 & 101GB00270000. The exchange         set contains the new cells and the cells from the previous test, DataManagementA] plus additional         updates.         This test scenario considers how the ECDIS performs when presented with a subset of new additional         ENC permits from a specific data provider.         The system should be up to date as follows:         after installation of cells from DS1:         101GB00281600 (edition # 1 update # 1) new cell should be installed.         101GB00281600 (edition # 1 update # 1) updated.         101GB00281600 (edition # 1 update # 0)         101GB00283000 (edition # 1 update # 1)         101GB00281600 (edition # 1 update # 1)                                                                                                    |                                                               |                                                                                                    |                                                            |                                         |  |  |
| Installation of cells from DS1:<br>101GB00255000 (edition # 1 update # 1)<br>101GB00281600 (edition # 1 update # 4)<br>101GB00281600 (edition # 1 update # 4)<br>101GB00281600 (edition # 1 update # 4)<br>101GB00281600 (edition # 1 update # 4)<br>101GB00281600 (edition # 1 update # 4)<br>101GB00281600 (edition # 1 update # 4)<br>101GB00281600 (edition # 1 update # 0)                                                                                                    | Action                                                        | the location above follows                                                                                                    | d by the evenerate of the                                  |                                         |  |  |
| The permit file must be merged with the previously installed one for the correct data server [DS1 - GB].<br>The exchange set must install all new cells as well as the updates for the previously installed ones<br>[101GB00281600 & 101GB00281800]. The expected Status within the ECDIS is listed below.<br>The ENC cells loaded during test 2.5.7a for data server 2 [DS2] must still be viewable in the ECDIS to<br>their expected state of correctness. The expected SYSTEM DATABASE status listed below shows the<br>expected results against 2.5.7a [DS2].<br>The permit file <u>only</u> contains new permits for cells 101GB00255000 & 101GB00270000. The exchange<br>set contains the new cells and the cells from the previous test, <b>DataManagementA</b> ] plus additional<br>updates.<br>This test scenario considers how the ECDIS performs when presented with a subset of new additional<br>ENC permits from a specific data provider.<br>The system should be up to date as follows:<br>after installation of cells from DS1:<br>101GB00255000 (edition # 1 update # 1) new cell should be installed.<br>101GB00281600 (edition # 1 update # 1) updated.<br>101GB00281600 (edition # 1 update # 1) updated.<br>101GB00281600 (edition # 1 update # 4)<br>installation of cells from DS2 unchanged from 2.5.7a:<br>101GB00281600 (edition # 1 update # 2)<br>101GB00281600 (edition # 1 update # 1)<br>101GB00283000 (edition # 1 update # 1)<br>101GB00283000 (edition # 1 update # 4)<br>101GB00283000 (edition # 1 update # 4)<br>101GB002        | Install the permit file from                                  | the location above followed                                                                                                    | d by the exchange set at the                               | e same location.                        |  |  |
| The permit file finits the finite de with the previously instanted one for the chief to date server [DS1*36].<br>The exchange set must install all new cells as well as the updates for the previously installed ones<br>[101GB00281600 & 101GB00281800]. The expected Status within the ECDIS is listed below.<br>The ENC cells loaded during test 2.5.7a for data server 2 [DS2] must still be viewable in the ECDIS to<br>their expected state of correctness. The expected SYSTEM DATABASE status listed below shows the<br>expected results against 2.5.7a [DS2].<br>The permit file <u>only</u> contains new permits for cells 101GB00255000 & 101GB00270000. The exchange<br>set contains the new cells and the cells from the previous test, <b>DataManagementA</b> ] plus additional<br>updates.<br>This test scenario considers how the ECDIS performs when presented with a subset of new additional<br>ENC permits from a specific data provider.<br>The system should be up to date as follows:<br>after installation of cells from DS1:<br>101GB00255000 (edition # 1 update # 3) new cell should be installed.<br>101GB00281000 (edition # 1 update # 2) updated.<br>101GB00281000 (edition # 1 update # 1) updated.<br>101GB0028000 (edition # 1 update # 0)<br>101GB00283000 (edition # 1 update # 4)<br>installation of cells from DS2 unchanged from 2.5.7a:<br>101GB00281000 (edition # 1 update # 1)<br>101GB00281000 (edition # 1 update # 1)<br>101GB00281000 (edition # 1 update # 4)<br>101GB00281000 (edition # 1 update # 4)<br>101GB00283000 (edition # 1 update # 4)<br>101GB00283000 (edition # 1 update # 4)<br>101GB00283000 (edition # 1 update # 4)<br>101GB00283000 (edition # 1 update # 4)<br>101GB00283000 (edition # 1 update # 4)<br>101GB00283100 (edition # 1 update # 4)<br>101GB00283100 (edition # 1 update # 4)<br>101GB002833000 (edition # 1 update # 4)<br>101GB002833000 (edition # 1 update # 4)<br>101GB002833000 (edition # 1 update # 4)<br>101GB002833000 (edition # 1 update # 4)<br>101GB002833000 (edition # 1 update # 4)<br>101GB002833000 (edition # 1 update # 4)<br>101GB002833000 (edition # 1 update # 4)<br>101GB002833000 (edition # 1 update #           | The permit file must be m                                     | orgod with the proviously in                                                                                                    | etalled one for the correct                                | data sonvor IDS1 CP1                    |  |  |
| The sector of the sector of the sector of the sector of the sector of the provided instance of the sector of the sector of th                                                                                                  | The exchange set must in                                      | ergeu with the previously in<br>stall all new cells as well a                                                                                                    | s the undates for the previo                               | usly installed ones                     |  |  |
| The ENC cells loaded during test 2.5.7a for data server 2 [DS2] must still be viewable in the ECDIS to their expected state of correctness. The expected SYSTEM DATABASE status listed below shows the expected results against 2.5.7a [DS2]. The permit file only contains new permits for cells 101GB00255000 & 101GB00270000. The exchange set contains the new cells and the cells from the previous test, DataManagementA] plus additional updates. This test scenario considers how the ECDIS performs when presented with a subset of new additional ENC permits from a specific data provider. The system should be up to date as follows: after installation of cells from DS1: 101GB00255000 (edition # 1 update # 1) new cell should be installed. 101GB00281000 (edition # 1 update # 1) updated. 101GB00283000 (edition # 1 update # 4) installation of cells from DS2 unchanged from 2.5.7a: 101GB00281600 (edition # 1 update # 1) 101GB00283000 (edition # 1 update # 4) 101GB00283000 (edition # 1 update # 4) 101GB00281000 (edition # 1 update # 4) 101GB00283000 (edition # 1 update # 4) 101GB00283000 (edition # 1 update # 4) 1                                                                                               | [101GB00281600 & 1016                                         | RNN2818NN1 The expected                                                                                                    | d Status within the FCDIS is                               | s listed helow                          |  |  |
| The ENC cells loaded during test 2.5.7a for data server 2 [DS2] must still be viewable in the ECDIS to their expected state of correctness. The expected SYSTEM DATABASE status listed below shows the expected results against 2.5.7a [DS2]. The permit file <b>only</b> contains new permits for cells 101GB00255000 & 101GB00270000. The exchange set contains the new cells and the cells from the previous test, <b>DataManagementA</b> ] plus additional updates. This test scenario considers how the ECDIS performs when presented with a subset of new additional ENC permits from a specific data provider. The system should be up to date as follows: after installation of cells from DS1: 101GB00255000 (edition # 1 update # 3) new cell should be installed. 101GB00281600 (edition # 1 update # 1) updated. 101GB00282000 (edition # 1 update # 0) 101GB00283000 (edition # 1 update # 4) installation of cells from DS2 unchanged from 2.5.7a: 101GB00281600 (edition # 1 update # 1) 101GB00281600 (edition # 1 update # 1) 101GB00281600 (edition # 1 update # 4) 101GB00281600 (edition # 1 update # 4) 101GB00281600 (edition # 1 update # 4) 101GB00281600 (edition # 1 update # 4) 101GB00282000 (edition # 1 update # 4) 101GB00282000 (edition # 1 update # 4) 101GB00282000 (edition # 1 update # 4) 101GB00282000 (edition # 1 update # 4) 101GB00282000 (edition # 1 update # 4) 101GB00282000 (edition # 1 update # 4) 101GB00282000 (edition # 1 update # 4) 101GB00282000 (edition # 1 update # 4) 101GB00282000 (edition # 1 update # 4) 101GB00283000 (edition # 1 update # 4) 101GB00283000 (edition # 1 update # 4) 101GB00283000 (edition # 1 update # 4)                                                                                                    |                                                               |                                                                                                    |                                                            |                                         |  |  |
| their expected state of correctness. The expected SYSTEM DATABASE status listed below shows the expected results against 2.5.7a [DS2].<br>The permit file <b>only</b> contains new permits for cells 101GB00255000 & 101GB00270000. The exchange set contains the new cells and the cells from the previous test, <b>DataManagementA</b> ] plus additional updates.<br>This test scenario considers how the ECDIS performs when presented with a subset of new additional ENC permits from a specific data provider.<br>The system should be up to date as follows:<br>after installation of cells from DS1:<br>101GB00255000 (edition # 3 update # 3) new cell should be installed.<br>101GB00270000 (edition # 1 update # 1) new cell should be installed.<br>101GB00281600 (edition # 1 update # 1) updated.<br>101GB00281600 (edition # 1 update # 0)<br>101GB00283000 (edition # 1 update # 4)<br>installation of cells from DS2 unchanged from 2.5.7a:<br>101GB00281600 (edition # 1 update # 1)<br>101GB00281600 (edition # 1 update # 4)<br>101GB00281600 (edition # 1 update # 4)<br>101GB00281600 (edition # 1 update # 4)<br>101GB00281600 (edition # 1 update # 4)<br>101GB00281600 (edition # 1 update # 4)<br>101GB00281600 (edition # 1 update # 4)<br>101GB00282000 (edition # 1 update # 4)<br>101GB00282000 (edition # 1 update # 4)<br>101GB00283000 (edition # 1 update # 4)<br>101GB00282000 (edition # 1 update # 4)<br>101GB00283000 (edition # 1 update # 4)<br>101GB00283000 (edition # 1 upda      | The ENC cells loaded du                                       | ring test 2.5.7a for data ser                                                                                                    | ver 2 [DS2] must still be vie                              | wable in the ECDIS to                   |  |  |
| expected results against 2.5.7a [DS2].<br>The permit file <u>only</u> contains new permits for cells 101GB00255000 & 101GB00270000. The exchange<br>set contains the new cells and the cells from the previous test, <b>DataManagementA</b> ] plus additional<br>updates.<br>This test scenario considers how the ECDIS performs when presented with a subset of new additional<br>ENC permits from a specific data provider.<br>The system should be up to date as follows:<br>after installation of cells from DS1:<br>101GB00255000 (edition # 3 update # 3) new cell should be installed.<br>101GB00270000 (edition # 1 update # 1) new cell should be installed.<br>101GB00281600 (edition # 1 update # 2) updated.<br>101GB00281600 (edition # 1 update # 1) updated.<br>101GB00282000 (edition # 1 update # 0)<br>101GB00283000 (edition # 1 update # 4)<br>installation of cells from DS2 unchanged from 2.5.7a:<br>101GB00281800 (edition # 1 update # 1)<br>101GB00282000 (edition # 1 update # 1)<br>101GB00282000 (edition # 1 update # 1)<br>101GB00283100 (edition # 1 update # 1)<br>101GB00283100 (edition # 1 update # 1)<br>101GB00283000 (edition # 1 update # 1)<br>101GB00283000 (edition # 1 update # 1)<br>101GB00283000 (edition # 1 update # 0)<br>101GB00283000 (edition # 1 update # 0)<br>101GB00283100 (edition # 1 update # 0)<br>101GB00283100 (edition # 1 update # 0)<br>101GB00283100 (edition # 1 update # 4)<br>101GB00283300 (edition # 1 update # 3)<br>101GB00283300 (edition # 1 update # 0)<br>101GB00283300 (edition # 1 update # 0)<br>101GB00283300 (edition # 1 update # 0)<br>101GB00283300 (edition # 1 update # 0)<br>101GB00283300 (edition # 1 update # 0)<br>101GB00283300 (edition # 1 update # 0)<br>101GB00283300 (edition # 1 update # 0)<br>101GB00283300 (edition # 1 update # 0)<br>101GB00283300 (edition # 1 update # 0)<br>101GB00283300 (edition # 1 update # 0)<br>101GB00283300 (edition # 1 update # 0)<br>101GB00283300 (edition # 1 update # 0)<br>101GB00283300 (edition # 1 update # 0)<br>101GB00283300 (edition # 1 update # 0)                                                                                                    | their expected state of col                                   | rrectness. The expected S                                                                                                    | YSTEM DATABASE status                                      | listed below shows the                  |  |  |
| The permit file <u>only</u> contains new permits for cells 101GB00255000 & 101GB00270000. The exchange set contains the new cells and the cells from the previous test, <b>DataManagementA</b> ] plus additional updates.<br>This test scenario considers how the ECDIS performs when presented with a subset of new additional ENC permits from a specific data provider.<br>The system should be up to date as follows:<br>after installation of cells from DS1:<br>101GB00255000 (edition # 3 update # 3) new cell should be installed.<br>101GB00270000 (edition # 1 update # 1) new cell should be installed.<br>101GB00281600 (edition # 1 update # 2) updated.<br>101GB00282000 (edition # 1 update # 1) updated.<br>101GB00283000 (edition # 1 update # 4)<br>installation of cells from DS2 unchanged from 2.5.7a:<br>101GB00281600 (edition # 1 update # 2)<br>101GB00281800 (edition # 1 update # 2)<br>101GB00281800 (edition # 1 update # 4)<br>installation of cells from DS2 unchanged from 2.5.7a:<br>101GB00281800 (edition # 1 update # 2)<br>101GB00283100 (edition # 1 update # 3)<br>101GB00283000 (edition # 1 update # 4)<br>101GB00283100 (edition # 1 update # 4)<br>101GB00283100 (edition # 1 update # 4)<br>101GB00283100 (edition # 1 update # 4)<br>101GB00283300 (edition # 1 update # 4)<br>101GB00283300 (edition # 1 update # 4)<br>101GB00283300 (edition # 1 update # 4)                                                                                                    | expected results against 2                                    | 2.5.7a [DS2].                                                                                                    |                                                            |                                         |  |  |
| set contains the new cells and the cells from the previous test, <b>DataManagementA</b> ] plus additional<br>updates.<br>This test scenario considers how the ECDIS performs when presented with a subset of new additional<br>ENC permits from a specific data provider.<br>The system should be up to date as follows:<br>after installation of cells from DS1:<br>101GB00255000 (edition # 3 update # 3) new cell should be installed.<br>101GB00270000 (edition # 1 update # 1) new cell should be installed.<br>101GB00281600 (edition # 1 update # 1) updated.<br>101GB00281800 (edition # 1 update # 1) updated.<br>101GB00282000 (edition # 1 update # 4)<br>101GB00283000 (edition # 1 update # 4)<br>installation of cells from DS2 unchanged from 2.5.7a:<br>101GB00281600 (edition # 1 update # 1)<br>101GB00281600 (edition # 1 update # 4)<br>101GB00283000 (edition # 1 update # 4)<br>101GB00283100 (edition # 1 update # 1)<br>101GB00283100 (edition # 1 update # 1)<br>101GB00283100 (edition # 1 update # 4)<br>101GB00283100 (edition # 1 update # 0)<br>101GB00283000 (edition # 1 update # 0)<br>101GB002833000 (edition # 1 update # 4)<br>101GB002833000 (edition # 1 update # 4)<br>101GB002833000 (edition # 1 update # 4)                                                                                                    | The permit file <b>only</b> conta                             | ins new permits for cells 10                                                                                                    | 01GB00255000 & 101GB00                                     | 270000. The exchange                    |  |  |
| updates.<br>This test scenario considers how the ECDIS performs when presented with a subset of new additional<br>ENC permits from a specific data provider.<br>The system should be up to date as follows:<br>after installation of cells from DS1:<br>101GB00255000 (edition # 3 update # 3) new cell should be installed.<br>101GB00270000 (edition # 1 update # 1) new cell should be installed.<br>101GB00281600 (edition # 1 update # 2) updated.<br>101GB00281800 (edition # 1 update # 1) updated.<br>101GB00282000 (edition # 1 update # 0)<br>101GB00283000 (edition # 1 update # 4)<br>installation of cells from DS2 unchanged from 2.5.7a:<br>101GB00281600 (edition # 1 update # 1)<br>101GB00281000 (edition # 1 update # 2)<br>101GB00283000 (edition # 1 update # 4)<br>101GB00283000 (edition # 1 update # 4)<br>101GB00283000 (edition # 1 update # 4)<br>101GB00283000 (edition # 1 update # 4)<br>101GB00283000 (edition # 1 update # 4)<br>101GB00283000 (edition # 1 update # 4)<br>101GB00283000 (edition # 1 update # 4)<br>101GB00283000 (edition # 1 update # 4)<br>101GB002833000 (edition # 1 update # 4)<br>101GB002833000 (edition # 1 update # 4)<br>101GB002833000 (edition # 1 update # 4)<br>101GB002833000 (edition # 1 update # 4)<br>101GB00283300 (edition # 1 update # 4)<br>101GB00283300 (edition # 1 update # 4)<br>101GB00283300 (edition # 1 update # 4)<br>101GB00283300 (edition # 1 update # 4)<br>101GB00283300 (edition # 1 update # 4)<br>101GB00283300 (edition # 1 update # 4)<br>101GB00283300 (edition # 1 update # 4)<br>101GB00283300 (edition # 1 update # 0)<br>101GB00283300 (edition # 1 update # 0)<br>101GB00283300 (edition # 1 update # 0)<br>101GB00283300 (edition # 1 update # 0)<br>101GB00283300 (edition # 1 update # 0)<br>101GB00283300 (edition # 1 update # 0)<br>101GB00283300 (edition # 1 update # 0)<br>101GB00283300 (edition # 1 update # 0)<br>101GB00283300 (edition # 1 update # 0)<br>101GB00283300 (edition # 1 update # 0)<br>101GB00283300 (edition # 1 update # 0)<br>101GB00283300 (edition # 1 update # 0)<br>101GB00283300 (edition # 1 update # 0)<br>101GB00283300 (edition # 1 update # 0)<br>101GB00283300 (edition # 1 upda | set contains the new cells                                    | and the cells from the prev                                                                                                    | vious test, DataManageme                                   | ntA] plus additional                    |  |  |
| This test scenario considers how the ECDIS performs when presented with a subset of new additional ENC permits from a specific data provider.<br>The system should be up to date as follows:<br>after installation of cells from DS1:<br>101GB00255000 (edition # 3 update # 3) new cell should be installed.<br>101GB00270000 (edition # 1 update # 1) new cell should be installed.<br>101GB00281600 (edition # 1 update # 2) updated.<br>101GB00281800 (edition # 1 update # 1) updated.<br>101GB00282000 (edition # 1 update # 0)<br>101GB00283000 (edition # 1 update # 4)<br>installation of cells from DS2 unchanged from 2.5.7a:<br>101GB00281600 (edition # 1 update # 1)<br>101GB00281000 (edition # 1 update # 2)<br>101GB00281000 (edition # 1 update # 4)<br>installation of cells from DS2 unchanged from 2.5.7a:<br>101GB00283000 (edition # 1 update # 2)<br>101GB00283100 (edition # 1 update # 4)<br>101GB00283000 (edition # 1 update # 4)<br>101GB00283000 (edition # 1 update # 0)<br>101GB00283000 (edition # 1 update # 4)<br>101GB00283000 (edition # 1 update # 4)<br>101GB00283000 (edition # 1 update # 4)<br>101GB00283000 (edition # 1 update # 4)<br>101GB00283000 (edition # 1 update # 4)<br>101GB00283000 (edition # 1 update # 4)<br>101GB00283000 (edition # 1 update # 4)<br>101GB00283000 (edition # 1 update # 4)                                                                                                    | updates.                                                      |                                                                                                    |                                                            |                                         |  |  |
| ENC permits from a specific data provider.<br>The system should be up to date as follows:<br>after installation of cells from DS1:<br>101GB00255000 (edition # 3 update # 3) new cell should be installed.<br>101GB00270000 (edition # 1 update # 1) new cell should be installed.<br>101GB00281600 (edition # 1 update # 2) updated.<br>101GB00281800 (edition # 1 update # 1) updated.<br>101GB00282000 (edition # 1 update # 0)<br>101GB00283000 (edition # 1 update # 4)<br>installation of cells from DS2 unchanged from 2.5.7a:<br>101GB00281600 (edition # 1 update # 1)<br>101GB00281800 (edition # 1 update # 2)<br>101GB00281800 (edition # 1 update # 1)<br>101GB00283000 (edition # 1 update # 4)<br>101GB00283000 (edition # 1 update # 4)                                                                                                    | This test scenario conside                                    | ers how the ECDIS perform                                                                                                    | s when presented with a su                                 | ibset of new additional                 |  |  |
| The system should be up to date as follows:<br>after installation of cells from DS1:<br>101GB00255000 (edition # 3 update # 3) new cell should be installed.<br>101GB00270000 (edition # 1 update # 1) new cell should be installed.<br>101GB00281600 (edition # 1 update # 2) updated.<br>101GB00282000 (edition # 1 update # 1) updated.<br>101GB00283000 (edition # 1 update # 0)<br>101GB00283000 (edition # 1 update # 4)<br>installation of cells from DS2 unchanged from 2.5.7a:<br>101GB00281600 (edition # 1 update # 2)<br>101GB00281800 (edition # 1 update # 1)<br>101GB00282000 (edition # 1 update # 4)<br>101GB00283000 (edition # 1 update # 4)<br>101GB00283000 (edition # 1 update # 0)<br>101GB00283000 (edition # 1 update # 0)<br>101GB00283300 (edition # 1 update # 0)                                                                                                    | ENC permits from a speci                                      | ific data provider.                                                                                                    |                                                            |                                         |  |  |
| after installation of cells from DS1:<br>101GB00255000 (edition # 3 update # 3) new cell should be installed.<br>101GB00270000 (edition # 1 update # 1) new cell should be installed.<br>101GB00281600 (edition # 1 update # 2) updated.<br>101GB00281800 (edition # 1 update # 1) updated.<br>101GB00283000 (edition # 1 update # 0)<br>101GB00283000 (edition # 1 update # 4)<br>installation of cells from DS2 unchanged from 2.5.7a:<br>101GB00281600 (edition # 1 update # 2)<br>101GB00281800 (edition # 1 update # 2)<br>101GB00281800 (edition # 1 update # 4)<br>101GB00283000 (edition # 1 update # 4)<br>101GB00283000 (edition # 1 update # 4)<br>101GB00283000 (edition # 1 update # 4)<br>101GB00283000 (edition # 1 update # 4)<br>101GB00283000 (edition # 1 update # 4)<br>101GB00283000 (edition # 1 update # 4)<br>101GB00283000 (edition # 1 update # 4)<br>101GB00283000 (edition # 1 update # 4)<br>101GB00283000 (edition # 1 update # 4)<br>101GB00283000 (edition # 1 update # 3)<br>101GB00283200 (edition # 1 update # 0)<br>101GB00283300 (edition # 1 update # 0)                                                                                                    | The system should be up                                       | to date as follows:                                                                                                    |                                                            |                                         |  |  |
| 101GB00255000 (edition # 3 update # 3) new cell should be installed.         101GB00270000 (edition # 1 update # 1) new cell should be installed.         101GB00281600 (edition # 1 update # 2) updated.         101GB00282000 (edition # 1 update # 1) updated.         101GB00283000 (edition # 1 update # 0)         101GB00283000 (edition # 1 update # 4)         installation of cells from DS2 unchanged from 2.5.7a:         101GB00281600 (edition # 1 update # 2)         101GB00281600 (edition # 1 update # 1)         101GB00281600 (edition # 1 update # 2)         101GB00281600 (edition # 1 update # 2)         101GB00281800 (edition # 1 update # 2)         101GB00283100 (edition # 1 update # 1)         101GB00283000 (edition # 1 update # 1)         101GB00283000 (edition # 1 update # 1)         101GB00283000 (edition # 1 update # 0)         101GB00283100 (edition # 1 update # 3)         101GB00283200 (edition # 1 update # 0)         101GB00283300 (edition # 1 update # 0)         101GB00283300 (edition # 1 update # 0)         101GB00283300 (edition # 1 update # 0)                                                                                                    | after installation of colls fr                                | om DS1:                                                                                                    |                                                            |                                         |  |  |
| 101GB00250000 (edition # 1 update # 1) new cell should be installed.         101GB00281600 (edition # 1 update # 2) updated.         101GB00281800 (edition # 1 update # 1) updated.         101GB00282000 (edition # 1 update # 0)         101GB00283000 (edition # 1 update # 4)         installation of cells from DS2 unchanged from 2.5.7a:         101GB00281600 (edition # 1 update # 2)         101GB00281600 (edition # 1 update # 2)         101GB00281600 (edition # 1 update # 2)         101GB00281600 (edition # 1 update # 2)         101GB00283000 (edition # 1 update # 4)         101GB00283100 (edition # 1 update # 4)         101GB00283000 (edition # 1 update # 4)         101GB00283000 (edition # 1 update # 4)         101GB00283000 (edition # 1 update # 0)         101GB00283100 (edition # 1 update # 3)         101GB00283200 (edition # 1 update # 0)         101GB00283300 (edition # 1 update # 0)         101GB00283300 (edition # 1 update # 0)         101GB00283300 (edition # 1 update # 0)         101GB00283300 (edition # 1 update # 0)                                                                                                    | 101GB00255000 (edition                                        | UIII DO I.<br># 3 undate # 3) new cell st                                                                                                    | ould be installed                                          |                                         |  |  |
| 101GB00281600 (edition # 1 update # 2) updated.         101GB00281800 (edition # 1 update # 1) updated.         101GB00282000 (edition # 1 update # 0)         101GB00283000 (edition # 1 update # 4)         installation of cells from DS2 unchanged from 2.5.7a:         101GB00281600 (edition # 1 update # 2)         101GB00281600 (edition # 1 update # 2)         101GB00281800 (edition # 1 update # 1)         101GB00282000 (edition # 1 update # 1)         101GB00283000 (edition # 1 update # 1)         101GB00283000 (edition # 1 update # 4)         101GB00283000 (edition # 1 update # 4)         101GB00283100 (edition # 1 update # 4)         101GB00283100 (edition # 1 update # 4)         101GB00283100 (edition # 1 update # 4)         101GB00283100 (edition # 1 update # 4)         101GB00283200 (edition # 1 update # 4)         101GB00283100 (edition # 1 update # 0)         101GB00283200 (edition # 1 update # 0)         101GB00283300 (edition # 1 update # 0)                                                                                                    | 101GB00233000 (edition                                        | # 3 update # 3) new cell sh<br># 1 undate # 1) new cell sh                                                                                                    | ould be installed.                                         |                                         |  |  |
| 101GB00281800 (edition # 1 update # 1) updated.         101GB00282000 (edition # 1 update # 0)         101GB00283000 (edition # 1 update # 4)         installation of cells from DS2 unchanged from 2.5.7a:         101GB00281600 (edition # 1 update # 2)         101GB00281800 (edition # 1 update # 1)         101GB00282000 (edition # 1 update # 1)         101GB00283000 (edition # 1 update # 1)         101GB00282000 (edition # 1 update # 4)         101GB00283000 (edition # 1 update # 4)         101GB00283000 (edition # 1 update # 3)         101GB00283200 (edition # 1 update # 0)         101GB00283200 (edition # 1 update # 0)         101GB00283300 (edition # 1 update # 0)                                                                                                    | 101GB00281600 (edition                                        | # 1 update # 2) updated                                                                                                    |                                                            |                                         |  |  |
| 101GB00282000 (edition # 1 update # 0)<br>101GB00283000 (edition # 1 update # 4)<br>installation of cells from DS2 unchanged from 2.5.7a:<br>101GB00281600 (edition # 1 update # 2)<br>101GB00281800 (edition # 1 update # 1)<br>101GB00282000 (edition # 1 update # 0)<br>101GB00283000 (edition # 1 update # 4)<br>101GB00283100 (edition # 1 update # 3)<br>101GB00283200 (edition # 1 update # 0)<br>101GB00283300 (edition # 1 update # 0)                                                                                                    | 101GB00281800 (edition                                        | # 1 update # 1) updated.                                                                                                    |                                                            |                                         |  |  |
| 101GB00283000 (edition # 1 update # 4)<br>installation of cells from DS2 unchanged from 2.5.7a:<br>101GB00281600 (edition # 1 update # 2)<br>101GB00281800 (edition # 1 update # 1)<br>101GB00282000 (edition # 1 update # 0)<br>101GB00283000 (edition # 1 update # 4)<br>101GB00283100 (edition # 1 update # 3)<br>101GB00283200 (edition # 1 update # 0)<br>101GB00283300 (edition # 1 update # 0)                                                                                                    | 101GB00282000 (edition                                        | # 1 update # 0)                                                                                                    |                                                            |                                         |  |  |
| installation of cells from DS2 unchanged from 2.5.7a:<br>101GB00281600 (edition # 1 update # 2)<br>101GB00281800 (edition # 1 update # 1)<br>101GB00282000 (edition # 1 update # 0)<br>101GB00283000 (edition # 1 update # 4)<br>101GB00283100 (edition # 1 update # 3)<br>101GB00283200 (edition # 1 update # 0)<br>101GB00283300 (edition # 1 update # 0)                                                                                                    | 101GB00283000 (edition                                        | # 1 update # 4)                                                                                                    |                                                            |                                         |  |  |
| installation of cells from DS2 unchanged from 2.5.7a:<br>101GB00281600 (edition # 1 update # 2)<br>101GB00281800 (edition # 1 update # 1)<br>101GB00282000 (edition # 1 update # 0)<br>101GB00283100 (edition # 1 update # 3)<br>101GB00283200 (edition # 1 update # 0)<br>101GB00283300 (edition # 1 update # 0)                                                                                                    |                                                               |                                                                                                    |                                                            |                                         |  |  |
| 101GB00281600 (edition # 1 update # 2)<br>101GB00281800 (edition # 1 update # 1)<br>101GB00282000 (edition # 1 update # 0)<br>101GB00283100 (edition # 1 update # 3)<br>101GB00283200 (edition # 1 update # 0)<br>101GB00283300 (edition # 1 update # 0)                                                                                                    | installation of cells from DS2 unchanged from 2.5.7a:         |                                                                                                    |                                                            |                                         |  |  |
| 101GB00281800 (edition # 1 update # 1)<br>101GB00282000 (edition # 1 update # 0)<br>101GB00283000 (edition # 1 update # 4)<br>101GB00283100 (edition # 1 update # 3)<br>101GB00283200 (edition # 1 update # 0)<br>101GB00283300 (edition # 1 update # 0)                                                                                                    | 101GB00281600 (edition # 1 update # 2)                        |                                                                                                    |                                                            |                                         |  |  |
| 101GB00282000 (edition # 1 update # 0)<br>101GB00283000 (edition # 1 update # 4)<br>101GB00283100 (edition # 1 update # 3)<br>101GB00283200 (edition # 1 update # 0)<br>101GB00283300 (edition # 1 update # 0)                                                                                                    | 101GB00281800 (edition # 1 update # 1)                        |                                                                                                    |                                                            |                                         |  |  |
| 101GB00283000 (edition # 1 update # 4)<br>101GB00283100 (edition # 1 update # 3)<br>101GB00283200 (edition # 1 update # 0)<br>101GB00283300 (edition # 1 update # 0)                                                                                                    | 101GB00282000 (edition # 1 update # 0)                        |                                                                                                    |                                                            |                                         |  |  |
| 101GB00283100 (edition # 1 update # 3)<br>101GB00283200 (edition # 1 update # 0)<br>101GB00283300 (edition # 1 update # 0)                                                                                                    | 101GB00283000 (edition # 1 update # 4)                        |                                                                                                    |                                                            |                                         |  |  |
| 101GB00283200 (edition # 1 update # 0)<br>101GB00283300 (edition # 1 update # 0)                                                                                                    | 101GB00283100 (edition # 1 update # 3)                        |                                                                                                    |                                                            |                                         |  |  |
| 101GB00283300 (edition # 1 update # 0)                                                                                                    | 101GB00283200 (edition                                        | 101GB00283200 (edition # 1 update # 0)                                                                                                    |                                                            |                                         |  |  |
|                                                                                                    | 101GB00283300 (edition                                        | # 1 update # 0)                                                                                                    |                                                            |                                         |  |  |
|                                                                                                    |                                                               |                                                                                                    |                                                            |                                         |  |  |

# 2.8.3 Test that the system operates correctly in a multiple data provider environment

| Test Reference                                                                                           | ProviderChange                                     | IHO Reference                | S                      |  |
|----------------------------------------------------------------------------------------------------|----------------------------------------------------|------------------------------|------------------------|--|
| Test description                                                                                         | I                                                  |                              | 1                      |  |
| Check that ENCs existing                                                                                 | within both subscriptions c                        | lo not cause corruption acro | oss service providers. |  |
| Confirm that both provide                                                                                | rs information is managed i                        | independently without confl  | lict.                  |  |
| Setup                                                                                                    |                                                    |                              |                        |  |
| IHO certificat installed fro                                                                             | m previous tests 2.5.7a & 2                        | .5.7b. No pre-installed perr | mits or ENCs.          |  |
| a) Data Server 1 (D                                                                                      | S1)                                                |                              |                        |  |
| Test data used:                                                                                          |                                                    |                              |                        |  |
| IHO.CRT [Pre-in                                                                                          | stalled] PERMIT.XML                                |                              |                        |  |
| S100_ROOT (Ex<br>101GB00283000                                                                           | change Set - 101GB00281(<br>)                      | 600, 101GB00281800, 101      | GB00282000 &           |  |
| Test data location:                                                                                      | ,                                                  |                              |                        |  |
| - DataManagemer                                                                                          | ntC1                                               |                              |                        |  |
| b) Data Server 2 (D                                                                                      | S2)                                                |                              |                        |  |
| Test data used:                                                                                          |                                                    |                              |                        |  |
| IHO.CRT [Pre-in                                                                                          | stalled] PERMIT.XML                                |                              |                        |  |
| S100_ROOT (Ex                                                                                            | change Set - 101GB00281                            | 600, 101GB00281800, 101      | GB00282000,            |  |
| 101GB00283000                                                                                            | , 101GB00283100 & 101GI                            | B00283200)                   |                        |  |
| Test data location:                                                                                      |                                                    |                              |                        |  |
| - DataManagemer                                                                                          | ntC2                                               |                              |                        |  |
| 2                                                                                                    |                                                    |                              |                        |  |
| Action                                                                                                   |                                                    |                              |                        |  |
| 1) Install the PERMIT.X                                                                                  | 1) Install the PERMIT.XML from location (a) above. |                              |                        |  |
| 2) Load the Exchange Set (S100_ROOT) from (a).                                                           |                                                    |                              |                        |  |
| 3) Load the Exchange Set (S100_ROOT) from (b).                                                           |                                                    |                              |                        |  |
| 4) Install the PERMIT.XML from location (b)                                                              |                                                    |                              |                        |  |
| 5) Load the Exchange Set (S100_ROOT) from (b). This exchange set contains new base datasets and          |                                                    |                              |                        |  |
| updates to previously installed cells. One cell is already installed with no updates. This test scenario |                                                    |                              |                        |  |
| considers how the EC                                                                                     | CDIS performs when the us                          | er changes from one data p   | provider to another.   |  |
| Results                                                                                                  |                                                    |                              |                        |  |

- 1. Permits at (a) shall install without error or warning.
- 2. Exchange Set (S100\_ROOT) at (a) shall load without error or warning.
- Exchange Set (S100\_ROOT) at (b) must <u>not</u> load as there are no valid permits for data server 2 [DS2] installed in the ECDIS. A SSE 110 warning must be displayed stating "SSE 110 – Permits not available for this data provider".
- 4. Permits at (b) shall install without error or warning.

5. Exchange Set (S100\_ROOT) at (b) shall install the new bases and updates. Warning messages relating to "cells/updates already installed" may be displayed.

The content of the ECDIS SYSTEM DATABASE must be the same as that described below

The system should be up to date as follows:

after installation of cells from DS1:

101GB00281600 (edition # 1 update # 1)

101GB00281800 (edition # 1 update # 0)

101GB00282000 (edition # 1 update # 0)

101GB00283000 (edition # 1 update # 2)

After installation of cells from DS2:

101GB00281600 (edition # 1 update # 2)

101GB00281800 (edition # 1 update # 1)

101GB00282000 (edition # 1 update # 0)

101GB00283000 (edition # 1 update # 4)

101GB00283100 (edition # 1 update # 3)

101GB00283200 (edition # 1 update # 0)

## 2.9 ECDIS management of data services.

# 2.9.1 ECDIS management of cancelled cells

| Test Reference                                                  | CancelledDatasets                | IHO Reference                  |                          |
|-----------------------------------------------------------------|----------------------------------|--------------------------------|--------------------------|
| Test description                                                |                                  |                                |                          |
| To test how the system re                                       | sponds when a dataset is o       | cancelled.                     |                          |
| Setup                                                           |                                  |                                |                          |
| IHO certificate/public key                                      | installed from previous test     | 2.5.7c. No pre-installed pe    | rmits or ENCs.           |
| Test data used:                                                 |                                  |                                |                          |
| 1) IHO.CRT [Pre-installed                                       | d]                               |                                |                          |
| 2) PERMIT.XML                                                   |                                  |                                |                          |
| 3) S100_ROOT (2 E                                               | Exchange Sets - 1010             | B00251200 101GB0025            | 5000, 101GB00280200,     |
| 101GB00301620)                                                  |                                  |                                |                          |
| Test data location:                                             |                                  |                                |                          |
| - DataManagemen                                                 | ntCancelBase                     |                                |                          |
| - DataManagemen                                                 | ntCancelUpdate                   |                                |                          |
| Action                                                          |                                  |                                |                          |
| Install the ENC permits                                         | Load the exchange set <b>D</b> a | ataManagementCancelBa          | se then undate using the |
| exchange set <b>DataManac</b>                                   | rementCancell Indate             | namanayementoanceiba.          |                          |
| oxonango sot <b>Datamanag</b>                                   | fementoanoeropaate               |                                |                          |
| Attempt to view all importe                                     | ed cells in the ECDIS and c      | letermine their status.        |                          |
| Results                                                         |                                  |                                |                          |
| The system shall report a                                       | ny cell(s) that have been id     | entified as cancelled at load  | l time.                  |
| (Cell 101GB00280200 is a                                        | cancelled.)                      |                                |                          |
| A message shall be displa                                       | ayed informing the user of t     | he cell name.                  |                          |
| Depending on the method                                         | I adopted by the OEM for n       | nanaging cancelled cells on    | e of the following       |
| conditions shall be observ                                      | ved:                             |                                |                          |
| 1. The cancelled cell car                                       | nnot be viewed in the ECDI       | S                              |                          |
| <ol> <li>The cancelled cell can<br/>specified below:</li> </ol> | n be viewed in the ECDIS v       | vith the warning message d     | efined in S-63 and       |
| "Cell <name> has been ca</name>                                 | ancelled and may not be up       | o to date. Under no circums    | tances should it be used |
| Clarification: Systems that                                     | t remove cells without cons      | ulting the user do not have    | to provide a warning     |
| message at load time.                                           |                                  |                                | ,                        |
| The system should be up                                         | to date as follows: after ins    | tallation of cells from 2.5.70 | l [Base]:                |
| 101GB00251200 (edition # 1 update # 4)                          |                                  |                                |                          |
| 101GB00255000 (edition # 2 update # 2)                          |                                  |                                |                          |
| 101GB00280200 (edition # 2 update # 0)                          |                                  |                                |                          |
| 101GB00301620 (edition                                          | # 2 update # 1)                  |                                |                          |
| After installation of cells fr                                  | rom 2.5.7d [Update]:             |                                |                          |
| 101GB00251200 (edition                                          | # 1 update # 8)                  |                                |                          |
| 101GB00255000 (edition # 3 update # 0)                          |                                  |                                |                          |
| 101GB00280200 cancelle                                          | ed cell (101GB00280200) s        | hould be reported by the sv    | stem and either removed  |
| from the system database                                        | or displayed with the appr       | opriate warning.               |                          |
| 101GB00301620 (edition                                          | # 2 update # 4)                  | · •                            |                          |
|                                                                 |                                  |                                |                          |

### 2.9.2 ECDIS Display of Replacement ENC Cells

| Test Reference                                                                                                    | CancelReplace              | IHO Reference                |                |  |  |  |  |
|----------------------------------------------------------------------------------------------------|----------------------------|------------------------------|----------------|--|--|--|--|
| Test description                                                                                                    |                            |                              |                |  |  |  |  |
| To test how the system respo                                                                                                    | nds when a cell is cancell | ed and replaced in a service |                |  |  |  |  |
| 101GB00380620 is cancelled and replaced by 101GB00383710 & 101GB00383720 [ <b>Fileless Cancel]</b><br>101GB00380720 is cancelled and replaced by 101GB00389320 <b>[by Cancellation Update]</b> |                            |                              |                |  |  |  |  |
| Setup                                                                                                    |                            |                              |                |  |  |  |  |
| Status as per successful com                                                                                                    | pletion of test 2.5.7 d)   |                              |                |  |  |  |  |
| Test data used:                                                                                                    |                            |                              |                |  |  |  |  |
| 1) IHO.CRT [Pre-installed]                                                                                                    |                            |                              |                |  |  |  |  |
| 2) PERMIT.XML                                                                                                    |                            |                              |                |  |  |  |  |
| 3) S100_ROOT (2 Exch                                                                                                    | ange Sets - 101GB0         | 0380620, 101GB00380720,      | 101GB0040162A, |  |  |  |  |
| 101GB0040162B & 101GB00                                                                                                    | 40182A)                    |                              |                |  |  |  |  |
| Test data location:                                                                                                    |                            |                              |                |  |  |  |  |
| - DataManagementCa                                                                                                    | ncelReplaceBase            |                              |                |  |  |  |  |
| - DataManagementCa                                                                                                    | ncelReplaceUpdate          |                              |                |  |  |  |  |
|                                                                                                    |                            |                              |                |  |  |  |  |

### Action

Install the ENC permits. Load the exchange set **DataManagementCancelReplaceBase** then update using the exchange set **DataManagementCancelReplaceUpdate** 

Attempt to view all imported cells in the ECDIS and determine their status.

### Results

The system must report any cell(s) that have been identified as cancelled at load time. A message must be displayed as specified in test 2.5.7 d). Replacement cells must be presented to the user as follows: "Cell <name> has been cancelled and has been replaced by cell(s), <name1>; <name2>."

| Tost   |               | Exchange      | Set Content  | Expected<br>DATABAS | I SYSTEM<br>SE Content | Notes                                                                                                    |
|--------|---------------|---------------|--------------|---------------------|------------------------|----------------------------------------------------------------------------------------------------|
| rest   |               | Edition<br>N° | Update<br>N° | Edition N°          | Update N°              | Notes                                                                                                    |
| Base   | 101GB00380620 | 2             | 0            | 2                   | 0                      | All ENC cells installed                                                                                                    |
|        | 101GB00380720 | 2             | 0            | 2                   | 0                      | without error or                                                                                                    |
|        | 101GB0040162A | 8             | 3            | 8                   | 3                      | warning                                                                                                    |
|        | 101GB0040162B | 1             | 1            | 1                   | 1                      |                                                                                                    |
|        | 101GB0040182A | 1             | 4            | 1                   | 4                      | ]                                                                                                    |
| Update | 101GB00251200 | 1             | 8            | 1                   | 8                      | Cells from the previous                                                                                                    |
|        | 101GB00255000 | 3             | 0            | 3                   | 0                      | test (same status)                                                                                                    |
|        | 101GB00280200 | 2             | 1            | 2                   | 1                      | ]                                                                                                    |
|        | 101GB00301620 | 2             | 4            | 2                   | 4                      | 1                                                                                                    |
|        | 101GB00380620 | 2             | 1            | cancelled           |                        | Messages should be                                                                                                    |
|        | 101GB00380720 | 2             | 1            | cancelled           |                        | displayed as for                                                                                                    |
|        | 101GB0040162A | 9             | 0            | 9                   | 0                      | previous test plus                                                                                                    |
|        | 101GB0040162B | 2             | 1            | 2                   | 1                      | message relating to                                                                                                    |
|        | 101GB0040182A | 1             | 5            | 1                   | 5                      | replaced cells:<br>101GB00380620 is<br>cancelled and replaced<br>by 101GB00383710 &<br>101GB00383720<br>101GB00380720 is<br>cancelled and replaced<br>by 101GB00389320 |

March 2023

Edition 1.0.0

## 2.9.3 ECDIS management of ENC re-issued datasets

| Т                                                                                                    | est Refere                                                                                      | ence                 | Reissues       |                     | IHO Refe                                      | rence                  |                          |    |
|----------------------------------------------------------------------------------------------------|-------------------------------------------------------------------------------------------------|----------------------|----------------|---------------------|-----------------------------------------------|------------------------|--------------------------|----|
| Т                                                                                                    | est descri                                                                                      | ntion                |                |                     |                                               |                        |                          |    |
| T                                                                                                    | To test how the system responds when a cell is published as a re-issue. Confirm that the system |                      |                |                     |                                               |                        |                          |    |
| 0                                                                                                    | perates co                                                                                      | rrectly as defined   | in the S-63 s  | standard. (Th       | ne PRODUC                                     | TS.TXT file ha         | as "Base cell update     |    |
| n                                                                                                    | umber" fiel                                                                                     | ld in each cell reco | ord that ident | ifies and flac      | as the updat                                  | e that carries a       | any re-issued cell)      |    |
| S                                                                                                    | etup                                                                                            |                      |                |                     | <u>, , , , , , , , , , , , , , , , , , , </u> |                        | ,                        |    |
| Iŀ                                                                                                    | IO certifica                                                                                    | ate/public key insta | alled from pr  | evious test         |                                               |                        |                          |    |
| Ν                                                                                                    | o pre-insta                                                                                     | alled permits or EN  | ICs.           |                     |                                               |                        |                          |    |
| T                                                                                                    | est data us                                                                                     | sed:                 |                |                     |                                               |                        |                          |    |
| 1,                                                                                                    | HO.CRT                                                                                          | [Pre-installed]      |                |                     |                                               |                        |                          |    |
| 2                                                                                                    | PERMIT.                                                                                         | XML                  |                |                     |                                               |                        |                          |    |
| 3                                                                                                    | Base [Ex                                                                                        | change Set – 101     | GB0030304      | 0]                  |                                               |                        |                          |    |
| 4                                                                                                    | Update [l                                                                                       | Exchange Set – 10    | 01GB003030     | 040 & 101GE         | 30050162D]                                    |                        |                          |    |
| T                                                                                                    | est data lo                                                                                     | cation:              |                |                     |                                               |                        |                          |    |
|                                                                                                    | -                                                                                               | DataManagemen        | ntF1           |                     |                                               |                        |                          |    |
|                                                                                                    | -                                                                                               | DataManagemen        | ntF2           |                     |                                               |                        |                          |    |
|                                                                                                    |                                                                                                 |                      |                |                     |                                               |                        |                          |    |
| Α                                                                                                    | ction                                                                                           |                      |                |                     |                                               |                        |                          |    |
| In                                                                                                    | stall the E                                                                                     | NC permits. Load     | the exchang    | ie set <b>DataM</b> | lanagement                                    | t <b>F1</b> then updat | e using the exchange se  | эt |
| D                                                                                                    | ataManag                                                                                        | ementF2              |                |                     |                                               |                        |                          |    |
|                                                                                                    |                                                                                                 |                      |                |                     |                                               |                        |                          |    |
|                                                                                                    |                                                                                                 |                      |                |                     |                                               |                        |                          |    |
| R                                                                                                    | esults                                                                                          |                      |                |                     |                                               |                        |                          |    |
| T                                                                                                    | he system                                                                                       | must load the bas    | se exchange    | set and the         | n the re-issu                                 | ed cells               |                          |    |
| (1                                                                                                    | 01GB003                                                                                         | 03040 & 101GB00      | )50162D) on    | the update          | as though th                                  | ney were a nev         | v data set or a new      |    |
| e                                                                                                    | dition of a                                                                                     | data set. The syst   | em must als    | o install the s     | subsequent                                    | updates 101G           | B00303040 [Ed 11         |    |
| U                                                                                                    | p10] and 1                                                                                      | 101GB0050162D [      | Ed 6 Up 6].    |                     |                                               |                        |                          |    |
|                                                                                                    |                                                                                                 |                      |                |                     |                                               |                        |                          |    |
| 1                                                                                                    | 01GB0050                                                                                        | )162D is a re-issue  | e with no pre  | vious history       | r, i.e. new ce                                | ell. 101GB0030         | 03040 is a re-issued cel | /  |
| with history, i.e. base cell already installed in the ECDIS. Both re-issued cells have subsequent updates |                                                                                                 |                      |                |                     |                                               |                        |                          |    |
| tc                                                                                                    | to test the loading sequence is continuous.                                                     |                      |                |                     |                                               |                        |                          |    |
|                                                                                                    |                                                                                                 |                      |                |                     | _                                             |                        |                          |    |
|                                                                                                    |                                                                                                 |                      | Exchange       | Set Content         | Expecte                                       | d SYSTEM<br>SE Content |                          |    |
|                                                                                                    | Test                                                                                            | Cell Name            | Edition        | Update              | Edition                                       | or content             | Comments                 |    |
|                                                                                                    |                                                                                                 |                      | N°             | N°                  | N°                                            | Update N°              |                          |    |

|                    |               | N° | N° | N° | Update N° |                                                                                                    |
|--------------------|---------------|----|----|----|-----------|----------------------------------------------------------------------------------------------------|
| 2.5.7f<br>[Base]   | 101GB00303040 | 11 | 9  | 11 | 9         | Edition 11 of<br>101GB00303040<br>installed with updates<br>1-9                                            |
| 2.5.7f<br>[Update] | 101GB00303040 | 11 | 10 | 11 | 10        | 101GB0050162D is<br>straight re-issue with<br>no previous history,<br>i.e. new cell.                       |
|                    | 101GB0050162D | 6  | 6  | 6  | 6         | 101GB00303040 is a<br>re-issued cell with<br>history, i.e. base cell<br>already installed in the<br>ECDIS. |

### 2.9.4 ECDIS management of Exchange Sets

| Test Reference               | ECDISManagement           | IHO Reference                 |                    |  |  |
|------------------------------|---------------------------|-------------------------------|--------------------|--|--|
| Test description             |                           |                               |                    |  |  |
| To confirm the user is infor | med when there is incompa | atibility between installed E | NCs and an applied |  |  |

## update exchange set.

### Setup

No permits or ENCs installed

Test data used:

1) IHO.CRT [Pre-installed from previous tests]

2) PERMIT.XML

3) Exchange Sets DataManagementG1, DataManagementG2, DataManagementG3

4) Update exchange set DataManagementG4

Test data location:

- DataManagementG1, DataManagementG2, DataManagementG3, DataManagementG4

# Action

Install permits and load the exchange sets listed.

### Results

**DataManagementG1, DataManagementG2 and DataManagementG4** should load without error. However when loading **DataManagementG4** the system should install some ENC updates without error but the system must return an appropriate error message that the exchange set is incompatible with existing installed data.

Note: Systems must appropriately manage the import of data from different Data Servers and store information of installed data. When loading new data systems should check that the S-128 revision information is compatible with that which is already installed and report any inconsistencies. Users should only be prompted to install licenced datasets

[The system will also display continuity errors as a result of non sequential loading when attempting to load and install the updates for 101GB0040162A, 101GB0040184A, 101GB0040186D & 101GB0040202A.]

DataManagementG4 used in this test is dated 20 July 2016 and pre dates DataManagementG3

| Tost               | Coll Name     | Exchange Set Content |              | Expected ECDIS<br>Content |              | Comments                                         |  |
|--------------------|---------------|----------------------|--------------|---------------------------|--------------|--------------------------------------------------|--|
| 1631               | Cen Name      | Edition<br>N°        | Update<br>N° | Edition<br>N°             | Update<br>N° | Comments                                         |  |
|                    | 101GB00302840 | 22                   | 16           | 22                        | 16           |                                                  |  |
| DataManagamantG1   | 101GB00303220 | 4                    | 6            | 4                         | 6            |                                                  |  |
| Datamanagementer   | 101GB00303420 | 3                    | 9            | 3                         | 9            |                                                  |  |
|                    | 101GB00303460 | 11                   | 0            | 11                        | 0            |                                                  |  |
|                    | 101GB0040162A | 9                    | 0            | 9                         | 0            | Cells installed for this                         |  |
| DataManagamantC2   | 101GB0040184A | 2                    | 3            | 2                         | 3            | exchange set but with                            |  |
| DatamanagementG2   | 101GB0040186D | 1                    | 1            | 1                         | 1            | the incompatibility                              |  |
|                    | 101GB0040202A | 4                    | 0            | 4                         | 0            | warning                                          |  |
| Detallanagement(C2 | 101GB0050162B | 10                   | 7            | 10                        | 7            |                                                  |  |
|                    | 101GB0050162C | 9                    | 5            | 9                         | 5            |                                                  |  |
| DatawanayementGS   | 101GB0050162D | 5                    | 2            | 5                         | 2            |                                                  |  |
|                    | 101GB0050182A | 2                    | 1            | 2                         | 1            |                                                  |  |
|                    | 101GB00302840 | 23                   | 4            | 23                        | 4            | NE installed from<br>WK37/07<br>DataManagementG4 |  |
|                    | 101GB00303220 | 4                    | 7            | 4                         | 7            |                                                  |  |
| DataManagomontG4   | 101GB00303420 | 3                    | 12           | 3                         | 12           |                                                  |  |
| Datawanayement64   | 101GB00303460 | 11                   | 1            | 11                        | 1            |                                                  |  |
|                    | 101GB0040162A | 9                    | 5            | 9                         | 0            | Cells not updated due to                         |  |
|                    | 101GB0040184A | 3                    | 5            | 2                         | 3            | incompatible S-128                               |  |
|                    | 101GB0040186D | 1                    | 7            | 1                         | 1            | Cell not updated due to non-sequential update    |  |

S-164

|  | 101GB0040202A | 5  | 2 | 4  | 0 | Cell not updated due to  |
|--|---------------|----|---|----|---|--------------------------|
|  |               |    |   |    | - | incompatible S-128       |
|  | 101CB0050162B | 11 | 0 | 11 | 0 | NE installed from        |
|  | 101000001020  |    | 0 |    | 0 | DataManagementG4         |
|  | 101GB0050162C |    |   |    |   | No updates for this cell |
|  | 101GB0050162D |    |   |    |   | No updates for this cell |
|  | 101GB0050182A | 2  | 2 | 2  | 2 |                          |
|  |               |    |   |    |   |                          |

## 2.9.5 Update of Supplementary Files

| Test Reference                                                                                                    | SupplementaryFiles                                                                                                    | IHO Reference              | (S-100 Part 9/S-98)      |  |  |  |  |  |
|----------------------------------------------------------------------------------------------------|----------------------------------------------------------------------------------------------------|----------------------------|--------------------------|--|--|--|--|--|
| Test description                                                                                                    |                                                                                                    |                            |                          |  |  |  |  |  |
| This test verifies the ECD                                                                                                    | This test verifies the ECDIS can update files which support datasets                                                                                      |                            |                          |  |  |  |  |  |
| Setup                                                                                                    |                                                                                                    |                            |                          |  |  |  |  |  |
| No pre-installed permits or ENCs.<br>Test data used:<br>1) IHO.CRT [Pre-installed]<br>2) PERMIT.XML<br>3) Base DataManagementSF1<br>4) UpdateDataManagementSF2<br>Test data location:<br>- DataManagementSF1<br>- DataManagementSF2 |                                                                                                    |                            |                          |  |  |  |  |  |
| Action                                                                                                    |                                                                                                    |                            |                          |  |  |  |  |  |
| Install permits and load th                                                                                                    | e exchange sets listed                                                                                                    |                            |                          |  |  |  |  |  |
| Results                                                                                                    |                                                                                                    |                            |                          |  |  |  |  |  |
| <ol> <li>Select the note encode</li> <li>The content of the note</li> </ol>                                                                                                    | 1. Select the note encoded using TXTDSC (text description) (fcaution area at 32°34.74'S 061°08.92'E);<br>2. The content of the note should be as follows: |                            |                          |  |  |  |  |  |
| [Updated note content]                                                                                                    |                                                                                                    |                            |                          |  |  |  |  |  |
| This note content is updat<br>update to the ENC datase                                                                                                    | ted via a direct replacemen<br>et.                                                                                                    | t in the Update exchange s | set, without an explicit |  |  |  |  |  |

[More test scenarios for management of supporting resource are likely in this section]

# 2.10 ECDIS Update Status Report

# 2.10.1 ENC Update Status Report

| Test Reference                                                                                                    | UpdateStatusReportENC                                                                                       | IHO Reference                                | S-98 Annex<br>Appendix C-3           | C, |  |  |  |
|----------------------------------------------------------------------------------------------------|----------------------------------------------------------------------------------------------------|----------------------------------------------|--------------------------------------|----|--|--|--|
| Test description                                                                                                    |                                                                                                    |                                              |                                      |    |  |  |  |
| Confirm that the ECDIS is capable of executing the ENC Update status report as documented in S-98<br>Annex C, Appendix C-3                                                                                                    |                                                                                                    |                                              |                                      |    |  |  |  |
| Setup                                                                                                    |                                                                                                    |                                              |                                      |    |  |  |  |
| Load the exchange set P                                                                                                    | owerUp                                                                                                    |                                              |                                      |    |  |  |  |
| Set system time to 10th February 2019                                                                                                    |                                                                                                    |                                              |                                      |    |  |  |  |
| Action                                                                                                    |                                                                                                    |                                              |                                      |    |  |  |  |
| Ensure ECDIS has data installed. Locate and execute the Update Status Report and inspect output. If ECDIS also supports route filtering of the Status Report then construct a route intersecting with the cells loaded and run the Status Report with the route filtered option. |                                                                                                    |                                              |                                      |    |  |  |  |
| Results                                                                                                    |                                                                                                    |                                              |                                      |    |  |  |  |
| Verify that the update Sta                                                                                                    | Verify that the update Status Report can be filtered to display only Electronic Navigational Charts (S-101) |                                              |                                      |    |  |  |  |
| The ECDIS should report the status of all ENCs loaded in accordance with S-98 XXX-XXX. It should use the issue date of the latest delivered S-128 dataset as the reference date and should display its reference date as 9 <sup>th</sup> February 2019.                          |                                                                                                    |                                              |                                      |    |  |  |  |
| The datasets should show<br>rerun the report, all the da                                                                                                    | v in the report as "up to date<br>atasets should show as "not                                               | ". Then reset the system til<br>up to date". | me to a 1 <sup>st</sup> April 2019 – |    |  |  |  |

| Test Reference         UpdateStatusReportENP |  | IHO Reference | S-98<br>Appendix | Annex<br>C-3 | C, |
|----------------------------------------------|--|---------------|------------------|--------------|----|
| Test description                             |  |               |                  |              |    |

Confirm that the ECDIS is capable of executing the ENP Update status report as documented in S-98 Annex C, Appendix C-3

Setup

As for UpdateStatusReportENC

### Action

Ensure ECDIS has data installed. Locate and execute the Update Status Report and inspect output. Select ENP Update Status report.

If ECDIS also supports route filtering of the Status Report then construct a route intersecting with the cells loaded and run the Status Report with the route filtered option.

### Results

Verify that the update Status Report can be filtered to display only Electronic Navigational Publications with the following products shown

- S-124
- S-129

The ECDIS should report the status of the ENP datasets loaded in accordance with S-98 Annex C, Appendix C-3. It should use the issue date of the latest delivered S-128 dataset as the reference date and should display its reference date as  $9^{th}$  February 2019.

The datasets should show in the report as "up to date". Then reset the system time to a 1<sup>st</sup> April 2019 – rerun the report, all the datasets should show as "not up to date".
#### 2.10.3 Missing Revision information.

| Test Reference                                                                                                | MissingRevisionInformation   | IHO Reference           | S-98 Annex C,<br>Appendix C-3 |  |  |
|----------------------------------------------------------------------------------------------------|------------------------------|-------------------------|-------------------------------|--|--|
| Test description                                                                                              |                              |                         |                               |  |  |
| This test checks tha                                                                                          |                              |                         |                               |  |  |
| Setup                                                                                                    |                              |                         |                               |  |  |
| Load the exchange set <b>MissingRevisionInformation</b><br>This exchange set contains no revision information |                              |                         |                               |  |  |
| Action                                                                                                    |                              |                         |                               |  |  |
| Ensure ECDIS has data installed. Locate and execute the Update Status Report and inspect output.              |                              |                         |                               |  |  |
| Results                                                                                                    |                              |                         |                               |  |  |
| Verify that all cells are m                                                                                   | arked as "Unknown" in accoro | ance with S-98 Appendix | C-3                           |  |  |

#### 2.10.4 Multiple Revision Information.

| Test Reference                                                                                                    | MultipleRevisionInformation | IHO Reference | S-98 Annex C,<br>Appendix C-3 |  |  |  |
|----------------------------------------------------------------------------------------------------|-----------------------------|---------------|-------------------------------|--|--|--|
| Test description                                                                                                    | Test description            |               |                               |  |  |  |
| This test checks that the ECDIS is able to merge multiple sources of revision information (encoded in the S-128 datasets) together.                                                                                                    |                             |               |                               |  |  |  |
| Setup                                                                                                    |                             |               |                               |  |  |  |
| Load the following excha                                                                                                    | inge sets                   |               |                               |  |  |  |
| <ul> <li>MultipleRevisionInformation1</li> <li>MultipleRevisionInformation2</li> </ul> These exchange sets contain multiple S-128 revision information. The ECDIS must merge the revision information together to give the user a harmonised view of their data holdings. A single S-124 dataset is common to both services and the revision information shows it has been updated but is not contained in the delivered exchange set. |                             |               |                               |  |  |  |
| Action                                                                                                    |                             |               |                               |  |  |  |
| Ensure ECDIS has data installed. Locate and execute the Update Status Report and inspect output.                                                                                                    |                             |               |                               |  |  |  |
| Results                                                                                                    |                             |               |                               |  |  |  |
| Verify that all S-101 datasets are marked as "up to date" in the ENC up to date status report. The ENP Up to date Status report should show S-124 dataset 124AA00X01NE.GML marked as "not up to date".                                                                                                    |                             |               |                               |  |  |  |

70

# 3 Chart Display

# 3.1 Display of ENC data

### 3.1.1 Display Base category

| Test Reference                                                                                                    | Displa                                                                           | ayBase                                                                       | IHO Reference                | S-98 C-9.5.2    |  |
|----------------------------------------------------------------------------------------------------|----------------------------------------------------------------------------------|------------------------------------------------------------------------------|------------------------------|-----------------|--|
| Test description                                                                                                    | st description                                                                   |                                                                              |                              |                 |  |
| The purpose of the test is to verify by observation that ECDIS correctly displays all S-101 ENC features included in the IMO Display Base category. The test is performed by loading to ECDIS a test S-101 dataset and checking display against graphical plots. The test ENC dataset 101AA00DBASE.000 |                                                                                  |                                                                              |                              |                 |  |
| Setup                                                                                                    |                                                                                  | <u> </u>                                                                     |                              |                 |  |
| Load the exchange s<br>Select Displa<br>Set the Safe<br>Set the Safe<br>Set contents<br>Select Symb                                                                                                    | et <b>DisplayE</b><br>y Category<br>y Contour v<br>y Depth va<br>plized Boun     | <b>Base</b> (dataset 101A)<br>Base<br>ralue to 10 m<br>lue to 10 m<br>daries | A00DBASE.000) with the foll  | owing settings: |  |
| Action                                                                                                    |                                                                                  |                                                                              |                              |                 |  |
| Check the symbols s                                                                                                    | hown in the                                                                      | ECDIS against the                                                            | graphical plot.              |                 |  |
| Results                                                                                                    |                                                                                  |                                                                              |                              |                 |  |
| The ENC in the ECD                                                                                                    | IS should be                                                                     | e shown like in the p                                                        | oicture below (scale 1:60 00 | 0).             |  |
|                                                                                                    |                                                                                  |                                                                              |                              |                 |  |
|                                                                                                    | ک (۱۵۵ می اور)<br>او کو پیچ (۱۵۰ می اور)<br>پرچ (۱۵۰ می اور)<br>پرچ (۱۵۰ می اور) | r 15.0er_10.0edr_10.0                                                        |                              | - *- · *- ·     |  |
|                                                                                                    |                                                                                  | dhedged"to" 50.0                                                             |                              | •               |  |
|                                                                                                    |                                                                                  |                                                                              |                              | - • <u>*</u>    |  |
| • * <del>*</del>                                                                                                    | ی<br><br>۲۰۰۵ تھے ت                                                              | )                                                                            |                              |                 |  |

# 3.1.2 Standard Display category

| Test Reference                                                                                                    | DisplayStandard                                                                                               | IHO Reference                                                                                | S-98 C-9.5.3                                                           |
|----------------------------------------------------------------------------------------------------|----------------------------------------------------------------------------------------------------|----------------------------------------------------------------------------------------------|------------------------------------------------------------------------|
| Test description                                                                                                    |                                                                                                    |                                                                                              |                                                                        |
| The purpose of the test is to verify by observation that ECDIS correctly displays all S-101 ENC features included in the IMO Standard Display category. The test is performed by loading to ECDIS a test S-101 dataset and checking the display against graphical plots. |                                                                                                    |                                                                                              |                                                                        |
| The test ENC dataset 107<br>101 ENC features belong<br>features belonging to Stat<br>and should disappear in t                                                                                                    | AA00STNDR.000 contains<br>ing to Standard Display acc<br>ndard Display are to be sho<br>he Display Base mode. | s depth and land areas from<br>cording to the S-101 Portray<br>own if Standard Display is so | Display Base plus all S-<br>val Catalogue. The<br>elected in ECDIS HMI |
| Setup                                                                                                    | icplayStandard (101AA00)                                                                                      | STUDE (000) with the follow                                                                  | ing pottingo:                                                          |
| Select Display Ca                                                                                                    | ategory Standard (101AA00)                                                                                    | STNDR.000) with the follow                                                                   | ing settings.                                                          |
| Set the Safety Co                                                                                                    | ontour value to 10 m                                                                                          |                                                                                              |                                                                        |
| Set the Safety De                                                                                                    | epth value to 10 m                                                                                            |                                                                                              |                                                                        |
| Select Symbolize                                                                                                    | d Boundaries                                                                                                  |                                                                                              |                                                                        |
| Select Simplified                                                                                                    | Points                                                                                                    |                                                                                              |                                                                        |
|                                                                                                    |                                                                                                    |                                                                                              |                                                                        |
| Action<br>Switch on Standard Displ                                                                                                    | av Chack ENC symbols sh                                                                                       | own in ECDIS against gran                                                                    | hical plot                                                             |
| Results                                                                                                    | ay. Check ENC Symbols Sh                                                                                      | own in ECDIS against grap                                                                    |                                                                        |
| Confirm that depth and la                                                                                                    | nd areas from Displav Base                                                                                    | e are shown                                                                                  |                                                                        |
| The ENC in the ECDIS sh                                                                                                    | nould be shown as in the pi                                                                                   | cture below (scale 1:70 000                                                                  | ).                                                                     |
|                                                                                                    |                                                                                                    |                                                                                              |                                                                        |
| ↓ <u><u></u><u></u><u></u><u></u><u></u><u></u><u></u><u></u><u></u><u></u><u></u><u></u><u></u><u></u><u></u><u></u><u></u><u></u><u></u></u>                                                                                                    | •                                                                                                    | °                                                                                            |                                                                        |
|                                                                                                    |                                                                                                    |                                                                                              |                                                                        |
|                                                                                                    | ⇒ ∰><br>€\$< €\$                                                                                              |                                                                                              |                                                                        |

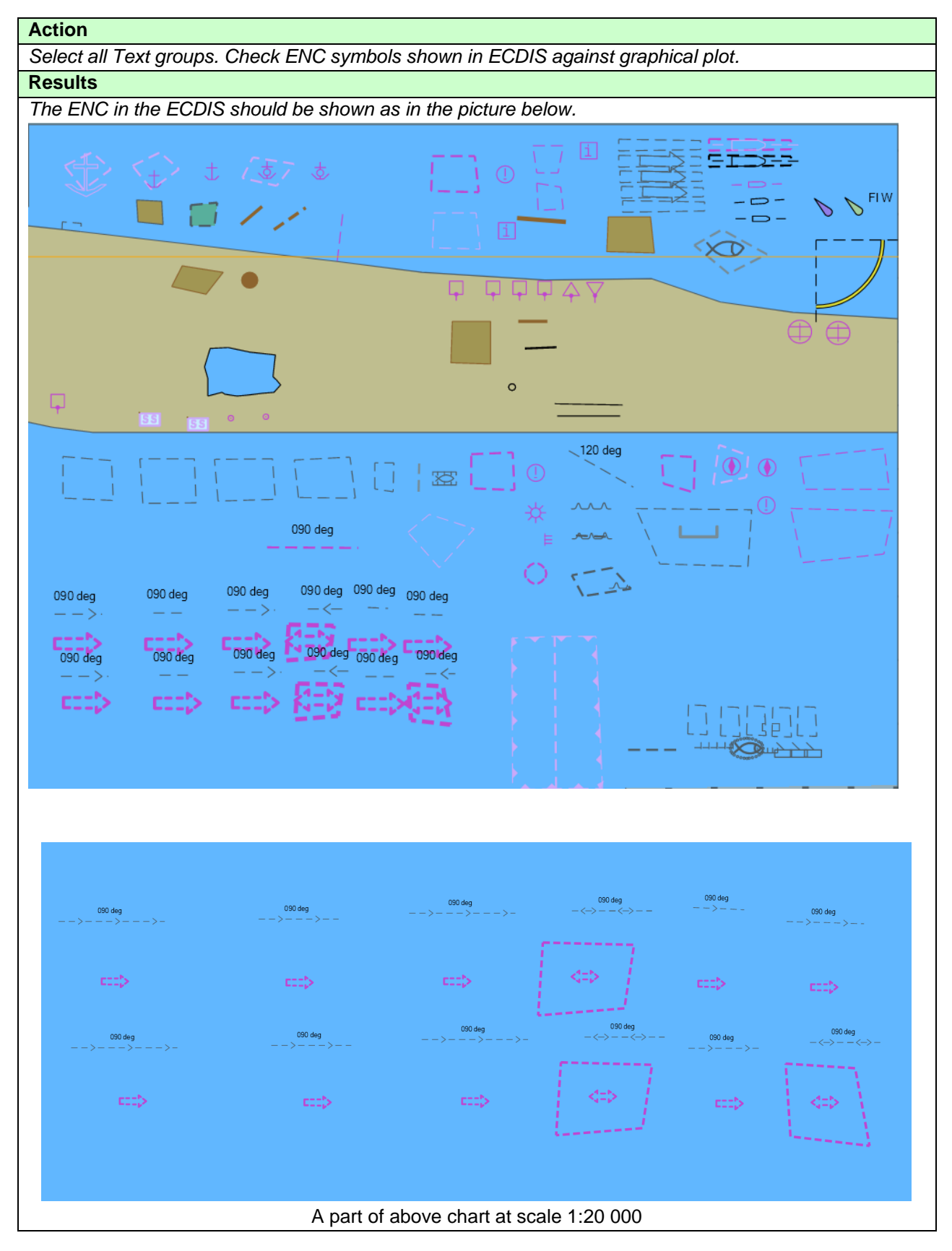

| Action                                                                           |
|----------------------------------------------------------------------------------|
| Switch on Display Base. Check ENC symbols shown in ECDIS against graphical plot. |
| Results                                                                          |
| The ENC in the ECDIS should be shown as in the picture below.                    |
|                                                                                  |
|                                                                                  |
|                                                                                  |
|                                                                                  |
|                                                                                  |
|                                                                                  |
|                                                                                  |
|                                                                                  |
|                                                                                  |
|                                                                                  |
|                                                                                  |
|                                                                                  |
|                                                                                  |
|                                                                                  |
|                                                                                  |
|                                                                                  |
|                                                                                  |
|                                                                                  |
|                                                                                  |
|                                                                                  |
|                                                                                  |
|                                                                                  |
|                                                                                  |
|                                                                                  |
|                                                                                  |
|                                                                                  |
|                                                                                  |

#### 3.1.3 Other Display category

| Test Reference                                                                         | DisplayOther                     | IHO Reference                 | S-98 C-9.5.4            |  |  |
|----------------------------------------------------------------------------------------|----------------------------------|-------------------------------|-------------------------|--|--|
| Test description                                                                       | Test description                 |                               |                         |  |  |
| The purpose of the test is                                                             | to verify by observation that    | at ECDIS correctly displays   | all ENC features        |  |  |
| included in the IMO Other                                                              | r Display category. The test     | is performed by loading to    | ECDIS a test S-101      |  |  |
| dataset and checking disp                                                              | olay against graphical plots.    |                               |                         |  |  |
| The test ENC dataset 107                                                               | 1AA000THER.000 contains          | depth and land areas from     | n Display Base plus all |  |  |
| ENC features belonging t                                                               | o Other Display according t      | o the S-101 portrayal catal   | ogue                    |  |  |
| The features belonging to                                                              | Other Display are to be sh       | own if Other (or All) display | is selected in ECDIS    |  |  |
| HMI and should disappea                                                                | r in the Display Base or Sta     | andard Display Categories     |                         |  |  |
| Setup                                                                                  |                                  |                               |                         |  |  |
| Load the exchange set <b>D</b>                                                         | <b>isplayOther</b> (dataset 101A | A00OTHER.000) with the fe     | ollowing settings:      |  |  |
| <ul> <li>Select Display Ca</li> </ul>                                                  | ategory Other                    |                               |                         |  |  |
| Set the Safety Contour value to 10 m                                                   |                                  |                               |                         |  |  |
| Set the Safety Depth value to 10 m                                                     |                                  |                               |                         |  |  |
| Select Symbolized Boundaries                                                           |                                  |                               |                         |  |  |
| If provided, select optional Contour label                                             |                                  |                               |                         |  |  |
| Action                                                                                 |                                  |                               |                         |  |  |
| Switch on Other Display. Check every ENC symbol shown in ECDIS against graphical plot. |                                  |                               |                         |  |  |
| Results                                                                                |                                  |                               |                         |  |  |
| The features are shown as presented in the screen plot below (scale 1:60 000)          |                                  |                               |                         |  |  |

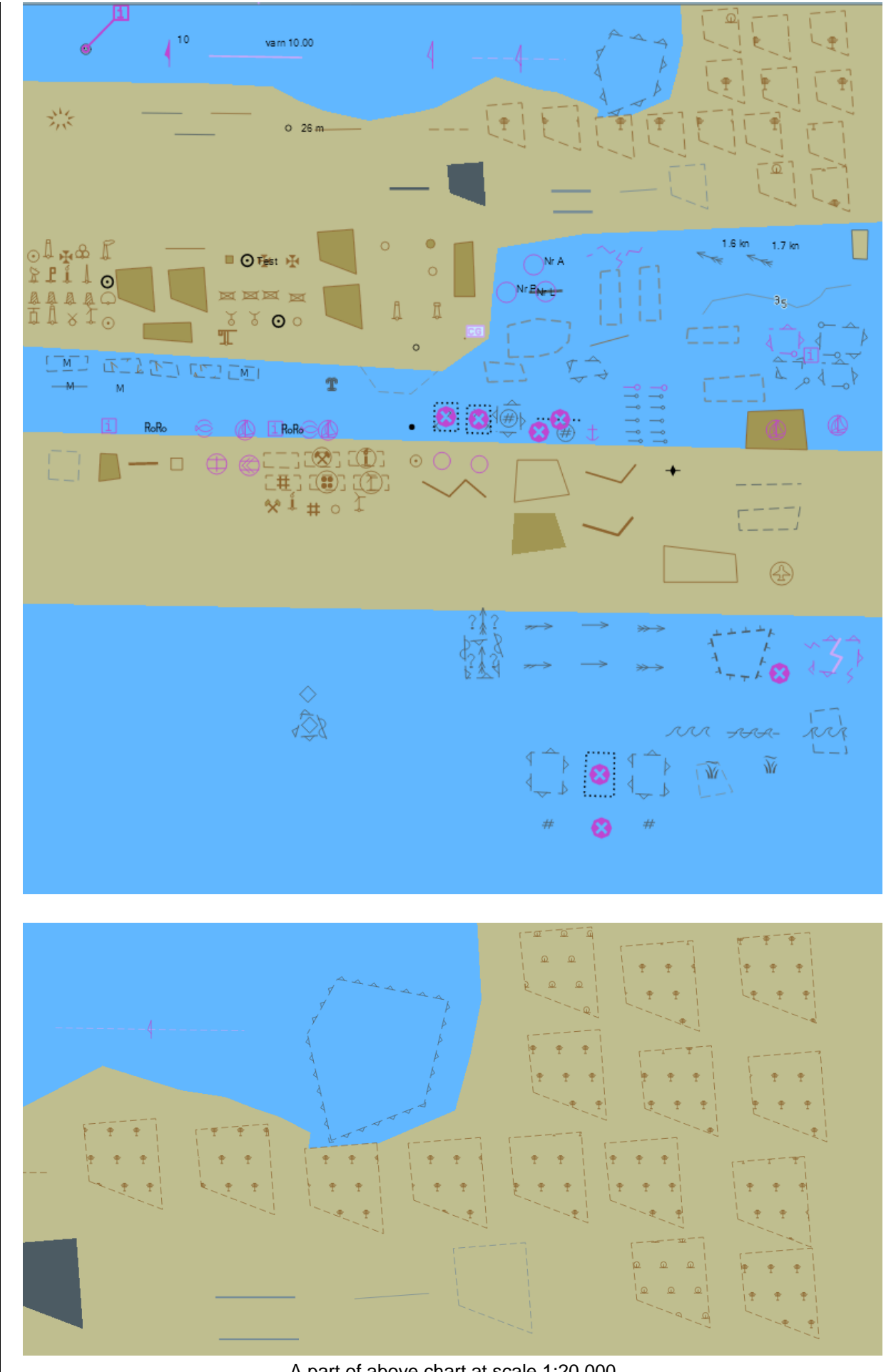

A part of above chart at scale 1:20 000

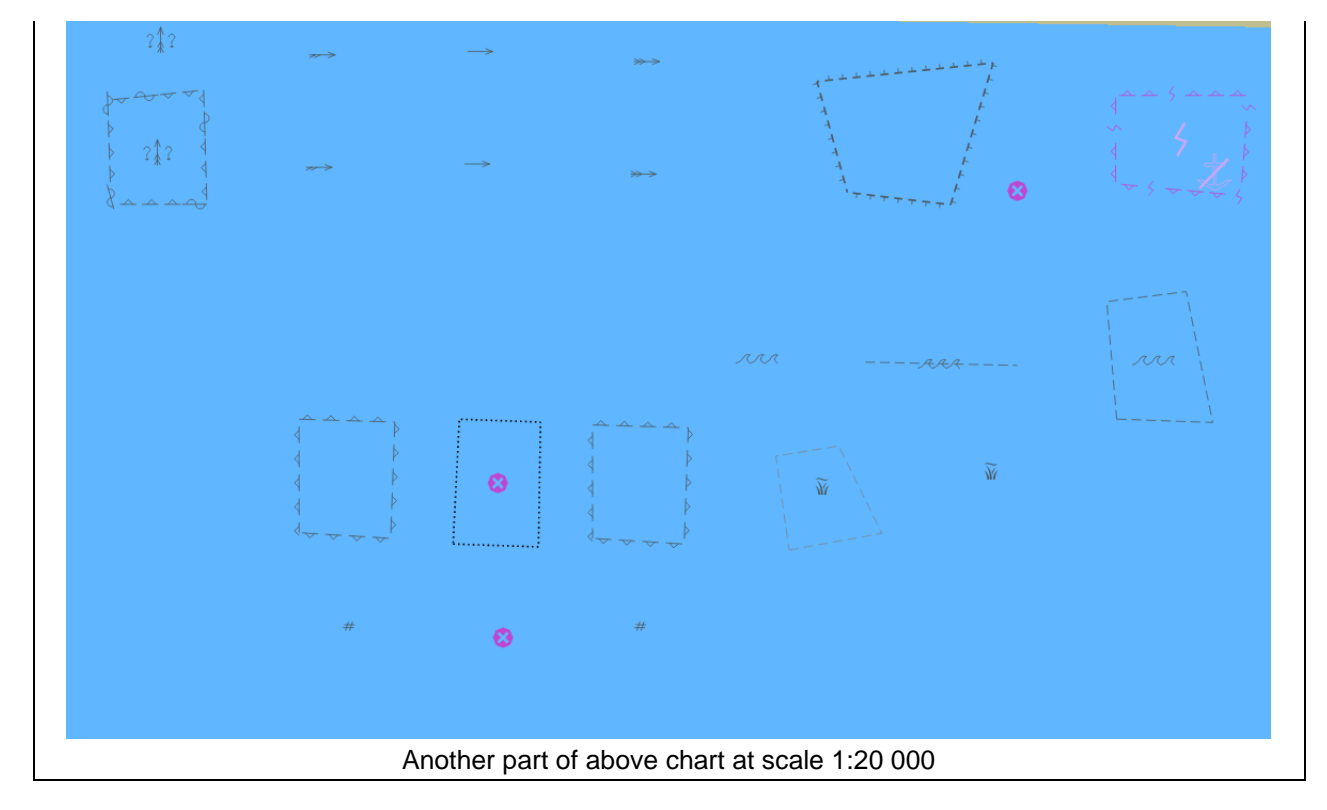

| Action                                                                    |  |
|---------------------------------------------------------------------------|--|
| Switch on Display Base. Check ENC display in ECDIS against graphical plot |  |
| Results                                                                   |  |
| The ENC in the ECDIS should be shown as in the picture below.             |  |
|                                                                           |  |
|                                                                           |  |
|                                                                           |  |
|                                                                           |  |
|                                                                           |  |
|                                                                           |  |
|                                                                           |  |
|                                                                           |  |
|                                                                           |  |
|                                                                           |  |
|                                                                           |  |
|                                                                           |  |
|                                                                           |  |
|                                                                           |  |
|                                                                           |  |
|                                                                           |  |
|                                                                           |  |
|                                                                           |  |
|                                                                           |  |
|                                                                           |  |
|                                                                           |  |
|                                                                           |  |
|                                                                           |  |
|                                                                           |  |
|                                                                           |  |
|                                                                           |  |
|                                                                           |  |
|                                                                           |  |
|                                                                           |  |
|                                                                           |  |
|                                                                           |  |
|                                                                           |  |
|                                                                           |  |
|                                                                           |  |
|                                                                           |  |
|                                                                           |  |

# 3.1.4 ECDIS Viewing groups names. Standard Display

| Test Reference                           | ViewingGroupsStd             | IHO Reference               | S-98 C-9.5.5             |  |
|------------------------------------------|------------------------------|-----------------------------|--------------------------|--|
| Test description                         |                              |                             |                          |  |
| The purpose of the test is               | to verify that ECDIS is able | e to change S-101 display s | settings using           |  |
| standardized controls.                   |                              |                             |                          |  |
| Names of the controls, loo               | cated under the Standard D   | isplay section of ECDIS sh  | ould switch on and off   |  |
| certain viewing layers and               | d should comply with the co  | ntent of the S-101 portraya | l catalogue.             |  |
| Setup                                    |                              |                             |                          |  |
| Load the exchange set <b>D</b>           | isplayStandard with the fo   | llowing settings:           |                          |  |
| <ul> <li>Select Display Ca</li> </ul>    | ategory Standard             |                             |                          |  |
| <ul> <li>Set the Safety Co</li> </ul>    | ontour value to 10 m         |                             |                          |  |
| <ul> <li>Set the Safety De</li> </ul>    | epth value to 10 m           |                             |                          |  |
| <ul> <li>Select Symbolize</li> </ul>     | d Boundaries                 |                             |                          |  |
| Select Simplified                        | Symbols = false;.            |                             |                          |  |
| Action                                   |                              |                             |                          |  |
| Switch on Standard Displa                | ay. Check that ECDIS HMI     | contains standardized cont  | trols that can switch on |  |
| and off certain features fro             | om the chart                 |                             |                          |  |
| Results                                  |                              |                             |                          |  |
| Confirm that the following               | controls are available at E  | CDIS HMI                    |                          |  |
| Drying line                              |                              |                             |                          |  |
| Buoys, beacons, aids to navigation       |                              |                             |                          |  |
| Buoys, beacons, structures               |                              |                             |                          |  |
| Lights                                   |                              |                             |                          |  |
| Boundaries and limits                    |                              |                             |                          |  |
| Pronibited and restricted areas          |                              |                             |                          |  |
|                                          |                              |                             |                          |  |
| Cautionary notes                         |                              |                             |                          |  |
|                                          |                              |                             |                          |  |
| Aiuiipeiayie sea iaries<br>Miscollanoous |                              |                             |                          |  |
|                                          |                              |                             |                          |  |

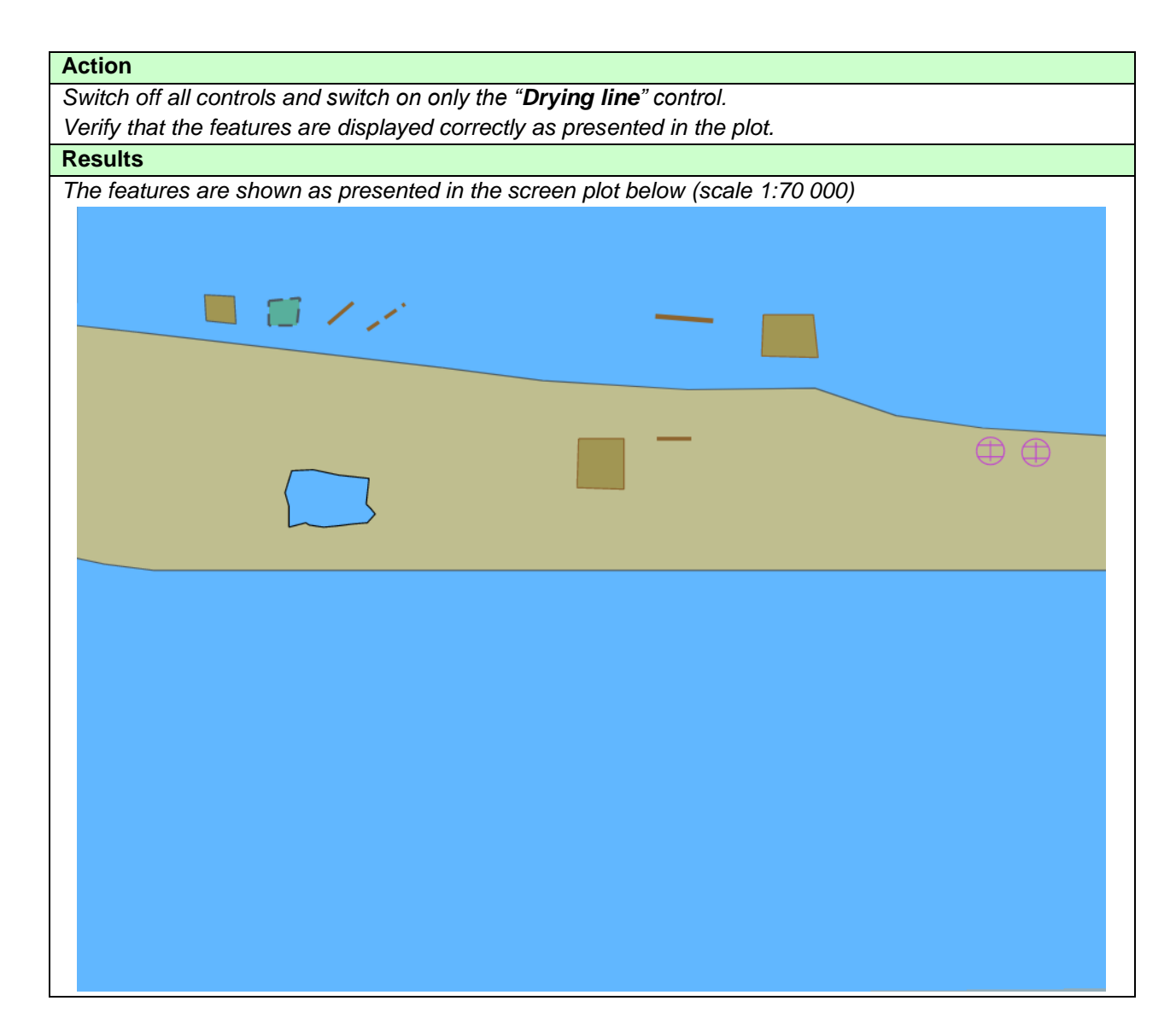

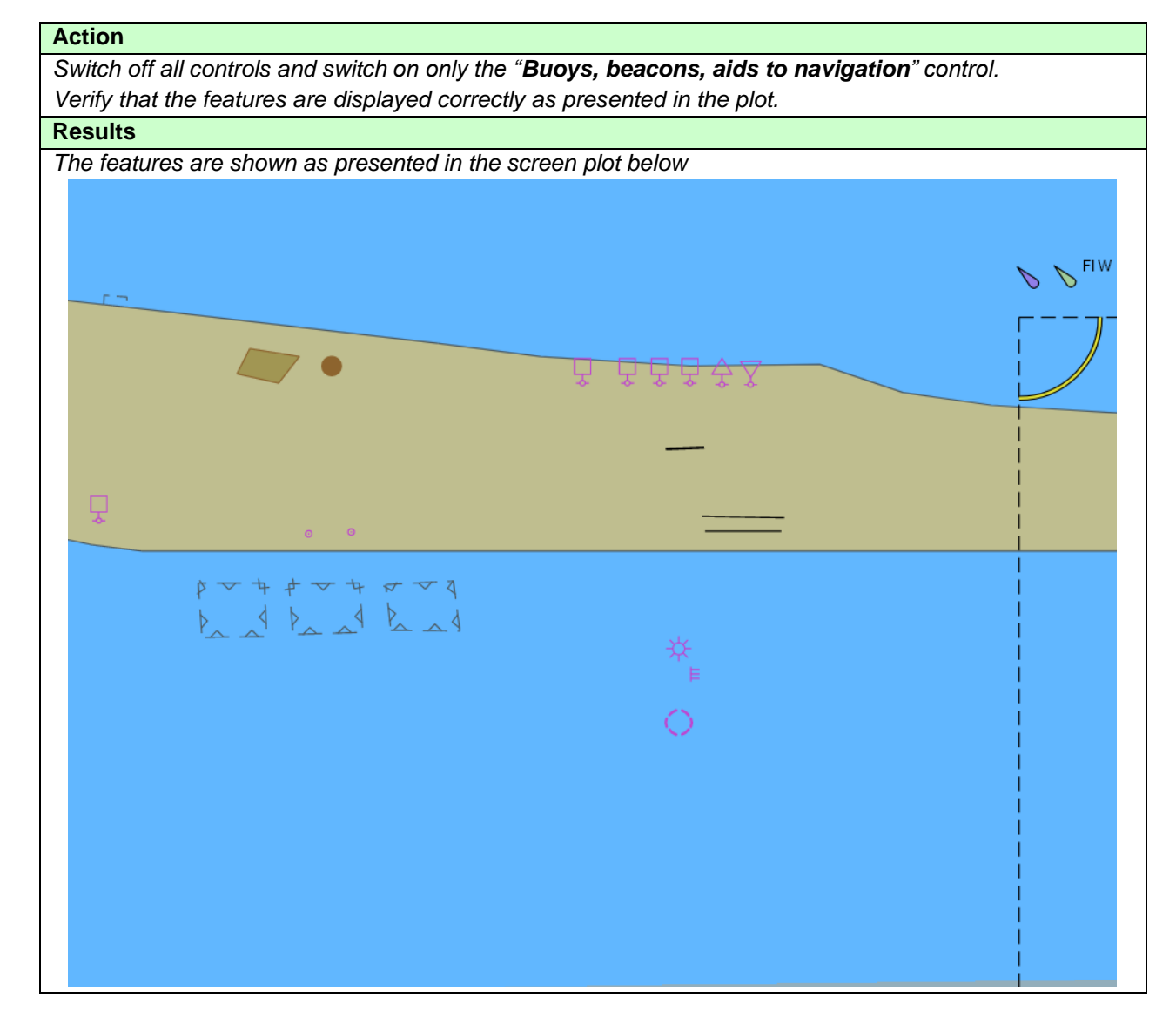

| Action                                                                          |  |  |  |
|---------------------------------------------------------------------------------|--|--|--|
| Switch off all controls and switch on only the "Boundaries and limits" control. |  |  |  |
| Verify that the features are displayed correctly as presented in the plot.      |  |  |  |
| Results                                                                         |  |  |  |
| The features are shown as presented in the screen plot below                    |  |  |  |
|                                                                                 |  |  |  |
|                                                                                 |  |  |  |
|                                                                                 |  |  |  |
|                                                                                 |  |  |  |
|                                                                                 |  |  |  |
|                                                                                 |  |  |  |
|                                                                                 |  |  |  |
|                                                                                 |  |  |  |
|                                                                                 |  |  |  |

| Action                                  |                                           |                           |                                   |
|-----------------------------------------|-------------------------------------------|---------------------------|-----------------------------------|
| Switch off all controls and switch on o | only the " <b>Prohibited and restrict</b> | r <b>ed areas</b> " contr | ol.                               |
| Verify that the features are displayed  | correctly as presented in the plot        | t.                        |                                   |
| Results                                 |                                           |                           |                                   |
| The features are shown as presented     | d in the screen plot below                |                           |                                   |
|                                         |                                           |                           |                                   |
|                                         |                                           |                           |                                   |
|                                         |                                           |                           |                                   |
|                                         |                                           |                           |                                   |
|                                         |                                           |                           |                                   |
|                                         |                                           |                           |                                   |
|                                         |                                           |                           |                                   |
|                                         |                                           |                           |                                   |
|                                         |                                           |                           |                                   |
|                                         |                                           |                           |                                   |
|                                         |                                           |                           |                                   |
|                                         | ₩ 4                                       |                           | $\nabla \nabla \nabla \nabla_{i}$ |
|                                         |                                           |                           | t A A                             |
|                                         |                                           |                           |                                   |
|                                         |                                           |                           | P A                               |
|                                         |                                           |                           | PAAA                              |
|                                         |                                           |                           |                                   |
|                                         |                                           |                           |                                   |
|                                         |                                           |                           |                                   |
|                                         |                                           |                           |                                   |
|                                         |                                           |                           |                                   |
|                                         |                                           |                           |                                   |
|                                         |                                           |                           |                                   |
|                                         |                                           |                           |                                   |

| Action                                                                     |
|----------------------------------------------------------------------------|
| Switch off all controls and switch on only the "Cautionary notes" control. |
| Verify that the features are displayed correctly as presented in the plot. |
| Results                                                                    |
| The features are shown as presented in the screen plot below               |
|                                                                            |
|                                                                            |
| ب کم به                                                                    |
|                                                                            |
|                                                                            |
|                                                                            |
|                                                                            |
|                                                                            |
|                                                                            |
|                                                                            |
|                                                                            |
|                                                                            |
|                                                                            |
|                                                                            |
|                                                                            |
|                                                                            |
|                                                                            |
|                                                                            |
|                                                                            |
|                                                                            |
|                                                                            |
|                                                                            |
|                                                                            |
|                                                                            |
|                                                                            |
|                                                                            |

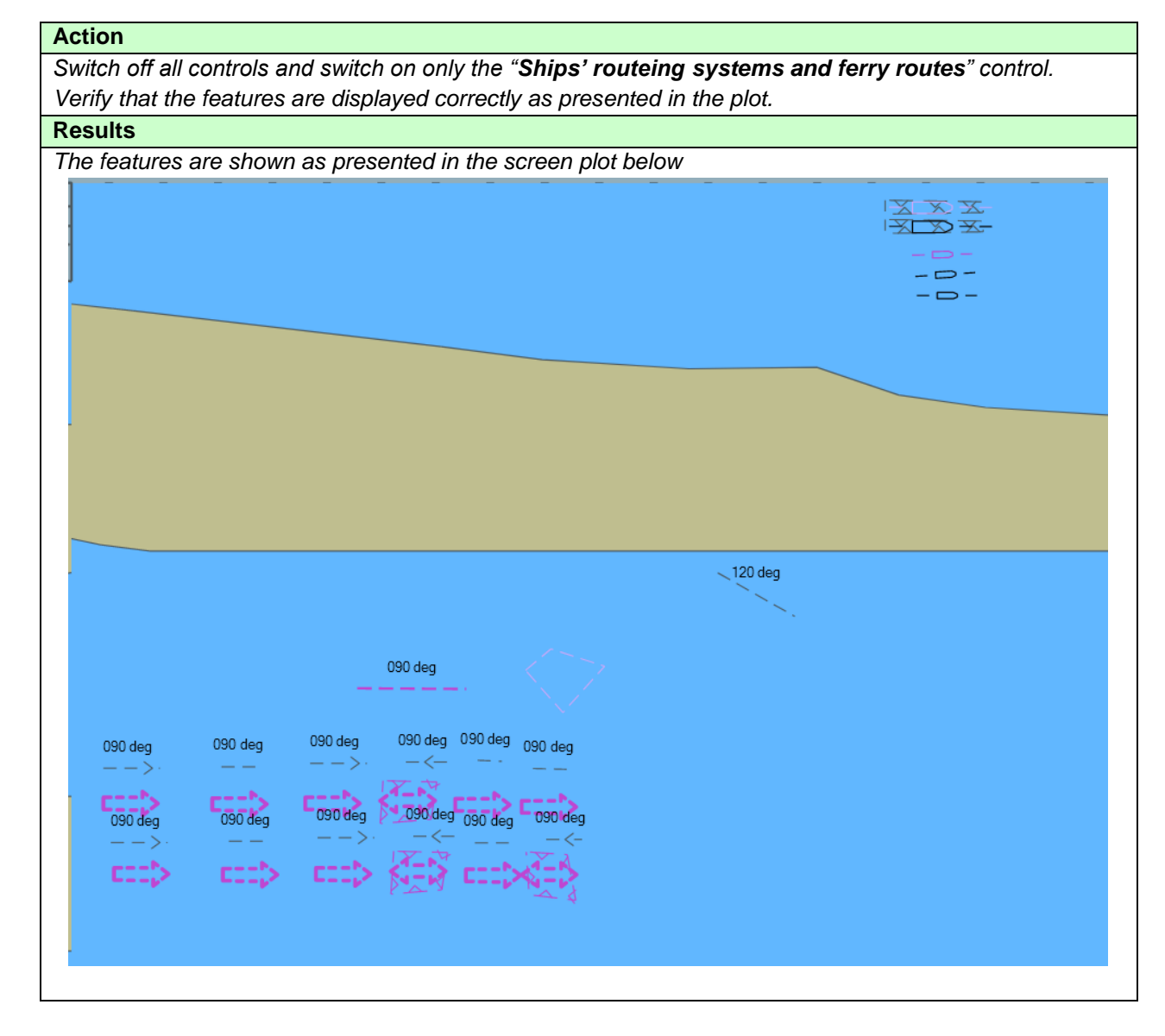

| 00 |
|----|
|----|

| Action                                                                           |
|----------------------------------------------------------------------------------|
| Switch off all controls and switch on only the "Archipelagic sea lanes" control. |
| Verify that the features are displayed correctly as presented in the plot.       |
| Results                                                                          |
| The features are shown as presented in the screen plot below.                    |
|                                                                                  |
|                                                                                  |

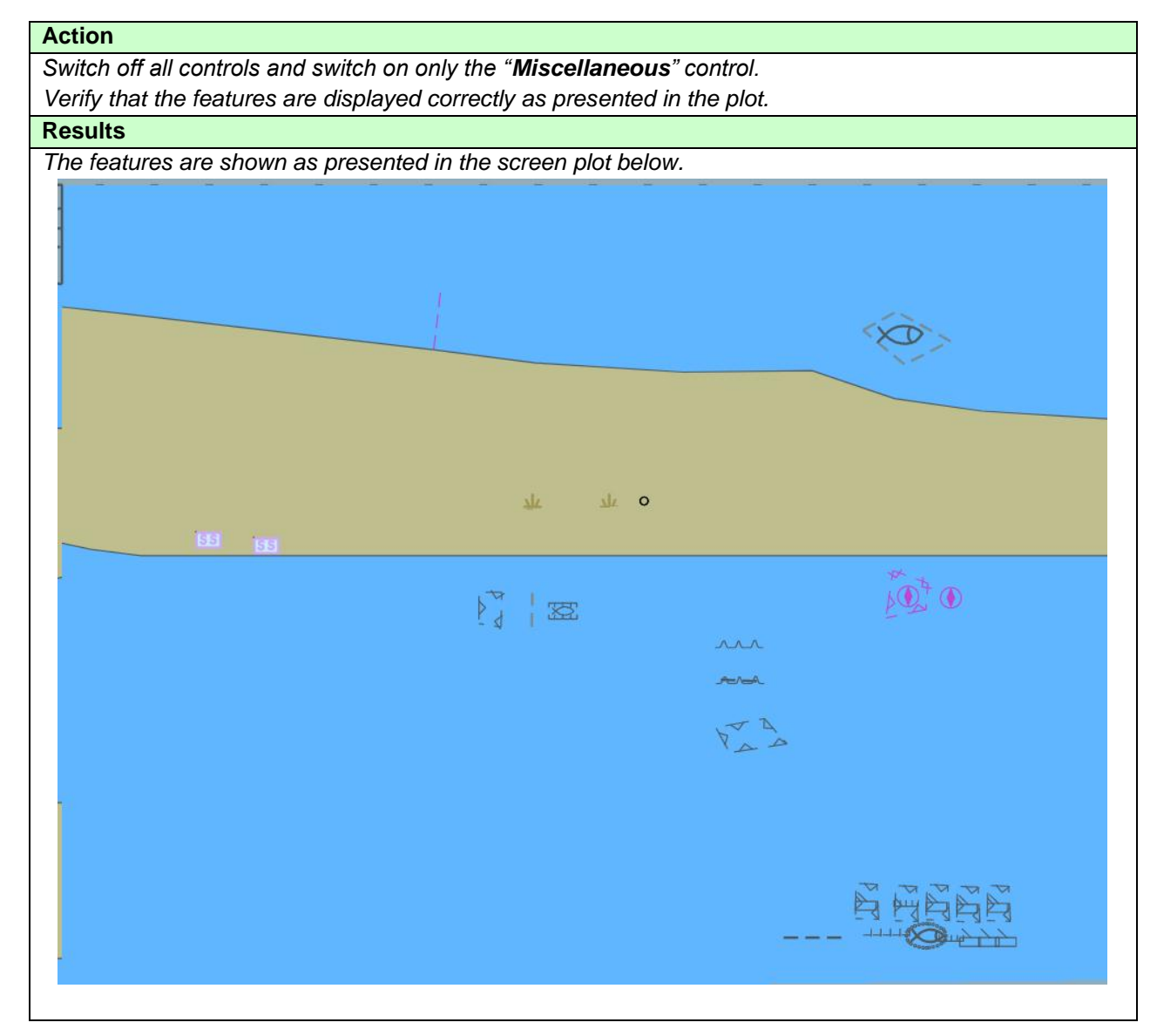

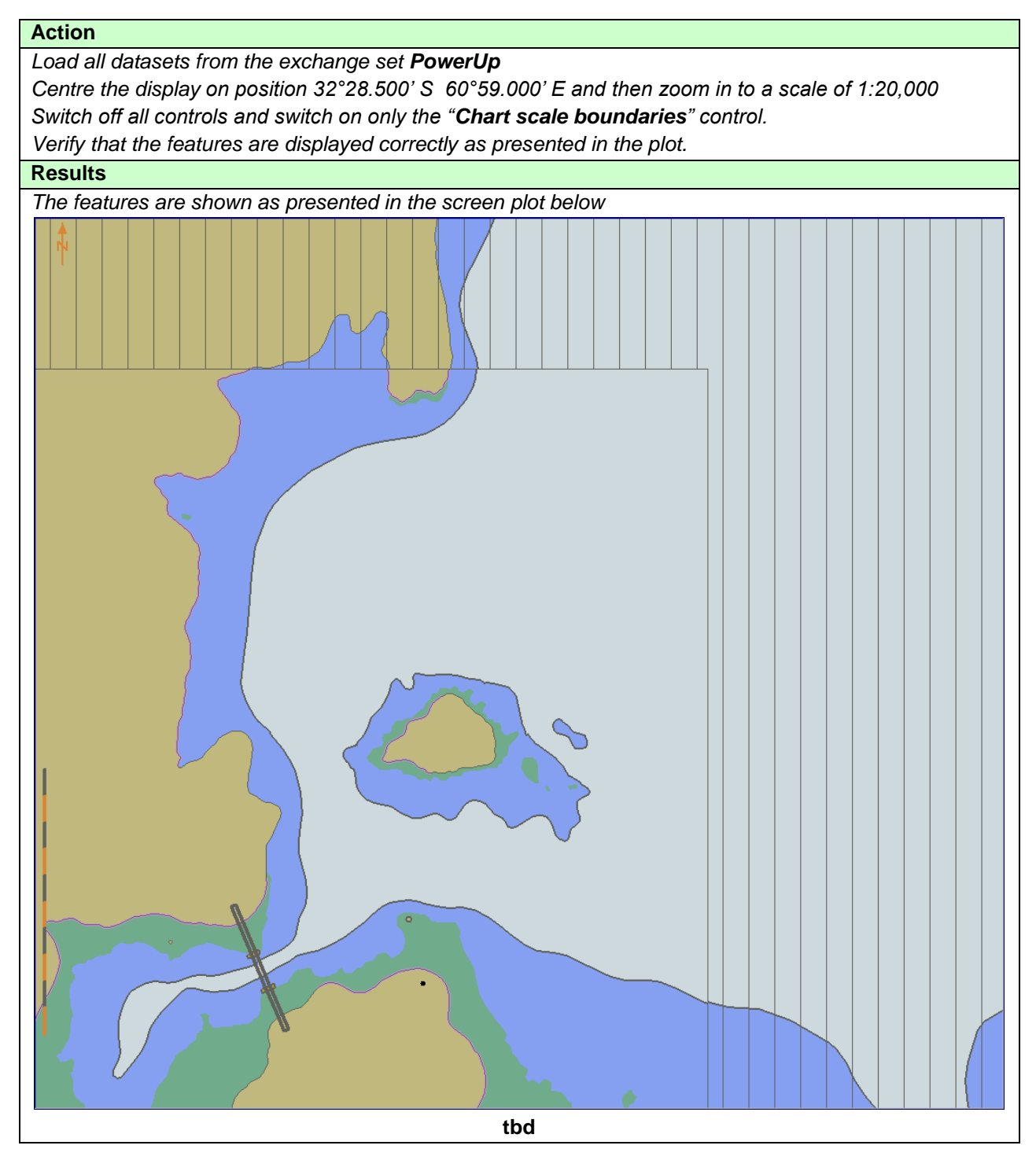

# ECDIS Display of features not included in IMO Standard Layers.

88

| Test Reference                                                                                                    | UnclassifiedFeatures        | IHO Reference | (S-100 Part 9/S-98) |  |  |
|----------------------------------------------------------------------------------------------------|-----------------------------|---------------|---------------------|--|--|
| Test description                                                                                                    |                             |               |                     |  |  |
| The purpose of the test is to verify that the ECDIS is able to portray all features which are not assigned into IMO categories of Base, Standard or Other. An exhaustive collection of these features is contained in the dataset 101AA00UNCLASS.000                 |                             |               |                     |  |  |
| Setup                                                                                                    |                             |               |                     |  |  |
| Load the exchange set <b>DisplayUnclassified</b> (dataset 101AA00UNCLASS.000) with the following<br>settings:<br>• Select Display Category Other<br>• Set the Safety Contour value to 10 m<br>• Set the Safety Depth value to 10 m<br>• Select Symbolized Boundaries |                             |               |                     |  |  |
| Action                                                                                                    |                             |               |                     |  |  |
| Switch on Other Display.                                                                                                    |                             |               |                     |  |  |
| Results                                                                                                    |                             |               |                     |  |  |
| The features are shown a                                                                                                    | s presented in the screen p | blot below:   |                     |  |  |
| [ <b>TBD]</b> .                                                                                                    |                             |               |                     |  |  |

# 3.1.5 ECDIS Viewing Layers. Other Display

| Test Reference                                                                                            | ViewingGroupsOther          | IHO Reference               | S-98 C-7.2.10          |  |  |
|----------------------------------------------------------------------------------------------------|-----------------------------|-----------------------------|------------------------|--|--|
| Test description                                                                                          |                             |                             |                        |  |  |
| The purpose of the test is to verify that ECDIS is able to change ENC display settings using standardized |                             |                             |                        |  |  |
| controls. Names of the controls, located under the Other Display section of ECDIS should switch on and    |                             |                             |                        |  |  |
| off certain viewing layers                                                                                | and should comply with the  | S-101 Portrayal Catalogue   | ),                     |  |  |
| Setup                                                                                                    |                             |                             |                        |  |  |
| Load the exchange set <b>D</b>                                                                            | isplayOther (dataset 101A)  | A000THER.000)with the fo    | llowing settings:      |  |  |
| Select Display Ca                                                                                         | ategory Other               |                             |                        |  |  |
| Set the Safety Co                                                                                         | ontour value to 10 m        |                             |                        |  |  |
| Set the Safety De                                                                                         | epth value to 10 m          |                             |                        |  |  |
| Select Symbolize                                                                                          | d Boundaries                |                             |                        |  |  |
| Select Simplified                                                                                         | Symbols = false             |                             |                        |  |  |
| Action                                                                                                    |                             |                             |                        |  |  |
| Switch on Other Display (                                                                                 | Check that ECDIS HMI cont   | tains standardized controls | that can switch on and |  |  |
| off certain features from the                                                                             | he chart                    |                             |                        |  |  |
| Results                                                                                                   |                             |                             |                        |  |  |
| Confirm that the following                                                                                | controls are available at E | CDIS HMI under the Other    | Display section        |  |  |
| Spot soundings                                                                                            | ,.                          |                             |                        |  |  |
| Submarine cables and pip                                                                                  | Delines                     |                             |                        |  |  |
| All Isolated dangers                                                                                      |                             |                             |                        |  |  |
| Magnetic variation                                                                                        |                             |                             |                        |  |  |
| Sochod                                                                                                    |                             |                             |                        |  |  |
| Seaveu<br>Tidal                                                                                           |                             |                             |                        |  |  |
| Miscellaneous                                                                                             |                             |                             |                        |  |  |
| wiscellarieous                                                                                            |                             |                             |                        |  |  |

| Action                                                                            |
|-----------------------------------------------------------------------------------|
| Switch off all controls and switch on only the " <b>Spot soundings</b> " control. |
| erify that the features are displayed correctly as presented in the plot.         |
| lesults                                                                           |
| ne features are snown as presented in the screen plot below (scale 1:60 000)      |
|                                                                                   |
|                                                                                   |
|                                                                                   |
|                                                                                   |
|                                                                                   |
|                                                                                   |
|                                                                                   |
|                                                                                   |
|                                                                                   |
|                                                                                   |
|                                                                                   |
|                                                                                   |
|                                                                                   |
|                                                                                   |
|                                                                                   |
|                                                                                   |
|                                                                                   |
|                                                                                   |
|                                                                                   |
|                                                                                   |
|                                                                                   |
| 18.                                                                               |
| ····                                                                              |
|                                                                                   |
| 17 <sub>8</sub>                                                                   |
| 22 <u>5</u>                                                                       |
| 44<br>78                                                                          |
| 55                                                                                |
| 20                                                                                |
| 15                                                                                |
|                                                                                   |
| thd                                                                               |

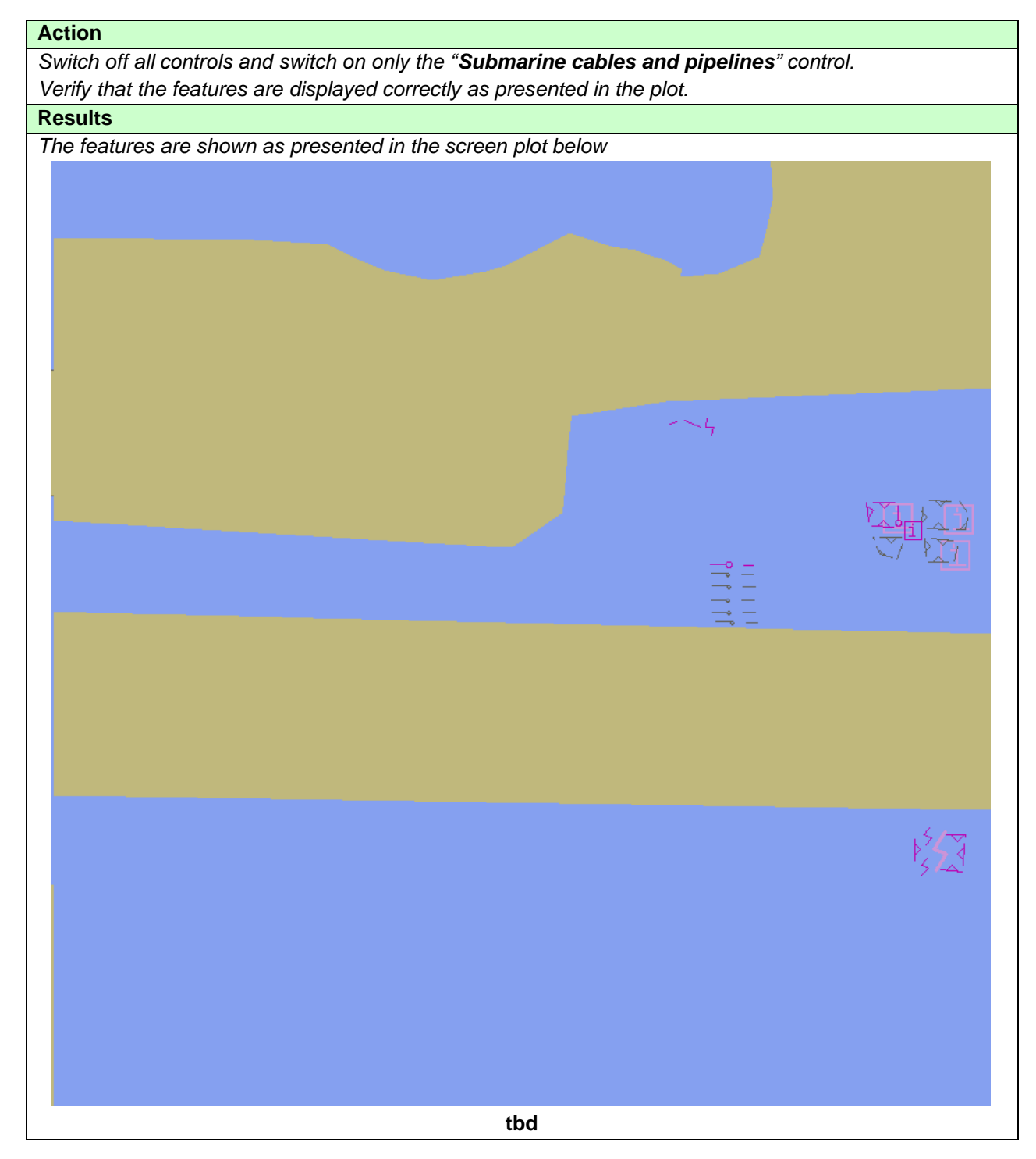

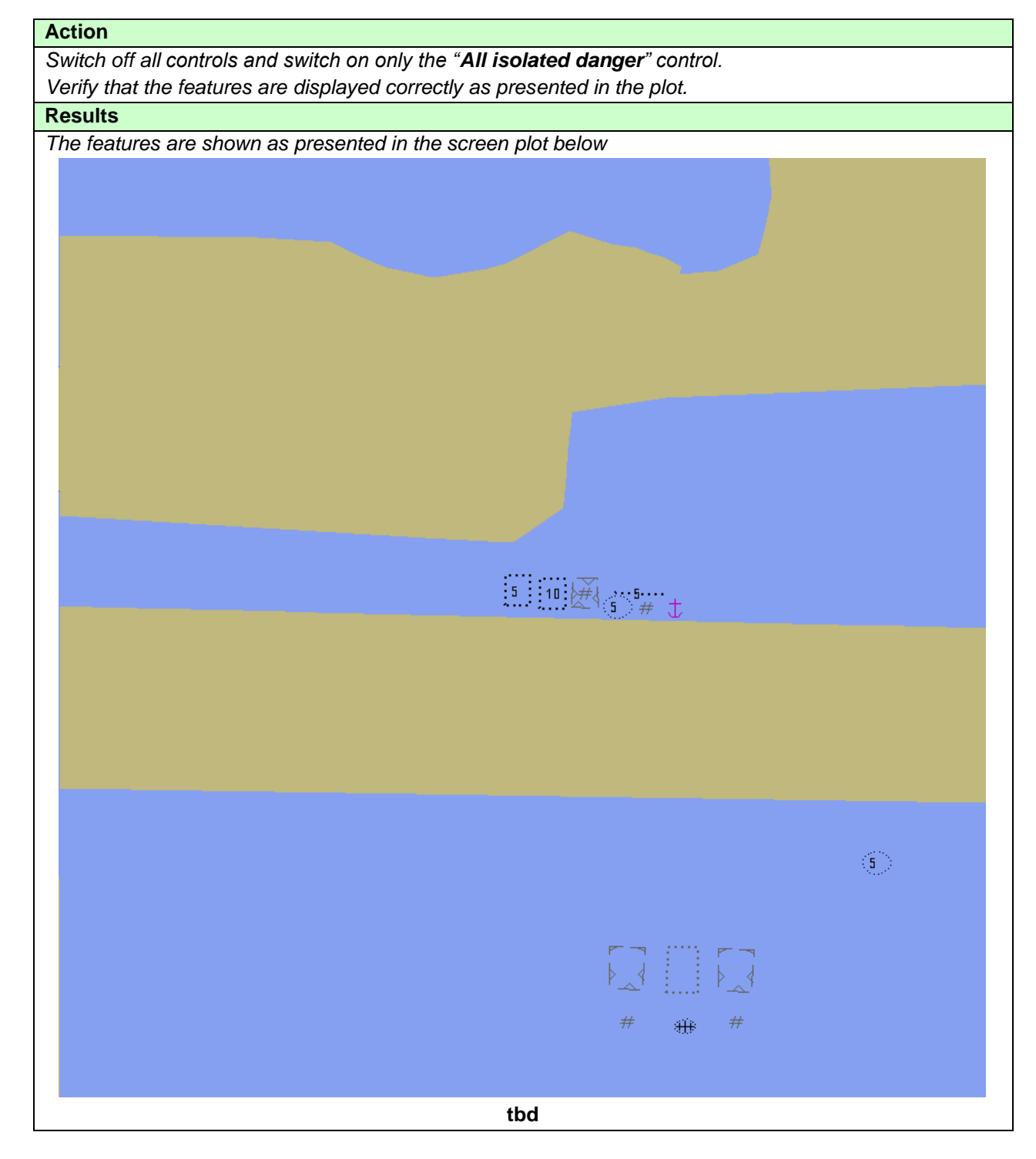

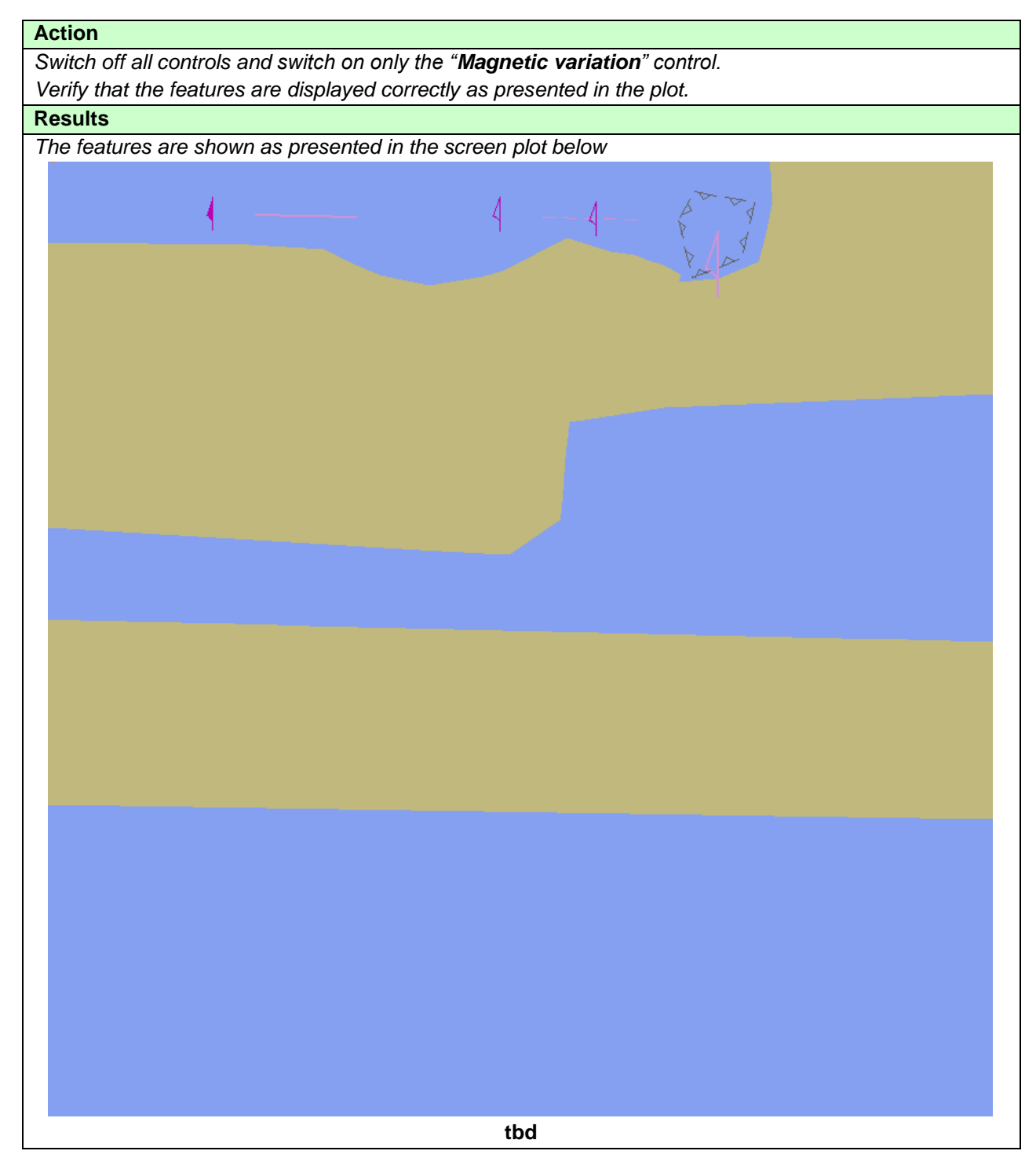

| Action                                                                     |
|----------------------------------------------------------------------------|
| Switch off all controls and switch on only the "Depth Contours" control.   |
| If provided, select optional Contour label.                                |
| Verify that the features are displayed correctly as presented in the plot. |
| Results                                                                    |
| The features are shown as presented in the screen plot below               |
|                                                                            |
|                                                                            |
|                                                                            |
|                                                                            |
|                                                                            |
|                                                                            |
|                                                                            |
|                                                                            |
|                                                                            |
|                                                                            |
| 35                                                                         |
|                                                                            |
|                                                                            |
|                                                                            |
|                                                                            |
|                                                                            |
|                                                                            |
|                                                                            |
|                                                                            |
|                                                                            |
|                                                                            |
|                                                                            |
|                                                                            |
|                                                                            |
|                                                                            |
|                                                                            |
|                                                                            |
|                                                                            |
|                                                                            |
|                                                                            |
|                                                                            |
|                                                                            |
|                                                                            |
| tbd                                                                        |

| erity that the features a       | are displayed corre | ectly as present | ed in the plot. |        |     |
|---------------------------------|---------------------|------------------|-----------------|--------|-----|
| esults<br>he features are shown | as presented in th  | e screen nlot h  | alow            |        |     |
|                                 | as presented in th  | le screen plot b | 51077           |        |     |
|                                 |                     |                  |                 |        |     |
|                                 |                     |                  |                 |        |     |
|                                 |                     |                  |                 |        |     |
|                                 |                     |                  |                 |        |     |
|                                 |                     |                  |                 |        |     |
|                                 |                     |                  |                 |        |     |
|                                 |                     |                  |                 |        |     |
|                                 |                     |                  |                 |        |     |
|                                 |                     |                  |                 |        |     |
|                                 |                     |                  |                 |        |     |
|                                 |                     |                  |                 |        |     |
|                                 | ata 😦               |                  |                 |        |     |
|                                 | _                   |                  |                 |        |     |
|                                 |                     |                  |                 |        |     |
|                                 |                     |                  |                 |        |     |
|                                 |                     |                  |                 |        |     |
|                                 |                     |                  |                 |        |     |
|                                 |                     |                  |                 |        |     |
|                                 |                     |                  |                 |        |     |
|                                 |                     |                  |                 |        |     |
|                                 |                     |                  |                 |        |     |
|                                 |                     |                  |                 |        |     |
|                                 |                     |                  |                 |        | 5-5 |
|                                 |                     |                  |                 | NN AAA | the |
|                                 |                     |                  |                 | II >>> |     |
|                                 |                     |                  |                 | 121    |     |
|                                 |                     |                  |                 |        |     |
|                                 |                     |                  |                 |        |     |

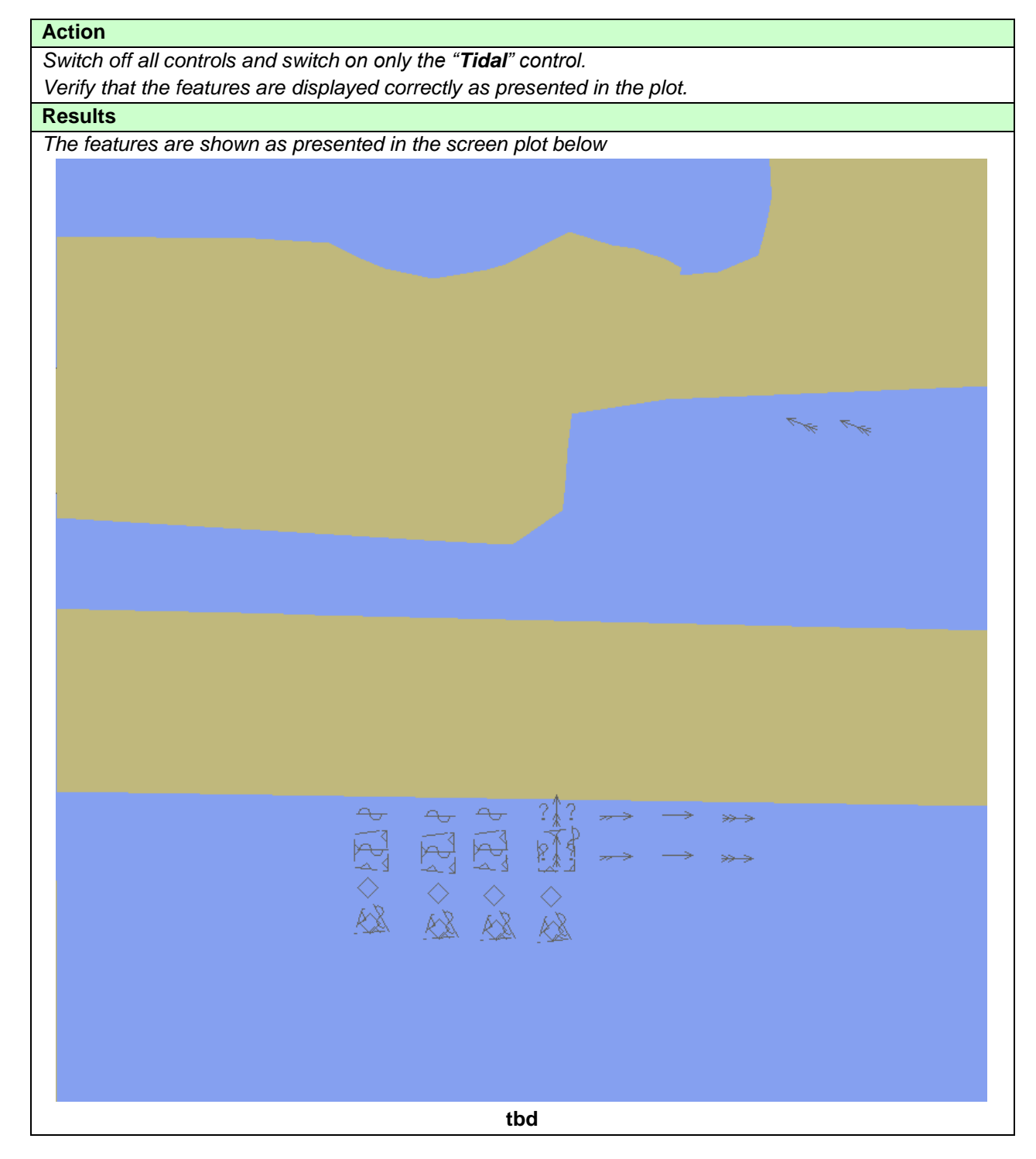

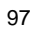

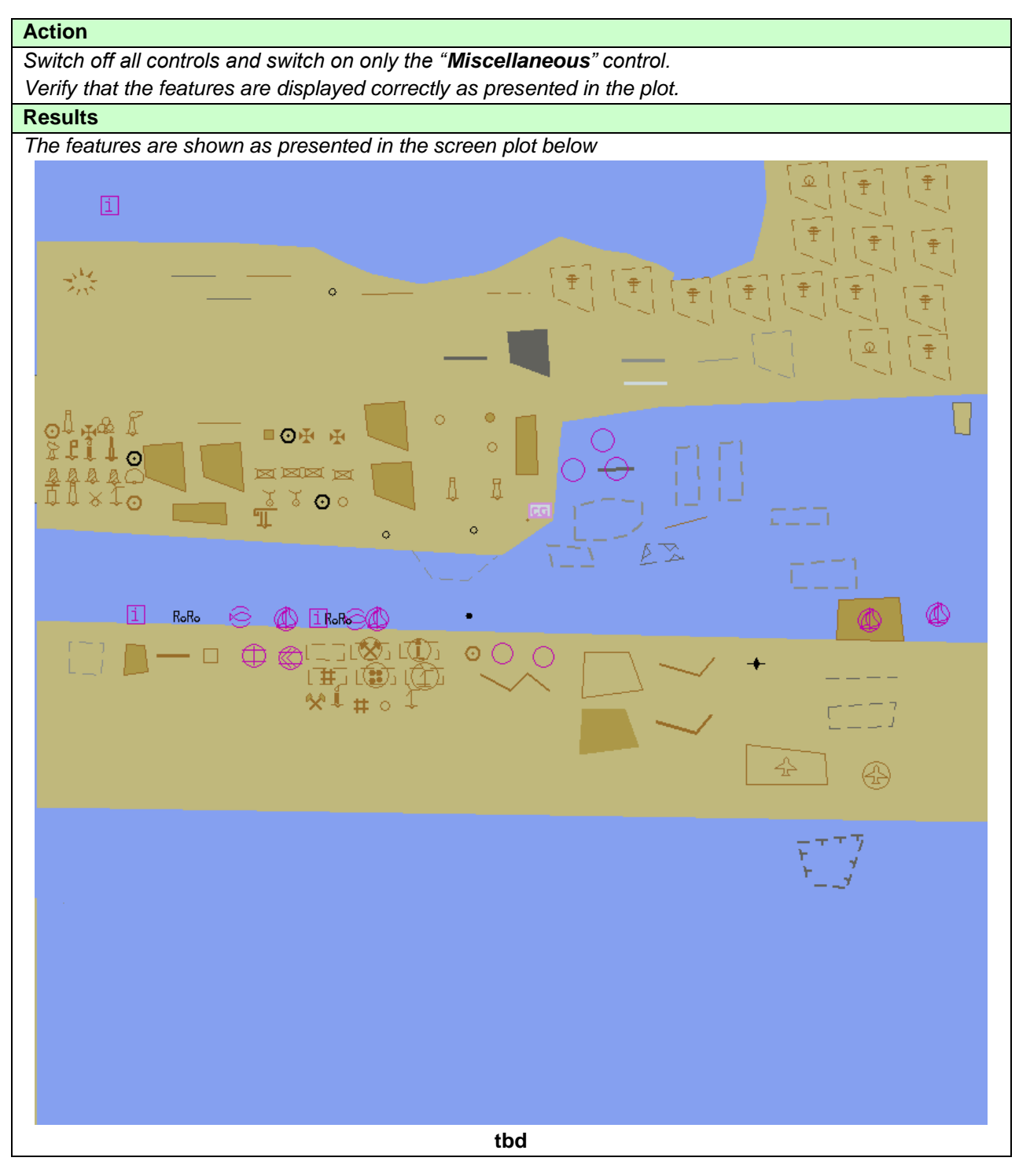

### 3.1.6 Text Grouping

| Test Reference                                                                                                    | TextGrouping                                                                                          | IHO Reference                                               | S-98 C-11.2                                  |  |  |
|----------------------------------------------------------------------------------------------------|----------------------------------------------------------------------------------------------------|-------------------------------------------------------------|----------------------------------------------|--|--|
| Test description                                                                                                    |                                                                                                    |                                                             |                                              |  |  |
| The purpose of the test is to verify that ECDIS is able to change text display settings and display text in accordance with the S-101 portrayal catalogue. Minimum two text display categories should be available in the ECDIS HMI |                                                                                                    |                                                             |                                              |  |  |
| Setup                                                                                                    |                                                                                                    |                                                             |                                              |  |  |
| Load the exchange sets<br>- DisplayBase<br>- DisplayStandard<br>- DisplayOther<br>with the following settings<br>- Select Display Ca<br>- Set the Safety Ca<br>- Set the Safety De<br>- Select Symbolize<br>- Select Simplified     | :<br>htegory Standard<br>htour value to 10 m<br>hpth value to 10 m<br>d Boundaries<br>Symbols = false |                                                             |                                              |  |  |
| Action                                                                                                    |                                                                                                    |                                                             |                                              |  |  |
| Switch on Other Display. Check that ECDIS HMI contains standardized controls that can switch on and off certain features from the chart                                                                                             |                                                                                                    |                                                             |                                              |  |  |
| Results                                                                                                    |                                                                                                    |                                                             |                                              |  |  |
| Confirm that the following<br>Important Text<br>Other Text<br>More text display controls<br>one of the above controls                                                                                                    | controls are available at E0<br>may be available, however                                             | CDIS HMI under the Other<br>r all the additional controls : | Display section:<br>should be subdivision of |  |  |

| Action                                                                                                    |
|----------------------------------------------------------------------------------------------------|
| View dataset 101AA00DBASE.000<br>Select Display Category Display Base<br>Switch off all text group controls and switch on only the " <b>Important Text</b> " control.<br>Verify that the features are displayed correctly as presented in the plot. |
| Results                                                                                                    |
| The features are shown as presented in the screen plot below (scale 1:60 000)                                                                                                    |
|                                                                                                    |
|                                                                                                    |
|                                                                                                    |
|                                                                                                    |
|                                                                                                    |

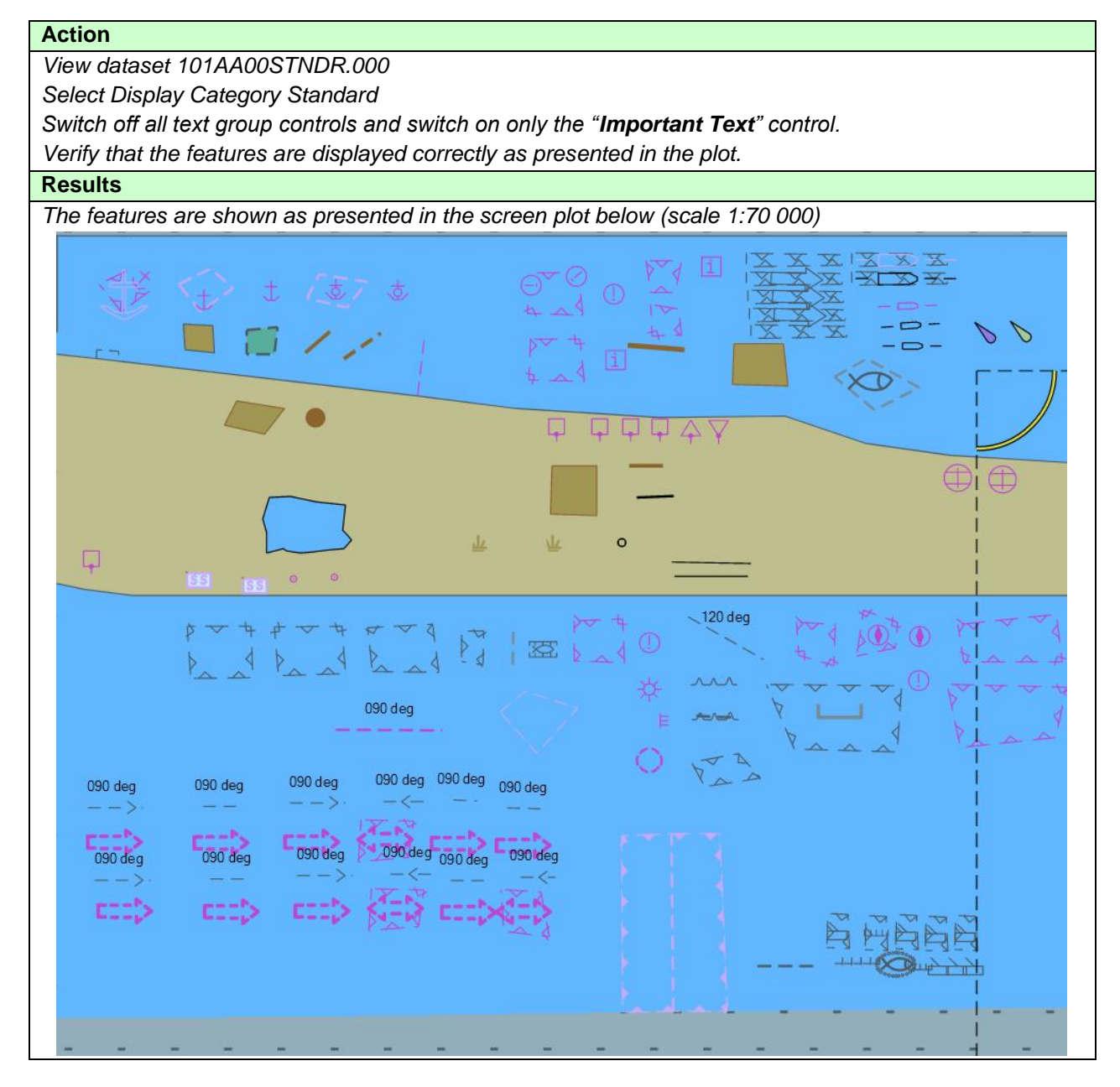

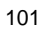

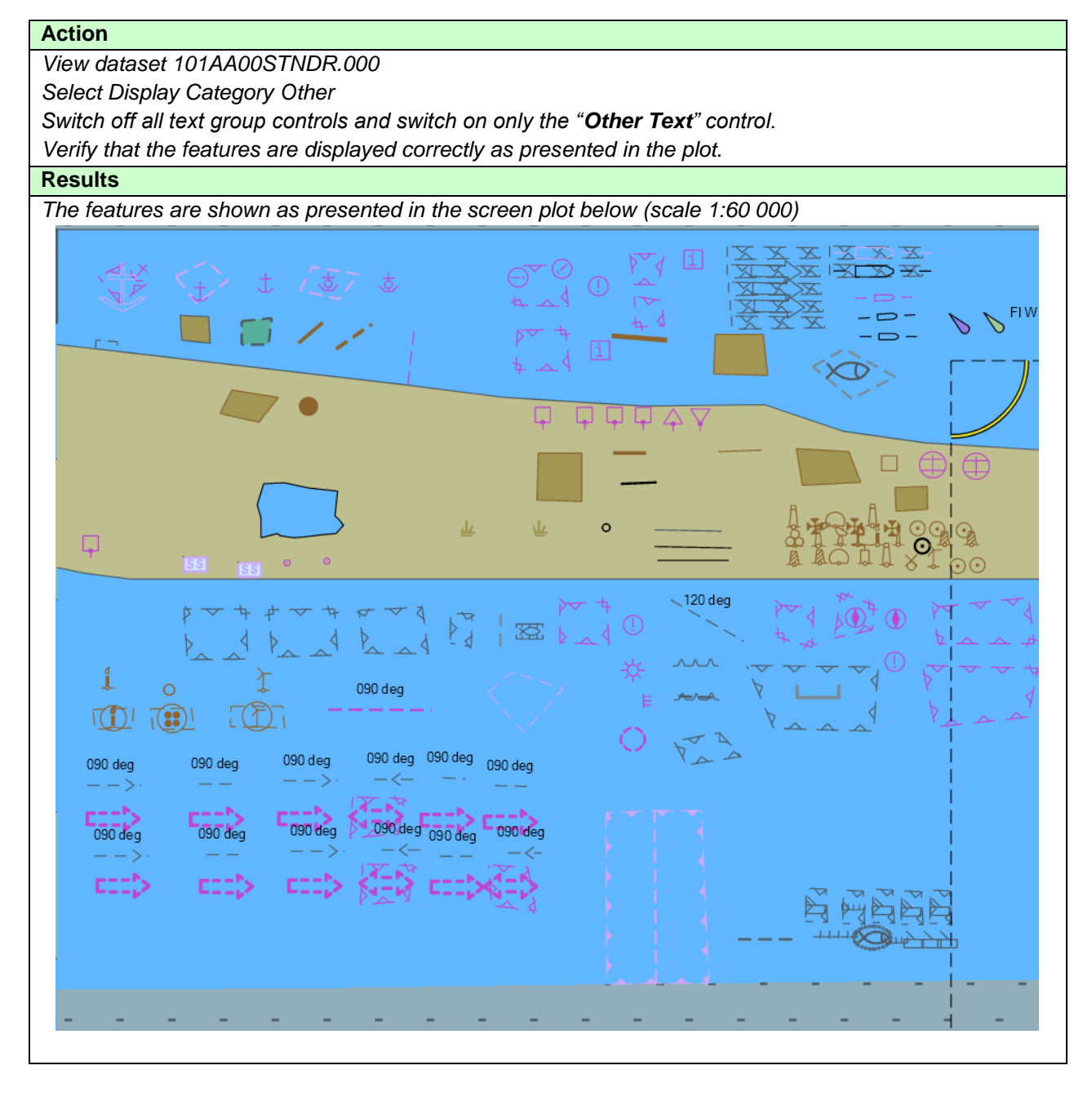

| Action                                                                          |  |  |  |
|---------------------------------------------------------------------------------|--|--|--|
| View dataset 101AA000THER.000                                                   |  |  |  |
| Select Display Category Other                                                   |  |  |  |
| Switch off all text group controls and switch on only the "Other Text" control. |  |  |  |
| Verify that the features are displayed correctly as presented in the plot.      |  |  |  |
| Results                                                                         |  |  |  |
| The features are shown as presented in the screen plot below                    |  |  |  |
|                                                                                 |  |  |  |
| tbd                                                                             |  |  |  |

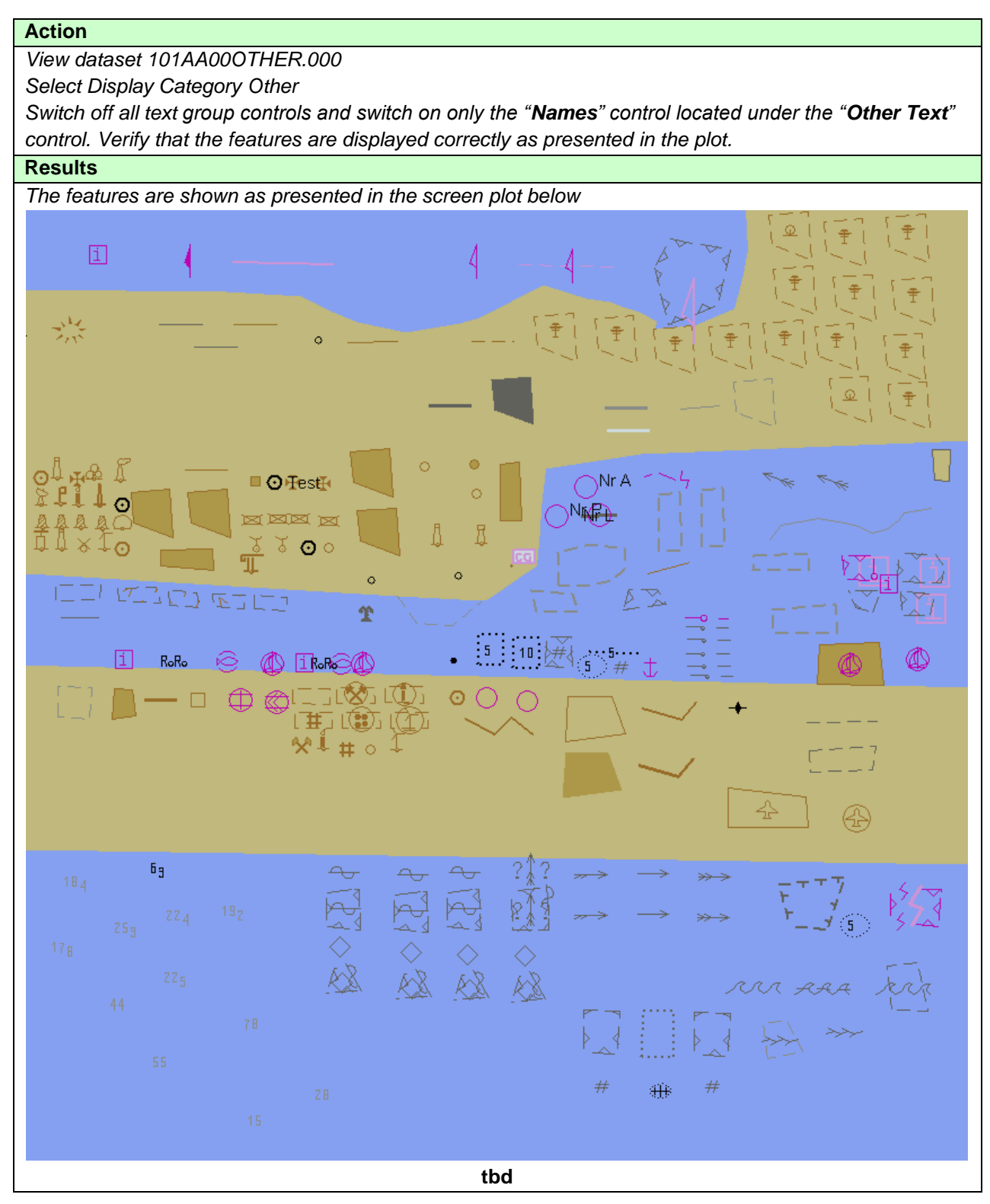

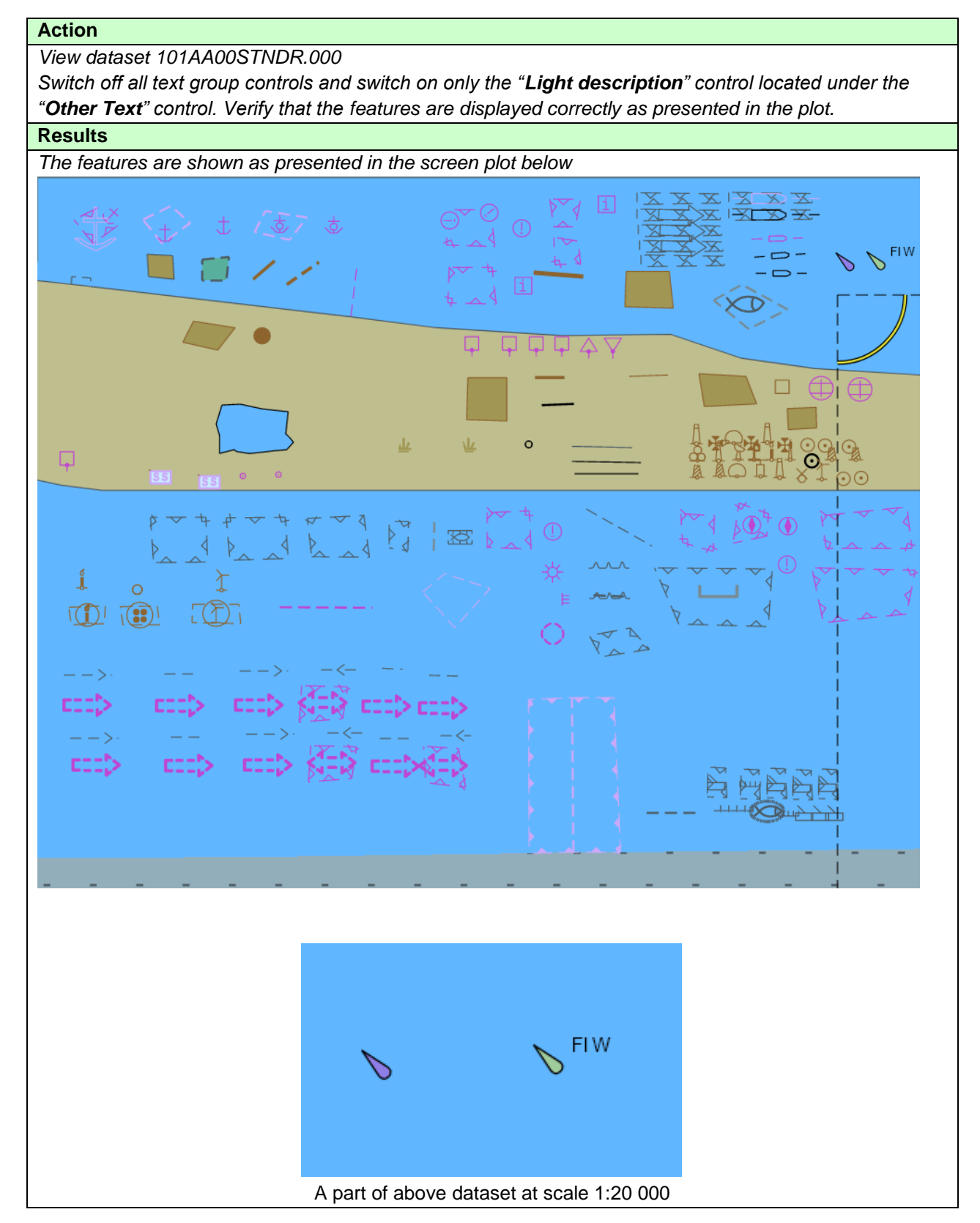
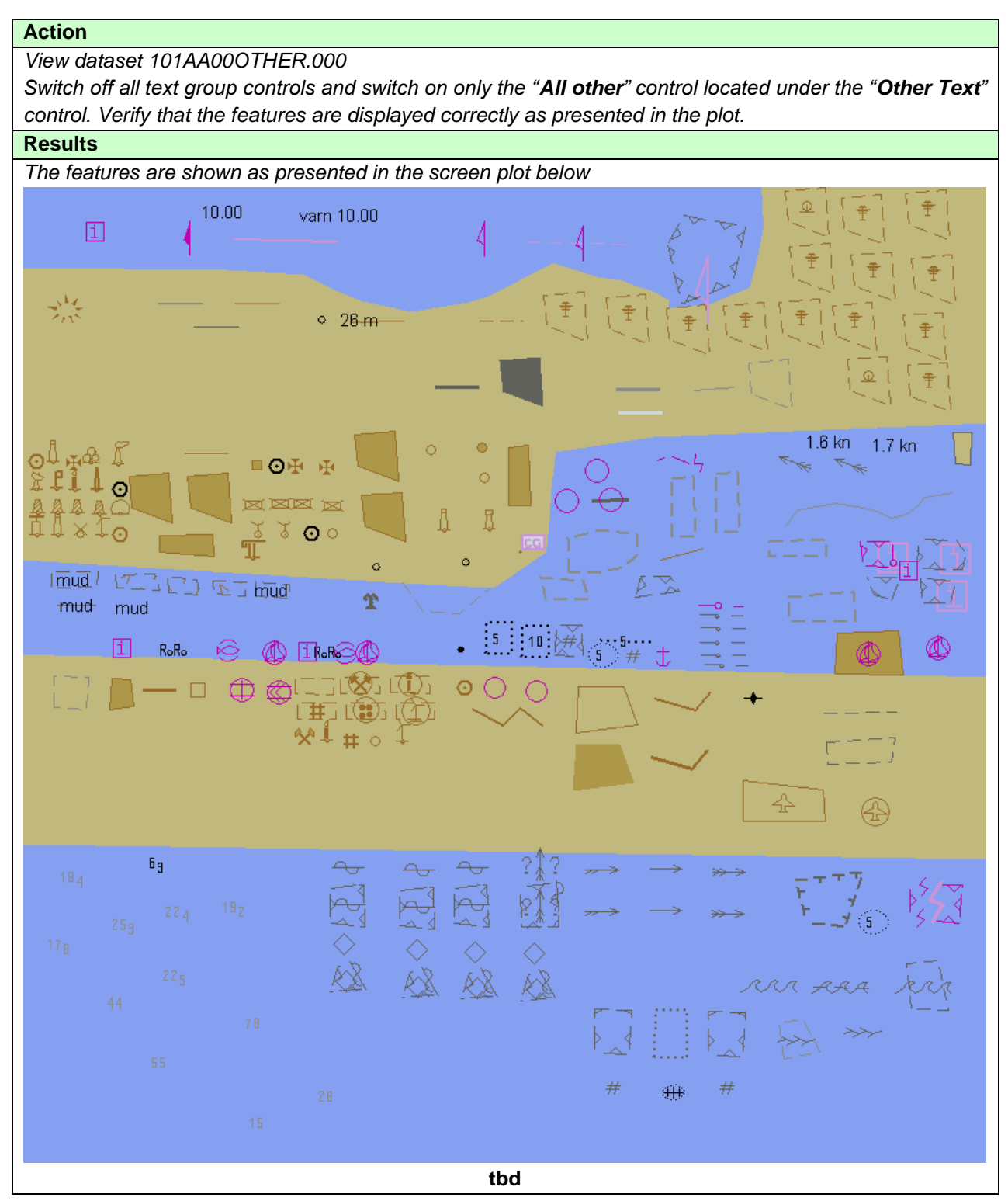

#### 3.2 Invalid features

# 3.2.1 Display of Unrecognised features

| Test Reference                                                                                       | InvalidFeaturesA                                                                                                    | IHO Reference                 | S-98 C-12.6.2   |  |  |
|----------------------------------------------------------------------------------------------------|----------------------------------------------------------------------------------------------------|-------------------------------|-----------------|--|--|
| Test description                                                                                     |                                                                                                    |                               |                 |  |  |
| Display of features with un<br>available attribute(s) caus                                           | nrecognised feature class or dis<br>es special presentation.                                                                                                    | splay of features for which a | vailable or not |  |  |
| Setup                                                                                                |                                                                                                    |                               |                 |  |  |
| Load the the exchange se<br>Set the Safety Co<br>Select Display Ca                                   | et <b>InvalidFeatures</b> (dataset 101<br>ontour value to 0 m<br>ategory Other                                                                                                    | AA00INVOB.000)                |                 |  |  |
| Select Colour Pal                                                                                    | ette DAY                                                                                                    |                               |                 |  |  |
| Select Symbolize     Select Simplified                                                               | d Boundaries<br>Symbols – false                                                                                                    |                               |                 |  |  |
| Action                                                                                               |                                                                                                    |                               |                 |  |  |
| View dataset at viewing s                                                                            | cale 1:50 000                                                                                                    |                               |                 |  |  |
| Results                                                                                              |                                                                                                    |                               |                 |  |  |
| b) unknown feature class,<br>c) unknown feature class,<br>d) known feature class for<br>SY(QUESMRK1) | <ul> <li>b) unknown feature class, line geometry</li> <li>c) unknown feature class, area geometry</li> <li>d) known feature class for which missing attribute causes presentation of additional symbol</li> <li>SY(QUESMRK1)</li> </ul> |                               |                 |  |  |
| Invalid objects                                                                                      |                                                                                                    |                               |                 |  |  |
| ₩P1<br>??-                                                                                           |                                                                                                    |                               | WP2             |  |  |
| Invalid attributes                                                                                   |                                                                                                    |                               |                 |  |  |
| ⊗⊗                                                                                                   |                                                                                                    | Î                             |                 |  |  |
|                                                                                                    | tbd                                                                                                    |                               |                 |  |  |

| Test Reference              | InvalidFeaturesB                  | IHO Reference                 | S-98 C-12.6.2            |
|-----------------------------|-----------------------------------|-------------------------------|--------------------------|
| Test description            | <u> </u>                          |                               |                          |
| Display of features with u  | nrecognised feature class or dis  | play of features for which av | ailable or not available |
| attribute(s) causes specia  | al presentation.                  |                               |                          |
| Setup                       |                                   |                               |                          |
| Load the following exchains | nge sets<br>(1014400X01NF 000)    |                               |                          |
| - PowerUp (101A             | A00X0000.000)                     |                               |                          |
|                             |                                   |                               |                          |
| Set the Safety Contour v    | alue to 10 m<br>Standard          |                               |                          |
| Select Colour Palette DA    | Y                                 |                               |                          |
| Select Symbolized Bound     | laries                            |                               |                          |
| Select Simplified Symbols   | s = false                         |                               |                          |
| Action                      | 0.000                             |                               |                          |
| view dataset at scale 1:1   |                                   |                               |                          |
| Confirm that all features   | display as shown in the following | a sereenshet                  |                          |
|                             |                                   |                               |                          |
|                             |                                   |                               |                          |

IHO Test Datasets in ECDIS

#### 3.2.2 Invalid Features Pick Report Display

| Test Reference                                                                                                    | InvalidFeaturesPickA         | IHO Reference         | S-98 C-12.6.2 |  |  |
|----------------------------------------------------------------------------------------------------|------------------------------|-----------------------|---------------|--|--|
| Test description                                                                                                    |                              |                       |               |  |  |
| Display of pick report info                                                                                                    | rmation for features with ur | nknown feature class. |               |  |  |
| Setup                                                                                                    |                              |                       |               |  |  |
| As for test 3.2.1 a)                                                                                                    |                              |                       |               |  |  |
| Action                                                                                                    |                              |                       |               |  |  |
| 1. Select the following features:         1) 32°36.900'S       61°20.900'E         2) 32°36.900'S       61°21.500'E         3) 32°36.900'S       61°22.000'E                                                                                                    |                              |                       |               |  |  |
| Results                                                                                                    |                              |                       |               |  |  |
| <ul> <li>1a. Pick report associated with chart feature is displayed only when feature is selected.</li> <li>1b. First example has 2 attributes (Orientation is 45.0 deg; Information is Wreck).</li> <li>1c. Second example has 1 attribute (Information is danger line).</li> <li>1d. Third example has 1 attribute (Information is See regulation "Jussland fishing act" paragraph 42).</li> </ul> |                              |                       |               |  |  |

2. Pick report associated with chart feature is removed from the display.

| Test Reference                                           | InvalidFeaturesPickB           | IHO Reference                 |                             |  |  |
|----------------------------------------------------------|--------------------------------|-------------------------------|-----------------------------|--|--|
| Test description                                         |                                |                               |                             |  |  |
| Display of pick report info                              | rmation for features with ur   | nknown feature class.         |                             |  |  |
| Setup                                                    |                                |                               |                             |  |  |
| As for test 3.2.1 b)                                     | As for test 3.2.1 b)           |                               |                             |  |  |
| Action                                                   |                                |                               |                             |  |  |
| 1. Select the following feature 32°30.924'S, 60°58.719'E |                                |                               |                             |  |  |
| 2. Remove pick report information from display.          |                                |                               |                             |  |  |
| Results                                                  |                                |                               |                             |  |  |
| 1a. Pick report associated                               | l with chart feature is displa | yed only when feature is se   | elected.                    |  |  |
| 1b. This example has no a                                | attributes. Only unknown f     | eature and its position is av | ailable in the pick report. |  |  |

2. Pick report associated with chart feature is removed from the display.

| Test Reference                                                                                            | InvalidFeaturesPickC                                                                      | IHO Reference              | S-98 C-12.6.2          |  |  |
|----------------------------------------------------------------------------------------------------|-------------------------------------------------------------------------------------------|----------------------------|------------------------|--|--|
| Test description                                                                                          |                                                                                           | ·                          |                        |  |  |
| Display of pick report info                                                                               | rmation for known features                                                                | which have unknown attrik  | oute(s).               |  |  |
| Setup                                                                                                    |                                                                                           |                            |                        |  |  |
| As for test 3.2.1 a)                                                                                      |                                                                                           |                            |                        |  |  |
| Action                                                                                                    |                                                                                           |                            |                        |  |  |
| 1. Select the following fea                                                                               | itures:                                                                                   |                            |                        |  |  |
| - 39°29.000'N, 104°44.00                                                                                  | 0'W                                                                                       |                            |                        |  |  |
| - 39°29.000'N, 104°43.00                                                                                  | 0'W                                                                                       |                            |                        |  |  |
| - 39°28.000'N, 104°41.00                                                                                  | 0'W                                                                                       |                            |                        |  |  |
| 2. Remove pick report inf                                                                                 | ormation from display.                                                                    |                            |                        |  |  |
| Results                                                                                                   |                                                                                           |                            |                        |  |  |
| 1a. Pick report associated                                                                                | 1a. Pick report associated with chart feature is displayed only when feature is selected. |                            |                        |  |  |
| 1b. First example is a wreck and it has 1 unknown attribute and 1 known attributes (Water level effect is |                                                                                           |                            |                        |  |  |
| Covers and uncovers).                                                                                     |                                                                                           |                            |                        |  |  |
| 1c. Second example is ar                                                                                  | obstruction and it has 1 ui                                                               | nknown attribute and 1 kno | wn attribute (Value of |  |  |
| sounding has no value).                                                                                   |                                                                                           |                            |                        |  |  |

1d. Third example is a restricted area and it has 1 unknown attribute

2. Pick report associated with chart feature is removed from the display.

| Test Reference                                                         | InvalidFeaturesPickD<br>3.2.2 d)      | IHO Reference                | S-98 C-12.6.2               |  |
|------------------------------------------------------------------------|---------------------------------------|------------------------------|-----------------------------|--|
| Test description                                                       | , , , , , , , , , , , , , , , , , , , |                              |                             |  |
| Display of pick report info                                            | rmation for known features            | for which available or not a | vailable attribute(s) cause |  |
| special presentation.                                                  |                                       |                              |                             |  |
| Setup                                                                  |                                       |                              |                             |  |
| As for test 3.2.1 b)                                                   |                                       |                              |                             |  |
| Action                                                                 |                                       |                              |                             |  |
| 1. Select the following fea                                            | atures:                               |                              |                             |  |
| - 32°31.737'S, 60°59.153                                               | Έ                                     |                              |                             |  |
| - 32°31.379'S, 60°59.084                                               | Έ                                     |                              |                             |  |
| - 32°31.383'S, 60°59.193                                               | Έ                                     |                              |                             |  |
| - 32°31.472'S, 60°59.364                                               | Έ                                     |                              |                             |  |
| - 32°31.511'S, 60°59.452                                               | Έ                                     |                              |                             |  |
| - 32°31.646'S, 60°59.800                                               | Έ                                     |                              |                             |  |
| 2. Remove pick report info                                             | ormation from display.                |                              |                             |  |
| Results                                                                |                                       |                              |                             |  |
| 1a. Pick report associated                                             | d with chart feature is displa        | ayed only when feature is se | elected.                    |  |
| 1b. First example is a buc                                             | by and it has 2 known attrib          | utes (Category of special pl | urpose mark is target       |  |
| mark; Colour is yellow)                                                |                                       |                              |                             |  |
| 1c. Second example is a beacon and attribute Beacon shape has no value |                                       |                              |                             |  |
| 1d. Third example is a beacon and attribute Beacon shape has no value  |                                       |                              |                             |  |
| 1e. Fourth example is a beacon and attribute Beacon shape has no value |                                       |                              |                             |  |
| 1f. Fifth example is a beacon and attribute Beacon shape has no value  |                                       |                              |                             |  |
| 1g. Sixth example is a be                                              | acon and attribute Beacon             | shape has no value           |                             |  |
| 2. Pick report associated                                              | with chart feature is remove          | ed from the display.         |                             |  |

March 2023

### 3.3 Independent Mariner Selections

# 3.3.1 Portrayal of simplified point symbols

| Test Reference                          | SimplifiedSymbols                                    | sFalse    | IHO Reference                         | S-98 C-7.2.3                                                                                                    |
|-----------------------------------------|------------------------------------------------------|-----------|---------------------------------------|----------------------------------------------------------------------------------------------------|
| Test description                        |                                                      |           |                                       | I                                                                                                    |
| Display of features with s              | implified symbols tu                                 | rned off. |                                       |                                                                                                    |
| Setup                                   |                                                      |           |                                       |                                                                                                    |
| Load the exchange set Se                | ettings (101AA00X                                    | 0001.00   | 0) with the following setting         | gs :                                                                                                    |
| - Select Display Ca                     | ategory Other                                        |           |                                       |                                                                                                    |
| - Set the Safety Co                     | ntour to 10 m                                        |           |                                       |                                                                                                    |
| - Set the Safety De                     | pth to 10 m                                          |           |                                       |                                                                                                    |
| - Select Symbolize                      | d Boundaries                                         |           |                                       |                                                                                                    |
| - Select Simplified                     | Points = false                                       |           |                                       |                                                                                                    |
|                                         |                                                      |           |                                       |                                                                                                    |
| Action                                  |                                                      |           |                                       |                                                                                                    |
| View the features at posit              | ion 32° 37.280' S                                    | 61°21.0   | 000' E and then zoom in to            | a scale of 1:10,000.                                                                                                    |
| Results                                 |                                                      |           |                                       |                                                                                                    |
| Confirm that the features               | display as follows:                                  |           |                                       |                                                                                                    |
| · · · · · · · · · · · · · · · · · · ·   | $\begin{array}{cccccccccccccccccccccccccccccccccccc$ |           | · · · · · · · · · · · · · · · · · · · | $ \cdots \cdots \cdots \cdots \cdots \cdots \cdots \cdots \cdots \cdots \cdots \cdots \cdots \cdots \cdots \cdots \cdots \cdots \cdots$ |
| ¦ & & & & & & & & & & & & & & & & & & & | Â Ă Ā 4                                              | 1 Q       | <i>ф</i>                              | 4                                                                                                    |
|                                         | X ¢ Ū t                                              | t a       |                                       |                                                                                                    |
|                                         | Î I I I                                              | L 19      | •                                     |                                                                                                    |
|                                         |                                                      |           |                                       | 1                                                                                                    |
| ⊦∰ 785 ≜ •⊧                             |                                                      |           |                                       |                                                                                                    |
| +                                       |                                                      |           |                                       | ן.<br>עביייייייייייייייייייייייייייייייייייי                                                                                            |
|                                         |                                                      |           |                                       |                                                                                                    |

| Test Reference                                    | SimplifiedSymbolsTrue    | IHO Reference              | S-98 C-7.2.3         |
|---------------------------------------------------|--------------------------|----------------------------|----------------------|
| Test description                                  | I                        | I                          | I                    |
| Display of features with s                        | implified symbols        |                            |                      |
| Setup                                             |                          |                            |                      |
| As for test 3.3.1 a)<br>Select Simplified Symbols | s = true                 |                            |                      |
| Action                                            |                          |                            |                      |
| View the features at posit                        | ion 32° 37.280' S 61° 21 | 000' E and then zoom in to | a scale of 1:10,000. |
| Results                                           |                          |                            |                      |
| Confirm that the features                         | display as follows:      |                            |                      |
| · <del>·</del> · · · · · · · · · · · · · · · · ·  |                          | ***********                | ************         |
|                                                   |                          | • •                        | 1 4                  |
| ⊦<br>⊦∎ ° ≿ ₹                                     | X 🔶 I I                  | ٥                          |                      |
|                                                   | :                        |                            |                      |
|                                                   |                          |                            |                      |

### 3.3.2 Symbolized and plain boundaries

| Test Reference                                                                                                    | PlainBoundaries                                            | IHO Reference                     | S-98 C-7.2.5        |
|----------------------------------------------------------------------------------------------------|------------------------------------------------------------|-----------------------------------|---------------------|
| Test description                                                                                                    |                                                            |                                   |                     |
| Display of features with p                                                                                                    | lain boundaries.                                           |                                   |                     |
| Setup                                                                                                    |                                                            |                                   |                     |
| Load the dataset 101AA0<br>Select Display Category (<br>Set the Safety Contour to<br>Set the Safety Depth to 1<br>Select Plain Boundaries<br>Select Simplified Points =<br>Select all Text groups | 0X0001.000 from the excha<br>Dther<br>10 m<br>0 m<br>false | ange set <b>Settings</b> with the | following settings. |
| Action                                                                                                    |                                                            |                                   |                     |
| Zoom into 1:5 000 and Vi<br>1) 32°36.900'S 61°20.84<br>2) 32°36.900'S 61°21.40<br>3) 32°36.900'S 61°21.95                                                                                         | ew the features at position<br>0'E<br>00'E<br>50'E         |                                   |                     |
| Results                                                                                                    |                                                            |                                   |                     |
| Confirm that the features 1) at position 32°36.900'S                                                                                                    | display as follows:<br>61°20.840'E:                        |                                   |                     |
|                                                                                                    |                                                            |                                   | (])                 |
|                                                                                                    |                                                            |                                   | ?*?                 |
|                                                                                                    | swept to 9.0                                               |                                   |                     |

Edition 4.0

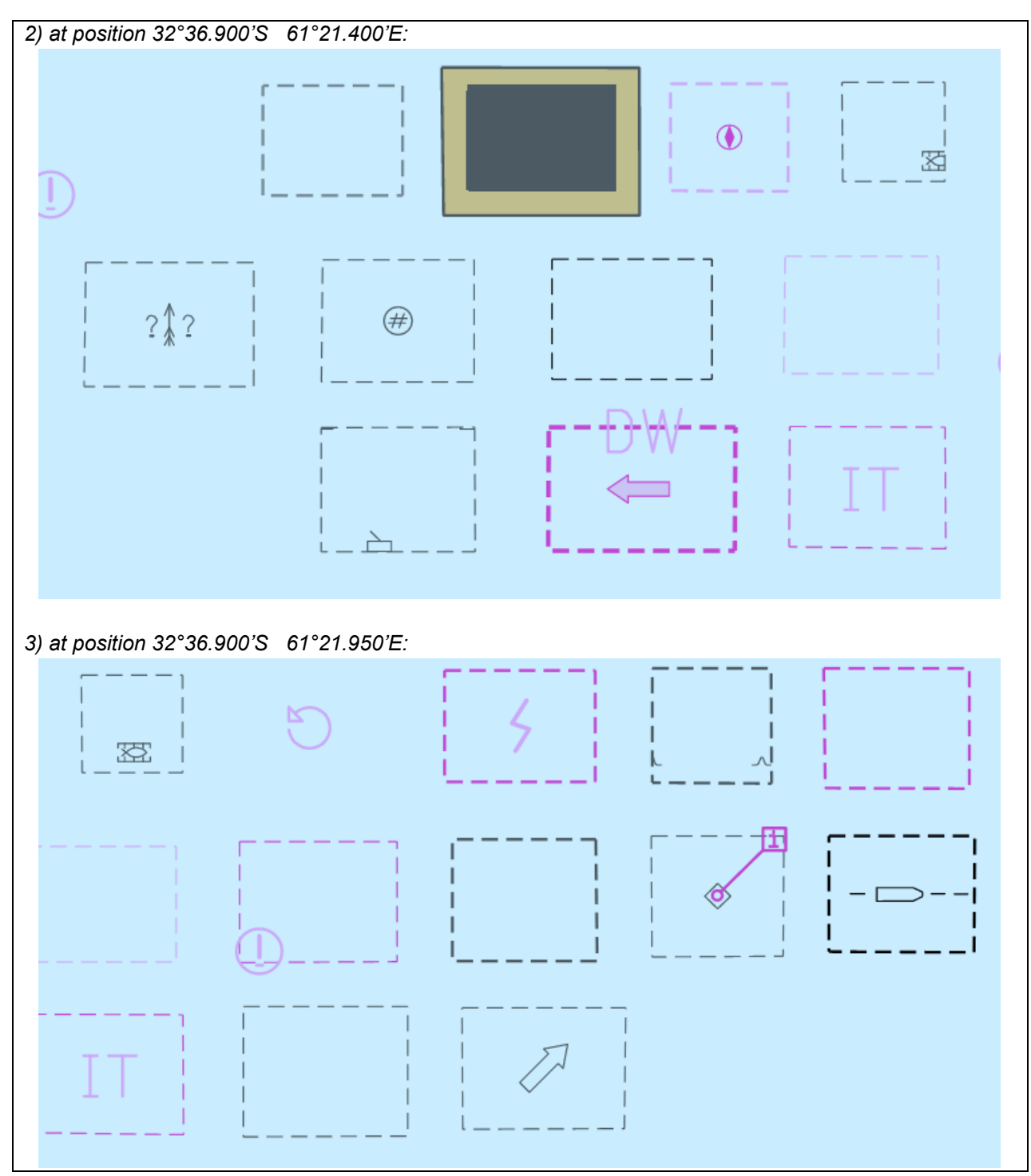

| Test Reference                                      | Symbolisedboundaries      | IHO Reference | S-98 C-7.2.5 |  |  |
|-----------------------------------------------------|---------------------------|---------------|--------------|--|--|
| Test description                                    | <u> </u>                  |               | J            |  |  |
| Display of features with s                          | ymbolized boundaries.     |               |              |  |  |
| Setup                                               | Setup                     |               |              |  |  |
| As for test 3.3.2 a) and Se                         | elect Symbolized Boundari | es            |              |  |  |
| Action                                              |                           |               |              |  |  |
| Zoom into 1:5 000 and View the features at position |                           |               |              |  |  |
| 1) 32°36.900'S 61°20.84                             | 40'E                      |               |              |  |  |
| 2) 32°36.900'S 61°21.40                             | 00'E                      |               |              |  |  |
| 3) 32°36.900'S 61°21.95                             | 50'E                      |               |              |  |  |

#### Results

Confirm that the features display as follows:

1) at position 32°36.900'S 61°20.840'E:

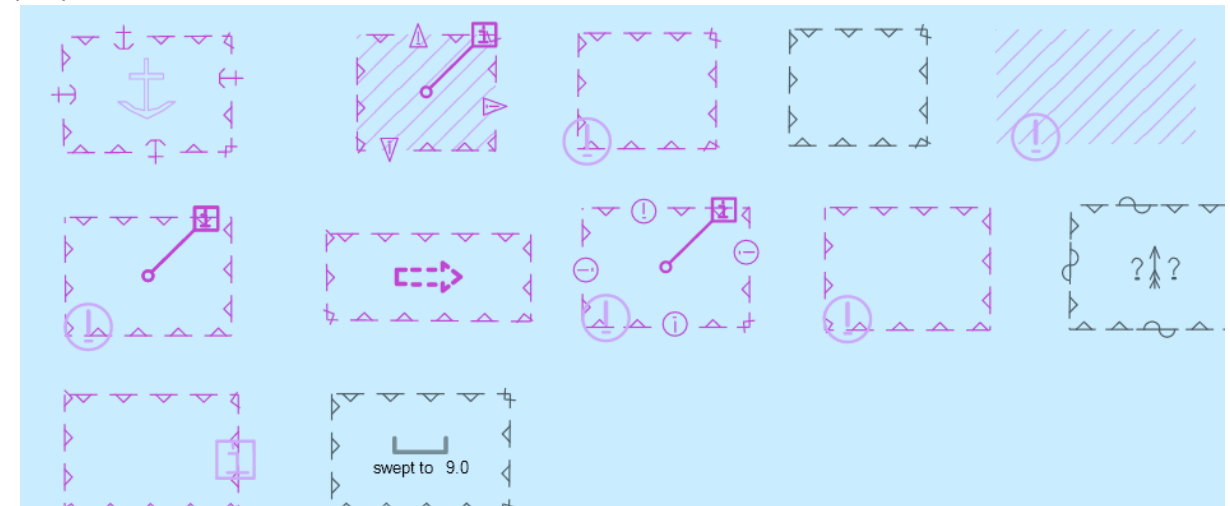

### 2) at position 32°36.900'S 61°21.400'E:

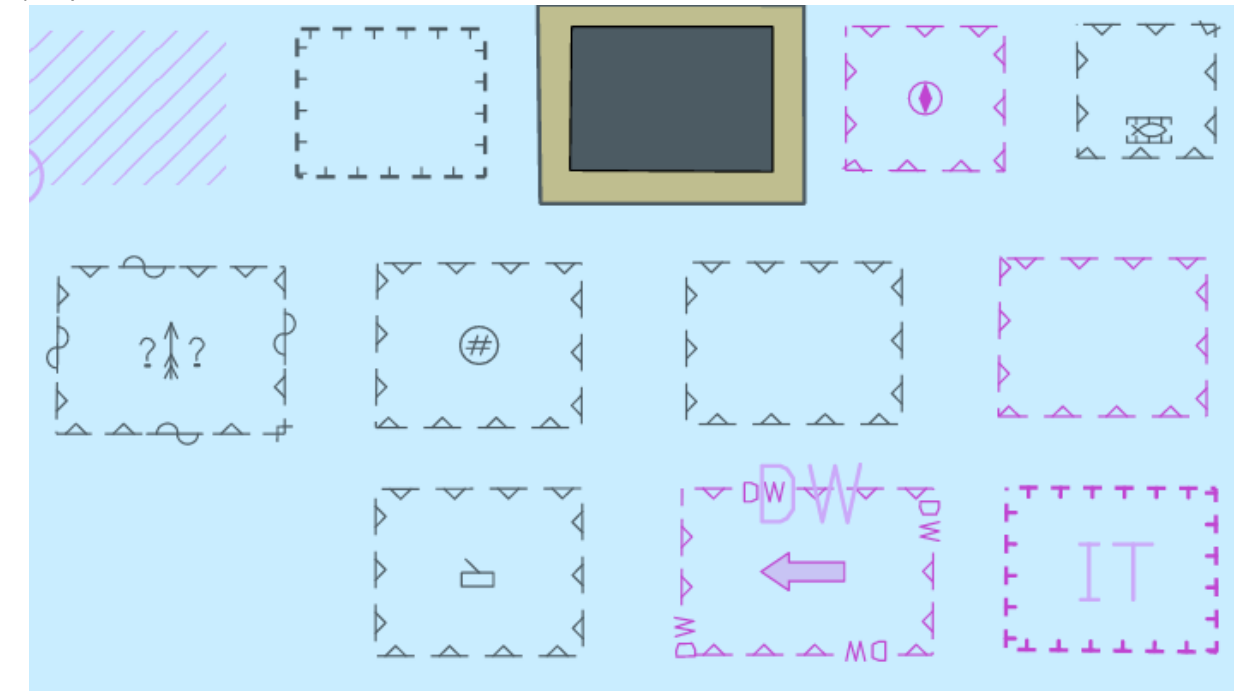

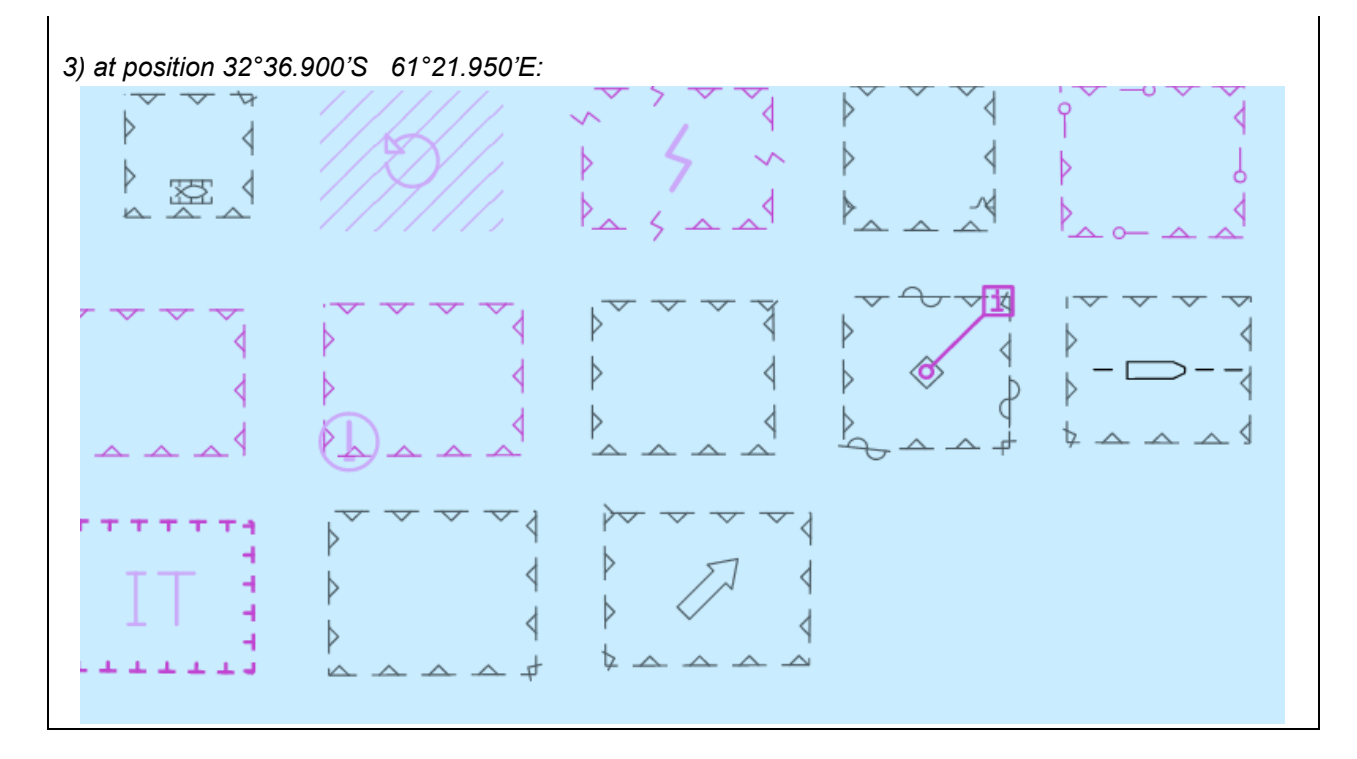

## 3.3.3 Date Dependent Display and Functionality

# 3.3.3.1 DateStart/DateEnd on buoys

| Test Reference                                                                                                    | DateDependentFeatures1         | IHO Reference                                                 | S-98 C-7.2.16      |  |
|----------------------------------------------------------------------------------------------------|--------------------------------|---------------------------------------------------------------|--------------------|--|
| Test description                                                                                                    |                                |                                                               |                    |  |
| Display of date depender                                                                                                    | nt features, current date. (Da | teStart and DateEnd)                                          |                    |  |
| Setup                                                                                                    |                                |                                                               |                    |  |
| Load the exchange set <b>Settings</b> with the following settings:<br>Select Display Category Other<br>Select Symbolized Boundaries<br>Select Simplified Point Symbols = false<br>Safety Contour value to 10 m<br>Safety Depth value to 10 m<br>Select Highlight date dependent<br>Ensure that the viewing date is set to the current date and time (any date after 20231201) |                                |                                                               |                    |  |
| Action                                                                                                    |                                |                                                               |                    |  |
| Centre the display on pos                                                                                                    | sition 32°36.450'S 61°20.900   | )'E and then zoom in to a s                                   | scale of 1:20,000. |  |
| Results                                                                                                    |                                |                                                               |                    |  |
| Confirm that the feature of                                                                                                    | lisplays as in the image belo  | W:                                                            |                    |  |
|                                                                                                    |                                | + + + + + +<br>+<br>+<br>+<br>+<br>+<br>+<br>+<br>+<br>+<br>+ |                    |  |

115

| Test Reference                  | DateDependentFeatures2                               | IHO Reference             | S-98 C-7.2.16        |  |
|---------------------------------|------------------------------------------------------|---------------------------|----------------------|--|
| Test description                |                                                      |                           |                      |  |
| Display of date depender        | nt features, set date. (DateSt                       | art and DateEnd)          |                      |  |
| Setup                           |                                                      |                           |                      |  |
| As for test DateDepender        | ntFeatures1                                          |                           |                      |  |
| Select Highlight date dep       | endent                                               |                           |                      |  |
| Ensure that the viewing o       | late is set to <b>18.02.2022</b>                     |                           |                      |  |
| Action                          |                                                      |                           |                      |  |
| As for test DateDepender        | ntFeatures1                                          |                           |                      |  |
| Results                         |                                                      |                           |                      |  |
| Confirm that the feature of     | displays as in the image belo                        | w and that a permanent in | dication is shown as |  |
| specified in <b>S-98 XXX-XX</b> | (X:                                                  |                           |                      |  |
|                                 | $r$ $\tau$ $\tau$ $\tau$ $\tau$ $\tau$ $\tau$ $\tau$ |                           |                      |  |
|                                 | F                                                    | 1                         |                      |  |
|                                 | F                                                    |                           |                      |  |
|                                 |                                                      |                           |                      |  |
| F 7 1                           |                                                      |                           |                      |  |
|                                 | F                                                    |                           |                      |  |
|                                 | F. d                                                 | I I                       |                      |  |
|                                 | · · · · · · · · ·                                    |                           |                      |  |

Note: A permanent indication that the date has been adjusted should be shown as specified in S-98 **XXX-XXX**.

| Test Reference                                                                                    | DateDependentFeatures3         | IHO Reference             | S-98 C-7.2.16        |  |  |  |
|---------------------------------------------------------------------------------------------------|--------------------------------|---------------------------|----------------------|--|--|--|
| Test description                                                                                  |                                |                           |                      |  |  |  |
| Display of date depender                                                                          | nt features, date range, (Date | Start and DateEnd)        |                      |  |  |  |
| Setup                                                                                             | <u></u>                        |                           |                      |  |  |  |
| As for test DateDepende                                                                           | ntFeatures2                    |                           |                      |  |  |  |
| Set the viewing date rand                                                                         | ae as follows:                 |                           |                      |  |  |  |
| Start viewing date= 01.02                                                                         | 2.2022                         |                           |                      |  |  |  |
| End viewing date= 01.12                                                                           | .2022                          |                           |                      |  |  |  |
| Action                                                                                            |                                |                           |                      |  |  |  |
| As for test DateDepender                                                                          | ntFeatures1                    |                           |                      |  |  |  |
| Results                                                                                           |                                |                           |                      |  |  |  |
| Confirm that the feature of                                                                       | displays as in the image belo  | w and that a permanent in | dication is shown as |  |  |  |
| specified in S-98 XXX-XX                                                                          | (X:                            | ·                         |                      |  |  |  |
|                                                                                                   |                                |                           |                      |  |  |  |
| Note: A permanent indication that the date has been adjusted should be shown as specified in S-98 |                                |                           |                      |  |  |  |
| XXX-XXX.                                                                                          | XXX-XXX.                       |                           |                      |  |  |  |

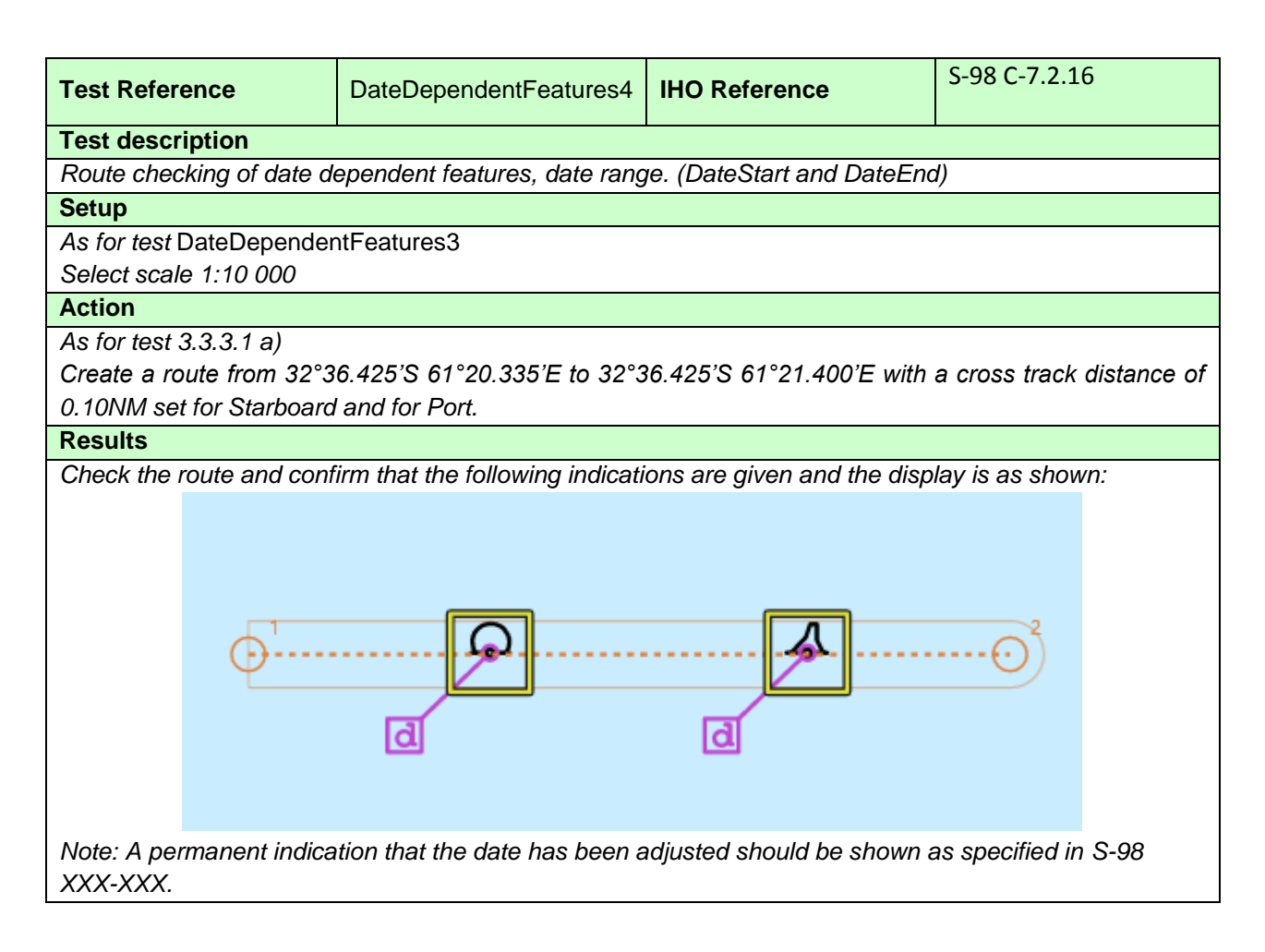

### 3.3.3.2 Periodic Date Range on buoys

| Test Reference                                                                                    | PeriodicDateRange1            | IHO Reference              | S-98 C-7.2.16                                                                                               |  |  |  |
|---------------------------------------------------------------------------------------------------|-------------------------------|----------------------------|----------------------------------------------------------------------------------------------------|--|--|--|
| Test description                                                                                  |                               |                            |                                                                                                    |  |  |  |
| Display of date dependen                                                                          | t features, current date. (Pe | eriodic Date Range)        |                                                                                                    |  |  |  |
| Setup                                                                                             |                               |                            |                                                                                                    |  |  |  |
| Load the exchange set Se                                                                          | ettings with the following se | ettings:                   |                                                                                                    |  |  |  |
| Select Display Category (                                                                         | Other                         |                            |                                                                                                    |  |  |  |
| Select Symbolized Bound                                                                           | laries                        |                            |                                                                                                    |  |  |  |
| Select Simplified Point Sy                                                                        | rmbols = false                |                            |                                                                                                    |  |  |  |
| Safety Contour value to 1                                                                         | 0 m                           |                            |                                                                                                    |  |  |  |
| Safety Depth value to 10                                                                          | m                             |                            |                                                                                                    |  |  |  |
| Select Highlight date dep                                                                         | endent                        |                            |                                                                                                    |  |  |  |
| Ensure that the viewing d                                                                         | ate is set to the 01.11.2023  | }                          |                                                                                                    |  |  |  |
| Action                                                                                            |                               |                            |                                                                                                    |  |  |  |
| Centre the display on pos                                                                         | ition 32°36.450'S 61°21.9     | 00'E and then zoom in to a | scale of 1:20,000.                                                                                          |  |  |  |
| Results                                                                                           |                               |                            |                                                                                                    |  |  |  |
| Confirm that the feature o                                                                        | lisplays as in the diagram b  | elow:                      |                                                                                                    |  |  |  |
| Note: A permanent indication that the date has been adjusted should be shown as specified in S-98 |                               |                            |                                                                                                    |  |  |  |
| Note: A permanent indica XXX-XXXX.                                                                | tion that the date has been   | adjusted should be shown   | Note: A permanent indication that the date has been adjusted should be shown as specified in S-98 XXX-XXXX. |  |  |  |

| Test Reference                                                                                             | PeriodicDateRange2             | IHO Reference              | S-98 C-7.2.16        |  |
|----------------------------------------------------------------------------------------------------|--------------------------------|----------------------------|----------------------|--|
| Test description                                                                                           |                                |                            | I                    |  |
| Display of date dependen                                                                                   | nt features, set date. (Period | dic Date Range)            |                      |  |
| Setup                                                                                                    |                                |                            |                      |  |
| As for test PeriodicDateR                                                                                  | ange1                          |                            |                      |  |
| Select Highlight date dep                                                                                  | endent                         |                            |                      |  |
| Ensure that viewing date                                                                                   | is set to 18.03.2013           |                            |                      |  |
| Action                                                                                                    |                                |                            |                      |  |
| As for test PeriodicDateR                                                                                  | ange1                          |                            |                      |  |
| Results                                                                                                    |                                |                            |                      |  |
| Confirm that the feature of                                                                                | lisplays as in the image bel   | ow and that a permanent in | dication is shown as |  |
| specified in S-98 XXX-XX                                                                                   | (X:                            |                            |                      |  |
|                                                                                                    |                                |                            |                      |  |
| Note: A permanent indication that the date has been adjusted should be shown as specified in S-98 XXX-XXX. |                                |                            |                      |  |

| Test Reference                                                                                      | PeriodicDateRange3           | IHO Reference      | S-98 C-7.2.16 |  |  |
|----------------------------------------------------------------------------------------------------|------------------------------|--------------------|---------------|--|--|
| Test description                                                                                    |                              |                    |               |  |  |
| Display of date dependen                                                                            | t features, date range. (Per | riodic Date Range) |               |  |  |
| Setup                                                                                               |                              |                    |               |  |  |
| As for test PeriodicDateRa                                                                          | ange2                        |                    |               |  |  |
| Set the viewing date rang                                                                           | e as follows:                |                    |               |  |  |
| Start viewing date = 01.02                                                                          | 2.2022                       |                    |               |  |  |
| End viewing date = 14.11                                                                            | .2022                        |                    |               |  |  |
| Action                                                                                              |                              |                    |               |  |  |
| As for test PeriodicDateR                                                                           | ange1                        |                    |               |  |  |
| Results                                                                                             |                              |                    |               |  |  |
| Confirm that the feature displays as in the image below and that a permanent indication is shown as |                              |                    |               |  |  |
| specified in S-98 XXX-XXX:                                                                          |                              |                    |               |  |  |
|                                                                                                    | F                            |                    |               |  |  |
|                                                                                                    | F                            | -                  |               |  |  |

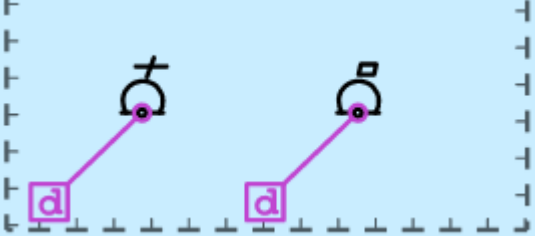

Note: A permanent indication that the date has been adjusted should be shown as specified in S-98 XXX-XXX.

| Test Reference                                                                                            | PeriodicDateRange4          | IHO Reference              | S-98 C-7.2.16               |  |
|----------------------------------------------------------------------------------------------------|-----------------------------|----------------------------|-----------------------------|--|
| Test description                                                                                          |                             |                            |                             |  |
| Route checking of date de                                                                                 | ependent features, date rar | nge. (Periodic Date Range) |                             |  |
| Setup                                                                                                    |                             |                            |                             |  |
| As for PeriodicDateRange                                                                                  | e3                          |                            |                             |  |
| Select scale 1:10 000                                                                                     |                             |                            |                             |  |
| Action                                                                                                    |                             |                            |                             |  |
| As for test PeriodicDateR                                                                                 | ange1                       |                            |                             |  |
| Create a route from 32°3                                                                                  | 6.425'S 61°21.400'E to 32   | 2°36.425'S 61°22.500'E v   | vith a cross track distance |  |
| of 0.10NM set for Starboa                                                                                 | ard and for Port.           |                            |                             |  |
| Results                                                                                                   |                             |                            |                             |  |
| Results Check the route and confirm that the following indications are given and the display is as shown: |                             |                            |                             |  |
| Note: A permanent indica                                                                                  | tion that the date has been | adjusted should be shown   | as specified in S-98        |  |
| XXX-XXX.                                                                                                  |                             |                            |                             |  |

# 3.3.3.3 Fixed Date Range on Traffic Separation Schemes (TSS)

| Test Reference                          | FixedDateRange1                          | IHO Reference                | S-98 C-7.2.16      |  |  |  |
|-----------------------------------------|------------------------------------------|------------------------------|--------------------|--|--|--|
| Test description                        |                                          |                              |                    |  |  |  |
| Display of date depender                | nt features, current date. Fix           | ed Date Range                |                    |  |  |  |
| Setup                                   |                                          |                              |                    |  |  |  |
| Load the exchange set S                 | <b>ettings</b> with the following se     | ettings.                     |                    |  |  |  |
| Select Display Category                 | Other                                    |                              |                    |  |  |  |
| Select Symbolized Bound                 | laries                                   |                              |                    |  |  |  |
| Select Simplified Point Sy              | mbols = false                            |                              |                    |  |  |  |
| Safety Contour value to 1               | 0 m                                      |                              |                    |  |  |  |
| Safety Depth value to 10                | m                                        |                              |                    |  |  |  |
| Select Highlight date dep               | endent<br>late is get to the ourrest det | and time (any data after ?   | 0001001)           |  |  |  |
| Ensure that the viewing o               | ate is set to the current date           | e and time (any date alter 2 | 0231201).          |  |  |  |
| Action<br>Contro the display on per     | vition 22°25 200'S 61°21 20              | 20'E and than zoom in to a   | poolo of 1:20,000  |  |  |  |
| Centre the display on pos               |                                          | o E and then 200m in to a s  | scale of 1.20,000. |  |  |  |
| Confirm that the feature of             | lisplays as in the image held            | או <i>ר</i> .                |                    |  |  |  |
|                                         |                                          |                              |                    |  |  |  |
| F                                       |                                          |                              | 4                  |  |  |  |
|                                         |                                          |                              | 4                  |  |  |  |
| -                                       |                                          |                              | 4                  |  |  |  |
| F<br>F                                  | a                                        |                              | 4                  |  |  |  |
| F                                       | d                                        |                              | 4                  |  |  |  |
| F                                       |                                          |                              | 4                  |  |  |  |
| F<br>F                                  | P                                        |                              | 4                  |  |  |  |
| F<br>F                                  | a 🔁                                      | >                            | 4                  |  |  |  |
| F<br>F                                  | i di di di di di di di di di di di di di |                              |                    |  |  |  |
|                                         |                                          |                              |                    |  |  |  |
|                                         |                                          |                              |                    |  |  |  |
| F<br>F                                  |                                          |                              |                    |  |  |  |
| F                                       |                                          |                              |                    |  |  |  |
| *************************************** |                                          |                              |                    |  |  |  |

| Test Reference                                                                                             | FixedDateRange2               | IHO Reference              | S-98 C-7.2.16         |  |  |
|----------------------------------------------------------------------------------------------------|-------------------------------|----------------------------|-----------------------|--|--|
| Test description                                                                                           |                               | I                          |                       |  |  |
| Display of date depender                                                                                   | nt features, set date. (Fixed | Date Range)                |                       |  |  |
| Setup                                                                                                    |                               |                            |                       |  |  |
| As for test FixedDateRan                                                                                   | ge1                           |                            |                       |  |  |
| Select Highlight date dep                                                                                  | endent                        |                            |                       |  |  |
| Ensure that viewing date                                                                                   | is set to 30.11.2023          |                            |                       |  |  |
| Action                                                                                                    |                               |                            |                       |  |  |
| As for test 3.3.3.3 a)                                                                                     |                               |                            |                       |  |  |
| Results                                                                                                    |                               |                            |                       |  |  |
| Confirm that the feature c                                                                                 | lisplays as in the image bel  | ow and that a permanent ir | ndication is shown as |  |  |
| specified in S-98 XXX-XX                                                                                   | X:                            |                            |                       |  |  |
|                                                                                                    |                               |                            |                       |  |  |
| F<br>F<br>F                                                                                                | व<br>्र                       | 3                          | 4<br>4<br>4           |  |  |
|                                                                                                    | ه ا                           |                            | 4<br>4<br>4           |  |  |
|                                                                                                    |                               |                            |                       |  |  |
|                                                                                                    |                               |                            |                       |  |  |
| ۲ العام المراجع (۲)<br>1                                                                                   |                               |                            |                       |  |  |
| Note: A permanent indication that the date has been adjusted should be shown as specified in S-98 XXX-XXX. |                               |                            |                       |  |  |

| Test Reference                                                                                                    | FixedDateRange3               | IHO Reference              | S-98 C-7.2.16          |  |  |  |
|----------------------------------------------------------------------------------------------------|-------------------------------|----------------------------|------------------------|--|--|--|
| Test description                                                                                                    |                               | I                          | I                      |  |  |  |
| Display of date depender                                                                                                    | nt features, date range. (Fix | ed Date Range)             |                        |  |  |  |
| Setup                                                                                                    |                               |                            |                        |  |  |  |
| As for test FixedDateRan                                                                                                    | ge2                           |                            |                        |  |  |  |
| Set the viewing date rang                                                                                                    | e as follows:                 |                            |                        |  |  |  |
| Start viewing date = $01.1$                                                                                                    | 1.2023                        |                            |                        |  |  |  |
| End viewing date = 01.12                                                                                                    | .2023                         |                            |                        |  |  |  |
| Action                                                                                                    |                               |                            |                        |  |  |  |
| As for test FixedDateRan                                                                                                    | ge1                           |                            |                        |  |  |  |
| Results                                                                                                    |                               |                            |                        |  |  |  |
| Confirm that the feature of                                                                                                    | lisplays as in the image bel  | ow and that a permanent in | dication is shown as   |  |  |  |
| specified in S-98 XXX-XX                                                                                                    | X:                            |                            |                        |  |  |  |
| + <sup>+</sup> <sup>+</sup> <sup>+</sup> <sup>+</sup> <sup>+</sup> <sup>+</sup> <sup>+</sup> <sup>+</sup> <sup>+</sup> <sup>+</sup> <sup>+</sup> <sup>+</sup> <sup>+</sup> |                               |                            | ויידידידידייייי.<br>ו- |  |  |  |
| F<br>F                                                                                                    |                               |                            |                        |  |  |  |
| -<br>-                                                                                                    |                               |                            | 4                      |  |  |  |
| -<br>                                                                                                    |                               |                            | 4                      |  |  |  |
| -                                                                                                    |                               |                            | 1                      |  |  |  |
|                                                                                                    | d                             |                            | 1                      |  |  |  |
| F                                                                                                    | <u> </u>                      |                            |                        |  |  |  |
| F<br>F                                                                                                    | व न                           |                            |                        |  |  |  |
| F                                                                                                    |                               |                            |                        |  |  |  |
| F _                                                                                                    | d                             |                            |                        |  |  |  |
|                                                                                                    |                               |                            |                        |  |  |  |
|                                                                                                    |                               |                            |                        |  |  |  |
|                                                                                                    |                               |                            |                        |  |  |  |
|                                                                                                    |                               |                            |                        |  |  |  |
| Note: A permanent indice                                                                                                    | tion that the date has been   | adjusted should be shown   | as specified in S-08   |  |  |  |
|                                                                                                    |                               | ลนุมจเอน ราเบนเน มอ ราเบพท | as specified in 5-90   |  |  |  |
| ^^^                                                                                                    |                               |                            |                        |  |  |  |

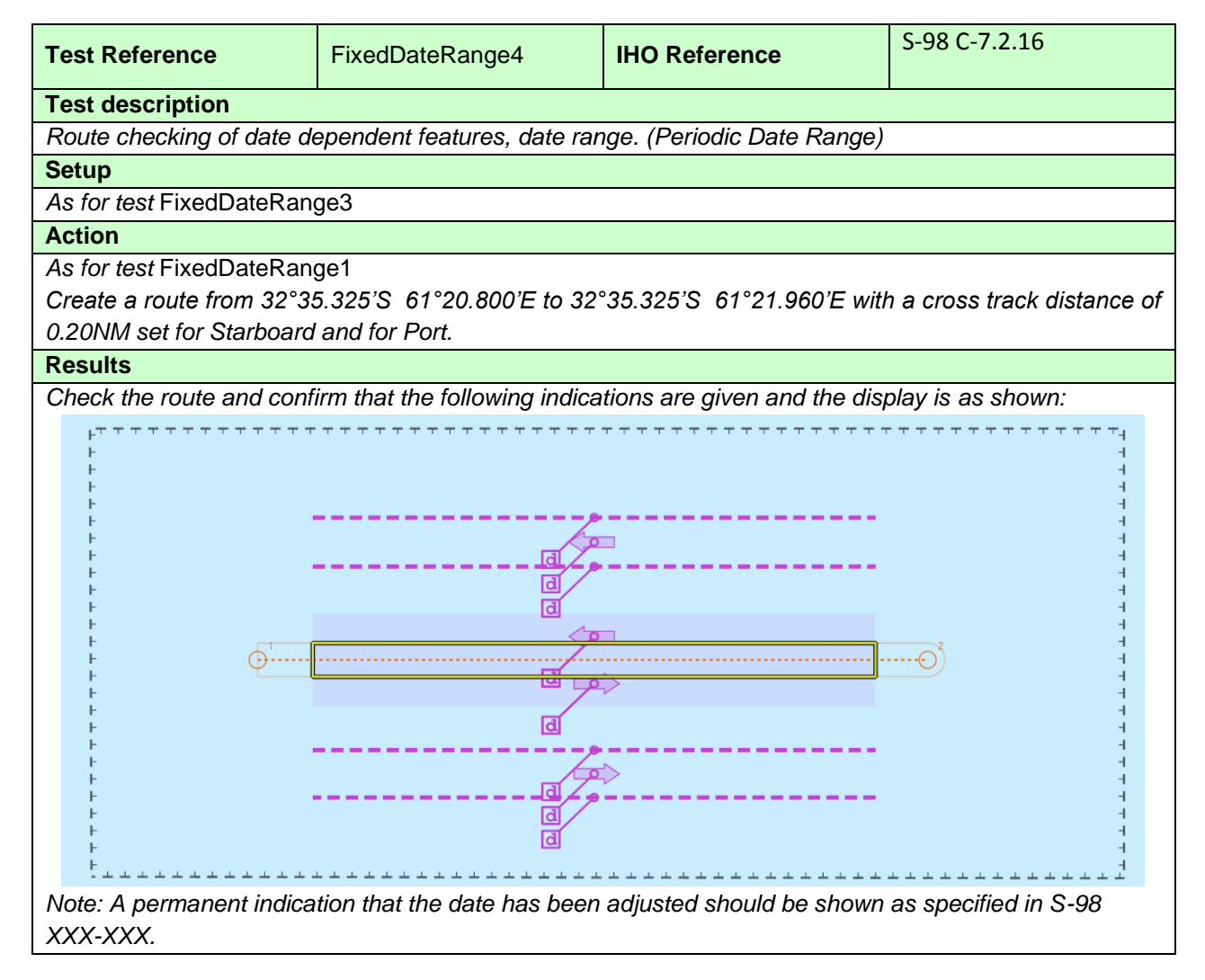

### 3.3.4 Safety contour

| Test Reference                                                                                                    | SafetyContourDisplay1                | IHO Reference                 | S-98 C-7.2.5     |  |
|----------------------------------------------------------------------------------------------------|--------------------------------------|-------------------------------|------------------|--|
| Test description                                                                                                    |                                      |                               |                  |  |
| Display of default safety of                                                                                                    | contour                              |                               |                  |  |
| Setup                                                                                                    |                                      |                               |                  |  |
| Switch on EUT without se                                                                                                    | etting Safety Contour value (factory | ∕ default setting).           |                  |  |
| Load all datasets from the                                                                                                    | e exchange set <b>PowerUp</b>        |                               |                  |  |
| Action                                                                                                    |                                      |                               |                  |  |
| Display dataset 101AA00                                                                                                    | 0X0000.000 at compilation scale (1   | :52 000), select Display Ba   | ise.             |  |
| Results                                                                                                    |                                      |                               |                  |  |
| The Safety Contour value                                                                                                    | e must be set to 30 m and the 30 m   | n contour in chart            |                  |  |
| 101AA00X0000.000 mus                                                                                                    | t be displayed as Safety Contour (t  | thick grey line as per portra | ayal catalogue). |  |
| The Safety Contour value must be set to 30 m and the 30 m contour in chart<br>101AA00X0000.000 must be displayed as Safety Contour (thick grey line as per portrayal catalogue). |                                      |                               |                  |  |
|                                                                                                    | tbd                                  |                               |                  |  |

| Test Reference              | SafetyContourDisplay2               | IHO Reference                | S-98 C-7.2.5            |
|-----------------------------|-------------------------------------|------------------------------|-------------------------|
| Test description            |                                     |                              |                         |
| Display of safety contour   | r                                   |                              |                         |
| Setup                       |                                     |                              |                         |
| As for test SafetyContou    | rDisplay1                           |                              |                         |
| Action                      |                                     |                              |                         |
| 1. Select a Safety Conto    | ur value of 15 m. None of the ENC   | Ss (with the exception of    |                         |
| 101AA00X01SE.000) ha        | ive a 15 m contour.                 |                              |                         |
| 2. Other values should a    | also be investigated. The large sca | le charts (i.e. 101AA00****  | *.000) contain 0, 2, 5, |
| 10, 20m contours, and th    | he contour intervals on the smaller | scale chart (i.e. 101AA00)   | (0000.000 are 0, 2, 5,  |
| 10, 20, 30, 50, 100, 200,   | 300, and 400m.                      |                              |                         |
| Results                     |                                     | (h                           |                         |
| 1. In dataset 101AA00X      | DISE.000 the 15 m contour and in    | the other datasets the 20m   | contour must be         |
| nignlighted as the safety   | Contour.                            | a a dapth contaur in the ab  | art the next deeper     |
| 2. If the selected value of | salety Contour is not available a   | s a depth contour in the cha | art, the next deeper    |
|                             | ited as the salety contour.         |                              |                         |
|                             |                                     |                              |                         |
|                             | $\leq$                              |                              |                         |
| 5                           |                                     |                              |                         |
|                             | 0                                   |                              |                         |
| Se f                        | Ū.                                  |                              |                         |
| • •                         |                                     |                              |                         |
|                             |                                     |                              |                         |
| 7                           |                                     |                              |                         |
|                             |                                     |                              |                         |
|                             |                                     |                              |                         |
| M                           |                                     |                              |                         |
|                             |                                     |                              |                         |
|                             |                                     |                              |                         |
|                             |                                     |                              |                         |
|                             |                                     |                              |                         |
|                             |                                     |                              |                         |
| 6 Q.V                       |                                     |                              |                         |
|                             |                                     |                              |                         |
|                             |                                     |                              |                         |
|                             |                                     |                              |                         |
|                             | -                                   |                              |                         |
| 18 the                      |                                     |                              |                         |
| 2                           |                                     | R                            |                         |
|                             |                                     |                              |                         |
|                             |                                     |                              |                         |
|                             |                                     |                              |                         |
|                             |                                     |                              |                         |
|                             |                                     |                              |                         |
|                             |                                     |                              |                         |
|                             | ~                                   |                              |                         |
|                             |                                     |                              |                         |
|                             |                                     |                              |                         |

| Test Reference                                                                                                    | SafetyContourDisplay3                                  | IHO Reference                                         | S-98 C-7.2.5            |  |
|----------------------------------------------------------------------------------------------------|--------------------------------------------------------|-------------------------------------------------------|-------------------------|--|
| Test description                                                                                                    |                                                        |                                                       |                         |  |
| Display of Safety Contour contour.                                                                                                    | and isolated dangers withi                             | n the safe water enclosed l                           | by the ship's safety    |  |
| Setup                                                                                                    |                                                        |                                                       |                         |  |
| As for test SafetyContourl                                                                                                    | Display1                                               |                                                       |                         |  |
| Action                                                                                                    |                                                        |                                                       |                         |  |
| Select Shallow water dan                                                                                                    | gers for display                                       |                                                       |                         |  |
| 1. Set the Safety Contour                                                                                                    | value to 5 m                                           |                                                       |                         |  |
| 2. Set the Safety Contour                                                                                                    | value to 10 m.                                         |                                                       |                         |  |
| Results                                                                                                    |                                                        |                                                       |                         |  |
| The Safety Contour must the ship's Safety Contour                                                                                                    | be emphasised and the isc<br>must be displayed as show | plated dangers within the un<br>wn in the image below | nsafe water enclosed by |  |
| 1. Safety Contour set as 5                                                                                                    | 5 m                                                    |                                                       |                         |  |
| Results         The Safety Contour must be emphasised and the isolated dangers within the unsafe water enclosed by the ship's Safety Contour must be displayed as shown in the image below         1. Safety Contour set as 5 m         Image: Safety Contour set as 5 m         Image: Safety Contour set as 5 |                                                        |                                                       |                         |  |
|                                                                                                    | tt                                                     | od                                                    |                         |  |

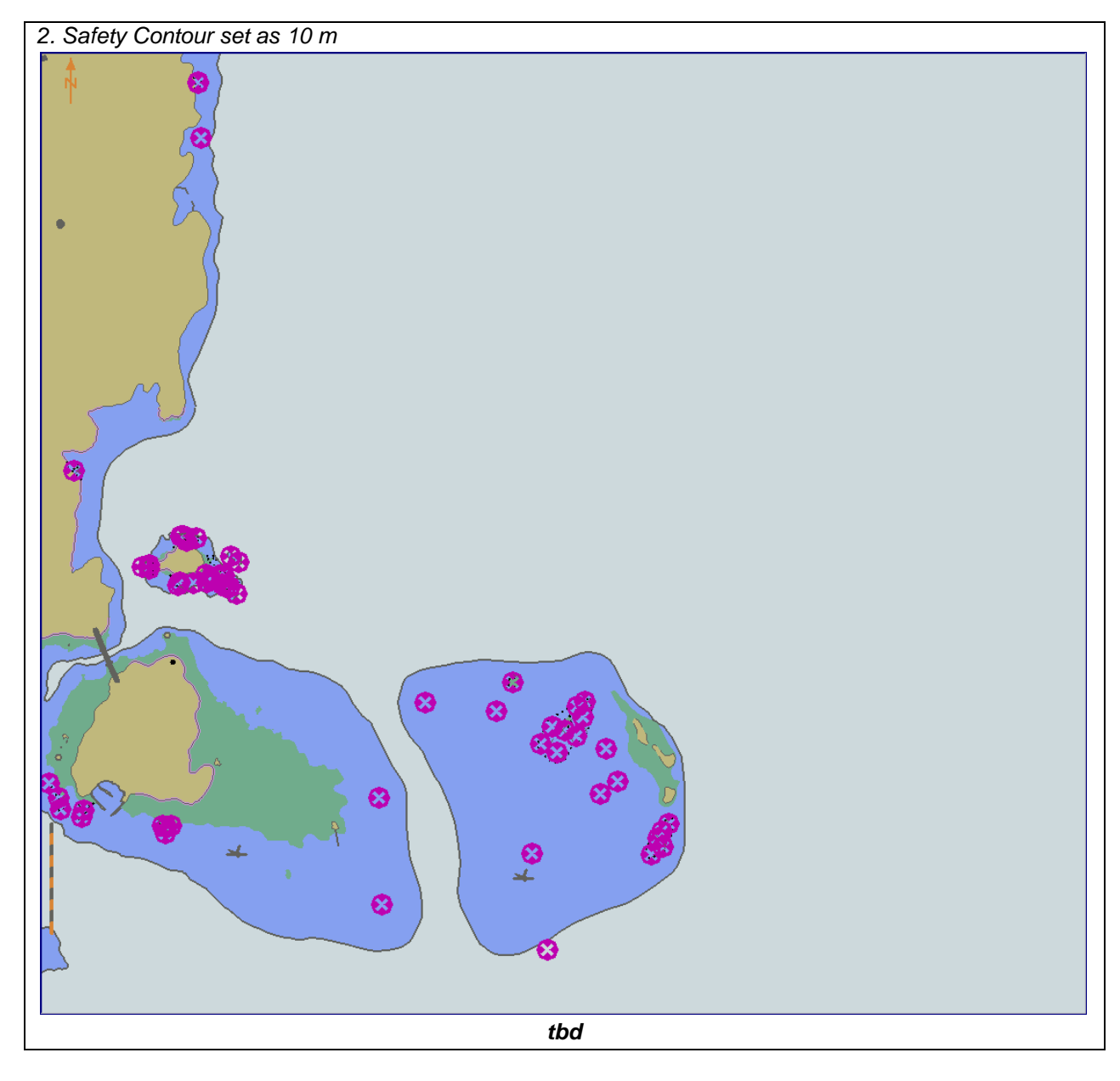

Edition 1.0.0

127

| Test Reference            | SafetyContourDisplay4       | IHO Reference               | S-98 C-7.2.5           |  |  |  |
|---------------------------|-----------------------------|-----------------------------|------------------------|--|--|--|
| Test description          | est description             |                             |                        |  |  |  |
| If the equipment under t  | test supports four colour   | depth shades the following  | ng test shall also be  |  |  |  |
| performed.                |                             |                             |                        |  |  |  |
| Display of Safety Contour | and isolated dangers withi  | n the safe water enclosed b | by the ship's Safety   |  |  |  |
| Contour using four shade  | s for depth areas.          |                             |                        |  |  |  |
| Setup                     |                             |                             |                        |  |  |  |
| As for test SafetyContour | Display1                    |                             |                        |  |  |  |
| Action                    |                             |                             |                        |  |  |  |
| Select Shallow water dan  | gers for display            |                             |                        |  |  |  |
| Select Four shades        |                             |                             |                        |  |  |  |
| 1. Set the Safety Contour | value to 5 m (shallow conte | our 2 m, deep contour 10 m  | ı).                    |  |  |  |
| 2. Set the Safety Contour | value to 10 m (shallow con  | tour 5 m, deep contour 20   | m).                    |  |  |  |
| Results                   |                             |                             |                        |  |  |  |
| The Safety Contour must   | be emphasised and the isc   | lated dangers within the ur | safe water enclosed by |  |  |  |
| the ship's Safety Contour | must be displayed as show   | n in the image below        |                        |  |  |  |
| 1 Safety Contour set as ! | 5 m                         |                             |                        |  |  |  |
|                           |                             |                             |                        |  |  |  |
|                           |                             |                             |                        |  |  |  |
| • 7                       |                             |                             |                        |  |  |  |
|                           |                             |                             |                        |  |  |  |
| The second                |                             |                             |                        |  |  |  |
| 8                         |                             |                             |                        |  |  |  |
| h in                      |                             |                             |                        |  |  |  |
|                           |                             |                             |                        |  |  |  |
|                           |                             |                             |                        |  |  |  |
|                           |                             |                             |                        |  |  |  |
| *                         |                             | 6 <sup>59</sup>             |                        |  |  |  |
|                           | 0                           |                             |                        |  |  |  |
| tbd                       |                             |                             |                        |  |  |  |

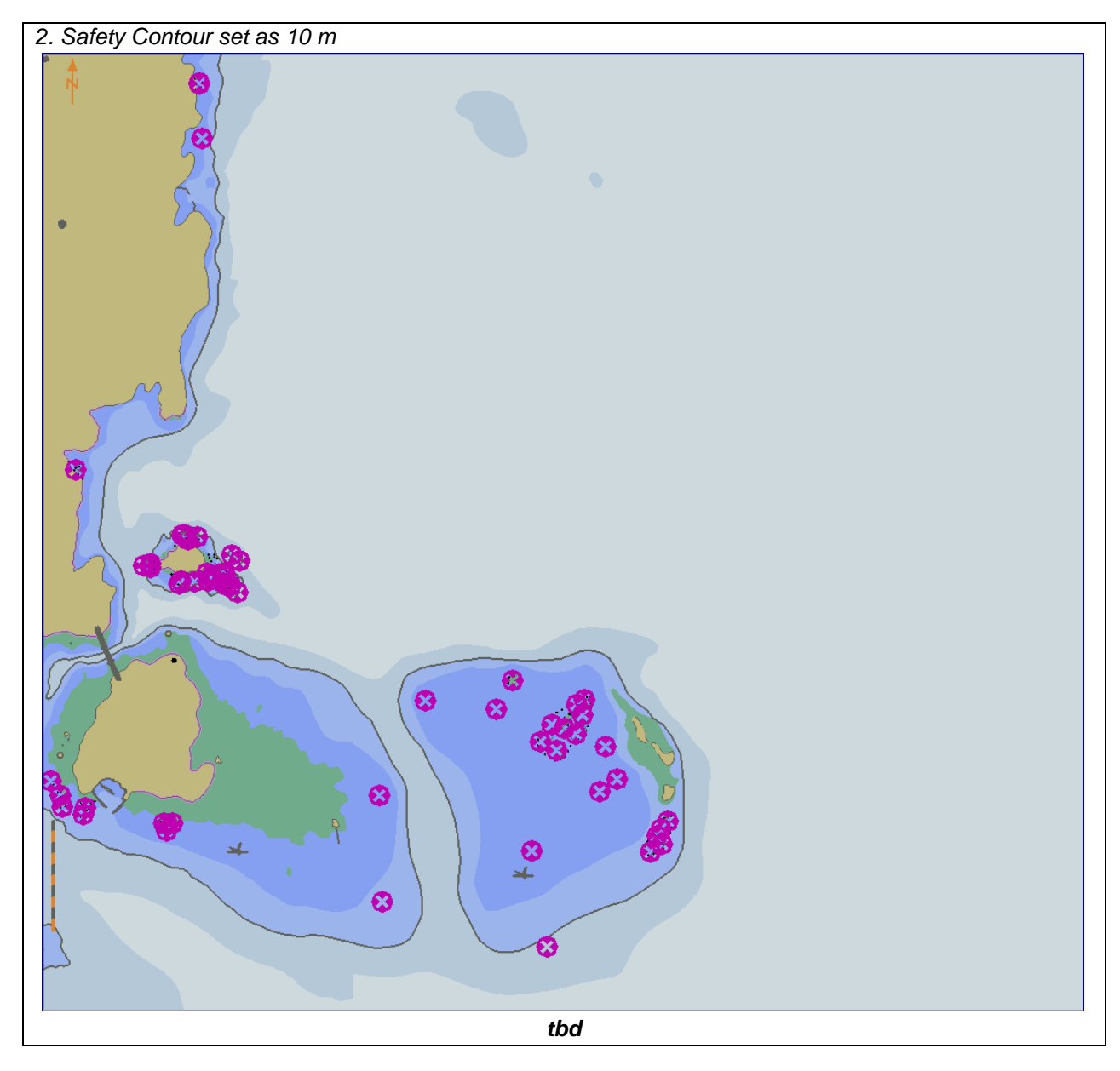

# 3.4 Display of User Selected Safety Contour.

### 3.4.1 Setting User Selected Safety Contour.

|                                                                                                    | -                                                                                                    |                                |                       |
|----------------------------------------------------------------------------------------------------|----------------------------------------------------------------------------------------------------|--------------------------------|-----------------------|
| Test Reference                                                                                                    | UserSelectedSafetyContour                                                                              | IHO Reference                  | (S-100 Part 9/S-98)   |
| Test description                                                                                                    |                                                                                                    |                                |                       |
| This test ensures the us coverage                                                                                                    | ser is able to set a user seled                                                                        | cted safety contour in are     | as of S-102 and S-104 |
| Setup                                                                                                    |                                                                                                    |                                |                       |
| Load the exchange set <b>F</b><br>- Set User selecte<br>- Set Water Level<br>- Turn Interoperat                                                                                                    | PowerUp with the following set<br>ed safety contour = 11.4m<br>Adjustment = false<br>bility to Level 2 | tings:                         |                       |
| Action                                                                                                    |                                                                                                    |                                |                       |
| 1. Set ship's position to XX YY, Viewing Scale NN,000                                                                                                    |                                                                                                    |                                |                       |
| Results                                                                                                    |                                                                                                    |                                |                       |
| The ENC depth area is substituted for the S-102 values and a safety contour drawn delimiting the area deeper than 11.3m<br>Verify                                                                                                    |                                                                                                    |                                |                       |
| <ol> <li>User is able to see 1. User is able to see 2. Verify portrayal of the second second sec</li></ol> | et a user defined safety contou<br>of DepthArea, DredgedArea an                                        | r<br>d DepthContours in area o | of S-102 coverage.    |

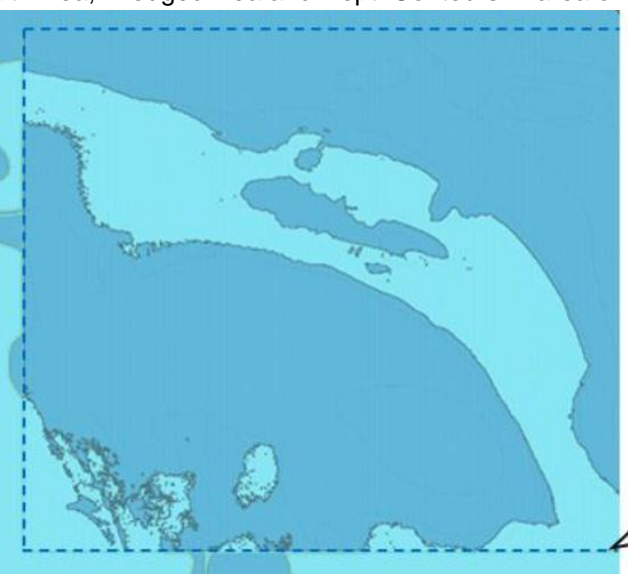

tbd

# 3.4.2 Safety depth

| Test Reference                                                                                                    | SafetyDepth                                                                | IHO Reference                           |                |  |
|----------------------------------------------------------------------------------------------------|----------------------------------------------------------------------------|-----------------------------------------|----------------|--|
| Test description                                                                                                    |                                                                            |                                         |                |  |
| Display of features with resp                                                                                                    | pect to value of safety depth                                              |                                         |                |  |
| Setup                                                                                                    |                                                                            |                                         |                |  |
| Load the exchange set <b>Pow</b>                                                                                                    | <b>rerUp</b> with the following setting                                    | gs:                                     |                |  |
| Display of spot soundings s                                                                                                    | hall be switched on.                                                       |                                         |                |  |
| Action                                                                                                    |                                                                            |                                         |                |  |
| 1. Set the Safety Depth valu                                                                                                    | ie to 10 m (Safety Contour 30                                              | <i>m</i> ).                             |                |  |
| 2. Set the Safety Depth valu                                                                                                    | ie to 4 m (Safety Contour 5 m)                                             | ).                                      |                |  |
| 3. Set the Safety Depth Valu                                                                                                    | ie to 7 m (Safety Contour 10 n                                             | n).                                     |                |  |
| 4. Set the Salety Depth Valu                                                                                                    |                                                                            | <i>III).</i>                            |                |  |
| 1. The features shown with                                                                                                    | depth values shallower than 1                                              | 0 m must be emphasised (sc              | ale 1:52 000). |  |
| 174 59 108                                                                                                    | 35                                                                         | ~~~~~~~~~~~~~~~~~~~~~~~~~~~~~~~~~~~~~~~ | 17             |  |
| <b>1 5 7</b> 17 27                                                                                                    | 205 164                                                                    |                                         | -              |  |
| ε1 <sup>3</sup> 4 20                                                                                                    | 14 <sub>3</sub> 24                                                         | (BD) (BZ)                               | 319 279        |  |
| GA50 17 205                                                                                                    |                                                                            | 2                                       |                |  |
| 36 <sup>1</sup> 41 24 31                                                                                                    | (41) (26) (19)                                                             |                                         |                |  |
| • 42                                                                                                    | (45)                                                                       | (11) (56)                               | 326            |  |
| 14 33                                                                                                    | 58                                                                         | (112)                                   | 282            |  |
| <sup>1</sup> <sup>1</sup>                                                                                                    | (37) <sup>b1</sup>                                                         | 277                                     |                |  |
| 7, 19 33 57                                                                                                    | 55                                                                         | 169                                     |                |  |
| 12 <sub>5</sub>                                                                                                    | 85                                                                         |                                         | 314            |  |
| 5g                                                                                                    | (62)                                                                       | 239 2                                   | B7 Z71         |  |
| <b>4</b> 5 <b>5</b> 1 179 35                                                                                                    | $\sim$                                                                     |                                         |                |  |
| $y_{1} = y_{1} = y_{2} = y_{1} = y_{1} = y_{2} = y_{1} = y_{1$ | 88 110<br>53                                                               | 128                                     | 302            |  |
| 19 11a 205                                                                                                    |                                                                            | 136                                     | 264<br>24      |  |
| <b>6</b> 1 24                                                                                                    | 52 😵 <sup>90</sup>                                                         |                                         |                |  |
|                                                                                                    | 04                                                                         | 75 142                                  | 228            |  |
| 21 35 100g Z                                                                                                    | 35 5Z                                                                      | _                                       | 256            |  |
| 0 <sub>5</sub> 0 <sub>5</sub> 12 74                                                                                                    | 48 24                                                                      | 87 167                                  |                |  |
| 2 4 42 4                                                                                                    | 33 26                                                                      | 185                                     | 216            |  |
| 12 <sub>8 42</sub>                                                                                                    | <sup>24</sup> 18 <sub>5</sub> 9 <sub>2</sub> 4 <sub>6</sub> 3 <sub>9</sub> | 115                                     | (55) 232       |  |
| 1z 1z 04 36                                                                                                    | <sup>15</sup> 9 40 09                                                      | 28 54                                   | $\sim$         |  |
|                                                                                                    | 52 09 13 06                                                                | 19                                      | 182            |  |
|                                                                                                    | <sup>9</sup> 1 9 <sub>7</sub> 9 <sub>6</sub> 09                            | <u>U</u> 9 155 24 74                    | 212            |  |
|                                                                                                    | 10 06 <sup>2</sup> 21<br>9 94 <sup>9</sup> 9 <sup>2</sup> 21               | 61 <b>D</b>                             | 212            |  |
|                                                                                                    | 2 14 <sub>4</sub><br>2 4 91                                                | 4 <sub>9 67 10</sub> 21                 | 139            |  |
| 76 $42$ $15$ $09$ $2$ $12$ $39$ $10$ $4c$ $49$ $7c$ $94$ $184$ $82$ $194$                                                                                                    |                                                                            |                                         |                |  |
| $\begin{array}{cccccccccccccccccccccccccccccccccccc$                                                                                                    |                                                                            |                                         |                |  |
| $3_{9}$ $0_{8}$ $-1_{15}$ $3_{15}$ $3_{6}$ $3_{63}$ $1_{26}$                                                                                                    |                                                                            |                                         |                |  |
| 15 <sub>2</sub>                                                                                                    | 14 <sub>9</sub>                                                            | 24                                      | 163            |  |
| 152                                                                                                    |                                                                            | 12                                      |                |  |
|                                                                                                    | thd                                                                        | 20 40 70                                |                |  |

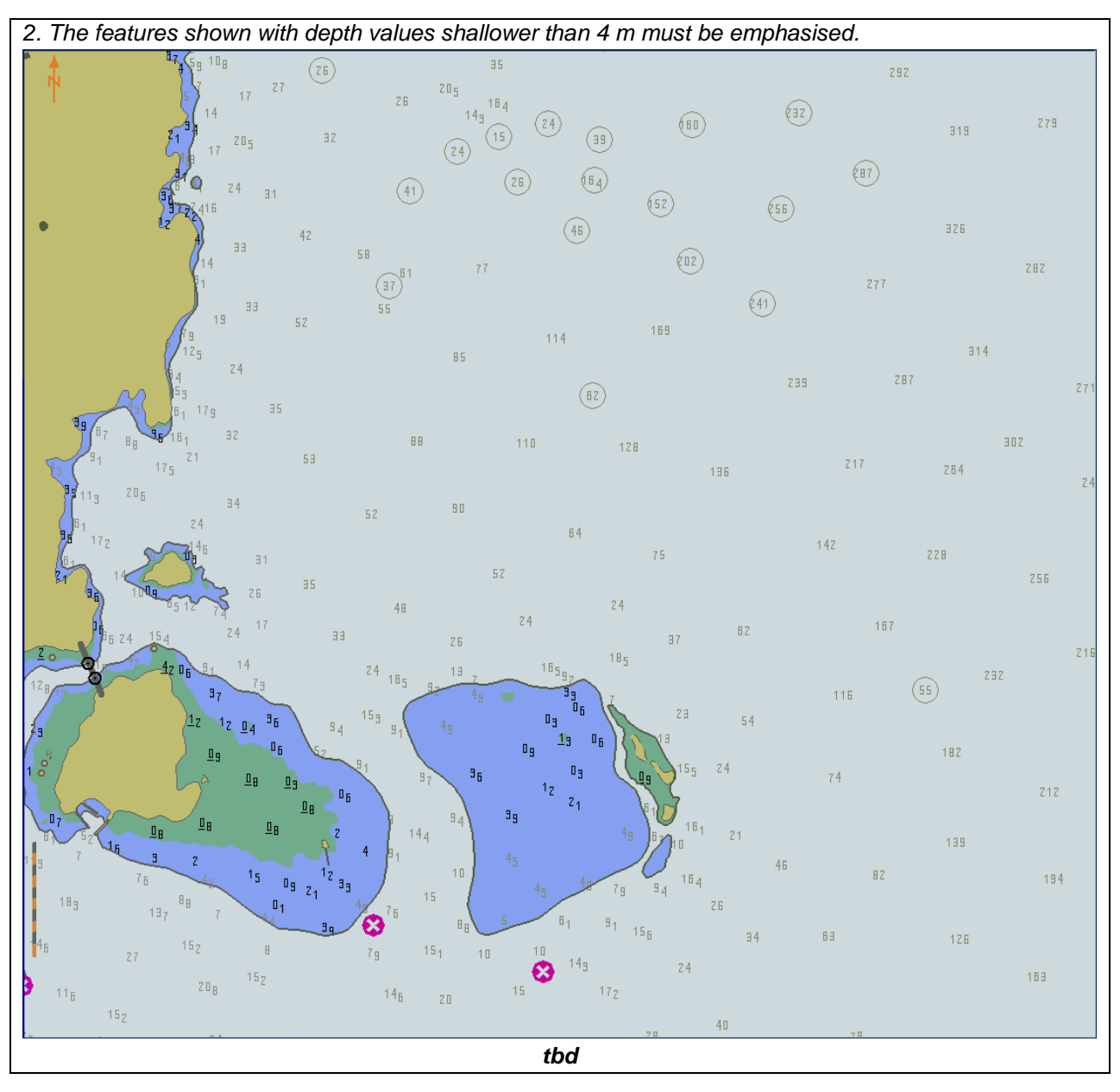

S-164

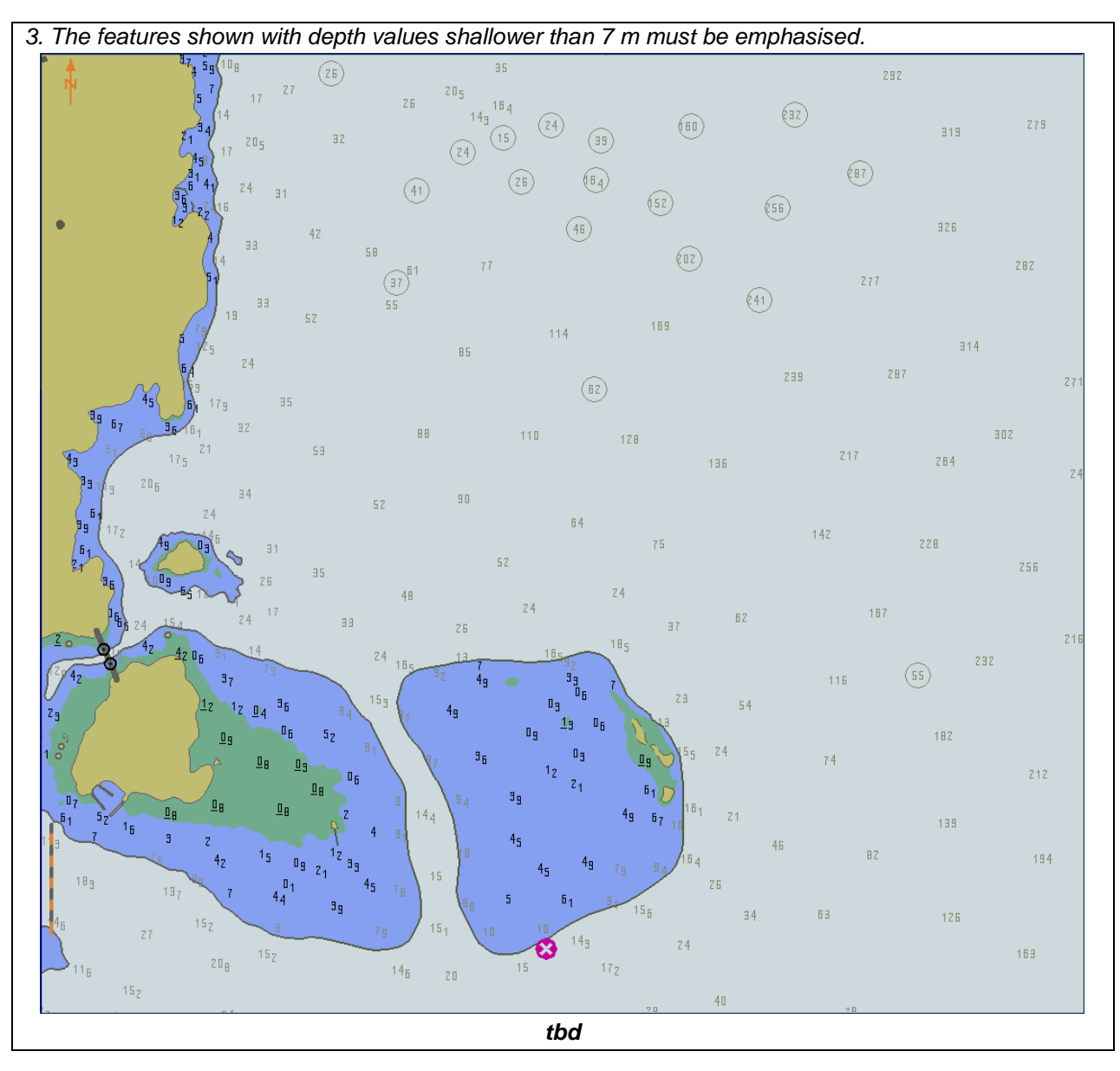

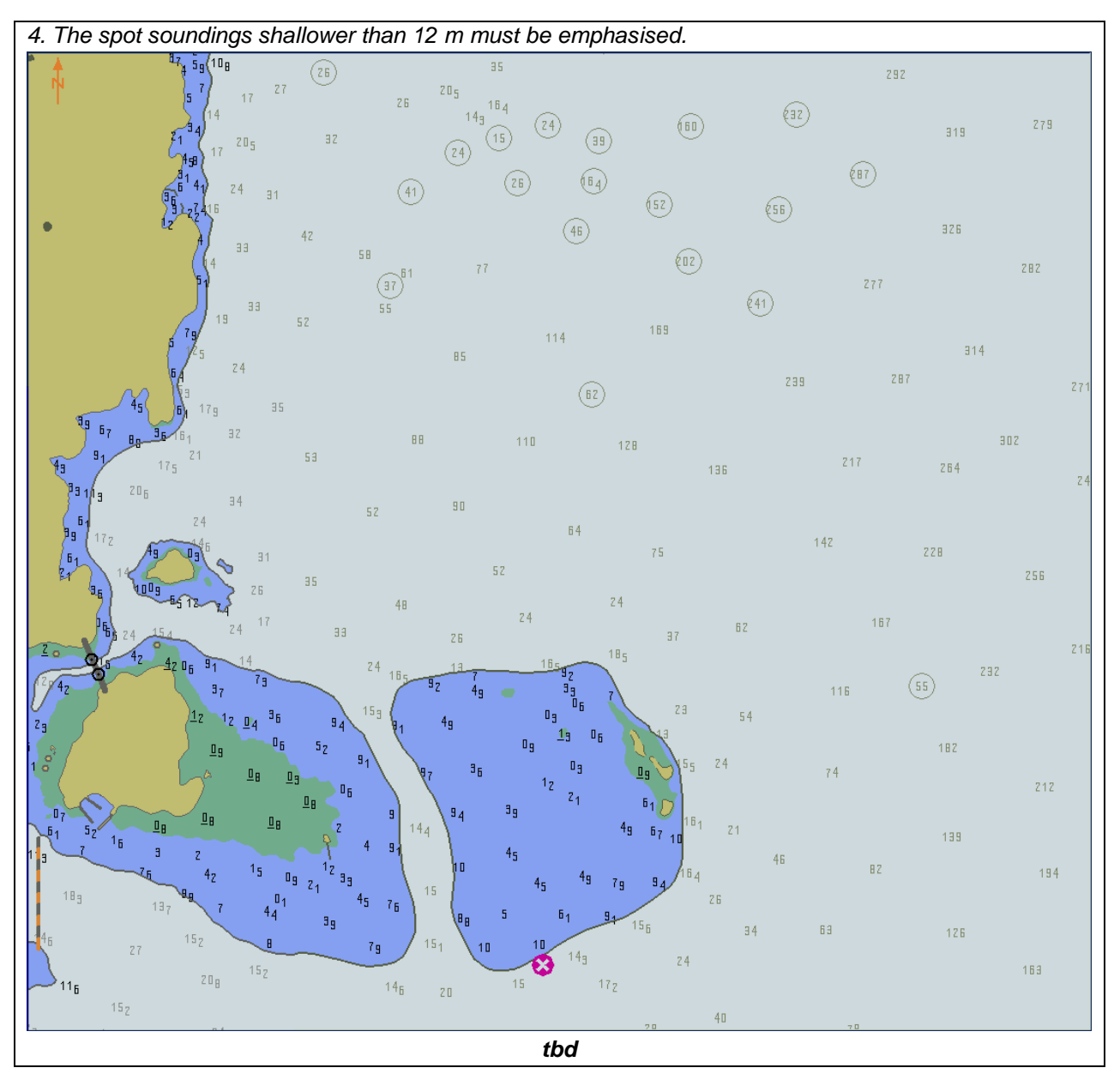

### 3.4.3 Shallow pattern

| Test Reference                                                                          | ShallowPattern                                 | IHO Reference                 | S-98 C-12.9.5           |
|-----------------------------------------------------------------------------------------|------------------------------------------------|-------------------------------|-------------------------|
| Test description                                                                        |                                                |                               | I                       |
| Display of shallow pattern.                                                             |                                                |                               |                         |
| Setup                                                                                   |                                                |                               |                         |
| Load the exchange set <b>Po</b><br>Set the Safety Contour val<br>Select Shallow Pattern | werUp with the following settir<br>lue to 10 m | ngs:                          |                         |
| Action                                                                                  |                                                |                               |                         |
| Display dataset 101AA00><br>Base                                                        | <0000.000 at maximum display                   | / scale (1:52 000), select Di | isplay Category Display |
| Results                                                                                 |                                                |                               |                         |
| Confirm that the diamond                                                                | shallow pattern is displayed as                | follows:                      |                         |
|                                                                                         |                                                |                               |                         |
| tbd                                                                                     |                                                |                               |                         |

#### 3.4.4 Contour labels

| Test Reference                                                                                                    | ContourLabels                   | IHO Reference                  | S-98 C-9.5.4              |  |
|----------------------------------------------------------------------------------------------------|---------------------------------|--------------------------------|---------------------------|--|
| Test description                                                                                                    |                                 |                                |                           |  |
| Contour labels are an opt<br>provided.                                                                                                    | ional Mariners' selection. This | test shall be performed, if th | e contour label option is |  |
| Setup                                                                                                    |                                 |                                |                           |  |
| Load all datasets the exchange set <b>PowerUp</b> with the following settings:<br>Set the Safety Contour to 10 m<br>Select Display Category Display Base<br>Select Colour Palette as "DAY"<br>Select Symbolized Boundaries<br>Select Simplified Point Symbols = false<br>Select Other Depth contours |                                 |                                |                           |  |
| Action                                                                                                    |                                 |                                |                           |  |
| Display dataset 101AA00                                                                                                    | X01NE.000 at maximum displa     | ay scale (1:25 000)            |                           |  |
| Results                                                                                                    |                                 |                                |                           |  |
| Confirm that the features                                                                                                    | display as follows              |                                |                           |  |
|                                                                                                    |                                 |                                |                           |  |

### 3.4.5 Colour palettes

| Test Reference                                                                                                    | ColourPalettes1        | IHO Reference           | S-98 C-14.3 |
|----------------------------------------------------------------------------------------------------|------------------------|-------------------------|-------------|
| Test description                                                                                                    |                        |                         |             |
| Display of ENC in Day pa                                                                                                    | lette                  |                         |             |
| Setup                                                                                                    |                        |                         |             |
| Load all datasets from the exchange set <b>PowerUp</b> with the following settings:<br>Set the Safety Contour value to 10 m<br>Set the Safety Depth to 10 m<br>Set the Shallow contour to 5 m<br>Set the Deep contour to 20 m<br>Display Category Display Base<br>Select Colour Palette <b>DAY</b><br>Select Symbolized Boundaries<br>Select Depth Shades = 4<br>Select Shallow Pattern |                        |                         |             |
| Action                                                                                                    |                        | l'a da la da (1.05.000) |             |
| Display dataset 101AA00                                                                                                    | X01NW.000 at maximum d | isplay scale (1:25 000) |             |
| Confirm that the features                                                                                                    | display as follows:    |                         |             |
|                                                                                                    |                        |                         |             |

| Test Reference             | ColourPalettes2                     | IHO Reference    | S-98 C-14.3 |
|----------------------------|-------------------------------------|------------------|-------------|
| Test description           |                                     |                  |             |
| Display of ENC in Dusk p   | alette                              |                  |             |
| Setup                      |                                     |                  |             |
| As for test ColourPalettes | 31 Colour Palette = " <b>DUSK</b> " |                  |             |
| Action                     |                                     |                  |             |
| Display dataset 101AA00    | X01NW.000 at compilation            | scale (1:25 000) |             |
| Results                    |                                     |                  |             |
| Confirm that the features  | display as follows:                 |                  |             |
|                            |                                     |                  |             |

| Test Reference             | ColourPalettes3         | IHO Reference           | S-98 C-14.3 |
|----------------------------|-------------------------|-------------------------|-------------|
| Test description           |                         |                         |             |
| Display of ENC in Night p  | palette                 |                         |             |
| Setup                      |                         |                         |             |
| As for test ColourPalettes | s1                      |                         |             |
| Colour Palette = "NIGHT"   | "                       |                         |             |
| Action                     |                         |                         |             |
| Display dataset 101AA00    | 0X01NW.000 at maximum d | isplay scale (1:25 000) |             |
| Results                    |                         |                         |             |
| Confirm that the features  | display as follows:     |                         |             |
|                            |                         |                         |             |
#### 3.4.6 Display of additional Chart Information Symbol

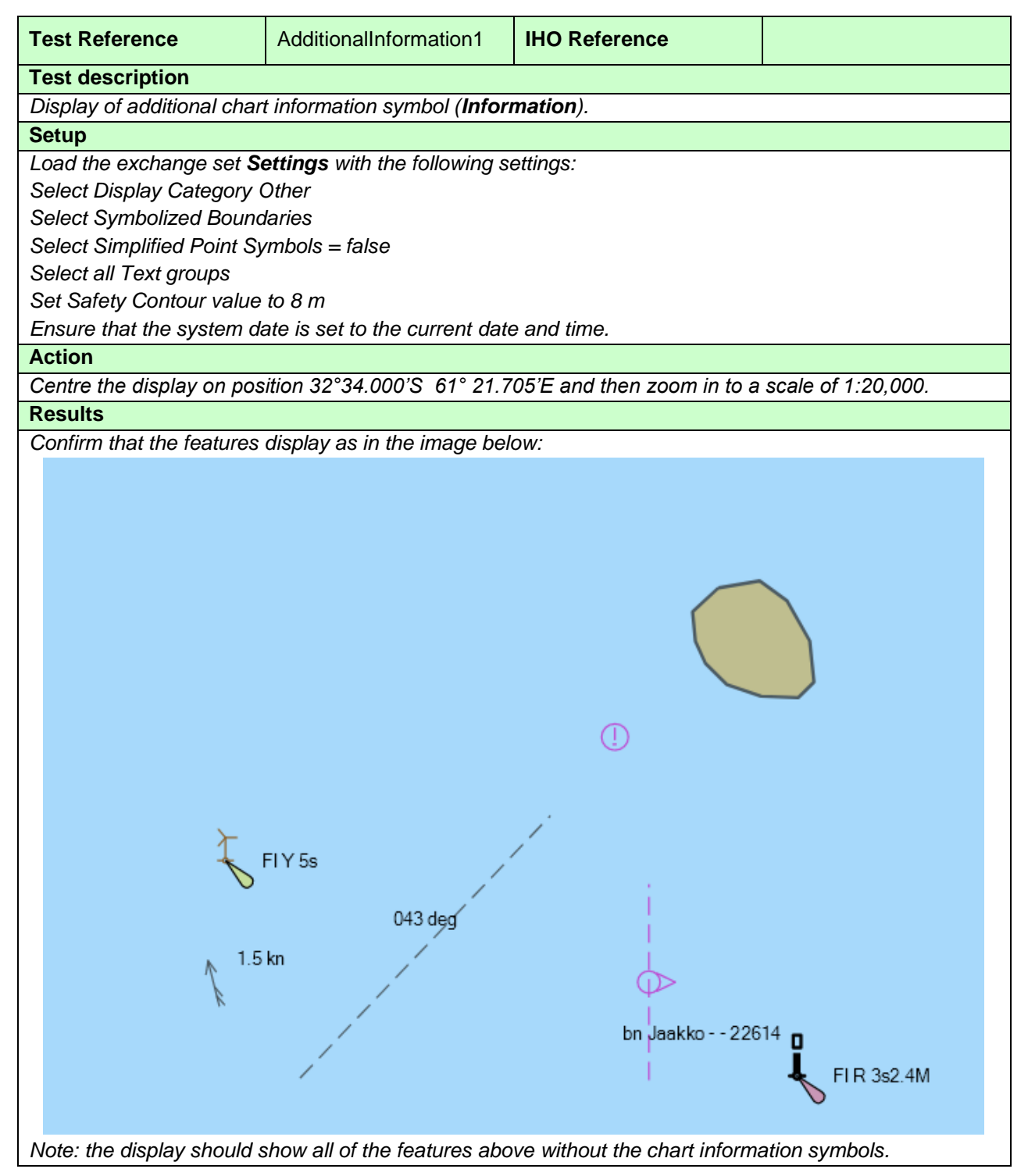

| Test Reference               | AdditionalInformation2       | IHO Reference   |            |
|------------------------------|------------------------------|-----------------|------------|
| Test description             |                              |                 |            |
| Display of additional char   | t information symbol (Inforn | nation).        |            |
| Setup                        |                              |                 |            |
| As for test AdditionalInform | mation1                      |                 |            |
| Select Highlight info        |                              |                 |            |
| Action                       |                              |                 |            |
| As for test AdditionalInform | mation1                      |                 |            |
| Results                      |                              |                 |            |
| Confirm that the features    | display as in the image bel  | OW:             |            |
|                              |                              |                 | ן          |
| FIY 5s                       | 043 deg                      | bn Jaakko 22614 | FIR 3s2.4M |

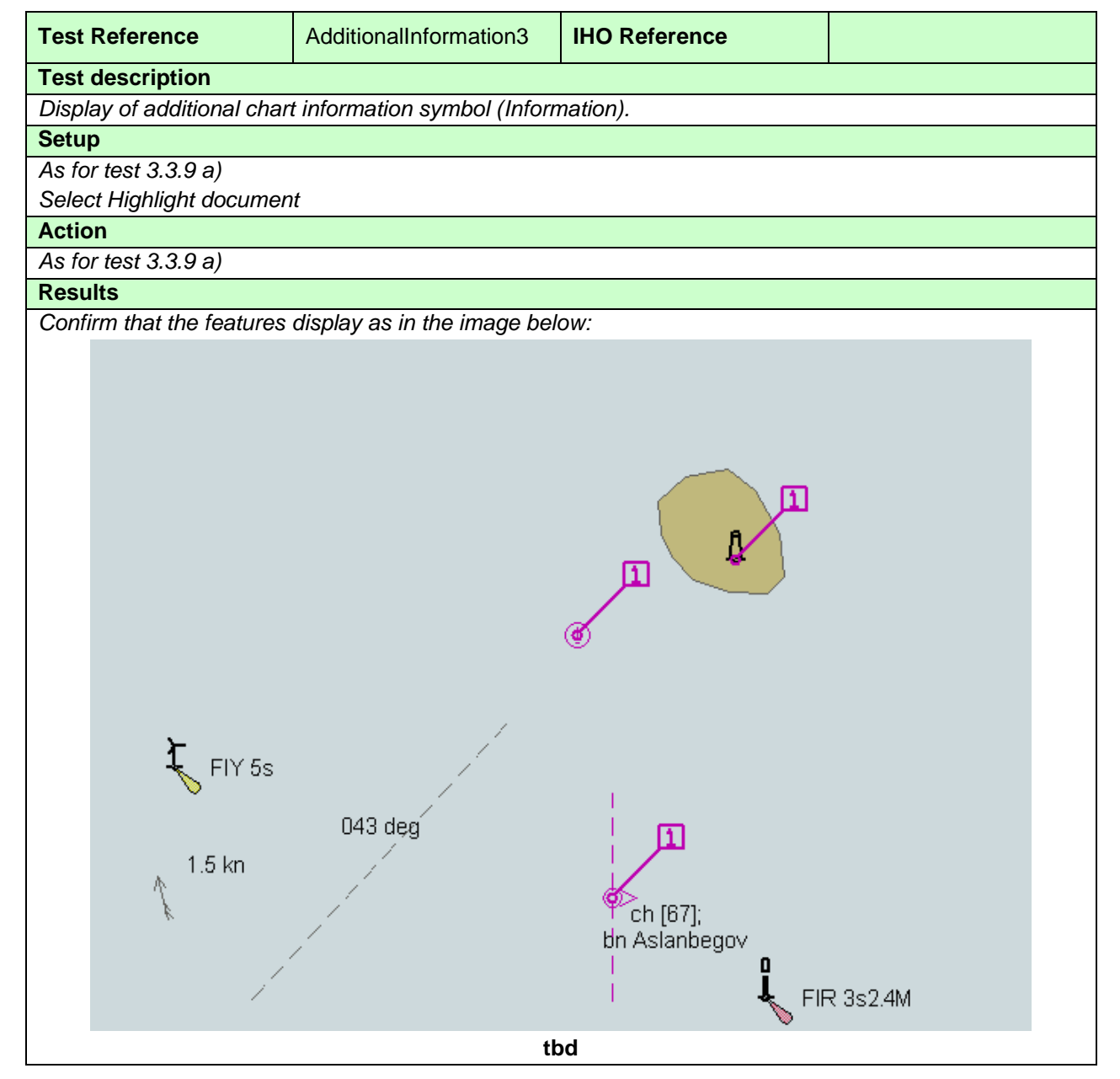

#### 3.4.7 Scale minimum

| Test Reference                                                                                                    | ScaleMinimum                                                                                                    | IHO Reference                                            | S-98 C-12.8                       |  |  |
|----------------------------------------------------------------------------------------------------|----------------------------------------------------------------------------------------------------|----------------------------------------------------------|-----------------------------------|--|--|
| Test description                                                                                                    | I                                                                                                    |                                                          |                                   |  |  |
| Disabling Scale Minimum                                                                                                    | using the Scale min contex                                                                                                    | kt parameter                                             |                                   |  |  |
| Setup                                                                                                    |                                                                                                    |                                                          |                                   |  |  |
| Load the exchange set P                                                                                                    | owerUp with the following s                                                                                                    | settings:                                                |                                   |  |  |
| Select Display Category I                                                                                                    | Display Base                                                                                                    |                                                          |                                   |  |  |
| Set the Safety Contour va                                                                                                    | alue to 30 m                                                                                                    |                                                          |                                   |  |  |
| Set the Safety Depth val                                                                                                    | ue to 30 m                                                                                                    |                                                          |                                   |  |  |
| Select Symbolized Bound                                                                                                    | laries                                                                                                    |                                                          |                                   |  |  |
| Select Simplified Point Sy                                                                                                    | rmbols = false                                                                                                    |                                                          |                                   |  |  |
| Select Spot soundings                                                                                                    |                                                                                                    |                                                          |                                   |  |  |
| Action                                                                                                    |                                                                                                    |                                                          |                                   |  |  |
| Centre the display on pos                                                                                                    | ition 32°28.600'S 61° 02.8                                                                                                    | 00'E and then zoom in to a                               | scale of 1:100 000.               |  |  |
| 1. Observe the display                                                                                                    |                                                                                                    |                                                          |                                   |  |  |
| 2. Select Scale min                                                                                                    |                                                                                                    |                                                          |                                   |  |  |
| Results                                                                                                    |                                                                                                    |                                                          |                                   |  |  |
| 1. Confirm that the feature                                                                                                    | es display as in the image b                                                                                                    | pelow (scale 1:100 000):                                 |                                   |  |  |
| 144 <sup>6,213</sup> 2                                                                                                    | 2 46 72 75                                                                                                    | 146 287 249                                              | 164 180<br>147 166                |  |  |
| 11 <sup>75</sup> 2.                                                                                                    | 48 68 43120                                                                                                    | 86                                                       | 146                               |  |  |
| 2 1 3 2 ° 18<br>9 418 76                                                                                                    |                                                                                                    | 254 314<br>64 134 281                                    | 146 144 147                       |  |  |
|                                                                                                    | 24 35 48 35 75 24<br>24 35 48 35 75 24<br>24 35 48 35 75 24 47 3                                                                                                    | 53 84 275 325                                            | 172 146 143 <sup>163</sup><br>144 |  |  |
| 5 15<br>3770                                                                                                    |                                                                                                    | 5Z 116 Z43 Z94                                           | 146 147 142<br>147 146 115 149    |  |  |
|                                                                                                    | 5511358 16 5147 26 29 20 1644 129<br>5511358 5947 26 29 42 492                                                                                                    | 288 327                                                  | 189 144 141<br>169 144 142        |  |  |
| S 1 1 1 1 1 1 1 1 1 1 1 1 1 1 1 1 1 1 1                                                                                                    |                                                                                                    | 54 108 202 263 275                                       | 153 142 141<br>178 144 149        |  |  |
| ogo (Del                                                                                                    |                                                                                                    | 77 913                                                   | 96 164 14Z 141 199                |  |  |
|                                                                                                    |                                                                                                    | (39) (60) <sup>(32</sup> ) <sub>319</sub> <sup>279</sup> | 182 157 139                       |  |  |
|                                                                                                    | 1 24/31 (41) 26                                                                                                    | (52) (56) <sup>(87)</sup> 21                             | 25 162 135 1.<br>135 127          |  |  |
| J                                                                                                    |                                                                                                    | 46 926<br>(02) 777 282                                   | 197 174 1                         |  |  |
|                                                                                                    | 57.9 19 <sup>23</sup> 52 55 11                                                                                                    | 4 169 (41) 271 23                                        | 1 167 IZZ                         |  |  |
|                                                                                                    | 125 24 85                                                                                                    | (6Z) Z99 Z87 Z71                                         | 154 🖬 136 102                     |  |  |
|                                                                                                    |                                                                                                    | 128 135 717 264                                          | 186 127 116                       |  |  |
|                                                                                                    |                                                                                                    | 241                                                      | 145<br>119                        |  |  |
|                                                                                                    |                                                                                                    | 75 142 228 Z56                                           | 206 176 9Z                        |  |  |
| 1. 5 22                                                                                                    | 10684154 2417 33 26 24                                                                                                    | 24 97 62 167 716                                         | 108 82<br>164                     |  |  |
| Ano Sila                                                                                                    | $Z_{16}^{+}Z_{16}^{+}Z_{1$                                                                                                    | 116 55 Z3Z                                               | 184                               |  |  |
|                                                                                                    | $ \begin{array}{cccccccccccccccccccccccccccccccccccc$                                                                                                    |                                                          | 112 78 48                         |  |  |
|                                                                                                    |                                                                                                    | 21 612 212<br>49 6 71 61 21                              | 162 88 58<br>42 96                |  |  |
| 10g                                                                                                    | 113 $76$ $42$ $150$ $123$ $357$ $150$ $451$ $10$ $45$ $45$ $169$ $123$ $357$ $15$ $45$                                                                                                    | 49 79 94 <sup>16</sup> 4 82 194                          | 66                                |  |  |
| 43 <sup>53</sup> 62                                                                                                    | 14 <sub>6</sub> 27 152 8 79 151 10 10                                                                                                    | 1 91156 34 63 126<br>143 24 34 159                       | 56 37 315<br>56 57                |  |  |
| Zallsta                                                                                                    | $11_{6}$ $20_{8}$ $12$ $137$ $14_{6}$ $20$ $15$<br>$4$ $15_{2}$ $24$ $27$ $21$ $25$                                                                                                    | 17 <sub>2</sub><br>28 40 28 11                           | Z DC 41 31 6558 1                 |  |  |
| $\begin{array}{cccccccccccccccccccccccccccccccccccc$                                                                                                    |                                                                                                    |                                                          |                                   |  |  |
| $34^{+19}$ 124 $148^{-149}$ 144 $143^{-196}$ 21 28 $34^{-52}$ 84 136 92 88 $52^{-172}$ 78 38 $173^{-172}$ 78 38 $173^{-172}$ 79 38 $173^{-172}$ 79 38 $173^{-172}$ 79 38 $173^{-172}$ 79 38 $173^{-172}$ 79 38 $173^{-172}$ 79 38 $173^{-172}$ 79 38 $173^{-172}$ 79 38 $173^{-172}$ 79 38 $173^{-172}$ 79 38 $173^{-172}$ 79 38 $173^{-172}$ 79 38 $136^{-172}$ 79 38 $136^{-172}$ 79 $136^{-172}$ 79 $136$ |                                                                                                    |                                                          |                                   |  |  |
| $\begin{array}{cccccccccccccccccccccccccccccccccccc$                                                                                                    |                                                                                                    |                                                          |                                   |  |  |
|                                                                                                    | $f_{4}^{0} \frac{4}{15} \frac{1}{5} \frac{1}{5} \frac{1}{6} \frac{1}{6} \frac{4}{12} \frac{1}{5} \frac{4}{5} \frac{1}{6} \frac{1}{5} \frac{1}{5} \frac{1}{5} \frac{1}{5} \frac{1}{6} \frac{1}{5} \frac{1}{6} \frac{1}{5} \frac{1}{6} \frac{1}{5} \frac{1}{5} $ | 22 28 68 112                                             | 74 48 1552/91 1 1 1 59            |  |  |
| 24 97 77 102 35 4116                                                                                                    | 104 107 101 26 26 32 Z                                                                                                    | 6 3Z 7Z 87                                               |                                   |  |  |
| 7a.63<br>3g 126<br>174                                                                                                    | <sup>19</sup> 6 207 24 28 23                                                                                                    | 46 58 76 74                                              |                                   |  |  |
| <sup>3</sup> <sup>9</sup> <sup>6</sup> 17, 14 <sup>6</sup> 12                                                                                                    | $\begin{array}{cccccccccccccccccccccccccccccccccccc$                                                                                                    |                                                          |                                   |  |  |
| $ \begin{array}{c c c c c c c c c c c c c c c c c c c $                                                                                                    |                                                                                                    |                                                          |                                   |  |  |

S-164

144

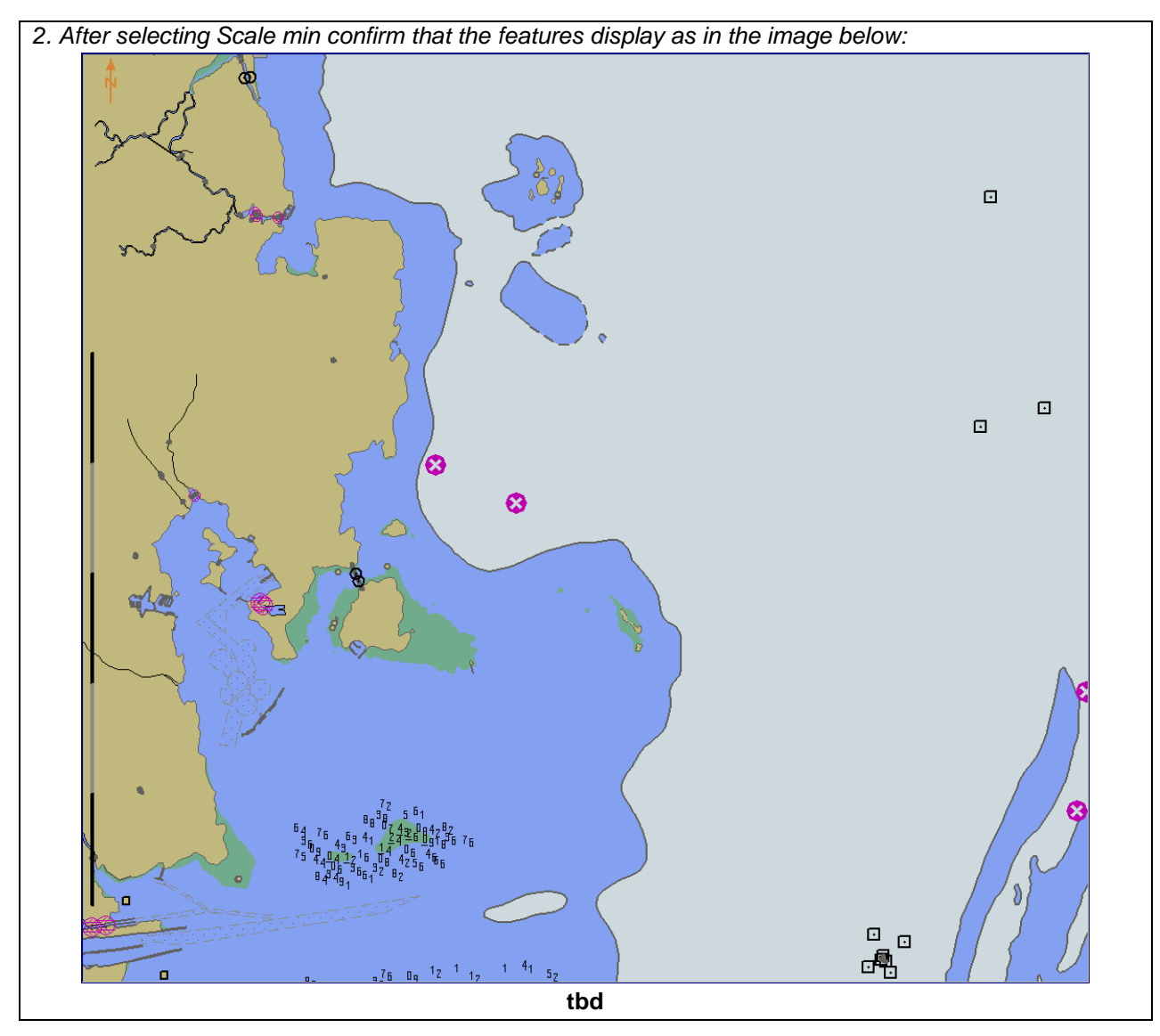

## 3.4.8 Full Light Lines

| Test Reference                | FullLightLines                                                                                                    | IHO Reference               | S-98 C-9.8    |
|-------------------------------|----------------------------------------------------------------------------------------------------|-----------------------------|---------------|
| Test description              |                                                                                                    |                             |               |
| Disabling Full light lines us | ing the Full light lines Mariner's                                                                                                    | s Selection                 |               |
| Setup                         |                                                                                                    |                             |               |
| Load the exchange set Po      | werUp with the following settin                                                                                                    | gs:                         |               |
| Select Display Category Di    | isplay Base                                                                                                    | -                           |               |
| Set the Safety Contour value  | ue to 30 m                                                                                                    |                             |               |
| Set the Safety Depth value    | ə to 30 m                                                                                                    |                             |               |
| Select Symbolized Bounda      | nries                                                                                                    |                             |               |
| Select Paper chart symbo      | ols                                                                                                    |                             |               |
| Select Lights                 |                                                                                                    |                             |               |
|                               |                                                                                                    |                             |               |
| Action                        |                                                                                                    |                             |               |
| Centre the display on positi  | ion 32°29.000'S 61° 04.000'E ;                                                                                                    | and then zoom in to a scale | of 1:100,000. |
| 1. Observe the display        |                                                                                                    |                             |               |
| 2.Select Full light lines     |                                                                                                    |                             |               |
| Results                       |                                                                                                    |                             |               |
| 1. Confirm that the features  | s display as in the image below                                                                                                    | ν:                          |               |
|                               |                                                                                                    | 1                           |               |
|                               |                                                                                                    | ,                           | Ť.            |
|                               |                                                                                                    |                             | 8             |
|                               |                                                                                                    |                             |               |
| hald -F-F                     |                                                                                                    | Ť                           | ц,            |
| and the second                |                                                                                                    |                             | $\sim$        |
| 3 - C                         |                                                                                                    | >                           |               |
| · · · · · ·                   |                                                                                                    |                             |               |
|                               |                                                                                                    |                             | $\sim$        |
|                               |                                                                                                    |                             |               |
| - (                           |                                                                                                    |                             |               |
| }                             |                                                                                                    |                             |               |
|                               |                                                                                                    |                             |               |
| 5 ~                           |                                                                                                    |                             |               |
|                               | ÷ <del>,</del> ₩                                                                                                    |                             |               |
| I wan hiv                     |                                                                                                    |                             |               |
| 1/ ale Miz                    | And I                                                                                                    |                             |               |
|                               |                                                                                                    |                             |               |
|                               |                                                                                                    |                             |               |
|                               |                                                                                                    | - 1/                        |               |
|                               |                                                                                                    | 57/                         |               |
| 90.08                         | The second second secon |                             | Δ.            |
| 1-1-1- V                      |                                                                                                    |                             |               |
|                               | v v v                                                                                                    | •                           |               |
| 1 281 788                     |                                                                                                    |                             |               |
|                               | $\sim$ (                                                                                                    |                             |               |
|                               |                                                                                                    |                             |               |
|                               |                                                                                                    |                             |               |
|                               | × )                                                                                                    |                             | 1 AND         |
|                               |                                                                                                    |                             | 1/8/ 1/1      |
| A LONG A THE A                | 5                                                                                                    |                             |               |
| H Rai - T                     |                                                                                                    |                             |               |
|                               |                                                                                                    |                             |               |
|                               | thd                                                                                                    |                             |               |

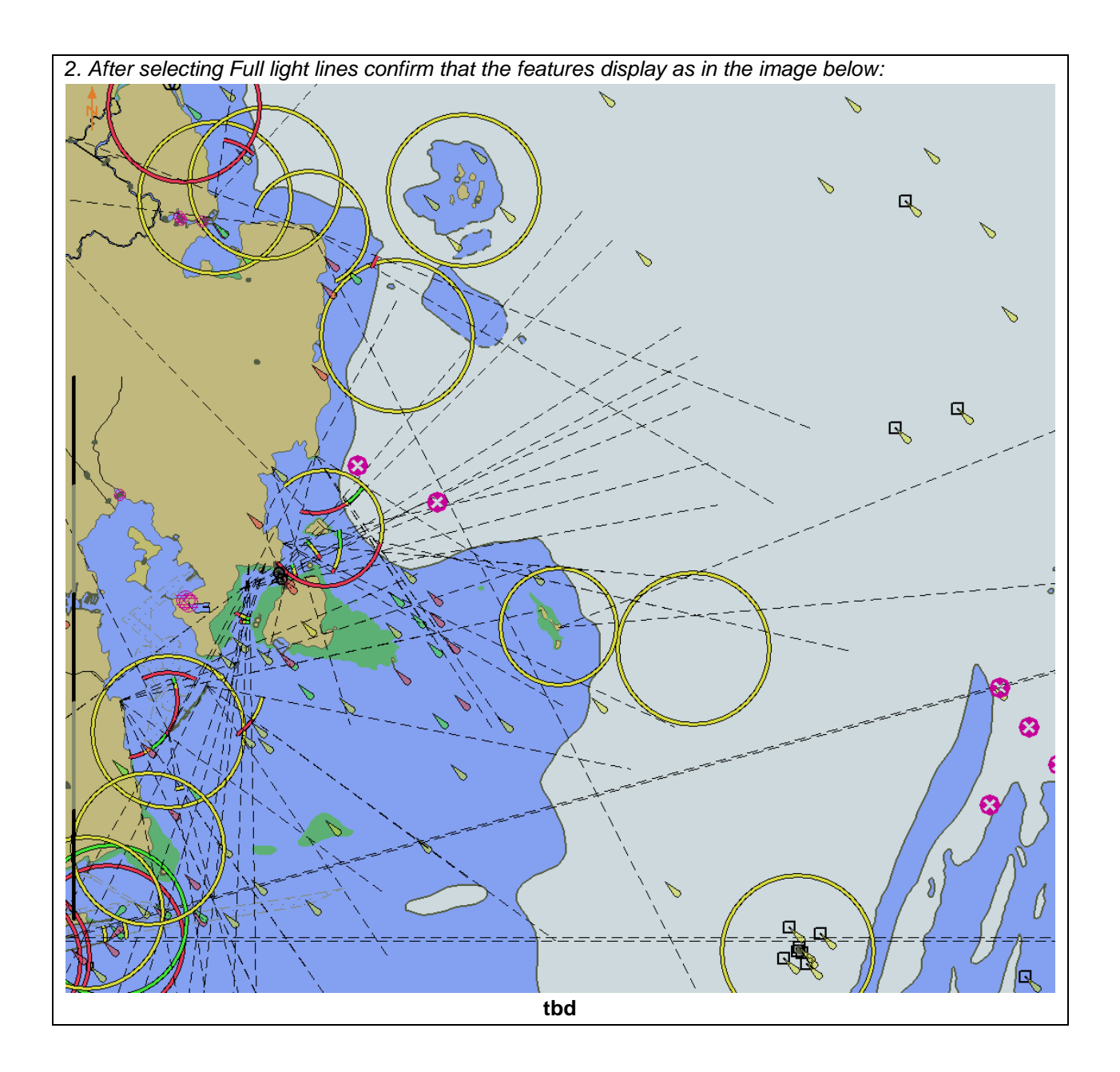

# 3.4.9 Display of text in other languages

| Test Reference                 | OtherLanguages                                      | IHO Reference                | S-98 C-12.10.2    |  |  |
|--------------------------------|-----------------------------------------------------|------------------------------|-------------------|--|--|
| Test description               |                                                     |                              |                   |  |  |
| Selecting the display of te    | ext in other languages.                             |                              |                   |  |  |
| Setup                          |                                                     |                              |                   |  |  |
| Load the following cell 3.3    | 3 Settings\ENC_ROOT\GB₄                             | 4X0001.000 with the followi  | ng settings:      |  |  |
| Select Display Category        | Other                                               |                              |                   |  |  |
| Select Symbolized Bound        | laries                                              |                              |                   |  |  |
| Select Simplified Point Sy     | mbols = false                                       |                              |                   |  |  |
| Select all Text groups         |                                                     |                              |                   |  |  |
| Select Highlight Info          |                                                     |                              |                   |  |  |
| Action                         |                                                     |                              |                   |  |  |
| Centre the display on pos      | aition 32°34 700'S 61° 22 3                         | 00'F and then zoom in to a   | scale of 1:10,000 |  |  |
| 1. Observe the display         |                                                     |                              |                   |  |  |
| 2.Select language setting      | "fra"                                               |                              |                   |  |  |
| Results                        |                                                     |                              |                   |  |  |
| 1. Confirm that the feature    | e displays as in the image b                        | pelow:                       |                   |  |  |
| bn Aslanbegov                  |                                                     |                              |                   |  |  |
|                                | tk                                                  | od                           |                   |  |  |
|                                |                                                     |                              |                   |  |  |
| 2. After selecting languag     | e "fra" confirm that the feat                       | ures display as in the image | e below:          |  |  |
|                                |                                                     |                              |                   |  |  |
| bn Jaakko 22614<br>FI R 3s2.4M |                                                     |                              |                   |  |  |
| Note: This feature has na      | Note: This feature has names in multiple languages. |                              |                   |  |  |

# 3.4.10 Use of language packs.

| Test Reference                                                                                                    | LanguagePacks                         | IHO Reference              | S-98 C-12.10.2         |  |  |
|----------------------------------------------------------------------------------------------------|---------------------------------------|----------------------------|------------------------|--|--|
| Test description                                                                                                    |                                       |                            |                        |  |  |
| This test ensures the ECL                                                                                                    | DIS is capable of displaying          | text and catalogue entries | in multiple languages. |  |  |
| Setup                                                                                                    |                                       |                            |                        |  |  |
| <ul> <li>Load exchange s</li> <li>Load exchange s</li> </ul>                                                                                                  | et InitialPowerUp<br>et LanguagePacks |                            |                        |  |  |
| Action                                                                                                    |                                       |                            |                        |  |  |
| Centre the display on position 32°34.700'S 61° 22.300'E and then zoom in to a scale of 1:10 000.<br>1. Observe the display<br>2.Select language setting "fra" |                                       |                            |                        |  |  |
| Results                                                                                                    |                                       |                            |                        |  |  |
| Verify                                                                                                    |                                       |                            |                        |  |  |
| 1. Confirm that the pick report contains the following information:<br>[ <b>TBD]</b>                                                                          |                                       |                            |                        |  |  |
| 2. After selecting language "fra" confirm that the pick report contains the following information:<br>[ <b>TBD]</b>                                           |                                       |                            |                        |  |  |
|                                                                                                    |                                       |                            |                        |  |  |

## 3.6 Display priority

# 3.6.1 Different priority

| Test Reference                                                      | DifferentPriority                                             | IHO Reference               | S-98 C-7.2.9       |  |  |
|---------------------------------------------------------------------|---------------------------------------------------------------|-----------------------------|--------------------|--|--|
| Test description                                                    |                                                               |                             | 1                  |  |  |
| Different priority and diffe                                        | rent geometry                                                 |                             |                    |  |  |
| Setup                                                               |                                                               |                             |                    |  |  |
| Load the exchange set <b>D</b>                                      | isplayPriorities1 (101AA                                      | 002J5X0001.000 )with the fe | ollowing settings: |  |  |
| Set the Safety Co                                                   | ontour value to 30 m                                          |                             |                    |  |  |
| Set Display Cate                                                    | gory Other                                                    |                             |                    |  |  |
| <ul> <li>Text display = Or</li> </ul>                               | ו                                                             |                             |                    |  |  |
| <ul> <li>Shallow pattern =</li> </ul>                               | = On                                                          |                             |                    |  |  |
| Information indica                                                  | ation = On                                                    |                             |                    |  |  |
| Symbolized Bour                                                     | ndaries = On                                                  |                             |                    |  |  |
| Simplified Symbol                                                   | ols = Off                                                     |                             |                    |  |  |
| Action                                                              |                                                               |                             |                    |  |  |
| View the features at position 32°20.400'S 61°20.650' E scale 1:5000 |                                                               |                             |                    |  |  |
| Results                                                             |                                                               |                             |                    |  |  |
| Confirm that items 1-6 dis                                          | Confirm that items 1-6 display as shown in the graphic below: |                             |                    |  |  |

## 3.7 Portrayal of multiple datasets under Interoperability

# 3.7.1 Load invalid Interoperability Catalogue

| Test Reference                                         | CorruptInteroperabilityCatalogue       | IHO Reference               | S-98 C-7.2.9         |  |
|--------------------------------------------------------|----------------------------------------|-----------------------------|----------------------|--|
| Test description                                       |                                        |                             |                      |  |
| This test verifies that th                             | e ECDIS correctly rejects an incons    | sistent or corrupt interope | erability catalogue. |  |
| Setup                                                  |                                        |                             |                      |  |
|                                                        |                                        |                             |                      |  |
| Action                                                 |                                        |                             |                      |  |
| Load the exchange set CorruptInteroperabilityCatalogue |                                        |                             |                      |  |
| Results                                                |                                        |                             |                      |  |
| Verify the installation of the end user.               | f the interoperability catalogue is re | jected and a suitable err   | or message given to  |  |

## 3.7.2 Load updated Interoperability Catalogue

| Test Reference                                                                                                    | UpdatedInteroperabilityCatalogue    | IHO Reference              | (S-100 Part 9/S-98) |  |  |
|----------------------------------------------------------------------------------------------------|-------------------------------------|----------------------------|---------------------|--|--|
| Test description                                                                                                    |                                     | 1                          |                     |  |  |
| This test verifies that th                                                                                              | he ECDIS is able to load an updated | interoperability catalogue | 9.                  |  |  |
| Setup                                                                                                    |                                     |                            |                     |  |  |
|                                                                                                    |                                     |                            |                     |  |  |
| Action                                                                                                    |                                     |                            |                     |  |  |
| Load the exchange se                                                                                                    | t UpdatedInteroperabilityCatalogu   | е                          |                     |  |  |
| Results                                                                                                    |                                     |                            |                     |  |  |
| Verify the version of the interoperability catalogue installed on the ECDIS correspond to those in the following table: |                                     |                            |                     |  |  |
| C                                                                                                    | atalogue Ve                         | rsion / Issue Date.        |                     |  |  |
| Interoperability Catalogue 2.0.0 / yyyymmdd                                                                             |                                     |                            |                     |  |  |
| Test effect of new interoperability catalogue: Changed interleaved behaviour. Changed                                   |                                     |                            |                     |  |  |

Suppressed features, also change from L1 to L2 and vice versa between old/new catalogues]

## 3.7.3 Portrayal under Inteoperability.

| Test Reference                                                                                                    | InteroperabilityCataloguePortrayal    | IHO Reference              | (S-100 Part 9/S-98)    |  |  |
|----------------------------------------------------------------------------------------------------|---------------------------------------|----------------------------|------------------------|--|--|
| Test description                                                                                                    |                                       |                            |                        |  |  |
| This test verifies that th<br>installed.                                                                                                    | e ECDIS is capable of displaying mul  | tiple datasets using inter | operability catalogues |  |  |
| Setup                                                                                                    |                                       |                            |                        |  |  |
| Load exchange set <b>Init</b>                                                                                                    | tialPowerUp with the following settin | gs:                        |                        |  |  |
| Action                                                                                                    |                                       |                            |                        |  |  |
| <ul> <li>(A) Set Interoperability Level to 1.</li> <li>(B) Set Interoperability Level to 2 with Predefined Display Combination = ???</li> </ul> |                                       |                            |                        |  |  |
| Results                                                                                                    |                                       |                            |                        |  |  |
| Verify the user is informed of the operation of the interoperability mechanism at level 2 (feature substitution)                                |                                       |                            |                        |  |  |
| Verify portrayal according to the following images testing with settings (A) and (B) respectively:                                              |                                       |                            |                        |  |  |
| [IMG – IC Level 2 Port<br>1. S-101/S-102/S-104<br>2. S-124/S-101<br>3. S-129/S-101                                                              | trayal required:]                     |                            |                        |  |  |
| WLA and user selected safety contour are tested separately.                                                                                     |                                       |                            |                        |  |  |

# 3.8 Display Priorities

# 3.8.1 Same priority

| Test Reference               | SamePriority                | IHO Reference    | S-98 C-7.2.9 |  |
|------------------------------|-----------------------------|------------------|--------------|--|
| Test description             |                             |                  |              |  |
| Same priority and differer   | nt geometry                 |                  |              |  |
| Setup                        |                             |                  |              |  |
| As for test DifferentPriorit | у                           |                  |              |  |
| Action                       |                             |                  |              |  |
| View the features at posit   | tion 32°20.400'S 61°21.900  | ' E scale 1:5000 |              |  |
| Results                      |                             |                  |              |  |
| Confirm that items 1-6 dis   | splay as shown in the graph | nic below:       |              |  |
|                              |                             |                  |              |  |
|                              |                             |                  | - <u> </u>   |  |

## 3.8.3 Line Suppression

| Test Reference                | LineSuppression             | IHO Reference                         | S-98 C-7.2.9       |
|-------------------------------|-----------------------------|---------------------------------------|--------------------|
| Test description              |                             |                                       |                    |
| Line suppression              |                             |                                       |                    |
| Setup                         |                             |                                       |                    |
| As for test DifferentPriority | <b>y</b>                    |                                       |                    |
| Action                        |                             |                                       |                    |
| View the features at positi   | ion 32°20.400'S 61°23.150   | ' E scale 1:5 000                     |                    |
| Results                       |                             |                                       |                    |
| Confirm that items 1-16 d     | isplay as shown in the grap | hic below:                            |                    |
| -0                            |                             |                                       | - : 🕲              |
|                               | 2                           | · · · · · · · · · · · · · · · · · · · | <del>اله الع</del> |
|                               | 2                           |                                       |                    |
| A                             |                             |                                       | <u> </u>           |

## 3.8.4 Manual Updates

| Test Reference               | ManualUpdates              | IHO Reference               |                         |
|------------------------------|----------------------------|-----------------------------|-------------------------|
| Test description             |                            |                             |                         |
| Manual updates               |                            |                             |                         |
| Setup                        |                            |                             |                         |
| As for test DifferentPriorit | у                          |                             |                         |
| Action                       |                            |                             |                         |
| View the feature at position | on 32°21.100'S-61°20.650'l | E scale 1:5 000             |                         |
| Results                      |                            |                             |                         |
| Confirm that items 1-4 dis   | play as shown in the graph | ic below:                   |                         |
|                              |                            |                             |                         |
|                              |                            |                             |                         |
|                              |                            |                             |                         |
|                              |                            |                             |                         |
|                              |                            |                             |                         |
|                              |                            | <sub>▶</sub> ┭┮┭┭┮┮┮┮┮      | * * * * * * * * * * * * |
|                              |                            | F                           | 4                       |
|                              |                            | F<br>F                      | 4 4                     |
|                              |                            | F                           |                         |
| /                            |                            | F                           | 4                       |
|                              |                            | F<br>F                      | 4                       |
|                              |                            |                             |                         |
|                              |                            |                             |                         |
|                              |                            |                             |                         |
|                              | /                          | · T T T T T T T T T T T T T |                         |
|                              |                            | F<br>F                      | 4                       |
|                              |                            | F                           | 4                       |
|                              |                            | F<br>F                      | E                       |
|                              |                            | P<br>F                      |                         |
|                              |                            |                             |                         |
|                              |                            |                             |                         |
|                              |                            |                             |                         |
|                              |                            |                             |                         |
|                              |                            |                             |                         |
|                              |                            |                             |                         |

#### 3.8.5 Text Display

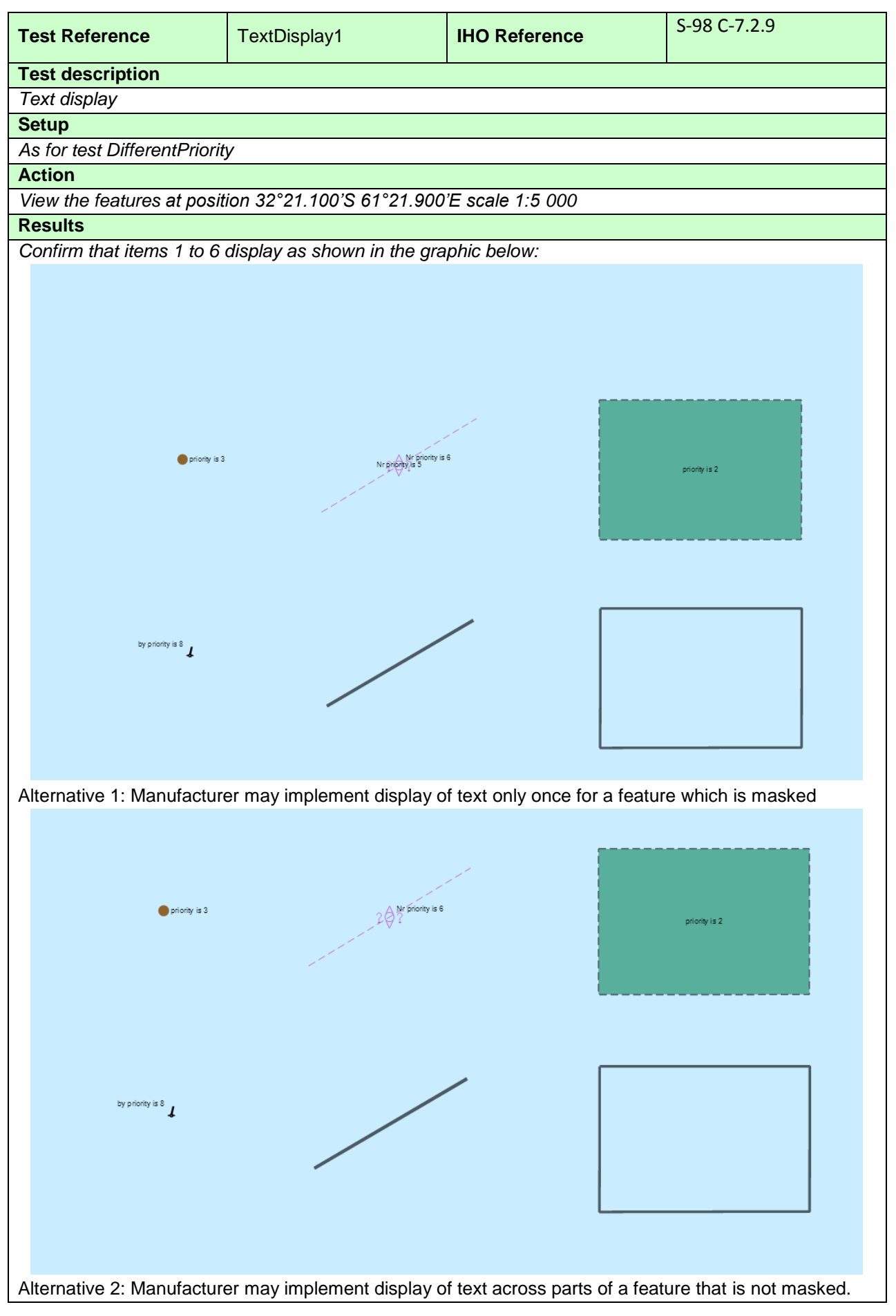

| Test Reference             | TextDisplay2                | IHO Reference    | S-98 C-7.2.9  |  |  |  |  |
|----------------------------|-----------------------------|------------------|---------------|--|--|--|--|
| Test description           | Test description            |                  |               |  |  |  |  |
| Text display               |                             |                  |               |  |  |  |  |
| Setup                      |                             |                  |               |  |  |  |  |
| As for test TextDisplay1 e | except Set Display Category | / Standard       |               |  |  |  |  |
| Action                     |                             |                  |               |  |  |  |  |
| View the features at posit | ion 32°21.100'S 61°21.900   | 'E scale 1:5 000 |               |  |  |  |  |
| Results                    |                             |                  |               |  |  |  |  |
| Confirm that items 1 to 6  | display as shown in the gra | phic below:      |               |  |  |  |  |
|                            |                             |                  |               |  |  |  |  |
|                            |                             |                  |               |  |  |  |  |
|                            |                             |                  |               |  |  |  |  |
|                            |                             |                  |               |  |  |  |  |
|                            |                             |                  |               |  |  |  |  |
|                            |                             |                  |               |  |  |  |  |
|                            |                             |                  | priority is 2 |  |  |  |  |
|                            |                             |                  |               |  |  |  |  |
|                            |                             |                  |               |  |  |  |  |
|                            |                             |                  |               |  |  |  |  |
|                            |                             |                  |               |  |  |  |  |
|                            |                             |                  |               |  |  |  |  |
|                            |                             |                  |               |  |  |  |  |
|                            |                             |                  |               |  |  |  |  |
|                            |                             |                  |               |  |  |  |  |
|                            | *                           |                  |               |  |  |  |  |
|                            |                             |                  |               |  |  |  |  |

| Test Reference              | TextDisplay3                  | IHO Reference | S-98 C-7.2.9  |
|-----------------------------|-------------------------------|---------------|---------------|
| Test description            |                               |               |               |
| Text display                |                               |               |               |
| Setup                       |                               |               |               |
| As for test TextDisplay1 e  | xcept set Display Category E  | Base Display  |               |
| Action                      |                               |               |               |
| View the features at positi | on 32°21.100'S 61°21.900'E    | scale 1:5 000 |               |
| Results                     |                               |               |               |
| Confirm that items 3,5 and  | l 6 display as shown in the g | raphic below: |               |
|                             |                               |               |               |
|                             |                               |               |               |
|                             |                               |               |               |
|                             |                               |               | 3             |
|                             |                               |               |               |
|                             |                               |               |               |
|                             |                               |               | priority is 2 |
|                             |                               |               | prony is 2    |
|                             |                               |               |               |
|                             |                               |               |               |
|                             |                               |               |               |
|                             |                               |               | 6             |
|                             | 5                             | / [           |               |
|                             | Driot                         | rity is 8     |               |
|                             |                               |               | priority is 8 |
|                             |                               |               |               |
|                             |                               |               |               |
|                             |                               | L             |               |
|                             | th                            | 4             |               |

# 3.8.6 Display of area borders

| Test Reference             | AreaBorders                 | IHO Reference                          | S-98 C-7.2.9 |
|----------------------------|-----------------------------|----------------------------------------|--------------|
| Test description           |                             |                                        |              |
| Display of area borders    |                             |                                        |              |
| Setup                      |                             |                                        |              |
| As for test TextDisplay3   | except                      |                                        |              |
| Set Display Category Oth   | er                          |                                        |              |
| Action                     |                             |                                        |              |
| View the features at posit | ion 32°21.100'S 61°23.150   | 'E scale 1:5 000                       |              |
| Results                    |                             |                                        |              |
| Confirm that items 1-6 dis | splay as shown in the graph | ic below:                              |              |
|                            |                             |                                        |              |
|                            |                             |                                        |              |
|                            |                             |                                        |              |
|                            |                             |                                        |              |
|                            |                             |                                        |              |
|                            |                             |                                        |              |
|                            |                             |                                        |              |
|                            |                             |                                        |              |
|                            |                             |                                        |              |
|                            |                             |                                        |              |
|                            |                             |                                        |              |
|                            | ~~~ 4                       |                                        |              |
| 50000                      | 4                           | ,,,,,,,,,,,,,,,,,,,,,,,,,,,,,,,,,,,,,, | c 300        |
| 6                          | 4                           |                                        |              |
| pre m                      | err.                        | ~~~                                    |              |
| r                          | 4                           |                                        |              |
| r                          | 4                           |                                        |              |
| <sup>1</sup> 2 xxx 2 2 2   | LA A                        | ~ ~~~                                  | ~~~          |
|                            |                             |                                        |              |
|                            |                             |                                        |              |
|                            |                             |                                        |              |
|                            |                             |                                        |              |
| A                          | 4                           | 5 A                                    |              |
|                            | μ.                          | , <u>и</u> .                           |              |
|                            |                             |                                        |              |
|                            |                             |                                        |              |
|                            |                             |                                        |              |
| L                          |                             |                                        |              |
|                            |                             |                                        |              |
|                            |                             |                                        |              |

## 3.8.7 Display of unknown symbols

| Test   | Reference             | UnknownSymbols             | IHO Reference    | S-98 C-7.2.9 |  |  |  |
|--------|-----------------------|----------------------------|------------------|--------------|--|--|--|
| Test   | Test description      |                            |                  |              |  |  |  |
| Displa | ay of unknown symb    | ol                         |                  |              |  |  |  |
| Setup  | <b>)</b>              |                            |                  |              |  |  |  |
| As fo  | r test AreaBorders    |                            |                  |              |  |  |  |
| Actio  | n                     |                            |                  |              |  |  |  |
| View   | the features at posit | ion 32°21.850'S 61°20.650  | 'E scale 1:5 000 |              |  |  |  |
| Resu   | lts                   |                            |                  |              |  |  |  |
| Confi  | rm that items 1-6 dis | play as shown in the graph | ic below:        |              |  |  |  |
|        |                       |                            | 2<br>2<br>2      | 2            |  |  |  |
|        | •                     | 0,                         |                  |              |  |  |  |

#### 3.8.8 Boundary display for unofficial data

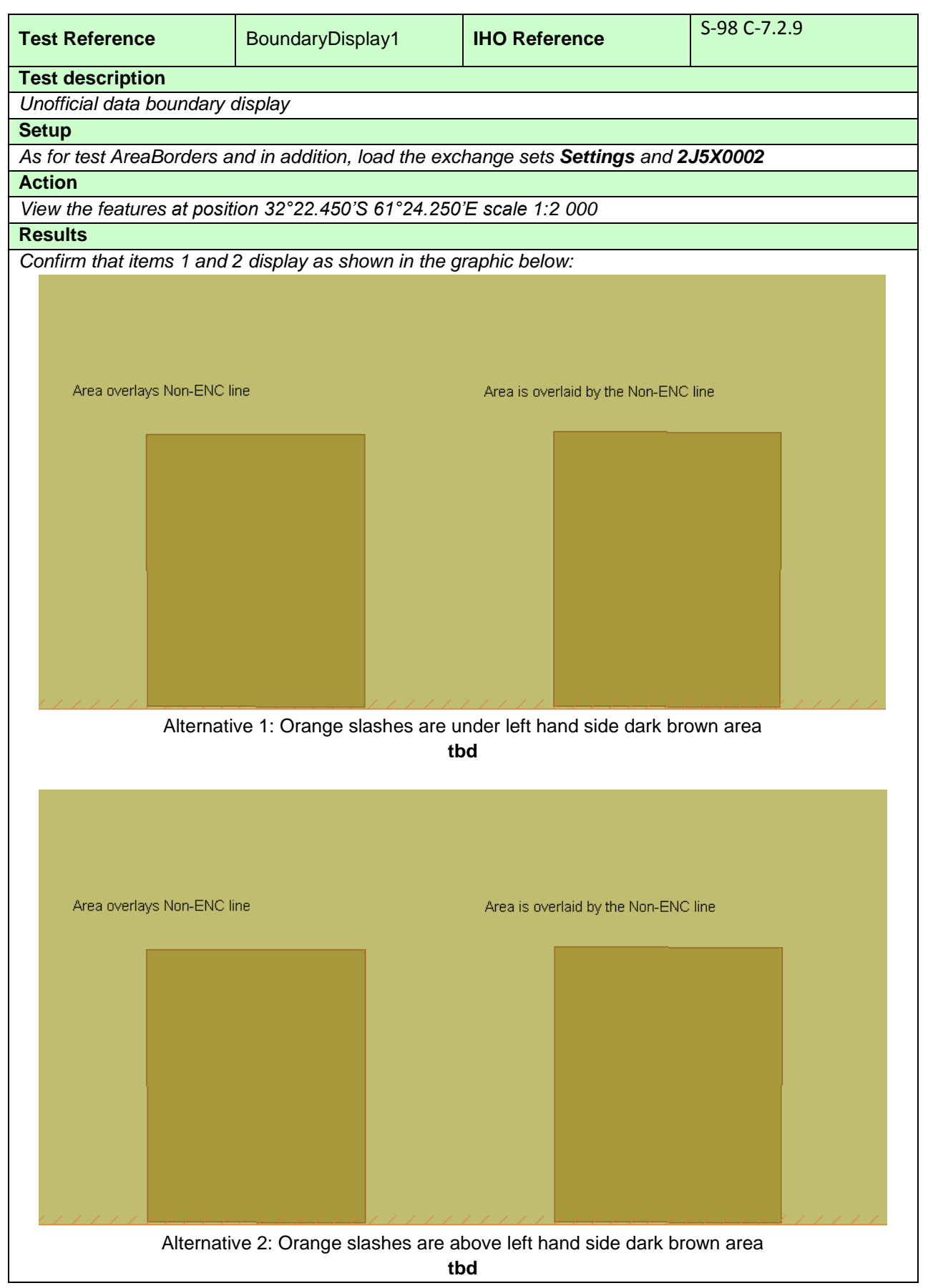

Note: Alternative 2 allows for drawing speed optimization

IHO Test Datasets in ECDIS

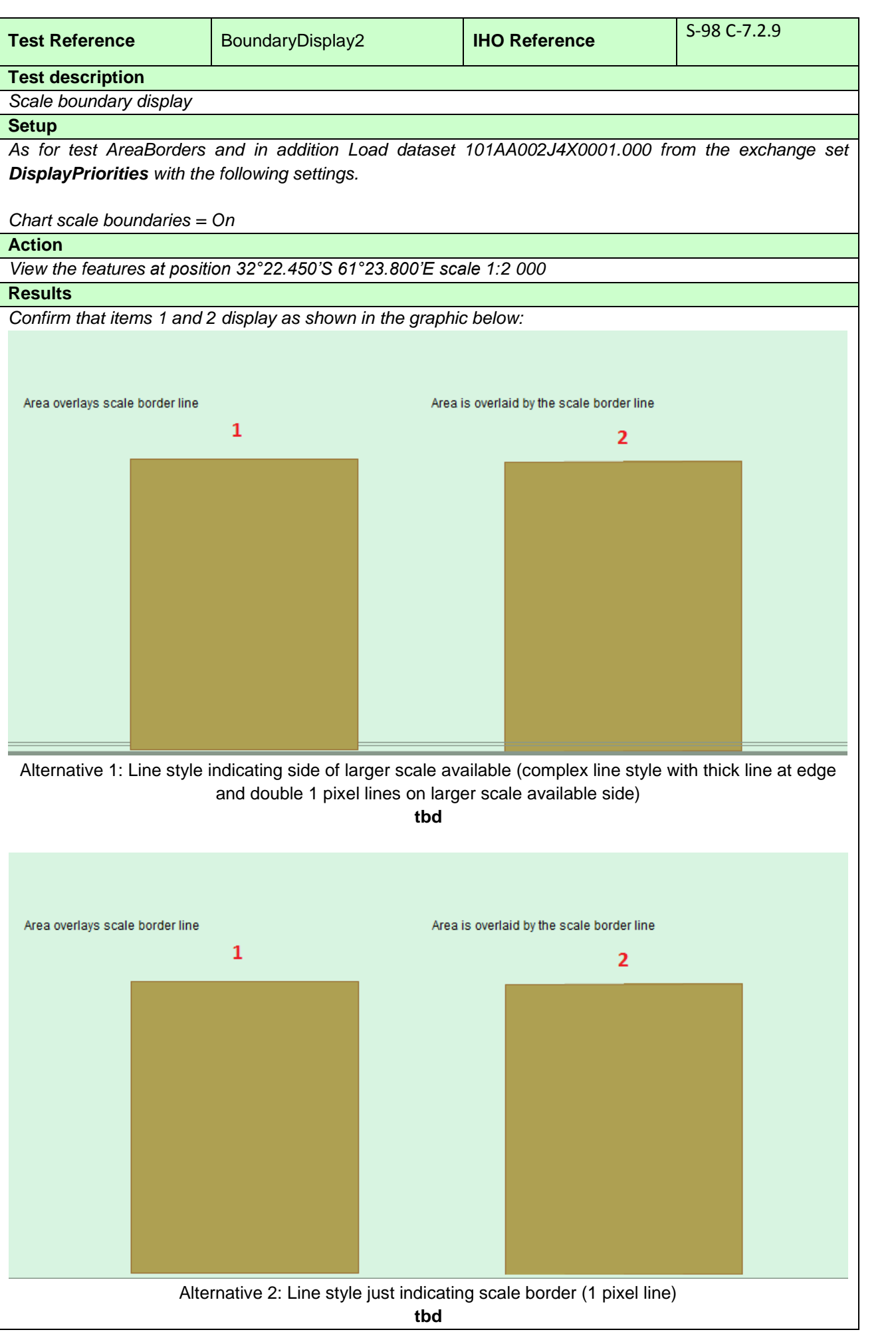

| Test Reference              | BoundaryDisplay3            | IHO Reference                      | S-98 C-7.2.9 |
|-----------------------------|-----------------------------|------------------------------------|--------------|
| Test description            | I                           |                                    |              |
| Overscale pattern display   | ,                           |                                    |              |
| Setup                       |                             |                                    |              |
| As for test BoundaryDispl   | ay2                         |                                    |              |
| Action                      |                             |                                    |              |
| View the features at posit  | ion 32°22.600'S 61°23.800   | 'E scale 1:2 000                   |              |
| Results                     | <u> </u>                    |                                    |              |
| Confirm that items 1 and    | 2 display as shown in the g | raphic below:                      |              |
|                             |                             |                                    |              |
|                             |                             |                                    |              |
|                             |                             |                                    |              |
|                             |                             |                                    |              |
|                             |                             |                                    |              |
|                             |                             |                                    |              |
|                             |                             |                                    |              |
|                             |                             |                                    |              |
|                             |                             |                                    |              |
|                             |                             |                                    |              |
|                             |                             |                                    |              |
|                             |                             |                                    |              |
|                             |                             |                                    |              |
|                             |                             |                                    |              |
|                             |                             |                                    |              |
|                             |                             | ea is overlaid by the overscale pa | ttern        |
| Ai da Overlays Overscale po |                             |                                    |              |
|                             |                             |                                    |              |
|                             |                             |                                    |              |
|                             |                             |                                    |              |
|                             |                             |                                    |              |
|                             |                             |                                    |              |
|                             |                             |                                    |              |
|                             |                             |                                    |              |
|                             |                             |                                    |              |
|                             |                             |                                    |              |
|                             |                             |                                    |              |
|                             |                             |                                    |              |
|                             |                             |                                    |              |
|                             |                             |                                    |              |
|                             | tk                          | d                                  |              |

#### 165

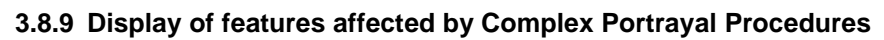

| Test Reference                | ComplexPortrayal                              | IHO Reference                  | S-98 C-7.2.9           |
|-------------------------------|-----------------------------------------------|--------------------------------|------------------------|
| Test description              |                                               |                                |                        |
| Display of features with      | priority affected by complex                  | portrayal algorithms           |                        |
| Setup                         |                                               |                                |                        |
| As for test DifferentPrior    | ity                                           |                                |                        |
| Action                        |                                               |                                |                        |
| View the features at pos      | ition 32°21.850'S 61°23.150                   | 'E scale 1:5 000               |                        |
| Results                       | diaplay on abown in the gran                  | hia halaw :                    |                        |
|                               | display as shown in the grap                  | ITTIC DEIOW .                  |                        |
| Display priority, CSP changes | priority                                      |                                |                        |
|                               | l ower Area object                            | overlavs higher Area object    |                        |
|                               |                                               | ovenays higher Area object     |                        |
| CS(DEPARE)                    | CS(RESA                                       | RE)                            | CS(UDWHAZ)             |
|                               | тӨттті гттт <i>ž</i> т.<br>0 <del>№</del> • № |                                | × × × × × × ×          |
|                               |                                               |                                |                        |
|                               | Higher Area object                            | overlays Lower Area object     |                        |
|                               |                                               |                                |                        |
|                               |                                               |                                |                        |
| [TBD] – This test is for      | tk<br>complex LUA-based portr                 | od<br>ayal based on current Po | rtryal Catalogue rules |

# 3.8.10 Display of Centred Symbols

| Test Reference                                                                                                    | CentredSymbols1              | IHO Reference              | S-98 C-7.2.4       |  |  |  |  |
|----------------------------------------------------------------------------------------------------|------------------------------|----------------------------|--------------------|--|--|--|--|
| Test description                                                                                                    | Test description             |                            |                    |  |  |  |  |
| Display of centred symbo                                                                                                    | l in the centre of an area.  |                            |                    |  |  |  |  |
| Setup                                                                                                    |                              |                            |                    |  |  |  |  |
| Load the exchange set S                                                                                                    | ettings with the following s | ettings:                   |                    |  |  |  |  |
| Select Display Ca                                                                                                    | ategory Other                |                            |                    |  |  |  |  |
| Select Symbolize                                                                                                    | d Boundaries                 |                            |                    |  |  |  |  |
| Select Simplified                                                                                                    | Point Symbols = false        |                            |                    |  |  |  |  |
| Set Safety Conto                                                                                                    | ur value to 10 m             |                            |                    |  |  |  |  |
| Select Shallow w                                                                                                    | ater dangers                 |                            |                    |  |  |  |  |
|                                                                                                    |                              |                            |                    |  |  |  |  |
| Action                                                                                                    |                              |                            |                    |  |  |  |  |
| Centre the display on pos                                                                                                    | ition 32°32.805'S 61° 21.29  | 90'E and then zoom in to a | scale of 1:20 000. |  |  |  |  |
| Results                                                                                                    |                              |                            |                    |  |  |  |  |
| Confirm that the feature of                                                                                                    | lisplays as in the image bel | OW:                        |                    |  |  |  |  |
|                                                                                                    | <b>.</b>                     |                            |                    |  |  |  |  |
|                                                                                                    | X X X X X X X                | × × × × × × × ×            |                    |  |  |  |  |
|                                                                                                    | $x^x x^x x^x x^x$            | x ^ x ^ x ^ x ^ x ^ x ^ x  |                    |  |  |  |  |
|                                                                                                    |                              | 🔇 X , X , X , X , X , X    |                    |  |  |  |  |
|                                                                                                    | x x x x x x x x              | ^ x ^ x ^ x ^ x ^ x 1      |                    |  |  |  |  |
|                                                                                                    |                              |                            |                    |  |  |  |  |
|                                                                                                    |                              |                            |                    |  |  |  |  |
|                                                                                                    |                              |                            |                    |  |  |  |  |
| Zoom out to scale 1:50 000 and confirm that the feature now displays as follows:                                                                                                    |                              |                            |                    |  |  |  |  |
| $\overset{\times}{\underset{\times}{\times}}\overset{\times}{\underset{\times}{\times}}\overset{\times}{\underset{\times}{\times}{\overset{\times}{\times}}\overset{\times}{\underset{\times}{\times}}\overset{\times}{\underset{\times}{\times}}\overset{\times}{\underset{\times}{\times}}\overset{\times}{\underset{\times}{\times}}\overset{\times}{\underset{\times}{\times}}\overset{\times}{\underset{\times}{\times}}\overset{\times}{\underset{\times}{\overset{\times}{\times}}\overset{\times}{\underset{\times}{\times}}\overset{\times}{\underset{\times}{\times}}\overset{\times}{\underset{\times}{\times}}\overset{\times}{\underset{\times}{\times}}\overset{\times}{\underset{\times}{\times}}\overset{\times}{\underset{\times}{\times}}\overset{\times}{\underset{\times}{\times}}\overset{\times}{\underset{\times}{\times}}\overset{\times}{\underset{\times}{\times}}\overset{\times}{\underset{\times}{\times}}\overset{\times}{\underset{\times}{\times}}\overset{\times}{\underset{\times}{\times}}\overset{\times}{\underset{\times}{\times}}\overset{\times}{\underset{\times}{\overset{\times}{\underset{\times}{\times}}}\overset{\times}{\underset{\times}{\overset{\times}{\underset{\times}{\times}}}\overset{\times}{\underset{\times}{\overset{\times}{\times}}\overset{\times}{\underset{\times}{\overset{\times}{\underset{\times}{\times}}}\overset{\times}{\underset{\times}{\overset{\times}{\underset{\times}{\times}}}\overset{\times}{\underset{\times}{\overset{\times}{\overset$ |                              |                            |                    |  |  |  |  |

| Test Reference                                                                   | CentredSymbols2                | IHO Reference              | S-98 C-7.2.4       |  |  |
|----------------------------------------------------------------------------------|--------------------------------|----------------------------|--------------------|--|--|
| Test description                                                                 | I                              | I                          |                    |  |  |
| Display of centred symbo                                                         | ls offset.                     |                            |                    |  |  |
| Setup                                                                            |                                |                            |                    |  |  |
| As for test CentredSymbo                                                         | ols1                           |                            |                    |  |  |
| Action                                                                           |                                |                            |                    |  |  |
| Centre the display on pos                                                        | sition 32°32.085'S 61° 21.41   | 15'E and then zoom in to a | scale of 1:10 000. |  |  |
| Results                                                                          | liantaria an in tha ina sa tat |                            |                    |  |  |
| Contirm that the feature of                                                      | hisplays as in the image bel   | ow:                        |                    |  |  |
|                                                                                  |                                |                            |                    |  |  |
|                                                                                  |                                |                            |                    |  |  |
|                                                                                  |                                |                            |                    |  |  |
|                                                                                  |                                |                            |                    |  |  |
|                                                                                  |                                |                            |                    |  |  |
|                                                                                  |                                | ₽.                         |                    |  |  |
|                                                                                  |                                |                            |                    |  |  |
|                                                                                  |                                |                            |                    |  |  |
|                                                                                  |                                |                            |                    |  |  |
|                                                                                  |                                |                            |                    |  |  |
|                                                                                  |                                |                            |                    |  |  |
| Note: the display should s                                                       | show the centred symbol(s)     | offset.                    |                    |  |  |
|                                                                                  |                                |                            |                    |  |  |
| Zoom out to scale 1:50 000 and confirm that the feature now displays as follows: |                                |                            |                    |  |  |
|                                                                                  |                                |                            |                    |  |  |
|                                                                                  |                                |                            |                    |  |  |
| Note: the display should o                                                       | only show the arrow as abo     | ve without the centred sym | bol(s) offset.     |  |  |

| Test Reference                                                                                         | CentredSymbols3               | IHO Reference                | S-98 C-7.2.4            |  |  |
|----------------------------------------------------------------------------------------------------|-------------------------------|------------------------------|-------------------------|--|--|
| Test description                                                                                       |                               |                              |                         |  |  |
| Display of centred symbol                                                                              | Is which conflict with the ow | vn ship symbol.              |                         |  |  |
| Setup                                                                                                  |                               |                              |                         |  |  |
| As for test CentredSymbo                                                                               | ls1                           |                              |                         |  |  |
| Action                                                                                                 |                               |                              |                         |  |  |
| Centre the display on pos                                                                              | ition 32°32.085'S 61° 21.41   | 15'E and then zoom in to a   | scale of 1:1 000.       |  |  |
| Simulate own ship on pos                                                                               | ition 32°32.085'S 61° 21.4    | 15'E                         |                         |  |  |
| Results                                                                                                |                               |                              |                         |  |  |
| Confirm that the feature d                                                                             | lisplays as in the image bel  | OW:                          |                         |  |  |
| <del>ه»</del><br>بکر                                                                                   |                               |                              |                         |  |  |
| tbd                                                                                                    |                               |                              |                         |  |  |
| Note: the display should show own ship symbol centred with the arrow and restriction symbol(s) offset. |                               |                              |                         |  |  |
| maintained                                                                                             |                               |                              |                         |  |  |
| Note the offset between a                                                                              | rrow and restriction symbo    | l is specified while the own | ship symbol just has to |  |  |
| be not overlapping the ce                                                                              | ntred symbols in the chart.   |                              |                         |  |  |

| Test Reference              | CentredSymbols4               | IHO Reference                 | S-98 C-7.2.4       |  |  |
|-----------------------------|-------------------------------|-------------------------------|--------------------|--|--|
| Test description            |                               |                               |                    |  |  |
| Display of centred symbo    | ls when area is partially off | screen.                       |                    |  |  |
| Setup                       |                               |                               |                    |  |  |
| As for test CentredSymbo    | ols1                          |                               |                    |  |  |
| Action                      |                               |                               |                    |  |  |
| Centre the display on pos   | ition 32°32.805'S 61° 21.29   | 00'E and then zoom in to a s  | scale of 1:20 000. |  |  |
| Results                     |                               |                               |                    |  |  |
| Confirm that the feature of | lisplays as in the image belo | DW:                           |                    |  |  |
|                             |                               |                               |                    |  |  |
| tbd                         |                               |                               |                    |  |  |
| Note: the display should s  | show the centred symbol in    | the centre of the visible are | ea.                |  |  |

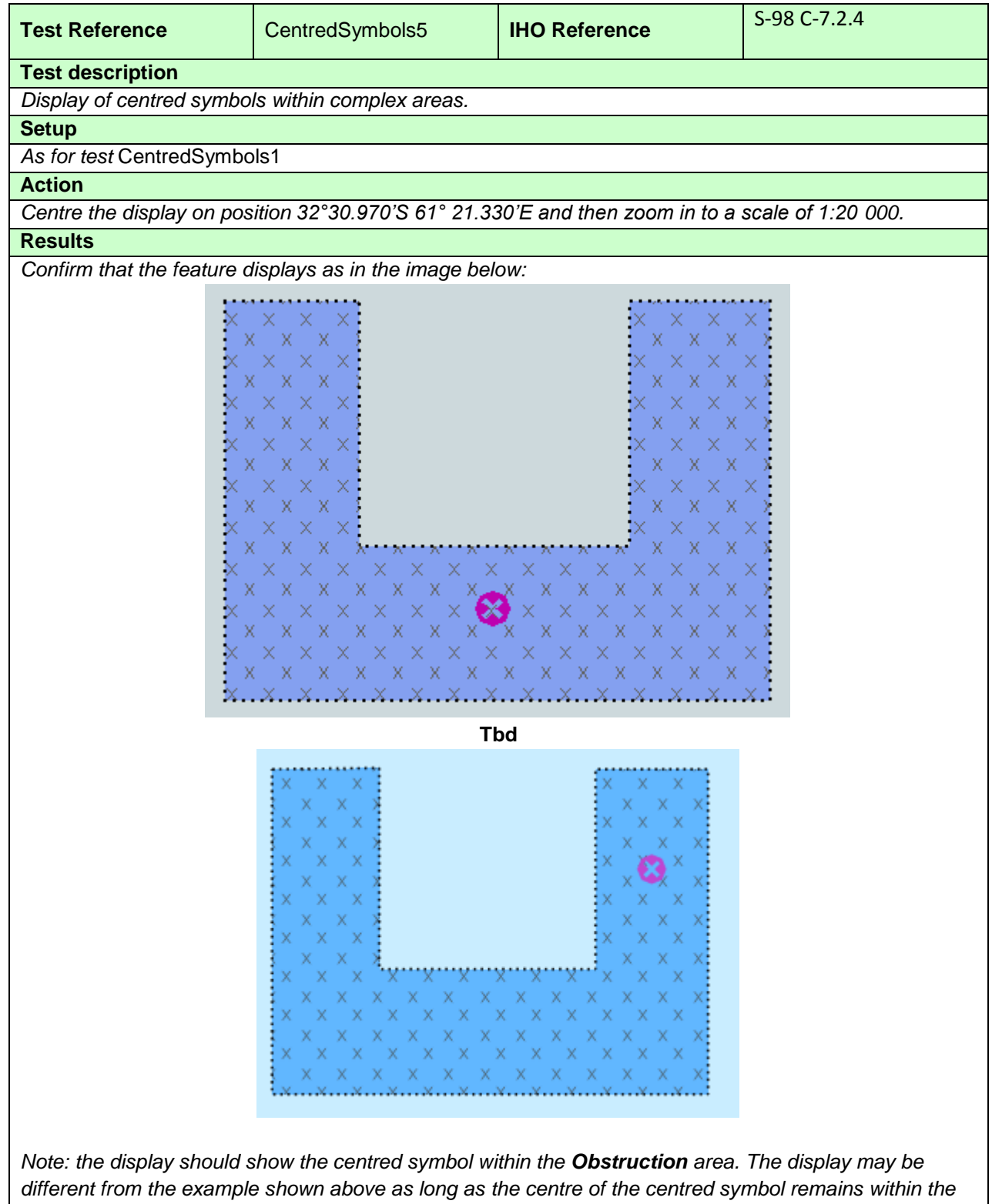

Obstruction area.

## 3.9 Scale and navigation purpose

## 3.9.1 Display of overscale indication

| Test Reference                                                                                      | OverscaleIndication1        | IHO Reference                 | S-98 C-12.1.2          |  |  |
|----------------------------------------------------------------------------------------------------|-----------------------------|-------------------------------|------------------------|--|--|
| Test description                                                                                    |                             |                               |                        |  |  |
| Display of overscale indic                                                                          | ation.                      |                               |                        |  |  |
| Setup                                                                                               |                             |                               |                        |  |  |
| Load the exchange set P                                                                             | owerUp                      |                               |                        |  |  |
| Action                                                                                              |                             |                               |                        |  |  |
| Zoom in beyond 1:25 000                                                                             | ). This is the maximum disp | lay scale of the largest scal | le datasets.           |  |  |
| Results                                                                                             |                             |                               |                        |  |  |
| Confirm that an overscale indication is provided.                                                   |                             |                               |                        |  |  |
| For example, if scale zoomed is 1:20 000 then for areas based on maximum display scale 1:25 000 the |                             |                               |                        |  |  |
| overscale factor shall be                                                                           | 1.3 and for areas based on  | maximum display scale 1:5     | 52 000 it shall be 2.6 |  |  |

| Test Reference                                                           | OverscaleIndication2                                                                                                    | IHO Reference                                                                                                    | S-98 C-12.1.2                                                                                                    |
|--------------------------------------------------------------------------|----------------------------------------------------------------------------------------------------|----------------------------------------------------------------------------------------------------|----------------------------------------------------------------------------------------------------|
| Test description                                                         |                                                                                                    |                                                                                                    |                                                                                                    |
| Display of overscale patte                                               | ern.                                                                                                    |                                                                                                    |                                                                                                    |
| Setup                                                                    |                                                                                                    |                                                                                                    |                                                                                                    |
| Load the exchange set Po                                                 | owerUp                                                                                                    |                                                                                                    |                                                                                                    |
| Select Display Ca                                                        | ategory Other                                                                                                    |                                                                                                    |                                                                                                    |
| Select Other text                                                        |                                                                                                    |                                                                                                    |                                                                                                    |
| Select Accuracy                                                          | <i>,</i>                                                                                                    |                                                                                                    |                                                                                                    |
| Select Highlight in                                                      |                                                                                                    |                                                                                                    |                                                                                                    |
| Select Symbolize                                                         | a boundaries                                                                                                    |                                                                                                    |                                                                                                    |
| Set Safety Contol                                                        | ur value to 7 m                                                                                                    |                                                                                                    |                                                                                                    |
| Set Salety Depth                                                         |                                                                                                    |                                                                                                    |                                                                                                    |
| Set chart centre at the ligh                                             | hthouse in the Corund Can                                                                                                    | a 32°27 447'S 060°58 599                                                                                                    | ·F                                                                                                    |
| Zoom in bevond 1:10 000                                                  | ). This is the maximum disp                                                                                                    | lav scale of the largest scal                                                                                                    | e datasets.                                                                                                    |
| Results                                                                  |                                                                                                    |                                                                                                    |                                                                                                    |
| Confirm that the overscale                                               | e pattern AP(OVERSC01) i                                                                                                    | is displayed.                                                                                                    |                                                                                                    |
|                                                                          | A Conund Ca<br>Conund Ca<br>S4<br>S4<br>S4<br>S4<br>S4<br>S4<br>S4<br>S4<br>S4<br>S4                                                                                                    | S (IS)/IA/EU.                                                                                                    |                                                                                                    |
| 5<br>30<br>5<br>5<br>5<br>5<br>5<br>5<br>5<br>5<br>5<br>5<br>5<br>5<br>5 | $\begin{array}{c} \begin{array}{c} \begin{array}{c} \begin{array}{c} \begin{array}{c} \begin{array}{c} \end{array} \\ \end{array} \\ \end{array} \\ \end{array} \\ \end{array} \\ \end{array} \\ \end{array} \\ \end{array} \\ \begin{array}{c} \end{array} \\ \end{array} \\ \end{array} \\ \begin{array}{c} \end{array} \\ \end{array} \\ \end{array} \\ \end{array} \\ \begin{array}{c} \end{array} \\ \end{array} \\ \end{array} \\ \end{array} \\ \begin{array}{c} \end{array} \\ \end{array} \\ \end{array} \\ \end{array} \\ \begin{array}{c} \end{array} \\ \end{array} \\ \end{array} \\ \end{array} \\ \begin{array}{c} \end{array} \\ \end{array} \\ \end{array} \\ \begin{array}{c} \end{array} \\ \end{array} \\ \end{array} \\ \end{array} \\ \begin{array}{c} \end{array} \\ \end{array} \\ \end{array} \\ \end{array} \\ \begin{array}{c} \end{array} \\ \end{array} \\ \end{array} \\ \begin{array}{c} \end{array} \\ \end{array} \\ \end{array} \\ \end{array} \\ \begin{array}{c} \end{array} \\ \end{array} \\ \end{array} \\ \end{array} \\ \begin{array}{c} \end{array} \\ \end{array} \\ \end{array} \\ \end{array} \\ \begin{array}{c} \end{array} \\ \end{array} \\ \end{array} \\ \end{array} \\ \begin{array}{c} \end{array} \\ \end{array} \\ \end{array} \\ \begin{array}{c} \end{array} \\ \end{array} \\ \end{array} \\ \end{array} \\ \begin{array}{c} \end{array} \\ \end{array} \\ \end{array} \\ \end{array} \\ \begin{array}{c} \end{array} \\ \end{array} \\ \end{array} \\ \end{array} \\ \end{array} \\ \end{array} \\ \end{array} \\ \end{array} \\ \begin{array}{c} \end{array} \\ \end{array} \\ \end{array} \\ \end{array} \\ \end{array} \\ \end{array} \\ \begin{array}{c} \end{array} \\ \end{array} \\ \end{array} \\ \end{array} \\ \end{array} \\ \end{array} \\ \end{array} \\ \end{array} \\ \end{array} \\ \end{array} $ | 30     20     20       30     21     20       175     20     21       175     20     21       175     20     21       175     20     21       175     20     21       175     20     21       175     20     21       175     20     21       175     20     21       175     20     21       175     20     21       175     20     21       175     20     21       175     20     21       175     20     21       175     20     21       175     20     21       175     20     21       175     20     21       175     20     21       175     20     21       175     20     21       175     20     21       175     20     21       175     20     21       175     20     21       175     20     21       175     20     21       175     20     21       175     21     21 <td><math display="block">\begin{array}{c} 30 \\ \hline \\ \hline \\ \hline \\ \hline \\ \hline \\ \hline \\ \hline \\ \hline \\ \hline \\ </math></td> | $\begin{array}{c} 30 \\ \hline \\ \hline \\ \hline \\ \hline \\ \hline \\ \hline \\ \hline \\ \hline \\ \hline \\ $ |
|                                                                          | TI                                                                                                    | bd                                                                                                    |                                                                                                    |

# 3.9.2 Indication of larger scale data

| Test Reference                                                                                                    | LargerScaleData               | IHO Reference | S-98 C-12.1.2 |  |  |  |
|----------------------------------------------------------------------------------------------------|-------------------------------|---------------|---------------|--|--|--|
| Test description                                                                                                    |                               |               |               |  |  |  |
| Indication of better (larger                                                                                          | r) scale data being available | 9.            |               |  |  |  |
| Setup                                                                                                    |                               |               |               |  |  |  |
| Load the exchange set <b>PowerUp</b>                                                                                  |                               |               |               |  |  |  |
| Position the own ship at 32°29.668'S, 060°55.864'E with a heading of 234.0 degrees. This will place the               |                               |               |               |  |  |  |
| ship at the jetty in Micklefirth.                                                                                     |                               |               |               |  |  |  |
| Action                                                                                                    |                               |               |               |  |  |  |
| Select the smaller scale dataset (GB4X0000.000). Observe this dataset.                                                |                               |               |               |  |  |  |
| Results                                                                                                    |                               |               |               |  |  |  |
| Position the displayed area over the own ship. Confirm that an indication is provided that larger scale is available. |                               |               |               |  |  |  |

## 3.9.3 Boundaries between maximum display scales

174

| Test Reference                        | ScaleBoundary             | IHO Reference                 | S-98 C-12.1.3           |  |  |  |  |
|---------------------------------------|---------------------------|-------------------------------|-------------------------|--|--|--|--|
| Test description                      |                           |                               |                         |  |  |  |  |
| Boundaries between max                | imum display scales.      |                               |                         |  |  |  |  |
| Setup                                 |                           |                               |                         |  |  |  |  |
| Load the exchange set Pe              | owerUp                    |                               |                         |  |  |  |  |
| <ul> <li>Select Display Ca</li> </ul> | ategory Display Base      |                               |                         |  |  |  |  |
| Select Chart scale                    | e boundaries              |                               |                         |  |  |  |  |
| Action                                |                           |                               |                         |  |  |  |  |
| Centre the display on 32°             | 21.010'S 060°57.920'E and | d zoom to 1:45 000            |                         |  |  |  |  |
| Results                               |                           |                               |                         |  |  |  |  |
| Contirm that either the LS            | (SOLD,1,CHGRD) or LC(S    | SCLBDY51) is snown for the    | e diagonal limit across |  |  |  |  |
| display scale is 1.52 000             |                           | This provided for the area in |                         |  |  |  |  |
|                                       |                           |                               |                         |  |  |  |  |
|                                       | )                         |                               |                         |  |  |  |  |
|                                       | Compilatio                | on scale                      |                         |  |  |  |  |
|                                       | 1:45 000                  |                               |                         |  |  |  |  |
| de                                    |                           |                               |                         |  |  |  |  |
| 179                                   |                           |                               |                         |  |  |  |  |
|                                       |                           |                               |                         |  |  |  |  |
| q                                     |                           |                               |                         |  |  |  |  |
|                                       | X                         |                               |                         |  |  |  |  |
|                                       |                           | Compilation scal              | e                       |  |  |  |  |
|                                       |                           | 1.52 000                      |                         |  |  |  |  |
|                                       |                           | 1.02 000                      | 2                       |  |  |  |  |
| $\sim$                                |                           |                               |                         |  |  |  |  |
| (                                     |                           |                               |                         |  |  |  |  |
|                                       |                           |                               |                         |  |  |  |  |
|                                       |                           |                               |                         |  |  |  |  |
|                                       |                           |                               |                         |  |  |  |  |
| A A A                                 |                           |                               |                         |  |  |  |  |
|                                       |                           |                               |                         |  |  |  |  |
| 2                                     |                           |                               |                         |  |  |  |  |
| Tbd                                   |                           |                               |                         |  |  |  |  |
|                                       |                           |                               |                         |  |  |  |  |

# 3.9.4 Display of data from another scale

| Test Reference                        | DifferentScale1               | IHO Reference                                   | S-98 C-12.1.5                                                                                                    |  |  |
|---------------------------------------|-------------------------------|-------------------------------------------------|----------------------------------------------------------------------------------------------------|--|--|
| Test description                      |                               |                                                 |                                                                                                    |  |  |
| Display of data from a sm             | aller scale navigational pur  | pose to completely cover th                     | ne display.                                                                                                    |  |  |
| Setup                                 | 0 1                           |                                                 | 1 5                                                                                                    |  |  |
| Load the exchange set P               | owerUp                        |                                                 |                                                                                                    |  |  |
| <ul> <li>Select Display Ca</li> </ul> | ategory Other                 |                                                 |                                                                                                    |  |  |
| Select Safety Cor                     | ntour value to 10 m           |                                                 |                                                                                                    |  |  |
| Select Safety Dep                     | oth value to 10 m             |                                                 |                                                                                                    |  |  |
| Select Symbolize                      | d Boundaries                  |                                                 |                                                                                                    |  |  |
| Select Symperize                      | Points Symbols = false        |                                                 |                                                                                                    |  |  |
| Action                                |                               |                                                 |                                                                                                    |  |  |
| Centre the display at 32°3            | 33.000'S 60°56.000'E          |                                                 |                                                                                                    |  |  |
| Select scale 1:20 000 so              | that larger scale detail (buo | vage, lights) is shown.                         |                                                                                                    |  |  |
| Results                               |                               | <i>j</i> - g - , . g <i>j</i>                   |                                                                                                    |  |  |
| Confirm that south of 32°             | 33.141'S data from the sma    | aller scale is shown.                           |                                                                                                    |  |  |
| Note: Screen plot is base             | d on the full text natureOfS  | urface attribute. To reduce                     | undue clutter in the                                                                                                    |  |  |
| ECDIS chart display, the              | use of the abbreviations of   | the natureOfSurface attribu                     | ite is recommended.                                                                                                    |  |  |
|                                       | Nr A + + by Duke Rock I       |                                                 | ₹Sh <sup>11</sup> 3                                                                                                    |  |  |
|                                       |                               | Q(9)W10s Nr 2 RS                                | TTTT 125                                                                                                    |  |  |
| #7                                    | Sh FW 5s                      |                                                 | 144 TTTTTTOT                                                                                                    |  |  |
|                                       | * ***                         | M 444                                           | 16 <sub>8</sub> 18 <sub>3</sub>                                                                                                    |  |  |
|                                       | T INTE                        | 12 18 ST                                        | the second second secon |  |  |
| Worrettes F                           | Nr R by Killroy Rocks         |                                                 | 17 204 Mic                                                                                                    |  |  |
|                                       | 75 this 016 deg               | 6 63 × 116 14z                                  | MICKLEFIRTH CHANNER 15                                                                                                    |  |  |
| by New Grour                          |                               | <sup>12</sup> 49 1 69 62                        | 14 <sub>6</sub>                                                                                                    |  |  |
|                                       | A 15 5 1 1 1 5 5              | R 40 14 1 14                                    | 1010                                                                                                    |  |  |
| ±                                     |                               |                                                 |                                                                                                    |  |  |
| # 5- 5- 5                             |                               |                                                 |                                                                                                    |  |  |
| (sho                                  |                               |                                                 | ₩V155 • <sup>1</sup> 16 140                                                                                                    |  |  |
| by New Channel                        |                               | 10 <sub>2</sub> 85 84                           | Q(6)+LFIVV 15s                                                                                                    |  |  |
|                                       | FI(2)R 10s                    | <sup>13</sup> 7 14 <sub>6</sub> 11 <sub>5</sub> | <sup>4</sup> ℝ <sup>13</sup> <sup>6</sup> <sup>15</sup> <sup>2</sup>                                                                                                    |  |  |
| (Z 36<br>7 1                          | 4 5 340 deg                   | 707                                             | y' <sup>12</sup> 5                                                                                                    |  |  |
|                                       | 10 Hanther Shoal              | 154 142                                         | 5 14 <sub>2</sub>                                                                                                    |  |  |
| AIFIWG 7.5s11m <sup>76</sup> S SI     |                               | 17g 17z 9                                       | 147                                                                                                    |  |  |
|                                       | WARF J'FF ASH                 |                                                 |                                                                                                    |  |  |
|                                       |                               |                                                 |                                                                                                    |  |  |
|                                       | 340 deg                       |                                                 |                                                                                                    |  |  |
|                                       | Fig                           | 58                                              | 14g                                                                                                    |  |  |
|                                       |                               | 24 🔍                                            | *                                                                                                    |  |  |
|                                       |                               |                                                 | l 2M/S                                                                                                    |  |  |
|                                       | 14 by Diana                   | A X 135                                         |                                                                                                    |  |  |
|                                       |                               | X X X                                           |                                                                                                    |  |  |
|                                       | 12                            |                                                 | # + Tos                                                                                                    |  |  |
|                                       |                               |                                                 |                                                                                                    |  |  |
|                                       |                               |                                                 |                                                                                                    |  |  |
|                                       |                               |                                                 |                                                                                                    |  |  |
| M Row Row Read                        |                               |                                                 |                                                                                                    |  |  |
|                                       |                               | Q(9) W 1590 B                                   |                                                                                                    |  |  |
|                                       | PIW 12s44m14m P               | · · · · · · · · · · · · · · · · · · ·           | 16                                                                                                    |  |  |
| DCI                                   |                               |                                                 |                                                                                                    |  |  |
|                                       |                               |                                                 |                                                                                                    |  |  |

| Test Reference            | OverlappingData                   | IHO Reference                     | S-98 C-21.2        |  |
|---------------------------|-----------------------------------|-----------------------------------|--------------------|--|
| Test description          |                                   |                                   |                    |  |
| Display of overlapping da | ta.                               |                                   |                    |  |
| Setup                     |                                   |                                   |                    |  |
| Load exchange set Overl   | ap                                |                                   |                    |  |
| Load exchange set Scale   | Minimum                           |                                   |                    |  |
| Select Display Ca         | ategory Other                     |                                   |                    |  |
| Select Safety Cor         | ntour value to 10 m               |                                   |                    |  |
| Select Safety Dep         | oth value to 10 m                 |                                   |                    |  |
| Select Symbolize          | d Boundaries                      |                                   |                    |  |
| Display cell 101A         | A000VRLP at maximum displa        | y scale (1:90 000)                |                    |  |
| Action                    | #ing 22°22 000'S 60°40 000'E      | ,                                 |                    |  |
| Centre the display on pos | Ition 32*23.000 \$ 60*40.000 E    |                                   |                    |  |
| Results                   | in displayed in a given area. In  | this asso displays as about       | un in al ar hl ara |  |
|                           | is displayed in a given area. In  | this case displays as show        | vn in a) or b) are |  |
| Confirm also that a perma | pnent indication "overlan" is pro | vided                             |                    |  |
| a) Chart 101AA00SCAM      | l overlaps chart 101AA000VR       | Nucu.<br>I P at the same MaximumD | isplayScale        |  |
|                           |                                   |                                   | lopidy obaic       |  |
|                           |                                   |                                   |                    |  |
|                           |                                   |                                   |                    |  |
|                           |                                   |                                   |                    |  |
|                           |                                   |                                   |                    |  |
|                           |                                   |                                   |                    |  |
|                           |                                   |                                   |                    |  |
|                           |                                   |                                   |                    |  |
|                           |                                   |                                   |                    |  |
|                           |                                   |                                   |                    |  |
|                           |                                   | -AB                               |                    |  |
|                           |                                   |                                   |                    |  |
|                           |                                   |                                   |                    |  |
|                           |                                   |                                   |                    |  |
|                           |                                   | >                                 |                    |  |
|                           |                                   |                                   |                    |  |
|                           |                                   |                                   |                    |  |
|                           |                                   |                                   |                    |  |
|                           |                                   | >                                 |                    |  |
|                           |                                   |                                   |                    |  |
|                           |                                   |                                   |                    |  |
|                           |                                   | Ĩ                                 |                    |  |
|                           |                                   | 1                                 |                    |  |
|                           |                                   |                                   |                    |  |
|                           |                                   |                                   |                    |  |
|                           |                                   |                                   |                    |  |
|                           |                                   |                                   |                    |  |
|                           |                                   | ≯                                 |                    |  |
| Tbd                       |                                   |                                   |                    |  |
|                           |                                   |                                   |                    |  |
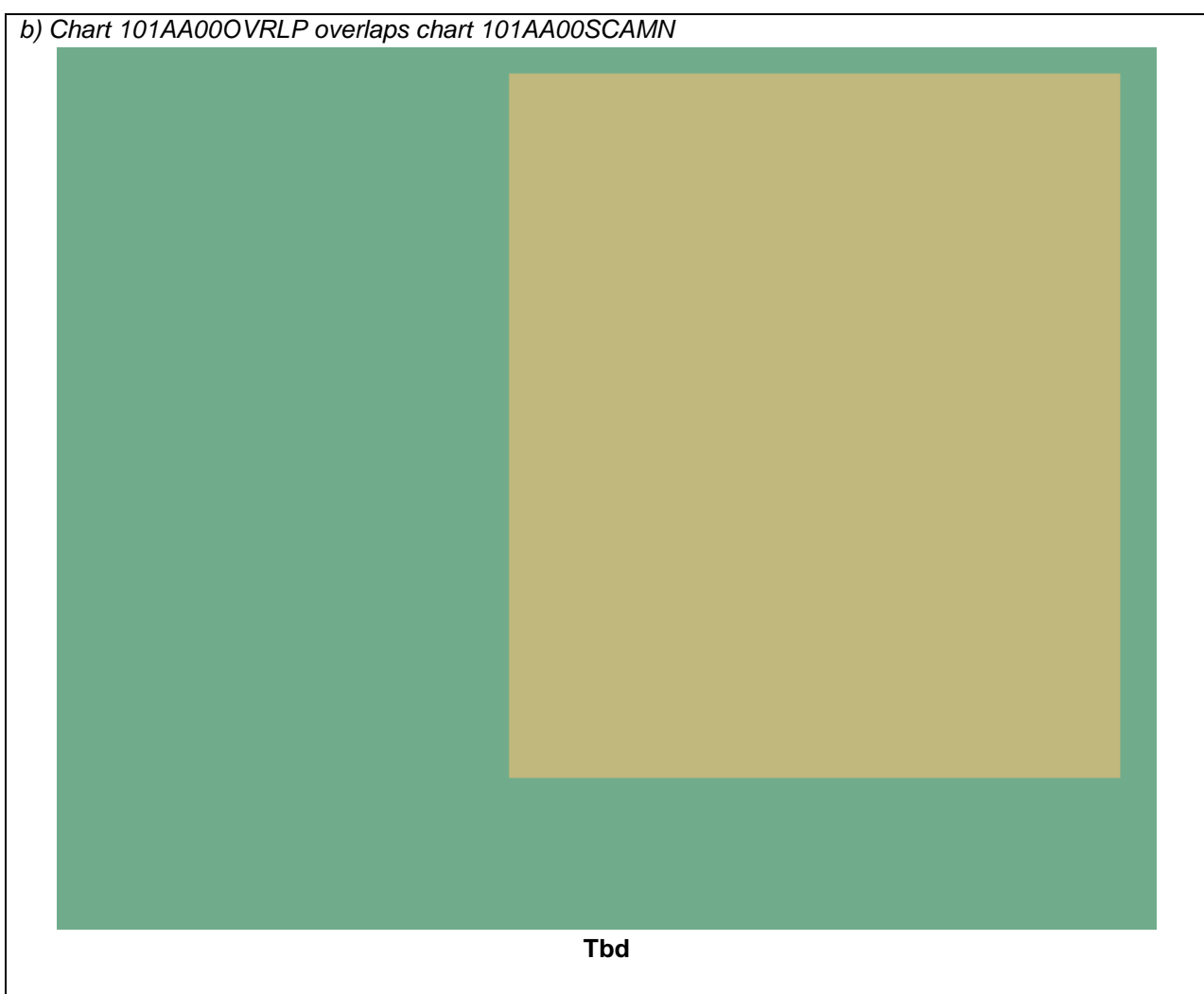

## 3.9.5 Display of graphical index

| Test Reference                                                                                         | GraphicalIndex      | IHO Reference | S-98 C-12.2 |  |
|----------------------------------------------------------------------------------------------------|---------------------|---------------|-------------|--|
| Test description                                                                                       |                     |               |             |  |
| Display of graphical index                                                                             | of cell boundaries. |               |             |  |
| Setup                                                                                                  |                     |               |             |  |
| Load the exchange set <b>PowerUp</b>                                                                   |                     |               |             |  |
| Action                                                                                                 |                     |               |             |  |
| Navigate to a graphical index of dataset boundaries.                                                   |                     |               |             |  |
| Results                                                                                                |                     |               |             |  |
| Confirm that a graphical index of the dataset boundaries is displayed and access to the edition number |                     |               |             |  |
| and, where applicable, update number of each dataset is available.                                     |                     |               |             |  |

| Test Reference                                                                                           | DisplayScaleChange           | IHO Reference                | S-98 C-12.8             |  |
|----------------------------------------------------------------------------------------------------|------------------------------|------------------------------|-------------------------|--|
| Test description                                                                                         |                              |                              |                         |  |
| Change of display scale b                                                                                | by chart scale values and by | increments of displayed rate | ange values in nautical |  |
| miles.                                                                                                   |                              |                              |                         |  |
| Setup                                                                                                    |                              |                              |                         |  |
| Load the exchange set <b>PowerUp</b>                                                                     |                              |                              |                         |  |
| Action                                                                                                   |                              |                              |                         |  |
| Change display scale by chart scale values or by increments of displayed range values in nautical miles. |                              |                              |                         |  |
| Results                                                                                                  |                              |                              |                         |  |
| Confirm that the display changes accordingly.                                                            |                              |                              |                         |  |

# 3.9.7 Impact of ScaleMinimum on display

| Test Reference                        | ScaleMinimum                | IHO Reference            | S-98 C-12.8 |  |  |
|---------------------------------------|-----------------------------|--------------------------|-------------|--|--|
| Test description                      | Test description            |                          |             |  |  |
| Impact of ScaleMinimum                | values on display of charte | d features.              |             |  |  |
| Setup                                 |                             |                          |             |  |  |
| Load the exchange set So              | caleMinimum                 |                          |             |  |  |
| Select Display Category Other         |                             |                          |             |  |  |
| <ul> <li>Select Safety Cor</li> </ul> | ntour value to 10 m         |                          |             |  |  |
| <ul> <li>Select Safety Dep</li> </ul> | oth value to 10 m           |                          |             |  |  |
| Select Symbolize                      | d Boundaries                |                          |             |  |  |
| Select Simplified                     | Point Symbols = false       |                          |             |  |  |
| <ul> <li>Display cell 101A</li> </ul> | A00SCAMN at maximum o       | lisplay scale (1:90 000) |             |  |  |
| Action                                |                             |                          |             |  |  |
| 1. Centre the display on p            | osition 32°24.000'S 60°20   | .500'E                   |             |  |  |
| 2. Change scale to 1:100              | 000                         |                          |             |  |  |
| 3. Change scale to 1:200              | 000                         |                          |             |  |  |
| 4. Deselect ScaleMinimur              | n                           |                          |             |  |  |
| Results                               |                             |                          |             |  |  |
| 1. All leatures shall be sh           | Swn.                        |                          |             |  |  |
|                                       |                             | _                        |             |  |  |
|                                       | 44                          | 4                        |             |  |  |
|                                       |                             |                          |             |  |  |
|                                       | 15                          |                          |             |  |  |
|                                       | 20                          | 5.01<br>                 |             |  |  |
|                                       | 25                          |                          |             |  |  |
|                                       | 30                          |                          |             |  |  |
|                                       | 30                          |                          |             |  |  |

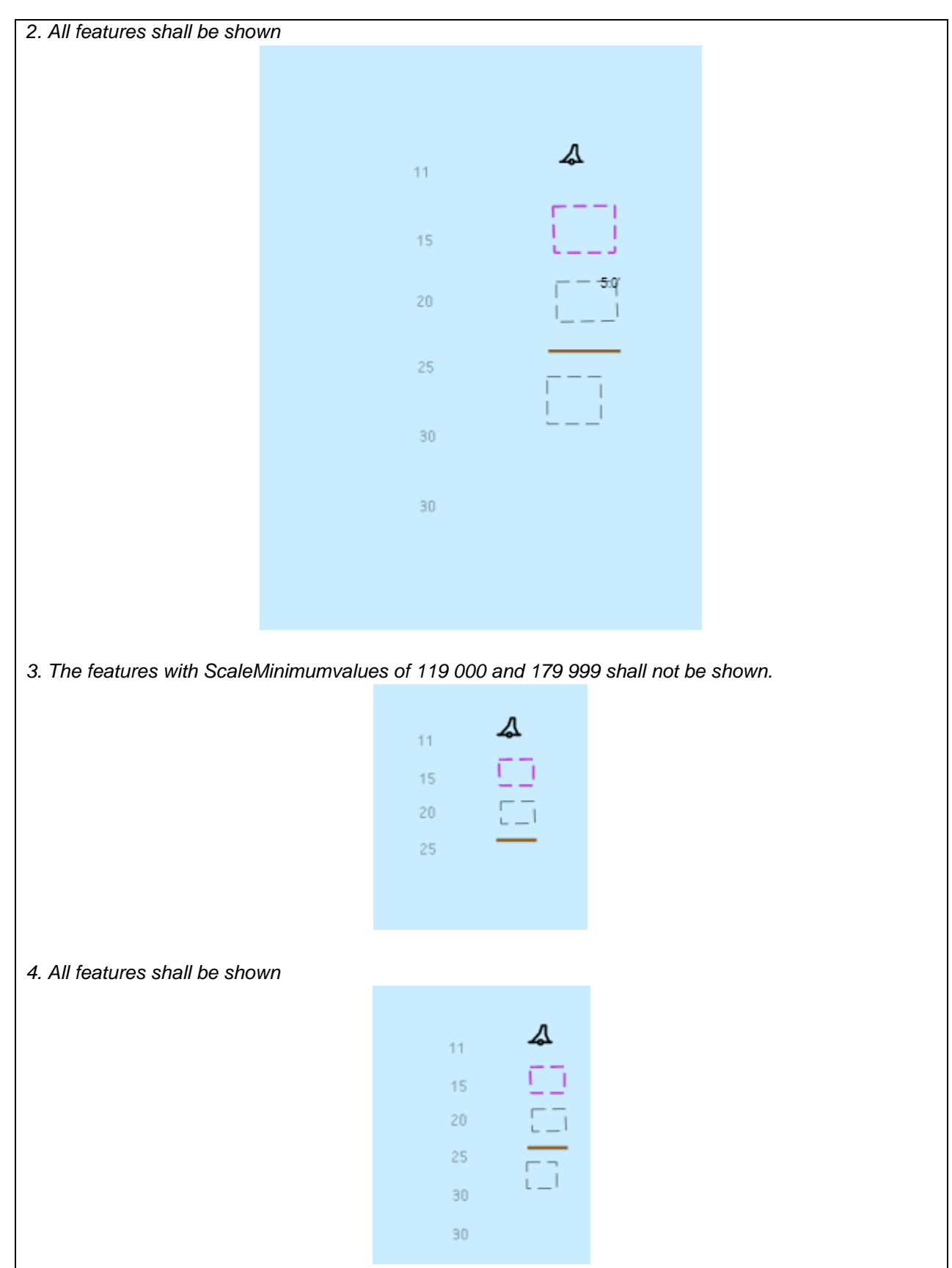

# 3.10 Display and Operation of Water Level Adjustment.

# 3.10.1 Enabling Water Level Adjustment

| Test Reference                                                                                                    | WaterLevelAdjustment             | IHO Reference                | S-98 C-4.2.1           |  |
|----------------------------------------------------------------------------------------------------|----------------------------------|------------------------------|------------------------|--|
| Test description                                                                                                    |                                  |                              |                        |  |
| This test verifies the ECD                                                                                                    | IS can harmonise S-104 W         | ater Level with S-101 Dept   | h Values.              |  |
| Setup                                                                                                    |                                  |                              |                        |  |
| Load the exchange set <b>PowerUp</b> with the following settings.<br>- User Selected Safety Contour = 11.4m<br>- Water Level Adjustment = true<br>- Interoperability Level = 2<br>- Water Level Adjustment boundary = 100 metres (S-98 Annex C C-4.2.7) |                                  |                              |                        |  |
| Action                                                                                                    |                                  |                              |                        |  |
| Navigate to point (Xx,YY                                                                                                    | Coverage Area S-102, S-10        | 04)                          |                        |  |
| Results                                                                                                    |                                  |                              |                        |  |
| <ul> <li>Verify</li> <li>1. Water Level Adjustment is enabled and a permanent message is displayed to user as per S-98<br/>Annex C Appendix C-4.2</li> <li>WLA 12:34 08 Nov 2021</li> </ul>                                                             |                                  |                              |                        |  |
|                                                                                                    | he Moter Level Adjustmen         | tie eheure                   |                        |  |
| 2. The boundary of the Water Level Adjustment is shown.                                                                                                    |                                  |                              |                        |  |
| 3. Verify the ECDIS<br>Annex C C-4-3.2)                                                                                                    | legend correctly reports the tbd | e vertical datum of the S-10 | 2 and S-104 data (S-98 |  |

# 3.10.2 Adjustment of Other Depth Values

| Test Reference                                                                                                    | AdjustmentOfDepthValues                                                        | IHO Reference             | (S-100 Part 9/S-98<br>S-98 C-4-2 |  |
|----------------------------------------------------------------------------------------------------|--------------------------------------------------------------------------------|---------------------------|----------------------------------|--|
| Test description                                                                                                    |                                                                                |                           |                                  |  |
| This test verifies the ECD                                                                                                    | DIS can harmonise S-104 Wat                                                    | er Level with S-101 Depth | Values on other features.        |  |
| Setup                                                                                                    |                                                                                |                           |                                  |  |
| As for test WaterLevelAc                                                                                                    | ljustment                                                                      |                           |                                  |  |
| Action                                                                                                    |                                                                                |                           |                                  |  |
| A) Navigate to Point (XX,YY). Inspect Adjusted Depth Values (S-102 and S-104)<br>B) Navigate to Point (XX,YY) Inspect Adjusted Depth Values (S-104 only) |                                                                                |                           |                                  |  |
| Verify                                                                                                    | Verify                                                                         |                           |                                  |  |
| 1. All depth values                                                                                                    | 1. All depth values in ENC are adjusted according to the S-104 values as shown |                           |                                  |  |
| 4. tbd                                                                                                    |                                                                                |                           |                                  |  |
|                                                                                                    |                                                                                |                           |                                  |  |

### 3.10.3 Feature information - Water Level Adustment.

| Test Reference                                                                                                    | WLAFeatureInformation        | IHO Reference             | (S-100 Part 9/<br>S-98 C-4-2 |  |
|----------------------------------------------------------------------------------------------------|------------------------------|---------------------------|------------------------------|--|
| Test description                                                                                                    |                              |                           |                              |  |
| This test verifies the ECD feature interrogation                                                                                                    | DIS Water Level Adjustment c | ommunicates correct infor | mation to the user during    |  |
| Setup                                                                                                    |                              |                           |                              |  |
| As for test WaterLevelAd                                                                                                    | justment                     |                           |                              |  |
| Action                                                                                                    |                              |                           |                              |  |
| A) Navigate to Point (XX,YY).<br>B) Interrogate each of the features as shown in the image.<br>Results                                                                                                    |                              |                           |                              |  |
| Verify                                                                                                    |                              |                           |                              |  |
| <ol> <li>All depth values in ENC are adjusted according to the S-104 values as shown</li> <li>Pick Report information contains the correct values including the source of the depth values as defined<br/>in S-98 Annex C C-4-2.2</li> </ol> |                              |                           |                              |  |
| S-102 Coverage only.                                                                                                    | Value Of Sounding 12.3       | m [S-102]                 |                              |  |
| S-104 and S-102<br>Coverage                                                                                                    | Value Of Sounding 15.5m      | [WLA 12:34 08 Nov 2021]   |                              |  |
| Vertical Clearance value                                                                                                    | Vertical Clearance Value     | 5.3 m Mean Sea Level [WI  | A 12:34 08 Nov 2021]         |  |
|                                                                                                    |                              |                           |                              |  |

# 3.10.4 Water Level Adjustment across a time period

| Test Reference                                                                               | WLATimePeriod                | IHO Reference                | (S-100 Part 9/<br>S-98 C-4-2 |  |
|----------------------------------------------------------------------------------------------|------------------------------|------------------------------|------------------------------|--|
| Test description                                                                             |                              |                              |                              |  |
| This test verifies that the time period.                                                     | ECDIS is able to correctly a | adjust water level depth val | ues across a user defined    |  |
| Setup                                                                                        |                              |                              |                              |  |
| As for test WaterLevelAdj                                                                    | iustment                     |                              |                              |  |
| Set Water Level Adjustment time Period = 2021-11-08 12:30:00 to 2021-11-08 14:00:00          |                              |                              |                              |  |
| Action                                                                                       |                              |                              |                              |  |
| A) Navigate to Point (XX,YY).<br>B) Interrogate features as shown in the image.              |                              |                              |                              |  |
| Results                                                                                      |                              |                              |                              |  |
| Verify the permanent indication is given:<br>WLA from 12:34 08 Nov 2021 to 14:56 08 Nov 2021 |                              |                              |                              |  |
| Verify the Adjusted Water Level values as follows:                                           |                              |                              |                              |  |
| [ADJUSTED values from                                                                        | S-102, S-104 and S-102/S-    | 104 features across the ar   | ea of coverage]              |  |

## 3.10.5 WLA with non matching vertical datums ?

| Test Reference                                                                                                    | IncompatibleDatums            | IHO Reference                | (S-100 Part 9/<br>S-98 C-4-2.6 |  |
|----------------------------------------------------------------------------------------------------|-------------------------------|------------------------------|--------------------------------|--|
| Test description                                                                                                    |                               |                              |                                |  |
| This test verifies the ECL layers are incompatible.                                                                                                    | DIS will correctly reject the | installation of data for Wat | er Level Adjustment if the     |  |
| Setup                                                                                                    |                               |                              |                                |  |
| Load Exchange set Powe                                                                                                    | erUp                          |                              |                                |  |
| Action                                                                                                    |                               |                              |                                |  |
| Load exchange set WLAInvalid                                                                                                    |                               |                              |                                |  |
| Results                                                                                                    |                               |                              |                                |  |
| Verify the ECDIS rejects the installation of the following datasets:<br>- 104AA005X01NW.H5<br>- 102AA005X01NW.H5<br>- 111AA005X01NW.H5<br>Verify the ECDIS correctly load the following dataset<br>- 102AA005X01SE.H5 |                               |                              |                                |  |

S-164

| 184 |
|-----|
|-----|

# 3.10.6 Route planning with Water Level Adjustment

| Test Reference                                                                                                    | WLAPlanning1                                                                                   | IHO Reference                              | (S-100 Part 9/<br>S-98 C-4-2.7 |  |
|----------------------------------------------------------------------------------------------------|------------------------------------------------------------------------------------------------|--------------------------------------------|--------------------------------|--|
| Test description                                                                                                    |                                                                                                |                                            |                                |  |
| Verify the ECDIS correctly                                                                                                    | y allows routes to be planne                                                                   | ed accounting for Water Lev                | vel Adjustment corrections     |  |
| Setup                                                                                                    |                                                                                                |                                            |                                |  |
| As for test WaterLevelAd                                                                                                    | ustment                                                                                        |                                            |                                |  |
| Action                                                                                                    |                                                                                                |                                            |                                |  |
| <ol> <li>Ensure exchange set is loaded correctly</li> <li>Load cell 101AA00X01NW.000</li> <li>Plot a route between the waypoints WP1-WP4 using the following parameters         <ol> <li>Speed = 11knots</li> <li>Planned route start date/time = 2022-14-11:00:00:00</li> </ol> </li> <li>Run a route check on the defined route.</li> <li>Reset route start date/time to 2022-04-22:00:00:00</li> <li>Rerun the route check</li> </ol> |                                                                                                |                                            |                                |  |
| Results                                                                                                    |                                                                                                |                                            |                                |  |
| Verify the route contains the following warnings when run at (4)<br>[list of warnings – this is because the S-104/S-102 adjusts Water Level to shoaler than 11.4m at the defined time)                                                                                                    |                                                                                                |                                            |                                |  |
| Verify the route check is a                                                                                                    | Verify the route check is clear when run at (6) (Water Level adjustment is clear at this time) |                                            |                                |  |
| Verify a permanent mess<br>WL                                                                                                    | age is shown to the user as<br>A from 12:34 08 Nov 2                                           | per S-98 C-4-2.7<br>021 to 14:56 08 Nov 20 | )21                            |  |

### 3.11 Display of ENC covering Polar Regions

Test 3.9.1 is for all ECDIS. Test 3.9.2 is optional and should only be carried out on ECDIS claiming to be approved to function in Polar Regions.

# 3.11.1 Display of ENC Data up to 85 degrees

| Test description         Display of charts up to 85 degrees.         Setup         Load the exchange set PolarData         • Select Display Category Other         • Select Safety Contour value to 30 m         • Select Slimplified Point Symbols = false         • Select Simplified Point Symbols = false         • Select Contour label         Action         Select chart 101AA00NPOL3.000 at maximum display scale (1:3 000 000). Check ENC symbols shown in the ECDIS against the graphical plot.         Results         The ENC should be displayed in the ECDIS like one of the options below:                                                                                                    | Test Reference                        | PolarData1                 | IHO Reference               |                                         |
|----------------------------------------------------------------------------------------------------|---------------------------------------|----------------------------|-----------------------------|-----------------------------------------|
| Display of charts up to 85 degrees. Setup Load the exchange set PolarData  Select Display Category Other Select Safety Contour value to 30 m Select Plain Boundaries Select Plain Boundaries Select Accuracy Select Contour label Action Select chart 101AA00NPOL3.000 at maximum display scale (1:3 000 000). Check ENC symbols shown in the ECDIS against the graphical plot. Results The ENC should be displayed in the ECDIS like one of the options below:                                                                                                    | Test description                      | I                          | I                           |                                         |
| Setup Load the exchange set PolarData • Select Display Category Other • Select Safety Contour value to 30 m • Select Plain Boundaries • Select Simplified Point Symbols = false • Select Contour label Action Select chart 101AA00NPOL3.000 at maximum display scale (1:3 000 000). Check ENC symbols shown in the ECDIS against the graphical plot. Results The ENC should be displayed in the ECDIS like one of the options below:                                                                                                    | Display of charts up to 85            | degrees.                   |                             |                                         |
| Load the exchange set <b>PolarData</b> <ul> <li>Select Display Category Other</li> <li>Select Safety Contour value to 30 m</li> <li>Select Plain Boundaries</li> <li>Select Simplified Point Symbols = false</li> <li>Select Contour label</li> </ul> Action Select chart 101AA00NPOL3.000 at maximum display scale (1:3 000 000). Check ENC symbols shown in the ECDIS against the graphical plot. Results The ENC should be displayed in the ECDIS like one of the options below:                                                                                                    | Setup                                 |                            |                             |                                         |
| <ul> <li>Select Display Category Other</li> <li>Select Safety Contour value to 30 m</li> <li>Select Plain Boundaries</li> <li>Select Simplified Point Symbols = false</li> <li>Select Accuracy</li> <li>Select Contour label</li> </ul> Action Select chart 101AA00NPOL3.000 at maximum display scale (1:3 000 000). Check ENC symbols shown in the ECDIS against the graphical plot. Results The ENC should be displayed in the ECDIS like one of the options below:                                                                                                    | Load the exchange set P               | olarData                   |                             |                                         |
| <ul> <li>Select Safety Contour value to 30 m</li> <li>Select Plain Boundaries</li> <li>Select Simplified Point Symbols = false</li> <li>Select Accuracy</li> <li>Select Contour label</li> </ul> Action Select chart 101AA00NPOL3.000 at maximum display scale (1:3 000 000). Check ENC symbols shown in the ECDIS against the graphical plot. Results The ENC should be displayed in the ECDIS like one of the options below:                                                                                                    | <ul> <li>Select Display Ca</li> </ul> | ategory Other              |                             |                                         |
| <ul> <li>Select Plain Boundaries</li> <li>Select Simplified Point Symbols = false</li> <li>Select Accuracy</li> <li>Select Contour label</li> </ul> Action Select chart 101AA00NPOL3.000 at maximum display scale (1:3 000 000). Check ENC symbols shown in the ECDIS against the graphical plot. Results The ENC should be displayed in the ECDIS like one of the options below:                                                                                                    | <ul> <li>Select Safety Cor</li> </ul> | ntour value to 30 m        |                             |                                         |
| <ul> <li>Select Simplified Point Symbols = false</li> <li>Select Accuracy</li> <li>Select Contour label</li> </ul> Action Select chart 101AA00NPOL3.000 at maximum display scale (1:3 000 000). Check ENC symbols shown in the ECDIS against the graphical plot. Results The ENC should be displayed in the ECDIS like one of the options below:                                                                                                    | Select Plain Bour                     | ndaries                    |                             |                                         |
| Select Accuracy     Select Contour label  Action  Select chart 101AA00NPOL3.000 at maximum display scale (1:3 000 000). Check ENC symbols shown in the ECDIS against the graphical plot.  Results  The ENC should be displayed in the ECDIS like one of the options below:                                                                                                    | Select Simplified                     | Point Symbols = false      |                             |                                         |
| Select Contour label Action Select chart 101AA00NPOL3.000 at maximum display scale (1:3 000 000). Check ENC symbols shown in the ECDIS against the graphical plot. Results The ENC should be displayed in the ECDIS like one of the options below:                                                                                                    | Select Accuracy                       |                            |                             |                                         |
| Action Select chart 101AA00NPOL3.000 at maximum display scale (1:3 000 000). Check ENC symbols shown in the ECDIS against the graphical plot. Results The ENC should be displayed in the ECDIS like one of the options below:                                                                                                    | <ul> <li>Select Contour la</li> </ul> | bel                        |                             |                                         |
| Select chart 101AA00NPOL3.000 at maximum display scale (1:3 000 000). Check ENC symbols shown<br>in the ECDIS against the graphical plot.<br>Results<br>The ENC should be displayed in the ECDIS like one of the options below:                                                                                                    | Action                                |                            |                             |                                         |
| in the ECDIS against the graphical plot.  Results  The ENC should be displayed in the ECDIS like one of the options below:                                                                                                    | Select chart 101AA00NP                | OL3.000 at maximum displa  | ay scale (1:3 000 000). Che | eck ENC symbols shown                   |
| Results                                                                                                    | in the ECDIS against the              | graphical plot.            |                             |                                         |
| The ENC should be displayed in the ECDIS like one of the options below:                                                                                                    | Results                               |                            |                             |                                         |
|                                                                                                    | The ENC should be displa              | ayed in the ECDIS like one | of the options below:       |                                         |
| Concentral Sar<br>Benefits Riges<br>Benefits Riges | Verreit Plase                         |                            |                             | Parage Banc<br>Bennes Ban<br>Bance Banc |

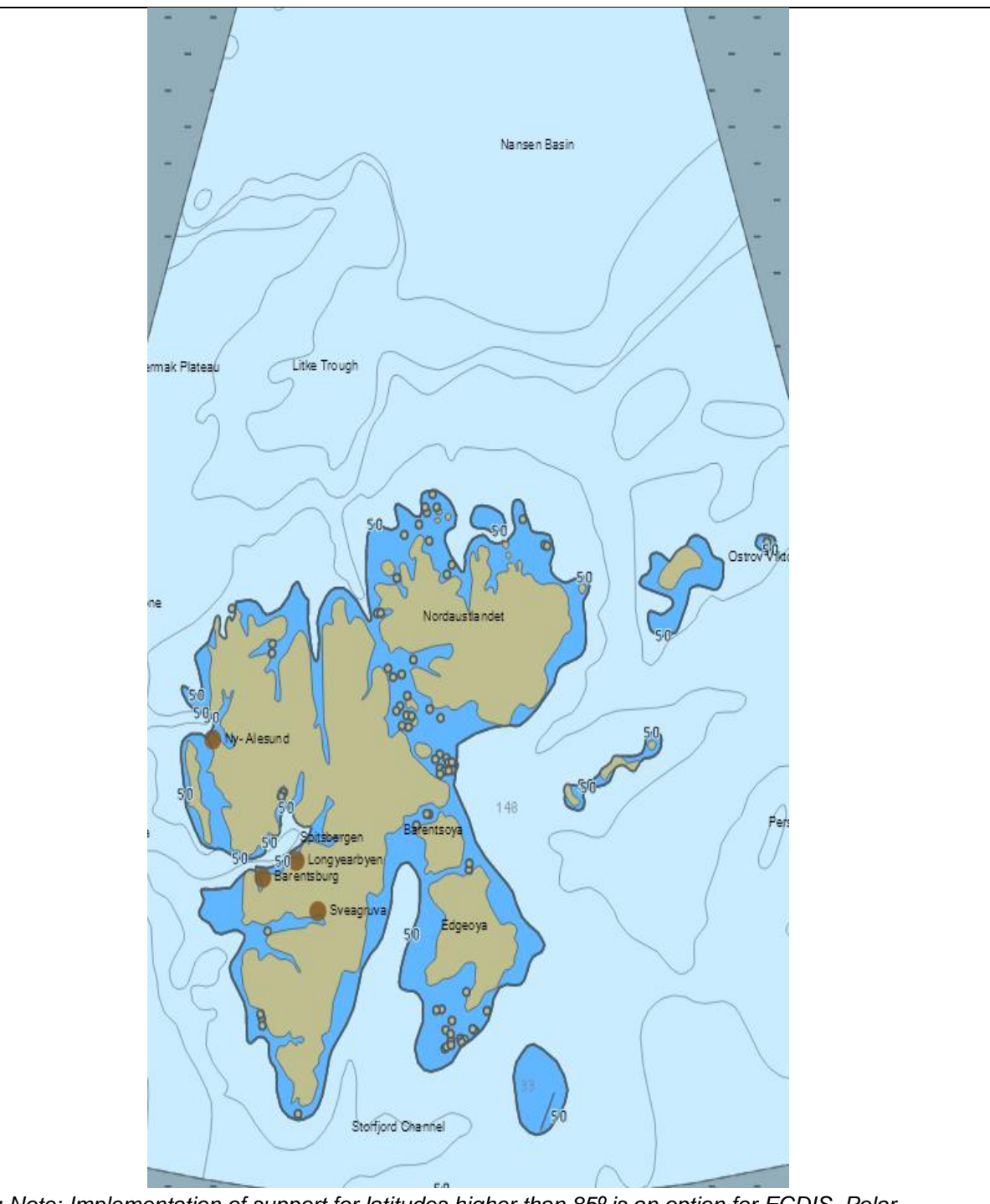

**TBD:** Note: Implementation of support for latitudes higher than 85° is an option for ECDIS. Polar projection is typically used for latitudes higher than 85°. ECDIS image in this example is based on polar projection

#### IHO Test Datasets in ECDIS

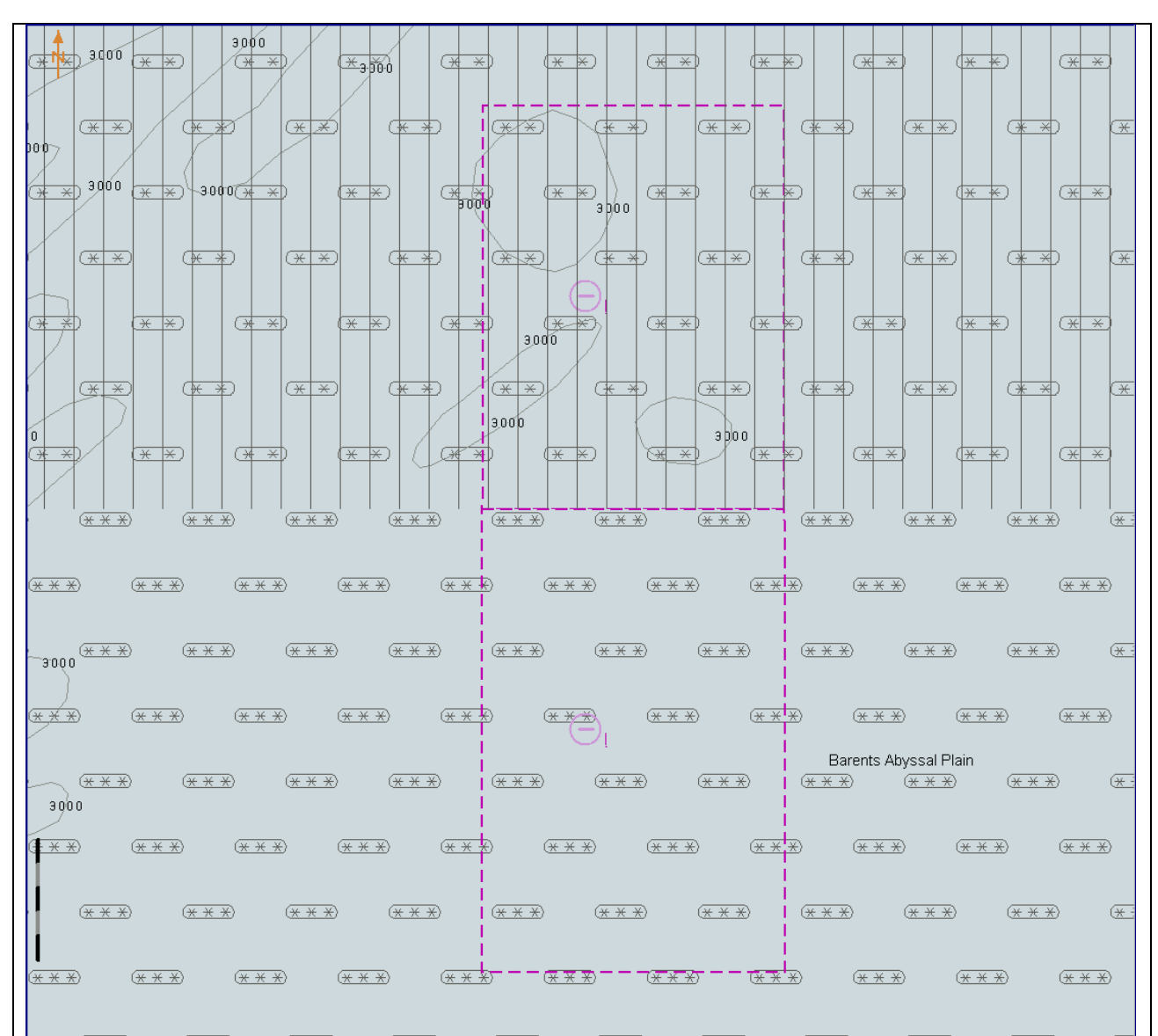

Select 85°00.000'N 25°00.000'E as centre of the display, scale is 1:500 000 Display is based on Mercator projection

tbd

Note: Implementation of support for latitudes higher than 85° is an option for ECDIS. If not implemented, then there should be no chart displayed above latitude 85°. If implemented, the chart above latitude 85° may or may not have overscale pattern depending of the chart available in the ECDIS for the area above latitude 85°.

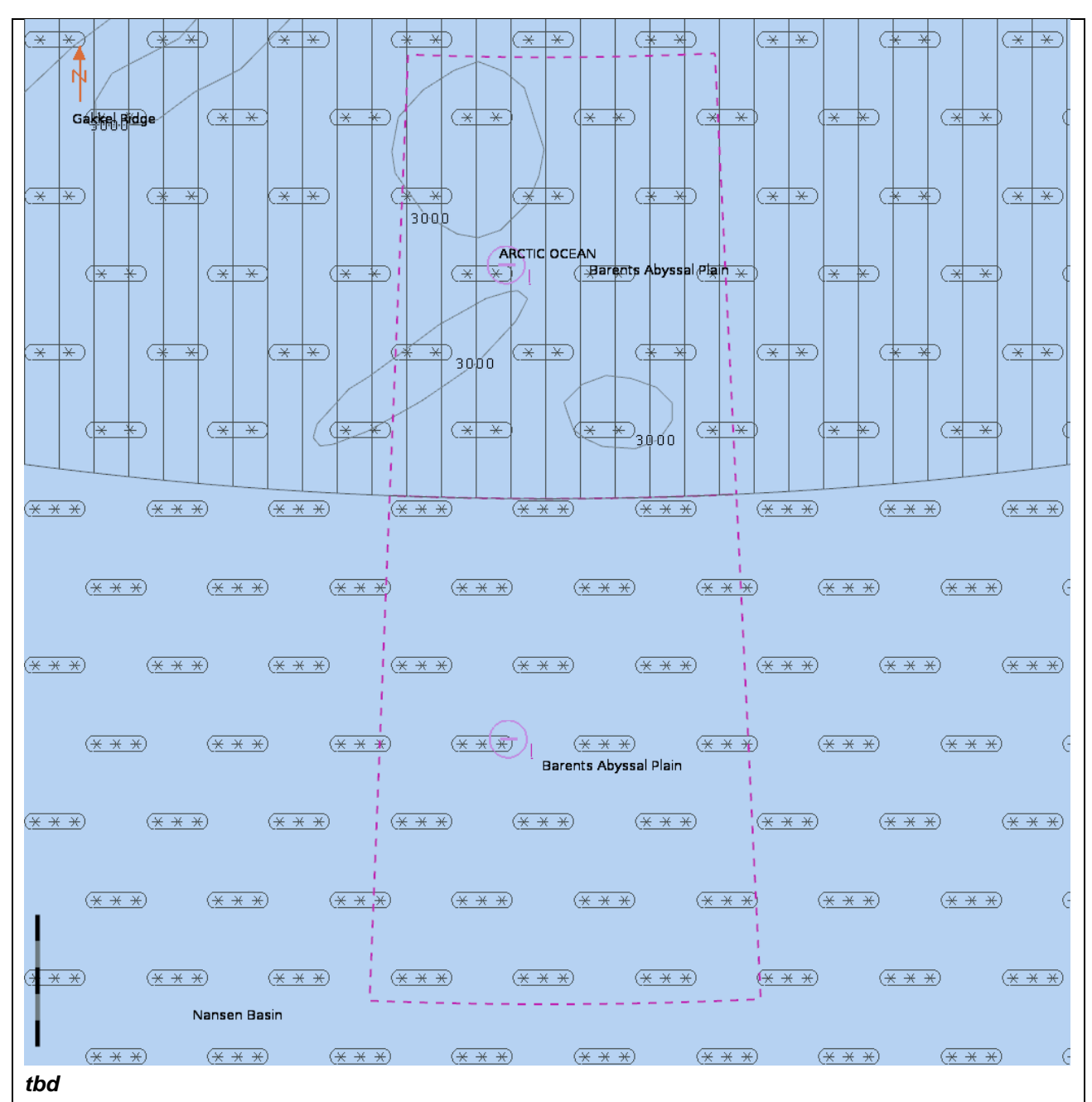

Select 85°00.000'N 25°00.000'E as centre of the display, scale is 1:500 000 Display is based on polar projection

Note: Implementation of support for latitudes higher than 85° is an option for ECDIS. If not implemented, then there should be no chart displayed above latitude 85°. If implemented, the chart above latitude 85° may or may not have overscale pattern depending of the chart available in the ECDIS for the area above latitude 85°.

#### 3.11.2 Display of Data at Extreme High Latitudes

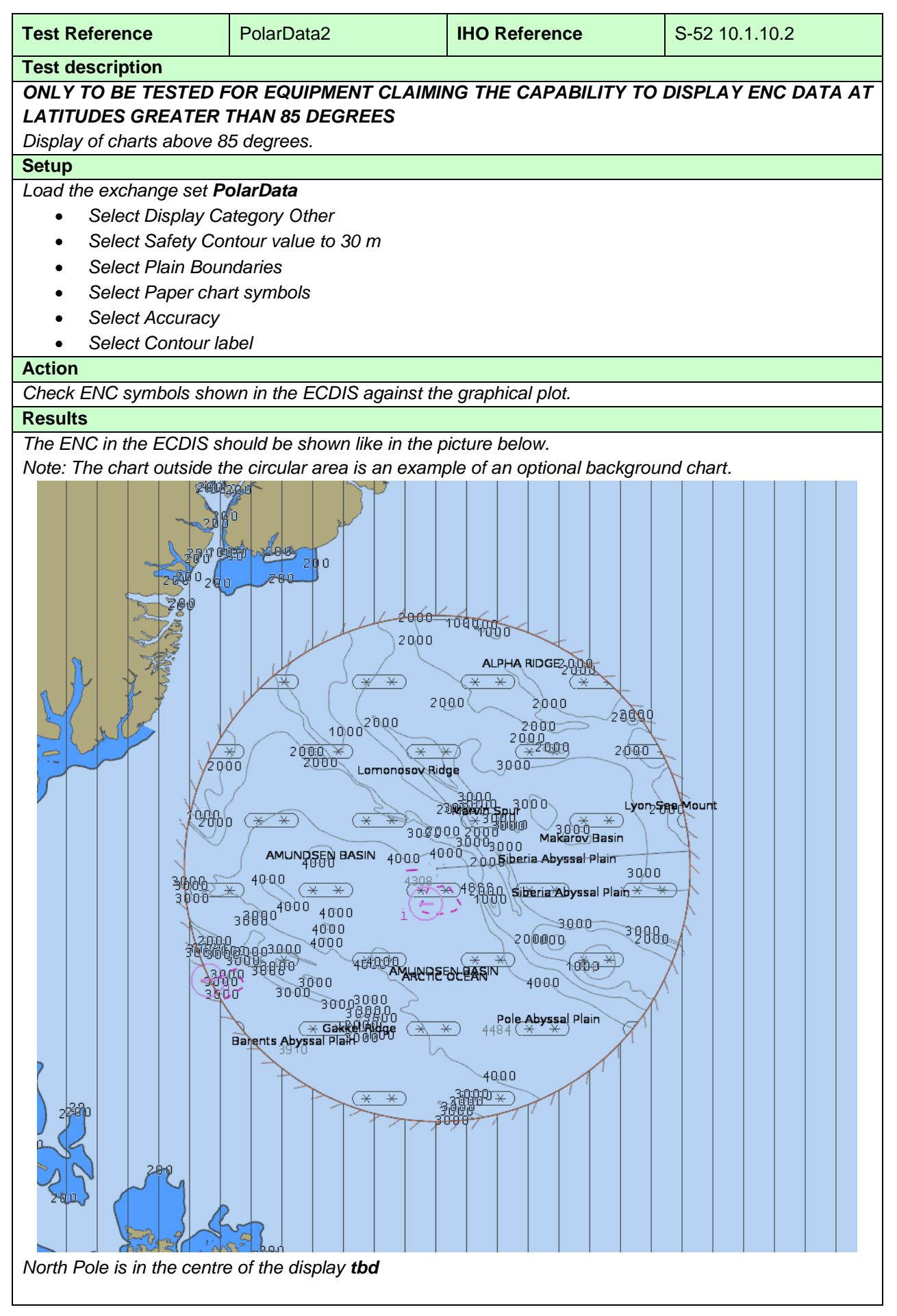

(<u>\* \*)</u> (<u>\* \*)</u> (<u>\* \*)</u> (<u>\* \*)</u> (<u>\* \*)</u> (<u>\* \*)</u> (<u>\* \*)</u> h. (<u>\*</u> \*) (<u>\*</u> \*) (<u>\*</u> \*) (<u>\*</u> \*) (<u>\*</u> \*) (<u>\*</u> \*) ((<u>\*</u> \*) (<u>\*</u> \*) (<u>\*</u> 4308 <u>\*\*</u> <u>\*\*</u> <del>\*\*</del> <del>\*\*</del> <del>\*\*</del> <del>\*\*</del> <del>\*\*</del>  $(\underline{\ast},\underline{\ast}) (\underline{\ast},\underline{\ast}) (\underline{\ast}) (\underline{\ast},\underline{\ast}) (\underline{\ast},\underline{\ast}) (\underline{\ast},\underline{\ast}) (\underline{\ast}) (\underline{\ast}) (\underline{\ast},\underline{\ast}) (\underline{\ast},\underline{\ast}) (\underline{\ast},\underline{\ast}) (\underline{\ast},\underline{\ast}) (\underline{\ast},\underline{\ast}) (\underline{\ast},\underline{\ast}) (\underline{\ast}) (\underline{\ast})$ \*\* \*\* \*\*\*' \*\* \*\* \*\* \*\* \*\*  $(\underline{\ast} \underline{\ast}) (\underline{\ast} \underline{\ast}) (\underline{\ast}) (\underline{\ast} \underline{\ast}) (\underline{\ast}) (\underline{$ <u>\*\* \*\* '\*\* \*\* \*\* \*\* \*\* \*\* ``\*\*</u>  $(\underline{\times}\underline{\times}) (\underline{\times}\underline{\times}) (\underline{\times}) (\underline{\times}) (\underline{\times})$ (<u>\* \*</u>)  $\underbrace{\times \times}_{\times} \underbrace{\times}_{\times} \underbrace{\times \times}_{\times} \underbrace{\times \times}_{\times} \underbrace{\times}_{\times} \underbrace{\times} \underbrace{\times}_{\times} \underbrace{\times}_{\times} \underbrace{\times} \underbrace{\times}_{\times} \underbrace{\times} \underbrace$ (<del>\*</del> \*) (<u>\* \*)</u> (<u>\* \*)</u> (<u>\* \*)</u> (<u>\* \*)</u> (<u>\* \*)</u> (<u>\* \*)</u> (<u>\* \*)</u> <u>(\* \*) (\* \*) (\* \*) (\* \*) (\* \*) (\* \*) (\* \*) (\* \*)</u>  $(\underbrace{\ast \ast}) (\underbrace{\ast \ast}) (\underbrace{\ast}) (\underbrace{\ast \ast}) (\underbrace{\ast}) (\underbrace{\ast}$ \*\* \*\*\* \*\*\* \*\*\* \*\*\* \*\*\* \*\*\* (<u>\* \*</u>) (<u>\* \*</u>) (<u>\* \*</u>) (<u>\* \*</u>) (<u>\* \*</u>) (<u>\* \*</u>)  $( \ast \ast)$ Select 89°22.000'N 90°00.000'E as centre of the display tbd

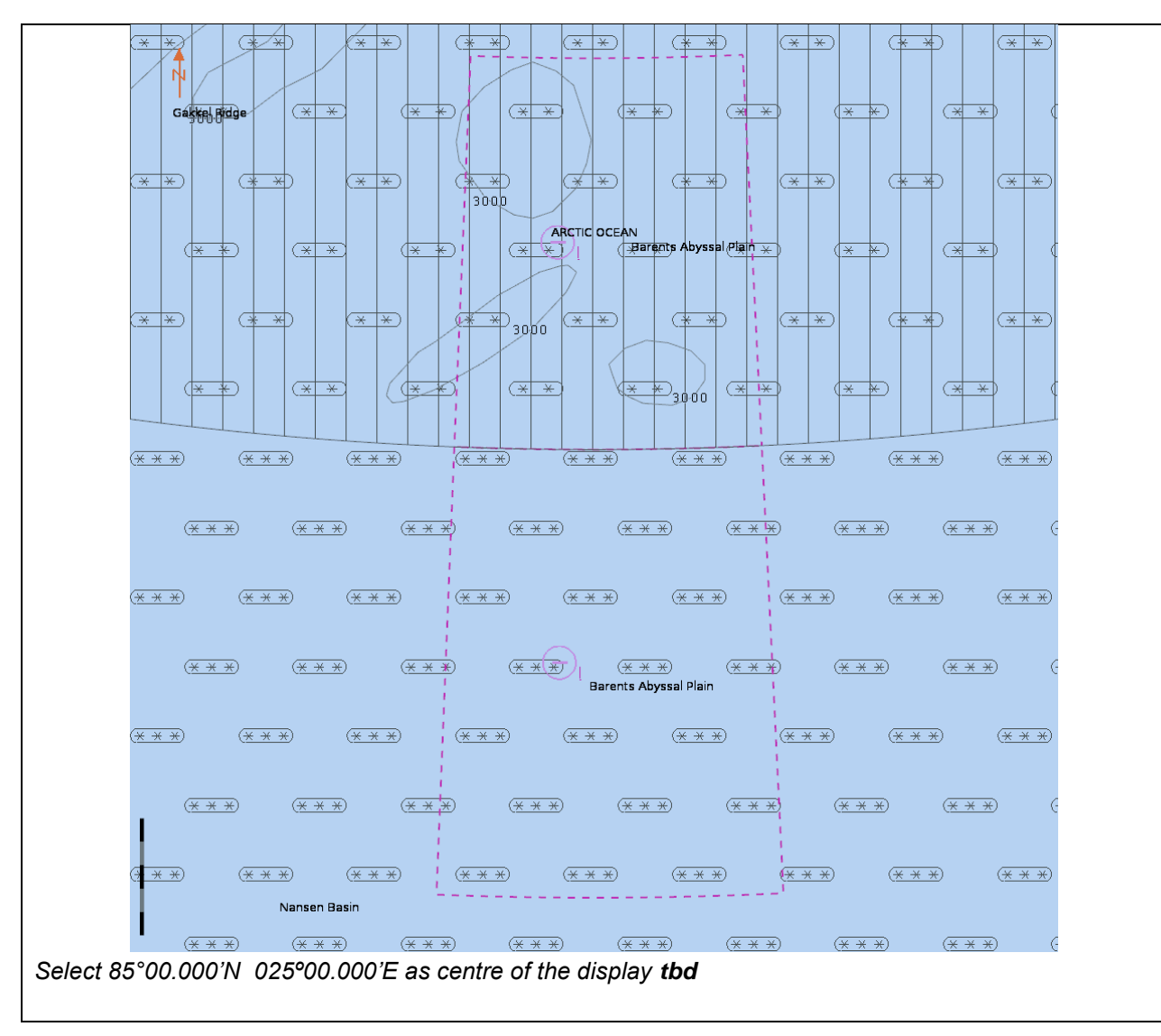

#### 4 Chart related functions

#### 4.1 Mode and orientation

| Test Reference                                     | ModeOrientation1             | IHO Reference              | S-98 C-12.9.2              |  |
|----------------------------------------------------|------------------------------|----------------------------|----------------------------|--|
| Test description                                   |                              |                            |                            |  |
| Display of the north arrow symbol.                 |                              |                            |                            |  |
| Setup                                              |                              |                            |                            |  |
| Load the exchange set <b>PowerUp</b>               |                              |                            |                            |  |
| Action                                             |                              |                            |                            |  |
| Observe the display.<br>If the EUT offers the capa | bility to show other than no | rth-up presentation; Chang | e the presentation to non- |  |

north up and observe the display.

Results

Confirm that the north arrow symbol is always displayed at the top left corner of the chart area, not overlapping the scale or latitude bar. If the EUT supports changing to non-north up presentations confirm that the symbol realigns to north.

| Test Reference                                                                                          | ModeOrientation2 | IHO Reference | S-98 C-4.2 |  |  |
|----------------------------------------------------------------------------------------------------|------------------|---------------|------------|--|--|
| Test description                                                                                        |                  |               |            |  |  |
| True motion operation.                                                                                  |                  |               |            |  |  |
| Setup                                                                                                   |                  |               |            |  |  |
| As for ModeOrientation                                                                                  |                  |               |            |  |  |
|                                                                                                    |                  |               |            |  |  |
| Action                                                                                                  |                  |               |            |  |  |
| Ensure that true motion is provided.                                                                    |                  |               |            |  |  |
| Reset the display and check that the generation of the neighbouring area takes place automatically at a |                  |               |            |  |  |
| distance selected by the Mariner.                                                                       |                  |               |            |  |  |
| Results                                                                                                 |                  |               |            |  |  |
| Confirm that true motion operation is provided and that the apparation of the paidbhouring area taken   |                  |               |            |  |  |

Confirm that true motion operation is provided and that the generation of the neighbouring area takes place automatically at a distance selected by the Mariner.

| Test Reference                                                                                         | ModeOrientation3            | IHO Reference | S-98 C-4.2 |  |  |
|----------------------------------------------------------------------------------------------------|-----------------------------|---------------|------------|--|--|
| Test description                                                                                       |                             |               |            |  |  |
| Manual adjustment of cha                                                                               | art display area and own sh | ip position.  |            |  |  |
| Setup                                                                                                  |                             |               |            |  |  |
| As for ModeOrientation                                                                                 |                             |               |            |  |  |
|                                                                                                    |                             |               |            |  |  |
| Action                                                                                                 |                             |               |            |  |  |
| Manually adjust the chart display area.                                                                |                             |               |            |  |  |
| Change the position of own ship relative to the edge of the display.                                   |                             |               |            |  |  |
| Results                                                                                                |                             |               |            |  |  |
| Confirm that it is possible to change menually the chart area and the position of our objection to the |                             |               |            |  |  |

Confirm that it is possible to change manually the chart area and the position of own ship relative to the edge of the display.

| Test Reference                                                         | NoDataAvailable | IHO Reference | S-98 C-9.4 |  |
|------------------------------------------------------------------------|-----------------|---------------|------------|--|
| Test description                                                       |                 |               |            |  |
| No ENC data available.                                                 |                 |               |            |  |
| Setup                                                                  |                 |               |            |  |
| As for ModeOrientation                                                 |                 |               |            |  |
| Ship position as follows: 32°27.88'S 061°20.66'E (an area with no ENC) |                 |               |            |  |
| Action                                                                 |                 |               |            |  |
| Observe the display.                                                   |                 |               |            |  |
| Results                                                                |                 |               |            |  |
| Confirm that a "No ENC available" indication is provided.              |                 |               |            |  |

| Test Reference                                                                                            | NonNorthUp   | IHO Reference | S-98 C-10.4 |  |  |
|----------------------------------------------------------------------------------------------------|--------------|---------------|-------------|--|--|
| Test description                                                                                          |              |               |             |  |  |
| Display in non 'north-up' o                                                                               | prientation. |               |             |  |  |
| Setup                                                                                                    |              |               |             |  |  |
| As for ModeOrientation                                                                                    |              |               |             |  |  |
|                                                                                                    |              |               |             |  |  |
| Action                                                                                                    |              |               |             |  |  |
| For each bearing-stabilised orientation other than 'north-up' that may be provided, confirm by analytical |              |               |             |  |  |
| evaluation that for turning rates between 0 deg/s and 20 deg/s the displayed chart symbols and text do    |              |               |             |  |  |
| not re-orient more often than 2 times per second and remain legible if they do not remain fixed.          |              |               |             |  |  |
| Results                                                                                                   |              |               |             |  |  |
| Confirm that the displayed symbols and text do not re-orient more often than 2 times per second and       |              |               |             |  |  |
| remain legible. The symbols and text may remaining fixed and in this case will not re-orientate.          |              |               |             |  |  |

#### Display of scale bar 4.2

| Test Reference                                                                                      | ScaleBar                           | IHO Reference | S-98 C-12.9.1 |  |  |
|----------------------------------------------------------------------------------------------------|------------------------------------|---------------|---------------|--|--|
| Test description                                                                                    |                                    |               |               |  |  |
| Display of scale bar at ap                                                                          | propriate scales.                  |               |               |  |  |
| Setup                                                                                               |                                    |               |               |  |  |
| Load exchange set <b>PowerUp</b>                                                                    |                                    |               |               |  |  |
| Set Display Category Bas                                                                            | Set Display Category Base Display. |               |               |  |  |
| Action                                                                                              |                                    |               |               |  |  |
| Zoom to a display scale greater than 1:80 000 (such as 1:25 000), observe the display.              |                                    |               |               |  |  |
| Results                                                                                             |                                    |               |               |  |  |
| Confirm that a scale bar is displayed. Also confirm that the scale bar is displayed between 2mm and |                                    |               |               |  |  |
| 4mm from the left side of the chart display area.                                                   |                                    |               |               |  |  |

# 4.3 Display of latitude bar

| Test Reference                                                                                         | LatitudeBar         | IHO Reference | S-98 C-12.9.1 |  |
|----------------------------------------------------------------------------------------------------|---------------------|---------------|---------------|--|
| Test description                                                                                       |                     |               |               |  |
| Display of latitude bar at a                                                                           | appropriate scales. |               |               |  |
| Setup                                                                                                  |                     |               |               |  |
| Load exchange set Powe                                                                                 | erUp                |               |               |  |
| Set Display Category Base Display.                                                                     |                     |               |               |  |
| Action                                                                                                 |                     |               |               |  |
| Zoom to a display scale less than 1:80 000 (such as 1:300 000), observe the display.                   |                     |               |               |  |
| Results                                                                                                |                     |               |               |  |
| Confirm that a latitude bar is displayed. Also confirm that the scale bar is displayed between 2mm and |                     |               |               |  |
| 4mm from the left side of the chart display area.                                                      |                     |               |               |  |

#### 4.4 Feature information

| Test Reference                                                           | FeatureInformation1                                                                                     | IHO Reference            | S-98 C-9.1.4                 |  |  |  |  |  |
|--------------------------------------------------------------------------|----------------------------------------------------------------------------------------------------|--------------------------|------------------------------|--|--|--|--|--|
| Test description                                                         | Test description                                                                                        |                          |                              |  |  |  |  |  |
| General rules for cursor p                                               | oick report                                                                                             |                          |                              |  |  |  |  |  |
| Setup                                                                    |                                                                                                    |                          |                              |  |  |  |  |  |
| Load exchange set Powe                                                   | erUp                                                                                                    |                          |                              |  |  |  |  |  |
| Select Display Category                                                  | Other.                                                                                                  |                          |                              |  |  |  |  |  |
| Action                                                                   |                                                                                                    |                          |                              |  |  |  |  |  |
| 1. Select several features                                               | of                                                                                                    |                          |                              |  |  |  |  |  |
| - depth area;                                                            |                                                                                                    |                          |                              |  |  |  |  |  |
| <ul> <li>restricted area;</li> </ul>                                     |                                                                                                    |                          |                              |  |  |  |  |  |
| - sea area;                                                              |                                                                                                    |                          |                              |  |  |  |  |  |
| <ul> <li>depth contour;</li> </ul>                                       |                                                                                                    |                          |                              |  |  |  |  |  |
| <ul> <li>ferry route;</li> </ul>                                         |                                                                                                    |                          |                              |  |  |  |  |  |
| <ul> <li>recommended track;</li> </ul>                                   |                                                                                                    |                          |                              |  |  |  |  |  |
| - buoy (for example buoy                                                 | and light at 32°29.50'S                                                                                 | )61°00.46'E);            |                              |  |  |  |  |  |
| - light;                                                                 |                                                                                                    |                          |                              |  |  |  |  |  |
| - wreck.                                                                 |                                                                                                    |                          |                              |  |  |  |  |  |
| 2. Observe feature inform                                                | nation.                                                                                                 |                          |                              |  |  |  |  |  |
| 3. Remove feature inform                                                 | 3. Remove feature information from display.                                                             |                          |                              |  |  |  |  |  |
| Results                                                                  |                                                                                                    |                          |                              |  |  |  |  |  |
| 1. The following rules shall be applied to the pick report:              |                                                                                                    |                          |                              |  |  |  |  |  |
| a. Full S-100 Feature a                                                  | a. Full S-100 Feature and Attribute names shall be displayed.                                           |                          |                              |  |  |  |  |  |
| b. Enumerate value nar                                                   | nes shall be displayed. Ei                                                                              | numerate attribute numbe | ers should not be displayed. |  |  |  |  |  |
| c. There shall not be an                                                 | c. There shall not be any padding of attribute values, for example a height of 10 m shall not be padded |                          |                              |  |  |  |  |  |
| to 10.000000 m as this could potentially confuse or mislead the Mariner. |                                                                                                    |                          |                              |  |  |  |  |  |
| d Unite of massura sha                                                   | Il ha included after all attr                                                                           | ibuto valuos which aro w | aighte or mageurae           |  |  |  |  |  |

d. Units of measure shall be included after all attribute values which are weights or measures.

- e. The pick report shall only return information about the features present on the ECDIS display. This means all features in the viewing layers enabled even if those features have no resultant display. For example the meta feature M\_SREL has no display but should be detailed in the pick report.
- f. Cursor enquiry shall extend to the spatial feature, which carries accuracy attributes Quaklity of Position and Positional Accuracy.
- g. It shall include feature association information which carry additional information and related attribution, e.g.
- 2. Text associated with chart features must be removed from the display.

Note: The text and background colour of pick report is specified by the OEM

| Test Reference         FeatureInformation2 |                                                                                                    | IHO Reference        | S-98 C-9.1.4 |  |  |
|--------------------------------------------|----------------------------------------------------------------------------------------------------|----------------------|--------------|--|--|
| Te                                         | st description                                                                                                    |                      |              |  |  |
| Pic                                        | k report descriptions a                                                                                                    | nd sorting           |              |  |  |
| Se                                         | tup                                                                                                    |                      |              |  |  |
| As                                         | for test 4.4 a)                                                                                                    |                      |              |  |  |
| Ac                                         | tion                                                                                                    |                      |              |  |  |
| Se                                         | lect several features as                                                                                                    | s mentioned in 4.4a) |              |  |  |
| Re                                         | Results                                                                                                    |                      |              |  |  |
| 1.                                         | <ol> <li>A plain language explanation of each symbol shall be used as included in portrayal catalogue to<br/>provide quick and understandable information which is not always obvious from the feature class and<br/>attribute information.</li> </ol> |                      |              |  |  |
| 2.                                         | Attribute values provided in addition to the above explanation shall be connected to their meaning,<br>and the definitions shall also be available.                                                                                                    |                      |              |  |  |
| 3.                                         | The feature information shall be sorted by the drawing priority of the feature as defined in the                                                                                                    |                      |              |  |  |

portrayal catalogue. When the drawing priority of features is equal, the geometric primitive shall be used to order the information (points followed by curves and finally surfaces).

4. Check that the content displayed in the pick report is configurable by the user.

| Test Reference                                                                                | FeatureInformation3         | IHO Reference  | S-98 C-9.1.4 |  |  |
|-----------------------------------------------------------------------------------------------|-----------------------------|----------------|--------------|--|--|
| Test description                                                                              |                             |                |              |  |  |
| User defined cursor pick p                                                                    | parameters, if available    |                |              |  |  |
| Setup                                                                                         |                             |                |              |  |  |
| As for test 4.4 a)                                                                            | As for test 4.4 a)          |                |              |  |  |
| Action                                                                                        |                             |                |              |  |  |
| 1. Configure the cursor pick parameter as available.                                          |                             |                |              |  |  |
| 2. Select several features as mentioned in 4.4a)                                              |                             |                |              |  |  |
| Results                                                                                       |                             |                |              |  |  |
| 1. The cursor pick parameters may be configurable by the user and available for presentation. |                             |                |              |  |  |
| 2. The content of the pick                                                                    | report shall be presented a | as configured. |              |  |  |

|                                                                                     |                                                                                    |                              | -                            |                              |  |  |
|-------------------------------------------------------------------------------------|------------------------------------------------------------------------------------|------------------------------|------------------------------|------------------------------|--|--|
| Т                                                                                   | est Reference                                                                      | FeatureInformation4          | IHO Reference                | S-52 10.8.5                  |  |  |
| Т                                                                                   | est description                                                                    |                              |                              |                              |  |  |
| Н                                                                                   | over-over function for fe                                                          | ature information (optional  | )                            |                              |  |  |
| Т                                                                                   | est shall only be perform                                                          | ned if a hover-over function | for feature information is p | provided.                    |  |  |
| S                                                                                   | etup                                                                               |                              |                              |                              |  |  |
| Α                                                                                   | s for test 4.4 a)                                                                  |                              |                              |                              |  |  |
| Α                                                                                   | ction                                                                              |                              |                              |                              |  |  |
| 1.                                                                                  | Configure the hover-ov                                                             | er function OFF.             |                              |                              |  |  |
| 2                                                                                   | Move cursor to one of                                                              | the features in the table b  | elow and to features whe     | re additional information is |  |  |
| а                                                                                   | vailable or date depende                                                           | ent features:                |                              |                              |  |  |
| 3                                                                                   | Configure the hover-ov                                                             | er function ON.              |                              |                              |  |  |
| 4                                                                                   | Move cursor to one of t                                                            | the features mentioned in 2  | )                            |                              |  |  |
| 5                                                                                   | Move cursor to any oth                                                             | er features.                 |                              |                              |  |  |
|                                                                                     |                                                                                    |                              |                              |                              |  |  |
|                                                                                     | Features                                                                           | S-*                          | 101 Acronym                  |                              |  |  |
|                                                                                     | Lights                                                                             | All                          | RoundLight                   |                              |  |  |
|                                                                                     | Beacon, cardinal                                                                   | Bu                           | oyCardinal                   |                              |  |  |
|                                                                                     | Beacon, isolated dange                                                             | er Bu                        | oylsolatedDAnger             |                              |  |  |
|                                                                                     | Beacon, lateral                                                                    | Be                           | aconLateral                  |                              |  |  |
|                                                                                     | Beacon, safe water                                                                 | Be                           | aconSafeWater                |                              |  |  |
|                                                                                     | Beacon, special purpose/general BeaconSpecialPurpose                               |                              |                              |                              |  |  |
|                                                                                     | Buoy, cardinal                                                                     | Bu                           | oyCardinal                   |                              |  |  |
|                                                                                     | Buoy, installation                                                                 | Bu                           | oyInstallation               |                              |  |  |
|                                                                                     | Buoy, isolated danger                                                              | Bu                           | oylsolatedDanger             |                              |  |  |
|                                                                                     | Buoy, lateral                                                                      | Bu                           | oyLateral                    |                              |  |  |
|                                                                                     | Buoy, safe water                                                                   | Bu                           | oySafeWater                  |                              |  |  |
|                                                                                     | Buoy, special purpose/                                                             | /general Bu                  | oySpecialPurpose             |                              |  |  |
|                                                                                     | Landmarks                                                                          | La                           | ndmark                       |                              |  |  |
|                                                                                     |                                                                                    |                              |                              |                              |  |  |
| R                                                                                   | esults                                                                             |                              |                              |                              |  |  |
| 1.                                                                                  | It shall be possible to s                                                          | witch OFF the hover-over t   | function.                    |                              |  |  |
| 2. There shall be no information of chart features displayed when hovering over it. |                                                                                    |                              |                              |                              |  |  |
| 3                                                                                   | 3. It shall be possible to switch ON the hover-over function.                      |                              |                              |                              |  |  |
| 1                                                                                   | A Important information of abort footures aboll be displayed when beyoring over it |                              |                              |                              |  |  |

- 4. Important information of chart features shall be displayed when hovering over it.
- 5. When hovering over other chart features no information shall be displayed.

| Test Reference         FeatureInformation5 |                             | IHO Reference                | S-98 C-12.6.2               |  |  |
|--------------------------------------------|-----------------------------|------------------------------|-----------------------------|--|--|
| Test description                           |                             | I                            |                             |  |  |
| Presentation of unknown                    | attributes                  |                              |                             |  |  |
| There is no generic specia                 | al presentation for unknown | attributes. Some presentati  | ions may indicate question  |  |  |
| mark, but that is because                  | something mandatory is n    | nissing for the feature. The | e main purpose of this test |  |  |
| is to check                                |                             |                              |                             |  |  |
| that ECDIS is able to acc                  | ept ENC datasets which co   | ntain unknown attributes.    | The real use case is when   |  |  |
| ECDIS is not upgraded for                  | r latest IHO standard and t | herefore the                 |                             |  |  |
| ECDIS does not understa                    | nd all attributes.          |                              |                             |  |  |
| Setup                                      |                             |                              |                             |  |  |
| Load the exchange set <b>In</b>            | validFeatures dataset 101   | AA00INVOB.000 :              |                             |  |  |
| Select Display Category Other              |                             |                              |                             |  |  |
| Set the Safety Contour value to 0 m        |                             |                              |                             |  |  |
| Select Symbolized Boundaries               |                             |                              |                             |  |  |
| Select Paper cha                           | Select Paper chart symbols  |                              |                             |  |  |

Action Select chart features with unknown attribute for cursor pick report. Results Check ENC symbols shown in the ECDIS against the corresponding graphical plot. Select one by one each of 6 features for cursor pick report. The result of cursor pick shall be a) Wreck with attribute Water level effect (covers and uncovers) b) Obstruction with attribute Value of sounding (no value) c) Restricted area without any attribute d) Buoy, cardinal with attributes Buoy shape (spar (spindle)), Category of cardinal mark (north cardinal mark) and Color pattern (horizontal stripes) e) Cable, submarine without any attribute f) Silo/Tank without any attribute Invalid attributes ᢒ ..... 🙆..... tbd

 Test Reference
 TidalStreamPanelData
 IHO Reference
 S-98 Annex C C15.4

 Test description
 Display of tidal stream panel Data

 Setup
 Load exchange set PowerUp

 Action
 1. Select an example of TidalStreamPanelData (tidal stream panel information)
 1a. select the complex attribute tidal stream panel values at 32°31.45'S 60°56.35'E for display;

 2. Select an example of TidalAStreamPanelData (tidal stream prediction by harmonic methods)
 2a. select tidal stream prediction by harmonic methods feature at 32°32.57'S 60°57.69'E for display;

 3. Repeat step 1 and 2 for different light conditions (DAY, DUSK, NIGHT).

#### Results

1a. The data must be displayed in a way that it can be easily read and is logically presented, in a format as follows:

| Tidal Station: PLYMOUTH (DEVONPORT)           |       |                  |                 |  |
|-----------------------------------------------|-------|------------------|-----------------|--|
| Tidal Station Identifier: 0014 Data from: ENC |       |                  |                 |  |
|                                               | Hours | Direction of     | Rates at spring |  |
|                                               |       | stream (degrees) | tides (knots)   |  |
|                                               | -6    | 113              | 0.1             |  |
|                                               | -5    | 332              | 0.6             |  |
| Before                                        | -4    | 331              | 1.1             |  |
| Delore                                        | -3    | 342              | 1.0             |  |
|                                               | -2    | 347              | 0.7             |  |
|                                               | -1    | 333              | 0.5             |  |
| high water                                    | 0     | 317              | 0.3             |  |
|                                               | +1    | 178              | 0.3             |  |
|                                               | +2    | 146              | 0.6             |  |
| Affor                                         | +3    | 140              | 1.0             |  |
| Allel                                         | +4    | 143              | 1.1             |  |
|                                               | +5    | 143              | 0.8             |  |
|                                               | +6    | 138              | 0.3             |  |

#### TBD

2a. The data must be displayed in a way that it can be easily read and is logically presented, in a format as follows:

|    | amplitude | phase |
|----|-----------|-------|
| M2 | 0.962     | 165   |
| S2 | 0.361     | 243   |
| K1 | 1.223     | 097   |
| 01 | 0.875     | 143   |

3. The data must be displayed as appropriate for the selected light condition (DAY, DUSK, NIGHT).

| Test Reference                                                                                           | SupplemnentaryFile2          | IHO Reference                | S-98 Annex C C-10.5.2 |  |  |
|----------------------------------------------------------------------------------------------------|------------------------------|------------------------------|-----------------------|--|--|
| Test description                                                                                         |                              |                              |                       |  |  |
| Display of supplementary                                                                                 | text file                    |                              |                       |  |  |
| Setup                                                                                                    |                              |                              |                       |  |  |
| As for test FeatureInforma                                                                               | ation                        |                              |                       |  |  |
| Action                                                                                                   |                              |                              |                       |  |  |
| 1. Select an example of a                                                                                | note encoded using inform    | ation attributes (for exampl | le caution area at    |  |  |
| approximately 32°34.74'S                                                                                 | 061°08.92'E);                |                              |                       |  |  |
| 2. Repeat step 1 for differ                                                                              | ent light conditions (DAY, E | DUSK, NIGHT).                |                       |  |  |
| Results                                                                                                  |                              |                              |                       |  |  |
| 1. The note must be displayed within the light level of the current display and in a way that it can be  |                              |                              |                       |  |  |
| easily read, for example by displaying the note as it might appear on a paper chart (for example content |                              |                              |                       |  |  |
| of 101AA00GBIECTMP.TXT file as contained in the directory of loaded ENCs).                               |                              |                              |                       |  |  |
| 2. The note must be displayed as appropriate for the selected light condition (DAY, DUSK, NIGHT).        |                              |                              |                       |  |  |
| 3. The content of the note must commence at the location specified by the fileLocator reference, as      |                              |                              |                       |  |  |

shown in the image

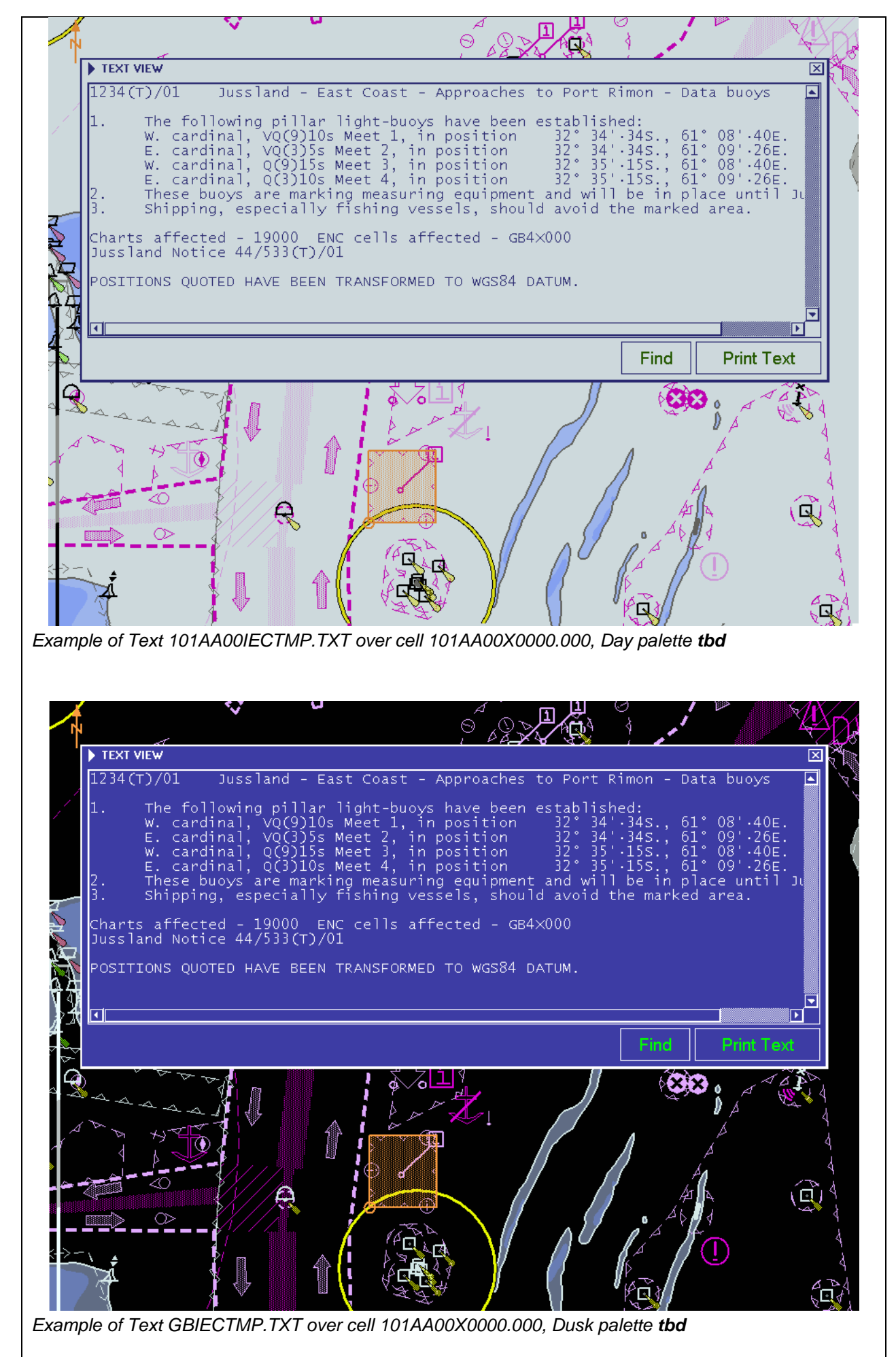

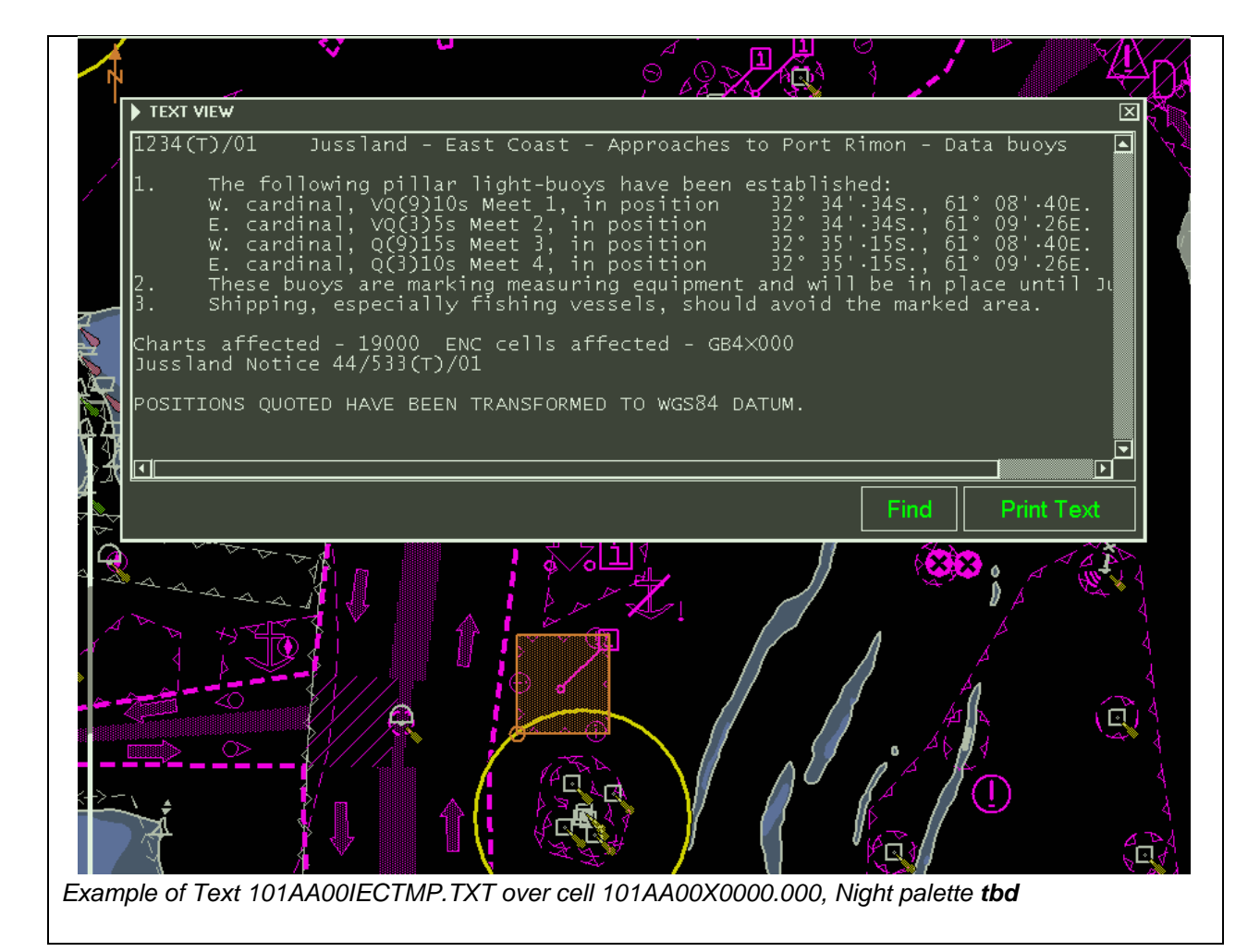

| Test Reference                                                                                           | SupplmentaryFile1              | IHO Reference                 |                      |  |  |
|----------------------------------------------------------------------------------------------------|--------------------------------|-------------------------------|----------------------|--|--|
| Test description                                                                                         |                                |                               |                      |  |  |
| Display of supplementary                                                                                 | text file using file locator a | ttributes                     |                      |  |  |
| Setup                                                                                                    |                                |                               |                      |  |  |
| As for test FeatureInforma                                                                               | ation                          |                               |                      |  |  |
| Action                                                                                                   |                                |                               |                      |  |  |
| 1. Select an example of a                                                                                | note encoded using text (t     | ext description) (caution are | ea at approximately  |  |  |
| 32°34.74'S 061°08.92'E)                                                                                  | ,<br>,                         |                               |                      |  |  |
| 2. Repeat step 1 for differ                                                                              | ent light conditions (DAY, L   | DUSK, NIGHT).                 |                      |  |  |
| Results                                                                                                  |                                |                               |                      |  |  |
| 1. The note must be displ                                                                                | ayed within the light level o  | f the current display and in  | a way that it can be |  |  |
| easily read, for example by displaying the note as it might appear on a paper chart (for example content |                                |                               |                      |  |  |
| of 101AA00IECTMP.TXT file as contained in the directory of loaded ENCs).                                 |                                |                               |                      |  |  |
| 2. The note must be displayed as appropriate for the selected light condition (DAY, DUSK, NIGHT).        |                                |                               |                      |  |  |
| 3. The content of the note must commence at the location specified by the fileLocator reference, as      |                                |                               |                      |  |  |
| shown in the image                                                                                       |                                |                               |                      |  |  |

IMG: fileLocator attributes.

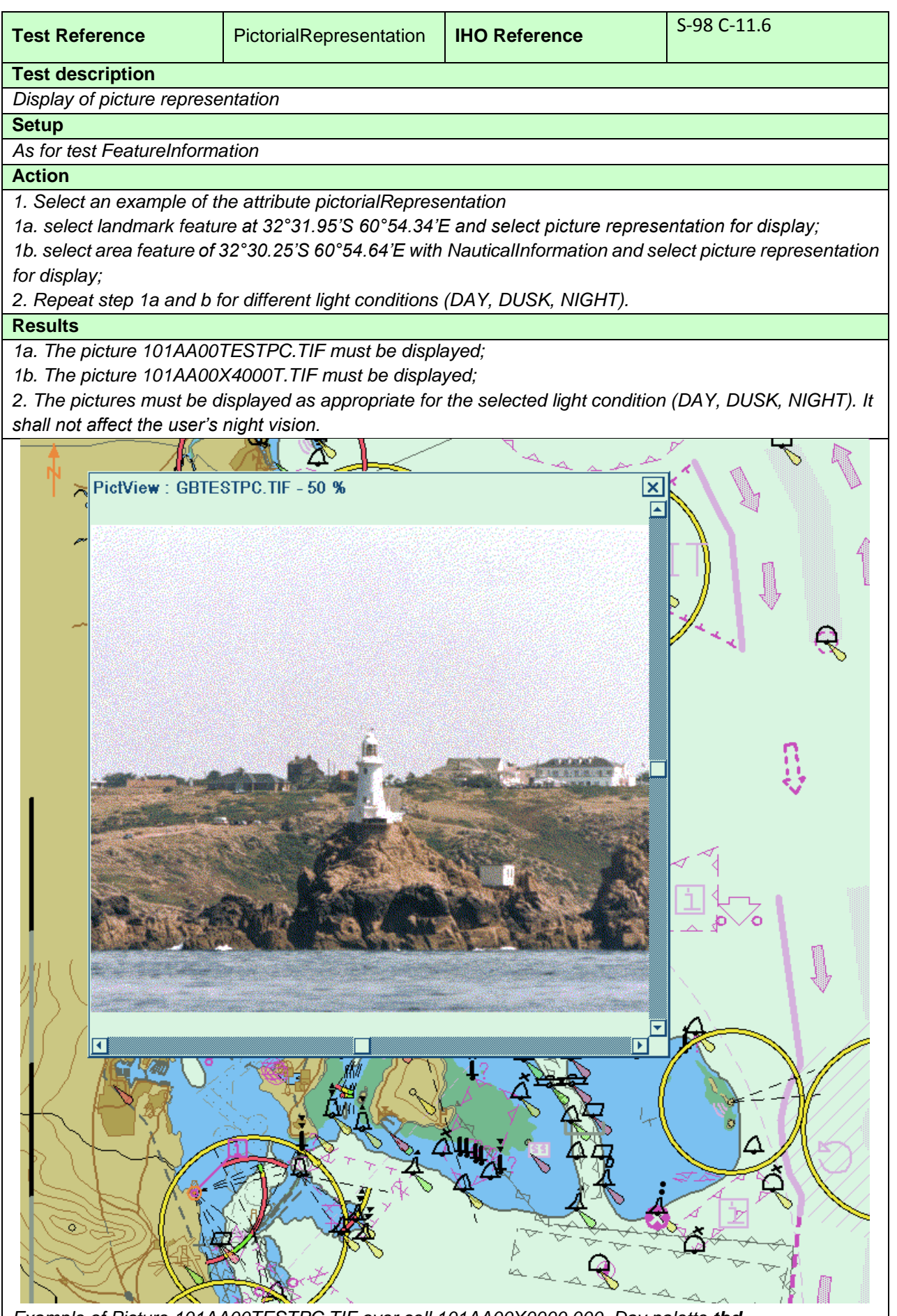

Example of Picture 101AA00TESTPC.TIF over cell 101AA00X0000.000, Day palette tbd

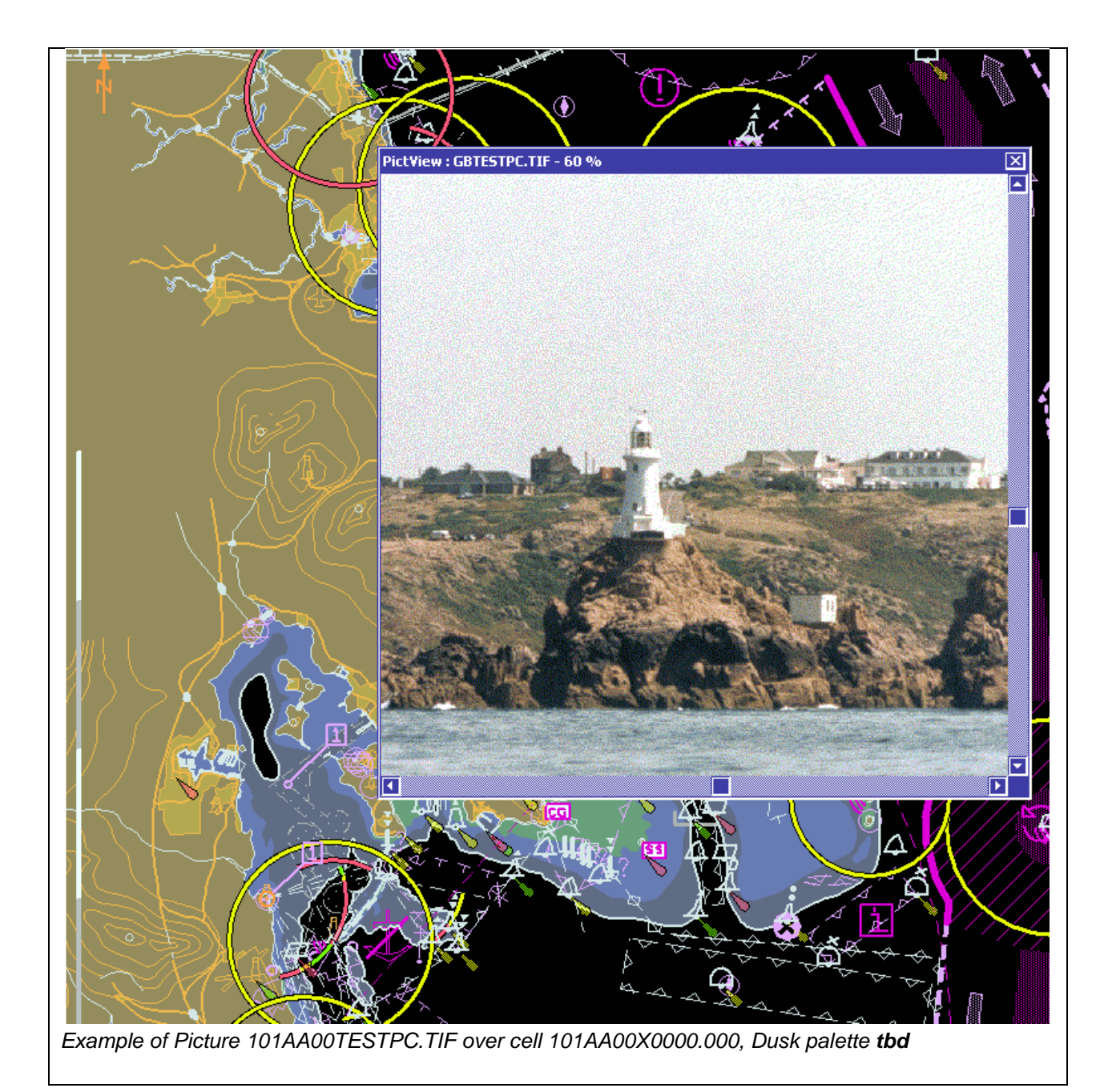

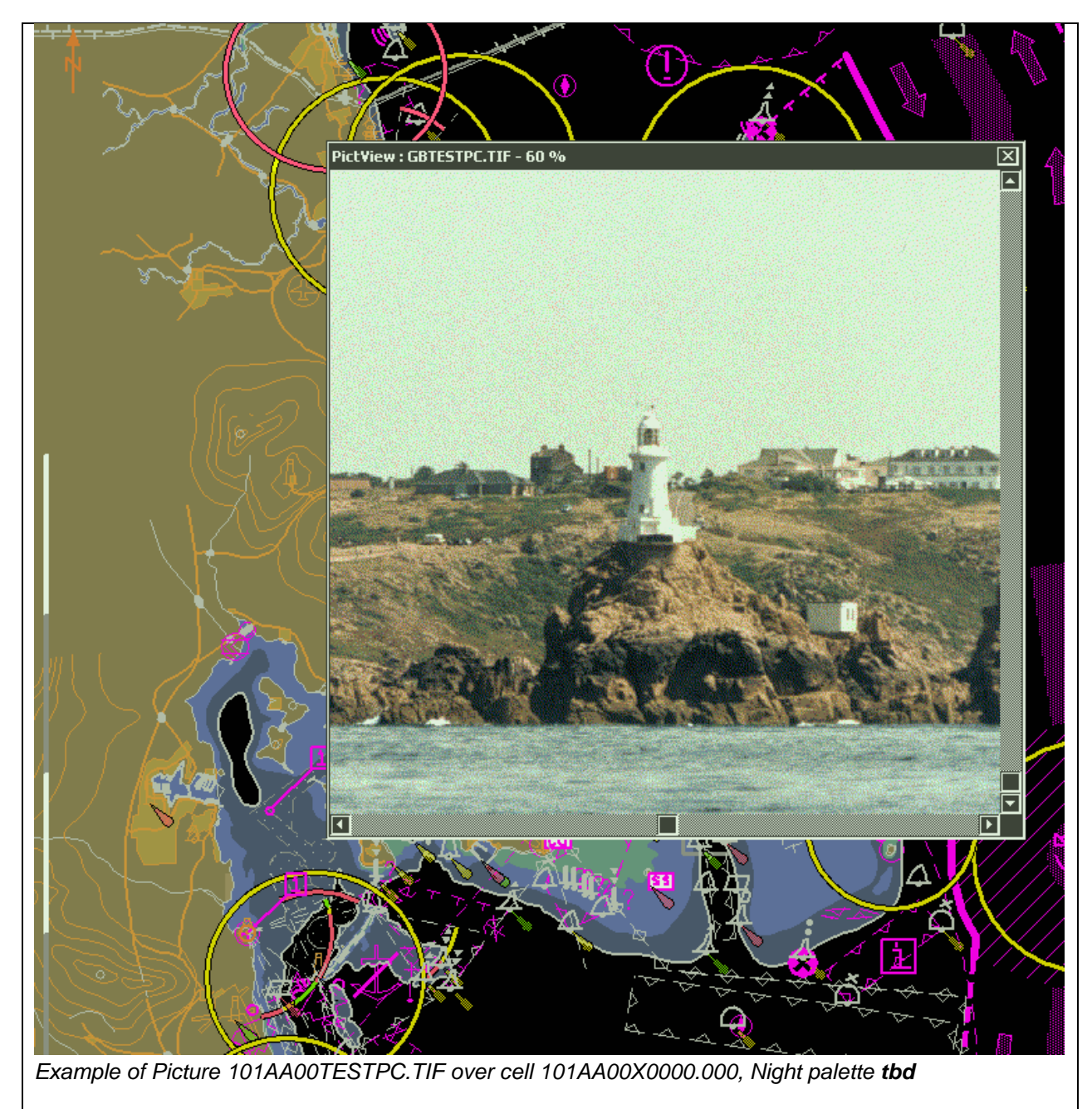

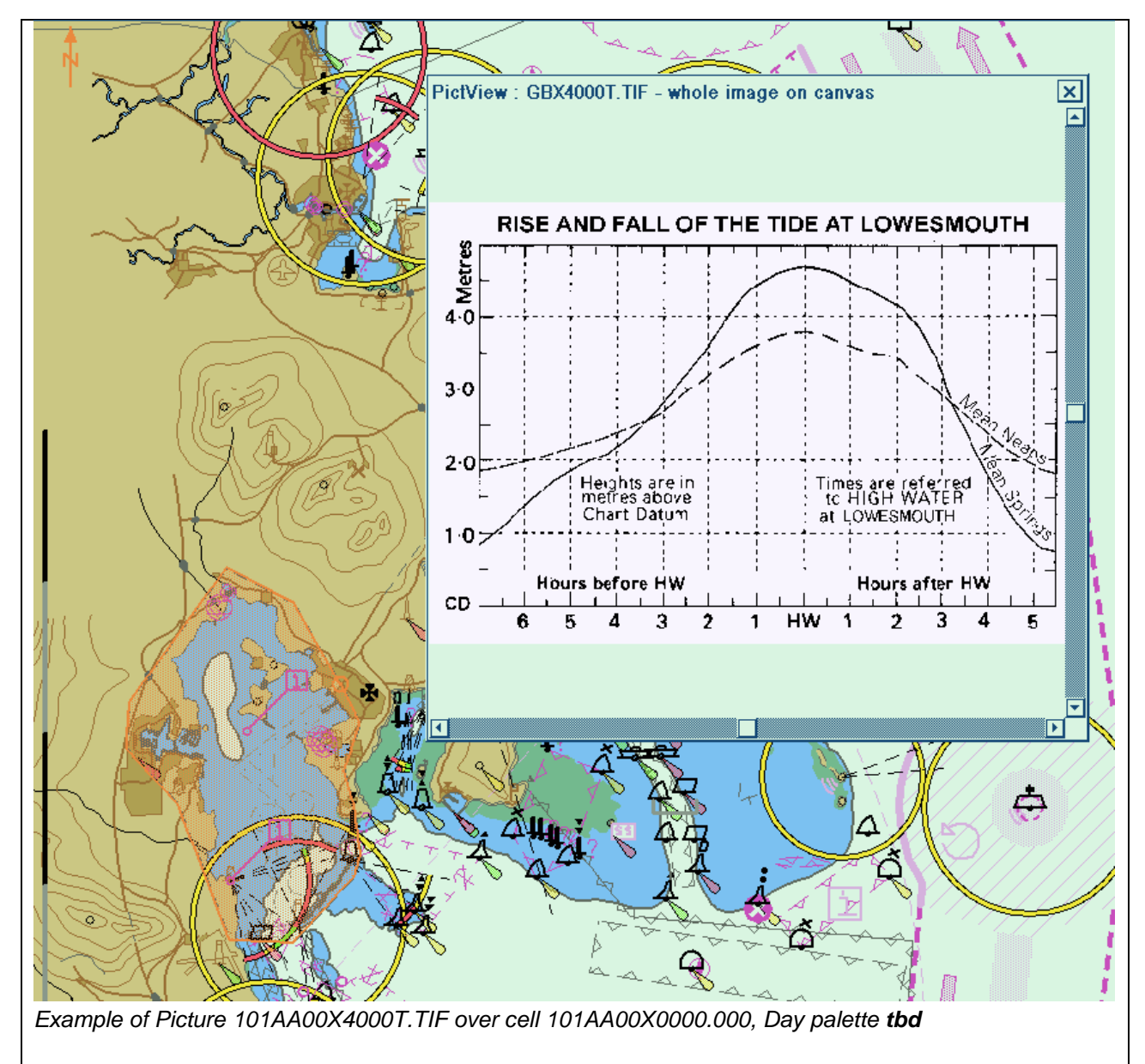

#### 4.5 **Radar and Plotting Information**

Where the capability for displaying radar or radar tracks is provided, in addition to the requirements of IEC 62288 for radar displays and presentation of target information, perform the following:

| Test Reference                        | RadarOverlay               | IHO Reference                 | S-98 C-9.2.2           |
|---------------------------------------|----------------------------|-------------------------------|------------------------|
| Test description                      |                            |                               |                        |
| Display of Radar overlays             | with System Database info  | ormation                      |                        |
| Setup                                 |                            |                               |                        |
| Load exchange set Powe                | rUp                        |                               |                        |
| Display cell 101AA00X01               | NE at 3 NM range scale     |                               |                        |
| <ul> <li>Select Safety Cor</li> </ul> | ntour value to 8 m         |                               |                        |
| <ul> <li>Select Safety Dep</li> </ul> | oth value to 8 m           |                               |                        |
| <ul> <li>Select Plain Bour</li> </ul> | ndaries                    |                               |                        |
| Select Paper cha                      | rt symbols                 |                               |                        |
| Action                                |                            |                               |                        |
| Switch on the following (w            | vhere available):          |                               |                        |
| Radar image overlay                   | information                |                               |                        |
| Radar tracked target                  | Information                |                               |                        |
|                                       |                            |                               |                        |
| Confirm by observation th             | at same System Database    | features are under or over    | radar echoes as in the |
| example pictures Note th              | hat some examples contain  | intentionally a lot of radar  | echo noise in order to |
| give many examples of th              | e System Database feature  | es which shall be over or un  | der radar echoes.      |
|                                       |                            |                               |                        |
|                                       | Vent 7                     |                               | )                      |
| Day with radar tracked ta             | raets Display Category Dis | nlav Rase + Liahts <b>thd</b> |                        |

with radar tracked targets. Display Category Display Base + Lights **tbd** 

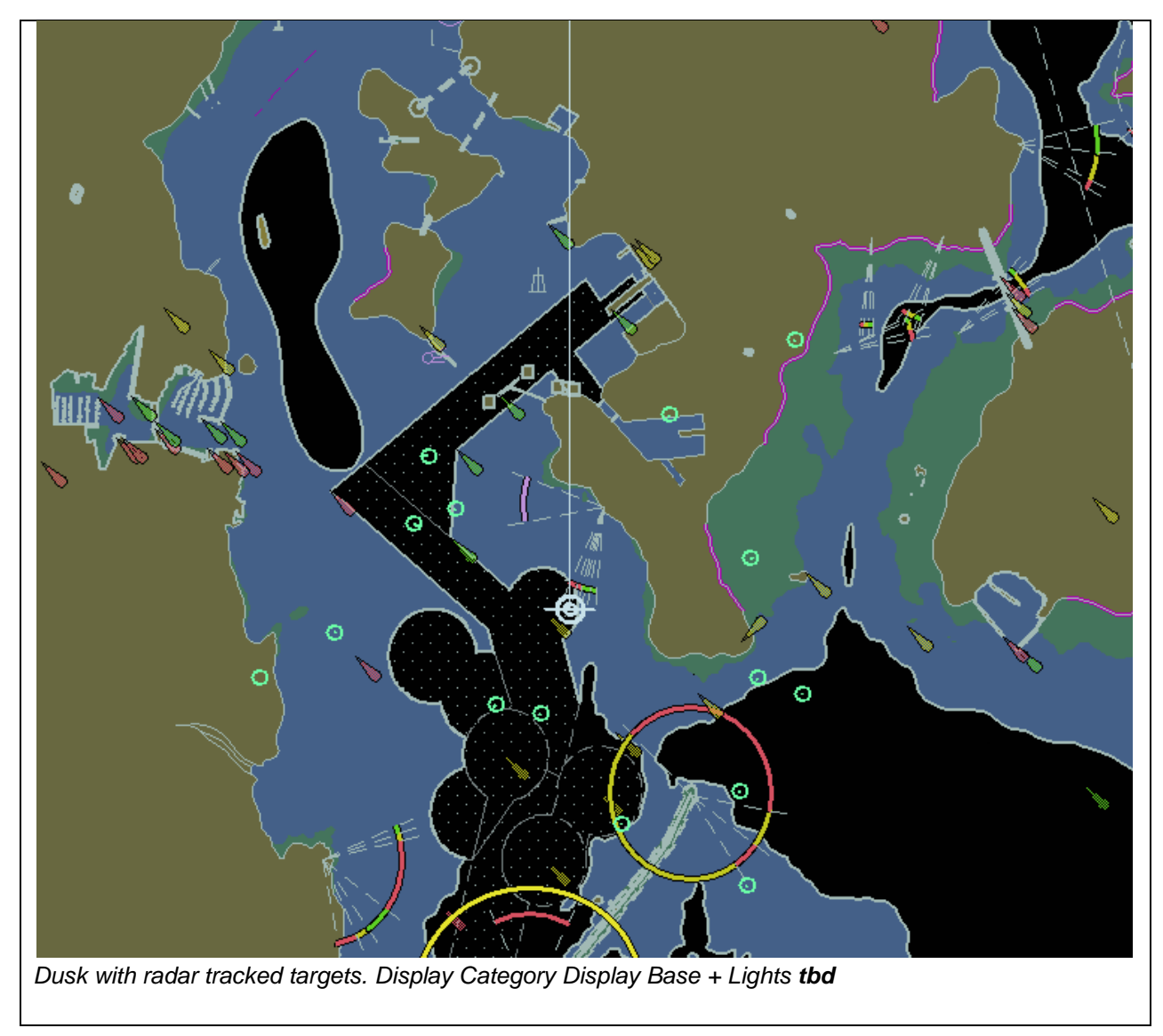

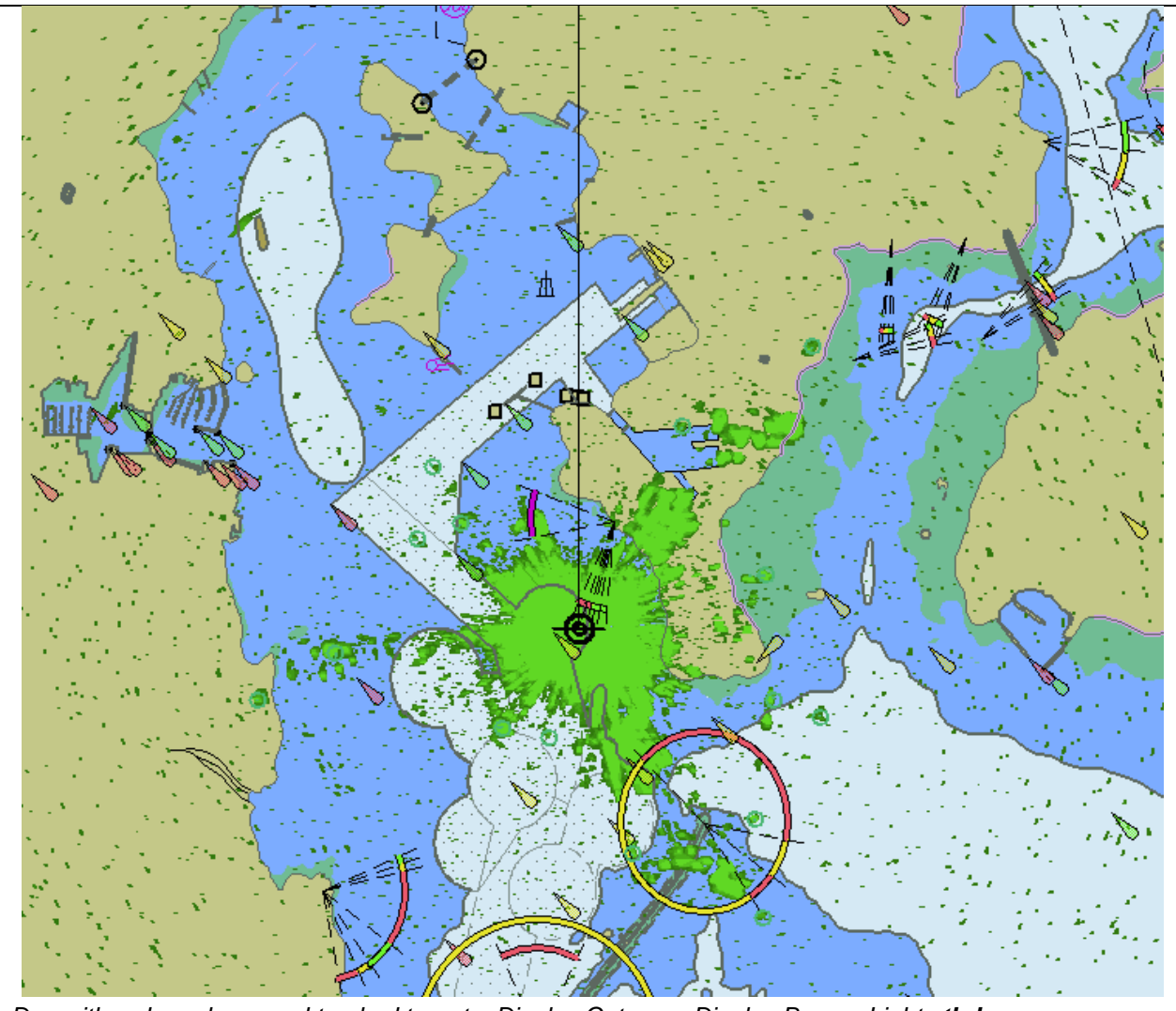

Day with radar echoes and tracked targets. Display Category Display Base + Lights tbd

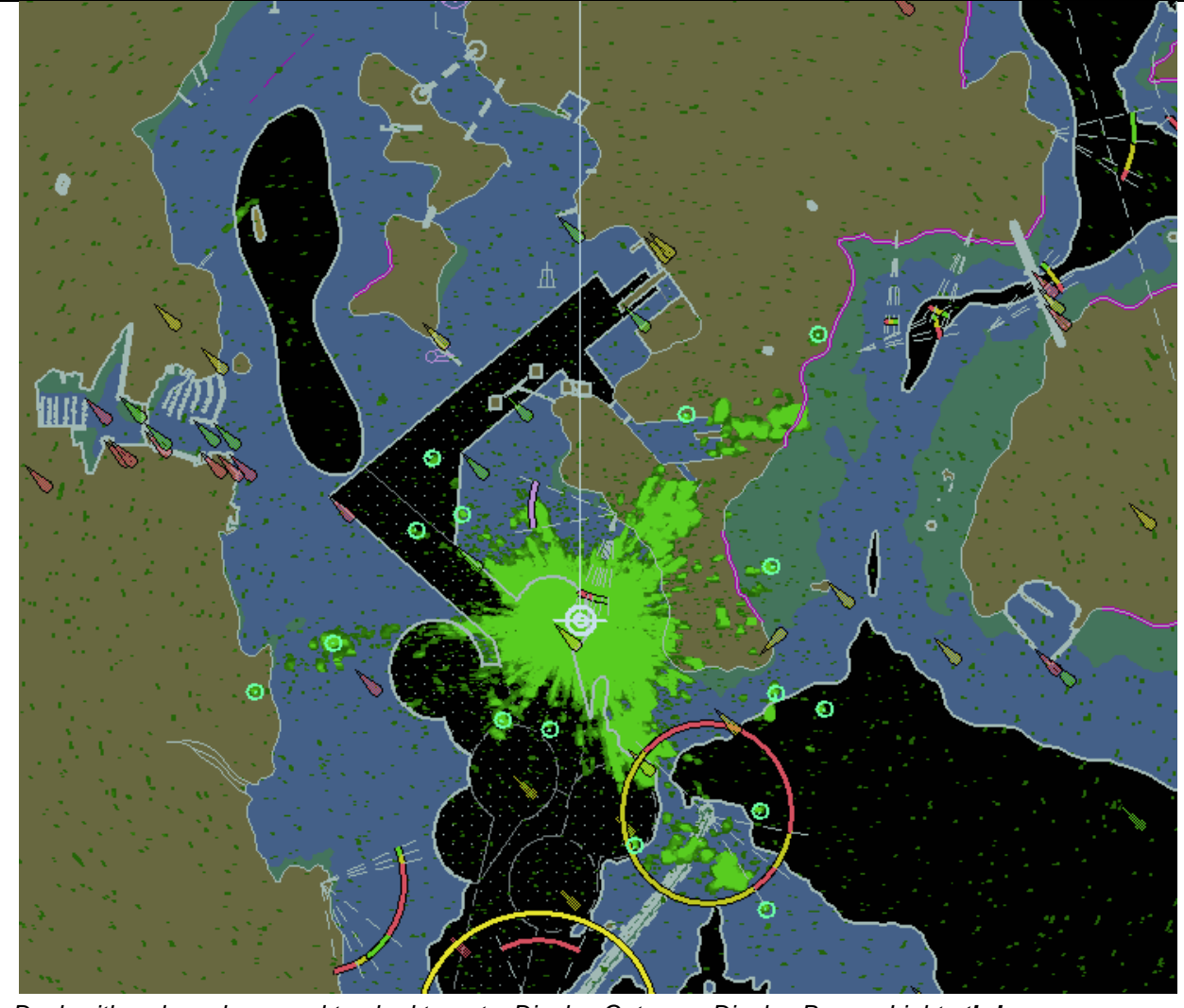

Dusk with radar echoes and tracked targets. Display Category Display Base + Lights tbd

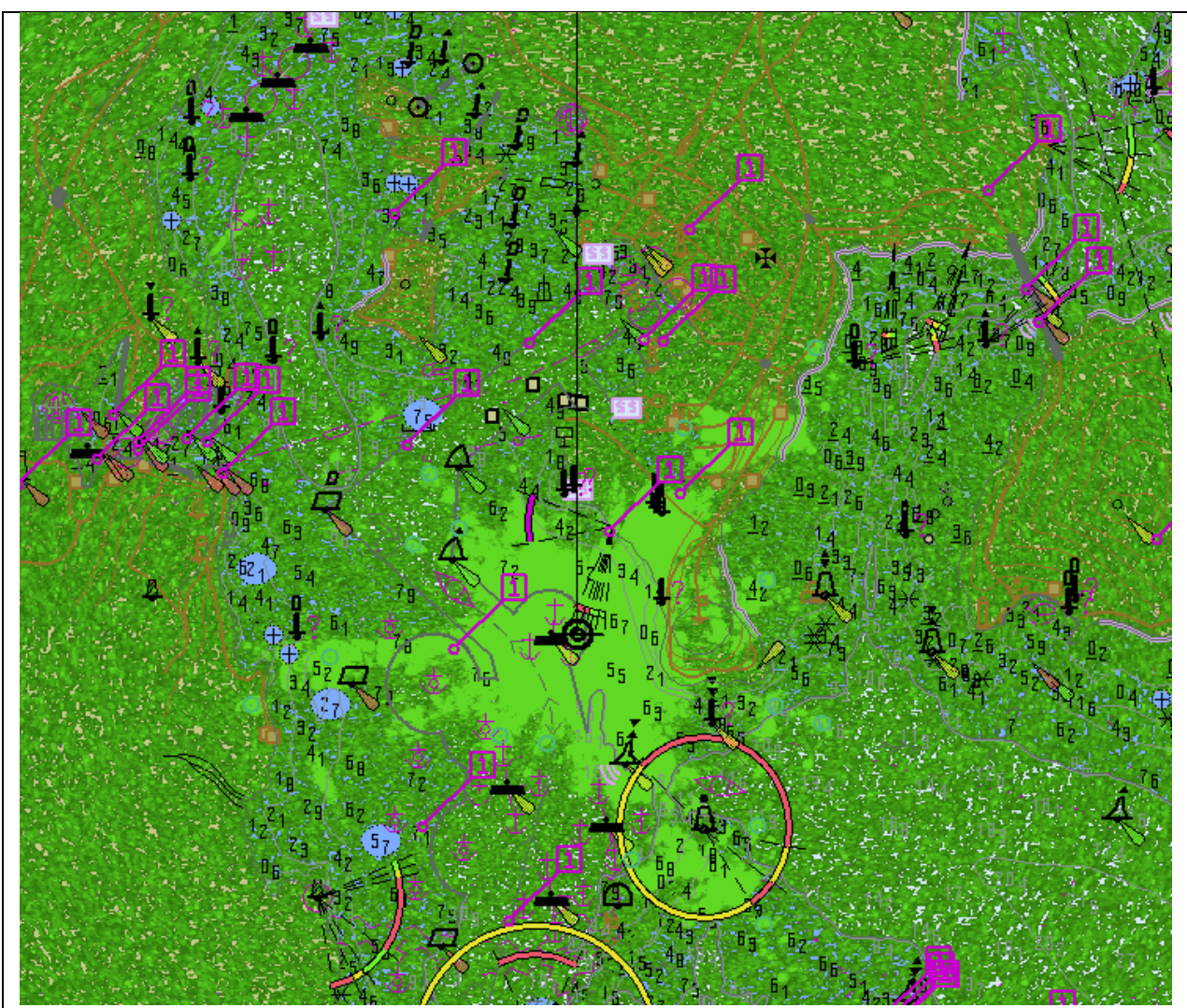

Day with very noisy radar echoes and tracked targets. Display Category Other, Select Highlight info, Select Shallow water dangers.

Note: This example clearly shows which SYSTEM DATABASE features are above radar echoes tbd

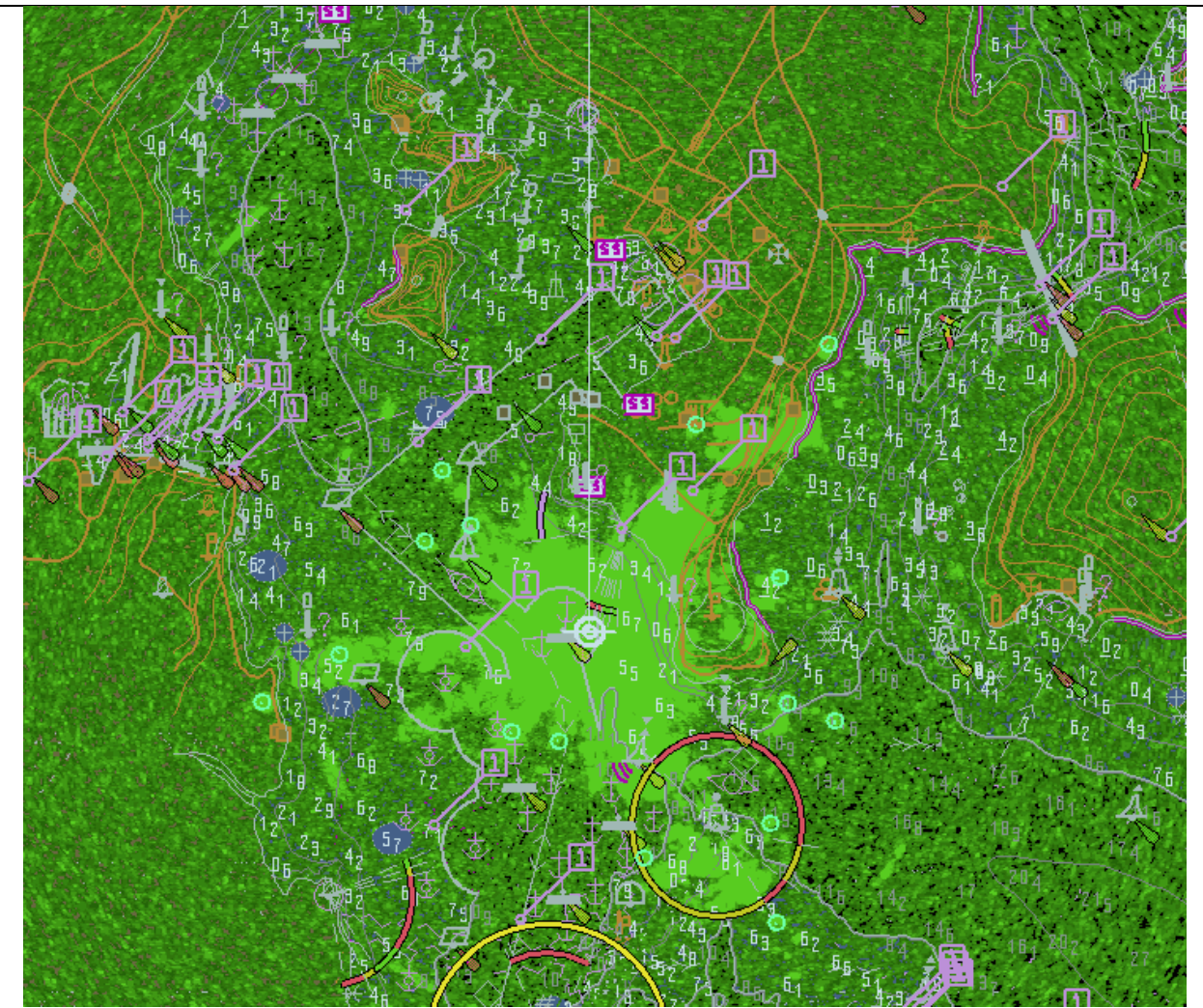

Dusk with very noisy radar echoes and tracked targets. Display Category Other, Select Highlight info, Select Shallow water dangers.

Note: This example clearly shows which SYSTEM DATABASE features are above radar echoes tbd

#### 4.6 Accuracy

Note:

In this section calculations are based on the WGS-84 spheroid:Semi-major axis6378137.0000mSemi-minor axis6356752.3142mEccentricity squared0.00669437999013Flattening298.257223563

The WGS-84 spheroid is defined by its semi-major axis and flattening 1/f = 1/298.257223563. The other parameters are derived from a and f.

Conversion of metres (m) to nautical miles (NM) uses 1 NM = 1852 m.

The tests contained within this section shall be executed using the Electronic Bearing Line (EBL) and Variable Range Marker (VRM) tools provided by the ECDIS system.

The tolerance for distances is 1% or 30m whichever is greater. The tolerance for bearings is 1°.

The positions used in this section are also included in the files "4.6 Accuracy-Geodesic.doc" and "4.6 Accuracy-Rhumb Lines.doc" in the "4.6 Accuracy" folder within the TDS.

| 4.6.1 | Distance | and | azimuth | between | geogra | phical | positions |
|-------|----------|-----|---------|---------|--------|--------|-----------|
|-------|----------|-----|---------|---------|--------|--------|-----------|

| Test Reference                                                      | Accuracy1                                | IHO Reference      | - |  |  |
|---------------------------------------------------------------------|------------------------------------------|--------------------|---|--|--|
| Test description                                                    |                                          |                    |   |  |  |
| True distance and azimut                                            | h between two geographica                | al positions a).   |   |  |  |
| Setup                                                               |                                          |                    |   |  |  |
| Load the exchange set P                                             | owerUp                                   |                    |   |  |  |
| Action                                                              |                                          |                    |   |  |  |
| Measure the distance and                                            | d azimuth between the follo              | wing two features: |   |  |  |
|                                                                     |                                          |                    |   |  |  |
| Viking 49/27-B 32°3                                                 | 5.224'S 061°17.710'E                     |                    |   |  |  |
| Corund Cape Light 32°2                                              | 7.436'S 060°58.609'E                     |                    |   |  |  |
| Results                                                             |                                          |                    |   |  |  |
| Confirm that the results a                                          | Confirm that the results are as follows: |                    |   |  |  |
|                                                                     |                                          |                    |   |  |  |
| True Distance 33193.554 m / 17.9231 NM                              |                                          |                    |   |  |  |
| Bearing from Viking 49/27-B to Corund Cape Light is 295.614 degrees |                                          |                    |   |  |  |
| Bearing from Corund Cape Light to Viking 49/27-B is 115.785 degrees |                                          |                    |   |  |  |

| Test Reference                                                     | Accuracy2                   | IHO Reference      | - |  |
|--------------------------------------------------------------------|-----------------------------|--------------------|---|--|
| Test description                                                   |                             |                    |   |  |
| True distance and azimu                                            | th between two geographica  | al positions b).   |   |  |
| Setup                                                              |                             |                    |   |  |
| As for test Accuracy1                                              |                             |                    |   |  |
| Action                                                             |                             |                    |   |  |
| Measure the distance an                                            | d azimuth between the follo | wing two features: |   |  |
| Viking 49/27-B 32°3                                                | 35.224'S 061°17.710'E       |                    |   |  |
| Castlerigg Light 32%                                               | 23.280'S 060°58.496'E       |                    |   |  |
| Results                                                            |                             |                    |   |  |
| Confirm that the results are as follows:                           |                             |                    |   |  |
|                                                                    |                             |                    |   |  |
| True Distance 37326.351 m / 20.1546 NM                             |                             |                    |   |  |
| Bearing from Viking 49/27-B to Castlerigg Light is 306.172 degrees |                             |                    |   |  |
| Bearing from Castlerigg Light to Viking 49/27-B is 126.344 degrees |                             |                    |   |  |

| Test Reference                                                       | Accuracy2                                                            | IHO Reference    | - |  |  |  |
|----------------------------------------------------------------------|----------------------------------------------------------------------|------------------|---|--|--|--|
| Test description                                                     |                                                                      |                  |   |  |  |  |
| True distance and azimut                                             | h between two geographica                                            | al positions c). |   |  |  |  |
| Setup                                                                |                                                                      |                  |   |  |  |  |
| As for test Accuracy1                                                |                                                                      |                  |   |  |  |  |
| Action                                                               |                                                                      |                  |   |  |  |  |
| Measure the distance and                                             | Measure the distance and azimuth between the following two features: |                  |   |  |  |  |
|                                                                      |                                                                      |                  |   |  |  |  |
| Corund Cape Light 32°2                                               | 7.447'S 060°58.599'E                                                 |                  |   |  |  |  |
| Worm Head Light 32°31                                                | .958'S 060°54.337'E                                                  |                  |   |  |  |  |
| Results                                                              |                                                                      |                  |   |  |  |  |
| Confirm that the results are as follows:                             |                                                                      |                  |   |  |  |  |
|                                                                      |                                                                      |                  |   |  |  |  |
| True Distance 10680.859 m / 5.7672 NM                                |                                                                      |                  |   |  |  |  |
| Bearing from Corund Cape Light to Worm Head Light is 218.665 degrees |                                                                      |                  |   |  |  |  |
| Bearing from Worm Head Light to Corund Cape Light is 38.703 degrees  |                                                                      |                  |   |  |  |  |

# 4.6.2 Geographical position from a known position and distance/azimuth

| Test Reference                                 | Accuracy3                  | IHO Reference   | - |  |
|------------------------------------------------|----------------------------|-----------------|---|--|
| Test description                               |                            |                 |   |  |
| Geographical position from                     | m known position and dista | nce/azimuth a). |   |  |
| Setup                                          |                            |                 |   |  |
| As for test Accuracy1)                         |                            |                 |   |  |
| Action                                         |                            |                 |   |  |
| From the following position                    | n:                         |                 |   |  |
| Viking 49/27-B 32°3                            | 5.224'S 061°17.710'E       |                 |   |  |
| Enter a distance and bea                       | ring of:                   |                 |   |  |
| True Distance 33193.554 m / 17.9231 NM         |                            |                 |   |  |
| Bearing 295.614 degrees                        |                            |                 |   |  |
| Results                                        |                            |                 |   |  |
| Confirm that the end geographical position is: |                            |                 |   |  |
| Corund Cape Light 32°27.436'S 060°58.609'E     |                            |                 |   |  |

| Test Reference                                 | Accuracy4                              | IHO Reference   | - |  |
|------------------------------------------------|----------------------------------------|-----------------|---|--|
| Test description                               |                                        |                 |   |  |
| Geographical position from                     | m known position and dista             | nce/azimuth b). |   |  |
| Setup                                          |                                        |                 |   |  |
| As for test Accuracy1                          |                                        |                 |   |  |
| Action                                         |                                        |                 |   |  |
| From the following position                    | on:                                    |                 |   |  |
| Viking 49/27-B 32°3                            | 5.224'S 061°17.710'E                   |                 |   |  |
| Enter a distance and bea                       | ring of:                               |                 |   |  |
| True Distance 3732                             | True Distance 37326.351 m / 20.1546 NM |                 |   |  |
| Bearing 306.172 degrees                        |                                        |                 |   |  |
| Results                                        |                                        |                 |   |  |
| Confirm that the end geographical position is: |                                        |                 |   |  |
| Castlerigg Light 32°23.280'S 060°58.496'E      |                                        |                 |   |  |
213

| Test Reference                                 | Accuracy5                             | IHO Reference   | - |
|------------------------------------------------|---------------------------------------|-----------------|---|
| Test description                               |                                       |                 |   |
| Geographical position fro                      | m known position and dista            | nce/azimuth c). |   |
| Setup                                          |                                       |                 |   |
| As for test Accuracy1                          |                                       |                 |   |
| Action                                         |                                       |                 |   |
| From the following position                    | on:                                   |                 |   |
| Corund Cape Light 32°                          | 27.447'S 060°58.599'E                 |                 |   |
| Enter a distance and bea                       | ring of:                              |                 |   |
| True Distance 106                              | True Distance 10680.859 m / 5.7672 NM |                 |   |
| Bearing 218.665 degrees                        |                                       |                 |   |
| Results                                        |                                       |                 |   |
| Confirm that the end geographical position is: |                                       |                 |   |
| Worm Head Light 32° 3                          | 31.958'S 60° 54.337'E                 |                 |   |

# 4.6.3 Rhumb line distance and azimuth between geographical positions

| Test Reference                                                       | Accuracy6                                  | IHO Reference          | - |
|----------------------------------------------------------------------|--------------------------------------------|------------------------|---|
| Test description                                                     |                                            |                        |   |
| Rhumb line distance and                                              | azimuth between two geog                   | raphical positions a). |   |
| Setup                                                                |                                            |                        |   |
| Load the exchange set <b>P</b>                                       | owerUp                                     |                        |   |
| Action                                                               |                                            |                        |   |
| Measure the distance and azimuth between the following two features: |                                            |                        |   |
| Viking 49/27-B 32°33                                                 | Viking 49/27-B 32°35.224'S 061°17.710'E    |                        |   |
| Corund Cape Light 32°2                                               | Corund Cape Light 32°27.436'S 060°58.609'E |                        |   |
| Results                                                              |                                            |                        |   |
| Confirm that the results are as follows:                             |                                            |                        |   |
|                                                                      |                                            |                        |   |
| True Distance 33193.567 m / 17.9231 NM                               |                                            |                        |   |
| Bearing from Viking 49/27-B to Corund Cape Light is 295.699 degrees  |                                            |                        |   |
| Bearing from Corund Cape Light to Viking 49/27-B is 115.699 degrees  |                                            |                        |   |

| Test Reference                                                       | Accuracy7                               | IHO Reference          | - |
|----------------------------------------------------------------------|-----------------------------------------|------------------------|---|
| Test description                                                     |                                         |                        |   |
| Rhumb line distance and                                              | azimuth between two geog                | raphical positions b). |   |
| Setup                                                                |                                         |                        |   |
| As for test Accuracy1                                                |                                         |                        |   |
| Action                                                               |                                         |                        |   |
| Measure the distance and azimuth between the following two features: |                                         |                        |   |
| Viking 49/27-B 32°3                                                  | Viking 49/27-B 32°35.224'S 061°17.710'E |                        |   |
| Castlerigg Light 32°2                                                | 3.280'S 060°58.496'E                    |                        |   |
| Results                                                              |                                         |                        |   |
| Confirm that the results are as follows:                             |                                         |                        |   |
| True Distance 37326.365 m / 20.1546 NM                               |                                         |                        |   |
| Bearing from Viking 49/27-B to Castlerigg Light is 306.258 degrees   |                                         |                        |   |
| Bearing from Castlerigg L                                            | ight to Viking 49/27-B is 12            | 6.258 degrees          |   |

Edition 1.0.0

| Test Reference                                                       | Accuracy8                                | IHO Reference          | - |
|----------------------------------------------------------------------|------------------------------------------|------------------------|---|
| Test description                                                     |                                          |                        |   |
| Rhumb line distance and                                              | azimuth between two geog                 | raphical positions c). |   |
| Setup                                                                |                                          |                        |   |
| As for test Accuracy1                                                |                                          |                        |   |
| Action                                                               |                                          |                        |   |
| Measure the distance and azimuth between the following two features: |                                          |                        |   |
| Corund Cape Light 32°2                                               | 7.447'S 060°58.599'E                     |                        |   |
| Worm Head Light 32°31                                                | Worm Head Light 32°31.958'S 060°54.337'E |                        |   |
| Results                                                              |                                          |                        |   |
| Confirm that the results are as follows:                             |                                          |                        |   |
| True Distance 10680.859 m / 5.7672 NM                                |                                          |                        |   |
| Bearing from Corund Cape Light to Worm Head Light is 218.684 degrees |                                          |                        |   |
| Bearing from Worm Head Light to Corund Cape Light is 38.684 degrees  |                                          |                        |   |

#### 4.6.4 Geodesics

| Test Reference                                                                                       | Accuracy9                                     | IHO Reference    | - |
|----------------------------------------------------------------------------------------------------|-----------------------------------------------|------------------|---|
| Test description                                                                                     |                                               |                  |   |
| Geodesic lines and circle,                                                                           | Geodesic lines and circle, northern quadrant. |                  |   |
| Setup                                                                                                |                                               |                  |   |
| As for test Accuracy1                                                                                | As for test Accuracy1                         |                  |   |
| Action                                                                                               |                                               |                  |   |
| Plot positions listed in sets 2-6 of the positions listed in section 4.6.6                           |                                               |                  |   |
| Results                                                                                              |                                               |                  |   |
| Confirm that the lines drawn pass through or sufficiently close to the listed positions and that the |                                               |                  |   |
| Geodesic circle correspon                                                                            | nds to range rings at 2 000                   | 000 m intervals. |   |

| Test Reference                                                                                       | Accuracy10                  | IHO Reference    | - |
|----------------------------------------------------------------------------------------------------|-----------------------------|------------------|---|
| Test description                                                                                     |                             |                  |   |
| Geodesic lines and circle, crossing the equator.                                                     |                             |                  |   |
| Setup                                                                                                |                             |                  |   |
| As for test Accuracy1                                                                                |                             |                  |   |
| Action                                                                                               |                             |                  |   |
| Plot positions listed in sets 7-11 of the positions listed in section 4.6.6                          |                             |                  |   |
| Results                                                                                              |                             |                  |   |
| Confirm that the lines drawn pass through or sufficiently close to the listed positions and that the |                             |                  |   |
| Geodesic circle correspor                                                                            | nds to range rings at 2 000 | 000 m intervals. |   |

214

| Test Reference                                                                                       | Accuracy11                  | IHO Reference    | - |
|----------------------------------------------------------------------------------------------------|-----------------------------|------------------|---|
| Test description                                                                                     |                             |                  |   |
| Geodesic lines southern quadrant.                                                                    |                             |                  |   |
| Setup                                                                                                |                             |                  |   |
| As for test Accuracy1                                                                                |                             |                  |   |
| Action                                                                                               |                             |                  |   |
| Plot positions listed in sets 12-16 of the positions listed in section 4.6.6                         |                             |                  |   |
| Results                                                                                              |                             |                  |   |
| Confirm that the lines drawn pass through or sufficiently close to the listed positions and that the |                             |                  |   |
| Geodesic circle correspor                                                                            | nds to range rings at 2 000 | 000 m intervals. |   |

#### 4.6.5 Rhumb Lines

| Test Reference                                                             | Accuracy12                  | IHO Reference                   | -     |
|----------------------------------------------------------------------------|-----------------------------|---------------------------------|-------|
| Test description                                                           |                             |                                 |       |
| Rhumb lines, northern quadrant.                                            |                             |                                 |       |
| Setup                                                                      |                             |                                 |       |
| As for test Accuracy1                                                      |                             |                                 |       |
| Action                                                                     |                             |                                 |       |
| Plot positions listed in sets 2-5 of the positions listed in section 4.6.7 |                             |                                 |       |
| Results                                                                    |                             |                                 |       |
| Confirm that the lines dra                                                 | wn pass through or sufficie | ntly close to the listed positi | ions. |

| Test Reference                                                                           | Accuracy13 | IHO Reference | - |
|------------------------------------------------------------------------------------------|------------|---------------|---|
| Test description                                                                         |            |               |   |
| Rhumb lines, crossing the equator.                                                       |            |               |   |
| Setup                                                                                    |            |               |   |
| As for test 4.6.1a)                                                                      |            |               |   |
| Action                                                                                   |            |               |   |
| Plot positions listed in sets 6-9 of the positions listed in section 4.6.7               |            |               |   |
| Results                                                                                  |            |               |   |
| Confirm that the lines drawn pass through or sufficiently close to the listed positions. |            |               |   |

| Test Reference                                                                           | Accuracy14 | IHO Reference | - |
|------------------------------------------------------------------------------------------|------------|---------------|---|
| Test description                                                                         |            |               |   |
| Rhumb lines, southern quadrant.                                                          |            |               |   |
| Setup                                                                                    |            |               |   |
| As for test Accuracy1                                                                    |            |               |   |
| Action                                                                                   |            |               |   |
| Plot positions listed in sets 10-13 of the positions listed in section 4.6.7             |            |               |   |
| Results                                                                                  |            |               |   |
| Confirm that the lines drawn pass through or sufficiently close to the listed positions. |            |               |   |

215

# 4.6.6 Plotting of Geodesics in ENC datasets

| Test Reference                                                                                         | GeodesicPlotting | IHO Reference | (S-100 Part 9/S-98) |
|----------------------------------------------------------------------------------------------------|------------------|---------------|---------------------|
| Test description                                                                                       |                  |               |                     |
| This test is designed to verify the ECDIS is able to plot geodesic curves contained within S-101 ENCs. |                  |               |                     |
| Setup                                                                                                  |                  |               |                     |
| Load exchange set GeodesicPlotting                                                                     |                  |               |                     |
| Action                                                                                                 |                  |               |                     |
| Navigate to position XX, YY, NN.                                                                       |                  |               |                     |
| Results                                                                                                |                  |               |                     |
| Verify the islet lies between the rhumb line segment (north) and geodesic line segment (south)         |                  |               |                     |

#### 4.6.7 Positions for use in Accuracy Tests - Geodesics

The following sections contain a series of latitudes and longitudes which define a number of geodesics. These points are intended to allow type approval authorities to test the ability of ECDIS to calculate geodesics correctly.

Conversion of metres (m) to nautical miles (NM) uses 1 NM = 1852 m.

#### Set 1 Micklefirth

Usage Band 4

Viking 49/27-B 32°35.224S 061°17.710E Corund Cape Light 32°27.436S 060°58.609E True Distance 33193.554 m / 17.9231 NM Forward Bearing 295.614 degrees Reverse Bearing 115.785 degrees

 Viking 49/27-B
 32°35.224S
 061°17.710E

 Castlerigg Light
 32°23.280S
 060°58.496E

 True Distance
 37326.351 m / 20.1546 NM

 Forward Bearing
 306.172 degrees

 Reverse Bearing
 126.344 degrees

Usage Band 5

| Corund Cape Light | 32°27.447S 060°58.599E |
|-------------------|------------------------|
| Worm Head Light   | 32º31.958S 060º54.337E |
| True Distance 10  | 0680.859 m / 5.7672 NM |
| Forward Bearing   | 218.665 degrees        |
| Reverse Bearing   | 38.703 degrees         |

#### Long Geodesics - North West Quadrant.

#### Set 2 Long Diagonal (30°N, 60°W to 60°N, 30°W)

| Point1  | 30°00.0000N | 060°00.000W  |
|---------|-------------|--------------|
| Point2  | 31º38.1452N | 059º05.9571W |
| Point3  | 33º15.8706N | 058º09.9924W |
| Point4  | 34º53.1348N | 057º11.9156W |
| Point5  | 36º29.8923N | 056º11.5178W |
| Point6  | 38º06.0926N | 055°08.5692W |
| Point7  | 39º41.6796N | 054º02.8166W |
| Point8  | 41º16.5909N | 052°53.9805W |
| Point9  | 42º50.7564N | 051º41.7515W |
| Point10 | 44º24.0976N | 050º25.7868W |
| Point11 | 45º56.5257N | 049º05.7067W |
| Point12 | 47º27.9409N | 047º41.0895W |
| Point13 | 48º58.2294N | 046º11.4681W |
| Point14 | 50º27.2626N | 044º36.3244W |
| Point15 | 51º54.8937N | 042°55.0855W |
|         |             |              |

| Point16 | 53º20.9554N | 041º07.1195W |
|---------|-------------|--------------|
| Point17 | 54º45.2565N | 039º11.7330W |
| Point18 | 56º07.5789N | 037º08.1699W |
| Point19 | 57º27.6730N | 034º55.6135W |
| Point20 | 58º45.2547N | 032º33.1935W |
| Point21 | 60°00.0000N | 030°00.0000W |

# Set 3 Long Diagonal (30ºN, 30ºW to 60ºN, 60ºW)

| Point1  | 30º00.0000N | 030°00.0000W |
|---------|-------------|--------------|
| Point2  | 31º38.1452N | 030°54.0429W |
| Point3  | 33º15.8706N | 031°50.0076W |
| Point4  | 34º53.1348N | 032°48.0844W |
| Point5  | 36º29.8923N | 033º48.4822W |
| Point6  | 38º06.0926N | 034º51.4308W |
| Point7  | 39º41.6796N | 035°57.1833W |
| Point8  | 41º16.5909N | 037º06.0195W |
| Point9  | 42º50.7564N | 038º18.2485W |
| Point10 | 44º24.0976N | 039º34.2132W |
| Point11 | 45°56.5257N | 040°54.2933W |
| Point12 | 47º27.9409N | 042º18.9105W |
| Point13 | 48º58.2294N | 043º48.5319W |
| Point14 | 50º27.2626N | 045°23.6756W |
| Point15 | 51º54.8937N | 047º04.9145W |
| Point16 | 53º20.9554N | 048°52.8805W |
| Point17 | 54º45.2565N | 050°48.2670W |
| Point18 | 56º07.5789N | 052°51.8301W |
| Point19 | 57º27.6730N | 055°04.3865W |
| Point20 | 58º45.2547N | 057º26.8065W |
| Point21 | 60°00.0000N | W0000.00°000 |

# Set 4 Long Horizontal (45°N, 60°W to 45°N, 30°W)

| 45°00.0000N | 060°00.000W                                                                                                    |
|-------------|----------------------------------------------------------------------------------------------------|
| 45º11.2519N | 058º31.7916W                                                                                                    |
| 45º21.3608N | 057º03.0317W                                                                                                    |
| 45º30.3133N | 055°33.7738W                                                                                                    |
| 45°38.0973N | 054°04.0740W                                                                                                    |
| 45º44.7022N | 052°33.9908W                                                                                                    |
| 45º50.1188N | 051°03.5849W                                                                                                    |
| 45º54.3397N | 049º32.9185W                                                                                                    |
| 45°57.3588N | 048°02.0555W                                                                                                    |
| 45º59.1720N | 046º31.0608W                                                                                                    |
| 45º59.7767N | 045°00.0000W                                                                                                    |
| 45°59.1720N | 043º28.9392W                                                                                                    |
| 45°57.3588N | 041°57.9446W                                                                                                    |
| 45°54.3397N | 040º27.0815W                                                                                                    |
| 45°50.1188N | 038°56.4152W                                                                                                    |
| 45°44.7022N | 037º26.0092W                                                                                                    |
| 45°38.0973N | 035°55.9260W                                                                                                    |
| 45°30.3133N | 034º26.2263W                                                                                                    |
| 45º21.3608N | 032°56.9684W                                                                                                    |
| 45º11.2519N | 031º28.2085W                                                                                                    |
| 45°00.0000N | 030°00.000W                                                                                                    |
|             | 45°00.0000N<br>45°11.2519N<br>45°21.3608N<br>45°30.3133N<br>45°38.0973N<br>45°44.7022N<br>45°50.1188N<br>45°57.3588N<br>45°59.1720N<br>45°59.7767N<br>45°59.1720N<br>45°59.1720N<br>45°57.3588N<br>45°54.3397N<br>45°50.1188N<br>45°54.3397N<br>45°50.1188N<br>45°38.0973N<br>45°38.0973N<br>45°21.3608N<br>45°11.2519N |

# Set 5 Long Vertical (30°N, 45°W to 60°N, 45°W)

The geodesic runs along the 45°W meridian.

# Set 6 Circle (Centre 45ºN, 45ºW Radius 2 000 000 m Points every 15 degrees)

| Point1  | 62º58.1482N | 045°00.0000W |
|---------|-------------|--------------|
| Point2  | 62º02.9175N | 035º13.1324W |
| Point3  | 59º29.7703N | 027º21.3716W |
| Point4  | 55º47.3417N | 022º13.6842W |
| Point5  | 51º25.6105N | 019º41.1668W |
| Point6  | 46º49.0062N | 019º14.2861W |
| Point7  | 42º16.1548N | 020º24.1958W |
| Point8  | 38º1.4970N  | 022º48.2871W |
| Point9  | 34º16.6609N | 026º09.5368W |
| Point10 | 31º11.2085N | 030º14.5458W |
| Point11 | 28º52.8672N | 034º51.8044W |
| Point12 | 27º27.4359N | 039º50.5197W |
| Point13 | 26º58.5455N | 045°00.0000W |
| Point14 | 27º27.4359N | 050º09.4803W |
| Point15 | 28º52.8672N | 055º08.1956W |
| Point16 | 31º11.2085N | 059º45.4542W |
| Point17 | 34º16.6609N | 063º50.4632W |
| Point18 | 38º01.4970N | 067º11.7129W |
| Point19 | 42º16.1548N | 069º35.8042W |
| Point20 | 46º49.0062N | 070º45.7139W |
| Point21 | 51º25.6105N | 070º18.8332W |
| Point22 | 55º47.3417N | 067º46.3158W |
| Point23 | 59º29.7703N | 062º38.6284W |
| Point24 | 62º02.9175N | 054º46.8676W |
| Point25 | 62º58.1482N | 045°00.0000W |

# Long Geodesics (Crossing Equator).

## Set 7 Long Diagonal (15°N, 60°W to 15°S, 30°W)

| Point1  | 15º00.0000N | W0000.00°000 |
|---------|-------------|--------------|
| Point2  | 13º31.8194N | 058º26.4185W |
| Point3  | 12º03.0524N | 056°53.9818W |
| Point4  | 10º33.7708N | 055°22.5552W |
| Point5  | 09º04.0440N | 053°52.0065W |
| Point6  | 07º33.9393N | 052º22.2057W |
| Point7  | 06º03.5224N | 050°53.0251W |
| Point8  | 04º32.8574N | 049º24.3384W |
| Point9  | 03º02.0073N | 047°56.0210W |
| Point10 | 01º31.0343N | 046º27.9492W |
| Point11 | 00°00.0000N | 045°00.0000W |
| Point12 | 01º31.0343S | 043°32.0508W |
| Point13 | 03º02.0073S | 042°03.9789W |
| Point14 | 04º32.8574S | 040°35.6615W |
| Point15 | 06º03.5224S | 039º06.9749W |
| Point16 | 07º33.9393S | 037º37.7942W |
| Point17 | 09º04.0440S | 036°07.9935W |
| Point18 | 10º33.7708S | 034°37.4447W |
| Point19 | 12º03.0524S | 033º06.0182W |
| Point20 | 13º31.8194S | 031º33.5815W |
| Point21 | 15º00.0000S | 030°00.0000W |

Set 8 Long Diagonal (15°N, 30°W to 15°S, 60°W)

| Point1  | 15º00.0000N | 030°00.0000W |
|---------|-------------|--------------|
| Point2  | 13º31.8194N | 031º33.5815W |
| Point3  | 12º03.0524N | 033º06.0182W |
| Point4  | 10º33.7708N | 034º37.4448W |
| Point5  | 09º04.0440N | 036º07.9935W |
| Point6  | 07º33.9393N | 037º37.7943W |
| Point7  | 06º03.5224N | 039º06.9749W |
| Point8  | 04º32.8574N | 040º35.6616W |
| Point9  | 03º02.0073N | 042º03.9790W |
| Point10 | 01º31.0343N | 043º32.0508W |
| Point11 | 00º00.0000N | 045°00.0000W |
| Point12 | 01º31.0343S | 046º27.9492W |
| Point13 | 03º02.0073S | 047º56.0211W |
| Point14 | 04º32.8574S | 049º24.3385W |
| Point15 | 06º03.5224S | 050°53.0251W |
| Point16 | 07º33.9393S | 052º22.2058W |
| Point17 | 09º04.0440S | 053°52.0065W |
| Point18 | 10º33.7708S | 055º22.5553W |
| Point19 | 12º03.0524S | 056º53.9819W |
| Point20 | 13º31.8194S | 058º26.4185W |
| Point21 | 15º00.0000S | 060°00.000W  |
|         |             |              |

#### Set 9 Long Horizontal (0°N, 60°W to 0°N, 30°W)

The geodesic runs along the Equator.

## <u>Set 10 Long Vertical (15°S, 45°W to 15°N, 45°W)</u>

The geodesic runs along the 45°W meridian.

## Set 11 Circle (Centre 0ºN, 45ºW Radius 2 000 000 m Points every 15 degrees)

| Point1  | 18º04.8887N | 045°00.0000W |
|---------|-------------|--------------|
| Point2  | 17º26.7433N | 040º12.0936W |
| Point3  | 15º35.6306N | 035º47.3375W |
| Point4  | 12º40.8191N | 032º05.0570W |
| Point5  | 08º55.8234N | 029º18.7826W |
| Point6  | 04º36.5608N | 027º36.4877W |
| Point7  | 00°00.0000N | 027º02.0217W |
| Point8  | 04º36.5608S | 027º36.4877W |
| Point9  | 08º55.8234S | 029º18.7826W |
| Point10 | 12º40.8191S | 032º05.0570W |
| Point11 | 15º35.6306S | 035º47.3375W |
| Point12 | 17º26.7433S | 040º12.0936W |
| Point13 | 18º04.8887S | 045°00.0000W |
| Point14 | 17º26.7433S | 049º47.9064W |
| Point15 | 15º35.6306S | 054º12.6625W |
| Point16 | 12º40.8191S | 057º54.9430W |
| Point17 | 08º55.8234S | 060º41.2174W |
| Point18 | 04º36.5608S | 062º23.5123W |
| Point19 | 00°00.0000N | 062º57.9783W |
| Point20 | 04º36.5608N | 062º23.5123W |
| Point21 | 08º55.8234N | 060º41.2174W |
| Point22 | 12º40.8191N | 057º54.9430W |

| Point23 | 15º35.6306N | 054º12.6625W |
|---------|-------------|--------------|
| Point24 | 17º26.7433N | 049º47.9064W |
| Point25 | 18º04.8887N | 045°00.0000W |

# Long Geodesics - South West Quadrant.

# Set 12 Long Diagonal (30°S, 60°W to 60°S, 30°W)

| Point1  | 30º00.0000S | 060°00.0000W |
|---------|-------------|--------------|
| Point2  | 31º38.1452S | 059º05.9571W |
| Point3  | 33º15.8706S | 058º09.9924W |
| Point4  | 34º53.1348S | 057º11.9156W |
| Point5  | 36º29.8923S | 056º11.5178W |
| Point6  | 38º06.0926S | 055º08.5692W |
| Point7  | 39º41.6796S | 054º02.8166W |
| Point8  | 41º16.5909S | 052º53.9805W |
| Point9  | 42º50.7564S | 051º41.7515W |
| Point10 | 44º24.0976S | 050º25.7868W |
| Point11 | 45º56.5257S | 049º05.7067W |
| Point12 | 47º27.9409S | 047º41.0895W |
| Point13 | 48º58.2294S | 046º11.4681W |
| Point14 | 50º27.2626S | 044º36.3244W |
| Point15 | 51º54.8937S | 042º55.0855W |
| Point16 | 53º20.9554S | 041º07.1195W |
| Point17 | 54º45.2565S | 039º11.7330W |
| Point18 | 56º07.5789S | 037º08.1699W |
| Point19 | 57º27.6730S | 034º55.6135W |
| Point20 | 58º45.2547S | 032º33.1935W |
| Point21 | 60º00.0000S | 030°00.0000W |
|         |             |              |

# <u>Set 13 Long Diagonal (30°S, 30°W to 60°S, 60°W)</u>

| Point1  | 30º00.0000S | 030°00.0000W |
|---------|-------------|--------------|
| Point2  | 31º38.1452S | 030°54.0429W |
| Point3  | 33º15.8706S | 031°50.0076W |
| Point4  | 34º53.1348S | 032º48.0844W |
| Point5  | 36º29.8923S | 033º48.4822W |
| Point6  | 38º06.0926S | 034º51.4308W |
| Point7  | 39º41.6796S | 035º57.1833W |
| Point8  | 41º16.5909S | 037º06.0195W |
| Point9  | 42º50.7564S | 038º18.2485W |
| Point10 | 44º24.0976S | 039º34.2132W |
| Point11 | 45°56.5257S | 040°54.2933W |
| Point12 | 47º27.9409S | 042º18.9105W |
| Point13 | 48º58.2294S | 043º48.5319W |
| Point14 | 50°27.2626S | 045°23.6756W |
| Point15 | 51º54.8937S | 047º04.9145W |
| Point16 | 53º20.9554S | 048°52.8805W |
| Point17 | 54º45.2565S | 050°48.2670W |
| Point18 | 56º7.5789S  | 052°51.8301W |
| Point19 | 57º27.6730S | 055°04.3865W |
| Point20 | 58º45.2547S | 057º26.8065W |
| Point21 | 60°00.0000S | 060°00.000W  |

# Set 14 Long Horizontal (45°S, 60°W to 45°S, 30°W)

| 45°00.0000S | W0000.00°000                                                                                                    |
|-------------|----------------------------------------------------------------------------------------------------|
| 45º11.2519S | 058º31.7916W                                                                                                    |
| 45º21.3608S | 057º03.0317W                                                                                                    |
| 45º30.3133S | 055°33.7738W                                                                                                    |
| 45°38.0973S | 054°04.0740W                                                                                                    |
| 45°44.7022S | 052°33.9908W                                                                                                    |
| 45º50.1188S | 051º03.5849W                                                                                                    |
| 45°54.3397S | 049º32.9185W                                                                                                    |
| 45°57.3588S | 048°02.0555W                                                                                                    |
| 45º59.1720S | 046°31.0608W                                                                                                    |
| 45°59.7767S | 045°00.0000W                                                                                                    |
| 45°59.1720S | 043°28.9392W                                                                                                    |
| 45°57.3588S | 041°57.9446W                                                                                                    |
| 45°54.3397S | 040°27.0815W                                                                                                    |
| 45º50.1188S | 038°56.4152W                                                                                                    |
| 45°44.7022S | 037º26.0092W                                                                                                    |
| 45°38.0973S | 035°55.9260W                                                                                                    |
| 45º30.3133S | 034º26.2263W                                                                                                    |
| 45º21.3608S | 032°56.9684W                                                                                                    |
| 45º11.2519S | 031º28.2085W                                                                                                    |
| 45°00.0000S | 030°00.0000W                                                                                                    |
|             | 45°00.0000S<br>45°11.2519S<br>45°21.3608S<br>45°30.3133S<br>45°38.0973S<br>45°44.7022S<br>45°50.1188S<br>45°57.3588S<br>45°59.1720S<br>45°59.1720S<br>45°59.1720S<br>45°59.1720S<br>45°59.1720S<br>45°59.1720S<br>45°59.1720S<br>45°50.1188S<br>45°54.3397S<br>45°54.3397S<br>45°30.3133S<br>45°31.3608S<br>45°11.2519S<br>45°00.0000S |

## <u>Set 15 Long Vertical (30°S, 45°W to 60°S, 45°W)</u>

The geodesic runs along the 45°W meridian.

# Set 16 Circle (Centre 45°S, 45°W Radius 2 000 000 m Points every 15 degrees)

| Point1  | 62º58.1482S | 045°00.0000W |
|---------|-------------|--------------|
| Point2  | 62º2.09175S | 035º13.1324W |
| Point3  | 59º29.7703S | 027º21.3716W |
| Point4  | 55º47.3417S | 022º13.6842W |
| Point5  | 51º25.6105S | 019º41.1668W |
| Point6  | 46°49.0062S | 019º14.2861W |
| Point7  | 42º16.1548S | 020º24.1958W |
| Point8  | 38º01.4970S | 022º48.2871W |
| Point9  | 34º16.6609S | 026°09.5368W |
| Point10 | 31º11.2085S | 030º14.5458W |
| Point11 | 28º52.8672S | 034º51.8044W |
| Point12 | 27º27.4359S | 039º50.5197W |
| Point13 | 26º58.5455S | 045°00.0000W |
| Point14 | 27º27.4359S | 050°09.4803W |
| Point15 | 28º52.8672S | 055º08.1956W |
| Point16 | 31º11.2085S | 059º45.4542W |
| Point17 | 34º16.6609S | 063°50.4632W |
| Point18 | 38º01.4970S | 067º11.7129W |
| Point19 | 42º16.1548S | 069º35.8042W |
| Point20 | 46º49.0062S | 070º45.7139W |
| Point21 | 51º25.6105S | 070º18.8332W |
| Point22 | 55º47.3417S | 067º46.3158W |
| Point23 | 59º29.7703S | 062º38.6284W |
| Point24 | 62º02.9175S | 054º46.8676W |
| Point25 | 62º58.1482S | 045°00.0000W |

#### 4.6.8 Positions for use in Accuracy Tests – Rhumb Lines

The following sections contain a series of latitudes and longitudes which define a number of rhumb lines. These points are intended to allow type approval authorities to test the ability of ECDIS to calculate rhumb lines correctly.

All calculations are based on the WGS-84 spheroid:

| Semi-major axis      | 6378137.0000m |
|----------------------|---------------|
| Semi-minor axis      | 6356752.3142m |
| Eccentricity squared | 0.0066943800  |
| Flattening           | 298.25722356  |

Conversion of metres (m) to nautical miles (NM) uses 1 NM = 1852 m.

#### Set 1 – not applicable

#### Long Rhumb Lines - North West Quadrant.

#### Set 2 Long Diagonal (30°N, 30°W to 60°N, 60°W)

| Point1         | 30º00.0000N       | 030°00.0000W           |
|----------------|-------------------|------------------------|
| Point2         | 31º30.2165N       | 031º11.4806W           |
| Point3         | 33º00.4119N       | 032º24.1146W           |
| Point4         | 34º30.5854N       | 033º37.9913W           |
| Point5         | 36º00.7368N       | 034º53.2065W           |
| Point6         | 37º30.8656N       | 036º09.8628W           |
| Point7         | 39º00.9713N       | 037º28.0713W           |
| Point8         | 40º31.0539N       | 038º47.9519W           |
| Point9         | 42º01.1129N       | 040º09.6347W           |
| Point10        | 43º31.1484N       | 041º33.2615W           |
| Point11        | 45º01.1601N       | 042º58.9871W           |
| Point12        | 46º31.1481N       | 044º26.9812W           |
| Point13        | 48º01.1124N       | 045°57.4306W           |
| Point14        | 49º31.0531N       | 047º30.5417W           |
| Point15        | 51º00.9704N       | 049º06.5435W           |
| Point16        | 52º30.8645N       | 050º45.6910W           |
| Point17        | 54º00.7358N       | 052º28.2698W           |
| Point18        | 55º30.5845N       | 054º14.6010W           |
| Point19        | 57º00.4111N       | 056º05.0479W           |
| Point20        | 58º30.2161N       | 058º00.0234W           |
| Point21        | 60°00.0000N       | 060°00.000W            |
| Set 3 Long Dia | aonal (600N 30    | 1011/ to 300N 60011/1  |
| Set 5 Long Dia | agonai (00°14, 50 | <u>w to 50 N, 00 W</u> |
| Point1         | 60º00.0000N       | 030°00.0000W           |
| Point2         | 58º30.2161N       | 031º59.9767W           |
| Point3         | 57º00.4111N       | 033º54.9521W           |
| Point4         | 55º30.5845N       | 035º45.3990W           |
| Doint5         | 54000 7259N       | 027021 72021           |

| i unito | 57 00.41111 | 000 04.002100 |
|---------|-------------|---------------|
| Point4  | 55°30.5845N | 035°45.3990W  |
| Point5  | 54º00.7358N | 037º31.7302W  |
| Point6  | 52°30.8645N | 039º14.3090W  |
| Point7  | 51º00.9704N | 040°53.4565W  |
| Point8  | 49º31.0531N | 042°29.4583W  |
| Point9  | 48º01.1124N | 044°02.5694W  |
| Point10 | 46º31.1481N | 045°33.0188W  |
| Point11 | 45º01.1601N | 047°01.0129W  |
| Point12 | 43º31.1484N | 048°26.7385W  |
|         |             |               |

| Point13 | 42º01.1129N | 049º50.3653W |
|---------|-------------|--------------|
| Point14 | 40º31.0539N | 051º12.0481W |
| Point15 | 39º00.9713N | 052º31.9287W |
| Point16 | 37º30.8656N | 053°50.1372W |
| Point17 | 36º00.7368N | 055°06.7935W |
| Point18 | 34º30.5854N | 056º22.0087W |
| Point19 | 33º00.4119N | 057º35.8854W |
| Point20 | 31º30.2165N | 058º48.5194W |
| Point21 | 30º00.0000N | W0000.00°000 |
|         |             |              |

## Set 4 Long Horizontal (45°N, 60°W to 45°N, 30°W)

The rhumb line runs along the 45°N parallel.

## Set 5 Long Vertical (30°N, 45°W to 60°N, 45°W)

The rhumb line runs along the 45°W meridian.

## Long Rhumb Lines (Crossing Equator).

## Set 6 Long Diagonal (15°N, 60°W to 15°S, 30°W)

| Point1  | 15º00.0000N | 060°00.0000W |
|---------|-------------|--------------|
| Point2  | 13º30.0344N | 058º28.2185W |
| Point3  | 12º00.0581N | 056°57.0084W |
| Point4  | 10º30.0722N | 055º26.3012W |
| Point5  | 09º00.0778N | 053°56.0303W |
| Point6  | 07º30.0761N | 052º26.1306W |
| Point7  | 06º00.0683N | 050°56.5384W |
| Point8  | 04º30.0555N | 049°27.1908W |
| Point9  | 03º00.0391N | 047°58.0260W |
| Point10 | 01º30.0202N | 046°28.9826W |
| Point11 | 00°00.0000N | 045°00.0000W |
| Point12 | 01º30.0202S | 043º31.0173W |
| Point13 | 03º00.0391S | 042º01.9740W |
| Point14 | 04º30.0555S | 040°32.8092W |
| Point15 | 06º00.0683S | 039º03.4616W |
| Point16 | 07º30.0761S | 037°33.8694W |
| Point17 | 09º00.0778S | 036°03.9697W |
| Point18 | 10º30.0722S | 034º33.6988W |
| Point19 | 12º00.0581S | 033º02.9916W |
| Point20 | 13º30.0344S | 031º31.7815W |
| Point21 | 15º00.0000S | 030°00.0000W |
|         |             |              |

## Set 7 Long Diagonal (15°N, 30°W to 15°S, 60°W)

| Point1  | 15º00.0000N | 030°00.0000W |
|---------|-------------|--------------|
| Point2  | 13º30.0344N | 031º31.7815W |
| Point3  | 12º00.0581N | 033º02.9916W |
| Point4  | 10º30.0722N | 034º33.6988W |
| Point5  | 09º00.0778N | 036º03.9697W |
| Point6  | 07º30.0761N | 037º33.8694W |
| Point7  | 06º00.0683N | 039º03.4616W |
| Point8  | 04º30.0555N | 040°32.8092W |
| Point9  | 03º00.0391N | 042º01.9740W |
| Point10 | 01º30.0202N | 043º31.0174W |

| Point11 | 00°00.0000N | 045°00.0000W |
|---------|-------------|--------------|
| Point12 | 01º30.0202S | 046º28.9827W |
| Point13 | 03º00.0391S | 047º58.0260W |
| Point14 | 04º30.0555S | 049º27.1908W |
| Point15 | 06º00.0683S | 050°56.5384W |
| Point16 | 07º30.0761S | 052º26.1306W |
| Point17 | 09º00.0778S | 053º56.0303W |
| Point18 | 10º30.0722S | 055º26.3012W |
| Point19 | 12º00.0581S | 056º57.0084W |
| Point20 | 13º30.0344S | 058º28.2185W |
| Point21 | 15º00.0000S | 060º00.000W  |
|         |             |              |

## Set 8 Long Horizontal (0°N, 60°W to 0°N, 30°W)

The rhumb line runs along the Equator.

## Set 9 Long Vertical (15°S, 45°W to 15°N, 45°W)

The rhumb line runs along the 45°W meridian.

#### Long Rhumb Lines - South West Quadrant.

#### Set 10 Long Diagonal (30°S, 30°W to 60°S, 60°W)

| Point1  | 30º00.0000S | 030°00.000W  |
|---------|-------------|--------------|
| Point2  | 31º30.2165S | 031º11.4806W |
| Point3  | 33º00.4119S | 032º24.1146W |
| Point4  | 34º30.5854S | 033º37.9913W |
| Point5  | 36º00.7368S | 034º53.2065W |
| Point6  | 37º30.8656S | 036º09.8628W |
| Point7  | 39º00.9713S | 037º28.0713W |
| Point8  | 40°31.0539S | 038º47.9519W |
| Point9  | 42º01.1129S | 040°09.6347W |
| Point10 | 43º31.1484S | 041º33.2615W |
| Point11 | 45º01.1601S | 042°58.9871W |
| Point12 | 46º31.1481S | 044º26.9812W |
| Point13 | 48º01.1124S | 045°57.4306W |
| Point14 | 49º31.0531S | 047º30.5417W |
| Point15 | 51º00.9704S | 049º06.5435W |
| Point16 | 52º30.8645S | 050°45.6910W |
| Point17 | 54º00.7358S | 052°28.2698W |
| Point18 | 55°30.5845S | 054º14.6010W |
| Point19 | 57º00.4111S | 056°05.0479W |
| Point20 | 58º30.2161S | 058°00.0234W |
| Point21 | 60º00.0000S | 060°00.0000W |

# Set 11 Long Diagonal (60°S, 30°W to 30°S, 60°W)

| Point1 | 60°00.0000S | 030°00.000W  |
|--------|-------------|--------------|
| Point2 | 58º30.2161S | 031º59.9767W |
| Point3 | 57º00.4111S | 033º54.9521W |
| Point4 | 55°30.5845S | 035°45.3990W |
| Point5 | 54º00.7358S | 037º31.7302W |
| Point6 | 52°30.8645S | 039º14.3090W |
| Point7 | 51º00.9704S | 040°53.4565W |
| Point8 | 49º31.0531S | 042°29.4583W |

| 48º01.1124S | 044º02.5694W                                                                                                    |
|-------------|----------------------------------------------------------------------------------------------------|
| 46º31.1481S | 045°33.0188W                                                                                                    |
| 45º01.1601S | 047º01.0129W                                                                                                    |
| 43º31.1484S | 048º26.7385W                                                                                                    |
| 42º01.1129S | 049°50.3653W                                                                                                    |
| 40º31.0539S | 051º12.0481W                                                                                                    |
| 39º00.9713S | 052º31.9287W                                                                                                    |
| 37º30.8656S | 053°50.1372W                                                                                                    |
| 36º00.7368S | 055°06.7935W                                                                                                    |
| 34º30.5854S | 056º22.0087W                                                                                                    |
| 33º00.4119S | 057°35.8854W                                                                                                    |
| 31º30.2165S | 058°48.5194W                                                                                                    |
| 30º00.0000S | W0000.00°000                                                                                                    |
|             | 48°01.1124S<br>46°31.1481S<br>45°01.1601S<br>43°31.1484S<br>42°01.1129S<br>40°31.0539S<br>39°00.9713S<br>37°30.8656S<br>36°00.7368S<br>34°30.5854S<br>33°00.4119S<br>31°30.2165S<br>30°00.0000S |

# Set 12 Long Horizontal (45°S, 60°W to 45°S, 30°W)

The rhumb line runs along the 45°S parallel.

# <u>Set 13 Long Vertical (30ºS, 45ºW to 60ºS, 45ºW)</u>

The rhumb line runs along the 45°W meridian.

#### 4.7 Symbols

## 4.7.1 Symbol Size

| Test Reference                                                                                     | SymbolSize                 | IHO Reference  | S-98 C-20.1 |  |
|----------------------------------------------------------------------------------------------------|----------------------------|----------------|-------------|--|
| Test description                                                                                   |                            |                |             |  |
| Display of symbols in size                                                                         | e shown in the IHO Present | ation Library. |             |  |
| Setup                                                                                              |                            |                |             |  |
| Load the exchange set <b>PowerUp</b>                                                               |                            |                |             |  |
| Action                                                                                             |                            |                |             |  |
| Perform zoom-in and zoom-out operations in each Display Category.                                  |                            |                |             |  |
| Results                                                                                            |                            |                |             |  |
| Confirm that the symbols do not decrease in size below that shown in the IHO Presentation Library. |                            |                |             |  |

# 4.7.2 Display of ECDIS chart 1 symbols of correct size

| Test Reference                                                                                    | ChartSymbols                  | IHO Reference | S-52 16.1 |  |
|---------------------------------------------------------------------------------------------------|-------------------------------|---------------|-----------|--|
| Test description                                                                                  |                               |               |           |  |
| Display of the check symb                                                                         | bol of the correct size (in m | m).           |           |  |
| Setup                                                                                             |                               |               |           |  |
| Load the exchange set <b>Chart1</b>                                                               |                               |               |           |  |
| Action                                                                                            |                               |               |           |  |
| Observe the CHKSYM01 symbol within the Information about the chart display (A,B) section.         |                               |               |           |  |
| Results                                                                                           |                               |               |           |  |
| Confirm that the height of the CHKSYM01 symbol is not less than 5.0mm and not greater than 5.5mm. |                               |               |           |  |

# 4.7.3 Size in pixels of the check symbol CHKSYM01

| Test Reference                                                                                         | CheckSym                       | IHO Reference | S-52 [3.1.5] |
|----------------------------------------------------------------------------------------------------|--------------------------------|---------------|--------------|
| Test description                                                                                       |                                |               |              |
| Display of the check syml                                                                              | bol of the correct size (in pi | xels).        |              |
| Setup                                                                                                  |                                |               |              |
| As for test Chart1Symbols                                                                              | 6                              |               |              |
| Action                                                                                                 |                                |               |              |
| Observe the CHKSYM01 symbol within the Information about the chart display (A,B) section.              |                                |               |              |
| Results                                                                                                |                                |               |              |
| Confirm that the number of pixels (lines) which comprise the vertical extent of the symbol CHKSYM01 is |                                |               |              |
| not less than 16.                                                                                      |                                |               |              |
|                                                                                                    |                                |               |              |
| This test may be conducted by calculation based on the properties of the EUT.                          |                                |               |              |

# 4.7.4 Display of text at the correct size

| Test Reference                                                                                      | TextSize                     | IHO Reference | S-52 [3.1.5] |  |
|----------------------------------------------------------------------------------------------------|------------------------------|---------------|--------------|--|
| Test description                                                                                    |                              |               |              |  |
| Display of text within the o                                                                        | chart display and pick repor | t.            |              |  |
| Setup                                                                                               |                              |               |              |  |
| Load the exchange set P                                                                             | owerUp                       |               |              |  |
| Action                                                                                              |                              |               |              |  |
| Observe the chart display.                                                                          |                              |               |              |  |
| Pick a feature and observe the text within the pick report.                                         |                              |               |              |  |
| Create a Mariner's note with text and observe its display.                                          |                              |               |              |  |
| Results                                                                                             |                              |               |              |  |
| Based on viewing distance specified in manufacturer manuals, confirm that for all text observed the |                              |               |              |  |
| height of upper-case characters is not less than 3.5 mm per 1 metre viewing distance                |                              |               |              |  |

## 4.7.5 Display redraw

| Test Reference                                                                                           | Redraw                        | IHO Reference | S-52 [5.1] |  |  |
|----------------------------------------------------------------------------------------------------|-------------------------------|---------------|------------|--|--|
| Test description                                                                                         |                               |               |            |  |  |
| Display of text within the o                                                                             | chart display and pick repo   | t.            |            |  |  |
| Setup                                                                                                    |                               |               |            |  |  |
| Load the exchange set Pe                                                                                 | owerUp                        |               |            |  |  |
| Select North up ti                                                                                       | rue motion                    |               |            |  |  |
| Select Display Ca                                                                                        | Select Display Category Other |               |            |  |  |
| Select All Independent                                                                                   | ndent Mariner selectors       |               |            |  |  |
| • Simulate the own ship's movement from Micklefirth through the Mickelfirth channel and to the           |                               |               |            |  |  |
| Mickleden TSS roundabout.                                                                                |                               |               |            |  |  |
| Action                                                                                                   |                               |               |            |  |  |
| Monitor the display at a viewing scale of 1:20,000                                                       |                               |               |            |  |  |
| Results                                                                                                  |                               |               |            |  |  |
| Confirm that the display redraws in less than 5 seconds for the duration of the own ship movement.       |                               |               |            |  |  |
| Select the display of the area north of the Lowesmore Oilfield and confirm that the display redraws in 5 |                               |               |            |  |  |
| seconds or informs the user and retains the previous display until ready.                                |                               |               |            |  |  |

S-164

# 4.8 Units and Legend

| Test Reference                                                                                        | UnitsLegend                                                 | IHO Reference                                                            | S-52 [2.3.1f,<br>2.3.1g], 10.6.2 |  |
|----------------------------------------------------------------------------------------------------|-------------------------------------------------------------|--------------------------------------------------------------------------|----------------------------------|--|
| Test description                                                                                      |                                                             |                                                                          |                                  |  |
| Display units and chart legend.                                                                       |                                                             |                                                                          |                                  |  |
| Setup                                                                                                 |                                                             |                                                                          |                                  |  |
| Load the exchange set P                                                                               | owerUp                                                      |                                                                          |                                  |  |
| Action                                                                                                |                                                             |                                                                          |                                  |  |
| Select a position for displ                                                                           | ay applicable chart legend                                  |                                                                          |                                  |  |
| Results                                                                                               |                                                             |                                                                          |                                  |  |
| As a minimum the inform                                                                               | ation listed below must be p                                | presented clearly (the comp                                              | lete list needs not always       |  |
| to be shown). Examples i                                                                              | from the dataset loaded are                                 | listed in bold text where ap                                             | propriate.                       |  |
| ECDIS Legend                                                                                          | Values                                                      |                                                                          |                                  |  |
| Units for depth                                                                                       | m                                                           |                                                                          |                                  |  |
| Units for height                                                                                      | m                                                           |                                                                          |                                  |  |
| Note: Units for depth a                                                                               | and height: Although the EN                                 | IC Product Specification, S-                                             | ·101 does not allow any          |  |
| other than metric dept                                                                                | hs and heights, these two e                                 | lements shall be stated for                                              | clarity for the Mariner.         |  |
|                                                                                                    | Selected by Mariner.                                        | (The default display scale                                               | is defined by the                |  |
| Scale of display                                                                                      | maximum display sc                                          | ale)                                                                     |                                  |  |
|                                                                                                    | Compilation scale –                                         | 52 000                                                                   |                                  |  |
|                                                                                                    | a. category of zone                                         | of confidence attribute of th                                            | e Quality of Bathymetric         |  |
| Data quality indicator                                                                                | Data feature for bath                                       | ymetric data.                                                            |                                  |  |
|                                                                                                    | b. Quality of Non Bat                                       | b. Quality of Non Bathymetric Data attribute (if available) for non-     |                                  |  |
|                                                                                                    | batnymetric data.                                           |                                                                          |                                  |  |
| Note: Due to the way of                                                                               | Quality is encoded in the EN                                | C, DOTH VAIUES (a. and b.) S                                             | Shall be used.                   |  |
| Sounding/vertical datu                                                                                | m biab water springs                                        | high water springs (VERDAT attributes of individual features shall not   |                                  |  |
|                                                                                                    | he used for the leger                                       | (VENDAT allindules of indi-                                              |                                  |  |
|                                                                                                    | HDAT subfield of the                                        | DPSM field                                                               |                                  |  |
| Horizontal datum                                                                                      | WGS 84                                                      |                                                                          |                                  |  |
| Value of safety depth                                                                                 | Value of safety depth Selected by Mariner (default is 30 m) |                                                                          |                                  |  |
| Value of safety contou                                                                                | r Selected by Mariner                                       | (default is 30 m).                                                       |                                  |  |
| Note: If the Mariner has selected a contour that is not available in the ENC and the ECDIS displays a |                                                             |                                                                          |                                  |  |
| default contour, both t                                                                               | the contour selected and a                                  | the contour displayed shall                                              | be quoted.                       |  |
|                                                                                                    | Value of Magnetic va                                        | ariation, RYRMGV and VAL                                                 | ACM of the MAGVAR                |  |
|                                                                                                    | feature.Item shall be                                       | feature.Item shall be displayed as:                                      |                                  |  |
| Magnatia variation                                                                                    |                                                             |                                                                          |                                  |  |
| Magnetic variation                                                                                    | VALMAG RYRMGV                                               | (VALACM)                                                                 |                                  |  |
|                                                                                                    |                                                             |                                                                          |                                  |  |
|                                                                                                    | For example, 4°15W 1990 (8'E)                               |                                                                          |                                  |  |
| Date and number of la                                                                                 | test ISDT and UPDN sub                                      | ISDT and UPDN subfields of the DSID field of the last update cell update |                                  |  |
| update affecting chart                                                                                | file (ER data set) app                                      | file (ER data set) applied. Issue Date – 20010409                        |                                  |  |
| cells currently in use.                                                                               | surrently in use. Update Number - 0                         |                                                                          |                                  |  |
| In addition the following units shall be indicated:<br>- position;                                    |                                                             |                                                                          |                                  |  |
| - uisidilice,<br>- sneed                                                                              |                                                             |                                                                          |                                  |  |
| - speed.                                                                                              |                                                             |                                                                          |                                  |  |

#### 4.9 Other Chart Related Functionality

### 4.9.1 ECDIS Chart 1

| Test Reference            | ChartOne | IHO Reference | S-52 18.2.2 |  |
|---------------------------|----------|---------------|-------------|--|
| Test description          |          |               |             |  |
| Display of ECDIS chart 1. |          |               |             |  |
| Setup                     |          |               |             |  |
| N/A                       |          |               |             |  |
| Action                    |          |               |             |  |
| Navigate to ECDIS chart 1 |          |               |             |  |

Compare the displayed image with the plots provided in S-98 XXX-XXX. To ensure the same display the ECDIS under test must be configured per the instructions of the ECDIS Chart1 README.TXT;

- Set Safety Contour value to 10 m
- Set Shallow Contour value to 5 m
- Set Deep Contour value to 30 m
- Set Safety Depth value to 8 m
- Select Display Category Other
- Select all Text groups
- Select Symbolized Boundaries
- Select Simplified Point Symbols = false
- Select Contour label
- Select Four Shades
- Select Unknown

Screen plots are as displayed by compilation scale, that is 1:60 000 or 1:14 000. Screen plot number 1 is 1:60 000 and all others are 1:14 000.

Two of the screen plots (numbers 11 and 13) use "Select Simplified Point Symbols" instead of "Select Paper Chart Symbols". One screen plot (number 6) use "Select Accuracy".

#### Results

Confirm that ECDIS chart 1 is displayed.

Confirm that the displayed image is consistent with the plots provided in S-98.

| Test Reference                                                                                           | ChartOne2 | IHO Reference | S-52 18.2.2 |  |  |
|----------------------------------------------------------------------------------------------------|-----------|---------------|-------------|--|--|
| Test description                                                                                         |           |               |             |  |  |
| Interrogation of ECDIS ch                                                                                | hart 1.   |               |             |  |  |
| Setup                                                                                                    | Setup     |               |             |  |  |
| With ECDIS chart 1 displayed.                                                                            |           |               |             |  |  |
| Action                                                                                                   |           |               |             |  |  |
| Interrogate 3 symbols by cursor pick.                                                                    |           |               |             |  |  |
| Results                                                                                                  |           |               |             |  |  |
| Upon interrogation the departmention of the symbol op contained in the Dresentation Library is presented |           |               |             |  |  |

Upon interrogation the description of the symbol as contained in the Presentation Library is presented.

# 5 Detection and Notification of Navigational Hazards

# 5.1 Detection and Notification of Navigational Hazards - Basic test

| Test Reference                                                                                     | NavigationalHazards                                                                               | IHO Reference               | S-98 C-12.9.7              |  |
|----------------------------------------------------------------------------------------------------|---------------------------------------------------------------------------------------------------|-----------------------------|----------------------------|--|
| Test description                                                                                   |                                                                                                   |                             |                            |  |
| The purpose of this test is                                                                        | s to verify by observation th                                                                     | at ECDIS provides an appr   | opriate indication when    |  |
| the Mariner plans a route                                                                          | closer than a user-specifie                                                                       | d distance from any feature | es satisfying the          |  |
| conditions for this test as                                                                        | listed in section 10.5.9 of II                                                                    | HO S-52 and included in the | e test dataset             |  |
| 101AA00NAVHZ.000.                                                                                  |                                                                                                   |                             |                            |  |
| This test is performed by                                                                          | loading the test cell 101AA                                                                       | 00NIAV/HZ 000 manually o    | roating a route connecting |  |
| all way points between fe                                                                          | atures marked as WP1 thro                                                                         | ough WP18 and checking d    | isplay against the         |  |
| corresponding graphical u                                                                          | olot                                                                                              | agir wi to and oncoming a   | isplay againer the         |  |
| Setup                                                                                              |                                                                                                   |                             |                            |  |
| Load dataset 101AA00NA                                                                             | AVHZ.000 from exchange s                                                                          | et NavigationalHazards      |                            |  |
| <ul> <li>Select Display Ca</li> </ul>                                                              | ategory Other                                                                                     | -                           |                            |  |
| Set the Safety Co                                                                                  | ontour value to 0 m                                                                               |                             |                            |  |
| Set the Safety De                                                                                  | epth value to 30 m                                                                                |                             |                            |  |
| Select Symbolized Boundaries                                                                       |                                                                                                   |                             |                            |  |
| Select Paper chart symbols                                                                         |                                                                                                   |                             |                            |  |
| <ul> <li>Select all Text group</li> </ul>                                                          | Select all Text groups                                                                            |                             |                            |  |
| Manually create a route connecting all way points between feature features marked WP1 through WP18 |                                                                                                   |                             |                            |  |
| Set user-specified distance for indication navigational hazards as 0.1 NM                          |                                                                                                   |                             |                            |  |
| Action                                                                                             |                                                                                                   |                             |                            |  |
| Check ENC symbols shown in the ECDIS against the corresponding graphical plot.                     |                                                                                                   |                             |                            |  |
|                                                                                                    |                                                                                                   |                             |                            |  |
| Repeat sequentially with a Safety Contour value of 0m, 2m, 4m, 5m, 6m, 8m, 9m, 10m, 11m, 16m, 21m, |                                                                                                   |                             |                            |  |
| 31m, 42m, 50m, 51m.                                                                                |                                                                                                   |                             |                            |  |
|                                                                                                    |                                                                                                   |                             |                            |  |
| I ne EINC in the ECDIS should match the corresponding graphical plot shown below.                  |                                                                                                   |                             |                            |  |
| Note: To increase the pro                                                                          | increase the prominence of dangers in unsafe waters it is permitted to nighlight features with an |                             |                            |  |
| isolated danger mark when they are wholly located in this area.                                    |                                                                                                   |                             |                            |  |

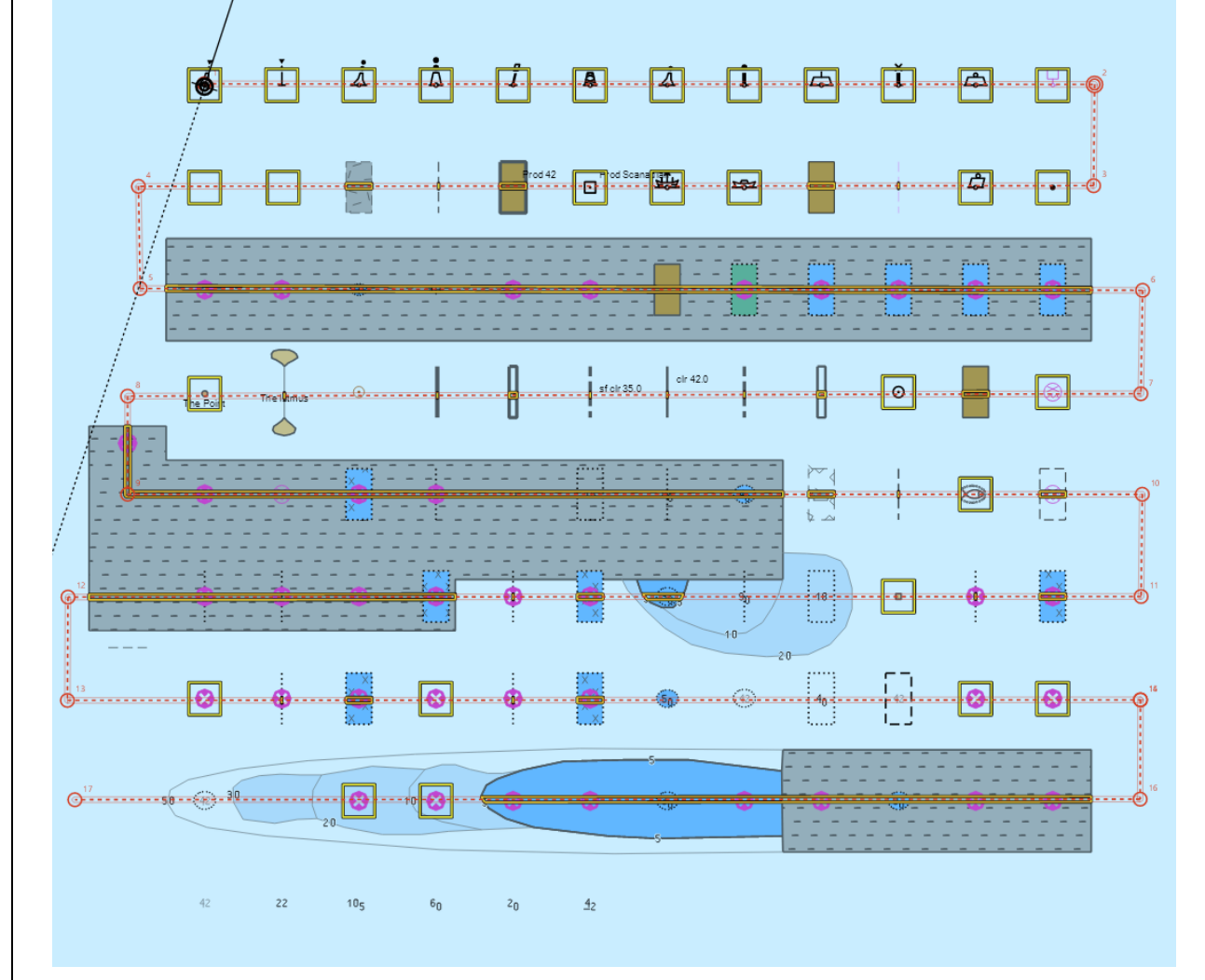

Safety Contour = 0 m, Alternative 1

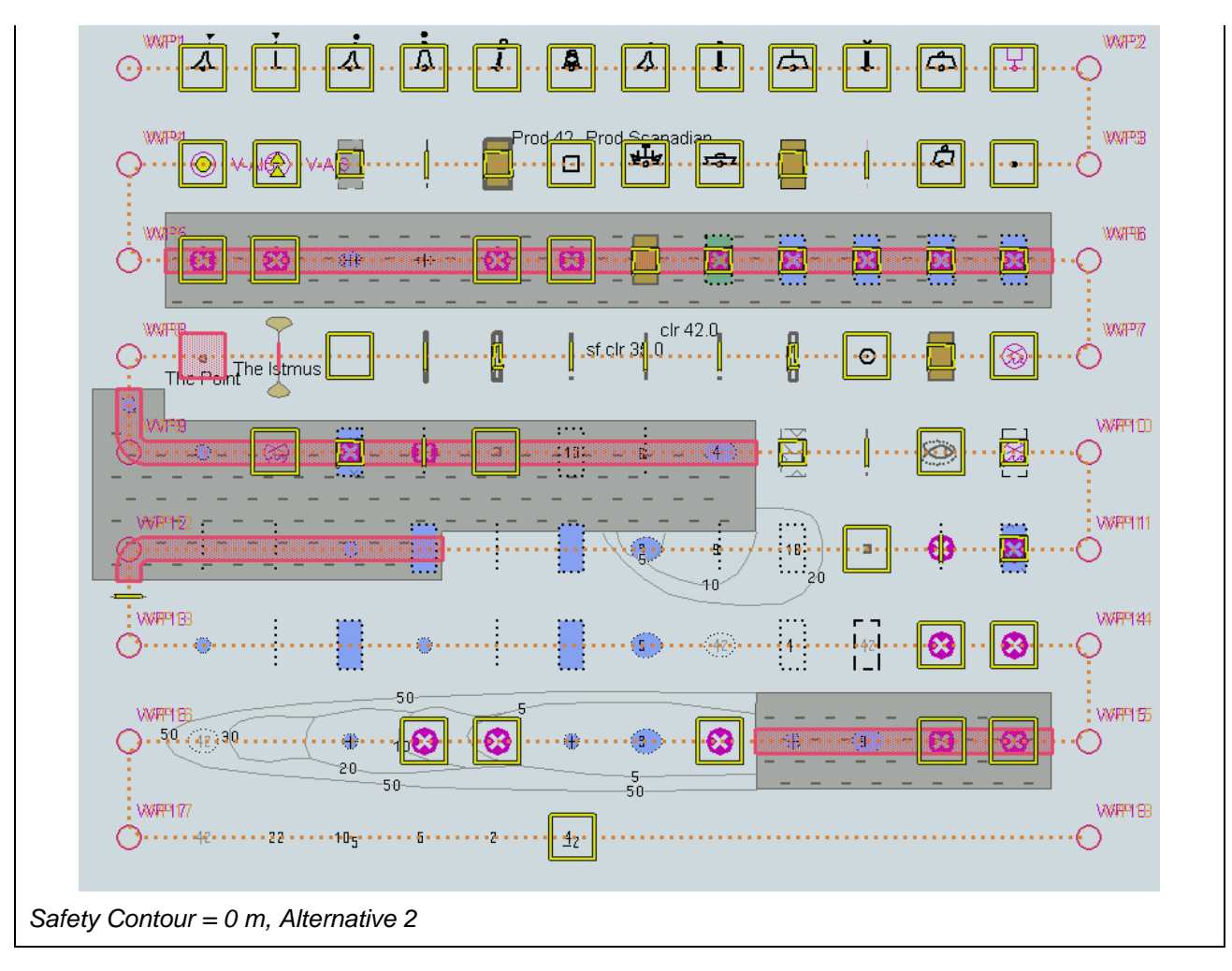

Edition 1.0.0

233

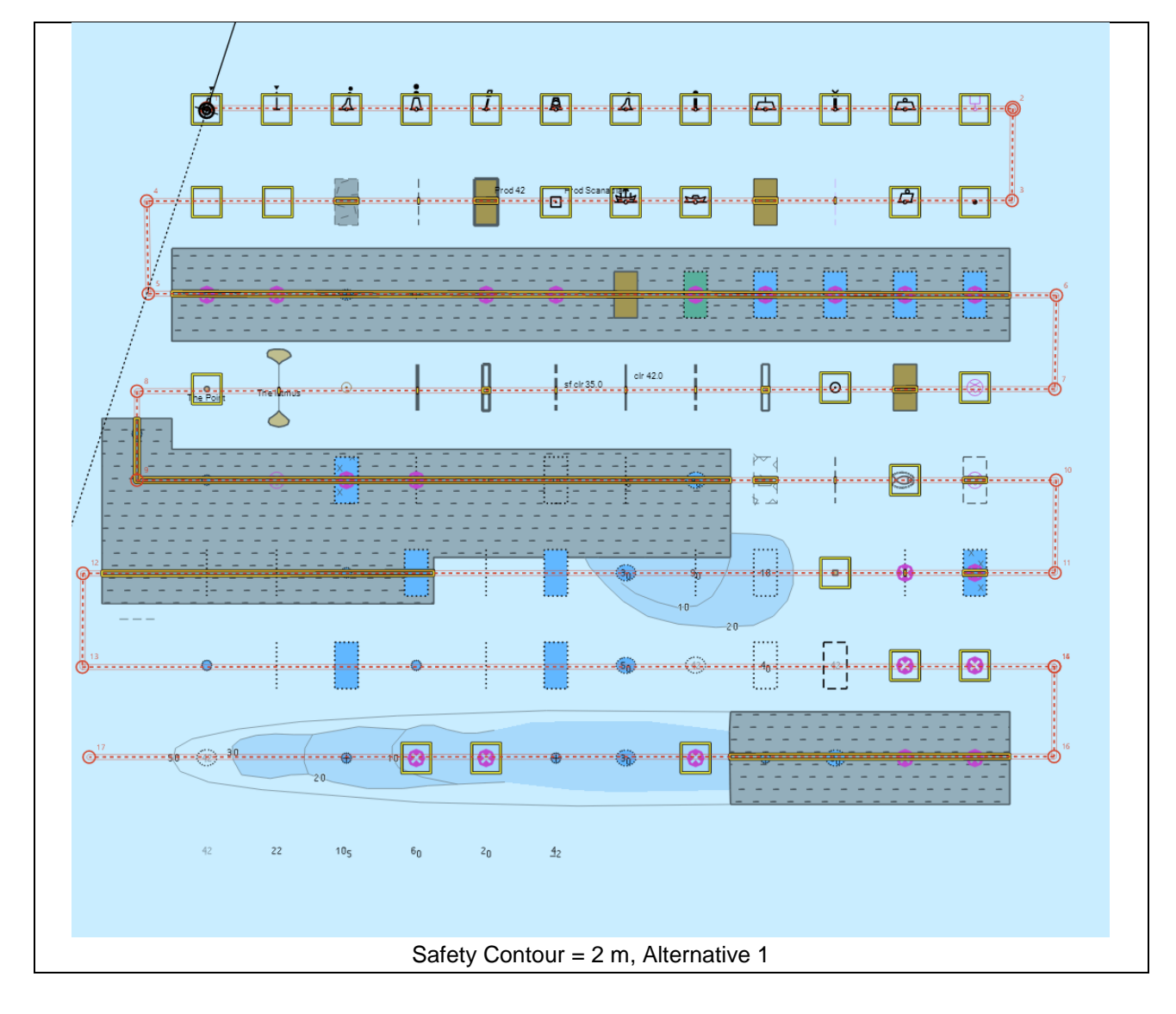

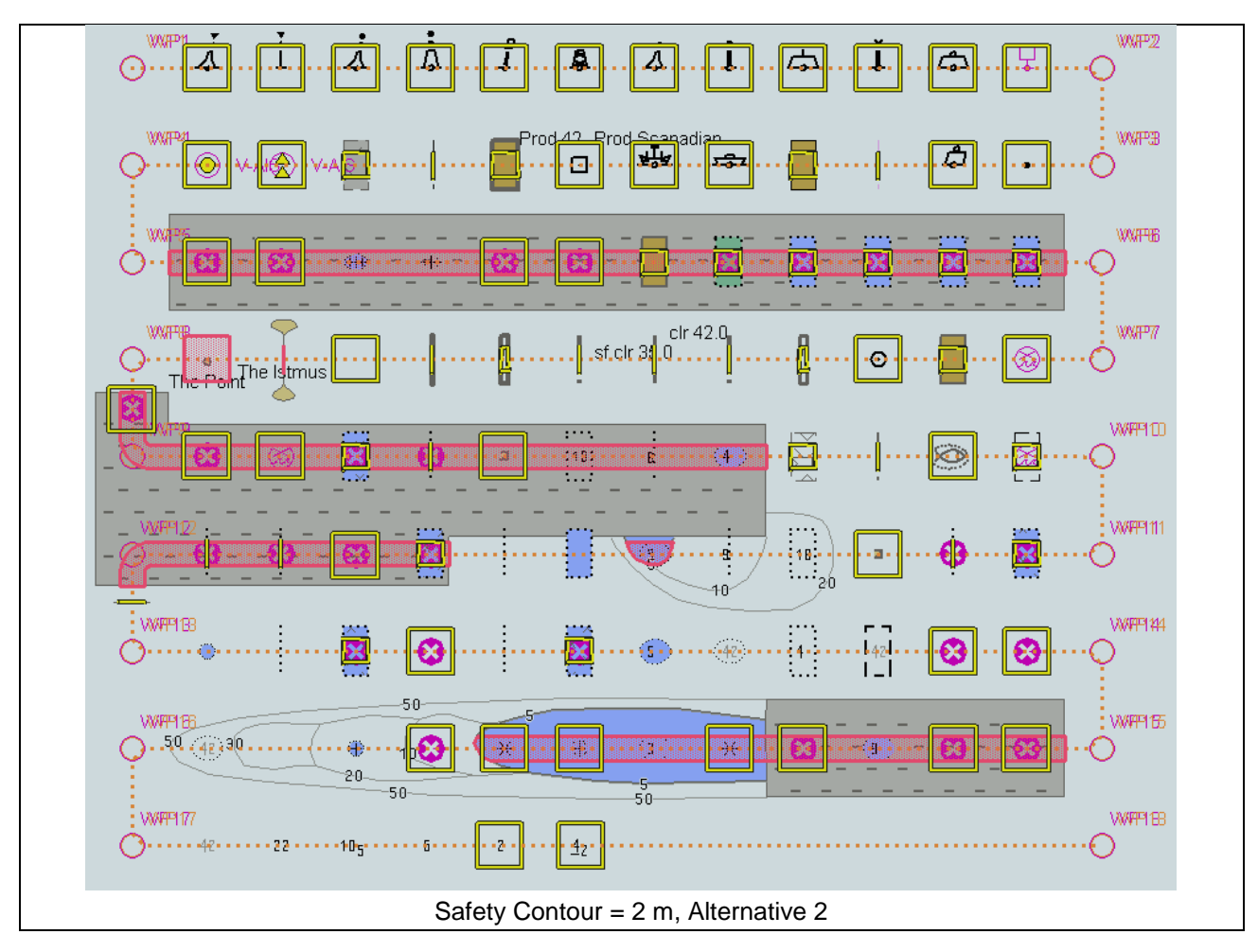

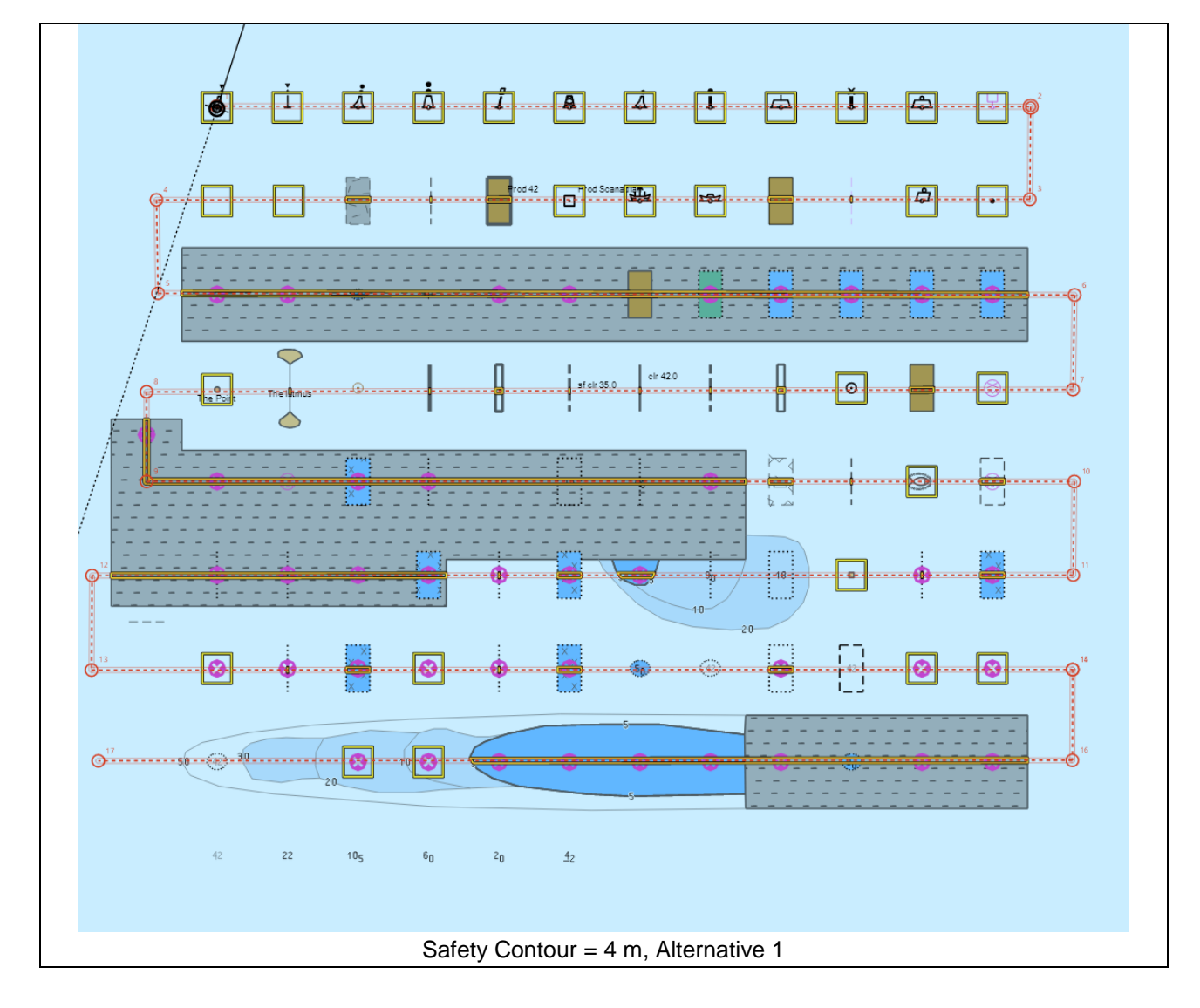

236

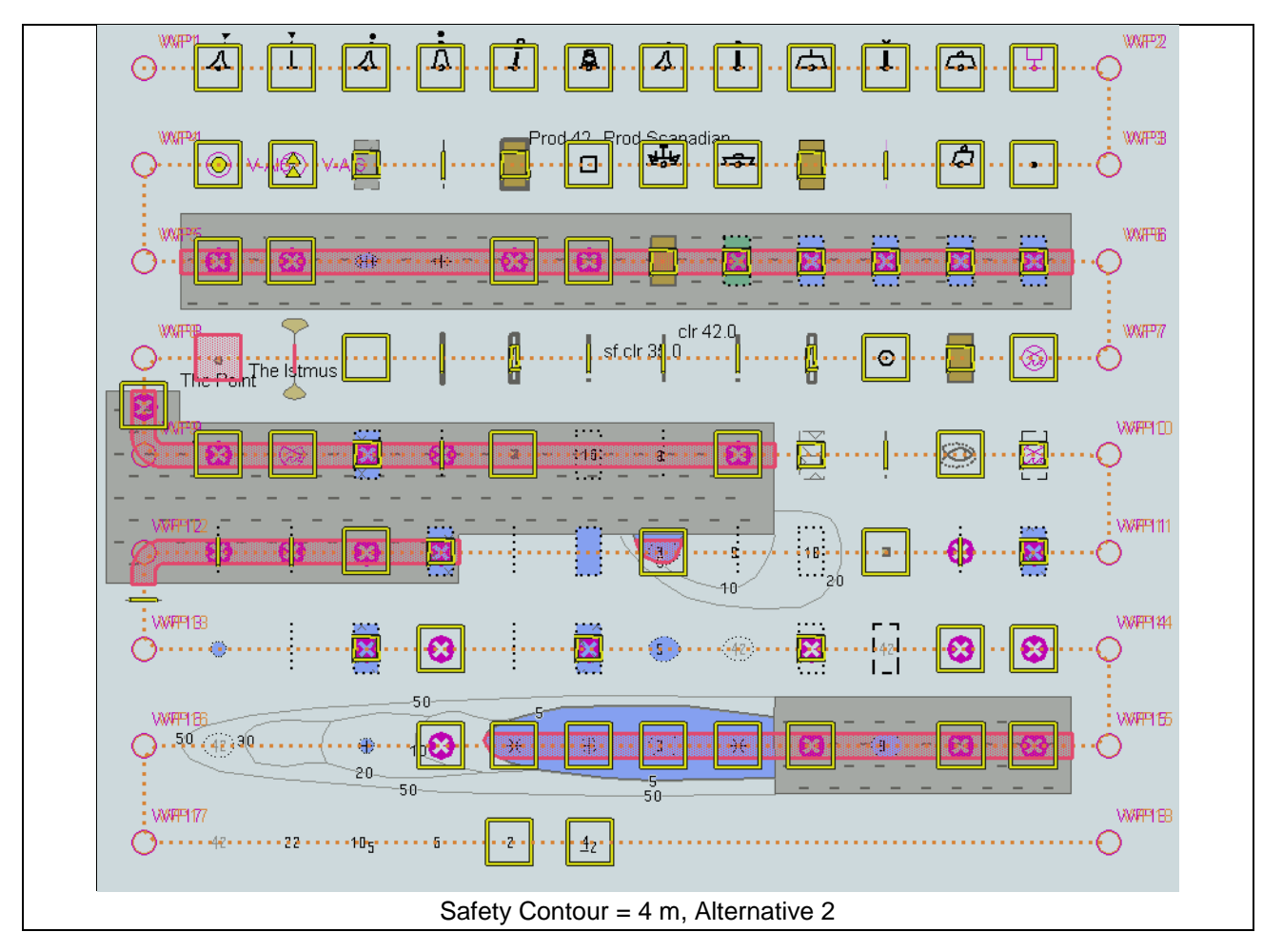

March 2023

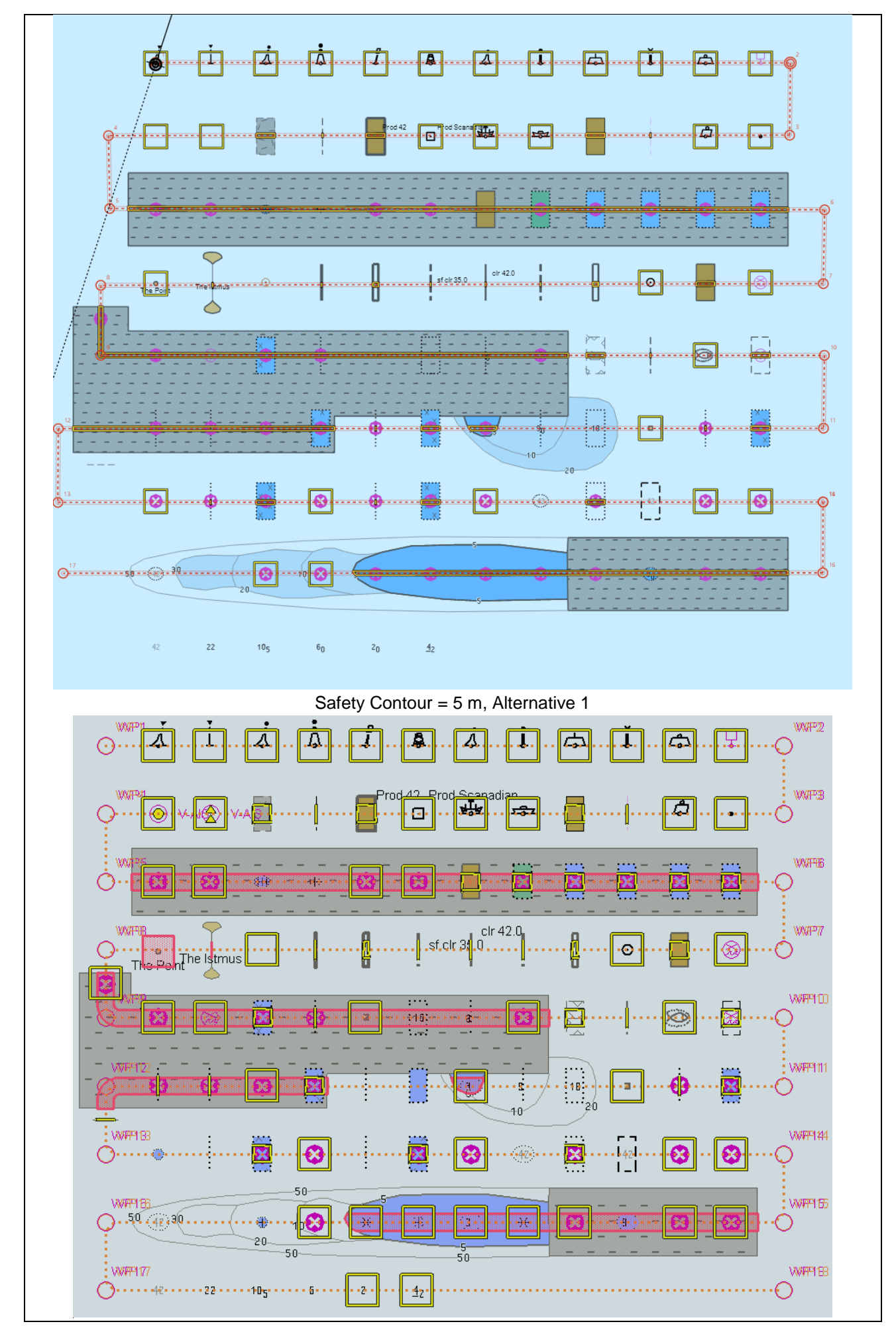

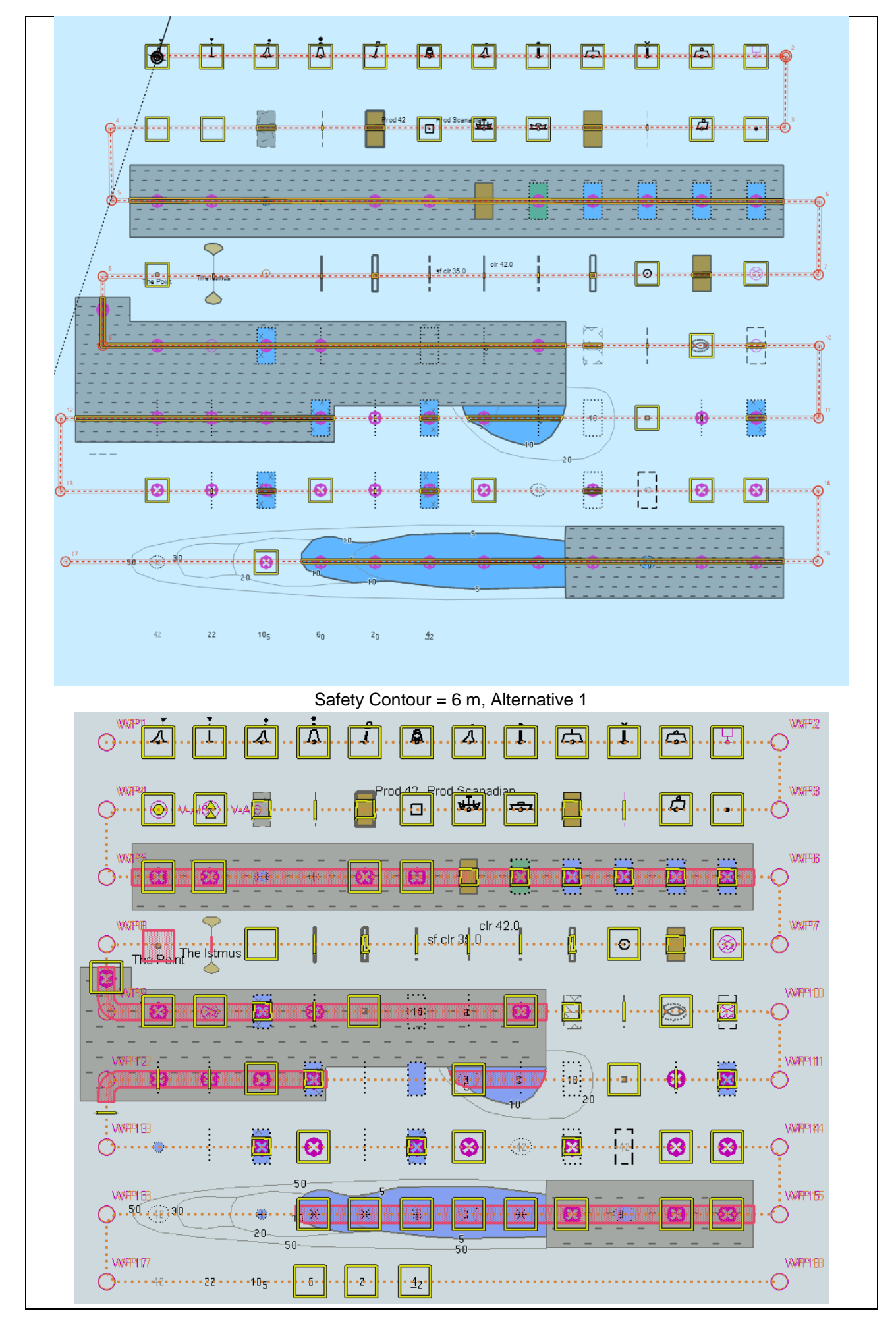

S-164

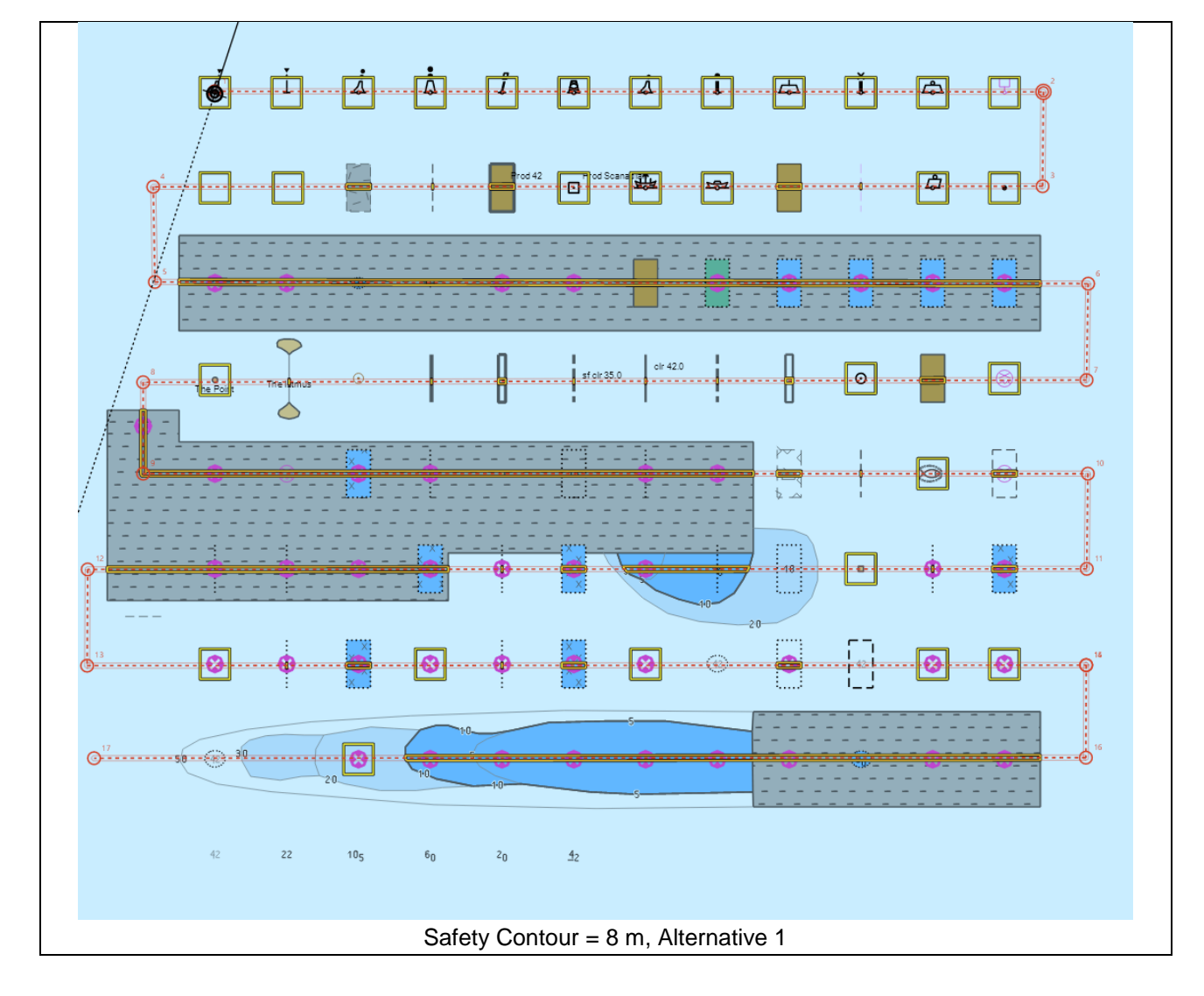

IHO Test Datasets in ECDIS

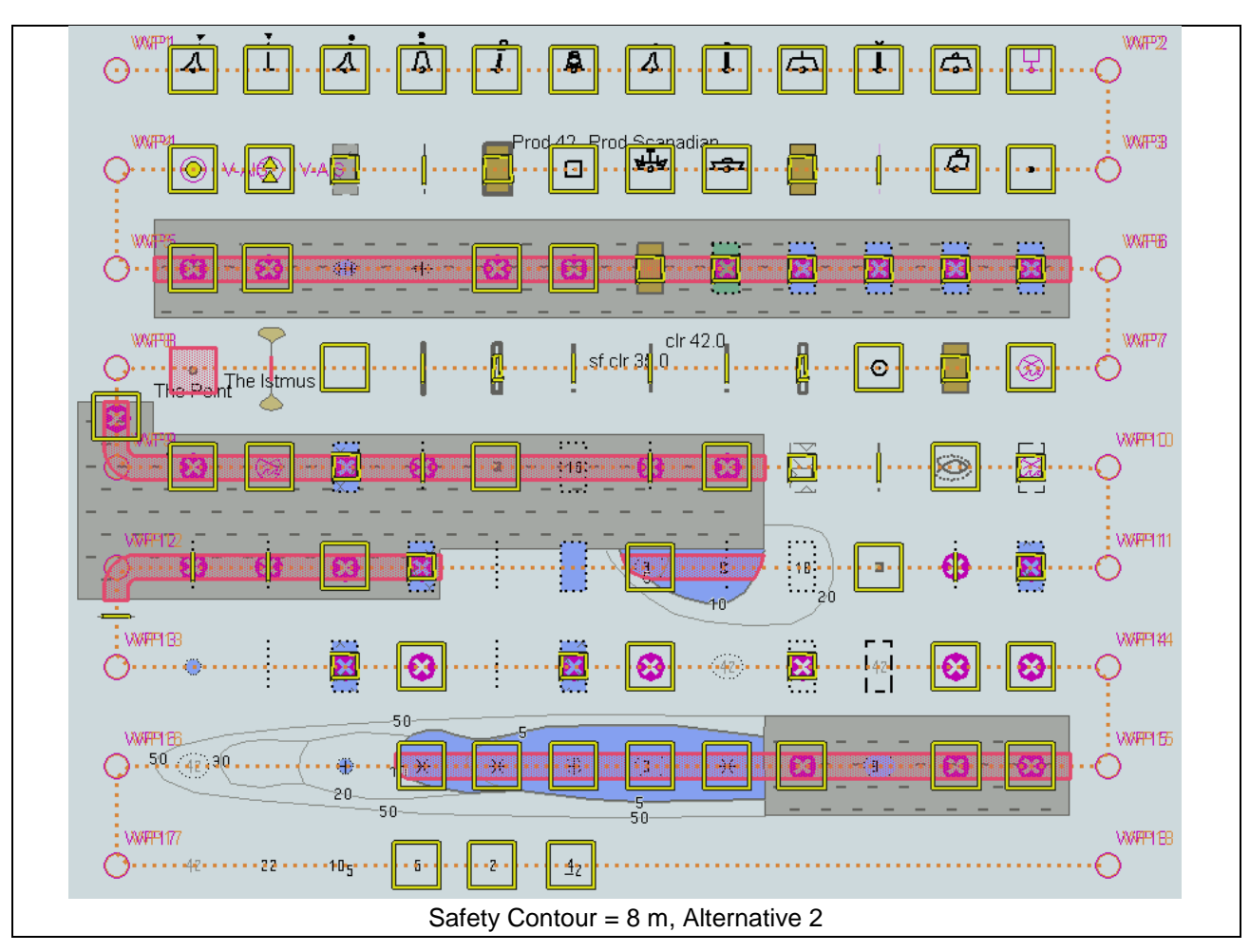

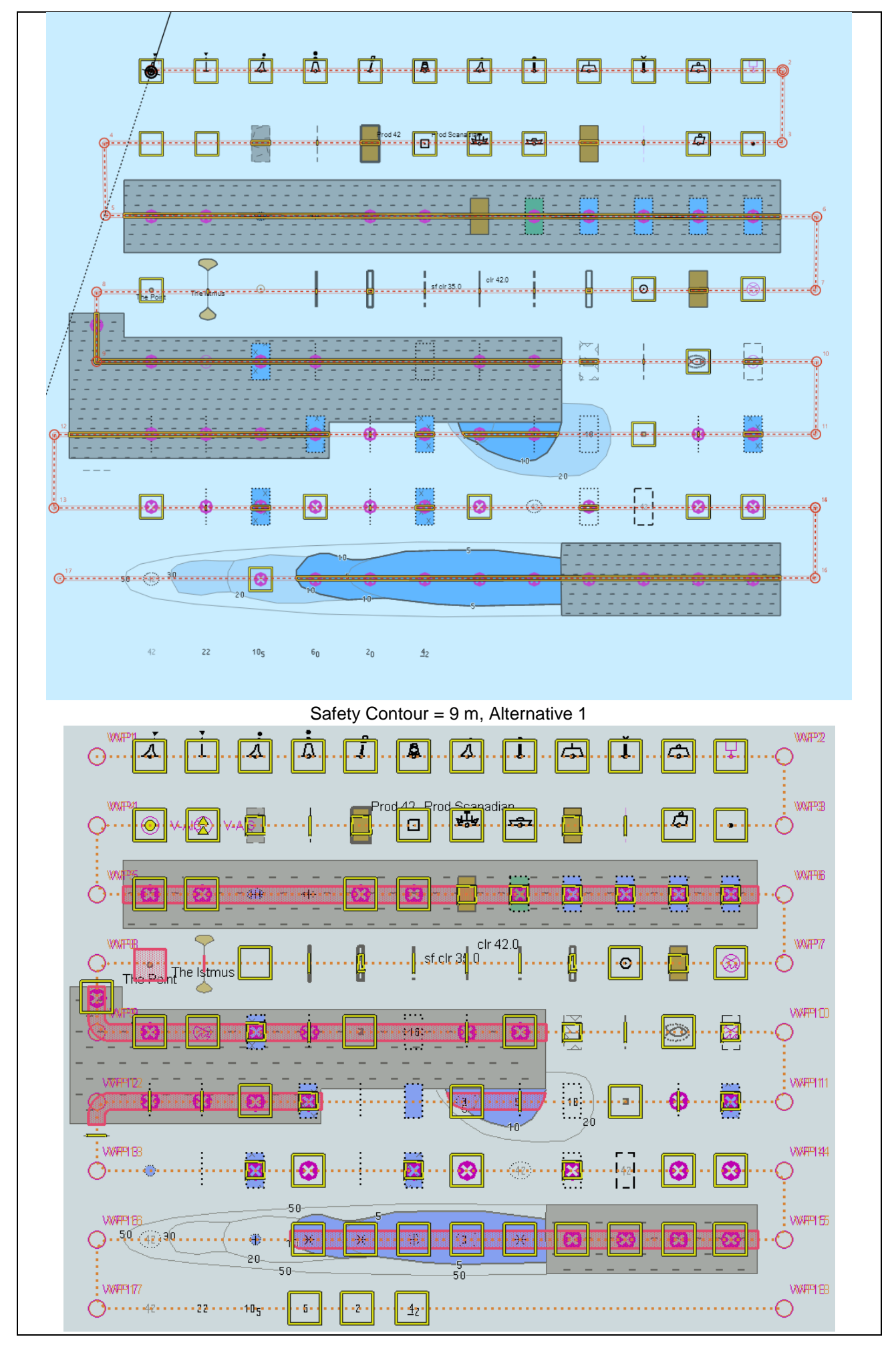

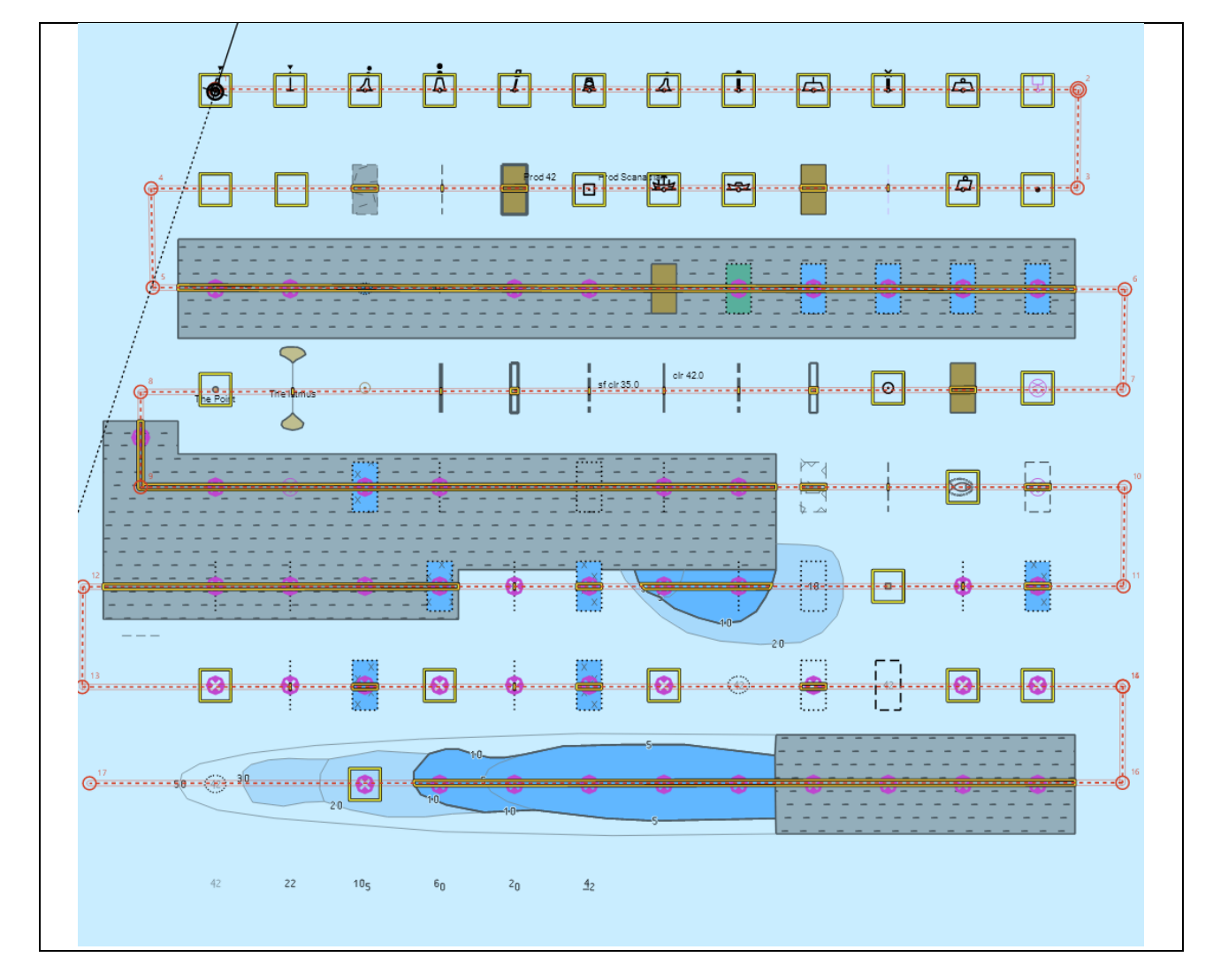

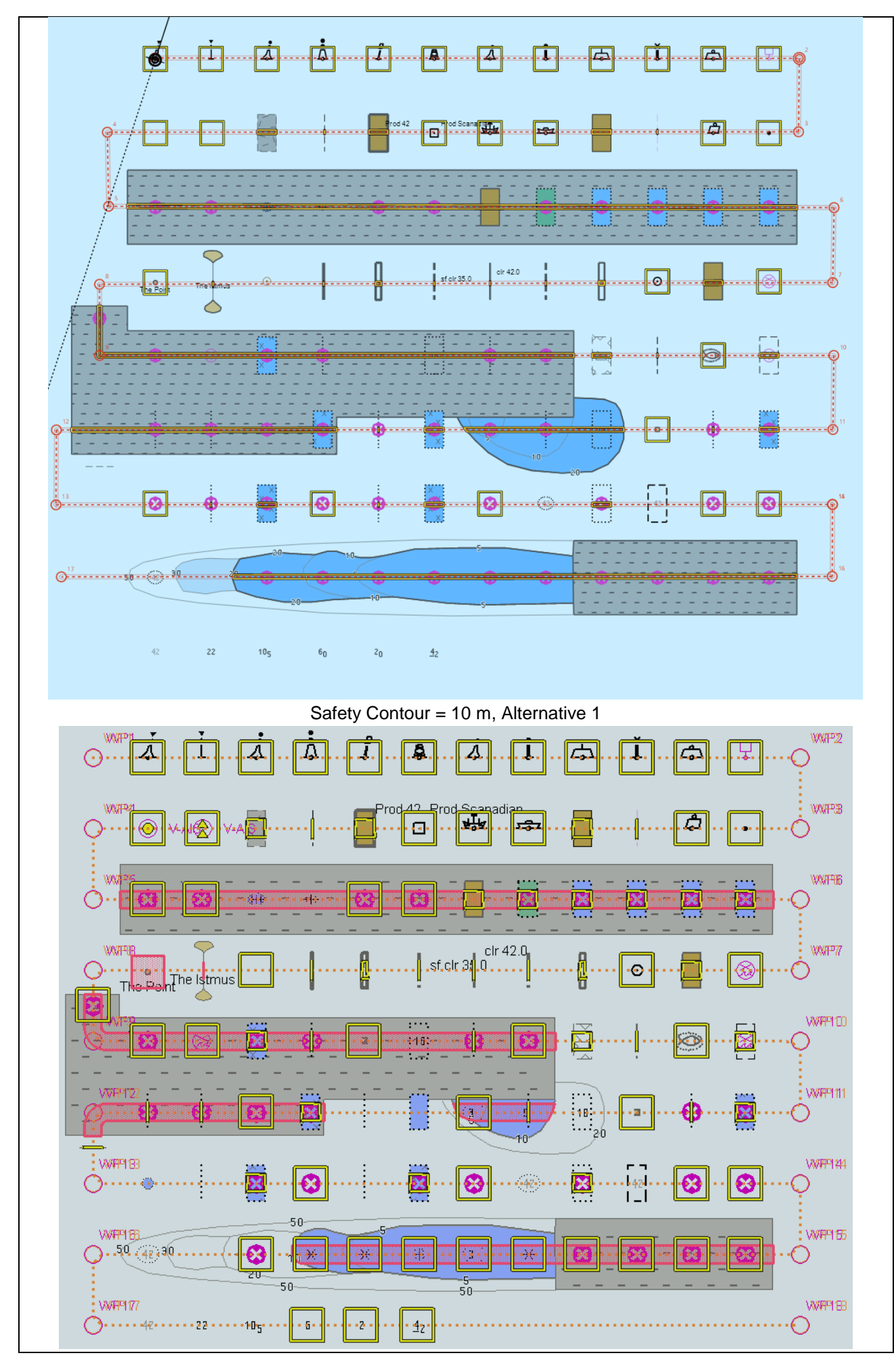
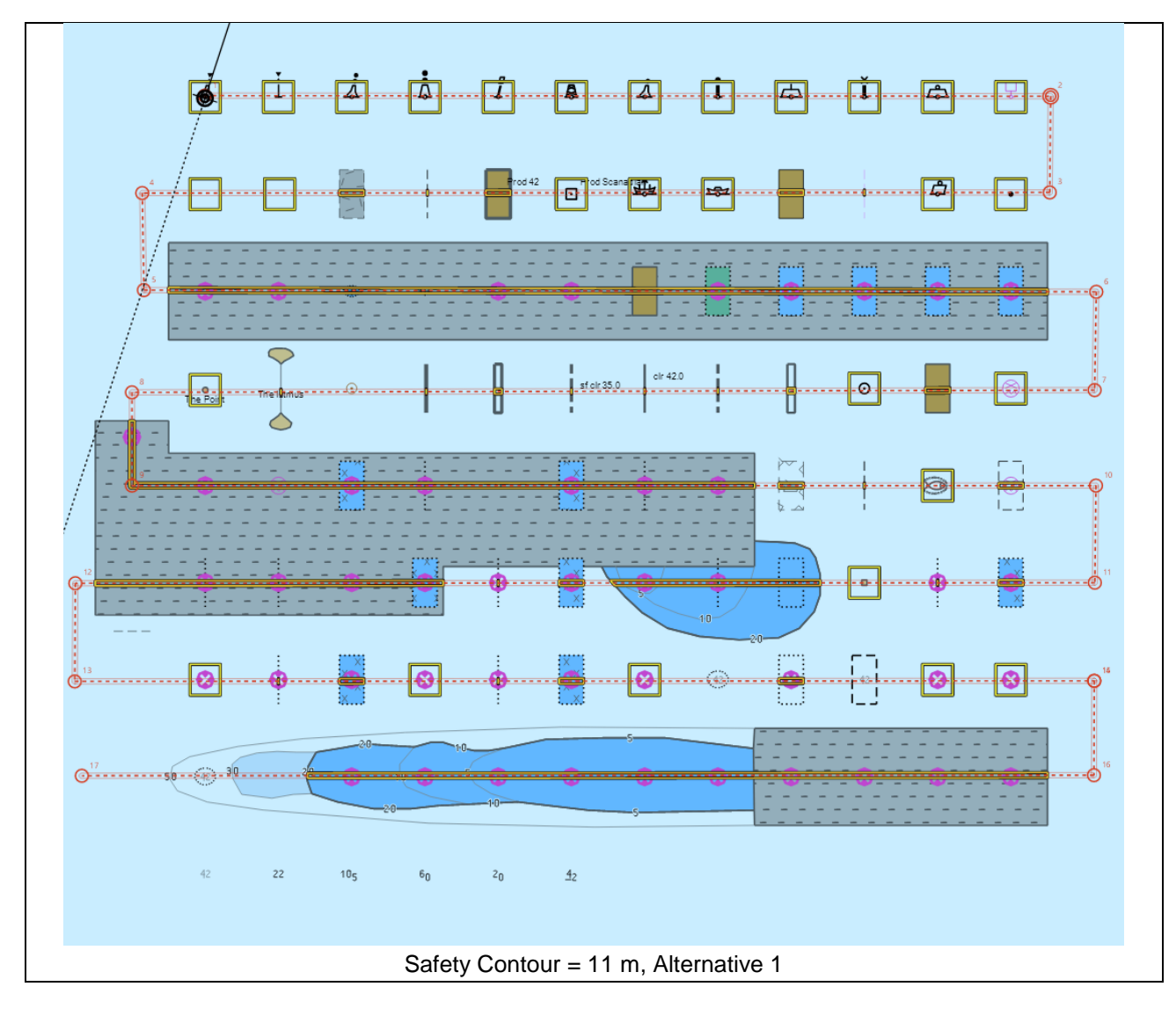

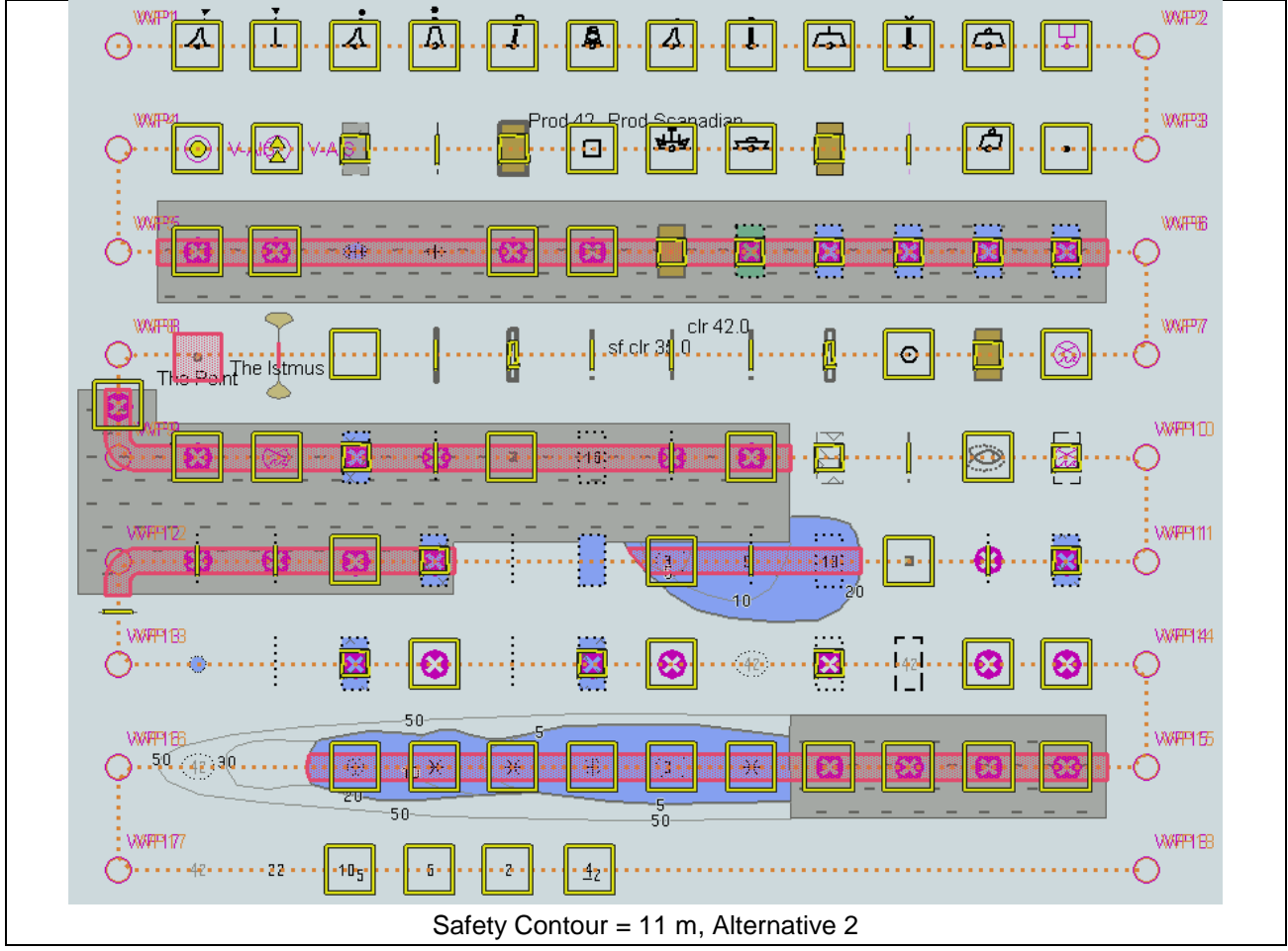

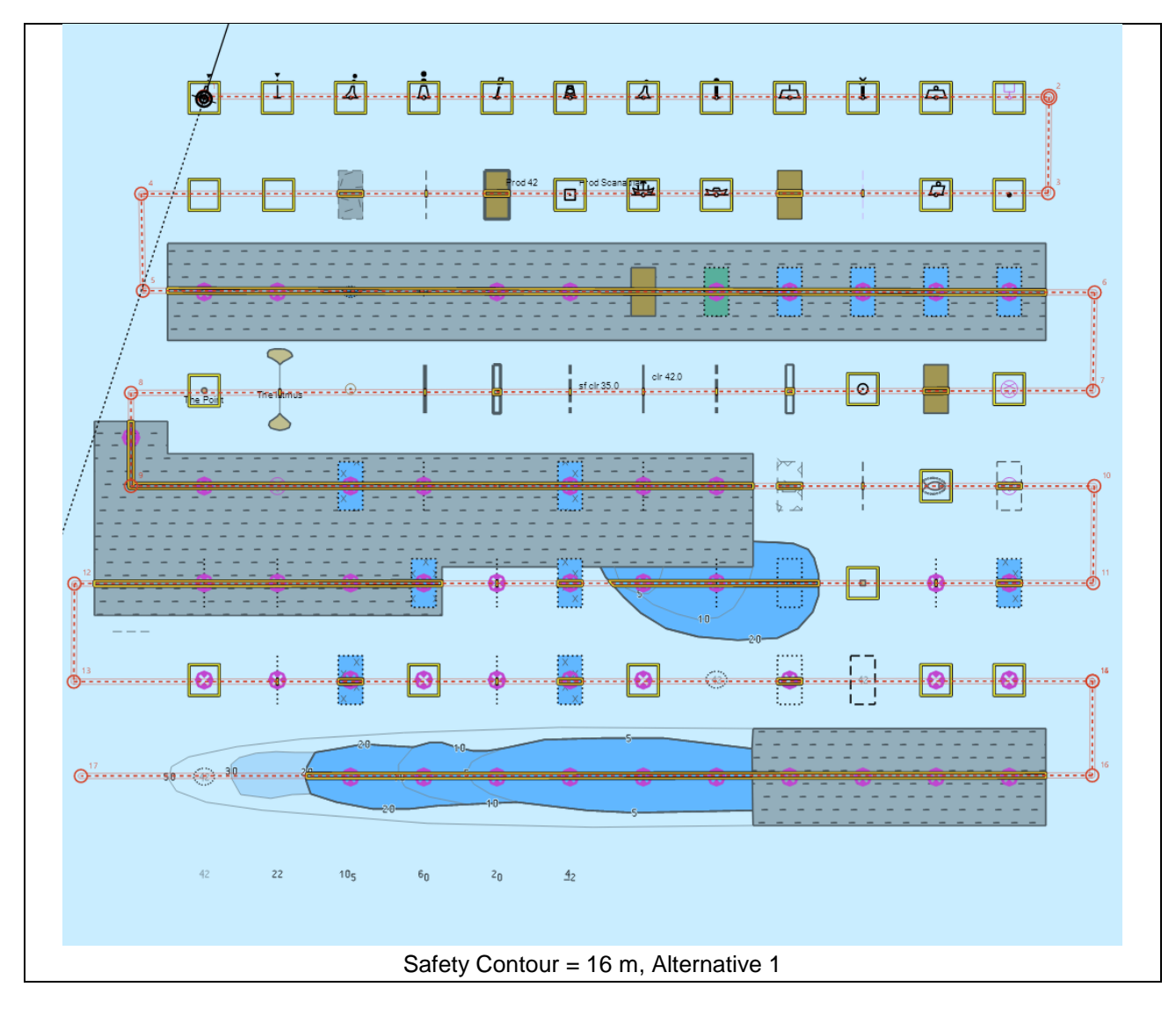

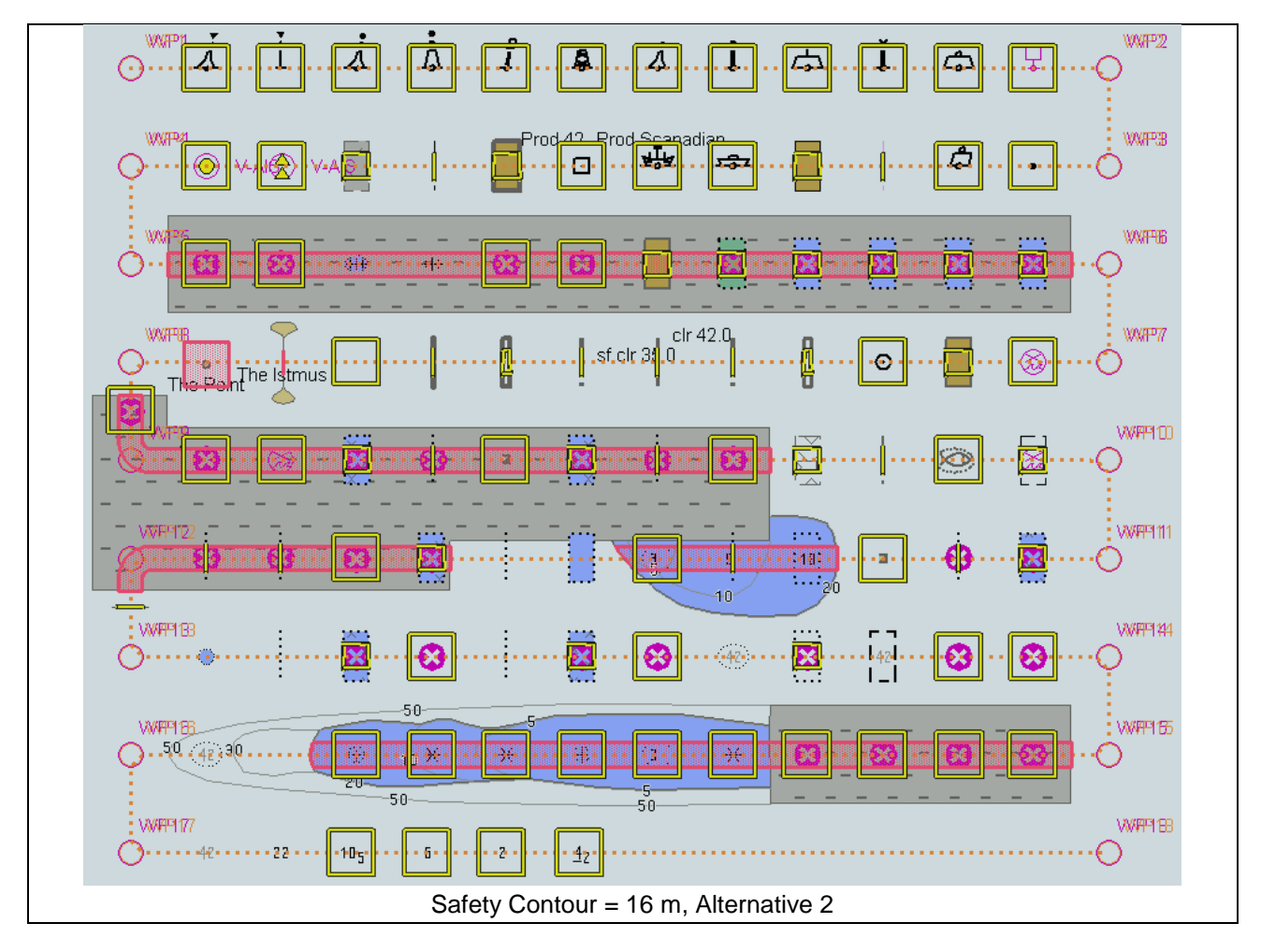

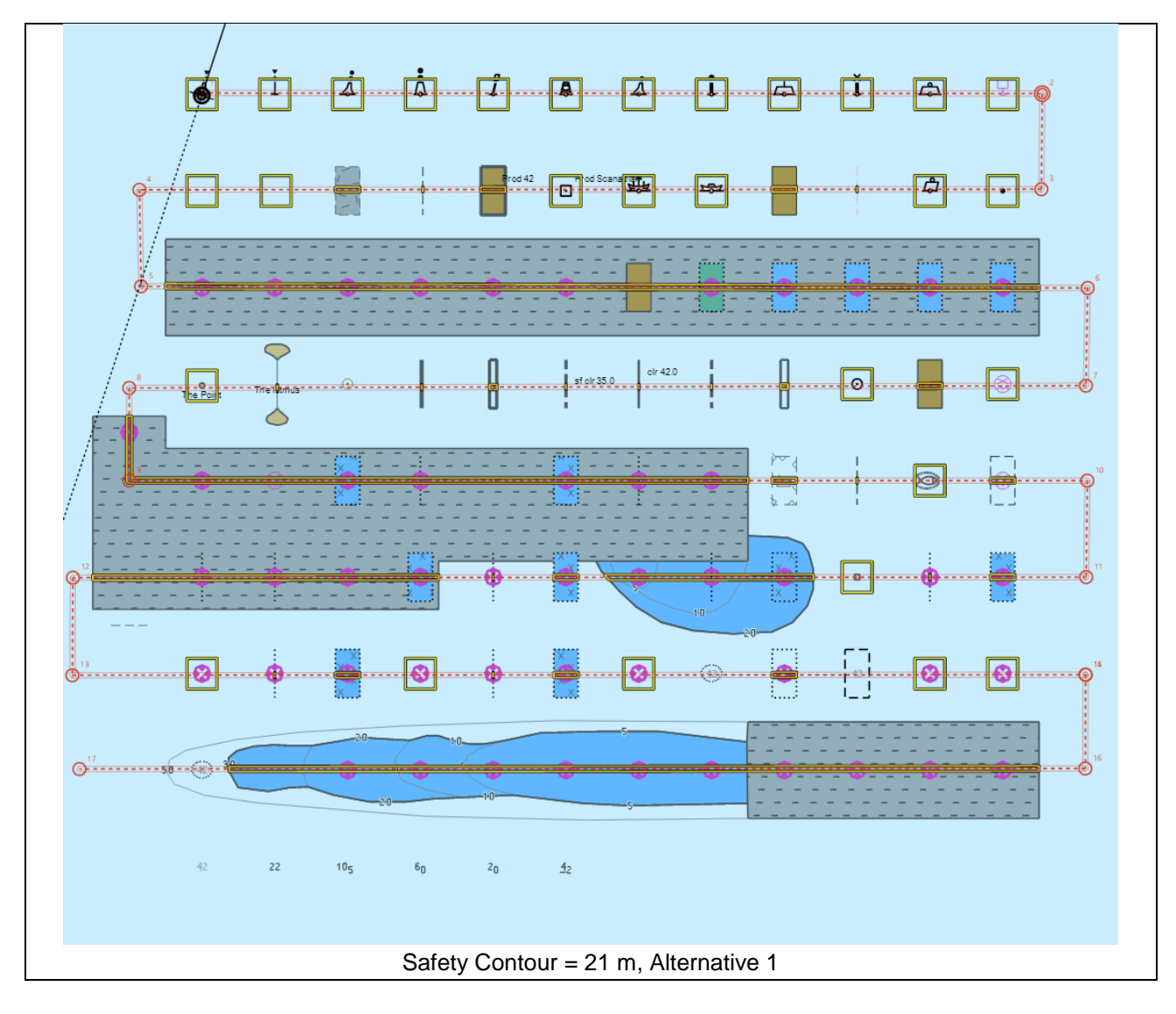

Edition 1.0.0

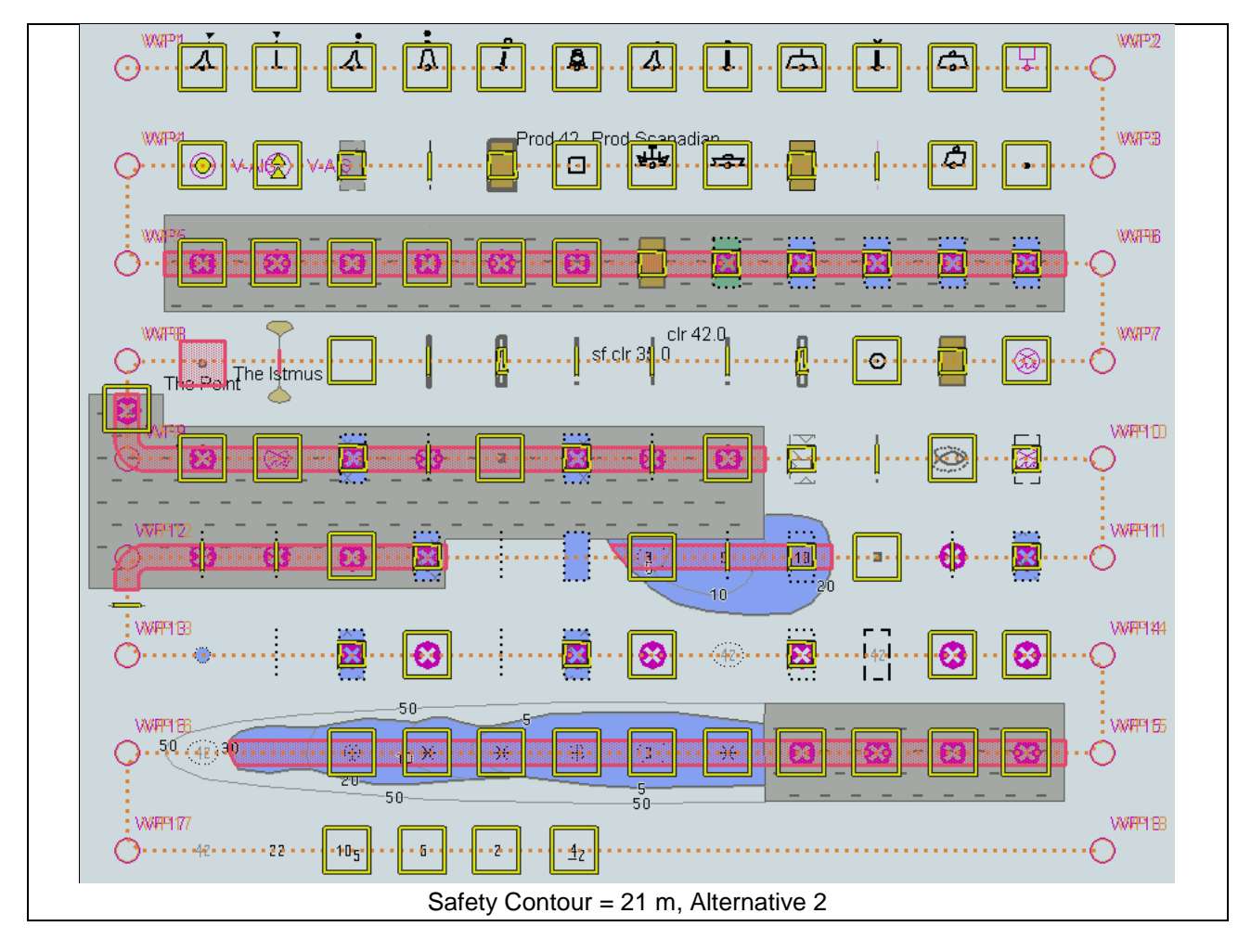

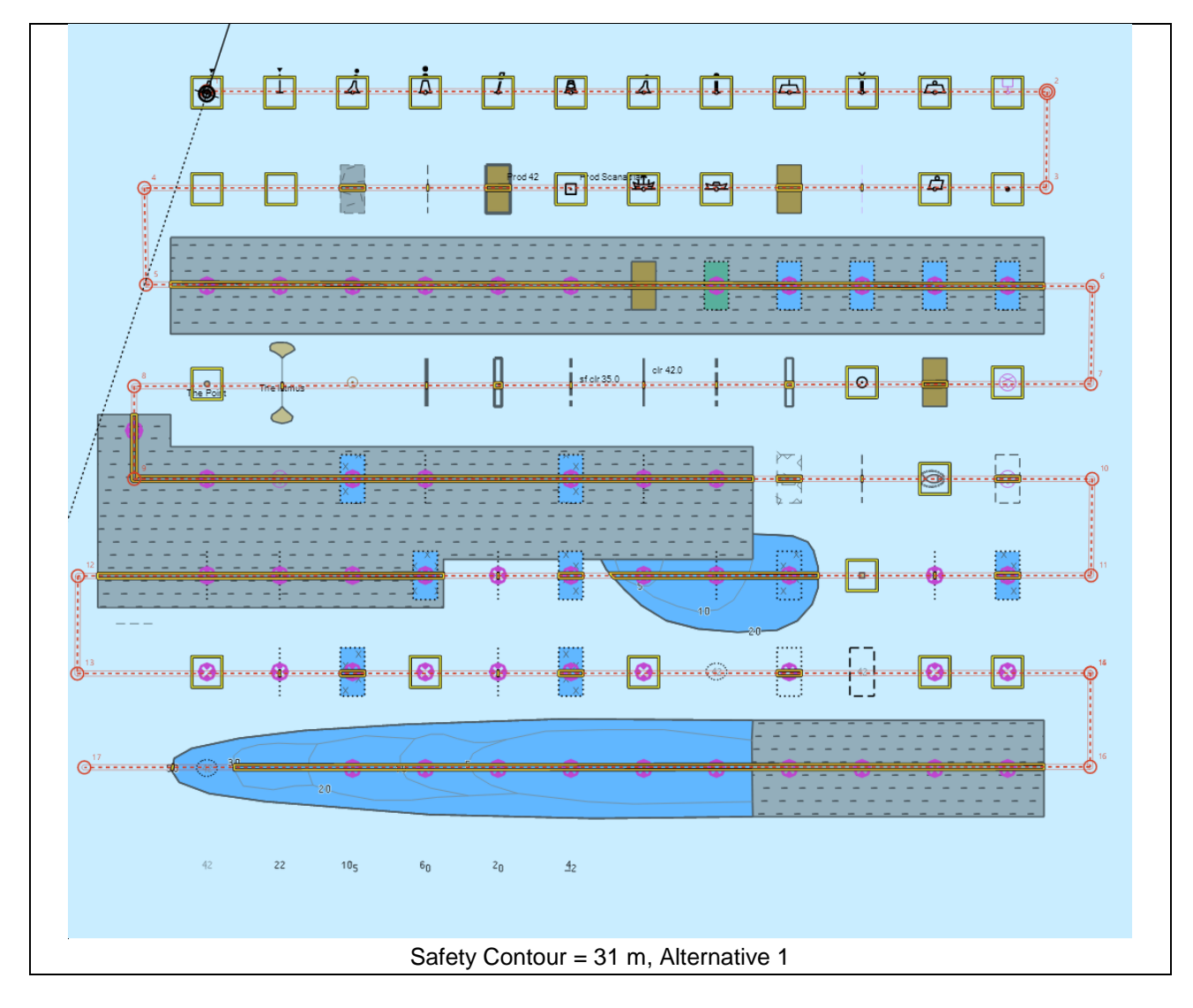

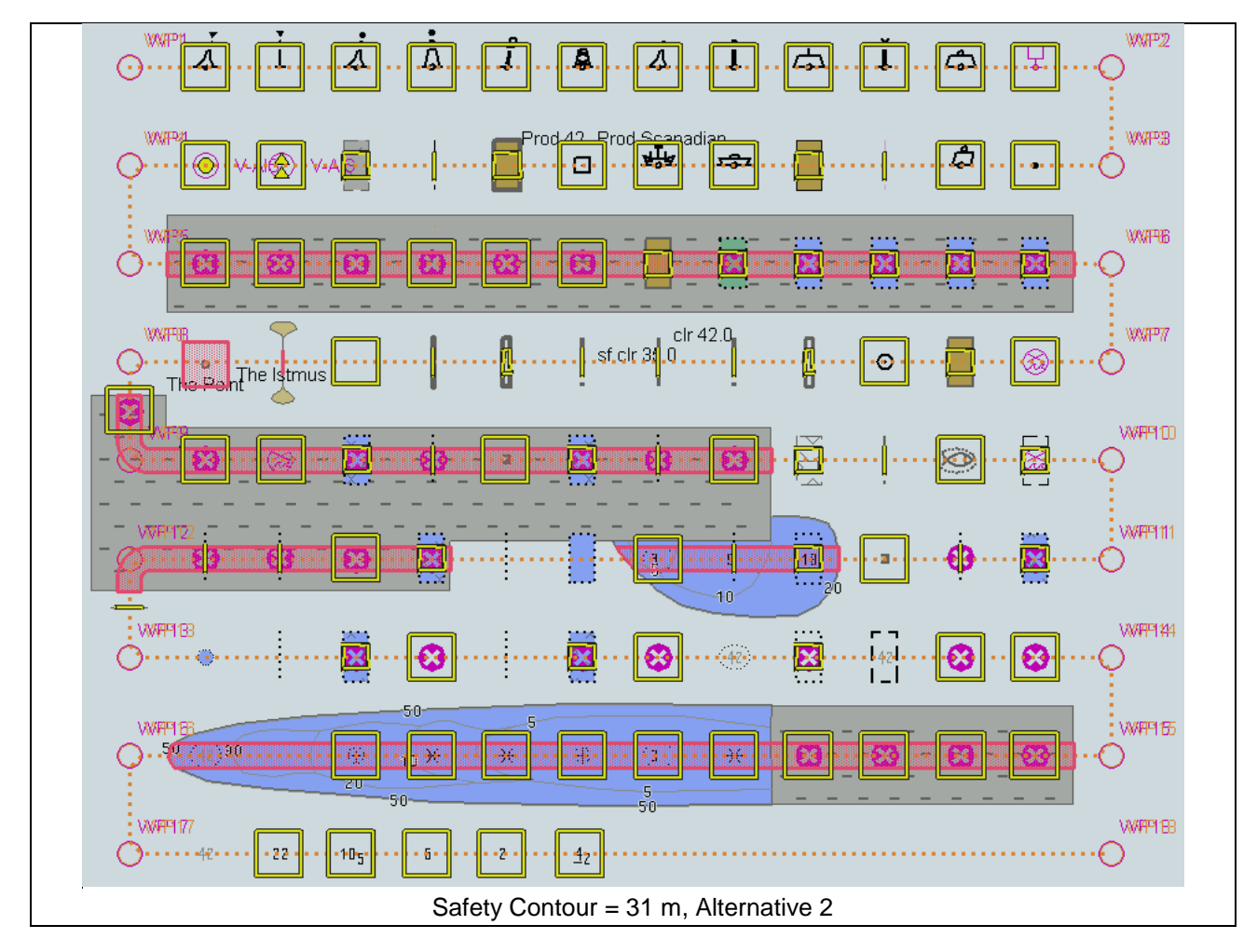

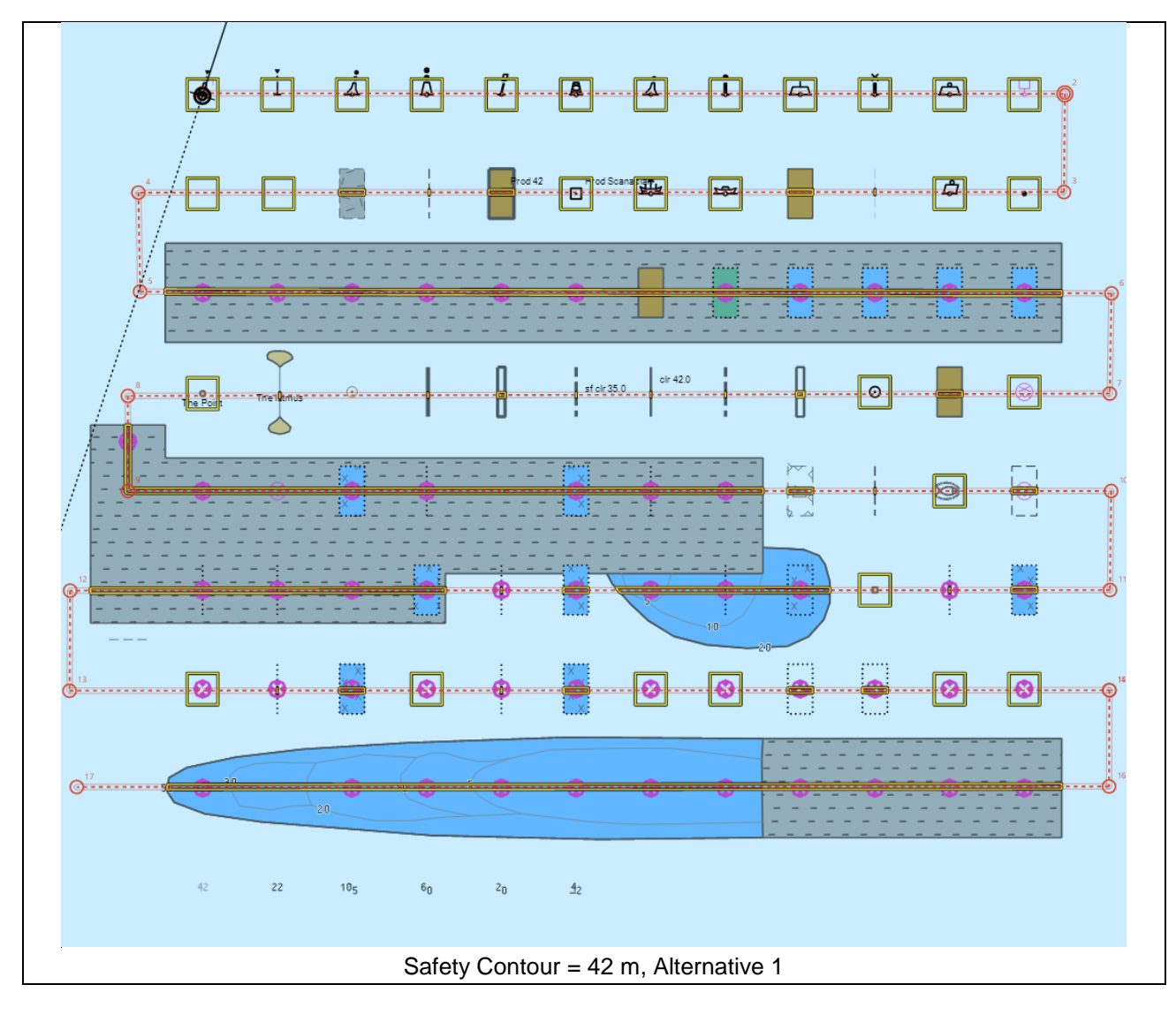

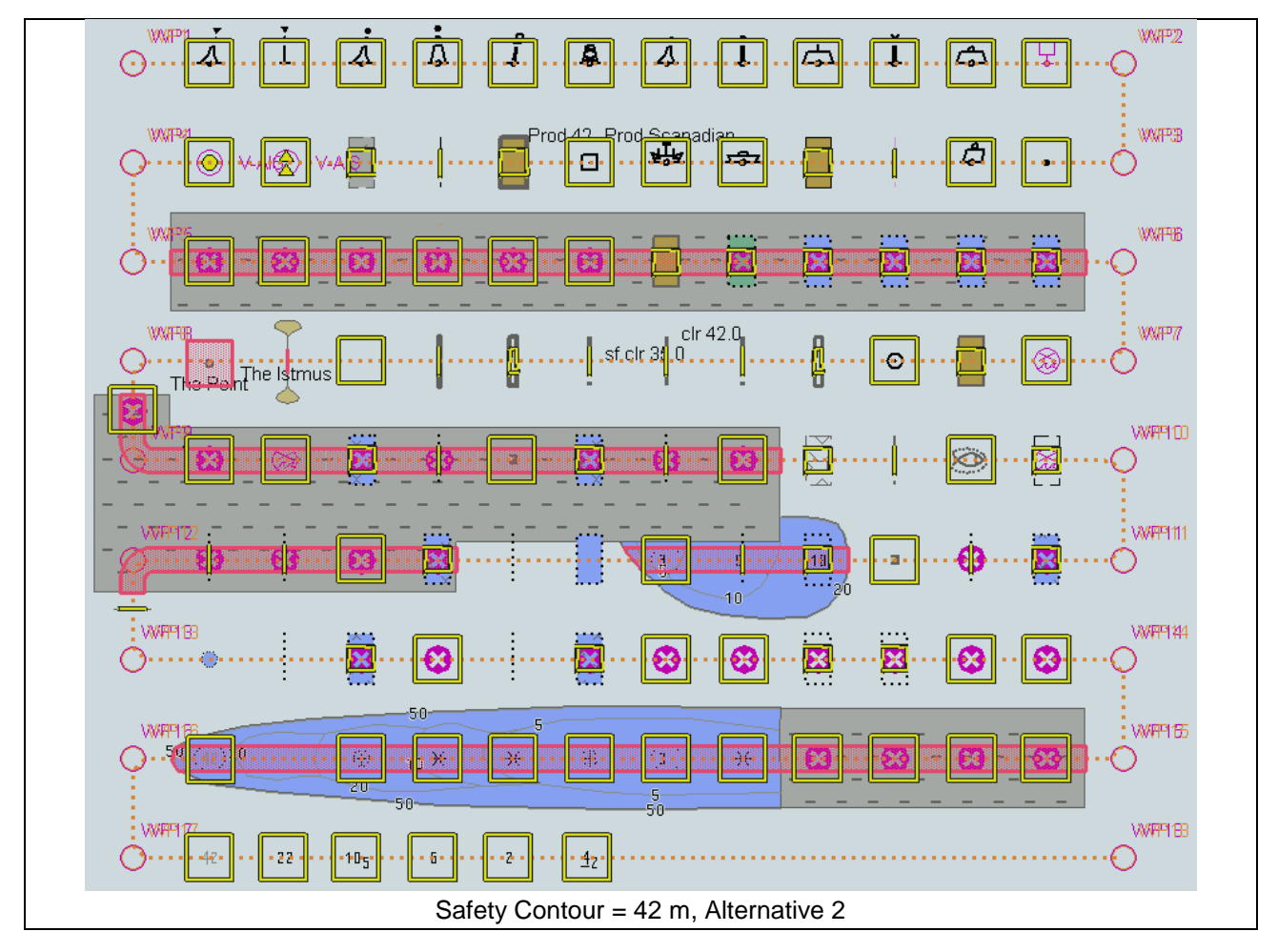

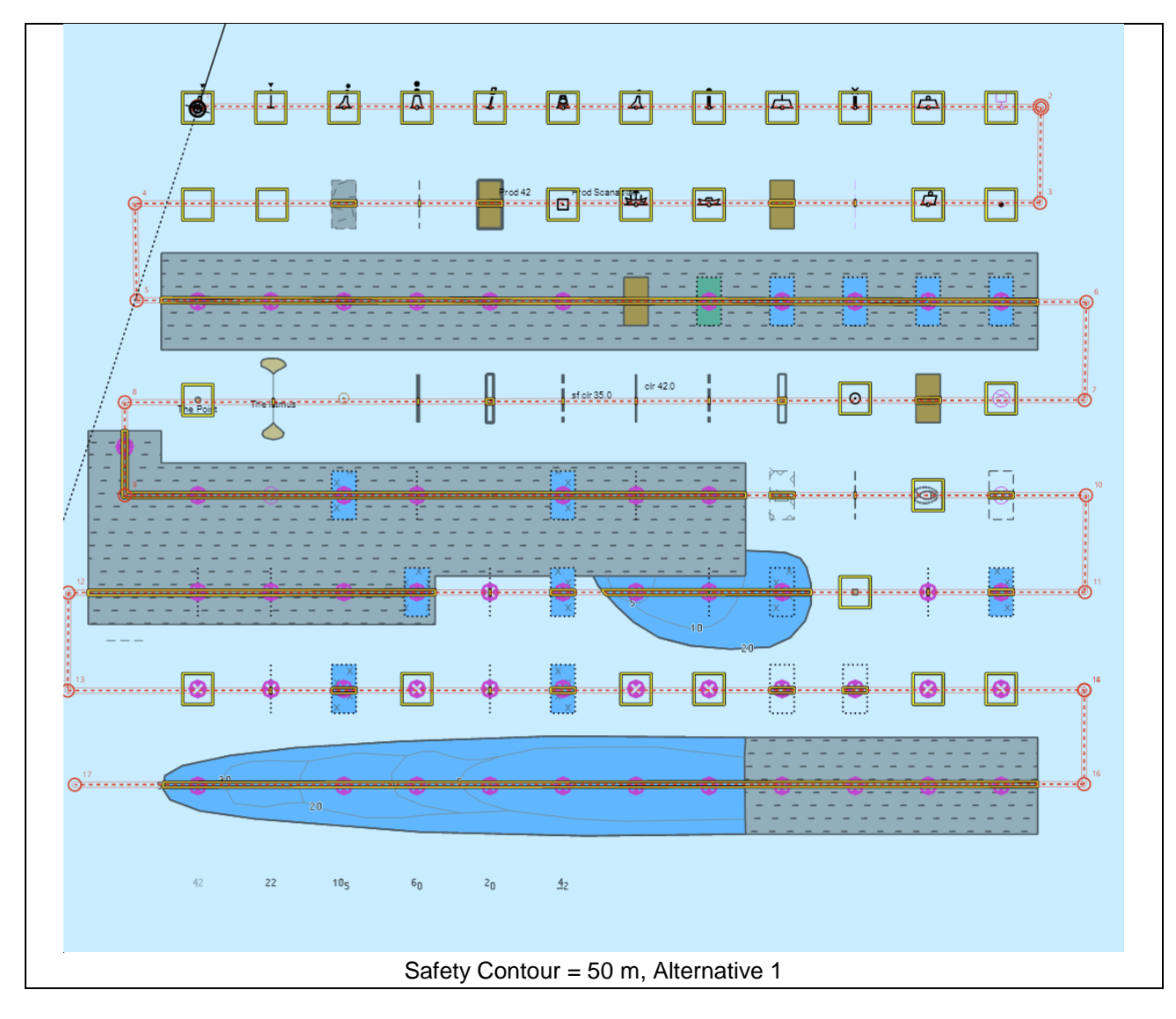

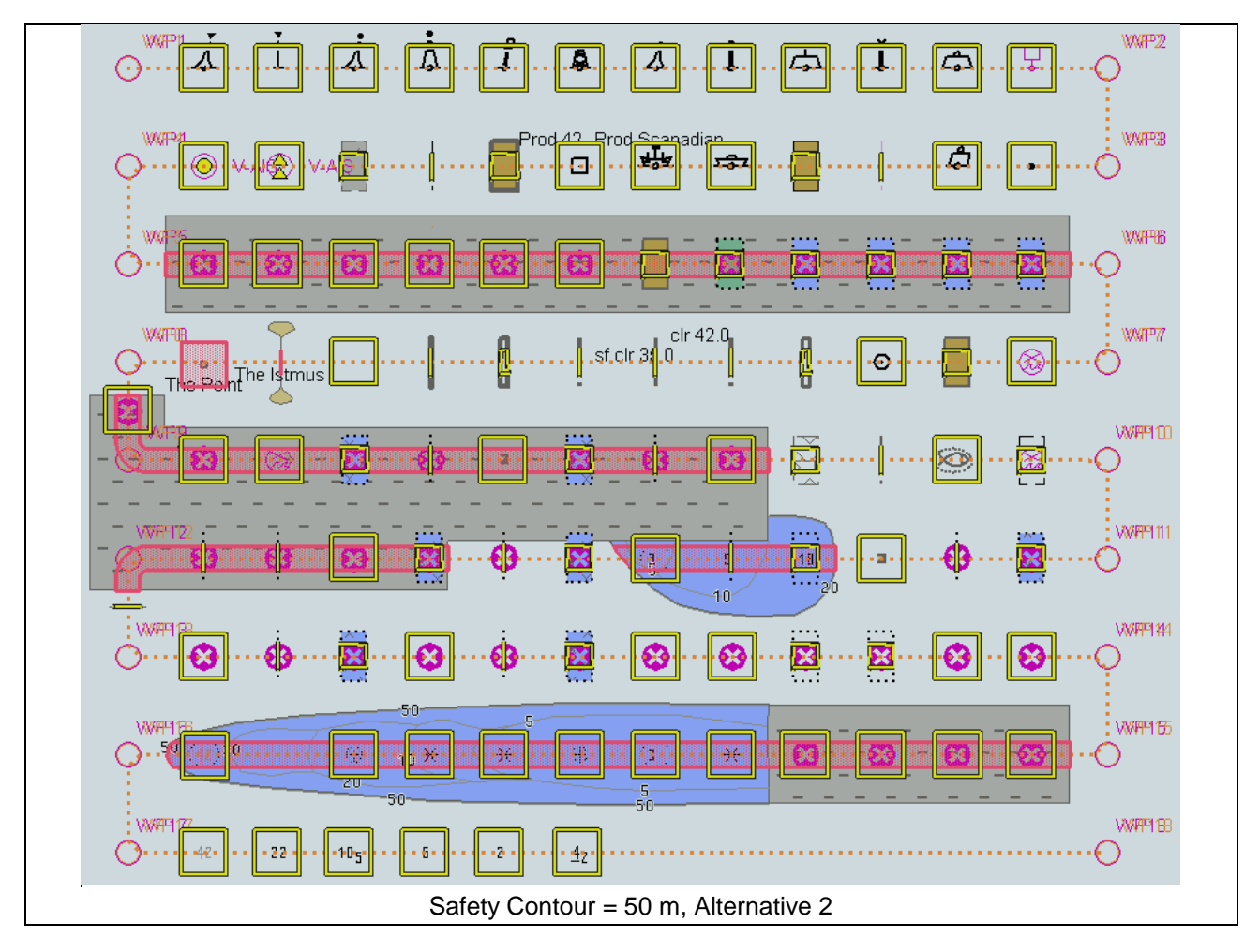

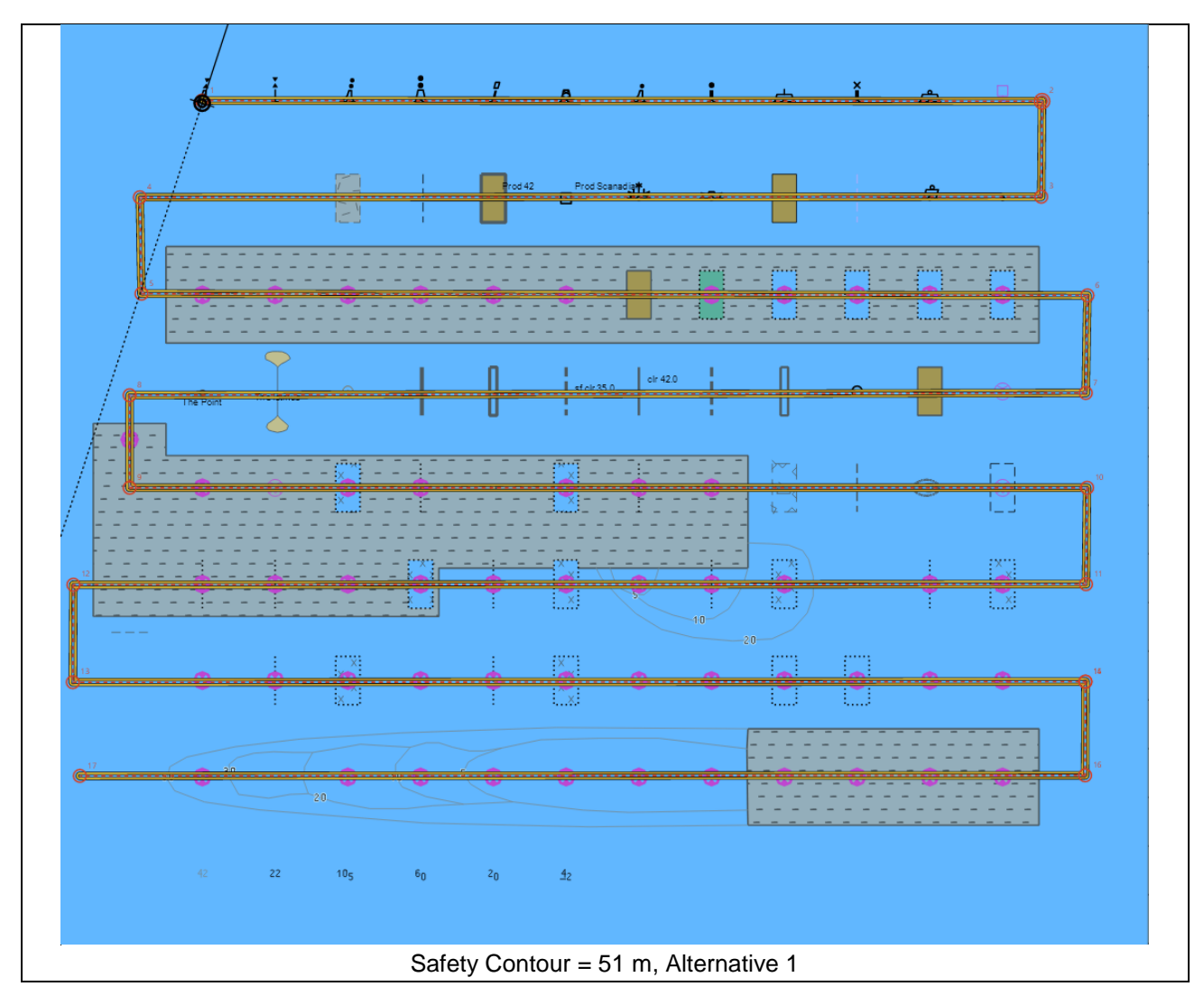

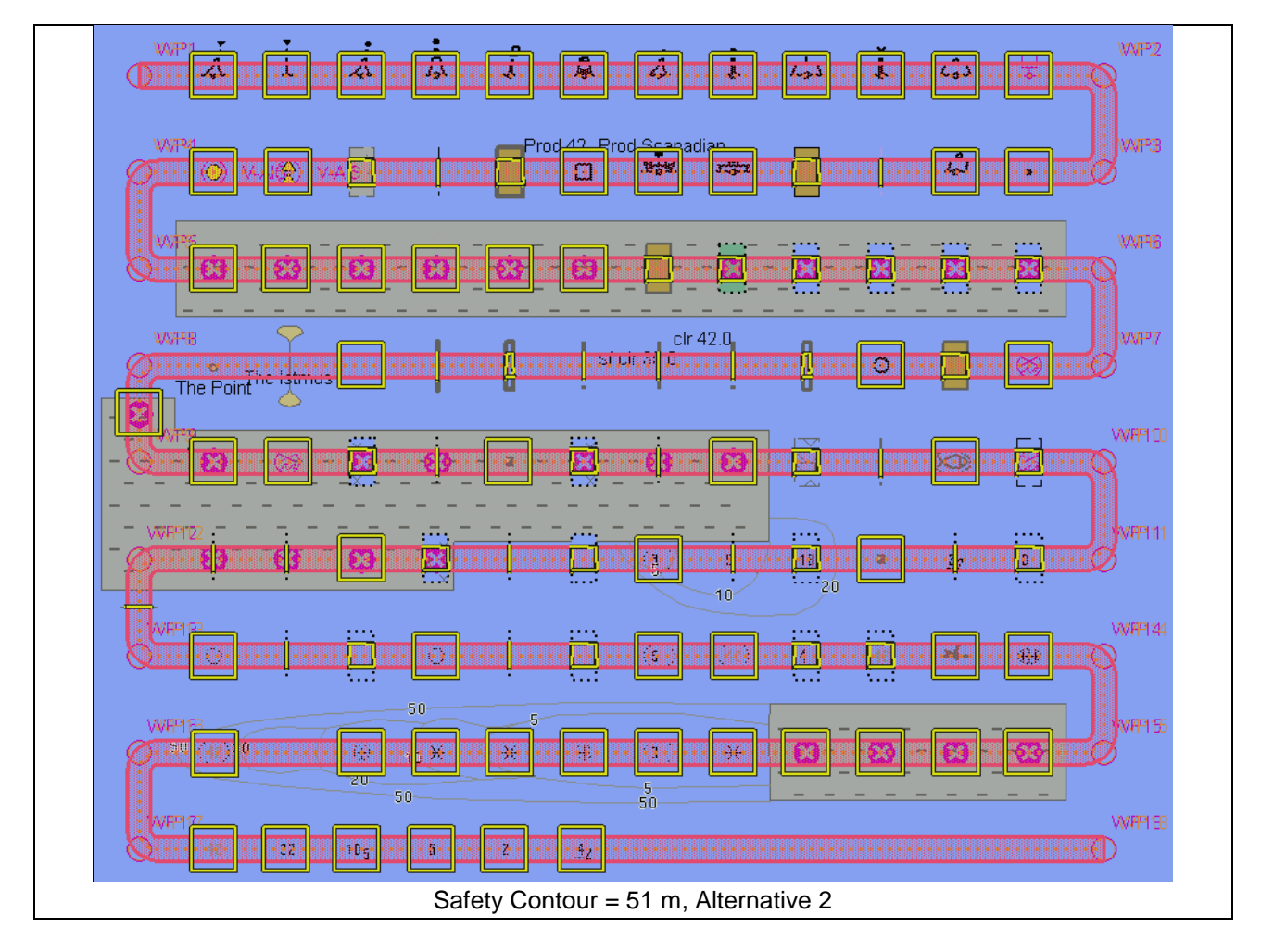

S-164

## 5.2 Detection and Notification of Navigational Hazards – Use of largest scale available

| Test Reference                                                                                     | NavigationalHazardsL       | B IHO Reference             | S-98 C-12.9.7          |  |  |  |
|----------------------------------------------------------------------------------------------------|----------------------------|-----------------------------|------------------------|--|--|--|
| Test description                                                                                   |                            |                             |                        |  |  |  |
| The purpose of this test is to                                                                     | Test description           |                             |                        |  |  |  |
| of navigational hazards                                                                            |                            | ILECDIS USES LITE TATYESI S |                        |  |  |  |
| or navigational nazarus.                                                                           |                            |                             |                        |  |  |  |
| This test is performed by loading the test datasets 101AA000VRVI1 000 and 101AA00NAVHZ 000         |                            |                             |                        |  |  |  |
| manually creating a route connecting all way points between features marked as WP1 through WP8 and |                            |                             |                        |  |  |  |
| checking display against the corresponding graphical plot                                          |                            |                             |                        |  |  |  |
| Setup                                                                                              |                            |                             |                        |  |  |  |
| Load the exchange set Navig                                                                        | gationalHazards and the    | e exchange set Navigation   | alHazardsOverview      |  |  |  |
| Select Display Categ                                                                               | ory Other                  | ° °                         |                        |  |  |  |
| Set the Safety Conto                                                                               | our value to 30 m          |                             |                        |  |  |  |
| Set the Safety Depth                                                                               | value to 30 m              |                             |                        |  |  |  |
| Select Symbolized B                                                                                | oundaries                  |                             |                        |  |  |  |
| Select Paper chart sy                                                                              | ymbols                     |                             |                        |  |  |  |
| Select all Text group                                                                              | S                          |                             |                        |  |  |  |
| Action                                                                                             |                            |                             |                        |  |  |  |
| Select position 39°57.000'N                                                                        | 104°49.000'W at maximu     | ım display scale (1:350 000 | )) of 101AA000VRVU.    |  |  |  |
| 1) View chart before route pla                                                                     | anning.                    |                             |                        |  |  |  |
| 2) Manually create a route co                                                                      | onnecting all way points l | oetween features marked W   | VP1 through WP8. Set   |  |  |  |
| user-specified distance for in                                                                     | dication navigational haz  | ards as 0.5 NM. Check EN    | C symbols shown in the |  |  |  |
| ECDIS against the correspon                                                                        | nding graphical plot.      |                             |                        |  |  |  |
| Results                                                                                            |                            |                             |                        |  |  |  |
| The ENC in the ECDIS shoul                                                                         | ld match the correspondi   | ing graphical plot shown be | low.                   |  |  |  |
|                                                                                                    |                            |                             |                        |  |  |  |
| 1) Situation before route plan                                                                     | ning. Chart 101AA000V      | RVU displayed as it is-     |                        |  |  |  |
| WP1 C                                                                                              | ) V-AIS (A) V-AIS          | 🛔 📥                         | WP2                    |  |  |  |
| $\circ$                                                                                            | <u>v</u>                   |                             | $\cup$                 |  |  |  |
|                                                                                                    |                            | Prod 42                     | WP3                    |  |  |  |
| VVP4                                                                                               |                            |                             | $\bigcirc$             |  |  |  |
| $\bigcirc$                                                                                         | 7                          |                             |                        |  |  |  |
|                                                                                                    | VVP13                      |                             |                        |  |  |  |
| WP5                                                                                                |                            |                             | $\bigcirc$             |  |  |  |
| 0                                                                                                  | WP16                       |                             | 14/27                  |  |  |  |
|                                                                                                    |                            |                             |                        |  |  |  |
|                                                                                                    | WP17 30 20 10 5 1 - X      |                             |                        |  |  |  |
| \A/P8                                                                                              | 10 <sub>5</sub> Z          |                             | \A/P10                 |  |  |  |
| $\bigcirc$                                                                                         |                            |                             |                        |  |  |  |
|                                                                                                    |                            |                             |                        |  |  |  |
| Ť                                                                                                  | ir n ha                    |                             | $\bigcirc$             |  |  |  |
| Ŭ                                                                                                  | WP21                       |                             | OVVP22 O               |  |  |  |
| Ť                                                                                                  |                            |                             | WP22 O<br>WP11         |  |  |  |

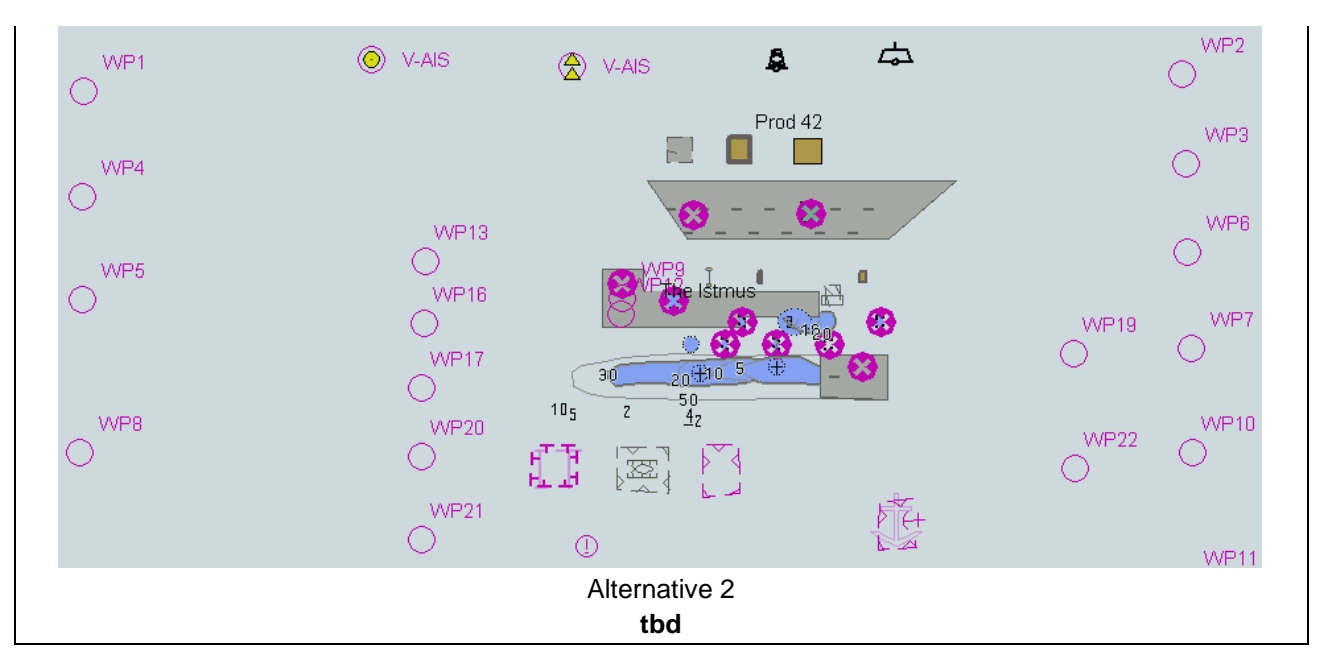

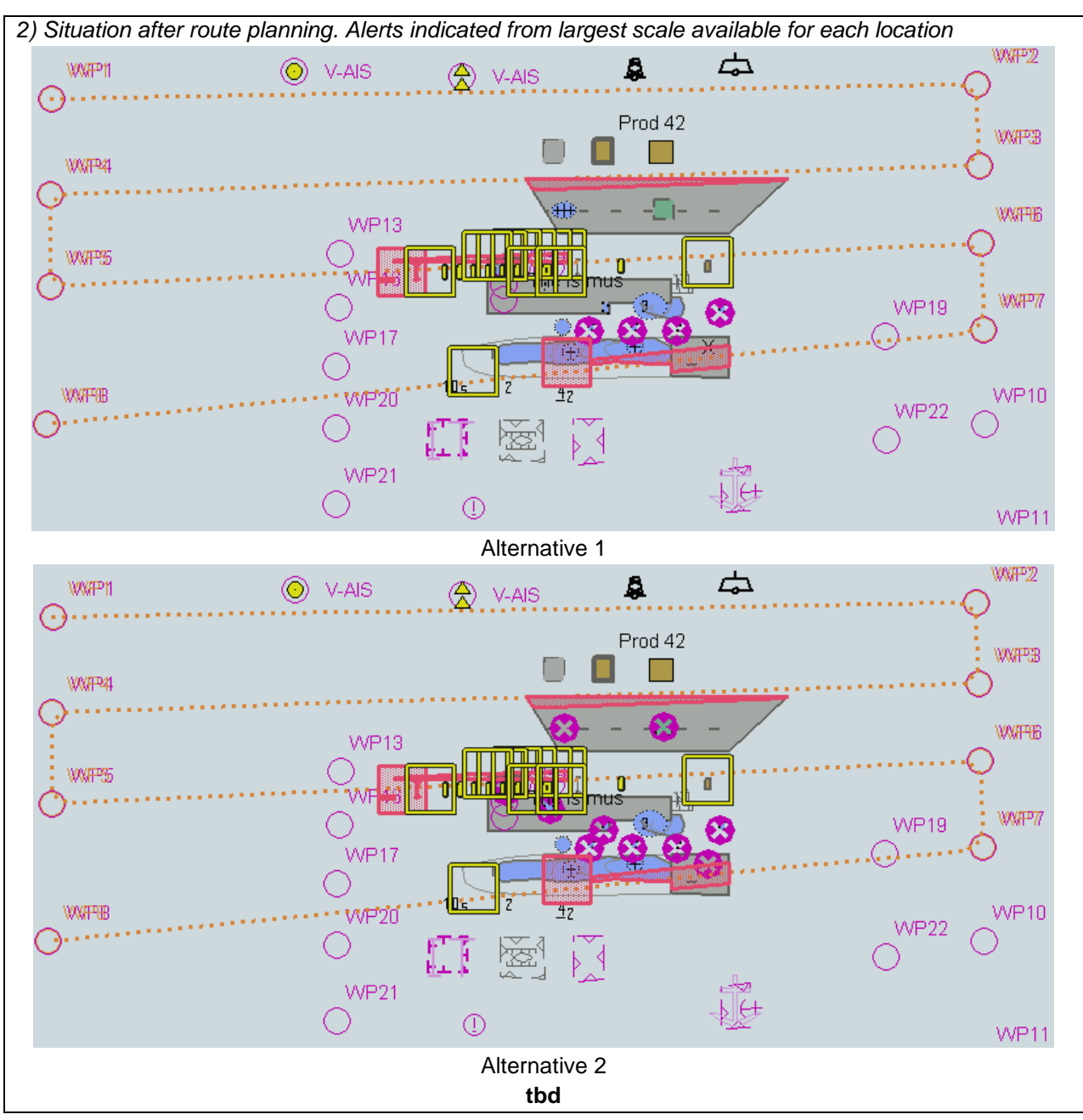

# 5.3 Detection and Notification of Navigational Hazards – Basic test Monitoring Mode

| Test Reference                                                                                                    | NavigationalHazardsMon                                                   | IHO Reference                 | S-98 C-12.9.7        |  |  |
|----------------------------------------------------------------------------------------------------|--------------------------------------------------------------------------|-------------------------------|----------------------|--|--|
| Test description                                                                                                    |                                                                          |                               |                      |  |  |
| The purpose of this test is to verify by observation that ECDIS provides an appropriate indication if, continuing on its present course and speed, over a specified time or distance set by the Mariner, own ship will pass closer than a user-specified distance from any features satisfying the conditions for this test (as listed in section 10.5.9 of IHO S-52 and included in the test cell 101AA00NAVHZ.000) that is shallower than the Mariner's safety contour. |                                                                          |                               |                      |  |  |
| This test is performed by loading the test cell 101AA00NAVHZ.000, sailing with a simulated ship over the test area, setting the Safety Contour to the appropriate values (0m, 2m, 5m, 6m, 8m, 9m, 10m, 11m, 16m, 21m, 31m, 42m, 50m, 51m) and checking display against the graphical plots of test 5.1 (Route plan) corresponding to each set of Safety Contour settings.                                                                                                 |                                                                          |                               |                      |  |  |
| Setup                                                                                                    |                                                                          |                               |                      |  |  |
| As for test 5.1<br>Select all Text groups                                                                                                    |                                                                          |                               |                      |  |  |
| Action                                                                                                    |                                                                          |                               |                      |  |  |
| Check ENC symbols sho                                                                                                    | wn in the ECDIS for each Sa                                              | afety Contour setting again   | st the corresponding |  |  |
| graphical plot.                                                                                                    |                                                                          | ,                             | , 0                  |  |  |
| Results                                                                                                    |                                                                          |                               |                      |  |  |
| The ENC in the ECDIS sl                                                                                                    | hould match the correspond                                               | ing graphical plot of test 5. | 1.                   |  |  |
| sf clr 35.0                                                                                                    |                                                                          |                               |                      |  |  |
|                                                                                                    |                                                                          |                               |                      |  |  |
|                                                                                                    |                                                                          |                               |                      |  |  |
|                                                                                                    |                                                                          |                               |                      |  |  |
|                                                                                                    |                                                                          |                               |                      |  |  |
| 4z V                                                                                                    |                                                                          |                               |                      |  |  |
| An example with Safety C<br>tbd                                                                                                    | An example with Safety Contour = 10 m. Presentation alternative 1<br>tbd |                               |                      |  |  |

IHO Test Datasets in ECDIS

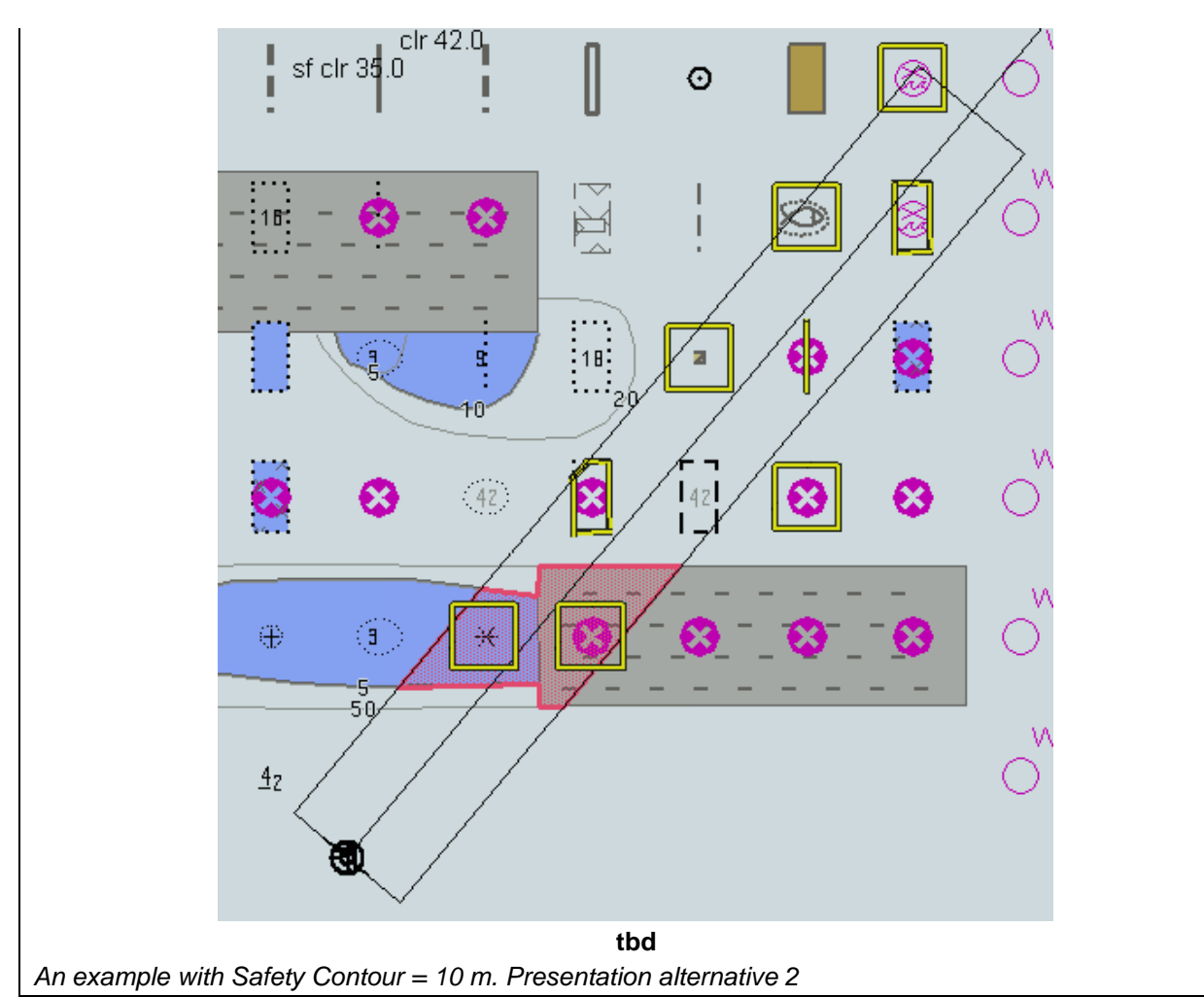

#### 5.4 Detection and Notification of Navigational Hazards – Use of largest scale available – Monitoring Mode

| Test Reference       NavigationalHazardsMonLS       IHO Reference       S-98 C-12.9.7         Test description       The purpose of this test is to verify by observation that ECDIS uses the largest scale available for detection of navigational hazards. This test is performed by loading the test cells 101AA000VRVU.00                                                                                                    |                                                                                                    |  |  |  |  |
|----------------------------------------------------------------------------------------------------|----------------------------------------------------------------------------------------------------|--|--|--|--|
| Test description<br>The purpose of this test is to verify by observation that ECDIS uses the largest scale available for<br>detection of navigational hazards. This test is performed by loading the test cells 101AA000VRVU.00                                                                                                    |                                                                                                    |  |  |  |  |
| The purpose of this test is to verify by observation that ECDIS uses the largest scale available for detection of navigational hazards. This test is performed by loading the test cells 101AA000VRVU.00                                                                                                    |                                                                                                    |  |  |  |  |
| detection of navigational hazards. This test is performed by loading the test cells 101AA000VRVU.00                                                                                                    |                                                                                                    |  |  |  |  |
|                                                                                                    | detection of navigational hazards. This test is performed by loading the test cells 101AA000VRVU.000 |  |  |  |  |
| and 101AA00NAVHZ.000, manually creating a route connecting all way points between features marked                                                                                                    |                                                                                                    |  |  |  |  |
| as WP1 through WP8 and checking display against the corresponding graphical plot.                                                                                                    |                                                                                                    |  |  |  |  |
| Setup                                                                                                    |                                                                                                    |  |  |  |  |
| Load the exchange set NavigationalHazards                                                                                                    |                                                                                                    |  |  |  |  |
| Load the exchange set NavigationalHazardsOverview                                                                                                    |                                                                                                    |  |  |  |  |
| Select Display Category Other                                                                                                    |                                                                                                    |  |  |  |  |
| Set the Safety Contour value to 30 m                                                                                                    |                                                                                                    |  |  |  |  |
| Set the Safety Depth value to 30 m                                                                                                    |                                                                                                    |  |  |  |  |
| Select Symbolized Boundaries                                                                                                    |                                                                                                    |  |  |  |  |
| Select Paper chart symbols                                                                                                    |                                                                                                    |  |  |  |  |
| Select all Text groups                                                                                                    |                                                                                                    |  |  |  |  |
|                                                                                                    |                                                                                                    |  |  |  |  |
| Select position 39°57.000 N 104°49.000 W at the maximum display scale (1:350 000) of                                                                                                    | Select position 39°57.000'N 104°49.000'W at the maximum display scale (1:350 000) of                 |  |  |  |  |
| 101AA000VRVU.                                                                                                    |                                                                                                    |  |  |  |  |
| Set simulated own ship for $20^{\circ}40.587$ /N $104^{\circ}54.020$ /M with booding set for $10.0^{\circ}$                                                                                                    |                                                                                                    |  |  |  |  |
| Set simulated own ship for 39°49.587'N 104°54.930'W with heading set for 10.0°                                                                                                    |                                                                                                    |  |  |  |  |
| Set simulated own ship for 39°49.587'N 104°54.930'W with heading set for 10.0°<br>Select size of own ship check area as 1.0 NM width and 8.0 NM length.                                                                                                    |                                                                                                    |  |  |  |  |
| Set simulated own ship for 39°49.587'N 104°54.930'W with heading set for 10.0°<br>Select size of own ship check area as 1.0 NM width and 8.0 NM length.<br><b>Results</b><br>The ENC in the ECDIS should match the corresponding graphical plot shown below.                                                                                                    |                                                                                                    |  |  |  |  |
| Set simulated own ship for 39°49.587'N 104°54.930'W with heading set for 10.0°<br>Select size of own ship check area as 1.0 NM width and 8.0 NM length.<br>Results<br>The ENC in the ECDIS should match the corresponding graphical plot shown below.                                                                                                    | 2                                                                                                    |  |  |  |  |
| Set simulated own ship for 39°49.587'N 104°54.930'W with heading set for 10.0°         Select size of own ship check area as 1.0 NM width and 8.0 NM length.         Results         The ENC in the ECDIS should match the corresponding graphical plot shown below.         WP1       Image: WP1         Image: WP1                                                                                                    | '2                                                                                                   |  |  |  |  |
| Set simulated own ship for 39°49.587'N 104°54.930'W with heading set for 10.0°<br>Select size of own ship check area as 1.0 NM width and 8.0 NM length.          Results         The ENC in the ECDIS should match the corresponding graphical plot shown below.         WP1       Image: WP1         Image: WP1       Image: WP1         Image: WP1 <td>2</td>                                                                                                    | 2                                                                                                    |  |  |  |  |
| Set simulated own ship for 39°49.587'N 104°54.930'W with heading set for 10.0°<br>Select size of own ship check area as 1.0 NM width and 8.0 NM length.          Results         The ENC in the ECDIS should match the corresponding graphical plot shown below.         WP1       Image: WP1         Image: WP1       Image: WP1         Image: WP1 <td>'2<br/>'3</td>                                                                                                    | '2<br>'3                                                                                             |  |  |  |  |
| Set simulated own ship for 39°49.587'N 104°54.930'W with heading set for 10.0°<br>Select size of own ship check area as 1.0 NM width and 8.0 NM length.           Results           The ENC in the ECDIS should match the corresponding graphical plot shown below.           WP1         Image: WP1           Image: WP1         Image: WP1           Image: WP4         Image: WP4                                                                                                    | '2<br>23                                                                                             |  |  |  |  |
| Set simulated own ship for 39°49.587'N 104°54.930'W with heading set for 10.0°<br>Select size of own ship check area as 1.0 NM width and 8.0 NM length.<br>Results The ENC in the ECDIS should match the corresponding graphical plot shown below.          WP1       Image: WP1         Image: WP1       Image: WP1         Image: WP1       Image: WP1         Image: WP4       Image: WP1         Image: WP4       Image: WP1         Image: WP4       Image: WP1         Image: WP4       Image: WP1         Image: WP1       Image: WP1         Image: WP4       Image: WP1         Image: WP1       Image: WP1         Image: WP1       Image: WP1         Image: WP1       Image: WP1         Image: WP1       Image: WP1         Image: WP1       Image: WP1         Image: WP1       Image: WP1         Image: WP1       Image: WP1         Image: WP1       Image: WP1         Image: WP1       Image: WP1         Image: WP1       Image: WP1         Image: WP1       Image: WP1         Image: WP1       Image: WP1         Image: WP13       Image: WP1                                                                                                    | '2<br>>3<br>>6                                                                                       |  |  |  |  |
| Set simulated own ship for 39°49.587'N 104°54.930'W with heading set for 10.0°<br>Select size of own ship check area as 1.0 NM width and 8.0 NM length.<br>Results The ENC in the ECDIS should match the corresponding graphical plot shown below.          WP1       Image: WP1         Image: WP1       Image: WP1         Image: WP4       Image: WP13         Image: WP5       Image: WP13                                                                                                    | 2<br>23<br>26                                                                                        |  |  |  |  |
| Set simulated own ship for 39°49.587'N 104°54.930'W with heading set for 10.0°<br>Select size of own ship check area as 1.0 NM width and 8.0 NM length.<br>Results The ENC in the ECDIS should match the corresponding graphical plot shown below.           WP1         Image: Constraint of the corresponding graphical plot shown below.           WP1         Image: Constraint of the corresponding graphical plot shown below.           WP1         Image: Constraint of the corresponding graphical plot shown below.           WP1         Image: Constraint of the corresponding graphical plot shown below.           WP1         Image: Constraint of the corresponding graphical plot shown below.           WP1         Image: Constraint of the corresponding graphical plot shown below.           WP1         Image: Constraint of the corresponding graphical plot shown below.           Image: Constraint of the constraint of the constraint                                                                                                    | 22<br>23<br>26                                                                                       |  |  |  |  |
| Set simulated own ship for 39°49.587'N 104°54.930'W with heading set for 10.0°<br>Select size of own ship check area as 1.0 NM width and 8.0 NM length.<br>Results The ENC in the ECDIS should match the corresponding graphical plot shown below.           WP1         Image: WP1         Image: WP1                                                                                                    | 2<br>23<br>26<br>P7                                                                                  |  |  |  |  |
| Set simulated own ship for 39°49.587'N 104°54.930'W with heading set for 10.0°<br>Select size of own ship check area as 1.0 NM width and 8.0 NM length.<br>Results The ENC in the ECDIS should match the corresponding graphical plot shown below. WP1 VP1 VP1 VP1 VP1 VP1 VP1 VP1 VP1 VP1 V                                                                                                    | 22<br>23<br>26<br>27                                                                                 |  |  |  |  |
| Set simulated own ship for 39°49.587'N 104°54.930'W with heading set for 10.0°<br>Select size of own ship check area as 1.0 NM width and 8.0 NM length.<br>Results The ENC in the ECDIS should match the corresponding graphical plot shown below.           WP1         Image: WP1         Image: WP1                                                                                                    | 22<br>23<br>26<br>₽7                                                                                 |  |  |  |  |
| Set simulated own ship for 39°49.587'N 104°54.930'W with heading set for 10.0°<br>Select size of own ship check area as 1.0 NM width and 8.0 NM length.<br>Results The ENC in the ECDIS should match the corresponding graphical plot shown below. WP1 VAIS VAIS Prod 42 VF4 VF4 VF4 VF5 VF1 VF1 VF1 VF1 VF1 VF1 VF1 VF1 VF1 VF1                                                                                                    | 2<br>23<br>26<br>P7                                                                                  |  |  |  |  |
| Set simulated own ship for 39°49.587'N 104°54.930'W with heading set for 10.0°<br>Select size of own ship check area as 1.0 NM width and 8.0 NM length.<br>Results The ENC in the ECDIS should match the corresponding graphical plot shown below.           WP1         Image: Constraint of the corresponding graphical plot shown below.           WP1         Image: Constraint of the corresponding graphical plot shown below.           WP1         Image: Constraint of the corresponding graphical plot shown below.           WP1         Image: Constraint of the corresponding graphical plot shown below.           WP1         Image: Constraint of the corresponding graphical plot shown below.           WP1         Image: Constraint of the corresponding graphical plot shown below.           WP1         Image: Constraint of the corresponding graphical plot shown below.           WP1         Image: Constraint of the corresponding graphical plot shown below.           WP1         Image: Constraint of the corresponding graphical plot shown below.           WP1         Image: Constraint of the corresponding graphical plot shown below.           WP13         Image: Constraint of the corresponding graphical plot shown below.           WP13         Image: Constraint of the constraint of the constraint of                                                                                                    | 2<br>23<br>26<br>P7                                                                                  |  |  |  |  |
| Set simulated own ship for 39°49.587'N 104°54.930'W with heading set for 10.0°<br>Select size of own ship check area as 1.0 NM width and 8.0 NM length.<br>Results The ENC in the ECDIS should match the corresponding graphical plot shown below.<br>WP1<br>WP1<br>WP1<br>WP4<br>WP3<br>WP5<br>WP18<br>WP18<br>WP18<br>WP18<br>WP18<br>WP19<br>WP18<br>WP19<br>WP19 | 2<br>23<br>26<br>P7                                                                                  |  |  |  |  |
| Set simulated own ship for 39°49.587'N 104°54.930'W with heading set for 10.0°<br>Select size of own ship check area as 1.0 NM width and 8.0 NM length.<br>Results The ENC in the ECDIS should match the corresponding graphical plot shown below. WP1 WP1 WP1 WP1 WP1 WP1 WP1 WP1 WP1 WP1                                                                                                    | 2<br>23<br>26<br>27<br>210                                                                           |  |  |  |  |

1) Situation before route monitoring. Chart 101AA000VRVU displayed as it is. Presentation alternative 1

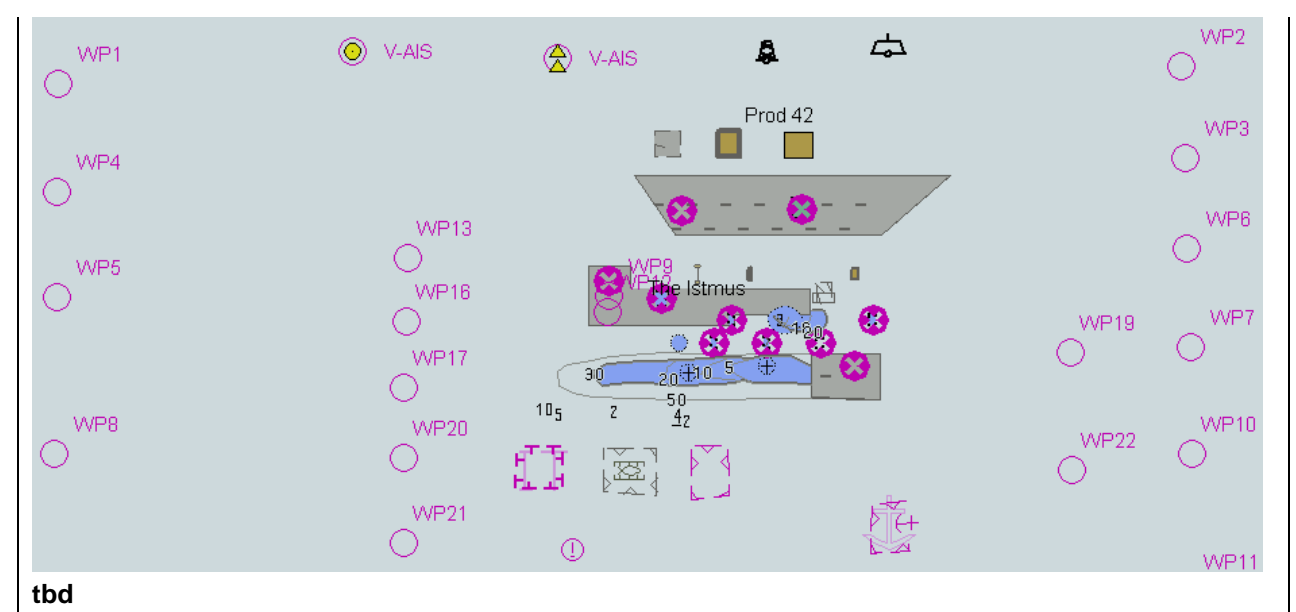

Situation before route monitoring. Chart 101AA000VRVU displayed as it is. Presentation alternative 2

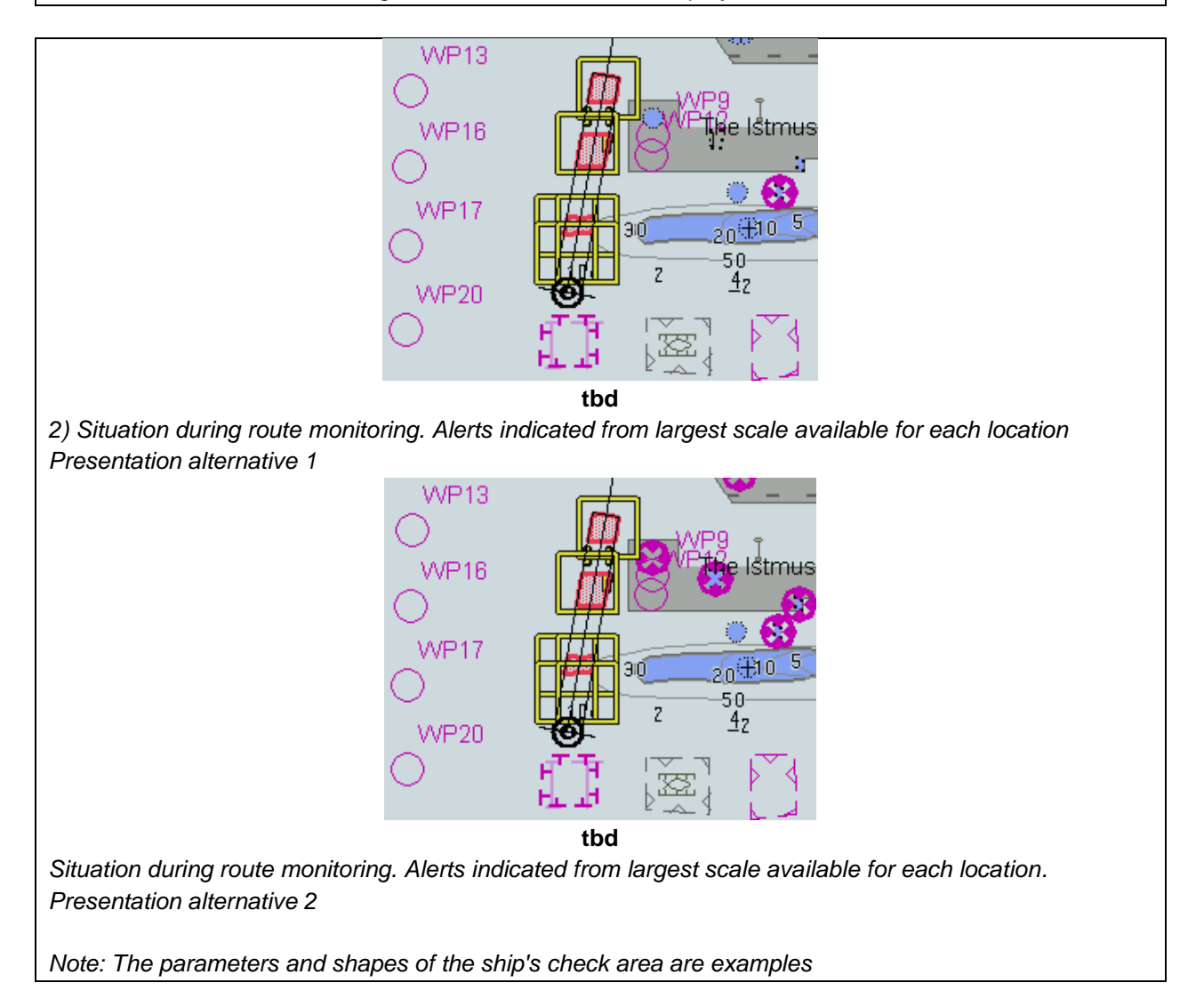

## 6 Detection of Areas for which Special Conditions Exist

# 6.1 Detection of Areas for which Special Conditions Exist - Basic test

| Test Reference                                                                                         | SpecialConditions        | IHO Reference                   | S-98 C-12.9.7             |  |  |
|----------------------------------------------------------------------------------------------------|--------------------------|---------------------------------|---------------------------|--|--|
| Test description                                                                                       |                          |                                 |                           |  |  |
| The purpose of this test is to                                                                         | verify by observation t  | hat ECDIS provides an approp    | riate indication when the |  |  |
| Mariner plans a route closer                                                                           | than a user-specified o  | listance from the boundary of a | a prohibited area or a    |  |  |
| geographic area for which sp                                                                           | ecial conditions exist.  | The features satisfying the cor | ditions for this test are |  |  |
| listed in section S-98 XXX-XX                                                                          | XX and are included in   | the test cell 101AA00ARSPC.     | 000.                      |  |  |
|                                                                                                    |                          |                                 |                           |  |  |
| This test is performed by loading the test cell 101AA00ARSPC.000, manually creating a route connecting |                          |                                 |                           |  |  |
| all way points between features marked as WP1 through WP4 and checking display against the             |                          |                                 |                           |  |  |
| corresponding graphical plot.                                                                          |                          |                                 |                           |  |  |
| Load the exchange set <b>Spec</b>                                                                      | alConditions             |                                 |                           |  |  |
| Select Display Cated                                                                                   | norv Other               |                                 |                           |  |  |
| Set the Safety Conto                                                                                   | our value to 0 m         |                                 |                           |  |  |
| Set the Safety Depth                                                                                   | value to 30 m            |                                 |                           |  |  |
| Select Symbolized B                                                                                    | oundaries                |                                 |                           |  |  |
| Select Paper chart sy                                                                                  | ymbols                   |                                 |                           |  |  |
| Manually create a rol                                                                                  | ute connecting all way   | points between features mark    | ed WP1 through WP4        |  |  |
| Set user-specified di                                                                                  | stance for indication of | areas with special condition a  | s 0.1 NM                  |  |  |
| Action                                                                                                 |                          |                                 |                           |  |  |
| Check ENC symbols shown                                                                                | in the ECDIS against th  | he corresponding graphical plo  | t. selecting one by one   |  |  |
| each special condition for the                                                                         | e test                   |                                 |                           |  |  |
| Results                                                                                                |                          | <u> </u>                        |                           |  |  |
| The ENC in the ECDIS shoul                                                                             | ld match the correspon   | iding graphical plot shown belo | )W.                       |  |  |
| WXXAPM                                                                                                 |                          |                                 |                           |  |  |
|                                                                                                    |                          | FA FA A FA                      |                           |  |  |
|                                                                                                    | RO RI                    | FR EA € FA                      | × ⊾ ¥                     |  |  |
| WX/P24                                                                                                 |                          |                                 | . L. WXFPB                |  |  |
| 0                                                                                                    |                          |                                 | <del>.</del>              |  |  |
| $\sim$                                                                                                 |                          | PSSA THE                        |                           |  |  |
| Selected: Traffic separation z                                                                         | zone                     |                                 |                           |  |  |
|                                                                                                    |                          |                                 |                           |  |  |
|                                                                                                    | KA - KA                  | 17 KM - IM                      | → NY → WXFP2              |  |  |
| ⊙⊟ <u>⊢</u> <sup>†</sup>                                                                               | tΘ ⊕ t                   |                                 |                           |  |  |
|                                                                                                    |                          |                                 |                           |  |  |
| WWFP44                                                                                                 |                          |                                 |                           |  |  |
| $\odot$                                                                                                |                          |                                 |                           |  |  |
| Selected Inshere treffic zone                                                                          |                          |                                 |                           |  |  |
|                                                                                                    | 7                        |                                 |                           |  |  |
| WX#P1                                                                                                  |                          |                                 |                           |  |  |
| . O                                                                                                    |                          | ŀ⊕ Pĭ ⊕ Ĭĭ                      |                           |  |  |
|                                                                                                    | RQ _ FJ                  | FT FI FI                        | - <sup>™</sup>            |  |  |
| WX#P44                                                                                                 |                          |                                 | , L. WXAPB                |  |  |
| $\bigcirc$                                                                                             |                          |                                 | t                         |  |  |
|                                                                                                    | PSSA ET C                |                                 |                           |  |  |
| Selected: Restricted area                                                                              |                          |                                 |                           |  |  |

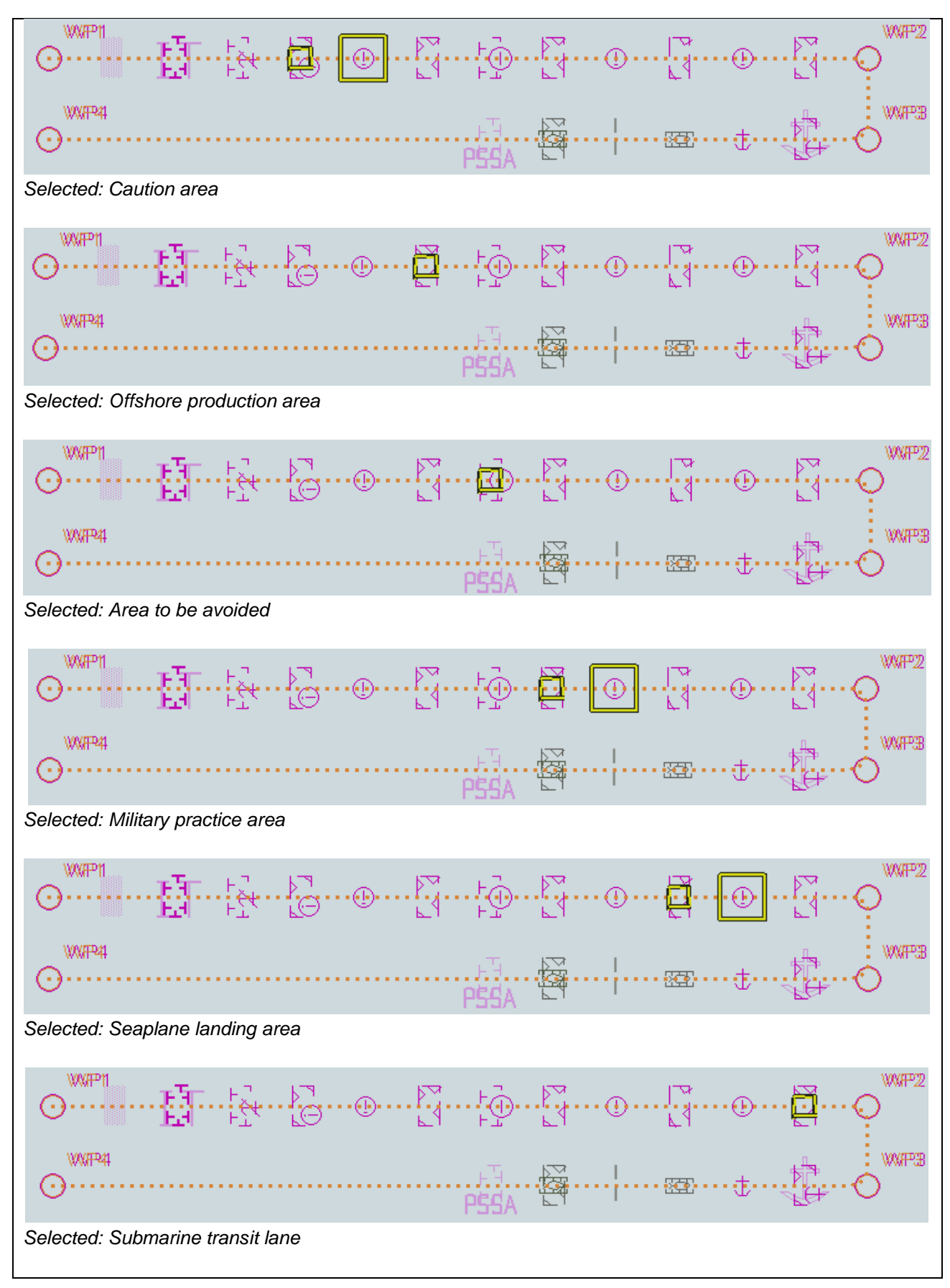

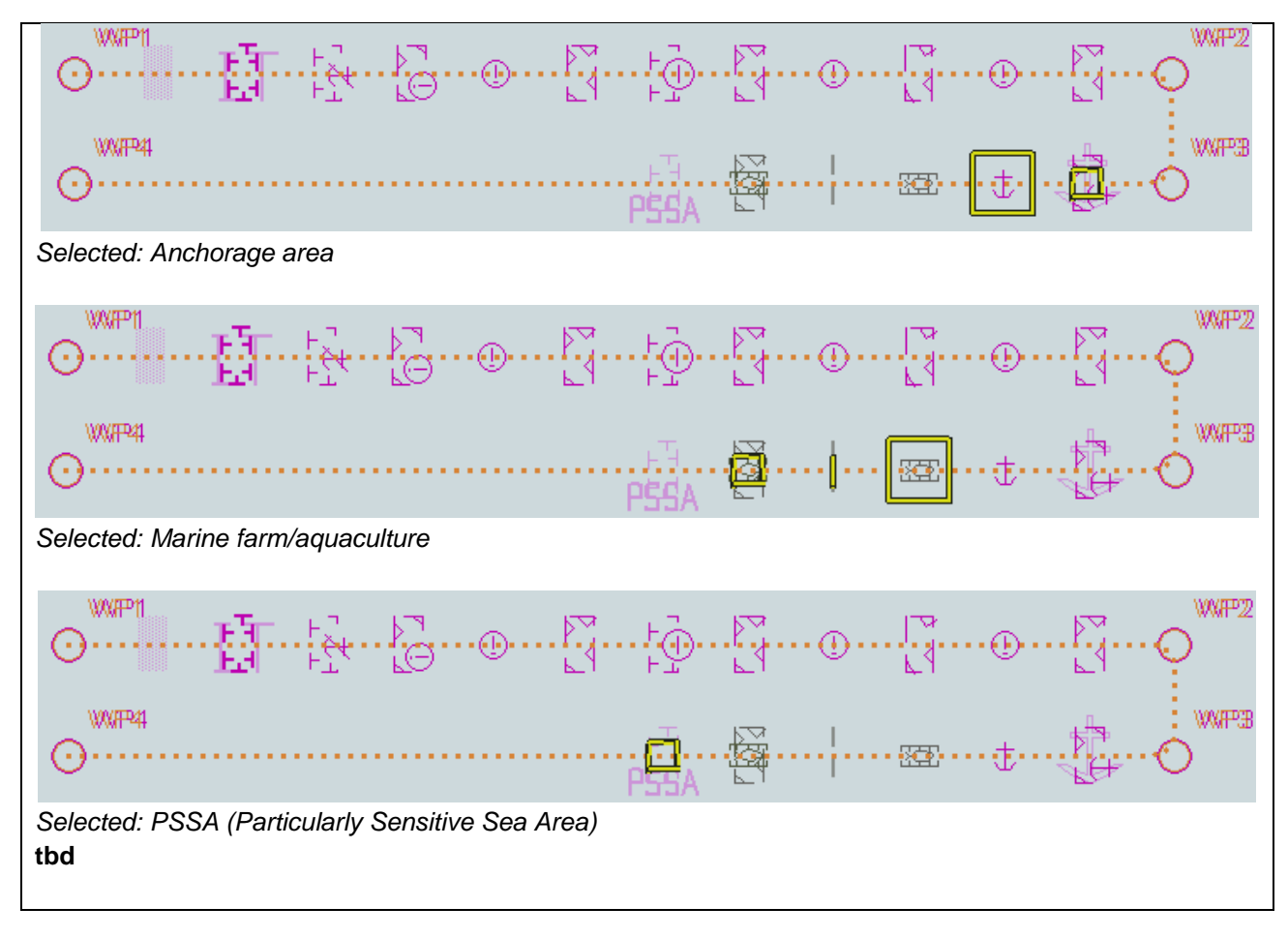

#### 6.2 Detection of Areas for which Special Conditions Exist - Use of largest scale available

| Test Reference                                                                                       | SpecialConditionsLS          | IHO Reference             | S-98 C-12.9.8          |  |  |
|----------------------------------------------------------------------------------------------------|------------------------------|---------------------------|------------------------|--|--|
| Test description                                                                                     |                              |                           |                        |  |  |
| The purpose of this test is to verify by observation that ECDIS uses the largest scale available for |                              |                           |                        |  |  |
| detection of areas with special condition.                                                           |                              |                           |                        |  |  |
|                                                                                                    |                              |                           |                        |  |  |
| This test is performed by                                                                            | loading the test cells 101A  | A000VRVU.000 and 101A     | A00ARSPC.000, manually |  |  |
| creating a route connectir                                                                           | ng way points between feat   | ures marked as WP20 and   | WP22 and checking      |  |  |
| display against the corres                                                                           | ponding graphical plot.      |                           |                        |  |  |
| Setup                                                                                                |                              |                           |                        |  |  |
| As for test SpecialCondition                                                                         | ons and in addition load the | e exchange set Navigation | alHazardsOverview      |  |  |
|                                                                                                    |                              |                           |                        |  |  |
| <ul> <li>Select Display Ca</li> </ul>                                                                | ategory Other                |                           |                        |  |  |
| Set the Safety Contour value to 0 m                                                                  |                              |                           |                        |  |  |
| Set the Safety Depth value to 30 m                                                                   |                              |                           |                        |  |  |
| Select Symbolize                                                                                     | d Boundaries                 |                           |                        |  |  |
| Select Simplified point symbols                                                                      |                              |                           |                        |  |  |
| Select all Text groups                                                                               |                              |                           |                        |  |  |

| Action                                                                                                 |        |  |  |  |
|----------------------------------------------------------------------------------------------------|--------|--|--|--|
| Select position 39°45'•000N 104°49'•000W at compilation scale (1:350 000) of 101AA000VRVL              | Ι.     |  |  |  |
| 1) View chart before route planning.                                                                   |        |  |  |  |
| 2) Manually create a route connecting two way points between features marked WP20 and WP2              | 2. Set |  |  |  |
| user-specified distance for indication of areas with special conditions as 0.5 NM. Check ENC sy        | mbols  |  |  |  |
| shown in the ECDIS against the corresponding graphical plot.                                           |        |  |  |  |
| Results                                                                                                |        |  |  |  |
| The ENC in the ECDIS should match the corresponding graphical plot shown below.                        |        |  |  |  |
|                                                                                                    |        |  |  |  |
| WP8 WP20 <sup>103</sup> <sup>4</sup> 2                                                                 | WP10   |  |  |  |
|                                                                                                    | 0      |  |  |  |
|                                                                                                    |        |  |  |  |
| O WP21                                                                                                 |        |  |  |  |
|                                                                                                    | VVP11  |  |  |  |
| 1) Situation before route planning. Chart 101AA000VRVU displayed as it is                              |        |  |  |  |
|                                                                                                    |        |  |  |  |
| WP8 W##20 4z                                                                                           | WP10   |  |  |  |
|                                                                                                    | O      |  |  |  |
|                                                                                                    |        |  |  |  |
|                                                                                                    |        |  |  |  |
| $\bigcirc$ $\bigcirc$ $\lor$                                                                           | WP11   |  |  |  |
| 2) Situation after route planning. Alerts indicated from largest scale available for each location. An |        |  |  |  |
| example with Seaplane landing area and Marine farm/culture area as selected.                           |        |  |  |  |
| tbd                                                                                                    |        |  |  |  |

# 6.3 Detection of Areas for which Special Conditions Exist - Monitoring Mode

| Test Reference                                                                                              | SpecialConditionsMon                    | IHO Reference                  | S-98 C-12.9.8             |  |  |
|----------------------------------------------------------------------------------------------------|-----------------------------------------|--------------------------------|---------------------------|--|--|
| Test description                                                                                            |                                         |                                |                           |  |  |
| The purpose of this test is                                                                                 | to verify by observation the            | at ECDIS provides an appr      | opriate alarm or          |  |  |
| indication, as selected by the Mariner, if, within a specified time set by the Mariner, own ship will cross |                                         |                                |                           |  |  |
| the boundary of a prohibited area or area for which special conditions exist. The features satisfying the   |                                         |                                |                           |  |  |
| conditions for this test are                                                                                | listed in the Alerts and Ind            | ications section of the portr  | ayal catalogue and are    |  |  |
| Included in the test cell 10                                                                                | 11AA00ARSPC.000.                        |                                |                           |  |  |
| This test is performed by                                                                                   | loading the test cell $101\Delta\Delta$ | 00ARSPC 000 sailing with       | a simulated shin over the |  |  |
| test area. selecting one by                                                                                 | / one each special conditio             | n for the test and checking    | display against the       |  |  |
| graphical plots of test 6.1                                                                                 | (Route plan) corresponding              | g to each set of Safety Con    | tour settings.            |  |  |
| Setup                                                                                                    |                                         | <u> </u>                       |                           |  |  |
| As for test SpecialCondition                                                                                | ons                                     |                                |                           |  |  |
| Action                                                                                                    |                                         |                                |                           |  |  |
| Check ENC symbols show                                                                                      | vn in the ECDIS for each s              | pecial condition against the   | corresponding graphical   |  |  |
| plot.                                                                                                    |                                         |                                |                           |  |  |
| Results                                                                                                    |                                         |                                |                           |  |  |
| The ENC in the ECDIS sh                                                                                     | ould match the correspond               | ling graphical plot of test 6. | 1.                        |  |  |
|                                                                                                    | ~                                       |                                |                           |  |  |
|                                                                                                    |                                         | $\backslash$                   |                           |  |  |
|                                                                                                    |                                         | <u>j</u> 0                     |                           |  |  |
|                                                                                                    |                                         |                                |                           |  |  |
|                                                                                                    |                                         |                                |                           |  |  |
|                                                                                                    |                                         |                                |                           |  |  |
|                                                                                                    |                                         |                                |                           |  |  |
| An example with PSSA and Military practice area as selected.                                                |                                         |                                |                           |  |  |

### 6.4 Detection of Areas for which Special Conditions Exist - Use of largest scale available – Monitoring Mode

| Test Reference                                                                                                    | SpecialConditionsMonLS                     | IHO Reference                  | S-98 C-12.9.8           |  |
|----------------------------------------------------------------------------------------------------|--------------------------------------------|--------------------------------|-------------------------|--|
| Test description                                                                                                    |                                            |                                |                         |  |
| The purpose of this test is                                                                                                    | s to verify by observation tha             | at ECDIS uses the largest s    | cale available for      |  |
| detection of areas with sp                                                                                                    | detection of areas with special condition. |                                |                         |  |
| This test is performed by loading the test cells 101AA000VRVU.000 and 101AA00ARSPC.000, sailing with a simulated ship over the test area, selecting one by one each special condition for the test and checking display against the graphical plots of tests 6.1 and 6.2 (Route plan) corresponding to each special condition settings. |                                            |                                |                         |  |
| Setup                                                                                                    |                                            |                                |                         |  |
| As for test SpecialConditi                                                                                                    | onsLS                                      |                                |                         |  |
| Action                                                                                                    |                                            |                                |                         |  |
| Select position 39°45'•000 approximately 100°.                                                                                                    | 0N 104°49'•000W at compile                 | ation scale (1:350 000) of 1   | 01AA00OVRVU. Heading    |  |
| Set vessel position to 39°                                                                                                    | 247.877'N 104°57.590'W, he                 | ading 94.3°.                   |                         |  |
| Check ENC symbols sho                                                                                                    | wn in the ECDIS for each s                 | pecial condition against the   | corresponding graphical |  |
| plot.                                                                                                    |                                            |                                |                         |  |
| Results                                                                                                    |                                            |                                |                         |  |
| The ENC in the ECDIS sl                                                                                                    | hould match the correspond                 | ing graphical plot of test 6.1 | 1 and 6.2.              |  |
| The ENC in the ECDIS should match the corresponding graphical plot of test 6.1 and 6.2.                                                                                                    |                                            |                                |                         |  |

# 7 Detection and Notification of the Safety Contour

# 7.1 Detection and Notification of the Safety Contour - Basic test

| Test Reference                                                                                                    | SafetyContour           | IHO Reference                  | S-98 C-12.9.7 |  |
|----------------------------------------------------------------------------------------------------|-------------------------|--------------------------------|---------------|--|
| Test description                                                                                                    |                         |                                |               |  |
| The purpose of this test is to verify by observation that ECDIS provides an appropriate indication when the Mariner plans a route across an own ship's safety contour. The features satisfying the conditions for this test are listed in the alerts and indications catalogue in the S-101 Portrayal Catalogue and are included in the test dataset 101AA00SAFCO.000.<br>This test is performed by loading the test cell 101AA00SAFCO.000, manually creating a route connecting all way points between features marked as WP1 through WP4 and checking display against the corresponding graphical plot. |                         |                                |               |  |
| Setup                                                                                                    |                         |                                |               |  |
| Load the exchange set <b>SafetyContour</b> <ul> <li>Select Display Category Other</li> <li>Set the Safety Contour value to 0 m</li> <li>Set the Safety Depth value to 30 m</li> <li>Select Symbolized Boundaries</li> <li>Select Paper chart symbols</li> <li>Select all Text groups</li> <li>Select Contour label</li> <li>Manually create a route connecting all way points between features marked WP1 through WP4</li> <li>Set user-specified distance for detecting of Safety Contour as 0.1 NM4</li> </ul>                                                                                          |                         |                                |               |  |
| Action                                                                                                    |                         |                                |               |  |
| Check ENC symbols shown i                                                                                                    | in the ECDIS against th | he corresponding graphical plo | vt.           |  |
| Repeat sequentially for Safet                                                                                                    | y Contour value 0m, 6   | m, 11m, 13m, 43m.              |               |  |
| Results                                                                                                    |                         |                                |               |  |
| The ENC in the ECDIS should match the corresponding graphical plot shown below.<br>Note: To increase the prominence of dangers in unsafe waters it is permitted to highlight features with an isolated danger mark when they are wholly located in this area.                                                                                                    |                         |                                |               |  |
| 30<br>30<br>Rectangular Island<br>30<br>30<br>30<br>30<br>30<br>30<br>30<br>30<br>30<br>30                                                                                                    |                         |                                |               |  |
| Safety Contour = 0 m                                                                                                    |                         |                                |               |  |

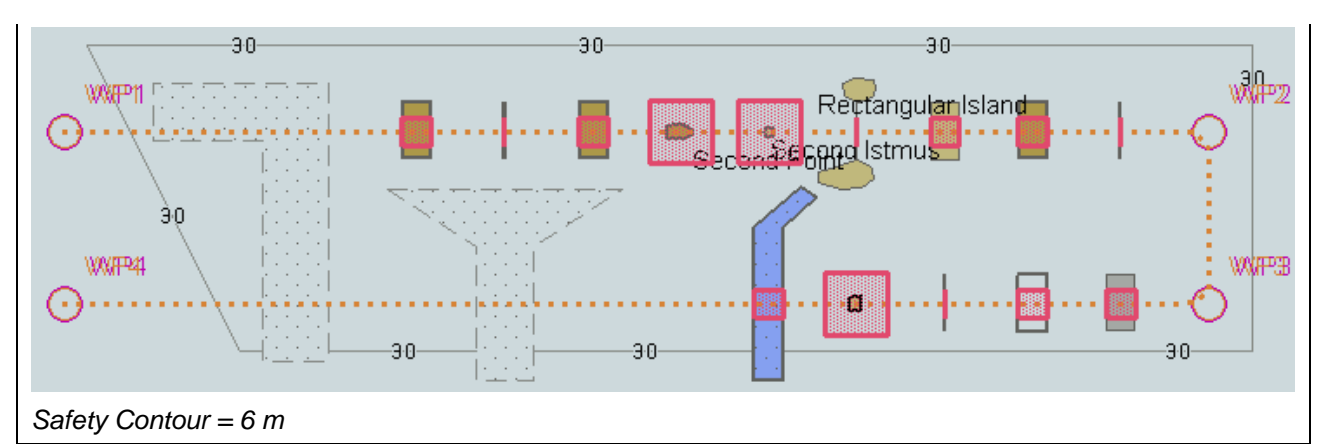

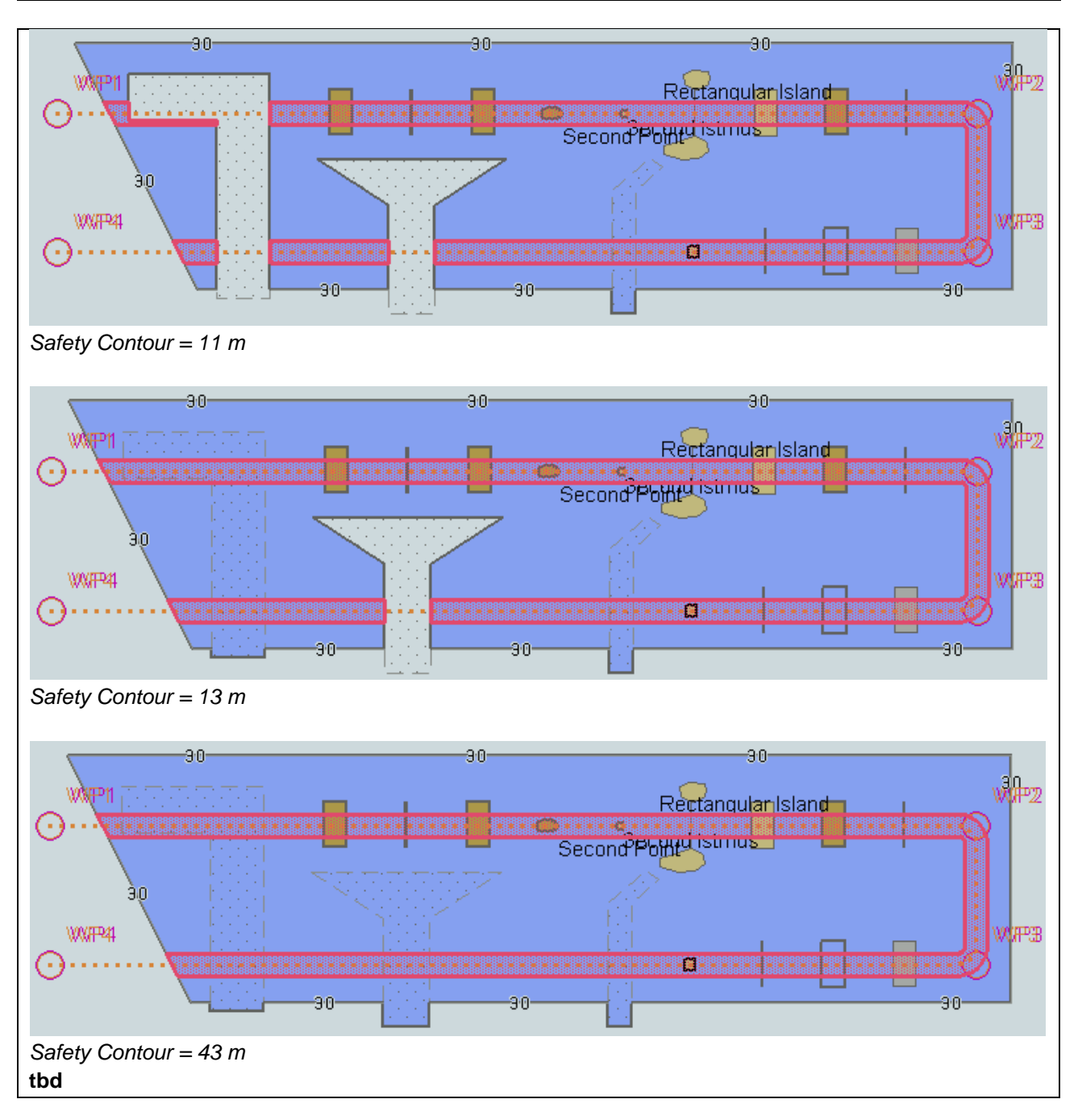

# 7.2 Detection and Notification of the Safety Contour – Use of largest scale available

| Test Reference                                                                                                    | SafetyContourLS                        | IHO Reference               | S-98 C-12.9.7 |  |  |
|----------------------------------------------------------------------------------------------------|----------------------------------------|-----------------------------|---------------|--|--|
| Test description                                                                                                    |                                        |                             |               |  |  |
|                                                                                                    |                                        |                             |               |  |  |
| The purpose of this test is to verify by observation that ECDIS uses the largest scale available for detecting that the route crosses an own ship's safety contour.                                                                                                    |                                        |                             |               |  |  |
| This test is performed by loading the test cells 101AA000VRVU.000 and 101AA00ARSPC.000, manually creating a route connecting way points between features marked as WP11, WP24, WP25 and WP26 and checking display against the corresponding graphical plot.                                                                                                    |                                        |                             |               |  |  |
| Setup                                                                                                    |                                        |                             |               |  |  |
| As for test 7.1 and in addi                                                                                                    | tion load the exchange set <b>Na</b> v | vigationalHazardsOverviev   | N             |  |  |
| <ul> <li>Select Display Category Other</li> <li>Set the Safety Contour value to 11 m</li> <li>Set the Safety Depth value to 30 m</li> <li>Select Symbolized Boundaries</li> <li>Select Simplified Point Symbols = false</li> <li>Select Contour label</li> </ul>                                                                                                    |                                        |                             |               |  |  |
| Action                                                                                                    |                                        |                             |               |  |  |
| <ul> <li>Select position 39°27'•000N 104°49'•000W at maximum display scale (1:350 000) of 101AA000VRVU.</li> <li>1) View chart before route planning.</li> <li>2) Manually create a route connecting way points between features marked WP11, WP24, WP25 and WP26. Set user-specified distance for indication navigational hazards as 0.5 NM. Check ENC symbols shown in the ECDIS against the corresponding graphical plot.</li> </ul> |                                        |                             |               |  |  |
| Results                                                                                                    |                                        |                             |               |  |  |
| The ENC in the ECDIS sh                                                                                                    | ould match the corresponding           | graphical plot shown below. |               |  |  |
|                                                                                                    | Ų Ų                                    | L +                         | WP11          |  |  |
| 90                                                                                                    |                                        | 30                          |               |  |  |
| WP24                                                                                                    | WP24 O O O                             |                             |               |  |  |
| Pectangular Island<br>WP15<br>Second Istmus<br>90<br>90<br>90<br>90<br>90<br>90<br>90<br>90<br>90<br>90<br>90<br>90<br>90                                                                                                    |                                        |                             |               |  |  |
| <ol> <li>Situation before route planning. Chart 101AA000VRVU displayed as it is</li> <li>tbd</li> </ol>                                                                                                    |                                        |                             |               |  |  |

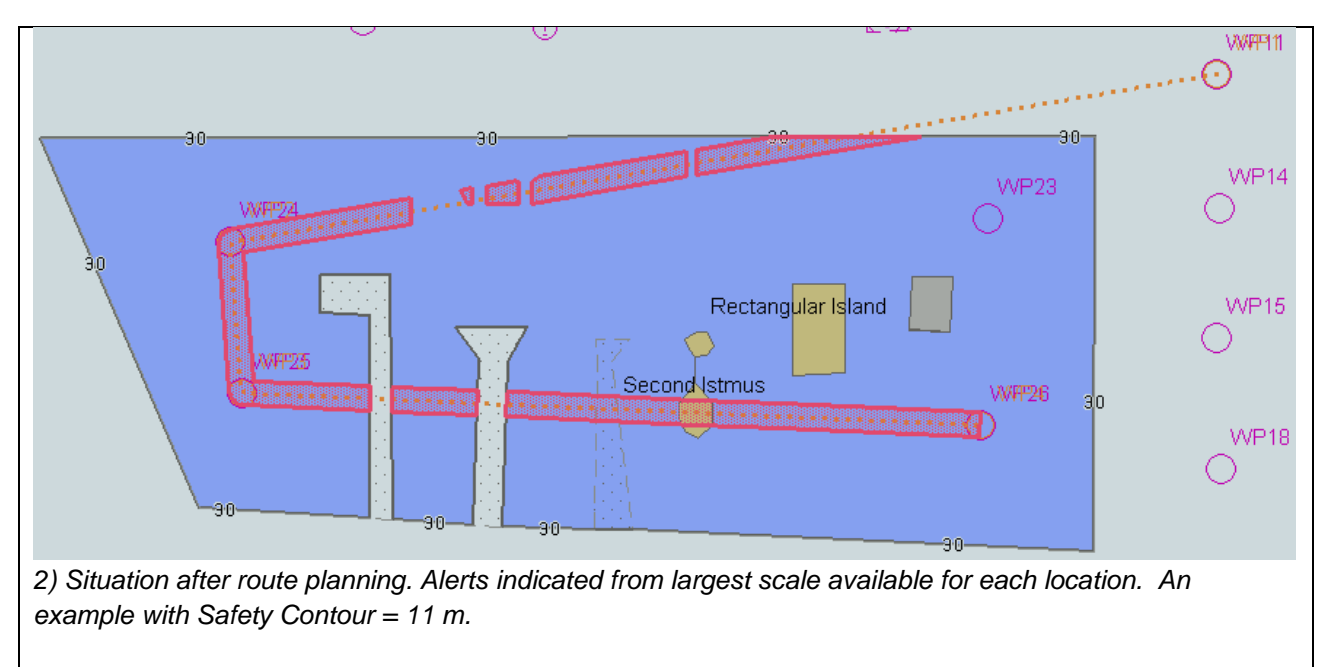

#### 7.2.1 Detection and Notification of Safety Contour – Water Level Adjustment.

| Test Deferrence                                                                                                    |                            |                          | (S-100 Part 9/ |  |  |
|----------------------------------------------------------------------------------------------------|----------------------------|--------------------------|----------------|--|--|
| Test Reference                                                                                                    | SafetyContourvvLA          | IHO Reference            | S-98 C-12.9.7  |  |  |
| Test description                                                                                                    |                            |                          |                |  |  |
| The purpose of this test is to verify by observation that ECDIS provides an appropriate indication when the Mariner plans a route across an own ship's safety contour whilst operating with Water Level Adjustment enabled in areas of S-101, S-102 and S-104 coverage. |                            |                          |                |  |  |
| Setup                                                                                                    |                            |                          |                |  |  |
| <ul> <li>As for test SafetyContour with the additional settings:</li> <li>Set User Selected Safety Contour = 11.4m</li> <li>Select Water Level Adjustment = true</li> <li>Set system date = 2022-14-11</li> </ul>                                                       |                            |                          |                |  |  |
| Action                                                                                                    |                            |                          |                |  |  |
| Check ENC symbols shown in the ECDIS against the corresponding graphical plot.                                                                                                    |                            |                          |                |  |  |
| Results                                                                                                    |                            |                          |                |  |  |
| Verify correct existence of user selected safety contour in areas without either S-102 or S-104 coverage, areas with only S-102 coverage and areas with both S-102 and S-104 coverage.                                                                                  |                            |                          |                |  |  |
| Areas should be delimited<br>WaterLevelAdjustment.                                                                                                    | d and permanent indication | s of WLA mode shown as p | er test        |  |  |

# Detection and Notification of the Safety Contour - Basic test - Monitoring Mode

| Test Reference                                                                                                    | SafetyContourMon                                          | IHO Reference                                            | S-98 C-12.9.7       |  |
|----------------------------------------------------------------------------------------------------|-----------------------------------------------------------|----------------------------------------------------------|---------------------|--|
| Test description                                                                                                    |                                                           |                                                          |                     |  |
| The purpose of this test is to verify by observation that ECDIS provides an appropriate alarm if the ship, within a specified time set by the Mariner, is going to cross own ship's safety contour. The features satisfying the conditions for this test are listed in section S-98 XXX-XXX and are included in the test cell 101AA00SAFCO.000.<br>This test is performed by loading the test cell 101AA00SAFCO.000, sailing with a simulated ship over the test area, setting the Safety Contour to the appropriate values (0m, 6m, 11m, 13m, 43m) and checking display against the graphical plots of test 7.1 (Route plan) corresponding to each set of Safety Contour settings. |                                                           |                                                          |                     |  |
| Setup                                                                                                    |                                                           |                                                          |                     |  |
| As for test SafetyContour<br>Select all Text groups<br>Select Contour label                                                                                                    |                                                           |                                                          |                     |  |
| Action                                                                                                    |                                                           |                                                          |                     |  |
| Set vessel position to 39°<br>ECDIS for each Safety Co                                                                                                    | 36.516'N 104°55.737'W, he<br>ontour setting against the c | eading 70.3°. Check ENC s<br>orresponding graphical plot | ymbols shown in the |  |
| Results                                                                                                    |                                                           |                                                          |                     |  |
| The ENC in the ECDIS sh                                                                                                    | nould match the correspond                                | ling graphical plot of test 7.                           | 1                   |  |
| 30<br>Rectangular Island<br>Second Polyd Istmars<br>0<br>0<br>0<br>0<br>0<br>0<br>0<br>0<br>0<br>0<br>0<br>0<br>0                                                                                                    |                                                           |                                                          |                     |  |
| An example with Safety Contour = 6 m.<br>tbd                                                                                                    |                                                           |                                                          |                     |  |

# 7.3 Detection and Notification of the Safety Contour – Use of largest scale available – Monitoring Mode

| Test Reference                                                                                                    | SafetyContourMonLS | IHO Reference | S-98 C-12.9.7 |  |  |  |  |
|----------------------------------------------------------------------------------------------------|--------------------|---------------|---------------|--|--|--|--|
| Test description                                                                                                    |                    |               |               |  |  |  |  |
| The purpose of this test is to verify by observation that ECDIS uses the largest scale available for providing an appropriate alarm if the ship, within a specified time set by the Mariner, is going to cross own ship's safety contour. The features satisfying the conditions for this test are listed in section S-98 XXX-XXX and are included in the test cell 101AA00SAFCO.000.<br>This test is performed by loading the test cells 101AA00OVRVU.000 and 101AA00SAFCO.000, sailing with a simulated ship over the test area, setting the Safety Contour to the appropriate values (0m, 6m, 11m, 13m, 43m) and checking display against the graphical plots of tests 7.1 and 7.2 (Route plan) |                    |               |               |  |  |  |  |
| Setup                                                                                                    |                    | •             |               |  |  |  |  |
| As for test SafetyContourl                                                                                                    | LS                 |               |               |  |  |  |  |
| Action                                                                                                    |                    |               |               |  |  |  |  |
| Set vessel position to 39°40.522'N 105°05.654'W, heading 112°. Check ENC symbols shown in the ECDIS for each Safety Contour setting against the corresponding graphical plot.                                                                                                    |                    |               |               |  |  |  |  |
| Results                                                                                                    |                    |               |               |  |  |  |  |
| The ENC in the ECDIS should match the corresponding graphical plot of test 7.1 and 7.2.                                                                                                    |                    |               |               |  |  |  |  |
| An example with Safety Contour = 11 m.<br>tbd                                                                                                    |                    |               |               |  |  |  |  |

#### 8 S-57 Testing

#### 8.1 Introduction

During the transition period to full S-100 operation on all ECDIS parallel operation of S-57 and S-100 services will take place servicing users who still maintain the S-57 legacy format. During this period ECDIS systems will require compatibility with both S-100 and S-57 formats of ENC data. The next section in this manual deals with testing of the so-called "Duel Fuel mode" of operation of such ECDIS where S-57 and S-101 data are used simultaneously. The next section deals specifically with those test scenarios using both S-57 and S-101 at the same time.

In order to maintain minimum levels of safety and conformance with IMO documentation compatibility with S-57 data must be maintained by systems under test. Therefore, during this period, and by reference from this manual there is a continued requirement for EUT to be tested for correct operation under S-5 and S-63, supported by this manual and IHO test datasets.

This manual, therefore, references the existing IHO S-64 guidance for testing the operation of type approved ECDIS available at:

https://iho.int/iho\_pubs/standard/S-64/S-64\_Edition\_3.0.2/index.htm

#### 8.2 Notes on specific tests.

0

Whilst testing under the existing S-57 is still a requirement during the transition period a number of caveats should be made prior to the execution of the S-64 test suites.

- It may not be necessary to do all the tests if certain generic functionality has already been tested as part of the S-100 elements of testing done. The following sections should be considered complete if successfully executed in an S-100 mode of operation:
- 2. Skin of the Earth tests relate to anomalies detected in an S-57 mode and do not apply in the S-100 test suite.
- 3. S-100 replaces many user settings with "Context Parameters". Where the S-57/S-64 tests refer to certain user controls and parameters the following table can be used to identify the names of suitable alternatives and the instructions in the S-64 manual should be considered with the equivalent names in mind. The intention is to enable ECDIS manufacturers to build more closely integrated user interface systems dealing with both S-57 and S-101 simultaneously..

| Name of S-64 Parameter | Name of S-100 ECDIS Context Parameter |
|------------------------|---------------------------------------|
| Paper Chart Symbols    | Plain Symbols = true                  |
| Others                 |                                       |

#### 9 Dual Fuel Mode testing

#### 9.1 Introduction

As referenced in the previous section of this manual a transition period from S-57 to S-100

#### 9.2 Data Scheming for Dual Fuel testing

In order to simplify the arrangement of test data for Dual Fuel testing, some original S-57 datasets (from IHO S-64) have been used alongside S-101 versions to create the reference test datasets. The arrangement of data coverage, therefore is largely unchanged and is illustrated in the diagrams below.

A notable exception is the data scheming for the tests for navigational hazards, safety contour detection and areas where special conditions exist. These have been created alongside the original S-57 datasets, allowing exhaustive tests to be run across both types of chart format using single routes. All data is arranged in exchange sets to allow for straightforward test setup and execution.

#### 9.3 Chart Loading and Update

#### 9.3.1 Initial Loading of charts in Dual fuel mode.

| Test Reference                                                      | DualFuelSim       | nple                  | IHO R | eference             | S-98 Annex C C.18.1 |  |  |  |
|---------------------------------------------------------------------|-------------------|-----------------------|-------|----------------------|---------------------|--|--|--|
| Test description                                                    |                   |                       |       |                      |                     |  |  |  |
| Initial import of a dual fuel exchange set.                         |                   |                       |       |                      |                     |  |  |  |
| Setup                                                               |                   |                       |       |                      |                     |  |  |  |
| Load exchange set <b>DualFuelSimple</b>                             |                   |                       |       |                      |                     |  |  |  |
| Action                                                              | Action            |                       |       |                      |                     |  |  |  |
| Ensure exchange set is loaded. Inspect contents of System Database. |                   |                       |       |                      |                     |  |  |  |
| Results                                                             |                   |                       |       |                      |                     |  |  |  |
| The System Database should contain the following entries.           |                   |                       |       |                      |                     |  |  |  |
| ENC                                                                 | Edition<br>(EDTN) | Update numb<br>(UPDN) | er    | Issue Date<br>(ISDT) |                     |  |  |  |
| 101AA00X0000.000                                                    | 1                 | 0                     |       | 20190409             |                     |  |  |  |
| 101AA00X01NE.000                                                    | 1                 | 0                     |       | 20210406             |                     |  |  |  |
| GB5X01NW.000                                                        | 1                 | 0                     |       | 20210406             |                     |  |  |  |
|                                                                     |                   |                       |       |                      |                     |  |  |  |
|                                                                     |                   |                       |       |                      |                     |  |  |  |

# 9.3.2 Update of combined exchange set.

| Test Reference                                                                                                   | DualFuelSimpleUpdate |                         | IHO Reference                     | S-98 Annex C C.18.1  |  |  |  |
|----------------------------------------------------------------------------------------------------|----------------------|-------------------------|-----------------------------------|----------------------|--|--|--|
| Test description                                                                                                 |                      |                         |                                   |                      |  |  |  |
| This tests verifies the ECDIS is able to load updates to Dual Fuel datasets from a combined update exchange set. |                      |                         |                                   |                      |  |  |  |
| Setup                                                                                                    |                      |                         |                                   |                      |  |  |  |
| As per previous test <b>DualFuelSimple</b>                                                                       |                      |                         |                                   |                      |  |  |  |
| Action                                                                                                    |                      |                         |                                   |                      |  |  |  |
| Load exchange set <b>DualFuelSimpleUpdate</b>                                                                    |                      |                         |                                   |                      |  |  |  |
| Results                                                                                                    |                      |                         |                                   |                      |  |  |  |
| SENC contents should show:                                                                                       |                      |                         |                                   |                      |  |  |  |
| ENC                                                                                                    | Edition<br>(EDTN)    | Update number<br>(UPDN) | Update Application<br>Date (UADT) | Issue Date<br>(ISDT) |  |  |  |
| GB5X01NW.000                                                                                                    | 1                    | 1                       | 20190409                          | 20190409             |  |  |  |
| 101AA00X01NE.000                                                                                                 | 1                    | 1                       | 20210406                          | 20210406             |  |  |  |
|                                                                                                    |                      |                         |                                   |                      |  |  |  |
#### 9.3.3 Verification of correct loading

| Test Reference                                                                                                    | DualFuelPre       | ference                 | IHO Reference                     | S-98 Annex C C.18.1  |  |  |
|----------------------------------------------------------------------------------------------------|-------------------|-------------------------|-----------------------------------|----------------------|--|--|
| Test description                                                                                                    |                   |                         |                                   |                      |  |  |
| This test verifies that when an exchange set contains both S-57 and S-101 versions of a dataset, it loads the S-101 version by default in accordance with S-98 XXX-XXX. |                   |                         |                                   |                      |  |  |
| Setup                                                                                                    |                   |                         |                                   |                      |  |  |
| Load Exchange set <b>Duall</b>                                                                                                    | FuelPreferen      | ce                      |                                   |                      |  |  |
| Action                                                                                                    |                   |                         |                                   |                      |  |  |
| Ensure ECDIS has install                                                                                                    | ed the exchar     | nge set.                |                                   |                      |  |  |
| Results                                                                                                    |                   |                         |                                   |                      |  |  |
| Verify the System Databa                                                                                                    | se shows the      | following datasets      | installed:                        |                      |  |  |
| ENC                                                                                                    | Edition<br>(EDTN) | Update number<br>(UPDN) | Update Application<br>Date (UADT) | Issue Date<br>(ISDT) |  |  |
| GB5X01NW.000                                                                                                    | 1                 | 0                       | 20190409                          | 20190409             |  |  |
| 101AA00X01NE.000 1 0 20210406 20210406                                                                                                    |                   |                         |                                   |                      |  |  |
| ECDIS loads the S-101 cell by preference according to S-98 XXX-XXX                                                                                                    |                   |                         |                                   |                      |  |  |

S-164

#### 9.3.4 Verification of correct loading by update.

| Test Reference                                                                                                    | DualFuelUpdat             | te IHO I      | Reference  | S-98 Annex C C.18.1 |  |
|----------------------------------------------------------------------------------------------------|---------------------------|---------------|------------|---------------------|--|
| Test description                                                                                                    |                           |               |            |                     |  |
| This test verifies that when loading a dual Fuel exchange set, then loading an update where a cell is replaced by its S-101 edition results in the S-101 version being loaded during the update.<br>The S-128 carries the equivalence information. |                           |               |            |                     |  |
| Setup                                                                                                    |                           |               |            |                     |  |
| 1. Load Exchange s                                                                                                    | et <b>DualFuellniti</b> a | ial           |            |                     |  |
| Action                                                                                                    |                           |               |            |                     |  |
| Ensure ECDIS has install                                                                                                    | ed the exchange           | e set         |            |                     |  |
| <ol> <li>Inspect the System Database recording which datasets are installed</li> <li>Load Exchange set <b>DualFuelUpdate</b></li> <li>Inspect the System Database recording which datasets are installed.</li> </ol>                               |                           |               |            |                     |  |
| Results                                                                                                    |                           |               |            |                     |  |
| Verify the System Database shows the following datasets installed at (1) as :                                                                                                    |                           |               |            |                     |  |
| ENC                                                                                                    | Edition U                 | lpdate number | Issue Date |                     |  |

| ENC              | (EDTN) | (UPDN) | (ISDT)   |
|------------------|--------|--------|----------|
| 101AA00X0000.000 | 1      | 0      | 20190409 |
| 101AA00X01NE.000 | 1      | 0      | 20210406 |
| GB5X01NW.000     | 1      | 0      | 20210406 |
| GB5X01SE.000     | 1      | 0      | 20210406 |
| GB5X02SE.000     | 1      | 0      | 20210406 |

After installation of the update exchange set (2) the System Database should show the following datasets installed:

| ENC              | Edition<br>(EDTN) | Update number<br>(UPDN) | Issue Date<br>(ISDT) |
|------------------|-------------------|-------------------------|----------------------|
| 101AA00X0000.000 | 1                 | 0                       | 20190409             |
| 101AA00X01NE.000 | 1                 | 0                       | 20210406             |
| GB5X01NW.000     | 1                 | 0                       | 20210406             |
| GB5X01SE.000     | 1                 | 0                       | 20210406             |
| 101AA00X03SE.000 | 1                 | 0                       | 20210422             |

#### 9.4 Chart Display

#### 9.4.1 Dual Fuel Mode Display

| Test Reference                                                                                                    | DualFuelDisplay                                                                                             | IHO Reference                                                       | S-98 Annex C C.18.1                                  |  |  |
|----------------------------------------------------------------------------------------------------|----------------------------------------------------------------------------------------------------|---------------------------------------------------------------------|------------------------------------------------------|--|--|
| Test description                                                                                                  |                                                                                                    | L                                                                   |                                                      |  |  |
| Loading a dual fuel excha<br>delimited borders betwee                                                             | ange set should result in tl<br>n datasets of different types                                               | he display of a permanent<br>s when both are portrayed o            | message to the user and<br>on screen.                |  |  |
| Setup                                                                                                    |                                                                                                    |                                                                     |                                                      |  |  |
| Load Exchange set <b>Duall</b>                                                                                    | Fuellnitial                                                                                                 |                                                                     |                                                      |  |  |
| Action                                                                                                    |                                                                                                    |                                                                     |                                                      |  |  |
| <ol> <li>Centre display on</li> <li>Set Display scale</li> <li>Set Display scale</li> </ol>                       | location (60.9963,-32.480<br>to 45,000<br>to 22,000                                                         | 6)                                                                  |                                                      |  |  |
| Results                                                                                                    |                                                                                                    |                                                                     |                                                      |  |  |
| Ensure ECDIS has install                                                                                          | ed the exchange set                                                                                         |                                                                     |                                                      |  |  |
| Verify:<br>(2) image of S-101 only si<br>(3) i <i>mage of S-101/S-57</i> s                                        | mall scale (101AA00X0000<br>side by side portrayal                                                          | .000).                                                              |                                                      |  |  |
| Additionally verify at (3)<br>- The display of an<br>as per S-98 Anne<br>- The portrayal of a<br>and S-101) accor | appropriate message to the<br>x C Section C-18.1<br>an appropriate boundary be<br>ding to S-98 Annex C C-18 | e user that the display is sh<br>tween the older format data<br>2.1 | nowing older format data<br>a and newer format (S-57 |  |  |
| Verify the following display:<br>[IMAGE: S-102/S-104 and S-124 over S-101 as part of side-by-side portrayal]      |                                                                                                    |                                                                     |                                                      |  |  |

#### 9.5 Functions associated with chart display

#### Others?

#### 9.5.1 Dual Fuel feature information

| Test Reference                                                                                 | DualFuelFeatureInformation                                                                                                    | IHO Reference                                | (S-100 Part 9/<br>S-98 C-18.3 |  |  |  |
|------------------------------------------------------------------------------------------------|----------------------------------------------------------------------------------------------------|----------------------------------------------|-------------------------------|--|--|--|
| Test description                                                                               |                                                                                                    |                                              |                               |  |  |  |
| Cursor picking in an area                                                                      | a of DF should result in a unifie                                                                                                   | d display of information                     |                               |  |  |  |
| Setup                                                                                          |                                                                                                    |                                              |                               |  |  |  |
| As per test DualFuelUpd                                                                        | late                                                                                                    |                                              |                               |  |  |  |
| Action                                                                                         |                                                                                                    |                                              |                               |  |  |  |
| <ol> <li>Set position to (6</li> <li>Set display scale</li> <li>Interrogate featu</li> </ol>   | <ol> <li>Set position to (60.9277,-32.4966)</li> <li>Set display scale = 45,000</li> <li>Interrogate features in display</li> </ol> |                                              |                               |  |  |  |
| Results                                                                                        |                                                                                                    |                                              |                               |  |  |  |
| Verify the information av<br>pick report information sl<br>- DRGARE (S-57)<br>- DredgedArea (S | ailable to the user contains info<br>hould contain the following info<br>from GB5X01NW.000<br>-101) from 101AA00X01NW.00            | ormation from both S-57 ar<br>rmation.<br>00 | nd S-101 sources. The         |  |  |  |

#### 9.6 Detection and Notification of Navigational Hazards

#### 9.6.1 Detection and Notification of Navigational Hazards – basic test

| Test Reference   | NavigationalHazardsDF | IHO Reference | (S-100 Part 9/<br>S-98 C-18.3 |
|------------------|-----------------------|---------------|-------------------------------|
| Test description |                       |               |                               |

The purpose of this test is to verify by observation that ECDIS operating in Dual Fuel mode provides an appropriate indication when the Mariner plans a route closer than a user-specified distance from any features satisfying the conditions for this test as listed in section XXX-XXX of IHO S-98 and included in the test datasets AA5NAVHZ.000 and 101AA00NAVHZ.000.

This test is performed by loading the dual fuel exchange set NavigationalHazards, WP1 through WP36 and checking the display against the corresponding graphical plot.

#### Setup

Load the exchange set **NavigationalHazardsDF** 

- Select Display Category Other
- Set the Safety Contour value to 0 m
- Set the Safety Depth value to 30 m
- Select Symbolized Boundaries
- Select Simplified Point Symbols = false
- Select all Text groups
- Manually create a route connecting all way points between features marked WP1 through WP36

Set user-specified distance for indication navigational hazards as 0.1 NM

#### Action

Check ENC symbols shown in the ECDIS against the corresponding graphical plot.

Repeat sequentially with a Safety Contour value of 0m, 2m, 4m, 5m, 6m, 8m, 9m, 10m, 11m, 16m, 21m, 31m, 42m, 50m, 51m.

#### Results

The ENC in the ECDIS should match the corresponding graphical plot shown below.

9.6.2 Dual Fuel Detection and Notification of Navigational Hazards – Use of largest scale available.

| Test Reference                                                                                                    | NavigationalHazardsDFLS                                                                                                    | IHO Reference                                                                      | (S-100 Part 9/<br>S-98 C-18.3                                            |  |  |
|----------------------------------------------------------------------------------------------------|----------------------------------------------------------------------------------------------------|------------------------------------------------------------------------------------|--------------------------------------------------------------------------|--|--|
|                                                                                                    |                                                                                                    |                                                                                    |                                                                          |  |  |
| Test description                                                                                                    |                                                                                                    |                                                                                    |                                                                          |  |  |
| The purpose of this test i<br>detection of navigational                                                                                                    | s to verify by observation that<br>hazards.                                                                                                    | t ECDIS uses the largest s                                                         | cale available for                                                       |  |  |
| This test is performed by<br>points between marked f<br>test is run twice with diffe                                                                                         | <ul> <li>loading dual fuel exchange<br/>eatures and checking display<br/>rent overview exchange sets</li> </ul>                                                                                                    | sets, manually creating a<br>against a corresponding<br>comprising the smaller sca | route connecting all way<br>graphical plot. The same<br>ale data.        |  |  |
| Setup                                                                                                    |                                                                                                    |                                                                                    |                                                                          |  |  |
| (A) Load the ex<br>NavigationalHazardsOv                                                                                                    | kchange set <b>Navigatic</b><br>r <b>erviewDF1</b>                                                                                                    | onalHazardsDF and                                                                  | the exchange set                                                         |  |  |
| <ul> <li>Select Display C.</li> <li>Set the Safety C.</li> <li>Set the Safety D.</li> <li>Select Symbolized</li> <li>Select Simplfied</li> <li>Select all Text gr</li> </ul> | <ul> <li>Select Display Category Other</li> <li>Set the Safety Contour value to 30 m</li> <li>Set the Safety Depth value to 30 m</li> <li>Select Symbolized Boundaries</li> <li>Select Simplfied point symbols = false</li> <li>Select all Text groups</li> </ul> |                                                                                    |                                                                          |  |  |
| (B) Repeat test using exc                                                                                                    | hange sets <b>NavigationalHa</b>                                                                                                    | zardsDF and Navigationa                                                            | lHazardsOverviewDF2                                                      |  |  |
| Action                                                                                                    |                                                                                                    |                                                                                    |                                                                          |  |  |
| For each of (1) and (2)                                                                                                    |                                                                                                    |                                                                                    |                                                                          |  |  |
| Select position 39°57.000<br>1) View chart before rout<br>2) Manually create a rou<br>user-specified distance for<br>ECDIS against the corres                                | D'N 104°49.000'W at maximu<br>e planning.<br>te connecting all way points<br>or indication navigational haz<br>sponding graphical plot.                                                                                                    | m display scale (1:350 000<br>between features markeo<br>ards as 0.5 NM. Check EN  | )) of 101AA00OVRVU.<br>I WP1 through WP8. Set<br>NC symbols shown in the |  |  |
| Results                                                                                                    |                                                                                                    |                                                                                    |                                                                          |  |  |
| The ENC in the ECDIS s                                                                                                    | hould match the correspondir                                                                                                    | ng graphical plot shown be                                                         | low.                                                                     |  |  |
| A) Situation before route                                                                                                    | planning. Chart 101AA000V                                                                                                    | RVU displayed as it is-                                                            |                                                                          |  |  |
| B) Situation before route                                                                                                    | planning. Chart AA5OVRVU                                                                                                    | displayed as it is-                                                                |                                                                          |  |  |
|                                                                                                    |                                                                                                    |                                                                                    |                                                                          |  |  |

#### 9.6.3 Detection and Notification of Navigational Hazards – monitoring mode

| Test Reference   | NavigationalHazardsDFMon | IHO Reference | (S-100 Part 9<br>S-98 C-18.3 |
|------------------|--------------------------|---------------|------------------------------|
| Test description |                          |               |                              |

# The purpose of this test is to verify by observation that ECDIS provides an appropriate indication if, continuing on its present course and speed, over a specified time or distance set by the Mariner, own ship will pass closer than a user-specified distance from any features satisfying the conditions for this test (as listed in IHO S-98 XXX-XXX and included in the test cells AA5NAVHZ.000 and 101AA00NAVHZ.000) that is shallower than the Mariner's safety contour.

This test is performed by loading the exchange set **NavigationalHazardsDF**, sailing with a simulated ship over the test area, setting the Safety Contour to the appropriate values (0m, 2m, 5m, 6m, 8m, 9m, 10m, 11m, 16m, 21m, 31m, 42m, 50m, 51m) and checking display against the graphical plots of test NavigationalHazardsDF (Route plan) corresponding to each set of Safety Contour settings.

#### Setup

As for test NavigationalHazardsDF Select all Text groups

#### Action

Check ENC symbols shown in the ECDIS for each Safety Contour setting against the corresponding graphical plot

#### Results

The ENC in the ECDIS should match the corresponding graphical plot of test NavigationalHazardsDF.

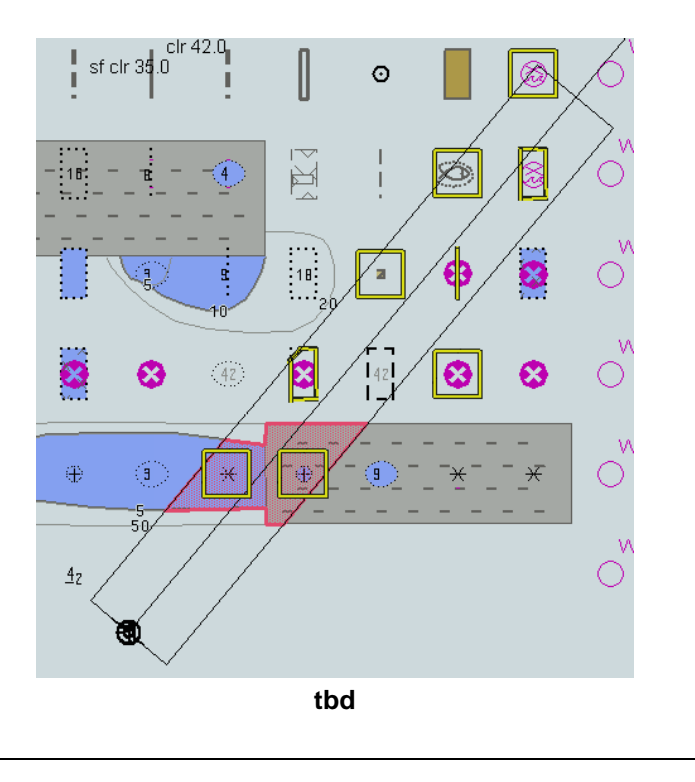

## 9.6.4 Detection and Notification of Navigational Hazards – use of largest scale available – monitoring mode

| Test Reference   | NavigationalHazardsDFMonLS | IHO Reference | (S-100 Part 9/<br>S-98 C-18.3 |
|------------------|----------------------------|---------------|-------------------------------|
| Test description |                            |               |                               |

The purpose of this test is to verify by observation that ECDIS uses the largest scale available for detection of navigational hazards in dual fuel mode. This test is performed by loading the exchange sets NavigationalHazardsOverviewDF1 and NavigationalHazardsDF, manually creating a route connecting all way points between features marked as WP1 through WP8 and checking the display against a corresponding graphical plot.

#### Setup

(A) Load the exchange set **NavigationalHazardsDF** 

Load the exchange set NavigationalHazardsOverviewDF1

- Select Display Category Other
- Set the Safety Contour value to 30 m
- Set the Safety Depth value to 30 m
- Select Symbolized Boundaries
- Select Paper chart symbols

Select all Text groups

(B) The test should then be repeated using the exchange sets **NavigationalHazardsDF** and **NavigationalHazardsOverviewDF2** 

#### Action

Select position 39°57.000'N 104°49.000'W at the maximum display scale (1:350 000) of 101AA000VRVU (or AA50VRVU).

Set simulated own ship for 39°49.587'N 104°54.930'W with heading set for 10.0° Select size of own ship check area as 1.0 NM width and 8.0 NM length.

#### Results

The ENC in the ECDIS should match the corresponding graphical plots shown below (A).

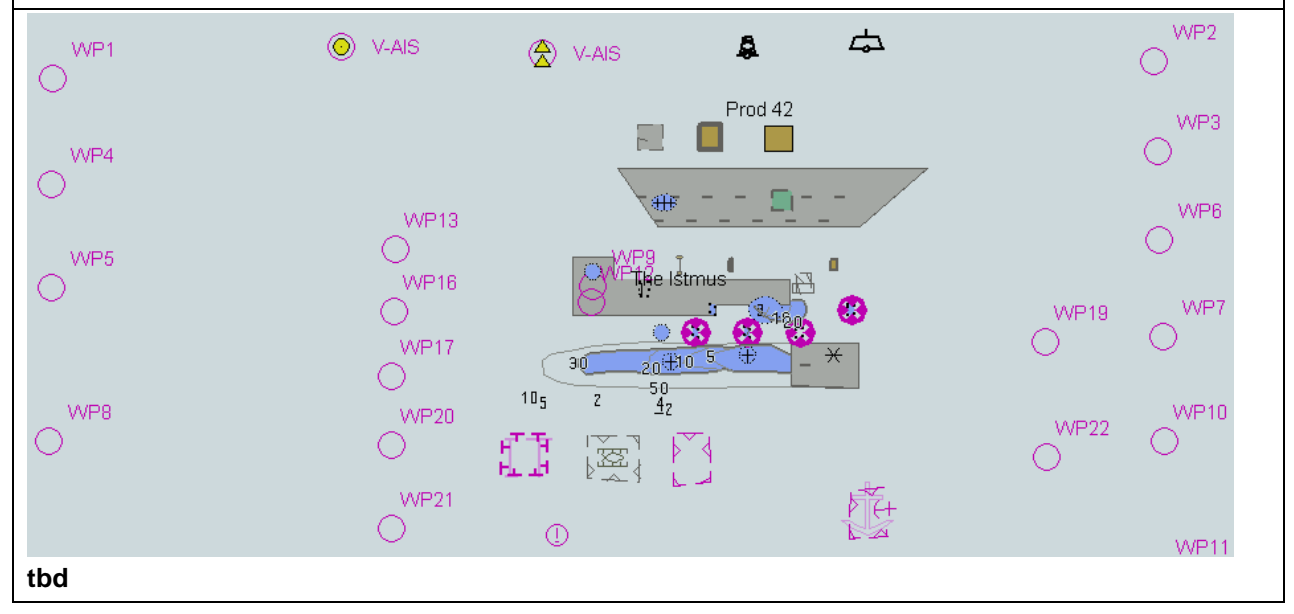

#### 9.7 Detection of Areas for which Special Conditions Exist

#### 9.7.1 Detection and Notification of Areas for which special conditions exist – basic test

| Test Reference   | SpecialConditionsDF | IHO Reference | (S-100 Part 9/<br>S-98 C-18.3 |
|------------------|---------------------|---------------|-------------------------------|
| Test description |                     |               |                               |

The purpose of this test is to verify by observation that ECDIS provides an appropriate indication when the Mariner plans a route closer than a user-specified distance from the boundary of a prohibited area or a geographic area for which special conditions exist whilst operating in Dual Fuel mode. The features satisfying the conditions for this test are listed in the alerts and indications catalogue within the S-101 Portrayal Catalogue and are included in the test cells AA5ARSPC.000 and 101AA00ARSPC.000.

This test is performed by loading the exchange set **SpecialConditionsDF**, manually creating a route connecting all waypoints between features marked as WP1 through WP4 and checking the display against the corresponding graphical plot

#### Setup

#### Load the exchange set **SpecialConditionsDF**

- Select Display Category Other
- Set the Safety Contour value to 0 m
- Set the Safety Depth value to 30 m
- Select Symbolized Boundaries
- Select Paper chart symbols
- Manually create a route connecting all way points between features marked WP1 through WP4

Set user-specified distance for indication of areas with special condition as 0.1 NM

#### Action

Check ENC symbols shown in the ECDIS against the corresponding graphical plot. selecting one by one each special condition for the test

#### Results

The ENC in the ECDIS should match the corresponding graphical plot shown below.

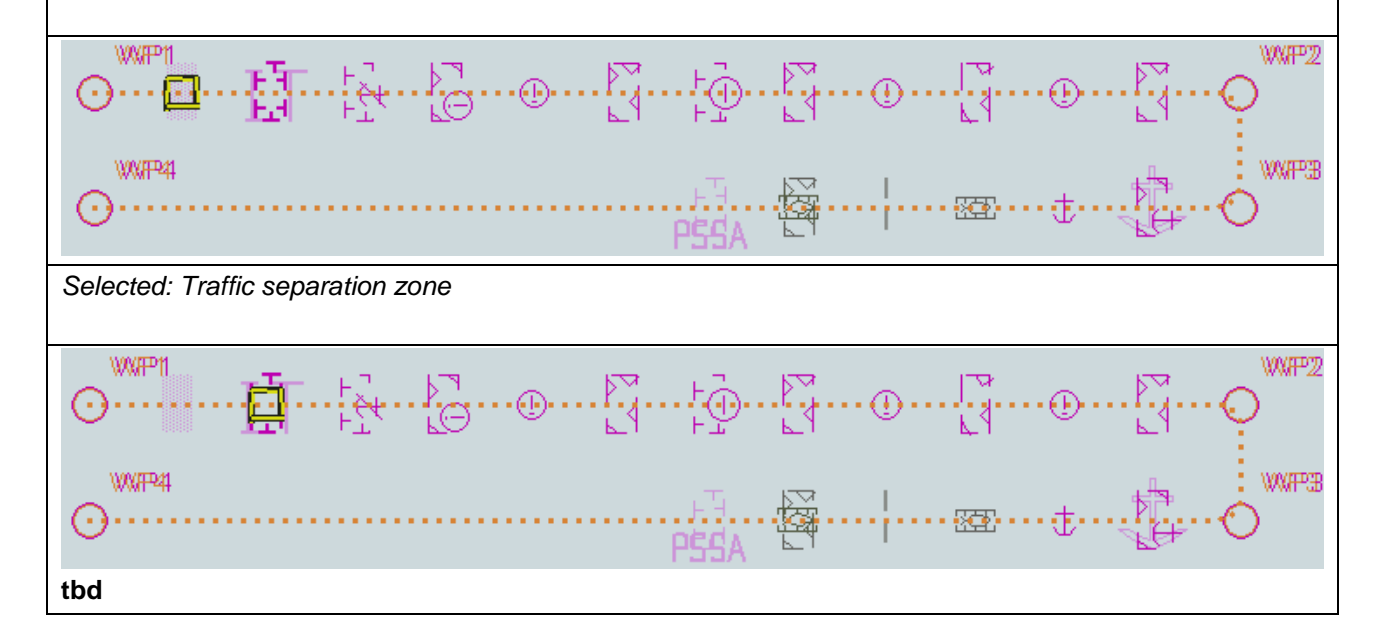

9.7.2 Detection and Notification of Areas for which special conditions exist - use of largest scale

| available                                                                                                    |                                                                                                    |                                                                                                    |                                                                             |
|----------------------------------------------------------------------------------------------------|----------------------------------------------------------------------------------------------------|----------------------------------------------------------------------------------------------------|-----------------------------------------------------------------------------|
| Test Reference                                                                                                  | SpecialConditionsDFLS                                                                                                    | IHO Reference                                                                                                 | (S-100 Part 9/<br>S-98 C-18.3                                               |
| Test description                                                                                                |                                                                                                    |                                                                                                    |                                                                             |
| The purpose of this test<br>detection of areas with<br>This test is performed<br>between features mark<br>plot. | t is to verify by observation that i<br>special conditions whilst operation<br>by loading test exchange sets,<br>red as WP20 and WP22 and che | ECDIS uses the largest so<br>ng in Dual Fuel mode.<br>manually creating a rout<br>cking the display against a | cale available for<br>te connecting way points<br>a corresponding graphical |
| Setup                                                                                                    |                                                                                                    |                                                                                                    |                                                                             |
| (A) As for test Special                                                                                         | ConditionsDF and in addition load                                                                                                    | I the exchange set                                                                                            |                                                                             |

Select Display Category Other

NavigationalHazardsOverviewDF1

- Set the Safety Contour value to 0 m
- Set the Safety Depth value to 30 m
- Select Symbolized Boundaries
- Select Simplified point symbols

Select all Text groups

(B) Repeat test using exchange sets SpecialConditionsDF and NavigationalHazardsOverviewDF2

#### Action

Select position 39°45'•000N 104°49'•000W at compilation scale (1:350 000) of 101AA000VRVU (or AA2OVRVU).

1) View chart before route planning.

2) Manually create a route connecting two way points between features marked WP20 and WP22. Set userspecified distance for indication of areas with special conditions as 0.5 NM. Check ENC symbols shown in the ECDIS against the corresponding graphical plot.

#### Results

The ENCs in the ECDIS should match the corresponding graphical plot shown below.

| WP8                      | WP20<br>WP21     |                       |              | WP22 | WP10 |
|--------------------------|------------------|-----------------------|--------------|------|------|
| tbd                      |                  |                       |              |      |      |
| 1) Situation before rout | e planning. Char | t 101AA00OVRVU displa | yed as it is |      |      |

295

#### 9.7.3 Detection and Notification of Areas for which special conditions exist - monitoring mode

| Test Reference   | SpecialConditionsMonDF | IHO Reference | (S-100 Part 9<br>S-98 C-18.3 |
|------------------|------------------------|---------------|------------------------------|
| Test description |                        |               |                              |

The purpose of this test is to verify by observation that ECDIS provides an appropriate alarm or indication, as selected by the Mariner, if, within a specified time set by the Mariner, own ship will cross the boundary of a prohibited area or area for which special conditions exist whilst operating in Dual Fuel mode.

The features satisfying the conditions for this test are listed in listed in the alerts and indications catalogue within the S-101 Portrayal Catalogue and are included in the test cells AA5ARSPC.000 and 101AA00ARSPC.000.

This test is performed by loading the exchange set **SpecialConditionsDF**, sailing with a simulated ship over the test area, selecting one by one each special condition for the test and checking display against the graphical plots of test SpecialConditions (Route plan) corresponding to each set of Safety Contour settings..

#### Setup

As for test SpecialConditionsDF

Action

Check ENC symbols shown in the ECDIS for each special condition against the corresponding graphical plot

#### Results

The ENC in the ECDIS should match the corresponding graphical plot of test 6.1.

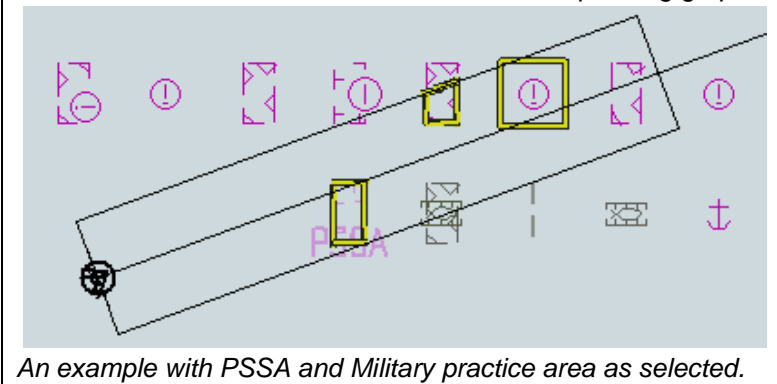

tbd

## 9.7.4 Detection and Notification of Areas for which special conditions exist – use of largest scale available – monitoring mode

| Test Reference   | SpecialConditionsDFLSMon | IHO Reference | (S-100 Part 9<br>S-98 C-18.3 |
|------------------|--------------------------|---------------|------------------------------|
| Test description |                          |               |                              |

The purpose of this test is to verify by observation that ECDIS uses the largest scale available for detection of areas with special condition whilst operating in Dual Fuel mode..

This test is performed by loading test exchange sets, sailing with a simulated ship over the test area, selecting one by one each special condition for the test and checking display against the graphical plots of tests SpecialConditionsDF and SpecialConditionsDFLS (Route plan) corresponding to each special condition settings.

#### Setup

As for test SpecialConditionsDFLS

#### Action

- (1) Select position 39°45'•000N 104°49'•000W at compilation scale (1:350 000) of 101AA000VRVU. Heading approximately 100°.
- (2) Set vessel position to 39°47.877'N 104°57.590'W, heading 94.3°.
- (3) Check ENC symbols shown in the ECDIS for each special condition against the corresponding graphical plot
- (4) Repeat test as described in SpecialConditionsDFLS

#### Results

The ENC in the ECDIS should match the corresponding graphical plot of tests SpecialConditionsDF and SpecialConditionsDFLS.

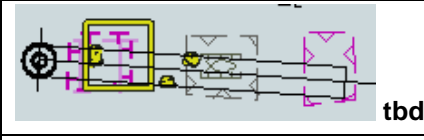

An example with Caution area, Military practice area and PSSA as selected

#### 9.8 Detection and Notification of the Safety Contour

#### 9.8.1 Detection and Notification of the safety contour – Basic test

| Test Reference   | SafetyContourDF | IHO Reference | (S-100 Part 9/<br>S-98 C-18.3 |
|------------------|-----------------|---------------|-------------------------------|
| Test description |                 |               |                               |

The purpose of this test is to verify by observation that ECDIS provides an appropriate indication when the Mariner plans a route across an own ship's safety contour whilst operating in Dual Fuel mode. The features satisfying the conditions for this test are listed in listed in the alerts and indications catalogue within the S-101 Portrayal Catalogue and are included in the test datasets AA5SAFCO.000 and 101AA00SAFCO.000.

This test is performed by loading the test exchange set, manually creating a route connecting all way points between features marked as WP1 through WP4 and checking the display against the corresponding graphical plot.

#### Setup

Load the exchange set SafetyContourDF

- Select Display Category Other
- Set the Safety Contour value to 0 m
- Set the Safety Depth value to 30 m
- Select Symbolized Boundaries
- Select Simplified Point Symbols = true
- Select all Text groups
- Select Contour label

• Manually create a route connecting all way points between features marked WP1 through WP4 Set user-specified distance for detecting of Safety Contour as 0.1 NM

#### Action

Check portrayal shown in the ECDIS against the corresponding graphical plot. Repeat sequentially for Safety Contour value 0m, 6m, 11m, 13m, 43m.

#### Results

The ENC in the ECDIS should match the corresponding graphical plot shown below...

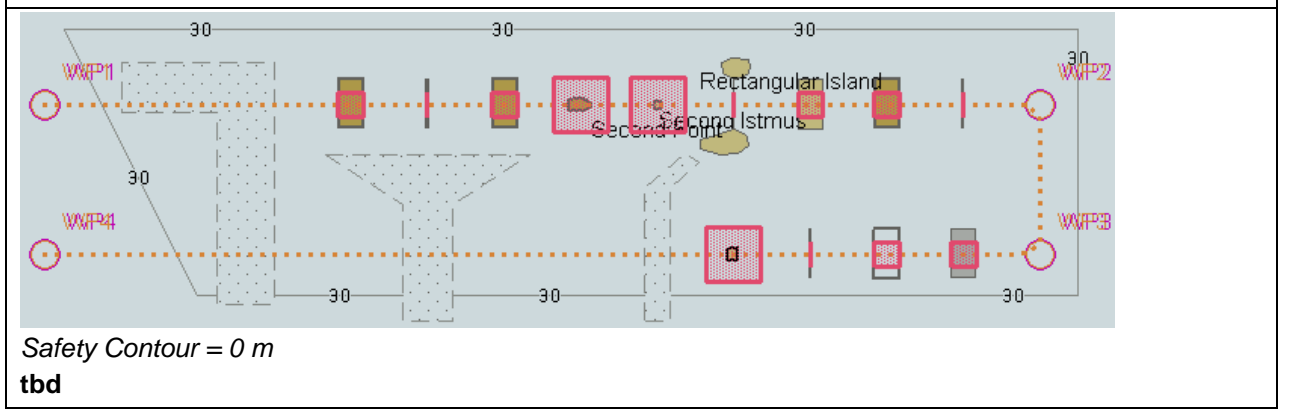

#### 9.8.2 Detection and Notification of the safety contour - use of largest scale available.

| Test Reference   | SafetyContourDFLS | IHO Reference | (S-100 Part 9/<br>S-98 C-18.3 |
|------------------|-------------------|---------------|-------------------------------|
| Test description |                   |               |                               |

The purpose of this test is to verify by observation that ECDIS uses the largest scale available for detecting that the route crosses an own ship's safety contour whilst operating in Dual Fuel mode.

This test is performed by loading the test exchange sets, manually creating a route connecting way points between features marked as WP11, WP24, WP25 and WP26 and checking display against the corresponding graphical plot. The same test is run twice with different overview exchange sets comprising the smaller scale data

#### Setup

(A) As for test SafetyContourDF and in addition load the exchange set NavigationalHazardsOverview1

- Select Display Category Other
- Set the Safety Contour value to 11 m
- Set the Safety Depth value to 30 m
- Select Symbolized Boundaries
- Select Paper chart symbols

Select Contour label

(B) Repeat test using exchange sets **SafetyContourDF** and **NavigationalHazardsOverview2** 

#### Action

Select position 39°27'•000N 104°49'•000W at maximum display scale (1:350 000) of 101AA000VRVU. 1) View chart before route planning.

2) Manually create a route connecting way points between features marked WP11, WP24, WP25 and WP26. Set user-specified distance for indication navigational hazards as 0.5 NM. Check ENC symbols shown in the ECDIS against the corresponding graphical plot.

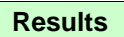

S-164

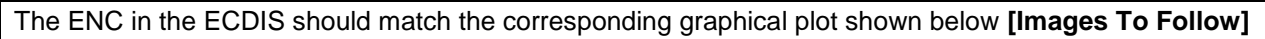

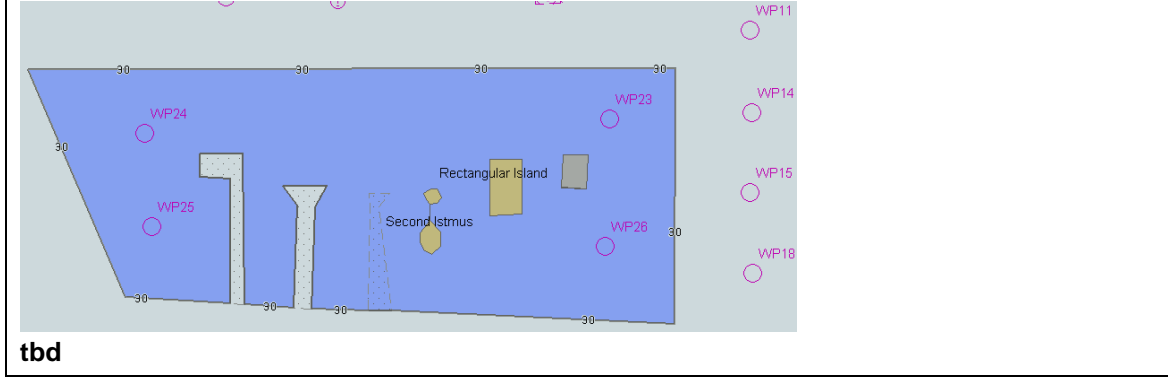

## 9.8.3 Detection and Notification of the safety contour – use of largest scale available – monitoring mode

|                                                                                                    |                                |                                  | (8, 100 Dort 0/            |  |  |  |
|----------------------------------------------------------------------------------------------------|--------------------------------|----------------------------------|----------------------------|--|--|--|
| Test Reference                                                                                                    | SafetyContourDEMont S          | IHO Reference                    | (5-100 Part 9/             |  |  |  |
|                                                                                                    | SaletyContourD1 MonES          |                                  | 3-98 C-18.3                |  |  |  |
| Test description                                                                                                    | Test description               |                                  |                            |  |  |  |
| The purpose of this test is                                                                                                    | s to verify by observation the | at ECDIS provides an appr        | opriate alarm if the ship, |  |  |  |
| within a specified time se                                                                                                    | t by the Mariner, is going to  | cross own ship's safety col      | ntour whilst operating in  |  |  |  |
| monitoring mode. The fea                                                                                                    | tures satisfying the condition | ons for this test are listed lis | ted in the alerts and      |  |  |  |
| indications catalogue with                                                                                                    | in the S-101 Portrayal Cata    | alogue and are included in t     | he test datasets           |  |  |  |
| AA5SAFC0.000 and 101                                                                                                    | AAUUSAFCO.000.                 |                                  |                            |  |  |  |
| This test is performed by loading the exchange set <b>SafetyContourDFMon</b> , sailing with a simulated ship over the test area, setting the Safety Contour to the appropriate values (0m, 6m, 11m, 13m, 43m) and checking display against the graphical plots of test SafetyContourDF (Route plan) corresponding to each set of Safety Contour settings. |                                |                                  |                            |  |  |  |
| Setup                                                                                                    |                                |                                  |                            |  |  |  |
|                                                                                                    |                                |                                  |                            |  |  |  |
| Load exchange set <b>Safet</b>                                                                                                    | yContourDFMon                  |                                  |                            |  |  |  |
|                                                                                                    |                                |                                  |                            |  |  |  |
| Action                                                                                                    | Action                         |                                  |                            |  |  |  |
| Set vessel position to 39°40.522'N 105°05.654'W, heading 112°. Check ENC symbols shown in the ECDIS for each Safety Contour setting against the corresponding graphical plot.                                                                                                    |                                |                                  |                            |  |  |  |
| Results                                                                                                    |                                |                                  |                            |  |  |  |
| The ENC in the ECDIS should match the corresponding graphical plot of test 7.1 and 7.2.                                                                                                    |                                |                                  |                            |  |  |  |
|                                                                                                    |                                |                                  |                            |  |  |  |
| Ø.                                                                                                    |                                | 20                               |                            |  |  |  |
|                                                                                                    |                                | 90                               |                            |  |  |  |
|                                                                                                    | ALL .                          |                                  |                            |  |  |  |
| WP24                                                                                                    |                                |                                  |                            |  |  |  |
| $\bigcirc$                                                                                                    |                                |                                  |                            |  |  |  |
|                                                                                                    |                                |                                  |                            |  |  |  |
|                                                                                                    |                                | Restangular Island               |                            |  |  |  |
|                                                                                                    |                                |                                  |                            |  |  |  |
| WP25                                                                                                    | -YP = P                        |                                  |                            |  |  |  |
|                                                                                                    | 🔄 门 👘 🗋 Seco                   | ondistmus                        |                            |  |  |  |
|                                                                                                    |                                |                                  |                            |  |  |  |
|                                                                                                    |                                |                                  |                            |  |  |  |
| מז                                                                                                    |                                |                                  |                            |  |  |  |

### 9.8.4 Detection and Notification of the safety contour – monitoring mode

|                                                                                                    |                                                                                                    |                                                                                                    | (S-100 Part 9/                                                                                               |
|----------------------------------------------------------------------------------------------------|----------------------------------------------------------------------------------------------------|----------------------------------------------------------------------------------------------------|----------------------------------------------------------------------------------------------------|
| Fest Reference                                                                                                    | SafetyContourDFMon                                                                                                    | IHO Reference                                                                                             | S-98 C-18.3                                                                                                  |
| Test description                                                                                                    |                                                                                                    | <u> </u>                                                                                                  |                                                                                                    |
| The purpose of this test is<br>within a specified time set<br>satisfying the conditions fo<br>S-101 Portrayal Catalogue | to verify by observation the<br>by the Mariner, is going to<br>or this test are listed in liste<br>e and are included in the te | at ECDIS provides an ap<br>cross own ship's safety<br>d in the alerts and indica<br>st cells AA5SAFCO.000 | propriate alarm if the ship,<br>contour. The features<br>tions catalogue within the<br>and 101AA00SAFCO.000. |
| This test is performed by<br>over the test area, setting<br>checking display against t<br>set of Safety Contour setti   | loading the exchange set<br>g the Safety Contour to the<br>the graphical plots of test S<br>ings.                               | <b>SafetyContourDFMon</b> ,<br>e appropriate values (0n<br>SafetyContourDF (Route                         | sailing with a simulated ship<br>n, 6m, 11m, 13m, 43m) and<br>plan) corresponding to each                    |
| Setup                                                                                                    |                                                                                                    |                                                                                                    |                                                                                                    |
| <ul> <li>As for test Safety</li> <li>Select all Text gro</li> <li>Select Contour lai</li> </ul>                         | ContourDF<br>oups<br>bel                                                                                                    |                                                                                                    |                                                                                                    |
| Action                                                                                                    |                                                                                                    |                                                                                                    |                                                                                                    |
| Set vessel position to 39°3<br>for each Safety Contour s                                                                | 86.516'N 104°55.737'W, he<br>etting against the correspo                                                                        | ading 70.3°. Check ENC .<br>nding graphical plot                                                          | symbols shown in the ECDIS                                                                                   |
| Results                                                                                                    |                                                                                                    |                                                                                                    |                                                                                                    |
| The ENC in the ECDIS sh                                                                                                 | ould match the correspond                                                                                                    | ling graphical plot of Safe                                                                               | etyContourDF                                                                                                 |
|                                                                                                    | 30<br>Second Por<br>30                                                                                                    | 30<br>Rectangular Island                                                                                  | ¥₽2                                                                                                    |
|                                                                                                    |                                                                                                    |                                                                                                    |                                                                                                    |

Page intentionally left blank